( )

 $\overline{\textcircled{}}$ 

# Open Source Security Tools

howlett\_fm.fm Page ii Tuesday, June 29, 2004 2:10 PM

## BRUCE PERENS' OPEN SOURCE SERIES http://www.phptr.com/perens

- C++ GUI Programming with Qt 3 Jasmin Blanchette, Mark Summerfield
- Managing Linux Systems with Webmin: System Administration and Module Development Jamie Cameron
- Understanding the Linux Virtual Memory Manager Mel Gorman
- Implementing CIFS: The Common Internet File System Christopher Hertel
- Embedded Software Development with eCos Anthony Massa
- Rapid Application Development with Mozilla Nigel McFarlane
- The Linux Development Platform: Configuring, Using, and Maintaining a Complete Programming Environment Rafeeq Ur Rehman, Christopher Paul
- Intrusion Detection with SNORT: Advanced IDS Techniques Using SNORT, Apache, MySQL, PHP, and ACID Rafeeq Ur Rehman
- The Official Samba-3 HOWTO and Reference Guide John H. Terpstra, Jelmer R. Vernooij, Editors
- Samba-3 by Example: Practical Exercises to Successful Deployment John H. Terpstra

# **Open Source Security Tools**

Practical Applications for Security

**Tony Howlett** 

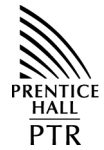

Prentice Hall Professional Technical Reference Upper Saddle River, NJ 07458 www.phptr.com Visit Prentice Hall on the Web: www.phptr.com

#### Library of Congress Cataloging-in-Publication Data

Howlett, Tony.

Open source security tools : practical applications for security / Tony Howlett
p. cm.
Includes index.
ISBN 0-321-19443-8 (pbk. : alk. paper)
1. Computer security. 2. Computer networks—Security measures. 3. Open source software. I. Title.

QA76.9.A25H6985 2004 005.8—dc22

2004009479

Copyright © 2005 Pearson Education, Inc. Publishing as Prentice Hall Professional Technical Reference Upper Saddle River, New Jersey 07458

Prentice Hall PTR offers excellent discounts on this book when ordered in quantity for bulk purchases or special sales. For more information, please contact: U.S. Corporate and Government Sales, 1-800-382-3419, corp-sales@pearsontechgroup.com. For sales outside of the U.S., please contact: International Sales, 1-317-581-3793, international@pearsontechgroup.com.

Company and product names mentioned herein are the trademarks or registered trademarks of their respective owners.

This material may be distributed only subject to the terms and conditions set forth in the Open Publication License, v.1.0 or later. The latest version is presently available at www.opencontent.org/openpub/.

Printed in the United States of America

First Printing, July 2004

ISBN 0-321-19443-8

Pearson Education Ltd. Pearson Education Australia Pty., Limited Pearson Education South Asia Pte. Ltd. Pearson Education Asia Ltd. Pearson Education Canada, Ltd. Pearson Educación de Mexico, S.A. de C.V. Pearson Education—Japan Pearson Malaysia S.D.N. B.H.D.

## Contents

Preface xi

Audience xii Contents xii **Open Source Security Tool** Index xiii Chapter 1: Information Security and Open Source Software xiii Chapter 2: Operating System Tools xiii Chapter 3: Firewalls xiii Chapter 4: Port Scanners xiii Chapter 5: Vulnerability Scanners xiv Chapter 6: Network Sniffers xiv Chapter 7: Intrusion Detection Systems xiv Chapter 8: Analysis and Management Tools xiv Chapter 9: Encryption Tools xiv Chapter 10: Wireless Tools xiv Chapter 11: Forensic Tools xiv Chapter 12: More On Open Source Software xv Appendix A: Common Open Source Licenses xv Appendix B: Basic Linux/UNIX Commands xv Appendix C: Well-Known TCP/IP Port Numbers xv Appendix D: General Permission and Waiver Form xv Appendix E: Nessus Plug-ins xv CD-ROM Contents and Organization xv Using the Tools xvi Reference Installation xvi Input Variables xvi Acknowledgements xvii

Information Security and Open Source Software 1 Securing the Perimeter 1 Plugging the Holes 2 Establishing an Early Warning System 2 Building a Management System for Security Data 2 Implementing a Secure Wireless Solution 3 Securing Important Files and Communications 3 Investigating Break-ins 3 The Practice of Information Security 4 Confidentiality 4 Integrity 5 Availability 5 The State of Computer Crime 5 *The Advent of the Internet* 7 Ubiquitous, Inexpensive Broadband 7 Attack of the Script Kiddies 8 Worms, Auto-rooters, and Other Malware 9 Info-Security Business Risks 9 Data Loss 9 Denial of Service 10 Embarrassment/Loss of Customers 10 Liability 10 Disclosure of Corporate Secrets and Data 11 Tampering with Records 12 Loss of Productivity 12 Open Source History 13 Linux Enters the Scene 14 Open Source Advantages 15 Cost 15 Extendability 15

1

Tools Index xix

HowlettTOC.fm Page vi Wednesday, June 23, 2004 10:48 PM

### vi

### Security 15 Independence 16 User Support 16 Product Life Span 18 Education 18 Reputation 19 When Open Source May Not Fit Your Needs 19 Security Software Company 19 100 Percent Outsourced IT 20 Restrictive Corporate IT Standards 20 Windows and Open Source 20 Open Source Licenses 21 The GNU General Public License 21 The BSD License 23

2 Operating System Tools 25

Hardening Your Security Tool System 27
Installing Bastille Linux 28 Running Bastille Linux 29
traceroute (UNIX) or tracert (Windows): Network Diagnostic Tools 32
Considerations for Hardening Windows 45
Installing and Using Sam Spade for Windows 46
Installing and Running PuTTY 50

3 Firewalls 53

Network Architecture Basics 54 *Physical* 55 *Data Link* 55 *Network* 56 *Transport* 56 *Session* 57 *Presentation* 57 *Application* 57 TCP/IP Networking 57 Security Business Processes 60 *Installing Iptables* 63

Contents

Using Iptables 64 Creating an Iptables Firewall 66 IP Masquerading with Iptables 70 Installing Turtle Firewall 71 SmoothWall Hardware Requirements 77 SmoothWall Express Versus Smooth-Wall Corporate 78 Installing SmoothWall 78 Administering the SmoothWall Firewall 80 Creating a VPN on the SmoothWall Firewall 84 Additional Applications with the SmoothWall 85 Windows-Based Firewalls 86

## 4 Port Scanners 87

Overview of Port Scanners 90 Considerations for Port Scanning 93 Uses for Port Scanners 93 Network Inventory 93 Network/Server **Optimization** 94 Finding Spyware, Trojan Horses, and Network Worms 94 Looking for Unauthorized or Illicit Services 95 Installling Nmap on Linux 97 Installing Nmap for Windows 99 Scanning Networks with Nmap 100 Nmap Command Line **Operation** 103 Nmap Scan Types 103 Nmap Discovery Options 106 Nmap Timing Options 106 Other Nmap Options 107 Running Nmap as a Service 107 Output from Nmap 110 Installing Nlog 112 Using Nlog 114 Nlog Add-ons 115

#### Ø | ` \_

#### Contents

5

Creating Your Own Nlog Extensions 116 Interesting Uses for Nlog and Nmap 117

Vulnerability Scanners 121 Identifying Security Holes in Your Systems 122 Buffer Overflows 124 Router or Firewall Weaknesses 124 Web Server Exploits 125 Mail Server Exploits 125 DNS Servers 126 Database Exploits 126 User and File Management 126 Manufacturer Default Accounts 127 Blank or Weak Passwords 128 Unneeded Services 128 Information Leaks 129 Denial of Service 131 Vulnerability Scanners to the Rescue 131 Depth of Tests 132 Client-Server Architecture 132 Independence 133 Built-in Scripting Language 133 Integration with Other Tools 133 Smart Testing 133 Knowledge Base 134 Multiple Report Formats 134 Robust Support Network 134 Installing Nessus for Linux Systems 135 Setting Up Nessus 137 Nessus Login Page 138 Nessus Plugins Tab 139 Nessus Preferences Tab 139 Scan Options Tab 143 Target Selection Tab 145 User Tab 147 KB (Knowledge Base) Tab 147 Nessus Scan in Process Options 148

Installing NessusWX 150 Using the NessusWX Windows Client 150 Creating a Session Profile 151 NessusWX Report s154 Sample Nessus Scanning Configurations 155 Considerations for Vulnerability Scanning 158 Scan with Permission 158 Make Sure All Your Backups Are Current 158 Time Your Scan 159 Don't Scan Excessively 159 Place Your Scan Server Appropriately 159 What Vulnerability Testing Doesn't Find 160 Logic Errors 160 Undiscovered Vulnerabilities 160 Custom Applications 160 People Security 160 Attacks That Are in Progress or Already Happened 161

## 6 Network Sniffers 163

A Brief History of Ethernet 165 Considerations for Network Sniffing 166 Always Get Permission 166 Understand Your Network Topology 166 Use Tight Search Criteria 167 Establish a Baseline for Your Network 167 Installing Tcpdump 168 Running Tcpdump 169 TCP/IP Packet Headers 170 Tcpdump Expressions 175 Tcpdump Examples 180 Installing WinDump 182 Using WinDump 182 Installing Ethereal for Linux 184

vii

HowlettTOC.fm Page viii Wednesday, June 23, 2004 10:48 PM

Installing Ethereal for

8

viii

7

#### Contents

Windows 185 Using Ethereal 185 Starting a Capture Session 187 Display Options 189 Ethereal Tools 189 Saving Your Ethereal Output 190 Ethereal Applications 191 193 Intrusion Detection Systems NIDS Signature Examples 196 The Problem of NIDS False Positives 198 Common Causes of False Positives 199 Getting the Most Out of Your IDS 200 **Proper System** Configuration 200 IDS Tuning 201 IDS Analysis Tools 201 Unique Features of Snort 203 Installing Snort 203 Running Snort 203 Configuring Snort for Maximum Performance 207 Disabling Rules in Snort 211 Running Snort as a Service 215 Requirements for Windows Snorting 220 Installing Snort for Windows 221 Setting Up Snort for Windows 221 Host-Based Intrusion Detection 225 Advantages of Host-Based Intrusion Detection Methods 226 Disadvantages of Host-Based Intrusion Detection Methods 226 Installing Tripwire 227 Configuring Tripwire 227

Initializing Your Baseline Database 230 Checking File Integrity 231 Updating the Database 231 Updating the Policy File 231 Analysis and Management Tools 233 Installing Swatch 237 Configuring and Running Swatch 238 The Swatch Configuration File 239 Using Databases and Web Servers to Manage Your Security Data 241 Setting Up a MySQL Server 242 Setting Up the Apache Web Server 244 Setting Up PHP 245 ADOdb 247 PHPLOT 247 JpGraph 247 GD 248 Configuring Snort for MySQL 248 Installing ACID 249 Configuring ACID 250 Introduction to Using ACID 251 Using ACID to Tune and Manage Your NIDS 253 Other Ways to Analyze Alert Data Using ACID 255 Using ACID on a Daily Basis 256 Graphing ACID Data 257 Maintaining Your ACID database 258 Installing NPI 261 Importing Nessus Scans into NPI 263 Using NPI 263 The Birth of an Open Source Project 264 Is There Something Already Out *There?* 265

#### Contents

Is There a Broader Need for Your Program? 265 Do You Have Permission to Release Code as Open Source? 265 Platforms for NCC 267 Installing NCC 270 Using NCC 272 Adding Users 273 Adding Targets 274 Scheduling Your Scan 276

## 9 Encryption Tools 279

Types of Encryption 281 Encryption Algorithms 283 Encryption Applications 284 Encryption Protocols 285 Encryption Applications 286 Installing PGP and Generating Your Public/Private Key Pair 289 Using PGP 290 PGP Options 293 Installing GnuPG 296 Creating Key Pairs 297 Creating a Revocation Certificate 297 Publishing Your Public Key 298 Encrypting Files with GnuPG 298 Decrypting Files 299 Signing Files 299 The PGP/GnuPG Web of Trust Model 299 Signing Keys and Managing Your Key Trusts 300 Installing and Starting the OpenSSH Server 302 Port Forwarding with OpenSSH 304 Virtual Private Networks 305 Installing and Starting FreeS/ WAN 307 Using FreeS/WAN 308 Windows Installation 313 UNIX Installation 313 Using John the Ripper 313

10 Wireless Tools 315 Wireless LAN Technology Overview 316 Wi-Fi Terms 317 Dangers of Wireless LANs 319 Eavesdropping 319 Access to Wireless PCs 320 Access to the LAN 320 Anonymous Internet Access 320 802.11-Specific *Vulnerabilities* 320 The "War-Driving" Phenomenon 321 Performing a Wireless Network Security Assessment 322 Equipment Selection 323 Installing NetStumbler 325 Using NetStumbler 325 NetStumbler Options 329 Saving NetStumbler Sessions 331 Installing StumbVerter 332 Using StumbVerter 332 Installing Your Network Interface Card and Drivers 335 Installing Kismet 337 Using Kismet Wireless 340 Kismet GPS Support 343 Kismet IDS 343 Uses for AirSnort 344 Installing AirSnort 345 Running AirSnort 345 Steps for More Secure Wireless LANs 346 Turn On WEP 346 Use Wireless Equipment with an Improved Encryption Protocol 347 Require Wireless Users to Come in Via a VPN Tunnel 347 Treat Your Wireless Network as Untrusted 347 Audit Your Wireless Perimeter on a Regular Basis 347 Move Your Access Points 347

ix

х

Configure Your Wireless Network Properly 348 Train Your Staff 348

11 Forensic Tools 349 Uses for Computer Forensic Tools 350 Cleaning Up and Rebuilding 350 Criminal Investigation 350 Civil Action 352 Internal Investigations 352 ISP Complaints 353 Building an Incident Response Plan 353 Preparing for Good Forensic Data 354 Log Granularity 354 Run a Central Log Server 354 Time Sync Your Servers 354 Where to Look for Forensic Data 355 Tenets of Good Forensic Analysis 356 Operate on a Disconnected System 356 Use a Copy of the Evidence 356 Use Hashes to Provide Evidence of Integrity 356 Use Trusted Boot Media and Executables 357 Forensic Analysis Tools 357 Installing Fport 358 Using Fport 358 Installing lsof 361 Using lsof 361 Reviewing Log Files 363 Making Copies of Forensic Evidence 365 Installing dd 366 Using dd 366 Installing Sleuth Kit 369 Installing Autopsy Forensic Browser 369 Using Sleuth Kit and Autopsy Forensic Browser 369

## Creating and Logging Into a *Case* 370 Adding a Host 371 Adding an Image 372 Analyzing Your Data 374 Installing Forensic Toolkit 376 Using Forensic Toolkit 376 12 More on Open Source Software 381 Open Source Resources 381 USENET Newsgroups 381 Mailing Lists 382 Web Sites 382 Joining the Open Source Movement 384 Bug Finder/Beta Tester 385 Participate in Discussion Groups and Support Other Users 385 Provide Resources to the Project 386 Patronize Companies That Use or Support Open Source Products 387 More Open Source Security Tools 387

Appendix A Open Source Licenses 389

Appendix B Basic Linux/UNIX Commands 399

Appendix C Well-Known TCP/IP Port Numbers 403

Appendix D General Permission and Waiver Form 445

Appendix E 447

References 555 Web Sites 555 Books and Articles 556

Index 559

#### Contents

Open source software is such an integral part of the Internet that is it safe to say that the Internet wouldn't exist as we know it today without it. The Internet never would have grown as fast and as dynamically as it did without open source programs such as BIND, which controls the domain name system; Sendmail, which powers most e-mail servers; INN, which runs many news servers; Major Domo, which runs many of the thousands of mailing lists on the Internet; and of course the popular Apache Web server. One thing for sure is that the Internet is a lot cheaper due to open source software. For that, you can thank the Free Software Foundation, BSD UNIX, Linux and Linus Torvalds, and the thousands of nameless programmers who put their hard work and sweat into the programs that run today's Internet.

While open source programs cover just about every aspect of computer software from complete operating systems and games to word processors and databases—this book primarily deals with tools used in computer security. In the security field, there are programs that address every possible angle of IT security. There are open source firewalls, intrusion detection systems, vulnerability scanners, forensic tools, and cutting-edge programs for areas such as wireless communications. There are usually multiple choices in each category of mature, stable programs that compare favorably with commercial products. I have tried to choose the best of breed in each major area of information security (in my opinion, of course!). I present them in a detailed manner, showing you not just how to install and run them but also how to use them in your everyday work to have a more secure network. Using the open source software described in this book, you can secure your enterprise from both internal and external security threats with a minimal cost and maximum benefit for both the company and you personally.

I believe combining the concepts of information security with open source software offers one of the most powerful tools for securing your company's infrastructure, and by

extension the entire Internet. It is common knowledge that large-scale virus infections and worms are able to spread because many systems are improperly secured. I believe that by educating the rank-and-file system managers and giving them the tools to get the job done, we can make the Internet more secure, one network at a time.

## Audience

The audience for this book is intended to be the average network or system administrator whose job duties are not specifically security and who has at least several years of experience. This is not to say that security gurus won't get anything out of this book; there might be areas or tools discussed that are new to you. And likewise, someone just getting into IT will learn quite a bit by installing and using these tools. The concepts discussed and techniques used assume a minimal level of computer and network proficiency.

There is also a broad group of readers that is often overlooked by the many open source books. These are the Windows system administrators. The info-security elite often has a certain disdain for Windows-only administrators, and little has been written on quality open source software for Windows. However, the fact remains that Windows servers make up the lion's share of the Internet infrastructure, and ignoring this is doing a disservice to them and the security community at large. While overall the book is still tilted towards Linux/UNIX because most open source programs are still Linux/UNIX-only, I have tried to put Windows-based security tools in every chapter. I've also included helpful hints and full explanations for those who have never run a UNIX machine.

## Contents

This book covers most of the major areas of information security and the open source tools you can use to help secure them. The chapters are designed around the major disciplines of information security and key concepts are covered in each chapter. The tools included on the book's CD-ROM allow for a lab-like environment that everyone can participate in. All you need is a PC and this book's CD-ROM to start using the tools described herein.

This book also contains some quick tutorials on basic network terminology and concepts. I have found that while many technicians are well-schooled in their particular platforms or applications, they often lack an understanding of the network protocols and how they work together to get your information from point A to point B. Understanding these concepts are vital to securing your network and implementing these tools properly. So while this book may seem slanted towards the network side of security, most of the threats are coming from there these days, so this is the best place to start.

Coverage of each security tool is prefaced by a summary of the tool, contact information, and various resources for support and more information. While I give a fairly detailed look at the tools covered, whole books can and have been written on many of the programs discussed. These resources give you options for further research.

Helpful and sometimes humorous tips and tricks and tangents are used to accent or emphasize an area of particular importance. These are introduced by Flamey the Tech, our

#### xii

helpful yet sometimes acerbic mascot who is there to help and inform the newbies as well as keeping the more technical readers interested in sections where we actually make some minor modifications to the program code. He resembles the denizens you may encounter in the open source world. In exploring the open source world, you will meet many diverse, brilliant, and sometimes bizarre personalities (you have to be a least a little bent to spend as much unpaid time on these programs as some of us do). Knowing the proper etiquette and protocol will get you a lot farther and with fewer flames. On a more serious note, many of the tools in this book can be destructive or malicious if used in the wrong ways. You can unintentionally break the law if you use these tools in an uninformed or careless manner (for example, accidentally scanning IP addresses that aren't yours with safe mode off). Flamey will always pipe up to warn you when this is a possibility.

## **Open Source Security Tool Index**

Immediately following this Preface is a listing of all the tools and the pages where they are covered. This way you can skip all the background and go straight to installing the tools if you want.

## Chapter 1: Information Security and Open Source Software

This chapter offers an introduction to the world of information security and open source software. The current state of computer security is discussed along with a brief history of the open source movement.

## **Chapter 2: Operating System Tools**

This chapter covers the importance of setting up your security tool system as securely as possible. A tool for hardening Linux systems is discussed as well as considerations for hardening Windows systems. Several operating system-level tools are reviewed too. These basic tools are like a security administrator's screwdriver and will be used again and again throughout the course of this book and your job.

## **Chapter 3: Firewalls**

The basics of TCP/IP communications and how firewalls work are covered here before jumping into installing and setting up your own open source firewall.

## **Chapter 4: Port Scanners**

This chapter delves deeper into the TCP/IP stack, especially the application layer and ports. It describes the installation and uses for a port scanner, which builds up to the next chapter.

## **Chapter 5: Vulnerability Scanners**

This chapter details a tool that uses some of the earlier technology such as port scanning, but takes it a step further and actually tests the security of the open ports found. This security Swiss army knife will scan your whole network and give you a detailed report on any security holes that it finds.

### Chapter 6: Network Sniffers

This chapter primarily deals with the lower levels of the OSI model and how to capture raw data off the wire. Many of the later tools use this basic technology, and it shows how sniffers can be used to diagnose all kinds of network issues in addition to tracking down security problems.

## **Chapter 7: Intrusion Detection Systems**

A tool that uses the sniffer technology introduced in the previous chapter is used here to build a network intrusion detection system. Installation, maintenance, and optimal use are also discussed.

## Chapter 8: Analysis and Management Tools

This chapter examines how to keep track of security data and log it efficiently for later review. It also looks at tools that help you analyze the security data and put it in a more usable format.

## **Chapter 9: Encryption Tools**

Sending sensitive data over the Internet is a big concern these days, yet it is becoming more and more of a requirement. These tools will help you encrypt your communications and files with strong encryption as well as create IPsec VPNs.

## Chapter 10: Wireless Tools

Wireless networks are becoming quite popular and the tools in this chapter will help you make sure that any wireless networks your company uses are secure and that there aren't wireless LANs you don't know about.

## Chapter 11: Forensic Tools

The tools discussed in this chapter will help you investigate past break-ins and how to properly collect digital evidence.

#### xiv

## Chapter 12: More On Open Source Software

Finally, this chapter will give you resources for finding out more about open source software. Various key Web sites, mailing lists, and other Internet-based resources are identified. Also, I give a number of ways to become more involved in the open source movement if you so desire.

## Appendix A: Common Open Source Licenses

Contains the two main open source licenses, the GPL and BSD software licenses.

## Appendix B: Basic Linux/UNIX Commands

Contains basic navigation and file manipulation commands for those new to UNIX and Linux.

## Appendix C: Well-Known TCP/IP Port Numbers

Contains a listing of all the known port numbers as per IANA. Note that this section is not intended to be comprehensive and is subject to constant update. Please check the IANA Web site for the most current information.

## **Appendix D: General Permission and Waiver Form**

Contains a template for getting permission to scan a third-party network (one that is not your own). This is intended to be used as an example only and is not intended as a legal document.

## **Appendix E: Nessus Plug-ins**

Contains a partial listing of plug-ins for the Nessus Vulnerability Scanner discussed in Chapter 5. This listing will not be the most current since the plug-ins are updated daily. The Nessus Web site should be consulted for plug-ins added after January 12, 2004.

## **CD-ROM Contents and Organization**

The CD-ROM that accompanies this book has most of the open source security tools on it for easy access and installation. The disk is organized into directories labeled by tool. If there are separate files for Windows and Linux, they will be in their own directories. The directory "Misc" has various drivers and other documentation such as RFCs that will be of general use through your reading.

xv

## Using the Tools

Whenever possible, the tools in this book are provided in RedHat Package Manager (RPM) format. Of course, you don't have to be running RedHat Linux to use RPM. The RedHat folks originally designed it, but now it comes with most Linux versions. The RedHat Package Manager automates the installation process of a program and makes sure you have all the supporting programs and so forth. It is similar to a Windows installation process where you are guided through the process graphically and prompted where necessary. Using the RPM is almost always preferable to doing a manual installation. When you need to set custom install parameters or if a RPM file is not available for your distribution, I describe how to install the program manually. If the RPM file is provided, simply download the file or copy it from the CD-ROM that comes with this book and click on it. Your version of RPM will take care of the rest.

If you use any of the other variations of UNIX (BSD, Solaris, HP/UX, and so on), they will probably work with the tools in this book, but the installation instructions may be different. You can run most of the tools in this book on alternative versions of UNIX or Linux. Staying within the Linux family will certainly make compatibility more likely with the actual tools on the CD-ROM. If you have to download a different version of the program, some of the features discussed may not be supported. But if you are a Solaris aficionado or believe that BSD is the only way to go, feel free to use it as your security workstation. Just be aware that the instructions in this book were designed for a specific implementation and you may have to do some additional homework to get it to work. The platforms supported are listed at the beginning of each tool description.

## **Reference Installation**

Most of the tools in this book were tested and reviewed on the following platforms:

- Mandrake Linux 9.1 on a HPVectra series PC and a Compaq Presario laptop.
- Windows XP Pro and Windows 2000 Pro on a Compaq Prosignia series desktop and Compaq Armada laptop.

## **Input or Variables**

In code and command examples, italics are used to designate user input. The words in italics should be replaced with the variables or values specific to your installation. Operating system-level commands appear like this:

ssh -l login hostname

Due to page size limits, code lines that wrap are indented with a small indent.

I hope you enjoy and learn from this book. There are many, many more tools that I couldn't include due to space limitations, and I apologize in advance if I didn't include your favorite tool. I had room to cover only *my* favorites and tried to pick the best of breed

#### xvi

in each category. I'm sure some will differ with my choices; feel free to e-mail me at tony@howlett.org, and perhaps those will make it into a future edition.

## Acknowledgments

This book wouldn't be possible without the tireless efforts of programmers all around the world, making great open source software. I'd name a few but would certainly leave too many out. Thanks for your great software! I'd like to thank my business partner, Glenn Kramer, for assisting with proofing this book (as well as minding the business while I was busy trying to make deadlines) and my Nessus Command Center (NCC) project mates, Brian Credeur, Lorell Hathcock, and Matt Sisk. Finally, my love and gratitude goes to my lovely wife, Cynthia, and daughters, Carina and Alanna, who sacrificed countless hours without husband and daddy to make this book happen.

HowlettTOC.fm Page xviii Wednesday, June 23, 2004 10:48 PM

 $\overline{\textcircled{}}$ 

 $( \blacklozenge )$ 

 $( \blacklozenge$ 

۲

## **Open Source Security Tools Index**

| Tool Name                | On CD? | Linux/<br>UNIX? | Windows? | Page Number |
|--------------------------|--------|-----------------|----------|-------------|
| ACID                     | Yes    | Yes             | No       | 249         |
| AirSnort                 | Yes    | Yes             | No       | 344         |
| Autopsy Forensic Browser | Yes    | Yes             | No       | 369         |
| Bastille Linux           | Yes    | Yes             | No       | 28          |
| dd                       | Yes    | Yes             | No       | 366         |
| Dig                      | No     | Yes             | No       | 37          |
| Ethereal                 | Yes    | Yes             | Yes      | 183         |
| Finger                   | No     | Yes             | No       | 39          |
| Forensic Toolkit         | Yes    | No              | Yes      | 375         |
| Fport                    | No     | No              | Yes      | 357         |
| FreeS/WAN                | Yes    | Yes             | No       | 306         |
| GnuPG                    | Yes    | Yes             | No       | 295         |

 $( \blacklozenge )$ 

xx

 $\overline{\textcircled{}}$ 

( )

-

```
Open Source Security Tools Index
```

 $igodoldsymbol{\Theta}$ 

¢

| Tool Name         | On CD? | Linux/<br>UNIX? | Windows? | Page Number |
|-------------------|--------|-----------------|----------|-------------|
| Iptables          | Yes    | Yes             | No       | 62          |
| John the Ripper   | Yes    | Yes             | Yes      | 312         |
| Kismet Wireless   | Yes    | Yes             | No       | 334         |
| lsof              | Yes    | Yes             | No       | 360         |
| NCC               | Yes    | Yes             | No       | 266         |
| Nessus            | Yes    | Yes             | No       | 131         |
| NessusWX          | Yes    | No              | Yes      | 149         |
| NetStumbler       | Yes    | No              | Yes      | 324         |
| Nlog              | Yes    | Yes             | No       | 112         |
| Nmap              | Yes    | Yes             | Yes      | 96          |
| NPI               | Yes    | Yes             | No       | 259         |
| OpenSSH (client)  | Yes    | Yes             | No       | 43          |
| OpenSSH (server)  | Yes    | Yes             | No       | 301         |
| PGP               | No     | Yes             | Yes      | 287         |
| Ping              | No     | Yes             | Yes      | 30          |
| PuTTY             | Yes    | No              | Yes      | 49          |
| Sam Spade         | Yes    | No              | Yes      | 46          |
| Sleuth Kit        | Yes    | Yes             | No       | 368         |
| SmoothWall        | Yes    | No              | No       | 75          |
| Snort             | Yes    | Yes             | No       | 201         |
| Snort for Windows | Yes    | No              | Yes      | 217         |
| Snort Webmin      | Yes    | Yes             | No       | 216         |
| StumbVerter       | Yes    | No              | Yes      | 337         |

۲

4

## Open Source Security Tools Index

| Tool Name       | On CD? | Linux/<br>UNIX? | Windows? | Page Number |
|-----------------|--------|-----------------|----------|-------------|
| Swatch          | Yes    | Yes             | No       | 236         |
| Tcpdump         | Yes    | Yes             | No       | 167         |
| Traceroute      | No     | Yes             | Yes      | 32          |
| Tripwire        | Yes    | Yes             | No       | 226         |
| Turtle Firewall | Yes    | Yes             | No       | 71          |
| Whois           | No     | Yes             | Yes      | 35          |
| Windump         | Yes    | No              | Yes      | 181         |

xxi

 $( \blacklozenge )$ 

HowlettTOC.fm Page xxii Wednesday, June 23, 2004 10:48 PM

 $\overline{ }$ 

 $( \blacklozenge )$ 

\_\_\_\_ ● |⊕

 $( \blacklozenge$ 

## Information Security and Open Source Software

When Tom Powers took a new job as system administrator at a mid-sized energy company, he knew his computer security skills had been a critical factor for being hired. The company had been hacked several times in the last year and their home page had been replaced with obscene images. Management wanted him to make their company information more secure from digital attacks in addition to running the computer network day to day.

After only his first day on the job, he knew he was in for a challenge. The company lacked even the most basic security protections. Their Internet connection, protected only by a simple ISP router, was wide open to the world. Their public servers were ill-maintained and looked like they hadn't been touched since they were installed. And his budget for improving this situation was practically nothing.

Yet within four months Tom had stabilized the network, stopped any further attacks, locked down the public access points, and cleaned up the internal network, as well as adding services that weren't there before. How could he do all this with such limited resources? He knew the basic principles and concepts of information security and found the right software tools to get the job done. He developed a plan and methodically carried out the following steps using security tools to improve company security.

## Securing the Perimeter

First, Tom had to establish some basic defenses to protect his network from the outside so he could direct his time to securing the servers and the inside of the network. He built a firewall for their Internet connections using a program called Turtle Firewall (covered in Chapter 3). Using this software and an old server that wasn't being used for anything else, he configured this machine to allow connections only from the inside of the network outwards; all incoming connections not requested from the inside were blocked. He made

Chapter 1 • Information Security and Open Source Software

some exceptions for the public servers operated by his new employer that needed access from the outside. He was even able to set up a Virtual Private Network (VPN) through the firewall so that his users could connect securely from the outside (see Chapter 3). Now he was able to repel most of the basic attacks coming from the Internet and focus on closing up the other holes in the network.

## Plugging the Holes

Tom knew that he needed to assess his network for security holes and figure out where the intruders were getting in. Even though the firewall was now protecting the internal work-stations from random incursions, the public servers, such as Web and mail, were still vulnerable to attack. His firewall was also now a target, so he needed a way to ensure it was secure from all attacks. He installed a program called Bastille Linux on his firewall server to make sure it was configured securely (Chapter 2). He then ran a program called Nmap from both outside and inside his network (Chapter 4). This reported what application ports were "visible" from the outside on all his public IP addresses. The internal scan let him know if there were any unusual or unnecessary services running on his internal machines.

Next, he used a program called Nessus to scan the network from the outside and inside again (Chapter 5). This program went much deeper than Nmap, actually checking the open ports for a large number of possible security issues and letting him know if machines were improperly configured on his internal network. The Nessus program created reports showing him where there were security holes on the Web and mail servers and gave him detailed instructions on how to fix them. He used these reports to resolve the issues and then ran the Nessus program again to make sure he had eliminated the problems.

## Establishing an Early Warning System

Even though he had sealed up all the holes he knew about, Tom still wanted to know if there was unusual activity happening on his LAN or against his public IP addresses. He used a network sniffer called Ethereal to establish a baseline for different types of activity on his network (Chapter 6). He also set up a Network Intrusion Detection System (NIDS) on a server, using a software package called Snort (Chapter 7). This program watched his network 24/7, looking for suspicious activity that Tom could define specifically, telling him if new attacks were happening, and if people on the inside were doing something they shouldn't be.

## Building a Management System for Security Data

Tom was initially overwhelmed with all the data from these systems. However, he set up a database and used several programs to manage the output from his security programs. One called Analysis Console for Intrusion Database (ACID) helped him sort and interpret his NIDS data (Chapter 8). A program called Nessus Command Center (NCC) imported all

Information Security and Open Source Software

his Nessus security scan data into a database and ran reports on it (Chapter 8). Tom also had a program called Swatch keeping an eye on his log files for any anomalous activity (Chapter 8). These programs allowed him to view the reports from a Web page, which consolidated all his security monitoring jobs into a half-hour a day task. For a guy like Tom, who was wearing many hats (technical support, programmer, and of course security administrator), this was a crucial time saver.

### Implementing a Secure Wireless Solution

Another of Tom's assignments was to set up a wireless network for his company. Tom knew wireless network technology to be rife with security issues, so he used two programs, NetStumbler and WEPCrack, to test the security of his wireless network, and deployed a wireless network that was as secure as it could be (Chapter 10).

## Securing Important Files and Communications

One of the things that worried his company's management was the use of e-mail to transfer potentially sensitive documents. As Tom knew, sending information via regular e-mail was akin to sending it on a postcard. Any one of the intermediaries handling a message could potentially read it. He replaced this way of doing business with a system using PGP software, which allowed users to send encrypted files whenever sending confidential or sensitive information and to secure important internal files from unauthorized prying eyes (Chapter 9).

## **Investigating Break-ins**

Finally, with his network as secure as it could be, he checked each server for any remains of past break-ins, both to make sure nothing had been left behind and to see if he could determine who had done the dirty work. Using system-level utilities such as wtmp and lsof, and a program called The Coroner's Toolkit, Tom was able to identify the probable culprits responsible for the past break-ins (Chapter 11). While his evidence wasn't hard enough to turn in to authorities for criminal prosecution, he blocked the offending IP addresses at his new firewall so they couldn't come back to haunt him. He also used this information to file an abuse complaint with their Internet provider.

Tom had accomplished an impressive turnabout in his first few months on the job. And the most amazing thing of all was that he had been able to do it with almost no budget. How did he do this? His training in the information security field helped him develop his plan of attack and carry it out. He was able to leverage this knowledge to install lowcost but effective security solutions by using open source software to build all his systems. Using these packages, Tom was able to turn a poorly secured network into one that could rival the security of much larger networks. And he did this with no staff and a minimal amount of money.

Chapter 1 • Information Security and Open Source Software

You too can use open source software to secure your company or organization. This book will introduce you to dozens of software packages that will help you accomplish this as well as educate you on the proper policies and procedures to help keep your information secure. As I emphasize many times in this book, software tools are a great help, but they are only half the equation. A well-rounded information security program is also comprised of polices and procedures to maximize the benefits of the software. So, before you start installing software, let's first discuss the basics of information security and the background of open source software.

## The Practice of Information Security

The discipline of information security (often shortened to **info-security**) has many different elements, but they all boil down to the main goal of keeping your information safe. They can be distilled into three areas that are the foundation for all information security work: confidentiality, integrity, and availability. The acronym **C.I.A.** is often used to refer to them (no relation to the government agency). This triad represents the goals of information security efforts (see Figure 1.1). Each one requires different tools and methods and protects a different area or type of information.

## Confidentiality

The confidentiality segment of info-security keeps your data from being viewed by unauthorized individuals. This can be information that is confidential to your company, such as engineering plans, program code, secret recipes, financial information, or marketing plans. It can be customer information or top-secret government data. Confidentiality also refers to the need to keep information from prying eyes within your own company or organization. Obviously, you don't want all employees to be able to read the CEO's e-mail or view the payroll files.

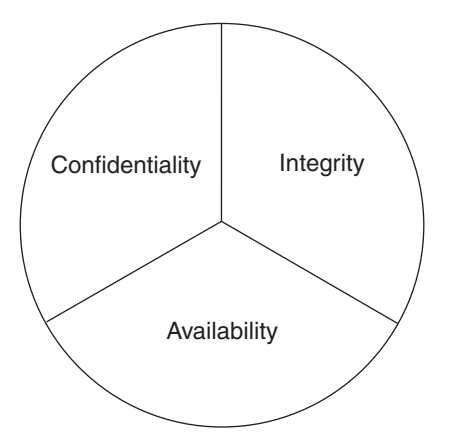

Figure 1.1 Principles of Information Security

The State of Computer Crime

5

There are multiple ways to protect your private data from getting out. The first way is to deny access to it in the first place. But sometimes that is not possible, as in the case of information going over the Internet. In that case, you have to use other tools, such as encryption, to hide and obscure your data during its journey.

## Integrity

The integrity factor helps to ensure that information can't be changed or altered by unauthorized individuals. It also means that people who are authorized don't make changes without the proper approval or consent. This can be a subtle distinction. If a bank teller is secretly debiting someone's account and crediting another, that is an integrity problem. They are authorized to make account changes but they didn't have approval to make those ones. Also, data integrity means your data is properly synchronized across all your systems.

## Availability

Having your information secure doesn't do you much good if you can't get to it. With denial of service attacks becoming more common, a major part of your info-security goals is not only keeping the bad guys from accessing your information, but making sure the right people can access it. Many computer criminals are just as satisfied to destroy your data or take your Web site offline. The availability element also includes preparing for disasters and being able to recover cleanly when they do occur.

In this example, Tom knew he had to apply each of these principles to completely secure his company's network. He found the software tools that would tackle each area. He was going to need all the help he could get. From the news and trade articles he had read, he knew the chilling statistics.

## The State of Computer Crime

Computer crime has become an epidemic that affects every computer user from Fortune 500 CEO to the home user. According to the FBI's annual study on computer crime, conducted in connection with the Computer Security Institute (CSI), over 90 percent of U.S. companies have fallen victim to some form of computer crime. Eighty percent of those surveyed had experienced some financial loss associated with those attacks. Losses of \$445 million were attributed to computer crime in 2001, up from \$337 million in 2000. And it is certain that many more attacks go unreported. Many companies do not want to publicize that their computer systems were broken into or compromised and therefore avoid going to the authorities because they fear bad publicity could hurt their stock prices or business, especially firms in industries like banking that rely on the public trust.

As the FBI's National Infrastructure Protection Center (NIPC) predicted, computer attacks in 2002 were more frequent and more complex, often exploiting multiple avenues of attack like the Code Red worm did in 2001. They had expected hackers to concentrate

#### Chapter 1 • Information Security and Open Source Software

on routers, firewalls, and other noncomputer devices as these are less visible and offer fuller access to a corporate LAN if exploited. They had also predicted that the time between the release of a known exploit and tools to take advantage of it would shrink, giving companies less time to respond to a potential threat. Sure enough, the average time from announcement of a security vulnerability and publishing exploit code has dropped from months to weeks. For example, the Blaster worm debuted a mere six weeks after the Microsoft Remote Procedure Call (RPC) vulnerabilities were discovered in early 2003.

The Computer Emergency Response Team (CERT), which is run jointly by Carnegie Mellon University and the federal government, tracks emerging threats and tries to warn companies of newly discovered exploits and security holes. They found that reports of computer security incidents more than doubled in 2001 over the previous year, from 21,756 to 52,658. They have been recording over 100 percent increase in attacks each year since 1998. In 2003, the number of incidents rose 70 percent even though the overall number of new vulnerabilities, defined as weaknesses in hardware or software that allow unauthorized entry or use, dropped (see Figure 1.2). This is due to the emergence of worms that spread quickly across the Internet affecting many systems with a single virus.

This exponential growth in both the number of attacks and the methods for making those attacks is a troubling trend as businesses connect their enterprises to the Internet in record numbers. Unfortunately, many businesses have chosen to stick their heads in the sand and ignore the information security problem. A common excuse for not properly securing their computer network is "Why would a hacker come after my company? We don't have anything they want." In years past, they would have been right. Old-school hackers generally only went after large institutions with data that was valuable to them or someone else.

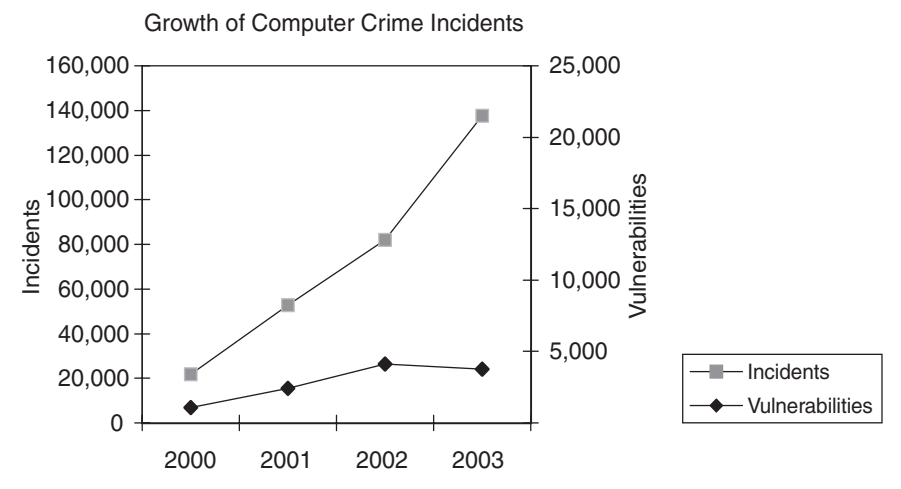

Figure 1.2 CERT Incident and Vulnerability Graph

The State of Computer Crime

7

However, a sea change in the computer security equation has made everyone a target, even small business users. In fact, small- and medium-sized companies now comprise over 50 percent of the attacks reported by the FBI. This change has been caused by several factors, which are described in the following sections.

### The Advent of the Internet

When only a few networks were connected to the Internet, companies primarily had to worry about the risk of someone gaining access to a computer console or a virus being introduced by a floppy disk. Protecting against this kind of physical threat is something businesses have been doing for years. Locks on doors, alarm systems, and even armed guards can protect the computers and systems from physical access. Anti-virus software and passwords served as the only necessary technical security precaution for firms in the pre–World Wide Web age.

With the Internet, hackers can attack from thousands of miles away and steal critical company assets, bypassing any and all physical barriers. They can then sink back into the anonymity that the Internet provides. They can come from foreign countries with no extradition treaties with the United States. They leave few clues as to who they are or even what they did. When you are connected to the Internet, you are literally no more than a few keystrokes away from every hacker, cracker, and ne'er-do-well on the network. Password protection and anti-virus software is not enough to keep intruders out of your virtual office.

## Ubiquitous, Inexpensive Broadband

Not too long ago, dedicated Internet connections were the sole domain of large companies, educational institutions, and the government. Now, you can get DSL or cable modem access for your business or home use for less than \$100 per month. Companies are getting online by the thousands, and this is a good thing overall for business. However, having a dedicated connection exposes them to more risk than their previous dial-up or private line connections. First of all, broadband is quite different from just dialing up via a modem from a network standpoint. Usually when you dial up, you are connected only while you are using it. With always-on broadband, hackers can work away, trying to get in, taking as much time as they need. They especially like working during the late night hours, when system administrators who might notice something awry have gone home.

Having access to a site with dedicated broadband access is very attractive to hackers. They can use that bandwidth and leverage it to attack other sites. If a hacker's goal is to take down a hugely popular site like Yahoo or Amazon by sheer brute force, they need a lot of bandwidth. Most of these sites have bandwidth that is measured in gigabits, not megabits. In order to flood those sites, they need a huge bandwidth pipe, which the average hacker can't afford. However, if they break into other machines on the Internet with broadband connections, they can use these machines to attack their real target. If they can "own" enough sites, they suddenly have a very big gun to wield. This is known as a **distributed denial of service** (DDOS) attack. It has the added benefit of throwing the

authorities off their trail because all of the attacks are coming from unsuspecting victims, rather than the attackers themselves. These victim machines are known as **zombies**, and hackers have special software they can load to make these computers or servers "awake" on special commands that only they can issue. These programs are often very hard to find and eradicate because the host computer shows no ill effects while the zombie software is dormant. The one thing that the hacker hordes want is your bandwidth; they could generally care less who you are.

Another reason hackers want to break into machines is to store their tools and other ill-gotten loot. These exploited machines are called storage lockers by the hackers, who often traffic in illicit files. The files might be pornography, pirated software or movies, or other hacker tools. Rather than store these on their own machines, where they might be found and used against them in court, they prefer to hide them on unsuspecting victim's servers. A broadband connection is nice because they have lots of bandwidth for uploading and downloading files. A small company is even better because it is likely they don't have a large IT staff monitoring their Internet connection and probably don't have very sophisticated security measures in place. They can give the hacked server IP address out to their buddies and use them for informal swap meets. Again, these kinds of intrusions are hard to find because the computer acts normally, although you might notice a slowdown in performance or download speeds while it is being used for these unauthorized activities.

## Attack of the Script Kiddies

Another thing that has changed the targets for computer crime is simply a rise in the number of participants, especially at the low end of expertise. These hacker novices are called Script Kiddies because they often use point-and-click hacking tools or "scripts" found on the Web rather than their own knowledge. Hackers used to be part of an elite community of highly skilled (albeit morally challenged) individuals who were proficient in writing code and understood computers at their most fundamental level. They even had an informal Hacker Ethics code, which, although eschewing the idea of privacy, stated that no harm should be done to computers invaded. The hacker experience was primarily about learning and exploring. However, that community soon splintered and was watered down by newcomers. Now one can find hundreds of Web sites that can teach you how to hack in a matter of minutes. Many so-called hackers are teenagers with little knowledge of coding. Rather than seeking knowledge, they are intent on joyriding hacked computers, bragging rights, and outright vandalism. And with the influx of new bodies to the hacking community, like any thief or criminal, they look for the easiest "mark." These inexperienced criminals attack the systems of smaller companies, those with fewer defenses and lessexperienced administrators who are not as likely to notice their neophyte mistakes. Most of them wouldn't dare taking on the Pentagon or the CIA's computers, which have impressive digital defenses and significant prosecutorial powers. Few small companies can afford to investigate, much less prosecute, a computer intrusion even if they do notice it. And since most Script Kiddies' main goal is not learning but mischief, they often cause more damage than an experienced computer criminal would.

Info-Security Business Risks

## Worms, Auto-rooters, and Other Malware

Finally, a major reason that the fundamental computer security scene has changed is that much hacking nowadays is automated and random. Script kiddies can use tools that scan IP addresses at random to look for weak or exploitable machines. They will often let these programs run all night, harvesting potential victims for them. There are packages, called **auto-rooters**, that gain "root" or admin privileges on a machine. These tools not only do the reconnaissance for them, but also actually carry out the act of breaking into the machine and placing their Trojan horse or other malicious software (**malware**) in place. The result is that with a single click of a mouse, someone with no more computer experience than a six-year old can "own" dozens of machines in a single evening.

With the advent of Internet worms like Nimda in 2001, even the human element has been taken out of the picture. These autonomous cousins to the computer virus roam the Internet, looking for computers with a certain set of security holes. When they find one, they insert themselves into that computer, perform whatever function they were programmed to do, and then set that machine up to search for more victims. These automated hacking machines have infected far more networks than have human troublemakers. They also spread incredibly fast. It is estimated that the Code Red worm spread to over 300,000 servers within a few days of its release.

## Info-Security Business Risks

So it's clear that the playing field has changed. Before, few small companies really had to worry about their data security; now firms of all sizes are forced to spend time and money to worry about it—or risk the consequences. What are these risks? Few companies stop to think about all the possible risks that they are exposed to from an information security standpoint. You should understand all these risks, recognize which ones apply to your organization, and know what the value or dollar cost of each one is. This will help you make a business case for better computer security and justify the expenditures you need.

## Data Loss

While computer viruses have kept this threat current since the 1980s, few managers stop to think what it would really cost them to lose part or all of their data. Without proper back-ups, which many small firms lack, the loss of critical data can be catastrophic. Years of accounting, payroll, or customer data can be wiped out. Orders can be lost. If the data belongs to customers, the company could be liable for its loss. Certain professions, such as legal or accounting, can be subject to regulatory fines or punishment for loss of such data. And this doesn't include the loss of business and productivity while employees restore the data or have to revert to paper records. Even when they have backups, the time and hassle involved to get systems back up and running is considerable. The bottom line is that few businesses can survive long without their computerized records and systems. Does your company have a written Disaster Recovery Plan that covers data and systems? If not, you could be in for a nasty surprise in the event of an unexpected outage.

Chapter 1 • Information Security and Open Source Software

## **Denial of Service**

Many of today's hackers are more high-tech vandals than computer geniuses. They take joy in knocking down servers or denying service for any reason, and sometimes for no reason at all. Often the denial of service is accidental or incidental to the hacker's real goal. The Code Red and Nimda worms brought many networks to their knees just from trying to respond to all the attempts at infection. With the reliance of today's business on the Internet, this can be like shutting off the electricity. E-mail communication comes to a halt. A company Web site might go down. For a company that does a considerable amount of business over the Internet, this could mean a total stoppage of work.

How many companies know the hourly or daily cost to their business of a loss of Internet access? In certain industries or companies, it is very large due to their reliance on information technology. Few companies these days are without some dependence on Internet access. Depending on how much the business relies on the Internet, a denial of service attack can either be a minor annoyance or a major blow to a company's business. Try calculating the cost for your company based on the number of employees unable to work, the number of orders processed online, and so on.

## Embarrassment/Loss of Customers

Being offline can make a company look very bad. Not being able to communicate via e-mail or missing critical messages can be embarrassing at best. If their Web site is offline, customers will immediately begin asking questions. For public companies, it could mean a loss of stock value if the news gets out. Witness the drop in stock prices of Yahoo and Amazon after well-publicized denial of service attacks. Millions or even hundreds of millions of dollars of stockholder value can disappear in an instant. For businesses like financial intuitions or e-commerce companies that depend on people feeling safe about putting their financial information online, a single Web defacement can wipe out years of goodwill. CD Universe, an online CD retailer who had their credit card database stolen, never recovered from that attack. Cloud Nine Communications, an ISP in England, was down for a week due to a concerted and lengthy denial of service attack and eventually had to close its doors. There are now gangs of hackers who go on mass Web site defacement binges, sometimes hitting hundreds of sites per night. The admission to these hacker clubs is racking up a certain number of Web site defacements. Do you want your Web site to become a notch on their scorecard?

## Liability

In this litigious age, making a small mistake can result in a lawsuit costing millions. Imagine the results if your entire customer database is stolen and then traded on the Internet. Class action suits have resulted from such events. With the huge rise in identity theft, laws are being passed that require companies to exercise the proper standard of care when dealing with a customer's personal or financial data. One industry that has been particularly

#### Info-Security Business Risks

affected by legislation is healthcare. The Health Insurance Portability and Accountability Act of 1996 (HIPAA) requires any company dealing with patient information to properly secure that data from unauthorized use. The privacy provisions of the act affecting computer networks went into effect in 2003. There are civil and criminal penalties for violators, so it is no longer just a money issue. Executives and managers could go to jail if found in violation.

Also, hackers are always looking for unsecured computers to launch their distributed denial of service attacks from. If your company's computers are used in such an attack and victims can't find the original perpetrator, they might come after you, charging that you were negligent in securing your network. After all, companies tend to have deeper pockets than most hackers.

Another area to be concerned about is liability for copyright violations. Copying of pirated movies, music, and software over the Internet has reached a fever pitch. Media companies are fed up and are starting to go after violators directly by tracking down the IP addresses of the downloaders and sending lawyers after them. InternetMovies.com, a Hawaii-based Web site, had their ISP service disconnected when their ISP was served with a lawsuit for alleged pirated files found on their network. Pirates who want to distribute their wares are resorting to storing them on third-party computers, often compromised servers or has such files stored on it, you could be disconnected from the Internet, liable for fines, or sued. Stories like these can often help you persuade reluctant executives to implement stricter personnel policies when it comes to information security, such as banning file sharing software or implementing stronger password requirements.

## **Disclosure of Corporate Secrets and Data**

It is hard to put a dollar value on this risk because it varies from firm to firm. For example, the value of the recipe for Coca-Cola or Colonel Sander's fried chicken could reach into the billions. At a smaller company, detailed plans for a proprietary device or formula may be invaluable. In some cases, much of the value of the company may be locked up in this important data. For example, a biotech company may have their research for their latest gene patents on their corporate network.

Customer lists are always valuable to competitors, especially in very competitive markets. Hewlett-Packard was served with a shareholder lawsuit after sensitive discussions between their executives were released to the public during a contentious merger.

However, even at companies where there are no secret plans or recipes, this risk exists. For instance, think of the damage of releasing the corporate payroll file to the rank-and-file workers. This happens all the time, usually due to snoopy or vindictive employees. The discord and subsequent loss of morale and perhaps employee exodus due to being disgruntled over pay differences can be huge. Often, all this could be avoided if the system administrator had simply secured the system properly.

Chapter 1 • Information Security and Open Source Software

## **Tampering with Records**

Sometimes an intruder is not intent on stealing or destroying data but rather just making changes to existing records, hopefully without being detected. This can be one of the most difficult kinds of computer crime to detect because the systems keep functioning just as they were before. There is no system crash or performance drain to point to an intrusion. There is no defaced Web site to raise an alarm. Obviously, for banks and government agencies, this can be a very serious problem. But every company has to worry about someone getting into the payroll system and changing pay amounts. Schools and universities have to deal with students trying to change grades. Often it is up to the accounting auditors to find evidence of foul play. However, with the right system security, these problems can be avoided up front.

## Loss of Productivity

This is a much more subtle risk and often very hard to avoid. It can range from bandwidth being used by employees to download music or movies, thereby slowing down other workers, to employees surfing objectionable or nonwork Web sites. While these are employee policy issues, the system administrator is often called on to fix them with technology such as content filters and firewalls. And many of these unauthorized programs, such as Napster, Kazaa, and instant messengers, in addition to being productivity drainers, can create security holes in a company's network defenses.

Given all these risks, you would think that companies would be falling over themselves to put the proper protections in place. Yes, the largest companies have implemented significant defenses, but most small- and medium-sized companies have little in the way of network security. At best, a company will install a firewall and anti-virus software and consider that enough to protect them. Unfortunately, it is often not enough.

A whole industry has sprung up to offer solutions to these problems. There are commercial hardware and software solutions such as firewalls, intrusion detection systems, and vulnerability scanners. However, most of these products are priced so high that only larger firms can afford them. A simple firewall costs several thousands of dollars. Commercial intrusion detection systems and vulnerability testing solutions can run into the tens of thousands or more. In addition to the up-front costs, there are often yearly maintenance fees to support the software. And many of the software solutions require high-end computers to run on. They also often require pricey database software such as Oracle for reporting features. Given these costs, proper computer security is often seemingly out of reach for the small- and medium-sized firms. And as you have seen, the risk is just as great for these businesses as the Fortune 500, and perhaps even more so, since their financial resources to withstand such an attack will be much more limited than a large firm.

So what's a harried, overworked, underfunded system administrator to do? Well, there is a solution that can provide companies with quality computer security for little or no cost: *open source software*.

**Open Source History** 

## **Open Source History**

The open source software movement has its roots in the birth of the UNIX platform, which is why many people associate open source with UNIX and Linux systems, even though the concept has spread to just about every other computer operating system available. UNIX was invented by Bell Labs, which was then the research division of AT&T. AT&T subsequently licensed the software to universities. Because AT&T was regulated, it wasn't able to go into business selling UNIX, so it gave the universities the source code to the operating system, which was not normally done with commercial software. This was an after-thought, since AT&T didn't really think there was much commercial value to it at the time.

Universities, being the breeding grounds for creative thought, immediately set about making their own additions and modifications to the original AT&T code. Some made only minor changes. Others, such as the University of California at Berkley, made so many modifications that they created a whole new branch of code. Soon the UNIX camp was split into two: the AT&T, or System V, code base used by many mainframe and mini-computer manufacturers, and the BSD code base, which spawned many of the BSD-based open source UNIX versions we have today. Linux was originally based on MINIX, a PC-based UNIX, which has System V roots.

The early open sourcers also had a philosophical split in the ranks. A programmer named Richard Stallman founded the Free Software Foundation (FSF), which advocated that all software should be open source. He developed a special license to provide for this called the General Public License (GPL). It offers authors some protection of their material from commercial exploitation, but still provides for the free transfer of the source code. Berkley had developed its own open source license earlier, the BSD license, which is less restrictive than the GPL and is used by the many BSD UNIX variants in the open source world.

These two licenses allowed programmers to fearlessly develop for the new UNIX platforms without worry of legal woes or having their work being used by another for commercial gain. This brought about the development of many of the applications that we use today on the Internet, as well as the underlying tools you don't hear as much about, such as the C++ compiler, Gcc, and many programming and scripting languages such as Python, Awk, Sed, Expect, and so on.

However, open source didn't really get its boost until the Internet came to prominence in the early 1990s. Before then, developers had to rely on dial-up networks and Bulletin Board Systems (BBSs) to communicate and transfer files back and forth. Networks such as USENET and DALnet sprung up to facilitate these many specialized forums. However, it was difficult and expensive to use these networks, and they often didn't cross international boundaries because of the high costs of dialing up to the BBSs.

The rise of the Internet changed all that. The combination of low-cost global communications and the ease of accessing information through Web pages caused a renaissance of innovation and development in the open source world. Now programmers could collaborate instantly and put up Web sites detailing their work that anyone in the world could easily find using search engines. Projects working on parallel paths merged their resources and combined forces. Other splinter groups spun off from larger ones, confident that they could now find support for their endeavors.

## Linux Enters the Scene

It was from this fertile field that open source's largest success to date grew. Linus Torvalds was a struggling Finnish college student who had a knack for fiddling with his PC. He wanted to run a version of UNIX on it since that is what he used at the university. He bought MINIX, which was a simplified PC version of the UNIX operating system. He was frustrated by the limitations in MINIX, particularly in the area of terminal emulation, since he needed to connect to the school to do his work. So what became the fastest growing operating system in history started out as a project to create a terminal emulation program for his PC.

By the time he finished with his program and posted it to some USENET news groups, people began suggesting add-ons and improvements. At that point, the nucleus of what is today a multinational effort, thousands of people strong, was formed. Within six months he had a bare-bones operating system. It didn't do much, but with dozens of programmers contributing to the body of code, it didn't take long for this "science project" to turn into what we know as the open source operating system called Linux.

Linux is a testament to all that is good about open source. It starts with someone wanting to improve on something that already exists or create something totally new. If it is any good, momentum picks up and pretty soon you have something that would take a commercial company years and millions of dollars to create. Yet it didn't cost a dime (unless you count the thousands of hours invested). Because of this, it can be offered free of charge. This allows it to spread even farther and attract even more developers. And the cycle continues. It is a true meritocracy, where only the good code and good programs survive.

However, this is not to say that there is no commercial motive or opportunity in open source. Linus himself has made quite a bit of money by his efforts, though he would be the first to tell you that was never his intention. Many companies have sprung up around Linux to either support it or to build hardware or software around it. RedHat and Turbo Linux are just a few of the companies that have significant revenues and market values (albeit down from their late 1990s heights). Even companies that were known as proprietary software powerhouses, such as IBM, have embraced Linux as a way to sell more of their hardware and services.

This is not to say that all software should be free or open source, although some of the more radical elements in the open source world would argue otherwise. There is room for proprietary, closed source software and always will be. But open source continues to gain momentum and support. Eventually it may represent a majority of the installed base of software. It offers an alternative to the commercial vendors and forces them to continue to innovate and offer real value for what they charge. After all, if there is an open source program that does for free what your commercial program does, you have to make your support worth the money you charge.
**Open Source Advantages** 

# **Open Source Advantages**

You and your company can use open source both to cut costs and improve your security. The following sections touch on the myriad of reasons why open source security tools might make sense for you and your company.

# Cost

It's hard to beat free! Although open source does not necessarily always mean free, most open source software is available at no charge. The most common open source license is the GNU GPL license, which is a free software license. Other open source software might be shareware or even charge up front, like the commercial servers available from RedHat. But either way, open source is usually available for a fraction of the cost of commercial alternatives. This helps greatly in justifying new security projects within your company. When all that is needed is a little of your time and maybe a machine to run the software, it is a lot easier to get approval for a new solution. In fact, depending on your authority level, you may be able to go ahead and implement it without having to make a business case for it. If you want to take it a step further, after successful installation, you can bring the results to your boss and demonstrate that you saved the company thousands of dollars while making the network more secure (and that may improve your job security!).

# Extendability

By definition, open source software is modifiable and extendable, assuming you have the programming skills. Many open source programs have scripting languages built in so that you can write small add-on modules for them without having to be a programming guru. Nessus, the open source vulnerability scanner does this with their NASL scripting language (this is demonstrated later in this book, and you'll learn how to write some custom security tests too). Snort, the open source intrusion detection system mentioned earlier, lets you write your own alert definitions. This means that if there is something specific to your company that you need to test for, you can easily write a custom script to look for it. For example, if you have a database file called customer.mdb that is specific to your company and that should only be used by certain departments, you could write a Snort rule that looks for that file traversing the network and alerts you.

And of course if you are a real programming guru, you can get involved in contributing to the core code and gain both valuable experience and recognition within the open source community. This could also be helpful in terms of your job marketability.

# Security

There are some people, mostly those involved with commercial software concerns, who advocate that closed source software is inherently more secure since hackers do not have the internal workings of the software easily available to them. This school of thought relies Chapter 1 • Information Security and Open Source Software

on the security premise of obfuscation—keeping the design of your product secret. However, this logic breaks down when you look at the facts. Windows is the largest proprietary software product in the world, yet the number of security holes announced in the Windows platforms is about the same as those found in Linux and other open source platforms. The truth is that whether the source code is open or closed doesn't make programmers write more secure programs.

# Independence

Discovery and remediation of security issues in software can be much faster with open source programs. Commercial companies often have strong monetary motivations for not admitting to security flaws in their products. Multiple security holes found in a product, especially if it is a security product, could hurt sales to new customers. If it is a publicly traded company, the stock price could fall. Additionally, developing security patches and distributing them to customers are expensive endeavors, ones that usually don't generate any revenue. So getting a company to confirm a security issue with its software can be a major effort. This means days or weeks can go by while customer systems are still vulnerable. Frustration with this process has prompted some security researchers to adopt a policy of releasing new security vulnerabilities directly to the public rather than privately to the company.

Once a security hole is known to the public, a company will often go through a complicated development and testing process before releasing a patch to the public, ensuring that there aren't any liability issues and that the patch can be released for all platforms at once. So more time may go by while you have a known security hole that hackers can exploit.

Open source software projects have no such limitations. Security patches are usually available within hours or days, not weeks. And of course you don't have to wait for an official patch; if you understand the code well enough, you can write your own or design a workaround while you wait for one.

The general thinking in the open source community is that the best overall security comes from a critical review by a large body of people who don't have a vested interest in not finding any holes. This is the same measure of quality that cryptographic researchers apply to their work. The open source concept, while not guarantying that you will get more secure software, means you don't have to take a company's word that a product is secure, and then wait for them to come up with a solution for any security holes.

# **User Support**

Commercial software products usually have support lines and a formal channel to go through for help. One of the main reasons many people shy away from open source solutions is that they feel like they have to pay for a product to get decent support. However, the support you often get for your money is not that great. If the software company is small, you might have to wait hours or days for a return call. If the vendor is large, you

#### **Open Source Advantages**

will probably be shunted into a call queue. When you finally get connected, it will be with an entry-level technical person who can't do much more than enter your problem into a knowledge base to see if anyone has had the problem before and then parrot back a generic solution. Usually you have to get to a level two or three technician before you get someone who truly understands the product and can help you with complicated problems. Not to mention that companies don't like to admit their products have bugs; they will tend to blame it on everything else beside their product (your operating system, your hardware, and so on).

Add to that, many companies are now charging separately for support. The price you pay over several years for support of the software can exceed the initial purchase price of it. These charges create a nice steady stream of revenue for the company even if you never upgrade. Most software companies, if they aren't already doing it, are moving in this direction. Toll-free numbers for software technical support are becoming a thing of the past.

Open source products often have terrific support networks, albeit somewhat nontraditional. Open source support is less organized but often more helpful and more robust. There will rarely be a phone number to call, but there are usually several options to get answers on the software. On a smaller project, it might be as simple as e-mailing the developer directly. The larger packages usually have a mailing list you can post questions to. Many have several different lists depending on your question (user, developer, specific modules, or platforms). Many now have chat rooms or IRC channels where you can ask questions, ask for new features, or just sound off in real time.

The neat thing is that you are usually talking to people who are very familiar with the software, possibly even the actual developers. You can even ask them for new features or comment on recently added ones. You will end up talking to some of the brightest and most experienced people in the industry. I've learned a lot by just following the conversations on the mailing lists.

Most questions I've posed to these lists have been answered in a few hours or less. The answers are usually insightful and informative (and sometimes witty). You will often get several different opinions or solutions to your problem, all of which may be right! Besides getting very detailed answers to your questions, you can talk about the state of the art in that particular area or engage in philosophical debates about future versions, and so forth (if you have a lot of extra time on your hands). And of course, if you are knowledgeable about the software, you are free to chime in with your own answers to questions.

Keep in mind that these folks usually aren't employees of a company producing the software and might sometimes seem a bit harsh or rude. Asking simple questions that are answered fully in the INSTALL pages or in a FAQ might earn you a rebuke. But it will also usually get you the answer or at least a pointer to where you can find it. Sometimes the flame wars on the lists crowd out the real information. However, I'll take impassioned debate over mindless responses any day.

Finally, if you really do feel like you have to pay for support, there are companies that do just that for open source platforms. Numerous Linux companies offer supported versions of that open source operating system. Many of the more popular applications also have companies providing support for them. You can buy a prepackaged Snort IDS box from several companies that will support you and provide regular updates. This way you can have the same vaulted support that commercial products offer but still keep all the benefits of an open source platform.

# **Product Life Span**

Howlett\_CH01.fm Page 18 Wednesday, June 23, 2004 2:58 PM

With commercial software, you are at the mercy of the corporation that owns the product you select. If it's a large company like Microsoft, then you are probably in good shape. However, even Microsoft has tried to get into market segments and then decided they wanted out and dropped product lines. Smaller companies could go out of business or get bought or merged. In this day and age, it is happening more and more. If the company that buys them has competing products, more than likely they will get rid of one of the lines. If they decide to drop your product, then you are out of luck for future support. With a closed source product, you have no way of asking any questions or making any necessary upgrades to it once the company decides they don't want to play anymore.

Open source projects never die a final death. That's not to say that they don't go dormant. Projects go by the wayside all the time as the participants graduate or move on to a new stage of life. This is more prevalent in the smaller programs and tools. The larger ones (which comprise the majority of programs mentioned in this book) always have someone willing to step up and grab the reins. In fact, there are sometimes power struggles in the hierarchy for control of a project. However, if someone doesn't like the direction it is going, there is nothing to stop him or her from branching off and taking the product where he or she wants it to go. Even in the smaller ones, where there is a single developer who might not be actively developing it anymore, you can simply pick up where they left off. And if you need to fix something or add a feature, the code is wide open to let you do that. With open source software, you are never at the mercy of the whims of the market or a company's financial goals.

## Education

If you want to learn about how security software works or polish your programming skills, open source software is a great way to do it. The cost is low, so you don't have to worry about dropping a couple of thousand dollars on training or programs. If you are doing this yourself, all you need is a machine to run it on and an Internet connection to download the software (or the CD-ROM included with this book). If you are doing it for a company, it is the cheapest training course your company will ever approve. Plus, your company has the added benefit that you will be able to use the technology to improve the company's computer security without spending a lot of money. Talk about a win-win situation!

Of course, budding programmers love open source software because they can get right into the guts of the program and see how it works. The best way to learn something is to do it, and open source software offers you the ability to see all the code, which is usually fairly well documented. You can change things, add new features, and extend the base

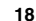

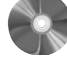

#### When Open Source May Not Fit Your Needs

code—all things that are impossible with closed source software. The most you can ever be with a closed source program is an experienced user; with open source, you can be an innovator and creator if you want.

The mailing lists and chat rooms for open source projects are excellent places to ask questions and make friends with people who can really mentor your career. Getting involved with an open source project is probably the quickest way to learn about how software is developed. Which leads into my next point.

# Reputation

After you've cut your teeth, gotten flamed a few times, and become a regular contributing member of an open source package, you will notice that you are now the go-to guy for all the newbies. Building a reputation in the open source world looks great on a resume. Being able to say you were integrally involved in the development of an open source product speaks volumes about your dedication and organization skills, not to mention your programming skills. Designing an open source software package makes for a great graduate research project. And of course, once you get good enough, you may end up producing your own open source software and building quite a following. More than a few authors of open source software have gone on to parley their user base into a real company making real money. So whether your efforts in open source are just a hobby, as most are, or become your sole aim in life, it can be very rewarding and a lot of fun.

# When Open Source May Not Fit Your Needs

I've said a lot about how great open source software is. You'd think it was going to solve all the world's problems with the way I have gone on about it. However, there are instances when it is just not appropriate. There aren't many of them, but here they are.

# Security Software Company

If you work for a company that is designing proprietary, closed source security software, then open source software is not appropriate as a base of code to start from. This is not to say you can't play around with open source software to get ideas and learn the art, but be very careful about including any code from an open source project. It could violate the open source licenses and invalidate your work for your company. If your company can work with the license that's included with the open source software, then you may be okay. Also, some companies are beginning to open source some part of their software. These "hybrid" licenses are becoming more common. If you do decide to do this, you will want to make sure you clearly understand the open source license and have your legal department research it thoroughly.

This doesn't mean that you can't use open source software within your company. If you are a network administrator, you can use an open source firewall, for example. Many closed source software companies do this, as hypocritical as it sounds. You just can't use the code to create a product that won't be open sourced.

# **100 Percent Outsourced IT**

Another case where open source may not fit is if your IT department is not technically capable of handling program installations, compilations, and so on. While most open source software is fairly easy to use, it does require a certain level of expertise. If your IT department consists of the administrative assistant who does it in his or her spare time, or you outsource your entire IT department, then it probably doesn't make sense, unless your contractor has experience in that area.

# **Restrictive Corporate IT Standards**

Finally, you may be faced with corporate standards that either require you to use specific vendors or outright forbid open source. This is becoming less and less common as companies are realizing that locking into a single vendor is silly. Ignored for a long time by the big boys, open source is coming on strong in corporate America. Companies like IBM, once the champion of closed source and proprietary products, are embracing and even promoting open source. The old adage of "no one ever got fired for buying (insert blue-chip vendor of choice)" is no longer valid in most companies. An updated version of the proverb might be "no one ever got fired for saving the company money with a solution that worked." Certainly, however, going out on limb with a new concept can be more risky than the status quo.

# Windows and Open Source

It used to be that open source software was primarily developed only for UNIX-based operating systems. Many developers consider Windows and the company behind it as being the antithesis of what open source software stands for. And the company hasn't denied the charge; in fact, Microsoft has commissioned studies that show open source in a bad light, and heavily markets against the Linux operating system, which is starting to encroach on its market share in the server arena. However, no matter what the Microsoft attitude is towards the concept, Windows users have been busy creating programs for it and releasing them as open source. There are ports of most of the major tools in the UNIX and Linux world for Windows. These programs are sometimes not full versions of their UNIX brethren, but there are also open source programs that are released only on the Windows platform, such as the wireless sniffer NetStumbler that is reviewed in Chapter 10.

Many times, technical personnel will be limited in what operating systems they can run on their company's LAN. Even if they have carte blanche, they may just not be able to dedicate the time to loading and learning one of the open source operating systems I recommend in the next chapter. So for each area mentioned in this book, I try to present both a UNIX and a Windows option (they are often the same program). Like it or not, Windows

#### **Open Source Licenses**

is the dominant operating system on most desktops, and ignoring this would be doing a disservice to a large body of technical professionals who could benefit from open source software.

# **Open Source Licenses**

Many people assume that open source means software free of all restrictions. Indeed, in many cases there is no charge for the software. However, almost all open source software is covered by a license that you must agree to when using the software, just as you do when using a commercial product. Generally this license is much less restrictive than a traditional closed source license; nonetheless, it does put limits on what you can do with the software. Without these limits, no programmer would feel safe releasing the results of his or her hard work into the public domain. When using open source software, make sure you are in accordance with the license. Also be sure that any modifications or changes you make also comply. This is the important part: If your company spends a lot of time customizing an open source program for its own use, you should be aware that you will have some responsibilities under the open source license.

There are two main types of open source licenses: the GNU General Public License and the BSD license. As long as you understand them thoroughly, you should be able to confidently use most open source software without fear of running afoul of any copyright issues. There are some unusual open source licenses coming out for things like artwork created in games and so forth. These "hybrid" licenses are a little murkier to deal with, and you should definitely be careful when using them, because you could be incurring charges or be in violation of their copyright without knowing it.

The goal of both major open source licenses is not so much to protect the existing software, but to control the uses of derivative code from that software. After all, it is usually free and the original developer shouldn't care if you make a million copies of it and distribute them to your friends. It's when you start making changes to the software and want to distribute it that you have to be careful. The two major open source licenses and their similarities and differences are described next.

# The GNU General Public License

The GNU General Public License (GPL) is probably the more commonly used open source license. It is championed by the Free Software Foundation, which promotes the creation and proliferation of free software using this license. The actual GNU project works on certain specific software projects and puts their stamp of approval on them. These projects are usually core tools and libraries, such as the Gcc compiler and other major works. Anyone can use the GPL license for software as long as you use it verbatim and without changes or additions. Many developers use it because it has been vetted by a team of lawyers and has withstood the test of time. It is so common that if someone says that something is "GPL'd," generally people understand that to mean that it has been released open source under the GPL license.

Chapter 1 • Information Security and Open Source Software

The GPL is more complicated than the other major open source license, the BSD license. It has a few more restrictions on the use of the code by the licensee, which makes it more appropriate for companies that are making a commercial product. Generally, if you are licensing something under the GPL, it is understood that it is free software. A vendor, however, may charge for packaging, distribution, and support. This is the area that a lot of companies make money from what is supposedly a free package. Witness the retail packages of various flavors of Linux and commercial versions of the Apache Web servers and Sendmail communication package. However, if you download or load from a CD-ROM something that is covered under the GPL and didn't put a credit card number in somewhere, you can reasonably assume that you don't owe anyone any money for it.

The real beauty of the GPL from a developer's standpoint is that it allows the original author of the program to maintain the copyright and some rights while releasing it for free to the maximum number of people. It also allows for future development, without worry that the original developer could end up competing against a proprietary version of his or her own program.

In its basic form, the GPL allows you to use and distribute the program as much as you want with the following limitations.

- If you distribute the work, you must include the original author's copyright and the GPL in its entirety. This is so that any future users of your distributions fully understand their rights and responsibilities under the GPL.
- You must always make a version of the source code of the program available when you distribute it. You can also distribute binaries, but you must also make the source code easily available. This gets back to the goal of the open source concept. If all that is floating around is the binaries of a free program and you have to track down the original designer to get access to the source, the power of free software is greatly diminished. This ensures that every recipient of the software will have the full benefit of being able to see the source code.
- If you make any changes to the program and release or distribute it, you must also make available the source code of those modifications in the same manner as the original code, that is, freely available and under the GPL. The key phrase here is "and release or distribute it." If you don't release it, then you are not obligated to release the source code. If you are making custom changes to the code for your company, they might be worried about giving out the results of your efforts. As long as you don't release it publicly or intend to sell it, it can remain proprietary.

However, it usually makes good sense to go ahead and release the new code with the GPL. This not only generates lots of good will with the open source community, but it will also ensure that your changes are compatible with future versions of the program and are fully tested. You can use this logic to convince your company that they can get the experience and free labor of all the other programmers on the project by doing this. It will generally not hurt a company

#### Open Source Licenses

competitively to release this kind of code unless that program is part of the core business of the company, in which case open source software may not make sense anyway. And finally, it won't hurt your reputation and leverage with the other developers on the project and elsewhere in the software community.

Appendix A has the entire text of the GPL. You can get it in different text formats from www.gnu.org/licenses/gpl.html.

# The BSD License

The BSD license is the open source license under which the original University of California at Berkley version of UNIX was released. After they won their lawsuit with AT&T over the original license, they released the software into the public domain with the permissive BSD license. The primary difference from the GPL is that the BSD license does not include the requirement of releasing future modifications under the same license. Based on this, several companies went on to release commercial versions of UNIX based on the BSD code base. BSDI is one such company. Some say that this goes against the idea of open source, when a company can take an improved version and charge for it, while others feel that it encourages innovation by giving a commercial incentive. Either way, it spawned a whole family of UNIX versions, including FreeBSD, NetBSD, and OpenBSD, from the free side of the house, and others such as BSDI on the commercial side. Appendix A has the full text of the BSD license. You can also access it at www.opensource.org/licenses/bsd-license.php.

Now that you understand the background of info-security and open source software, we are going to get into the specifics: installing, configuring, and using actual software packages. The following chapters review programs that can help you secure your network and information in a variety of ways. The chapters are loosely organized into different info-security subjects, and most of the most major areas of information security are covered. Also, many tools can have multiple uses. For example, even though Snort is covered in the chapter on intrusion detection systems, it can be used in forensic work too. And certainly if your interest is in a tool for particular area, you can skip right to that section.

Howlett\_CH01.fm Page 24 Wednesday, June 23, 2004 2:58 PM

 $\overline{\textcircled{}}$ 

 $(\phi)$ 

 $( \blacklozenge$ 

٢

# CHAPTER 2

# **Operating System Tools**

Howlett\_CH02.fm Page 25 Wednesday, June 23, 2004 2:58 PM

Most of the tools described in this book are application programs. As such, they require an underlying operating system to run on. If you think of these programs as your information security toolkit, then your operating system is your workbench. If your OS is unstable, your security work will suffer; you will never be able to truly trust the data coming from it. In fact, your OS might introduce even more insecurity into your network than you started with. In computer security jargon, having a secure OS to build on is part of what is known as a **Trusted Computing Base** (TCB). The TCB consists of the entire list of elements that provides security, the operating system, the programs, the network hardware, the physical protections, and even procedures. An important base of that pyramid is the operating system. Without that, you are building your Trusted Computing Base on quicksand.

# **Chapter Overview**

# **Concepts you will learn:**

- Introduction to Trusted Computing Base
- · Guidelines for setting up your security tool system
- · Operating system hardening
- Basic use of operating system-level tools

# Tools you will use:

Bastille Linux, ping, traceroute, whois, dig, finger, ps, OpenSSH, and Sam Spade for Windows

Many attacks on computers are directed at the operating system. Modern operating systems have ballooned to such size that it is extremely difficult for any one person to completely understand what is going on "under the hood." XP, the most current version of Windows, contains over 50 million lines of code. While it is supposed to be the most secure version of Windows yet (according to Microsoft), new security bugs are found in it almost daily. The more complexity you add to a product, the more likely it is to give unexpected results when given unexpected input. Hackers count on these unexpected results.

It used to be that a computer had a limited number of possible inputs—the application programs that were either designed by or approved by the computer vendor. Now, with the Internet and Java- and Active X-enabled Web browsers, all kinds of traffic and code can come at a computer that the designers never allowed for. The sheer volume of programs combined with the types of traffic coming from the Internet means that operating systems are getting less secure, not more secure, as times goes on, especially when you use them "straight out of the box."

Add to this vendors' tendency to try to make computers as ready as possible so users can simply "plug and play." While some might argue that this is a good thing for the masses of computer illiterates, it is certainly not a good thing from a security standpoint. Most security features are turned off by default, many programs and services are loaded automatically, whether the user will need them or not, and many "extras" are thrown onto the system in an effort to outdo the competition. While Microsoft Windows has been the worst offender in this area, consumer versions of Linux aren't much better, and even server-level operating systems are guilty of this sin. A standard installation of RedHat Linux still loads far too many services and programs than the average user needs or wants. Windows Small Business Server 2000 loads a Web server by default. And while Windows XP improved on the past policy of "everything wide open," there are still insecurities in the product when using the default installation.

Making sure your security tool system is secure is important for several reasons. First of all, if a front-line security device such as a firewall is breached, you could lose the protection that the firewall is supposed to provide. If it's a notification device, for example, an intrusion detection system, then potential intruders could invade the box and shut off your early warning system. Or worse yet, they could alter the data so that records of their activities are not kept. This would give you a false sense of security while allowing the intruders free reign of your network.

There are hacker programs designed to do just this. They alter certain system files so that any data coming out of the machine can be under the control of the hacker. Any computer that has been infected with one of these programs can never be trusted. It is often more cost effective to reform the drive and start over.

Finally, if unauthorized users commandeer your security box, they could use the very security tools you are using against you and other networks. An Internet-connected machine with these tools loaded could be very valuable to someone intent on mischief.

Ensuring that the base operating system of your security machine is secure is the first thing you should do, before you load any tools or install additional programs. Ideally, you should build your security tool system from scratch, installing a brand new operating system. This way you can be sure that no programs or processes will interfere with your secu-

#### Hardening Your Security Tool System

rity tools. Also, this guarantees that the base operating system is secure from any previous tampering or malicious programs. If for some reason you have to install your tools on an existing installation of an operating system, make sure you follow the directions later in this chapter for OS hardening and securing your system. Later in this chapter I review Bastille Linux, a tool for doing this on a Linux platform. There are free utilities available from Microsoft for hardening Windows. You can also use the tools described in Chapter 5 to scan an existing system for vulnerabilities.

Your choice of operating system for your security tool system determines how you go about securing it. I recommend an open source operating system such as Linux or BSD, but Windows will work fine as long as you properly secure it first. I used Mandrake Linux to install and run the Linux-based tools recommended in this book, and most Linux distributions and BSD or UNIX operating system can use these tools.

There are many open source operating systems available as mentioned in Chapter 1. Most of them are UNIX-based, although they all have a graphical interface available called X-Windows, and window managers such as KDE and GNOME. These interfaces will be familiar to anyone who has used Microsoft Windows, but there are a few differences.

I do not advocate that one operating system is intrinsically better than the others as far as security goes. It is all in the way you use it and configure it; hence the lengthy section that follows on hardening the OS installation. I used Linux because it is the one I have the most experience with, and I felt that it was compatible with most systems being used. With over 50 million users worldwide and dozens of variants, Linux has the widest variety of programs, and most of the open source security tools I mention in this book are designed specifically for it.

The first tool discussed automates locking down a Linux system. This will ensure you are working with a workstation that is as secure as it can be initially. There are also some basic tips on how to properly secure the Windows operating system for use as a security workstation. Finally, you will use some tools at the operating system level. There are certain system-level functions that you will use regularly in your security applications, and several of these are included in the tools section.

This chapter is not intended to be a definitive guide on securing any of these operating systems, but it gives you an overview of the basics and some tools to use.

# Hardening Your Security Tool System

Once you have installed your operating system, you need to **harden** it for use as a security system. This process involves shutting off unneeded services, tightening permissions, and generally minimizing the parts of the machine that are exposed. The details of this vary depending on the intended uses of the machine and by operating system.

Hardening used to be an intensive manual process whereby you walked through each possible setting and modified it. Many books have been written on the subject of hardening each different operating system. However, you don't have to read a whole other book to do this if you are using the Linux operating system—there are now tools that will do this for you automatically on a Linux system. This both saves time and makes it much less likely that you will miss something.

28

Chapter 2 • Operating System Tools

Bastille Linux: An OS Hardening Program for Linux **Bastille Linux** Author/primary contact: Jay Beale Web site: www.bastille-linux.org Platforms: Linux (RedHat, Mandrake, Debian), HP/UX License: GPL 2.1.1Version reviewed: Important e-mails: General inquiries: jon@lasser.org Technical inquires: jay@bastille-Linux.org Mailing lists: Bastille Linux announcement: http://lists.sourceforge.net/mailman/listinfo/bastille-Linux-announce Bastille Linux development: http://lists.sourceforge.net/mailman/listinfo/bastille-Linux-discuss System requirements: Perl 5.5 003 or greater Perl TK Module 8.00.23 or greater Perl Curses Module 1.06 or greater

This first security tool is an operating system hardening tool called Bastille Linux. Contrary to what the name sounds like, it isn't a stand-alone operating system, but rather a set of scripts that goes through and makes certain system settings based on prompts from you. It greatly simplifies the hardening process and makes it as easy as answering some questions. It can also set up a firewall for you (that's covered in the next chapter). Bastille Linux can run on Mandrake, RedHat, Debian, and HP/UX, which is not even Linux. Jay Beale, the developer, is continuing to release support for other Linux distributions.

# Installing Bastille Linux

Bastille is written using a toolkit called Curses (finally an appropriate name for a programming language!).

**1.** You first need to download and install the Perl Curses and TK modules, which Bastille depends on. They can be obtained from this chart on the Bastille site:

www.bastille-Linux.org/perl-rpm-chart.html.

**2.** RedHat users: You also need to install a package called Pwlib, which you can obtain from the same chart. Run RPM to install it from the command line with the parameters given in the chart there.

Hardening Your Security Tool System

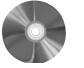

**3.** Once you've installed the required modules, download the Bastille RPM or get it from the CD-ROM that accompanies this book. Click on it, and Bastille should install automatically.

Now you are ready to run Bastille to harden or lock down your operating system.

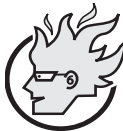

# Flamey the Tech Tip:

# **Run Bastille on Nonproduction Systems First!**

Always run these tools for the first time on nonproduction or test systems. These programs might turn off services needed for a Web server or mail server to function and cause an outage. Once you've fully tested the effect and verified that it's stable, you can run them in your production environment.

# **Running Bastille Linux**

- 1. If you didn't select to start X-Windows at boot time when installing your OS, type startx at a command prompt and the X-Windows graphical interface will display.
- 2. Start Bastille in Interactive mode by clicking on the Bastille icon located in /usr/ bin/bastille. You can also type bastille from a terminal window opened in X.
- **3.** If you don't want to use Bastille in X-Windows or can't for some reason, you can still run Bastille from the command line using the Curses-based user interface. Type

bastille c

at any command prompt. Both interfaces will give you the same result.

You can also run Bastille in what is called Non-Interactive mode. This runs Bastille automatically, without asking any questions, from a predesignated configuration file. Every time you run Bastille, a configuration file is created. You can then use it to run Bastille on other machines in Non-Interactive mode. This technique is useful for locking down multiple machines quickly. Once you have a configuration file that does the things you want, simply load Bastille on additional machines and copy the configuration file onto those machines (or have them access the file over the network). Then type <code>bastille</code> non-interactive *config-file* (*config-file* is the name and location of the configuration file you want to use).

Most of the time, however, you will run Bastille in Interactive mode. In this mode you answer a series of questions on how you will use the machine. Based on the answers, Bastille shuts down unneeded services or restricts the privileges of users and services. It asks you things like, "Do you intend to use this machine to access Windows machines?" If not, it shuts off the Samba server, which allows your machine to interact with Windows

machines. Samba could introduce some potential security holes into your system, so it is a good idea to turn it off if you don't need it. If you do have to run some servers (SSH, for example), it will attempt to set them up with limited privileges or use a **chrooted jail**. This means that if the server has to run with root access, it has a limited ability to affect other parts of the system. This blunts the effects of any successful attacks on that service.

Each question is accompanied by an explanation of why this setting is important, so you can decide if it is appropriate to your installation. There is also a More detail button that has additional information. Bastille takes the novel approach of trying to educate the administrator while it is locking down the system. The more information you have, the better armed you will be in your network security duties.

You can skip a question if you aren't quite sure and come back to it later. Don't worry; it gives you a chance at the end to finalize all the settings. You can also run Bastille later after you have researched the answer and change the setting at that time. Another nice thing that Bastille does is gives you a "to do" list at the end of the hardening session for any items that Bastille doesn't take care of.

Now you have a secure Linux computer from which to run your security tools. If you are new to a UNIX-based operating system, you will want to familiarize yourself with the common commands and navigation. If you have ever used DOS, many of the commands will be familiar although the syntax is somewhat different. One of the most significant differences between Windows and Linux and other UNIX-based operating systems is that the file system is case sensitive. Appendix B contains a cheat sheet of the most commonly used Linux and UNIX commands. Take some time to practice moving around the operating system and make sure you can do simple things like change directories, copy files, and so on.

There are several operating system commands you will be using frequently in your security work. They are not truly separately security programs but rather operating system utilities that can be used to generate security information. They are used so much in later chapters and in security work in general that I want to discuss them in detail here.

| ping: A Network Diagnostic Tool                                |                                                                                                    |  |
|----------------------------------------------------------------|----------------------------------------------------------------------------------------------------|--|
| <b>ping</b><br>Author:<br>Web site:<br>Platforms:<br>Licenses: | Mike Muus (deceased)<br>http:/ftp.arl.mil/~mike/ping.html<br>Most UNIX platforms and Windows<br>Various |  |
| UNIX manu<br>Type man r                                        | ial pages:                                                                                              |  |

If you've been around Internet systems for any time at all, you've probably used ping. But there are some unique uses for ping in security applications as well as various considerations for how pings are handled by certain security programs. **Ping** stands for Packet

Hardening Your Security Tool System

Internet Groper (which sounds a little politically incorrect) and is a diagnostic tool now built into most TCP/IP stacks. Many people think that ping is like submarine radar: a ping goes out, bounces off a target, and comes back. While this is a good general analogy, it doesn't accurately describe what happens when you ping a machine. Pings use a network protocol called **ICMP** (Internet Control Message Protocol). These messages are used to send information about networks. Ping uses ICMP message types 8 and 0, which are also known as Echo Request and Echo Reply, respectively. When you use the ping command, the machine sends an echo request out to another machine. If the machine on the other end is accessible and running a compliant TCP stack, it will reply with an echo reply. The communications in a ping basically look like this.

System A sends a ping to System B: Echo Request, "Are you there?"

System B receives the Echo Request and sends back an Echo Reply, "Yes, I'm here."

In a typical ping session this is repeated several times to see if the destination machine or the network is dropping packets. It can also be used to determine the **latency**, the time that it takes packets to cross between two points.

You may also get these other types of ICMP messages back when you ping a host. Each has its own meaning and will be explained in later chapters.

- Network unreachable
- Host unreachable

You can tell a lot more about a host with a ping than just if it is alive or not. As you will see, the way a machine responds to a ping often identifies what operating system it is running. You can also use ping to generate a DNS lookup request, which gives the destination's host name (if it has one). This can sometimes tell you if this machine is a server, a router, or perhaps someone on a home dial-up or broadband connection. You can ping an IP address or a fully qualified domain name. Table 2.1 lists additional switches and options for the ping command that you might find useful.

| Options  | Descriptions                                                                                                    |
|----------|----------------------------------------------------------------------------------------------------|
| -c count | Sends count number of pings out. The default on Linux and UNIX systems is continuous pings. On Windows, the default count is four pings.                                                                                                    |
| -f       | Ping flood. Sends as many packets as it can, as fast as it can. This is useful for testing to see if a host is dropping packets, because it will show graphically how many pings it responds to. Be very careful with this command, as it can take down a machine or network quite easily. |

| Table 2.1 | ping ( | Options |
|-----------|--------|---------|
|-----------|--------|---------|

(continues)

| Options    | Descriptions                                                                                                    |
|------------|----------------------------------------------------------------------------------------------------|
| -n         | Don't perform DNS on the IP address. This can speed up a response and rule out DNS issues when diagnosing network issues.                                                                                         |
| -s size    | Sends packets of <i>size</i> length. This is good for testing how a machine or router handles large packets. Abnormally large packets are often used in denial of service attacks to crash or overwhelm machines. |
| -p pattern | Sends a specific pattern in the ICMP packet payload. This is also good for testing how a machine responds to unusual ICMP stimuli.                                                                                |

## Table 2.1 ping Options (continued)

# traceroute (UNIX) or tracert (Windows): Network Diagnostic Tools

| traceroute (UNIX) or tracert (Windows)          |                                     |  |
|-------------------------------------------------|-------------------------------------|--|
| Author/primary contact:                         | Unknown                             |  |
| Web sites:                                      | www.traceroute.org                  |  |
|                                                 | www.tracert.com                     |  |
| Platforms:                                      | Most UNIX and all Windows platforms |  |
| Licenses:                                       | Various                             |  |
| UNIX manual pages:                              |                                     |  |
| Type man traceroute at any UNIX command prompt. |                                     |  |

This command is similar to ping, but it provides a lot more information about the remote host. Basically, traceroute pings a host, but when it sends out the first packet, it sets the TTL (Time to Live) setting on the packet to one. This setting controls how many hops a packet will take before dying. So the first packet will only go to the first router or machine beyond yours on the Internet, and then a message acknowledging that the packet has "expired" will return. Then, the next packet is set with a TTL of 2, and so on until it reaches your target. This shows the virtual path (the route) that the packets took. The name of each host along the way is resolved, so you can see how your traffic traverses the Internet. It can be very interesting to see how a packet going from Houston to Dallas might bounce from the East Coast to the West Coast, traveling thousands of miles before reaching its target a fraction of a second later.

This tool comes in handy when you are trying to track down the source or location of a perpetrator you have found in your log files or alerts. You can traceroute to the IP address and learn a number of things about it. The output might tell you if they are a home user or inside a company, who their ISP is (so you can file an abuse complaint), what type

#### traceroute (UNIX) or tracert (Windows): Network Diagnostic Tools

of service they have and how fast it is, and where geographically they are (sometimes, depending on the descriptiveness of the points in-between). Listings 2.1 and 2.2 show examples of traceroutes.

#### Listing 2.1 traceroute Example 1 Tracing route to www.example.com over a maximum of 30 hops: <10 ms <10 ms 192.168.200.1 1 <10 ms 2 40 ms 60 ms 160 ms 10.200.40.1 3 40ms 30ms 100ms gateway.smallisp.net 4 100 ms 120 ms 100 ms iah-core-03.inet.genericisp.net [10.1.1.1]5 70 ms 100 ms 70 ms dal-core-03.inet.genericisp.net [10.1.1.2]6 61 ms 140 ms 70 ms dal-core-02.inet.genericisp.net [10.1.1.3] 7 70 ms 71 ms 150 ms dal-brdr-02.inet.genericisp.net [10.1.1.4]8 60 ms 60 ms 91 ms 192.168.1.1 9 70 ms 140 ms 100 ms sprintds1cust123.hou-pop.sprint.com [192.168.1.2] 10 101 ms 130 ms 200 ms core-cr7500.example.com [216.34.160.36] 180 ms 190 ms 70 ms acmefirewall-hou.example.com 11 [216.32.132.149] 12 110 ms 110 ms 100 ms www.example.com [64.58.76.229] Trace complete.

In Listing 2.1, the DNS names have been changed to generic names, but you get the general idea. From this simple command, you can tell that the IP address in question belongs to a company called Acme, that it is probably a Web server, it is inside their firewall or on the DMZ, their ISP is Sprint, and they are in Houston. Many network

administrators and large ISPs use geographical abbreviations or initials to name their routers, so by looking at the DNS name and following the trail of routers, you can deduce that hou-pop.sprint.com is a Sprint router in Houston.

```
Listing 2.2 traceroute Example 2
Tracing route to resnet169-136.plymouth.edu [158.136.169.136]
over a maximum of 30 hops:
1
    <1 ms
           <1 ms
                  <1 ms 192.168.200.1
2
                   8 ms 10.200.40.1
    12 ms
            7 ms
3
    26 ms 28 ms 11 ms iah-edge-04.inet.qwest.net
    [63.237.97.81]
    37 ms 15 ms 12 ms iah-core-01.inet.qwest.net
4
    [205.171.31.21]
5
    51 ms 49 ms 47 ms dca-core-03.inet.qwest.net
    [205.171.5.185]
6
    52 ms 55 ms 65 ms jfk-core-03.inet.qwest.net
    [205.171.8.217]
    73 ms 63 ms 58 ms jfk-core-01.inet.qwest.net
7
    [205.171.230.5]
8
    94 ms 67 ms 55 ms bos-core-02.inet.qwest.net
    [205.171.8.17]
    56 ms 56 ms 60 ms bos-brdr-01.ip.qwest.net
9
    [205.171.28.34]
    64 ms
          63 ms 61 ms 63.239.32.230
10
    67 ms 59 ms 55 ms so-7-0-0.core-rtr1.bos.verizon-gni.net
10
    [130.81.4.181]
11
    56 ms 61 ms 62 ms so-0-0-1-0.core-rtr1.man.verizon-gni.net
    [130.81.4.198]
```

12 58 ms 59 ms 57 ms so-0-0-0.core-rtr2.man.verizon-gni.net [130.81.4.206]

#### traceroute (UNIX) or tracert (Windows): Network Diagnostic Tools

```
13
          57 ms
                64 ms a5-0-0-732.g-rtr1.man.verizon-gni.net
   59 ms
    [130.81.5.126]
15
    74 ms
           62 ms
                  61 ms 64.223.133.166
16
    68 ms
          67 ms
                  68 ms usnh-atm-inet.plymouth.edu
    [158.136.12.2]
                   222 ms xhyd04-3.plymouth.edu [158.136.3.1]
17
    80 ms 2968 ms
                   227 ms xspe04-2.plymouth.edu [158.136.2.2]
18
    75 ms 2337 ms
19
    74 ms 65 ms 72 ms resnet169-136.plymouth.edu
    [158.136.169.136]
```

## Trace complete.

From the traceroute example in Listing 2.2 you can tell that the IP in question is probably being used by a student at Plymouth State University in Plymouth, New Hampshire. How can you tell this? First of all, the final domain name is a giveaway. If you follow the traceroute, it goes from bos (Boston) to man (Manchester), then to plymouth.edu. The .edu means that it's a university. This was an educated guess, but you can verify it by going to the plymouth.edu Web site. Also, the resolved host name is resnet169-136. The name suggests it is the network for their student residences.

As you can see, sometimes reading traceroutes is like being a detective, more of an art than a science, but over time you will learn more and get better at recognizing what each abbreviation means.

Traceroute gives lots of information to use to follow up on this IP if it was the source of an intrusion or attack. In the example in Listing 2.1, you could look up the company Web site to find a main number. You can call their ISP and complain. Larger ISPs usually have a main e-mail or contact to use for complaints, and will usually enforce their terms of service with the customer. Or you can use the next command, whois, to find specific technical contacts for the company or organization.

| whois: A DNS Query Tool                                                                        |                                                                                             |  |
|------------------------------------------------------------------------------------------------|---------------------------------------------------------------------------------------------|--|
| whois<br>Author/Primary contact:<br>Web site:<br>Platforms:<br>Licenses:<br>UNIX manual pages: | N/A<br>N/A<br>Most UNIX platforms<br>Various<br>Type man who is at any UNIX command prompt. |  |
| UNIX manual pages:                                                                             | Type man whois at any UNIX command prompt.                                                  |  |

The whois command is useful when trying to track down a contact for someone causing trouble on your network. This command queries the primary domain name servers and returns all the information that Internic (or whoever their name registrar is) has. Internic used to be the quasi-government agency that was responsible for keeping track of all the domain names on the Internet. Internic became a commercial company called Network Solutions, and was then acquired by VeriSign. Now that name registration has been opened up for competition, there are literally dozens of official name registrars. However, you can still usually find out who owns a domain by using the whois command.

This command is useful for attacks coming both from within companies or within ISP networks. Either way, you can track down the person responsible for that network and report your problems to them. They won't always be helpful, but at least you can try. The syntax is:

whois domain-name.com

The variable *domain-name.com* is the domain name you are looking for information on. Listing 2.3 shows the kinds of information returned that might be returned.

# Listing 2.3 whois Results

```
Registrant:
Example Corp (EXAMPLE.DOM)
 123 Elm, Suite 123
 New York, NY 10000
 US
  212-123-4567
  Domain Name: EXAMPLE.COM
  Administrative Contact:
  Jones, Jane (JJ189)
                         jane.jones@example.com
   123 Elm, Ste 123
   New York, NY 10000
    212-123-4567
 Technical Contact:
  John Smith (JS189)
                         john.smith@example.com
   123 Elm, Ste 123
   New York, NY 10000
    212-123-4567
  Record expires on 06-Oct-2006.
  Record created on 05-Oct-2002.
  Database last updated on 30-Apr-2004 21:34:52 EDT.
  Domain servers in listed order:
 NS.EXAMPLE.COM
                        10.1.1.1
                        10.1.1.2
 NS2.EXAMPLE.COM
```

#### traceroute (UNIX) or tracert (Windows): Network Diagnostic Tools

As you can see, you can contact the technical person in charge of that domain directly. If that doesn't work, you can always try the administrative person. The whois command usually displays an e-mail address, a mailing address, and sometimes phone numbers. It tells when the domain was created and if they've made recent changes to their whois listing. It also shows the domain name servers responsible for that domain name. Querying these numbers with the dig command (described next) can generate even more information about the remote network's configuration.

Unfortunately, whois is not built into the Windows platforms, but there are plenty of Web-based whois engines, including the one located on Network Solutions Web site at:

www.networksolutions.com/cgi-bin/whois/whois

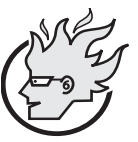

# Flamey the Tech Tip:

Don't Drop Your Corporate Drawers on whois!

If you administer domains of your own, you should make sure your whois listing is both up to date and as generic as possible. Putting

real e-mail addresses and names in the contact information fields gives information that an outsider can use either for social engineering or password-cracking attacks. Also, people might leave the company, making your record outdated. It is better to use generic e-mail addresses, such as **dnsmaster@example.com** or **admin@example.com**. You can forward these e-mails to the people responsible, and it doesn't give out valuable information on your technical organization structure.

# dig: A DNS Query To o I

| aig                      |                                          |
|--------------------------|------------------------------------------|
| Author/primary contact:  | Andrew Scherpbeir                        |
| Web site:                |                                          |
| http://www-search.ucl.ac | .uk/htdig-docs/author.html               |
| Platforms:               | Most UNIX Platforms                      |
| Licenses:                | Various                                  |
| UNIX manual pages:       | Type man dig at any UNIX command prompt. |
|                          |                                          |

The dig command queries a name server for certain information about a domain. Dig is an updated version of the nslookup command, which is being phased out. You can use it to determine the machine names used on a network, what the IP addresses tied to those machines are, which one is their mail server, and other useful tidbits of information. The general syntax is:

dig @server domain type

MSG SIZE rcvd: 247

;;

Chapter 2 • Operating System Tools

where *server* is the DNS server you want to query, *domain* is the domain you are asking about, and  $t_{YPP}$  is the kind of information you want on it. You will generally want to query the authoritative DNS for that domain; that is, the one listed in their whois record as being the final authority on that domain. Sometimes the company runs this server; other times its ISP runs the server. Table 2.2 lists the kinds of records you can ask for with the type option.

Listing 2.4 shows an example of results of the dig command. As you can see, their whole domain zone file has been downloaded. This yields valuable information, such as the host name of their mail server, their DNS server, and other important machines on their network. If you run a DNS server, you should be able to configure it to respond only to these kinds of request from authorized machines.

```
Listing 2.4 Output from dig @ns.example.com AXFR
; <<>> DiG 9.2.1 <<>> @ns.example.com.com example.com ANY
;; global options: printcmd
;; Got answer:
   ->>HEADER<<- opcode: QUERY, status: NOERROR, id: 54042
;;
   flags: qr aa rd; QUERY: 1, ANSWER: 6, AUTHORITY: 0, ADDITIONAL: 4
;;
;; QUESTION SECTION:
;example.com
               IN
                   ANY
;; ANSWER SECTION:
example.com. 86400
                     IN
                         ΜX
                              10 mail.example.com.
              2560
                     IN
example.com.
                         SOA
                              ns.example.com
hostmaster.example.com. 1070057380 16384 2048 1048576 2560
              259200
                     IN
example.com.
                          NS
                              ns.example.com.
              259200
                              ns2.example.com.
example.com.
                      IN
                          NS
                              10.1.1.1
example.com.
              86400
                      IN
                          Α
;; ADDITIONAL SECTION:
nat1.example.com.
                   86400
                          IN
                              A 10.1.1.2
                   86400
                          IN
                              10.1.1.3
ns.example.com.
                  86400
                         IN A 10.1.1.4
ns2.example.com.
                  86400
                                10.1.1.5
sql.example.com
                         IN
                             Α
www.example.com
                  86400
                         IN
                             А
                                10.1.1.6
;; Query time: 107 msec
;; SERVER: 64.115.0.245#53(ns.example.com)
   WHEN: Wed Dec 31 18:39:24 2003
;;
```

# traceroute (UNIX) or tracert (Windows): Network Diagnostic Tools

#### Table 2.2 dig Record Types

| Options | Descriptions                                                                                                    |
|---------|----------------------------------------------------------------------------------------------------|
| AXFR    | Attempts to get the whole file for the domain or "zone" file. Some servers are<br>now configured not to allow zone file transfers, so you may have to ask for<br>specific records.   |
| А       | Returns any "A" records. "A" records are individual host names on the net-<br>work, such as webserver.example.com and firewall1.example.com.                                         |
| МХ      | Returns the registered mail host name for that domain. This is useful if you want to contact an administrator (try administrator@mailhost.example.com or root@mailhost.example.com). |
| CNAME   | Returns any CNAMED hosts, also known as aliases. For example:<br>fido.example.com = www.example.com.                                                                                 |
| ANY     | Returns any information it can generate on the domain. Sometimes this works when AXFR doesn't.                                                                                       |

| finger: A User Information Service |                                                |  |
|------------------------------------|------------------------------------------------|--|
| finger                             |                                                |  |
| Author/primary contact:            | Unknown                                        |  |
| Web site:                          | Various including:                             |  |
|                                    | www.infonet.st-johns.nf.ca/adm/finger.html     |  |
|                                    | www.developer.com/net/cplus/article.php/627661 |  |
| Platforms:                         | Most UNIX and Windows platforms                |  |
| Licenses:                          | Various                                        |  |
| UNIX manual pages:                 |                                                |  |
| Type man finger at any             | command prompt.                                |  |

Finger is an old UNIX command that isn't used much anymore, but it is still running on many machines as a legacy service. It was originally designed when the Internet was a friendlier place and users didn't mind people halfway across the world knowing their schedule, office numbers, and other information. Most competent system administrators turn this daemon off now because it has been associated with many security holes. However, you'd be surprised how many servers still run it. Many routers come with it (I can't figure out why, except maybe the vendor implemented a TCP stack that included it), and some UNIX operating systems still enable it by default on installation, and people forget or don't know how to turn it off.

The finger command lets you query the remote system for information on its users. The syntax is:

finger user@hostname.example.com

Replace the variables *user* with the username you are trying to find out about and *hostname.example.com* with the fully qualified host name. You can also use an IP address. Listing 2.5 shows the results of a finger query run on the user bsmith on server1.example.com.

```
Listing 2.5 finger Query Results
Login name: bsmith In real life: Bob Smith
Directory: /home/bsmith Shell: /bin/bash
Last Login: 7/03/04 0800:02
No unread mail
Project: Writing a book
```

Plan: I'll be on vacation in Europe from September 1-15th.

As you can see, there quite a bit of information on Bob available through finger, including the last time he logged on, if he has any new e-mail, and any personal information he entered. He was also kind enough to let us know when he will be out of the office. This could be used by hackers to divine information about Bob for use in social engineering. It also can help them to learn his log-on habits and schedule so they could attempt to crack his account when he is out of town.

Another crafty use of finger is to send the command without a user name. This generates a list of all the users currently logged on. Listing 2.6 shows the results of what this query might look like on the fictitious example.com. You can see who is logged on and what their real names are. You can also see if they have been idle (perhaps they forgot to log out) and for how long. Finally, it lists what station they are coming from (whether they are local or remote) and the hostname or IP of where they are logging on from if it is not local. You can see one user is logged on multiple times with one session idle. A malicious viewer of this data might decide to attempt to hijack this idle session.

You could also run full finger queries on any of those users that looked worth pursuing further. Using the command finger -1 @hostname.example.com generates a full finger query on every user logged in at that moment.

```
Listing 2.6 finger -1 with No Username
[hostname.example.com]
User Real Name What Idle TTY Host Console Location
bsmith Bob Smith 2 lab1-30 (cs.example.edu)
```

۲

# traceroute (UNIX) or tracert (Windows): Network Diagnostic Tools

| ajohnson Andrew Johnson<br>bjones Becky Jones | 2 lab1-10 (dialup.genericisp.com)<br>co lab3-22 |
|-----------------------------------------------|-------------------------------------------------|
| atanner Allen H Tanner                        | 0:50 co lab3-9                                  |
| atanner Allen H Tanner                        | co lab3-1                                       |
| atanner Allen H Tanner                        | 4:20 co lab3-8                                  |
| cgarcia Charles Garcia                        | 3 lab1-10                                       |

| ps: A UNIX Process Query Command        |                                              |  |
|-----------------------------------------|----------------------------------------------|--|
| ps                                      |                                              |  |
| Author/primary contact:                 | Unknown                                      |  |
| Web sites:                              | Various, including                           |  |
|                                         | www.nevis.columbia.edu/cgi-bin/man/sh?man=ps |  |
| Platforms:                              | Most UNIX platforms                          |  |
| Licenses:                               | Various                                      |  |
| UNIX manual pages:                      |                                              |  |
| Type man ps at any UNIX command prompt. |                                              |  |

The ps command, short for process, shows you all the processes running on a system. This can be very useful to determine if there is some daemon or process running that shouldn't be. It can also be used to debug many of the tools in this book. Table 2.3 lists some useful ps switches.

| Table 2.3 | ps Switches |
|-----------|-------------|
|-----------|-------------|

| Switches | Descriptions                                         |
|----------|------------------------------------------------------|
| А        | Shows all users' processes.                          |
| a        | Shows users' processes for all processes with a tty. |
| u        | Shows the name of the process user.                  |
| X        | Displays processes with controlling ttys.            |

Listing 2.7 shows the output from a ps command with the -aux switch.

| <b>2.7</b> ps | -au                                                                                                    | x Out                                                                                                    | out                                                                                                    |                                                                                                    |                                                                                                    |                                                                                                    |                                                                                                    |                                                                                                    |
|---------------|----------------------------------------------------------------------------------------------------|----------------------------------------------------------------------------------------------------|----------------------------------------------------------------------------------------------------|----------------------------------------------------------------------------------------------------|----------------------------------------------------------------------------------------------------|----------------------------------------------------------------------------------------------------|----------------------------------------------------------------------------------------------------|----------------------------------------------------------------------------------------------------|
| PID           | %CPU                                                                                                    | J %ME                                                                                                    | M VS                                                                                                    | Z RSS                                                                                                    | TTY                                                                                                    | STAT                                                                                                    | STAR                                                                                                    | T TIME COMMAND                                                                                                    |
| 1 0           | 0.1 0                                                                                                    | .7 1                                                                                                    | 288 4                                                                                                    | 84 ?                                                                                                    | S                                                                                                    | 18:00                                                                                                    | 0:04                                                                                                    | init [3]                                                                                                    |
| 2 0           | 0.0 0                                                                                                    | 0.0                                                                                                    | 0 0                                                                                                    | ?                                                                                                    | SW                                                                                                    | 18:00                                                                                                    | 0:00                                                                                                    | [keventd]                                                                                                    |
| 3 C           | 0.0 0                                                                                                    | 0.0                                                                                                    | 0 0                                                                                                    | ?                                                                                                    | SW                                                                                                    | 18:00                                                                                                    | 0:00                                                                                                    | [kapmd]                                                                                                    |
| 5 C           | 0.0 0                                                                                                    | 0.0                                                                                                    | 0 0                                                                                                    | ?                                                                                                    | SW                                                                                                    | 18:00                                                                                                    | 0:00                                                                                                    | [kswapd]                                                                                                    |
| 6 C           | 0.0 0                                                                                                    | 0.0                                                                                                    | 0 0                                                                                                    | ?                                                                                                    | SW                                                                                                    | 18:00                                                                                                    | 0:00                                                                                                    | [bdflush]                                                                                                    |
| 7 C           | 0.0 0                                                                                                    | 0.0                                                                                                    | 0 0                                                                                                    | ?                                                                                                    | SW                                                                                                    | 18:00                                                                                                    | 0:00[                                                                                                    | kupdated]                                                                                                    |
| 8 C           | 0.0 0                                                                                                    | 0.0                                                                                                    | 0 0                                                                                                    | ?                                                                                                    | SW<                                                                                                    | 18:00                                                                                                    | 0:00                                                                                                    | [mdrecoveryd]                                                                                                    |
| 12 0          | 0.0 0                                                                                                    | 0.0                                                                                                    | 0 0                                                                                                    | ?                                                                                                    | SW                                                                                                    | 18:00                                                                                                    | 0:00                                                                                                    | [kjournald]                                                                                                    |
| 137           | 0.0                                                                                                    | 0.0                                                                                                    | 0                                                                                                    | 0 ?                                                                                                    | SW                                                                                                    | 18:00                                                                                                    | 0:00                                                                                                    | [khubd]                                                                                                    |
| 682           | 0.0                                                                                                    | 1.0                                                                                                    | 1412                                                                                                    | 660 ?                                                                                                    |                                                                                                    | S 18:01                                                                                                    | L 0:0                                                                                                    | 0 /sbin/cardmgr                                                                                                    |
| 700 0         | 0.0 0                                                                                                    | .8 1                                                                                                    | 416 5                                                                                                    | 32 ?                                                                                                    | S                                                                                                    | 18:01                                                                                                    | 0:00                                                                                                    | portmap                                                                                                    |
| 720           | 0.0                                                                                                    | 1.2                                                                                                    | 1640                                                                                                    | 788 ?                                                                                                    |                                                                                                    | S 18:01                                                                                                    | L 0:0                                                                                                    | 0 syslogd -m 0                                                                                                    |
| 757           | 0.0                                                                                                    | 1.8                                                                                                    | 1940                                                                                                    | 1148                                                                                                    | ?                                                                                                    | S 18:0                                                                                                    | 01 0:                                                                                                    | :00 klogd -2                                                                                                    |
| 797           | 0.0                                                                                                    | 0.8                                                                                                    | 1336                                                                                                    | 500 ?                                                                                                    |                                                                                                    | S 18:01                                                                                                    | L 0:0                                                                                                    | 0 gpm -t ps/2 -m                                                                                                    |
| 869 0         | .0 5                                                                                                    | .8 5                                                                                                    | 048 3                                                                                                    | 608 ?                                                                                                    | 5                                                                                                    | 5 18:01                                                                                                    | 0:0                                                                                                    | 0 xfs -port -1                                                                                                    |
| 884           | 1 0.0                                                                                                    | 0.8                                                                                                    | 1312                                                                                                    | 504                                                                                                    | ?                                                                                                    | S 18:0                                                                                                    | 1 0:                                                                                                    | 00 /usr/sbin/atd                                                                                                    |
| 928           | 0.0                                                                                                    | 2.0                                                                                                    | 2660                                                                                                    | 1244                                                                                                    | ?                                                                                                    | S 18:0                                                                                                    | 01 0:                                                                                                    | :01 /usr/sbin/SSHd                                                                                                    |
| 949           | 0.0                                                                                                    | 1.5                                                                                                    | 2068                                                                                                    | 948 ?                                                                                                    |                                                                                                    | S 18:01                                                                                                    | L 0:0                                                                                                    | 0 xinetd -stayalive                                                                                                    |
| 951           | 0.0                                                                                                    | 0.7                                                                                                    | 1292                                                                                                    | 496 ?                                                                                                    |                                                                                                    | s 18:01                                                                                                    | L 0:0                                                                                                    | 00 /sbin/dhcpcd -h m                                                                                                    |
| 1078          | 0.0                                                                                                    | 1.0                                                                                                    | 1492                                                                                                    | 628 ?                                                                                                    |                                                                                                    | S 18:01                                                                                                    | L 0:C                                                                                                    | 00 crond                                                                                                    |
| 1132          | 0.0                                                                                                    | 3.4                                                                                                    | 3808                                                                                                    | 2152                                                                                                    | ?                                                                                                    | S 18:0                                                                                                    | 01 0                                                                                                    | :02 nessusd: waiting                                                                                                    |
| 1134          | 0.0                                                                                                    | 1.9                                                                                                    | 2276                                                                                                    | 1224                                                                                                    | ?                                                                                                    | S 18:0                                                                                                    | 01 0                                                                                                    | :00 login tony                                                                                                    |
| 1394          | 0.0                                                                                                    | 2.6                                                                                                    | 2732                                                                                                    | 1624                                                                                                    | tty1                                                                                                    | S 1                                                                                                    | 8:29                                                                                                    | 0:00 -bash                                                                                                    |
| 1430          | 0.0                                                                                                    | 2.6                                                                                                    | 2744                                                                                                    | 1636                                                                                                    | tty1                                                                                                    | S 1                                                                                                    | 8:29                                                                                                    | 0:00 bash                                                                                                    |
| 1805          | 0.0                                                                                                    | 1.2                                                                                                    | 2676                                                                                                    | 796 t                                                                                                    | ty1                                                                                                    | R 18:                                                                                                    | 56 0                                                                                                    | :00 ps -aux                                                                                                    |
|               | 2.7 ps<br>PID<br>1 (<br>2 (<br>3 (<br>5 (<br>6 (<br>7 (<br>8 (<br>12 (<br>137<br>682<br>700 (<br>720<br>757<br>797<br>869 (<br>928<br>949<br>951<br>1078<br>1132<br>1134<br>1394<br>1430<br>1805 | 2.7 ps -aux<br>PID %CPU<br>1 0.1 0<br>2 0.0 0<br>5 0.0 0<br>5 0.0 0<br>6 0.0 0<br>7 0.0 0<br>12 0.0 0<br>12 0.0 0<br>12 0.0 0<br>700 0.0 0<br>720 0.0<br>757 0.0<br>797 0.0<br>869 0.0 5<br>884 0.0<br>928 0.0<br>949 0.0<br>951 0.0<br>1078 0.0<br>1132 0.0<br>1134 0.0<br>1394 0.0<br>1805 0.0 | 2.7 ps -aux Out;<br>PID %CPU %ME<br>1 0.1 0.7 1<br>2 0.0 0.0<br>3 0.0 0.0<br>5 0.0 0.0<br>6 0.0 0.0<br>7 0.0 0.0<br>12 0.0 0.0<br>12 0.0 0.0<br>137 0.0 0.0<br>137 0.0 0.0<br>682 0.0 1.0<br>700 0.0 0.8 1<br>720 0.0 1.2<br>757 0.0 1.8<br>797 0.0 0.8<br>869 0.0 5.8 5<br>884 0.0 0.8<br>928 0.0 2.0<br>949 0.0 1.5<br>951 0.0 0.7<br>1078 0.0 1.0<br>1132 0.0 3.4<br>1134 0.0 1.9<br>1394 0.0 2.6<br>1430 0.0 2.6<br>1805 0.0 1.2 | 2.7       ps       -aux       Output         PID       %CPU       %MEM       VS         1       0.1       0.7       1288       4         2       0.0       0.0       0       0         3       0.0       0.0       0       0         3       0.0       0.0       0       0         5       0.0       0.0       0       0         6       0.0       0.0       0       0         7       0.0       0.0       0       0         12       0.0       0.0       0       0         137       0.0       0.0       0       0         682       0.0       1.0       1412         700       0.0       0.8       1416       51         720       0.0       1.2       1640       757         757       0.0       1.8       1940       797       0.0       1.8       1940         797       0.0       0.8       1312       928       0.0       2.0       2660         949       0.0       1.5       2068       951       0.0       1.7       1292 <td< td=""><td>2.7 ps -aux Output         PID %CPU %MEM VSZ RSS         1 0.1 0.7 1288 484 ?         2 0.0 0.0 0 0 ?         3 0.0 0.0 0 0 ?         5 0.0 0.0 0 0 ?         6 0.0 0.0 0 0 ?         7 0.0 0.0 0 0 ?         8 0.0 0.0 0 0 ?         12 0.0 0.0 0 0 ?         137 0.0 0.0 0 0 ?         137 0.0 0.0 0 0 ?         137 0.0 0.0 0 0 ?         137 0.0 0.0 0 0 ?         137 0.0 0.0 1.2 1640 788 ?         700 0.0 1.2 1640 788 ?         757 0.0 1.8 1940 1148 ?         797 0.0 0.8 1316 500 ?         869 0.0 5.8 5048 3608 ?         884 0.0 0.8 1312 504 ?         928 0.0 2.0 2660 1244 ?         949 0.0 1.5 2068 948 ?         951 0.0 0.7 1292 496 ?         1078 0.0 1.0 1492 628 ?         1132 0.0 3.4 3808 2152 ?         1134 0.0 1.9 2276 1224 ?         1394 0.0 2.6 2732 1624 ?         1430 0.0 2.6 2744 1636 1805 0.0 1.2 2676 796 t</td><td><pre>2.7 ps -aux Output<br/>PID %CPU %MEM VSZ RSS TTY<br/>1 0.1 0.7 1288 484 ? S<br/>2 0.0 0.0 0 0 ? SW<br/>3 0.0 0.0 0 0 ? SW<br/>5 0.0 0.0 0 0 ? SW<br/>6 0.0 0.0 0 0 ? SW<br/>7 0.0 0.0 0 0 ? SW<br/>8 0.0 0.0 0 0 ? SW<br/>12 0.0 0.0 0 0 ? SW<br/>137 0.0 0.0 0 0 ? SW<br/>682 0.0 1.0 1412 660 ?<br/>700 0.0 0.8 1416 532 ? S<br/>720 0.0 1.2 1640 788 ?<br/>757 0.0 1.8 1940 1148 ?<br/>797 0.0 0.8 1336 500 ?<br/>869 0.0 5.8 5048 3608 ? S<br/>884 0.0 0.8 1312 504 ?<br/>928 0.0 2.0 2660 1244 ?<br/>949 0.0 1.5 2068 948 ?<br/>951 0.0 0.7 1292 496 ?<br/>1078 0.0 1.0 1492 628 ?<br/>1132 0.0 3.4 3808 2152 ?<br/>1134 0.0 1.9 2276 1224 ?<br/>1394 0.0 2.6 2732 1624 tty1<br/>1430 0.0 2.6 2744 1636 tty1<br/>1805 0.0 1.2 2676 796 tty1</pre></td><td>2.7 ps -aux Output         PID %CPU %MEM       VSZ RSS TTY       STAT         1 0.1 0.7 1288 484 ?       S 18:00         2 0.0 0.0       0 0 ?       SW 18:00         3 0.0 0.0       0 0 ?       SW 18:00         5 0.0 0.0       0 0 ?       SW 18:00         6 0.0 0.0       0 0 ?       SW 18:00         7 0.0 0.0       0 0 ?       SW 18:00         8 0.0 0.0       0 0 ?       SW 18:00         12 0.0 0.0       0 0 ?       SW 18:00         137 0.0 0.0       0 0 ?       SW 18:00         137 0.0 0.0       0 0 ?       SW 18:00         137 0.0 0.0       0 0 ?       SW 18:00         137 0.0 0.0       0 0 ?       SW 18:00         137 0.0 0.0       0 0 ?       SW 18:00         137 0.0 0.0       0 0 ?       SW 18:00         137 0.0 0.8 1416 532 ?       S 18:01         757 0.0 1.8 1940 1148 ?       S 18:01         757 0.0 1.8 1940 1148 ?       S 18:01         840 0.0 0.8 1312 504 ?       S 18:01         844 0.0 0.8 1312 504 ?       S 18:01         928 0.0 2.0 2660 1244 ?       S 18:01         949 0.0 1.5 2068 948 ?       S 18:01         949 0.0 1.0 1492 628 ?       S 18:01     &lt;</td><td>P.7       ps -aux Output         PID %CPU %MEM       VSZ RSS TTY       STAT START         1       0.1       0.7       1288       484       ?       S       18:00       0:04         2       0.0       0.0       0       ?       SW       18:00       0:04         2       0.0       0.0       0       ?       SW       18:00       0:04         3       0.0       0.0       0       ?       SW       18:00       0:06         5       0.0       0.0       0       ?       SW       18:00       0:00         6       0.0       0.0       0       ?       SW       18:00       0:00         7       0.0       0.0       0       ?       SW       18:00       0:00         12       0.0       0.0       0       ?       SW       18:00       0:00         137       0.0       0.0       0       ?       SW       18:00       0:00         137       0.0       0.0       0       ?       SW       18:01       0:0         682       0.0       1.0       1412       660 ?       S       18:01       0:0     <!--</td--></td></td<> | 2.7 ps -aux Output         PID %CPU %MEM VSZ RSS         1 0.1 0.7 1288 484 ?         2 0.0 0.0 0 0 ?         3 0.0 0.0 0 0 ?         5 0.0 0.0 0 0 ?         6 0.0 0.0 0 0 ?         7 0.0 0.0 0 0 ?         8 0.0 0.0 0 0 ?         12 0.0 0.0 0 0 ?         137 0.0 0.0 0 0 ?         137 0.0 0.0 0 0 ?         137 0.0 0.0 0 0 ?         137 0.0 0.0 0 0 ?         137 0.0 0.0 1.2 1640 788 ?         700 0.0 1.2 1640 788 ?         757 0.0 1.8 1940 1148 ?         797 0.0 0.8 1316 500 ?         869 0.0 5.8 5048 3608 ?         884 0.0 0.8 1312 504 ?         928 0.0 2.0 2660 1244 ?         949 0.0 1.5 2068 948 ?         951 0.0 0.7 1292 496 ?         1078 0.0 1.0 1492 628 ?         1132 0.0 3.4 3808 2152 ?         1134 0.0 1.9 2276 1224 ?         1394 0.0 2.6 2732 1624 ?         1430 0.0 2.6 2744 1636 1805 0.0 1.2 2676 796 t | <pre>2.7 ps -aux Output<br/>PID %CPU %MEM VSZ RSS TTY<br/>1 0.1 0.7 1288 484 ? S<br/>2 0.0 0.0 0 0 ? SW<br/>3 0.0 0.0 0 0 ? SW<br/>5 0.0 0.0 0 0 ? SW<br/>6 0.0 0.0 0 0 ? SW<br/>7 0.0 0.0 0 0 ? SW<br/>8 0.0 0.0 0 0 ? SW<br/>12 0.0 0.0 0 0 ? SW<br/>137 0.0 0.0 0 0 ? SW<br/>682 0.0 1.0 1412 660 ?<br/>700 0.0 0.8 1416 532 ? S<br/>720 0.0 1.2 1640 788 ?<br/>757 0.0 1.8 1940 1148 ?<br/>797 0.0 0.8 1336 500 ?<br/>869 0.0 5.8 5048 3608 ? S<br/>884 0.0 0.8 1312 504 ?<br/>928 0.0 2.0 2660 1244 ?<br/>949 0.0 1.5 2068 948 ?<br/>951 0.0 0.7 1292 496 ?<br/>1078 0.0 1.0 1492 628 ?<br/>1132 0.0 3.4 3808 2152 ?<br/>1134 0.0 1.9 2276 1224 ?<br/>1394 0.0 2.6 2732 1624 tty1<br/>1430 0.0 2.6 2744 1636 tty1<br/>1805 0.0 1.2 2676 796 tty1</pre> | 2.7 ps -aux Output         PID %CPU %MEM       VSZ RSS TTY       STAT         1 0.1 0.7 1288 484 ?       S 18:00         2 0.0 0.0       0 0 ?       SW 18:00         3 0.0 0.0       0 0 ?       SW 18:00         5 0.0 0.0       0 0 ?       SW 18:00         6 0.0 0.0       0 0 ?       SW 18:00         7 0.0 0.0       0 0 ?       SW 18:00         8 0.0 0.0       0 0 ?       SW 18:00         12 0.0 0.0       0 0 ?       SW 18:00         137 0.0 0.0       0 0 ?       SW 18:00         137 0.0 0.0       0 0 ?       SW 18:00         137 0.0 0.0       0 0 ?       SW 18:00         137 0.0 0.0       0 0 ?       SW 18:00         137 0.0 0.0       0 0 ?       SW 18:00         137 0.0 0.0       0 0 ?       SW 18:00         137 0.0 0.8 1416 532 ?       S 18:01         757 0.0 1.8 1940 1148 ?       S 18:01         757 0.0 1.8 1940 1148 ?       S 18:01         840 0.0 0.8 1312 504 ?       S 18:01         844 0.0 0.8 1312 504 ?       S 18:01         928 0.0 2.0 2660 1244 ?       S 18:01         949 0.0 1.5 2068 948 ?       S 18:01         949 0.0 1.0 1492 628 ?       S 18:01     < | P.7       ps -aux Output         PID %CPU %MEM       VSZ RSS TTY       STAT START         1       0.1       0.7       1288       484       ?       S       18:00       0:04         2       0.0       0.0       0       ?       SW       18:00       0:04         2       0.0       0.0       0       ?       SW       18:00       0:04         3       0.0       0.0       0       ?       SW       18:00       0:06         5       0.0       0.0       0       ?       SW       18:00       0:00         6       0.0       0.0       0       ?       SW       18:00       0:00         7       0.0       0.0       0       ?       SW       18:00       0:00         12       0.0       0.0       0       ?       SW       18:00       0:00         137       0.0       0.0       0       ?       SW       18:00       0:00         137       0.0       0.0       0       ?       SW       18:01       0:0         682       0.0       1.0       1412       660 ?       S       18:01       0:0 </td |

You can see each process running on the system with its process ID. This is important if you want to kill the service or take some other action. The -u switch shows the user at the far left. This readout shows various system processes owned by root. It also shows a user running the ps command. If you see some mysterious service running, you should investigate it further. This listing shows what might be a suspicious service: the nessusd daemon, which is the vulnerability scanner you will use in Chapter 5. However, this is your security tool system, so it is all right for it to be running here.

You can also pipe the ps command into a grep command to search for specific services running. For example, the command

ps -ax |grep snort

will tell you if Snort is running on your system and its associated process ID (PID). So, as you'll find with many of the operating system level tools in this book, the ps command can be useful for all kinds of system administration activities, not just security.

traceroute (UNIX) or tracert (Windows): Network Diagnostic Tools

# OpenSSH Client: A Secure Terminal Service

# **OpenSSH Client** Author/primary contact:

Web site: Platforms: License: Tatu Ylönen www.openSSH.com Most UNIX platforms, Windows, OS/2 BSD

Other Web sites: www.uni-karlsruhe.de/~ig25/SSH-faq/ www.SSH.com http://kimmo.suominen.com/SSH/

SSH is such a useful tool that there is a separate section on it in Chapter 9 as a serverside tool. However, I highly recommend using the client whenever possible for interactive logins in lieu of Telnet or some other nonsecure method. You will be using it so much I want to give some basic details and syntax of the client here. SSH (secure shell) is a remote access tool that allows you to log into a remote system securely. A major Achilles' heel of most networks is the fact that inter-system communications are generally passed over a network in plain text. So you can harden the individual machines all you want, but if you log into them remotely with an insecure terminal program, thieves could still grab your log-on credentials off the network with a sniffer. They can then log on as you without breaking a sweat. One of the most popular remote access tools, Telnet, suffers from this deficiency. SSH fixes this problem by encrypting all the communications from the first keystroke.

SSH is an open source program that is available on almost every platform, and it comes by default with most Linux-based operating systems. There is a commercial version, available at the www.ssh.com Web site, which is also open source. The one I review here is OpenSSH, the free version that comes with most Linux distributions and is on the CD-ROM that comes with this book. While there are a few differences, most of the commands and syntax should work and the two are interoperable.

In order to access a remote system with SSH, you need an SSH client on your end and there must be an SSH server running on the remote side. While SSH isn't as widespread as Telnet, it is catching on. Cisco is finally installing SSH on it routers, although it still leaves the Telnet server enabled by default while SSH is optional.

SSH is released under an open source license that is similar in effect to the BSD license. Make sure you are using version 3.6 or newer; some earlier versions had flaws in their implementation of cryptographic protocols and are susceptible to being cracked. In fact, it is a good idea to make sure you have the latest version available, as the code is constantly being improved and the algorithms are being tweaked.

SSH has a number of really interesting uses other than just logging into a remote system securely. It can be used to tunnel almost any service through an encrypted channel

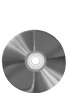

between servers (this application is discussed more in later chapters). Basic SSH syntax to log in remotely is:

ssh -l login hostname

Replace *login* with your login name on that remote system and *hostname* with the host you are trying to SSH into. You can also use:

ssh login@hostname

So, to log onto the Web server called web.example.com using my login of tony, I would type

ssh tony@web.example.com

I can also use ssh -l tony web.example.com to log into the server using SSH. If you simply type ssh web.example.com, the server will assume the same user name as your system login.

Table 2.4 lists some more SSH options.

| Options         | Descriptions                                                                                                    |
|-----------------|----------------------------------------------------------------------------------------------------|
| -c protocol     | Uses a specific cryptographic protocol. Replace protocol with blowfish, 3des, or des, depending on the cryptographic algorithm you want to use. Note that your version of SSH must support these algorithms.                             |
| -p <i>port#</i> | Connects to a specific port number rather than the default SSH port of 22.                                                                                                    |
| -P port#        | Uses a specific port that is not part of the standard list of proprietary ports.<br>This usually means a port number above 1024. This can be useful if you have<br>a firewall that knocks down communications on lower port numbers.     |
| -V              | Displays verbose output. This is useful for debugging.                                                                                                    |
| -q              | Reports in quiet mode, opposite of verbose.                                                                                                    |
| -C              | Uses compression on the encrypted traffic. This can be useful for extremely<br>slow connections like dial-up, but you better have a powerful processor to do<br>the compression or it will slow you down more than it will speed you up. |
| -1              | Forces SSH to use only SSH protocol version 1. This is not recommended for<br>the reasons mentioned in the -C option, but it may be required if the server<br>you are connecting to isn't upgraded to version 2.                         |
| -2              | Forces SSH to use SSH protocol version 2 only. This may keep you from connecting to some servers.                                                                                                    |

### Table 2.4 More SSH Options

**Considerations for Hardening Windows** 

# **Considerations for Hardening Windows**

While not the subject of this book, it's important if you're using a Windows system to lock the system down as much as possible so you can establish that Trusted Computing Base discussed earlier. Windows is notorious for running all kinds of network-aware services. Some vendors of Windows PCs even load small Web servers on them so their technical support staff can "come in" and help you out interactively if you call in. Needless to say, this is horribly insecure and hacks have been published for many of these little "helpful" tools. Most people are unaware of all these programs running in the background.

One thing you can do if you are running one of the newer versions of Windows (NT, 2000, or XP) is to go to the Services window located under Administrative Tools in the Control Panel menu. This lists all the processes running on your computer (similar to the UNIX ps command). You can scroll down through this list and see all the little programs that Windows helpfully starts up for you. Most of these are services that are required for the basic operation of Windows. However, some of them you don't need and are just taking up processor cycles, slowing down your computer, and possibly creating a security hole. You can shut them down by clicking on the service and selecting Stop. Make sure you also set the start-up type to Manual or Disabled, or they will just start up again when you reboot.

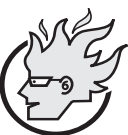

# Flamey the Tech Tip:

# Be Sure You Know What You're Turning Off!

You need to be very careful when shutting things down like this. If you don't explicitly know what the service is and that you don't need it, then don't shut it off. Many processes depend on others, and shutting them down arbitrarily might cause your system to stop functioning properly.

There are some excellent guides created by the National Security Agency (www.nsa.gov) for secure configuration of Windows operating systems. Guides are currently available for Windows 2000 and NT, and more are being added as they become available. You can download them from http://nsa1.www.conx-ion.com/index.html.

The Center for Internet Security (www.cisecurity.org) publishes a benchmark and scoring tools for Windows 2000 and NT as well. You can use these tools to help configure your Windows machines securely.

Many books and Internet resources cover this subject in more depth. You can also use some of the tools discussed later in this book, such as the port scanner and vulnerability scanner, to scan and secure Windows systems as well. However you do it, make sure you harden your system before you begin installing tools on it.

While Windows has some of the network diagnostic and query tools that UNIX has, such as ping and traceroute, it does not offer some of the other services, such as whois and

dig, right out of the box. There is, however, an add-on security tool, Sam Spade for Windows, that adds this functionality to your Windows system and improves on the existing ones.

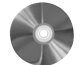

| a m | Spade for Window           | /s:A     | Network        | Query   | Tool  | for | Windows |
|-----|----------------------------|----------|----------------|---------|-------|-----|---------|
| ç   | Sam Spade for Window       | S        |                |         |       |     |         |
| A   | Author/primary contact:    | Steve    | Atkins         |         |       |     |         |
| ١   | Neb site:                  | www.     | samspade.      | org     |       |     |         |
| F   | Platforms:                 | Wind     | ows 95, 98,    | ME, NT, | 2000, | XP  |         |
| ١   | /ersion reviewed:          | 1.14     |                |         |       |     |         |
| L   | _icense:                   | GPL      |                |         |       |     |         |
| (   | Other resources:           |          |                |         |       |     |         |
| 5   | See the Help file included | d with t | the installati | on.     |       |     |         |
|     | •                          |          |                |         |       |     |         |

This wonderful Swiss army knife for Windows machines fixes the dearth of real network tools in the Windows OS. No longer can UNIX system administrators gloat over their Windows counterparts who don't have neat things like dig, whois, and other valuable tools. In fact, Sam Spade for Windows even adds a few that the UNIX guys don't have. It is an invaluable tool for finding out information on networks. Like the fictional detective of the same name, Sam Spade can find out just about anything about a network.

# Installing and Using Sam Spade for Windows

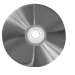

Start by visiting the Samspade.org Web site and downloading the program, or get it from the CD-ROM that comes with this book. Then simply double-click on the file and let the install program take care of everything for you. Once you've installed Sam Spade, fire it up and you will get the main console screen (see Figure 2.1).

Sam Spade has an easy-to-use interface. You enter the IP address or host name you want to run tests on in the upper-left field, and then click the icons below it to run different tests against that target. Each test runs in a window of its own, and all the output is stored in a log file that you can save for later use and documentation. You must set up a default name server under the Options menu so that any tests that rely on DNS will function. You can also enter this number in the menu bar to the far right.

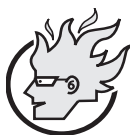

# Flamey the Tech Tip: Be a Responsible Sam Spade

Running Sam Spade on your own network or one you are responsible for is fine. However, be very careful when running these tools against networks outside your control. While most of these tests are benign, some could put a heavy load on a server or set off intrusion monitors. So make sure you have

46

S

## **Considerations for Hardening Windows**

| ∰ Spac         | le - Fast                                                     | t traceroute w                                                           | ww.n            | etsecuritys    | vcs.com, fii             | nished  |             |       |              |              |        | X                                      |
|----------------|---------------------------------------------------------------|--------------------------------------------------------------------------|-----------------|----------------|--------------------------|---------|-------------|-------|--------------|--------------|--------|----------------------------------------|
| File Ec        | it View                                                       | Window Bas                                                               | ics 1           | 'ools Help     |                          |         |             |       |              |              |        |                                        |
| www.           | netsec                                                        | uritysvcs.co                                                             | m               | - ⇒  €         | 10 🗄                     | 0 🕸 🕅   | agic        |       | <b>▼</b>  :  | net<br>12.1  |        | ▼ 後                                    |
| 49             | 🔶 ping                                                        | g www.netsec                                                             | uritys          | svcs.com, fin  | ished                    |         |             |       | 🍘 whois www  | netsecur     | itysvc | s.com, finished                        |
| Log            | 04/2                                                          | 27/04 12                                                                 | :20             | :58 pin        | g www.                   | netse   | ecurity     | /svcs |              |              |        |                                        |
| 1              | Ping                                                          | www.net                                                                  | se              | curitys        | vcs.co                   | m (23   | 16.165      | 194.  | Registra     | nt·          |        |                                        |
|                | 1                                                             | Addr:2                                                                   | 16.             | 165.194        | .134,                    | RTT:    | 23ms,       | TTL:  | Howlett      | Consul       | ltin   | q (NETSECURITYSVCS-DOM)                |
| 비율<br>Copy     | 2                                                             | 2 Addr:216.165.194.134, RTT: 23ms, TTL: 16690 CHAMPION FOREST DR STE 116 |                 |                |                          |         |             |       |              |              |        |                                        |
|                | 3 Addr:216.165.194.134, RTT: 22ms, TTL: SPRING, TX 77379-7023 |                                                                          |                 |                |                          |         |             |       |              |              |        |                                        |
| Paste          | 5                                                             | Addr: 2                                                                  | 16              | 165 104        | 134,                     | DUD.    | 22mc        | TTL.  | US           |              |        |                                        |
| 6              | 6                                                             | Addr.2                                                                   | 16              | 165.194        | 134.                     | RTT.    | 22mg.       | TTD.  |              |              |        |                                        |
| Ping           | 7                                                             | Addr:2                                                                   | 16.             | 165.194        | .134,                    | RTT:    | 22ms,       | TTL:  | Domai        | n Nam        | e: N   | ETSECURITYSVCS.COM                     |
| .121<br>DNS    | 8                                                             | Addr:2:                                                                  | 16.             | 165.194        | .134,                    | RTT:    | 23ms,       | TTL:  | a du i u     | intro        |        | Contort                                |
| 20             | 9                                                             | Addr:2                                                                   | 16.             | 165.194        | .134,                    | RTT:    | 22ms,       | TTL:  | Admin        | wlott        | Con    | culting (#23158-OP) howlott@infohum    |
| Vhois          | 10                                                            | Addr:2                                                                   | 16.             | 165.194        | .134,                    | RTT:    | 22ms,       | TTL:  | 16           | 690 CI       | намр   | TON FOREST DE STE 116                  |
| 4              | E                                                             | ast tracerout                                                            | • ww            | w.netsecurit   | vsvrs.com                | finishe | đ           |       | 10           |              |        |                                        |
| a              |                                                               |                                                                          | Π4.             | /27/04         | 12.21.                   | 15 Fa   | et tra      | Cerou | to www.n     | atsac        | urit   | NENCE COM                              |
| Dig            | <u> </u>                                                      | _                                                                        | Tra             | ace white      | .netse                   | curit   | vsvcs.      | com ( | 216.165.     | 194.1:       | 34)    | ,,,,,,,,,,,,,,,,,,,,,,,,,,,,,,,,,,,,,, |
| 8              | $\mathbf{H}$                                                  |                                                                          | 1               | 206.81         | .240.6                   | 5       | 2ms         | 2ms   | 2ms          | TTL:         | Ó      | (206-81-240-65.client.cvpresscom.)     |
| Trace          |                                                               | -                                                                        | 2               | 64.190         | .177.4                   | 9       | 5ms         | 5ms   | 7ms          | TTL:         | 0      | (64-190-177-49.client.cypresscom.)     |
| Finger         |                                                               | h                                                                        | 3               | 216.23         | 0.93.1                   | 45      | 6ms         | 6ms   | 9ms          | TTL:         | 0      | (iahbgpnr.cypresscom.net ok)           |
| 家              |                                                               |                                                                          | 4               | 157.13         | 0.138.                   | 125     | 7ms         | 7ms   | 13ms         | TTL:         | 0      | (500.Serial3-6.GW5.HOU7.ALTER.NET      |
| SMTP           | 1 Y                                                           |                                                                          | 5               | 152.63         | .100.1                   | 46      | 7ms         | 7ms   | 14ms         | TTL:         | 0      | (125.at-6-0-0.XR1.HOU7.ALTER.NET <     |
| Ø              |                                                               |                                                                          | 6               | 152.63         | .102.2                   | 1       | 7ms         | 7ms   | 14ms         | TTL:         | 0      | (0.so-1-0-0.XL1.HOU7.ALTER.NET ok)     |
| XIX            |                                                               | - 1                                                                      | - 7             | 152.63         | .1.65                    |         | 14ms        | 15ms  | 17ms         | TTL:         | U      | (U.SO-U-2-U.XL1.DFW9.ALTER.NET ok      |
| )<br>Web       |                                                               |                                                                          | 8               | 144 22         | .99.2                    | ~       | 14ms        | 14ms  | 20ms         | TTL:         | 0      | (U.SO-B-U-U.BRB.DFW9.ALTER.NET OK      |
| To             |                                                               | - N                                                                      | 2               | 144.23         | 2.2.13<br>2.20 a         | 2       | 15mc        | 15mc  | 22MS<br>19mg | тть.<br>ттт. | 0      | (No FDNS)                              |
| Awake          |                                                               | 3                                                                        | 11              | 144.223        | 3.244.                   | 130     | 17ms        | 15ms  | 21ms         | TTD.         | ň      | (sl-wilte-1-0.sprintlink.net.prob      |
| BB             |                                                               | - X                                                                      | 12              | 64.200         | .232.1                   | 4       | 18ms        | 15ms  | 21ms         | TTL:         | ŏ      | (dllstx9lcx1-pos6-0.wcg.net probal     |
|                |                                                               | $\rightarrow$                                                            | 13              | 64.200         | . 110.8                  | 1       | 16ms        | 16ms  | 16ms         | TTL:         | 0      | (dllstx1wcx2-pos0-0-oc48.wcg.net )     |
| abuse@         |                                                               | - 1                                                                      | 14              | 64.200         | .240.7                   | 4       | 21ms        | 22ms  | 24ms         | TTL:         | 0      | (hstntx1wce2-pos4-0.wcg.net probal     |
| <sub>F</sub> F |                                                               | 2                                                                        | 15              | 65.77.         | 93.90                    |         | 21ms        | 22ms  | 29ms         | TTL:         | 0      | (hstntx1wce2-yipes-gige.wcg.net p      |
| - E            |                                                               | - r                                                                      | 16              | 209.12         | 0.149.                   | 14      | 22ms        | 22ms  | 31ms         | TTL:         | 0      | (No rDNS)                              |
| Smaller        | 1.00                                                          |                                                                          | 17              | 216.16         | 5.194.                   | 134     | 22ms        | 23ms  | 22ms         | TTL::        | 242    | (mail.adaptivedataworks.com ok)        |
| 43             |                                                               |                                                                          |                 |                |                          |         |             |       |              |              |        |                                        |
| ddrocc         | w.netsec<br>to look at                                        | unitysves.et 📔 🖉                                                         | 約 WW<br>and bil | w.netsecuritys | vcs.cc  <br>eration butt | • www.r | recsecurity | SAC   |              |              |        | 0                                      |

Figure 2.1 Sam Spade Main Screen

permission before running these tools on outside networks. Not only is it in a gray area legally, but it's also just good manners. You wouldn't want some other system administrator running these against your network without your permission, would you?

Table 2.5 lists the main functions of Sam Spade and describes what they do. Table 2.6 lists other useful tests located under the Tools menu.

Table 2.5 Sam Spade Main Functions

| Functions | Descriptions                                                                                                    |
|-----------|----------------------------------------------------------------------------------------------------|
| Ping      | This is the same as the built-in Windows and UNIX ping, except you can<br>easily configure the number of pings and the output is a little more verbose. |
| Nslookup  | Similar to the UNIX command of the same name.                                                                                                    |

47

(continues)

•

| Functions | Descriptions                                                                                                    |
|-----------|----------------------------------------------------------------------------------------------------|
| Whois     | Similar to the UNIX command of the same name.                                                                                                    |
| IPBlock   | This command checks the ARIN database for an IP address or set of IP addresses and generates some useful information on it. This data includes the organization that owns those IPs, where they were allocated from an ISP, and different contacts, including a contact to report abuse if they registered one. See Figure 2.2 for an example of the output. |
| Trace     | Similar to the traceroute command. However, additional information is gen-<br>erated, such as any reverse DNS entry and a graphical display of the latency<br>between hops.                                                                                                    |
| Finger    | Similar to the UNIX finger command.                                                                                                    |
| Time      | Checks the time clock on the remote system. This is good for ensuring that your server's time clocks are synchronized.                                                                                                    |

Table 2.5 Sam Spade Main Functions (continued)

# Table 2.6 Sam Spade Tools Menu Tests

| Tests             | Descriptions                                                                                                    |
|-------------------|----------------------------------------------------------------------------------------------------|
| Blacklist         | Checks to see if your mail server is listed in any of the e-mail black hole lists (databases that contain the addresses of known spammers). If your address somehow gets in there (by leaving your server open to mail relays, for example), then some people won't be able to get mail from you.                                                             |
| Abuse             | Looks up the official abuse contact for a set of IP addresses so you can register<br>a complaint if you are having a problem with one of their addresses.                                                                                                    |
| Scan<br>Addresses | Performs a basic port scan of a range of addresses. This very simple port scan-<br>ner identifies open network ports. If you are going to need to scan addresses, I<br>recommend you use one of the fully featured port scanners reviewed in Chap-<br>ter 4. Also, keep in mind that port scanning can be considered hostile activity<br>by outside networks. |
| Crawl website     | Takes a Web site and "crawls" it, identifying each link and page and any other forms or files it can reach. This is useful for finding all the pages that a Web site references and for looking for files that you weren't aware were there.                                                                                                    |

48

۲

#### **Considerations for Hardening Windows**

| Spa Spa                                                                          | de - [IP block www.ne                                                                                                    | etsecuritysvcs.com, finished]                                                                                                    | _ <u>8</u> × |
|----------------------------------------------------------------------------------|----------------------------------------------------------------------------------------------------|----------------------------------------------------------------------------------------------------|--------------|
| File File                                                                        | Edit View Window                                                                                                    | Basics Tools Help                                                                                                    | _ <u>8 ×</u> |
| www                                                                              | .netsecuritysvcs.c                                                                                                    | com <u>→</u> → <b>④</b> 10 <u>→</u> <b>④</b> Magic <u>→</u> <b>⊠</b> <u>→</u> <b>⊗</b>                                                                                                    |              |
|                                                                                  | 04/27/04 12:<br>Trying 216.1<br>Trying 216.1                                                                                                    | :31:03 IP block www.netsecuritysvcs.com<br>165.194.134 at ARIN<br>165.194 at ARIN                                                                                                    |              |
| Copy<br>Paste<br>Ping<br>Ping                                                    | OrgName:<br>OrgID:<br>Address:<br>City:<br>StateProv:<br>PostalCode:<br>Country:                                                                                                    | Crescent Consulting<br>CRES<br>701 North Post Oak Rd., Suite 350<br>Houston<br>TX<br>77024<br>US                                                                                                    |              |
| Whois<br>IPBlock<br>Trace<br>Finger<br>With<br>With<br>Awake<br>BBL<br>Abuse<br> | NetRange:<br>CIDR:<br>NetName:<br>NetHandle:<br>Parent:<br>NetType:<br>NameServer:<br>NameServer:<br>Comment:<br>RegDate:<br>Updated:<br>Updated:<br>Updated:<br>TechName:<br>TechName:<br>TechPhone:<br>TechEmail:<br># ARIN WHOIS<br># Enter ? for | 216.165.192.0 - 216.165.223.255<br>216.165.192.0/19<br>HTE8<br>NET-216-165-192-0-1<br>NET-216-0-0-0<br>Direct Allocation<br>NAME.BLUEGATE.COM<br>NAME2.CRESCENTIECHNOLOGY.COM<br>ADDRESSES WITHIN THIS BLOCK ARE NON-PORTABLE<br>2001-01-22<br>2003-01-15<br>CH156-ARIN<br>CH256-ARIN<br>Crescent Hostmaster<br>+1-713-682-7400<br>hostmaster@crescentb.com<br>5 database, last updated 2004-04-26 19:15<br>or additional hints on searching ARIN's WHOIS database. |              |
| F<br>Smaller                                                                     | ww.netsecuritysvcs.cr                                                                                                    | 🕼 www.netsecuritysvcs.cc   📚 www.netsecuritysvcs.cc   🕞 www.netsecuritysvc                                                                                                    |              |

Figure 2.2 Sam Spade IP Block Output

There are several other tools that are not the subject of this book, such as Check cancels for USENET News and Decode URLs, that you may find useful if you are developing a Web site. Sam Spade can give you UNIX-like capabilities in terms of network discovery. The next tool, PuTTY, gives you the capabilities of SSH, another UNIX-based program for secure remote terminal access on Windows.

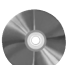

# PuTTY: An SSH Client for Win d o ws

| FUIIT                   |
|-------------------------|
| Author/primary contact: |
| Web site:               |

Version reviewed:

Other resources:

See Help file or Web site.

DUTTV

Platforms:

License:

Sam Tatham www.chiark.greenend.org.uk/~sgtatham/putty Windows 95, 98, ME, NT, 2000, XP .54b MIT (similar to BSD license)

One of these days Microsoft will get with the program and begin including a built-in SSH client with Windows. In the meantime, PuTTY is an excellent SSH client for Windows, and it also includes an enhanced, encryption-enabled Telnet client. You can use PuTTY to securely communicate with any server running the SSH protocol.

# Installing and Running PuTTY

Download the file from the Web site or get it from the CD-ROM that comes with this book and double-click on it to install it. PuTTY has a pretty clean interface and should be able to emulate almost all terminals. You can configure the port number you come in on if the SSH server is using a nonstandard port number. You can also fiddle with all the settings by using the menus on the left.

You can log all your sessions to a text file, which can be quite useful (I used PuTTY to log all of the terminal session listings in this book). You can also mess with the configuration ad infinitum, including which encryption protocols it will accept. It will even warn

| Internet Windows                                                  | Media KaZaA Lite Recycle Bin NessusWX                                                                                                    |
|-------------------------------------------------------------------|----------------------------------------------------------------------------------------------------|
| Explorer Playe                                                    |                                                                                                    |
|                                                                   |                                                                                                    |
| Category                                                          |                                                                                                    |
| Session<br>Logging                                                | Basic options for your PuTTY session Specify your connection by host name or IP address Host Name (or IP address) Rot                                                                                                    |
| Keyboard<br>Bell<br>Features                                      | Protocot                                                                                                    |
| Window     Appearance     Behaviour     Translation     Selection | C Haw the Tellet C Riggin C SSH      Load, save or delete a stored session      Saved Sessions                                                                                                    |
| Colours<br>Colours<br>Proxy<br>Telnet                             | Default Settings<br>NSS web<br>Save<br>Delete                                                                                                    |
| Rlogin<br>⊡SSH<br>Auth                                            |                                                                                                    |
| Bugs                                                              | Close window on exit:<br>Clase window on exit:<br>Always Clase of Class of Class of Clas |
| About Help                                                        | Dpen Cancel                                                                                                    |

Figure 2.3 PuTTY Main Screen
۲

 $igodoldsymbol{ heta}$ 

#### **Considerations for Hardening Windows**

you if it is attempting to connect to a SSH server that uses one of the weak versions of SSH that may be vulnerable to cracking.

When connecting to a server for the first time, PuTTY will warn you that it is adding that server's fingerprint and key to your database. This is normal—just make sure the certificate looks appropriate, accept it, and it won't appear in future connections to that server. Howlett\_CH02.fm Page 52 Wednesday, June 23, 2004 2:58 PM

 $\overline{\textcircled{}}$ 

 $( \blacklozenge )$ 

 $( \blacklozenge$ 

## Снартев 3

# Firewalls

So now that you have a fairly secure operating system and know a few basic tricks, let's get into using some more complex security tools. This chapter describes how to configure and run a secure open source firewall. If you already have a firewall, you may still want to read this chapter if you need a refresher or primer on how firewalls function. This will come in handy in later chapters that discuss port scanners and vulnerability scanners.

A **firewall** is a device that acts as the first line of first defense against any incoming attacks or misuses of your network. It can deflect or blunt many kinds of attacks and shield your internal servers and workstations from the Internet. A firewall can also prevent internal LAN machines from being accessed from outside your network. With the growing use of random scanners and automated worms and viruses, keeping your internal machines shielded from the Internet is more important than ever. A properly configured firewall will get you a long way towards being safe from outside attacks. (Protecting yourself from inside attacks is a different thing altogether and is a subject of Chapters 4 through 7.)

### **Chapter Overview**

### **Concepts you will learn:**

- · Basic concepts of TCP/IP networking
- How firewalls operate
- The philosophy of firewall configuration
- · Business processes for firewalls
- Sample firewall configurations

### Tools you will use:

Iptables, Turtle Firewall, and SmoothWall

It's pretty much a given these days that firewalls are an essential part of any secure infrastructure. There are many very viable commercial alternatives available: Cisco, NetScreen, SonicWALL, and Checkpoint are just a few of the vendors making high-end, commercial firewall solutions. These products are built to handle large corporate networks and high traffic volumes

Linksys (now owned by Cisco), D-Link, and NETGEAR are some of the vendors making low-end consumer-grade firewalls. These devices generally don't have much configurability or expandability; they basically act as a packet filter, blocking incoming TCP and UDP connections and as a NAT appliance. They are usually marketed for DSL and cable-type connections and may buckle under heavier loads.

The higher end firewalls will do just about anything you want them to do. However, that comes at a price: most of them start at several thousand dollars and go up from there. And they often require you to learn a new syntax or interface in order to configure them. Some of the newer models, like SonicWALL and NetScreen, are going to a Web-based configuration interface, but that usually comes at the expense of less depth in the configuration options.

The little known and rarely advertised secret of some commercial firewalls is that they have open source software just underneath the hood. What you are really paying for is the fancy case and the technical support line. This may be worth it for companies that need the extra support. However, if you are going to have to learn yet another interface, and if they are using the same technologies that are available to you for free, why not create your own firewall with the open source tools provided in this book and save your firm thousands of dollars? Even if you don't want to throw out your commercial firewall, learning more about firewall basics and what happens behind the scenes will help you keep your firewall more securely configured.

Before we dive into the tools, I want to go over the basics of what a firewall does and how it works with the various network protocols to limit access to your network. Even if you are not planning to use open source software for your firewall, you can still benefit from knowing a little more about what is really going on inside that black box.

### **Network Architecture Basics**

Before you can truly understand network security, you have to first understand network architecture. Although this book is not intended to serve as a network primer, this section is a quick review of network concepts and terms. I will be referring to these terms often and it will help you to have a basic understanding of the TCP/IP protocol. If you are already well-schooled in network topologies, then you can skip over this section and jump straight into the tools.

As you may know, every network design can be divided into seven logical parts, each of which handles a different part of the communication task. This seven-layered design is called the **OSI Reference Model**. It was created by the International Standards Organizations (ISO) to provide a logical model for describing network communications, and it

| OSI Layer Number | Layer Name   | Sample Protocols                   |
|------------------|--------------|------------------------------------|
| Layer 7          | Application  | DNS, FTP, HTTP, SMTP, SNMP, Telnet |
| Layer 6          | Presentation | XDR                                |
| Layer 5          | Session      | Named Pipes, RPC                   |
| Layer 4          | Transport    | NetBIOS, TCP, UDP                  |
| Layer 3          | Network      | ARP, IP, IPX, OSPF                 |
| Layer 2          | Data Link    | Arcnet, Ethernet, Token Ring       |
| Layer 1          | Physical     | Coaxial, Fiber Optic, UTP          |

### Figure 3.1 The OSI Reference Model

helps vendors standardize equipment and software. Figure 3.1 shows the OSI Reference Model and gives examples of each layer.

### Physical

This layer is the actual physical media that carries the data. Different types of media use different standards. For example, coaxial cable, unshielded twisted pair (UTP), and fiber optic cable each serve a different purpose: coaxial cable is used in older LAN installations as well as Internet service through cable TV networks, UTP is generally used for in-house cable runs, while fiber optic is generally used for long-haul connections that require a high load capacity.

### **Data Link**

This layer relates to different pieces of network interface hardware on the network. It helps encode the data and put it on the physical media. It also allows devices to identify each other when trying to communicate with another node. An example of a data link layer address is your network card's MAC address. (No, the MAC address doesn't have anything to do with Apple computers; it's the Medium Access Control number that uniquely identifies your computer's card on the network.) On an Ethernet network, MAC addresses are the way your computer can be found. Corporations used many different types of data link standards in the 1970s and 80s, mostly determined by their hardware vendor. IBM

used Token Ring for their PC networks and SNA for most of their bigger hardware, DEC used a different standard, and Apple used yet another. Most companies use Ethernet today because it is widespread and cheap.

### Network

This layer is the first part that you really see when interacting with TCP/IP networks. The network layer allows for communications across different physical networks by using a secondary identification layer. On TCP/IP networks, this is an IP address. The IP address on your computer helps get your data routed from place to place on the network and over the Internet. This address is a unique number to identify your computer on an IP-based network. In some cases, this number is unique to a computer; no other machine on the Internet can have that address. This is the case with normal publicly routable IP addresses. On internal LANs, machines often use private IP address blocks. These have been reserved for internal use only and will not route across the Internet. These numbers may not be unique from network to network but still must be unique within each LAN. While two computers may have the same private IP address on different internal networks, they will never have the same MAC address, as it is a serial number assigned by the NIC manufacturer. There are some exceptions to this (see the sidebar Follow the MAC), but generally the MAC address will uniquely identify that computer (or at least the network interface card inside that computer).

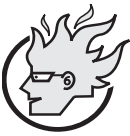

## Flamey the Tech Tip: Follow the MAC

MAC addresses can help you troubleshoot a number of network problems. Although the MAC address doesn't identify a machine directly

by name, all MAC addresses are assigned by the manufacturer and start with a specific number for each vendor. Check out www.macaddresses.com for a comprehensive list. They are also usually printed on the card itself.

By using one of the network sniffers discussed in Chapter 6, you can often track down the source of troublesome network traffic using MAC addresses. Mac addresses are usually logged by things like a Windows DHCP server or firewalls, so you can correlate MAC addresses to a specific IP address or machine name. You can also use them for forensic evidence—amateur hackers often forge IP addresses, but most don't know how to forge their MAC address, and this can uniquely identify their PCs.

#### Transport

This level handles getting the data packet from point A to point B. This is the layer where the TCP and UDP protocols reside. TCP (Transmission Control Protocol) basically

#### **TCP/IP** Networking

ensures that packets are consistently sent and received on the other end. It allows for bitlevel error correction, retransmission of lost segments, and fragmented traffic and packet reordering. UDP (User Datagram Protocol) is a lighter weight scheme used for multimedia traffic and short, low-overhead transmissions like DNS requests. It also does error detection and data multiplexing, but does not provide any facility for data reordering or ensured data arrival. This layer and the network layer are where most firewalls operate.

#### Session

The session layer is primarily involved with setting up a connection and then closing it down. It also sometimes does authentication to determine which parties are allowed to participate in a session. It is mostly used for specific applications higher up the model.

### Presentation

This layer handles certain encoding or decoding required to present the data in a format readable by the receiving party. Some forms of encryption could be considered presentation. The distinction between application and session layers is fine and some people argue that the presentation and application layers are basically the same thing.

### Application

This final level is where an application program gets the data. This can be FTP, HTTP, SMTP, or many others. At this level, some program handling the actual data inside the packet takes over. This level gives security professionals fits, because most security exploits happen here.

### **TCP/IP** Networking

The TCP/IP network protocol was once an obscure protocol used mostly by government and educational institutions. In fact, it was invented by the military research agency, DARPA, to provide interruption-free networking. Their goal was to create a network that could withstand multiple link failures in the event of something catastrophic like a nuclear strike. Traditional data communications had always relied on a single direct connection, and if that connection was degraded or tampered with, the communications would cease. TCP/IP offered a way to "packetize" the data and let it find its own way across the network. This created the first fault-tolerant network.

However, most corporations still used the network protocols provided by their hardware manufacturers. IBM shops were usually NetBIOS or SNA; Novell LANs used a protocol called IPX/SPX; and Windows LANs used yet another standard, called NetBEUI, which was derived from the IBM NetBIOS. Although TCP/IP became common in the 1980s, it wasn't until the rise of the Internet in the early 90s that TCP/IP began to become the standard for data communications. This brought about a fall in the prices for IP networking hardware, and made it much easier to interconnect networks as well.

TCP/IP allows communicating nodes to establish a connection and then verify when the data communications start and stop. On a TCP/IP network, data to be transmitted is chopped up into sections, called **packets**, and encapsulated in a series of "envelopes," each one containing specific information for the next network layer. Each packet is stamped with a 32-bit sequence number so that even if they arrive in the wrong order, the transmission can be reassembled. As the packet crosses different parts of the network each layer is opened and interpreted, and then the remaining data is passed along according to those instructions. When the packet of data arrives at its destination, the actual data, or payload, is delivered to the application.

It sounds confusing, but here is an analogy. Think of a letter you mail to a corporation in an overnight envelope. The overnight company uses the outside envelope to route the package to the right building. When it is received, it will be opened up and the outside envelope thrown away. It might be destined for another internal mailbox, so they might put in an interoffice mail envelope and send it on. Finally it arrives at its intended recipient, who takes all the wrappers off and uses the data inside. Table 3.1 shows how some network protocols encapsulate data.

As you can see, the outside of our data "envelope" has the Ethernet address. This identifies the packet on the Ethernet network. Inside that layer is the network information, namely the IP address; and inside that is the transport layer, which sets up a connection and closes it down. Then there is the application layer, which is an HTTP header, telling the Web browser how to format a page. Finally comes the actual payload of packet—the content of a Web page. This illustrates the multi-layered nature of network communications.

There are several phases during a communication between two network nodes using TCP/IP (see Figure 3.2). Without going into detail about Domain Name Servers (DNS)

| Protocol         | Contents    | OSI Layer   |
|------------------|-------------|-------------|
| Ethernet         | MAC address | Datalink    |
| IP               | IP address  | Network     |
| ТСР              | TCP header  | Transport   |
| НТТР             | HTTP header | Application |
| Application Data | Web page    | Data        |

| Table 3.1 | Sample | TCP/IP | Data | Packet |
|-----------|--------|--------|------|--------|
|-----------|--------|--------|------|--------|

#### **TCP/IP** Networking

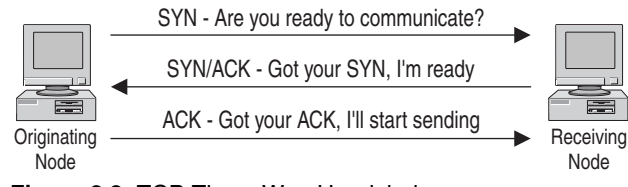

Figure 3.2 TCP Three-Way Handshake

and assuming we are using IP addresses and not host names, the first thing that happens is that the machine generates an ARP (Address Resolution Protocol) request to find the corresponding Ethernet address to the IP it is trying to communicate with. ARP converts an IP address into a MAC address on an Ethernet network. Now that we can communicate to the machine using IP, there is a three-way communication between the machines using the TCP protocol to establish a session. A machine wishing to send data to another machine sends a SYN packet to synchronize, or initiate, the transmission. The SYN packet is basically saying, "Are you ready to send data?" If the other machine is ready to accept a connection from the first one, it sends a SYN/ACK, which means, "Acknowledged, I got your SYN packet and I'm ready." Finally, the originating machine sends an ACK packet back, saying in effect, "Great, I'll start sending data." This communication is called the **TCP** three-way handshake. If any one of the three doesn't occur, then the connection is never made. While the machine is sending its data, it tags the data packets with a sequence number and acknowledges any previous sequence numbers used by the host on the other end. When the data is all sent, one side sends a FIN packet to the opposite side of the link. The other side responds with a FIN/ACK, and then the other side sends a FIN, which is responded to with a final FIN/ACK to close out that TCP/IP session.

Because of the way TCP/IP controls the initiation and ending of a session, TCP/IP communications can be said to have **state**, which means that you can tell what part of the dialogue is happening by looking at the packets. This is a very important for firewalls, because the most common way for a firewall to block outside traffic is to disallow SYN packets from the outside to machines inside the network. This way, internal machines can communicate outside the network and initiate connections to the outside, but outside machines can never initiate a session. There are lots of other subtleties in how firewalls operate, but basically that's how simple firewalls allow for one-way only connections for Web browsing and the like.

There are several built-in firewall applications in Linux: these are known as **Iptables** in kernel versions 2.4x, **Ipchains** in kernel versions 2.2x, and **Ipfwadm** in kernel version 2.0. Most Linux-based firewalls do their magic by manipulating one of these kernel-level utilities.

All three applications operate on a similar concept. Firewalls generally have two or more interfaces, and under Linux this is accomplished by having two or more network cards in the box. One interface typically connects to the internal LAN; this interface is called the **trusted** or **private** interface. Another interface is for the public (WAN) side of

your firewall. On most smaller networks, the WAN interface is connected to the Internet. There also might be a third interface, called a **DMZ** (taken from the military term for Demilitarized Zone), which is usually for servers that need to be more exposed to the Internet so that outside users can connect to them. Each packet that tries to pass through the machine is passed through a series of filters. If it matches the filter, then some action is taken on it. This action might be to throw it out, pass it along, or masquerade ("Masq") it with an internal private IP address. The best practice for firewall configuration is always to deny all and then selectively allow traffic that you need (see the sidebar on firewall configuration philosophy).

Firewalls can filter packets at several different levels. They can look at IP addresses and block traffic coming from certain IP addresses or networks, check the TCP header and determine its state, and at higher levels they can look at the application or TCP/UDP port number. Firewalls can be configured to drop whole categories of traffic, such as ICMP. ICMP-type packets like ping are usually rejected by firewalls because these packets are often used in network discovery and denial of service. There is no reason that someone outside your company should be pinging your network. Firewalls will sometimes allow echo replies (ping responses), though, so you can ping from inside the LAN to the outside.

### Security Business Processes

At some point, preferably before you start loading software, you should document in writing a business process for your firewall(s). Not only will this be a useful tool for planning your installation and configuration, but it may also help if you have to justify hardware purchases or personnel time to your boss. Documenting your security activities will make you look more professional and emphasize the value you add to the organization, which is never a bad thing. It also makes it easier for anyone who comes after you to pick up the ball.

This plan documents the underlying processes and procedures to make sure that you get a business benefit from the technology. Installing a firewall is all well and good, but without the proper processes in place, it might not actually give the organization the security it promises. The following steps outline a business process for firewall implementation and operation.

#### **1.** Develop a network use policy.

There may already be some guidelines in your employee manual on proper computer use. However, many computer use polices are intentionally vague and don't specify which applications count as misuse. You may have to clarify this with your manager or upper management. Are things like instant messengers allowed? Do you want to follow a stringent Web and e-mail only outbound policy? Remember that it is safer to write a rule for any exceptions rather than allowing all types of activity by default. Getting the answers to these questions (hopefully in writing) is crucial before you start writing rules.

#### Security Business Processes

2. Map out services needed outward and inward.

If you don't already have a network map, create one now. What servers need to be contacted from the outside and on which ports? Are there users who need special ports opened up for them? (Hint: technical support staff often need FTP, Telnet, and SSH.) Do you want to set up a DMZ for public servers or forward ports to the LAN from the outside? If you have multiple network segments or lots of public servers, this could take longer than the firewall setup itself. Now is the time to find out about these special requests, not when you turn on the firewall and it takes down an important application.

3. Convert the network use policy and needed services into firewall rules.

This is when you finally get to write the firewall rules. Refer to your list of allowed services out, required services in, and any exceptions, and create your firewall configuration. Be sure to use the "deny all" technique described in the sidebar to drop anything that doesn't fit one of your rules.

**4.** Implement and test for functionality and security.

Now you can turn on your firewall and sit back and wait for the complaints. Even if your rules conform exactly to policy, there will still be people who didn't realize that using Kazaa to download movies was against company policy. Be ready to stand your ground when users ask for exceptions that aren't justified. Every hole you open up on your firewall is a potential security risk.

Also, once your firewall is operating to your users' satisfaction, make sure that it is blocking what it is supposed to be blocking. By using two tools discussed later in this book together, you can run tests against your firewall: A port scanner on the outside and a network sniffer on the inside will tell you which packets are getting through and which ones aren't. This setup can also be useful for troubleshooting applications that are having problems with the firewall.

5. Review and test your firewall rules on a periodic basis.

Just because your firewall is working great today doesn't mean it will be tomorrow. New threats may evolve that require new rules to be written. Rules that were supposed to be temporary, just for a project, may end up being left in your configuration. You should review your rules periodically and compare them with the current business requirements and security needs. Depending on the size and complexity of your configuration and how often it changes, this may be as infrequently as once a year for firewalls with a small rule set (20 or fewer rules), or once a month for very complex firewalls. Each review should include an actual test using the scanner/sniffer setup mentioned above using the tools in Chapters 4, 5, and 6 to verify that the rules are indeed doing what they are supposed to be.

Designing and using a business process such as this will help ensure you get a lot more out of your firewall implementation, both professionally and technically. You should also develop plans for the other technologies discussed in this book, such as vulnerability scanning and network sniffing.

Chapter 3 • Firewalls

# Flamey the Tech Tip:

tain securely than the other route.

### "Deny all!" When It Comes to Firewall Rules

There are two ways set up a firewall: You can start with an "allow all" stance and then add the behavior you want blocked, or start with a "deny all" statement and then add what you want to allow (permissible user behavior). The overwhelmingly preferred method is starting with "deny all." By beginning with this statement, you automatically block all traffic unless it is specifically allowed in the configuration. This method is both more secure and easier to main-

Most commercial firewalls use this philosophy. The idea behind it is that if you have to define what is bad behavior, you will be continually behind as the Internet changes and evolves. You cannot predict what form the next new attack might take, so you will be vulnerable until it is published and you can add a new line to your firewall configuration. By using the "deny all" approach, you categorically deny anything that isn't known good activity.

The "allow all" type of configuration might make sense in a extremely permissive environment where the overhead of adding lines for allowed items overrides the value of the information on the network, for example, on a nonprofit or purely informational site. But for most sites the "deny all" approach is much safer. However, just because you use this approach doesn't mean your network is totally secure. Attacks can still come in via any holes you've created, such as for the Web and e-mail. Also, keep in mind that even when the "deny all" statement is used, you have to be careful not to negate it with an overly permissive statement higher up in your configuration.

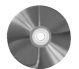

#### Iptables: A Linux Open Source Firewall

#### lptables

| •                             |                                           |
|-------------------------------|-------------------------------------------|
| Author/primary contact:       | Paul "Rusty" Russell                      |
| Web site:                     | www.netfilter.org                         |
| Platforms:                    | Most Linux                                |
| License:                      | GPL                                       |
| Version reviewed:             | 1.2.8                                     |
| Resources:                    |                                           |
| Netfilter mailing lists:      |                                           |
| Netfilter-announce            | General announcement list for news of new |
|                               | releases and updates. Subscribe at:       |
| https://lists.netfilter.org/m | ailman/listinfo/netfilter-announce        |

#### Security Business Processes

| Netfilter-users             | General questions about using Netfilter/Iptables.<br>Post general discussion topics and questions |
|-----------------------------|---------------------------------------------------------------------------------------------------|
|                             | here. Subscribe at:                                                                               |
| https://lists.netfilter.org | /mailman/listinfo/netfilter-users                                                                 |
| Netfilter-devel             | Development and contributor discussions. Sub-                                                     |
|                             | scribe at:                                                                                        |
| https://lists.netfilter.org | /mailman/listinfo/netfilter-devel                                                                 |

This section describes how to configure a firewall with Iptables, which is the firewall/ packet filter utility built into most Linux systems with kernel version 2.4 and later. This utility lets you create a firewall using commands in your operating system. Iptables evolved from earlier attempts at firewalls on Linux. The first system, called Ipfwadm, could be used to create a simple set of rules to forward or deny packets based on certain criteria. Ipchains was introduced in kernel 2.2 to overcome the limitations of Ipfwadm. Ipchains worked pretty well and was modular in architecture. However, with the growing number of people using their firewalls for multiple functions (for example, proxy server and NAT device), Ipchains also became insufficient. Iptables represents an update to these programs and allows for the multiple uses that today's firewalls are expected to perform. (Note that the concepts and terms for Iptables are pretty much the same for Ipchains.)

Iptables is a powerful but complex tool, and is usually recommended for users who are familiar with firewalls and the art of configuring them (see the sidebar on writing shell scripts). If this is your first firewall, I suggest using one of the autoconfiguration tools discussed later in the chapter to create your firewall configuration, at least at first. These tools use Iptables (or its predecessor, Ipchains) to create a firewall by using your input. However, it is good to have a basic understanding of what is going on "under the hood" with Iptables before start configuring with one of the graphical tools.

### **Installing Iptables**

Most Linux systems on kernel 2.4 or higher will have Iptables built right in, so you don't have to install any additional programs. (If your system is earlier than kernel 2.4, it will use Ipchains or Ipfwadm. These are similar systems, but they are not reviewed in this book.) You can issue Iptables statements from the command line or via a script (see the sidebar). To double-check that Iptables is installed, type <code>iptables - L</code> and see if you get a response. It should list your current rule set (which is probably empty if you haven't configured a firewall yet).

If your system doesn't have Iptables or if you want to get the latest version of the code, go to www.netfilter.org and download the RPM for your operating system. You can also get it from the CD-ROM that comes with this book.

If you don't have a Webmin RPM on your installation disks, check www. webmin.com to see if there is a version of Webmin available for your operating system. Webmin is required for the Turtle Firewall, and there are specific versions for each

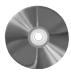

distribution and operating system. If there isn't one for your particular operating system, then you can't use Turtle Firewall, but the list of supported systems is quite large. Click on the RPM file in X-Windows and it will install automatically.

### **Using Iptables**

The idea behind Iptables and Ipchains is to create pipes of input and process them according to a rule set (your firewall configuration) and then send them into pipes of output. In Iptables, these pipes are called **tables**; in Ipchains, they are called **chains** (of course!). The basic tables used in Iptables are:

- Input
- Forward
- Prerouting
- Postrouting
- Output

The general format of an Iptables statement is

```
iptables command rule-specification extensions
```

where *command*, *rule-specification*, and *extensions* are one or more of the valid options. Table 3.2 lists the Iptables commands, and Table 3.3 contains the Iptables rule specifications.

#### Table 3.2 Iptables Commands

| Commands         | Descriptions                                                                                                    |
|------------------|----------------------------------------------------------------------------------------------------|
| -A chain         | Appends one or more rules to the end of the statement.                                                                                                    |
| -I chain rulenum | Inserts chain at the location <i>rulenum</i> . This is useful when you want a rule to supercede those before it.                                                                                                    |
| -D chain         | Deletes the indicated chain.                                                                                                    |
| -R chain rulenum | Replaces the rule at <i>rulenum</i> with the provided <i>chain</i> .                                                                                                    |
| -L               | Lists all the rules in the current chain.                                                                                                    |
| -F               | Flushes all the rules in the current chain, basically deleting your firewall configuration. This is good when beginning a configuration to make sure there are no existing rules that will conflict with your new ones. |

 $\mathbf{\bullet}$ 

•

### Security Business Processes

| Commands        | Descriptions                                                                    |
|-----------------|---------------------------------------------------------------------------------|
| -Z chain        | Zeros out all packet and byte counts in the named chain.                        |
| -N chain        | Creates a new chain with the name of <i>chain</i> .                             |
| -X chain        | Deletes the specified chain. If no chain is specified, this deletes all chains. |
| -P chain policy | Sets the policy for the specified chain to <i>policy</i> .                      |

### Table 3.3 Iptables Rule Specifications

| Rule Specifications  | Descriptions                                                                                                    |                                                                                                    |  |
|----------------------|----------------------------------------------------------------------------------------------------|----------------------------------------------------------------------------------------------------|--|
| -p protocol          | Specifies a certain protocol for the rule to match. Valid protocol types are icmp, tcp, udp, or all.                                                                                                    |                                                                                                    |  |
| -s address/mask!port | Specifies a certain address or network to match. Use standard slash<br>notation to designate a range of IP addresses. A port number or range<br>of port numbers can also be specified by putting them after an excla-<br>mation point. |                                                                                                    |  |
| -j target            | This tells what to do with the packet if it matches the specifications<br>The valid options for target are:                                                                                                    |                                                                                                    |  |
|                      | DROP                                                                                                    | Drops the packet without any further action.                                                                                |  |
|                      | REJECT                                                                                                    | Drops the packet and sends an error packet in return.                                                                       |  |
|                      | LOG                                                                                                    | Logs the packet to a file.                                                                                                  |  |
|                      | MARK                                                                                                    | Marks the packet for further action.                                                                                        |  |
|                      | TOS                                                                                                    | Changes the TOS (Type of Service) bit.                                                                                      |  |
|                      | MIRROR                                                                                                    | Inverts the source and destination addresses and<br>sends them back out, essentially "bouncing" them<br>back to the source. |  |

(continues)

 $( \blacklozenge )$ 

| Rule Specifications | Descriptions |                                                                                                    |
|---------------------|--------------|----------------------------------------------------------------------------------------------------|
|                     | SNAT         | Static NAT. This option is used when doing Network<br>Address Translation (NAT). It takes the source<br>address and converts it into another static value, spec-<br>ified with the switchto-source. |
|                     | DNAT         | Dynamic NAT. Similar to above but using a dynamic range of IP addresses.                                                                                                    |
|                     | MASQ         | Masquerades the IP using a public IP.                                                                                                    |
|                     | REDIRECT     | Redirects the packet.                                                                                                    |

Table 3.3 Iptables Rule Specifications (continued)

There are other commands and options but these are the most common operations. For a full listing of commands, refer to the Iptables man page by typing man iptables at any command prompt.

#### Creating an Iptables Firewall

The best way to learn is to do, so let's walk through a couple of commands to see how they are used in practical application. Here is an example of how to create a firewall using Iptables. You can enter these commands interactively (one at a time) to see the results right away. You can also put them all into a script and run it at boot time to bring your firewall up at boot time (see the sidebar on writing scripts). Remember to type them exactly as shown and that capitalization is important.

### Writing Shell Scripts

Often you will need to automate a process or have a single command initiate a number of statements. In the firewall example, you will generally want to have all your firewall commands executed when your system boots. The best way to do this is to write a shell script. A **shell script** is a simple text file that contains a command or list of commands. The shell editor executes the commands when it is invoked by a user typing the name of the script.

- 1. To create a shell script, first open a text editor such as vi or EMACS and type in your command(s).
- 2. Make sure you put a line at the very top that looks like this:
  - #! /bin/bash

#### Security Business Processes

This tells the script which shell to use to execute the command. You must have that shell on your OS, and the commands you put in your script will have to be valid commands for that shell. This example is for the bash shell location on Mandrake Linux. You can use a different shell, for example, Tcsh or Csh. Just put the path to it on this line. Then save your file.

3. Make the file executable so the shell can run it as a program. You do this with the chmod command. Type:

chmod 700 script\_name

where you replace *script\_name* with your file name. This makes the permissions on the file readable, writable, and executable.

To run the script, type the file's name in the command line. (In the bash shell, you need to add a . / before the file name to run the script from your local directory.) When you press Enter, the commands in your script should run.

You have to be in the same directory as the file or type the path in the command line statement when you run it. Alternatively, you could add the directory for the script to your PATH statement so it will run from anywhere or put the script in one of your PATH directories.

The example in the following procedure assumes that your local LAN subnet is 192.168.0.1 - 192.168.0.254, that the eth1 interface is your local LAN connection, and that the eth0 interface is your Internet orWAN connection.

1. Start by eliminating any existing rules with a Flush command:

```
iptables -F FORWARD
```

This flushes all rules for the FORWARD chain, which is the main "funnel" for any packets wanting to pass through the firewall.

2. Flush the other chains:

iptables -F INPUT iptables -F OUTPUT

This flushes any rules to your local machine and your output chain.

3. Put your standard "deny all" statement right up front.

iptables -P FORWARD DROP iptables -A INPUT -i eth0 -j DROP

4. To accept fragmented packets in Iptables, this must be done explicitly.

iptables -A FORWARD -f -j ACCEPT

**5.** There are two types of common attacks that you should block right away. One is what is known as **spoofing**, which is when someone forges the IP packet headers to make it look like an outside packet has in internal address. By doing this, someone

could route onto your LAN even if you have private IP addresses. The other type of attack is done by sending a stream of packets to the broadcast address of the LAN to overwhelm the network. This is called a **smurf** attack (although I'm not sure what this has to do with little blue cartoon characters). You can block these types of attacks with two simple statements.

```
iptables -A FORWARD -s 192.168.0.0/24 -I eth0 -j DROP
iptables -A FORWARD -p icmp -i eth0 -d 192.168.0.0/24 -j
DENY
```

The first statement drops any packets coming from the Internet interface eth0 with the internal address 192.168.0.0/24. By definition, no packets should be coming from the untrusted interface with an internal, private source address. The second statement drops any packets of protocol ICMP coming from the outside address to the inside.

**6.** You generally do want to accept incoming traffic based on connections initiated from the inside, for example, someone surfing a Web page. As long as the connection is ongoing and it was initiated internally, then it is probably okay. You can, however, limit the type of traffic allowed in. Let's say that you only want to allow employees Web and e-mail access. You can specify the types of traffic to allow through and only if it is on an already-initiated connection. You can tell if it is an existing connection by seeing that the ACK bit has been set, that is, that the TCP three-way handshake has occurred. The following statements allow HTTP and Web traffic based on this criteria.

```
iptables -A FORWARD -p tcp -i eth0 -d 192.168.0.0/24 --
dports
www,smtp --tcp-flags SYN,ACK -j ACCEPT
iptables -A FORWARD -p tcp -i eth0 -d 192.168.0.0/24 --
sports
www,smtp --tcp-flags SYN,ACK -j ACCEPT
```

The -dport statement says to only allow e-mail and Web, and the -tcp flags statement says you only want packets with the ACK field set.

**7.** To be able to accept incoming connections from the outside only on certain ports, such as e-mail coming into your mail server, use a statement like this:

```
iptables -A FORWARD -m multiport -p tcp -i eth0 -d
192.168.0.0/24
--dports smtp --syn -j ACCEPT
```

The -m multiport flag tells Iptables that you will be issuing a match statement for ports. The -syn statement tells it to allow SYN packets, which means to initiate TCP connections. And the -dports flag allows only the SMTP mail traffic.

**8.** You can allow outgoing connections to be initiated by your users, but only on the protocols you want them using. This is where you can prevent your users from

#### Security Business Processes

using FTP and other nonessential programs. The all-zero IP address is shorthand for saying "any address."

```
iptables -A FORWARD -m multiport -p tcp -i eth0 -d
0.0.0.0 --dports www,smtp --syn -j ACCEPT
```

**9.** You need to allow certain incoming UDP packets. UDP is used for DNS, and if you block that your users won't be able to resolve addresses. Because they don't have a state like TCP packets, you can't rely on checking the SYN or ACK flags. You want to allow UDP only on port 53, so you specify domain (a built-in variable for port 52) as the only allowable port. You do that with these statements.

```
iptables -A FORWARD -m multiport -p udp -i eth0 -d
192.168.0.0/24 --dports domain -j ACCEPT
iptables -A FORWARD -m multiport -p udp -i eth0 -s
192.168.0.0/24 --sports domain -j ACCEPT
iptables -A FORWARD -m multiport -p udp -i eth1 -d
0.0.0.0 --dports domain -j ACCEPT
iptables -A FORWARD -m multiport -p udp -i eth1 -s
0.0.0.0 --sports domain -j ACCEPT
```

**10.** The first two statements allow the incoming UDP datagrams, and the second two allow the outbound connections. You also want to do this for ICMP packets. These are the network information packets discussed in Chapter 2. You want to allow all types of internal ICMP outwards, but only certain types such as echo-reply inwards. This can be accomplished with the following statements.

```
iptables -A FORWARD -m multiport -p icmp -I eth0 -d
192.168.0.0/24 --dports 0,3,11 -j ACCEPT
iptables -A FORWARD -m multiport -p icmp -I eth1 -d
0.0.0.0
--dports 8,3,11 -j ACCEPT
```

**11.** Finally, you want to set up logging so you can look at the logs to see what is being dropped. You will want to view the logs from time to time even if there isn't a problem, just to get an idea of the kinds of traffic being dropped. If you see dropped packets from the same network or address repeatedly, you might be being attacked. There is one statement to log each kind of traffic.

| iptables | -A | FORWARD | -m | tcp | -p | tcp  | -] | LOG |
|----------|----|---------|----|-----|----|------|----|-----|
| iptables | -A | FORWARD | -m | udp | -p | udp  | -j | LOG |
| iptables | -A | FORWARD | -m | udp | -p | icmp | -j | LOG |

. .

That's it! This will provide you with firewall protection from the most common attacks from the Internet.

#### **IP Masquerading with lptables**

When the Internet was originally designed, several large blocks of addresses were set aside for use on private networks. These addresses will not be routed by the Internet and can be used without worrying that they will conflict with other networks. The private address ranges are:

10.0.0.0 - 10.255.255.255 192.168.0.0 - 192.68.255.255 172.16.0.0 - 172.31.255.255

By using these addresses on your internal LAN and having one external, routable IP on your firewall, you effectively shield your internal machines from outside access. You can provide this additional layer of protection easily with Iptables using **IP masquerad**ing. The internal IP header is stripped off at the firewall and replaced with a header showing the firewall as the source IP. The data packet is then sent out to its destination with a source IP address of the public interface of the firewall. When it comes back, the firewall remembers which internal IP it goes to and re-addresses it for internal delivery. This process is also known as **Network Address Translation** (NAT). You can do this in Iptables with the following statements.

```
iptables -t nat -P POSTROUTING DROP
iptables -t nat -A POSTROUTING -o eth0 -j MASQUERADE
```

The MASQUERADE flag can be abbreviated to MASQ. One of the improvements of Iptables over previous systems like Ipchains and Ipfwadm is the way that it handles secondary tasks like NAT.

So now you know how to build a basic firewall. This is just a simple configuration; the possible variations are endless. You can forward certain ports to internal servers so they don't have to have a public IP address. You can put another network card in your firewall box and make it a DMZ interface for servers with public addresses. There are entire books on advanced firewall configuration and many mailing lists. One of the better lists is firewall-wizards. To subscribe to this list, send an e-mail with "subscribe" in the body to:

firewall-wizards-request@honor.icsalabs.com

The firewall-wizards list hosts discussions about all levels of firewall configuration and is vendor agnostic, that is, all firewall brands are discussed, from open source to commercial.

If you want to build a quick firewall without entering all those Iptables statements and remembering the syntax, there is tool that builds the firewall statements using a graphical interface—so it's all done for you in the background.

#### Security Business Processes

# Turtle Firewall: An Iptables-Based Firewall with a Graphical User Interface

| Turtle Firewall         | Andrea Frigido                                  |
|-------------------------|-------------------------------------------------|
| Author/primary contact: | www.turtlefirewall.com/                         |
| Web site:               | Most Linux-compatibles that support Iptables    |
| Platforms:              | GPL 2.0                                         |
| License:                | andrea@friweb.com                               |
| Contact information:    | Linux operating system with kernel 2.4 or newer |
| System requirements:    | Perl with expat library                         |
| System requirements:    | Perl with expat library<br>Webmin server        |

This neat little contraption, called Turtle Firewall, was created by Andrea Frigido. Turtle is basically a set of Perl scripts that do all the dirty work for you to set up an Iptables firewall. This program makes it much easier to see your rules and to make sure you are getting the statements in the right order. It runs as a service, so you don't have to worry about initializing your firewall with a shell script. It uses the Linux Webmin service, which is a little Web server that allows you to make configuration changes to your server via a Web browser. While this might introduce some insecurity into your system by running a Web server on the firewall, it may be worth it for the ease of configuration it brings. Many commercial vendors now use a Web browser interface for configuration. A big benefit of this application is that you can reach the configuration screen from any Windows or UNIX machine.

For support, Andrea offers a commercial support option. For a mere 100 euros (don't ask me to convert that to dollars exactly, but when this book was printed it was about \$100.00), you can get 30 days of e-mail support so you can get help setting it up. It also might be worth subscribing if you have a problem with an existing installation that you can't solve on your own.

### Installing Turtle Firewall

Installing and setting up Turtle Firewall is very easy because it uses the Webmin administration module, which is available on most Linux platforms.

- 1. If you did not install the Webmin administration module during your OS installation, you will need to in order to use Turtle Firewall. Locate and run the RPM, which should be on most Linux distributions disks. Click on the RPM file and it will install automatically.
- **2.** Once that is done, you should be able to log into your firewall's configuration screen by putting its IP address in your browser window and pressing Enter.

Chapter 3 • Firewalls

- **3.** Now you are ready to install Turtle Firewall. Download the packed distribution from www.turtlefirewall.com or get it from the CD-ROM that comes with this book and unzip it.
- 4. Change to the turtlefirewall directory and type:

./setup

This runs an installation script that puts the Perl modules and other things that are needed in the right places.

- **5.** Log into the Webmin server using a Web browser pointed at the IP address or host name the server is using. The Webmin interface will display.
- **6.** Click the Module Index tab, and the Turtle Firewall Main screen displays (see Figure 3.3).

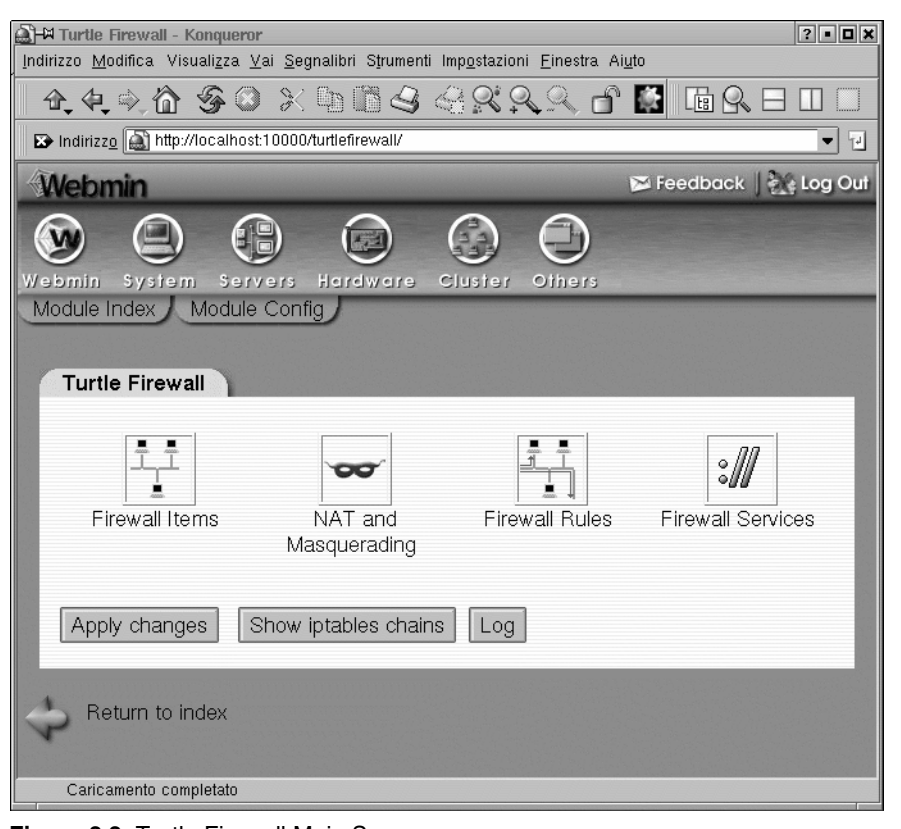

Figure 3.3 Turtle Firewall Main Screen

7. Click on the Firewall Items icon to begin configuring your firewall.

#### Security Business Processes

First you will need to define some basic things about your firewall (see Figure 3.4). Turtle Firewall uses the concept of zones to define trusted and untrusted networks. A **trusted zone** connects to a network with employees or people who should generally be trusted on it, such as your internal network. An **untrusted zone** is a network that could have anything on it, from employees to customers, vendors, or even people with malevolent intentions. Turtle calls them "good" and "bad," but it is basically the same thing as trusted and untrusted.

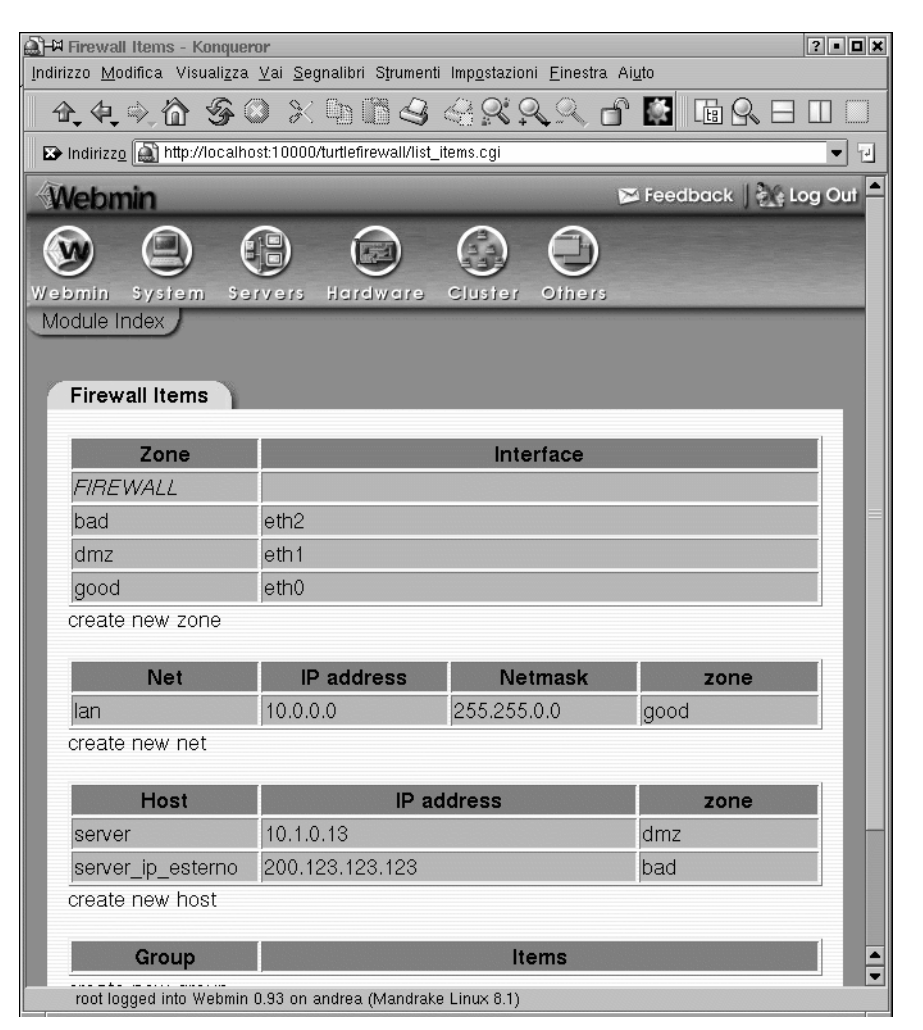

Figure 3.4 Turtle Firewall Configuration

Turtle also has an entry for a DMZ or "Demilitarized Zone" segment. A DMZ segment is used to put servers that need unfettered access to the untrusted zone. Put the interfaces for your good, bad, and DMZ (if any) interfaces here.

- **8.** Next you need to define your internal network IP addresses in the Net box. Put the IP address range with subnet mask for your internal LAN to be protected by the firewall in the box provided (see Figure 3.4).
- **9.** Next, define any internal or DMZ hosts that will need special consideration, such as your mail server or Web server. Do this in the Hosts box (see Figure 3.4).
- **10.** Finally, you can define any special hosts that you want to treat differently, such as administrators, in the Group area. Now your firewall is up and running in basic mode.

There are probably some additional restrictions or permissions you will want to add, for example, the ability for someone from the outside to use SSH to get in. You can do this by writing a rule on the Firewall Rules tab. Click on that tab, and it will graphically walk you through writing a new firewall rule. You will notice the format is similar to Iptables (see Figure 3.5).

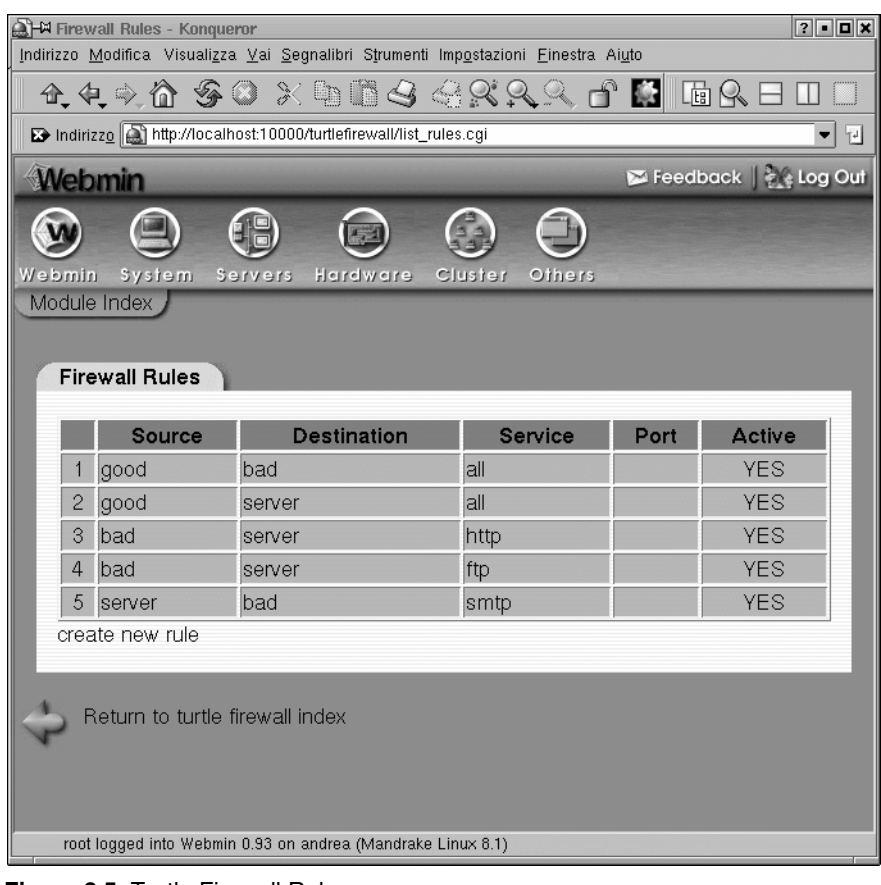

Figure 3.5 Turtle Firewall Rules

#### Security Business Processes

If you want to implement the Iptables Masquerade function using private IP addresses for your internal LAN, click on the NAT and Masquerading icon on the main screen. Here you can define what zone will be masqueraded (see Figure 3.6). Generally, it will be your "good" or trusted interface. You can also set up hosts to be "NAT"ed" here. Putting a host to be your virtual IP makes it act as the front for your real host, and the firewall will forward all packets through the virtual host to the real host. This provides an extra level of protection for your internal servers.

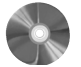

## SmoothWall Express: A Complete Multi-Function Firewall

| SmoothWall Express        |                                                    |
|---------------------------|----------------------------------------------------|
| Authors/primary contac    | ts:Lawrence Manning, Richard Morrell, Jon Fautley, |
|                           | and Tom Ellis (original authors)                   |
|                           | SmoothWall Limited (current contact)               |
| Web site:                 | www.smoothwall.org                                 |
| Platform:                 | Linux                                              |
| License:                  | GPL                                                |
| Version reviewed:         | 2.0                                                |
| Web forums:               |                                                    |
| http://community.smoot    | hwall.org/forum/                                   |
| IRC chat channels:        |                                                    |
| Use IRC server irc.smo    | othwall.org 6667.                                  |
| Join the channel #help    | for SmoothWall questions and general chat.         |
| Mailing lists:            |                                                    |
| For general/installation  | support, subscribe at:                             |
| http://lists.smoothwallus | sers.org/mailman/listinfo/gpl                      |

The two programs discussed previously, Iptables and Turtle Firewall, offer an inexpensive way to set up a simple firewall. But if you need a DHCP server, you have to set that up separately. And if you want to be able to SSH into the machine, that is another program to install. SmoothWall is an open source firewall that offers a robust firewall package with all those features and more built in. It is designed by a company that offers both a free GPL version and a commercial version with some additional features and enhanced support. This is another example of how a product can take advantage of the power of open source and also reap commercial gains for a company. The free version is called Smooth-Wall Express and is currently on version 2.0; the commercial version is called Smooth-Wall Corporate Server version 3.0.

Chapter 3 • Firewalls

| 🔊 🖼 NAT and Masquerading - Konqueror                                                                                                    | ? • • ×                |
|----------------------------------------------------------------------------------------------------|------------------------|
| Indirizzo <u>M</u> odifica Visuali <u>z</u> za <u>V</u> ai <u>S</u> egnalibri Strumenti Imp <u>o</u> stazioni <u>F</u> inestra A                                                                                                    | i <u>u</u> to          |
| A & & A & O X & B & A & A & A & A & A & A & A & A & A                                                                                                    |                        |
| ▶ Indirizzo 🎑 http://localhost:10000/turtlefirewall/list_nat.cgi                                                                                                    | ▼ 7                    |
| Webmin                                                                                                    | 📨 Feedback   💒 Log Out |
| Webmin System Servers Hardware Cluster Others                                                                                                    |                        |
| Module Index                                                                                                    |                        |
|                                                                                                    |                        |
| NAT and Masquerading                                                                                                    |                        |
|                                                                                                    |                        |
| NAT                                                                                                    |                        |
| NAT<br>Nat Virtual Host Na                                                                                                    | t Real Host            |
| NAT           Nat Virtual Host         Na           1         server_ip_esterno         server                                                                                                    | t Real Host            |
| NAT           Nat Virtual Host         Na           1         server_ip_esterno         server           create new NAT          server                                                                                                    | t Real Host            |
| NAT           Nat Virtual Host         Na           1         server_ip_esterno         server           create new NAT         Masquerade         Masquerade                                                                                                    | t Real Host            |
| NAT           Nat Virtual Host         Na           1         server_ip_esterno         server           create new NAT         Masquerade         Masquerade From Zone                                                                                                    | t Real Host            |
| NAT       Nat Virtual Host     Na       1     server_ip_esterno     server       create new NAT     Masquerade       Masquerade     1       1     good                                                                                                    | t Real Host            |
| NAT       Nat Virtual Host     Na       1     server_ip_esterno     server       create new NAT     Masquerade       Masquerade     Masquerade       1     good       create new Masquerade                                                                                                    | t Real Host            |
| NAT       Nat Virtual Host     Na       1     server_ip_esterno     server       create new NAT     Masquerade       Masquerade     Masquerade       1     good       create new Masquerade                                                                                                    | t Real Host            |
| NAT         Nat Virtual Host       Na         1       server_ip_esterno       server         create new NAT       masquerade       Masquerade From Zone         1       good       create new Masquerade         1       good       create new Masquerade         Return to turtle firewall index       Return to turtle firewall index | t Real Host            |

Figure 3.6 Turtle Firewall NAT and Masquerading

SmoothWall Express contains several options beyond Iptables that most companies would want in a fully functional firewall. Granted, you can cob most of these together with other programs and Iptables, but SmoothWall offers it all in one program in an easy to install package. Some of these features are:

- VPN support: SmoothWall integrates an IPsec VPN with firewall capabilities. This allows people on the outside to securely access the local area network via an encrypted tunnel. This can be a fixed remote office or a roaming salesperson (nonstatic IP VPN is only supported in the corporate edition).
- DHCP client and server: The client allows the firewall to get a dynamic IP address for its WAN interface. This is common practice on DSL and cable modem ISP service. It also allows the firewall to act as a DHCP server for the internal LAN, handing out IP addresses according to a preset policy. Again, you can add these

#### SmoothWall Hardware Requirements

things to an Iptables firewall, but then you have two separate programs to install and manage.

- SSH and Web access to firewall: Secure access via command line and a Web browser. The Turtle Firewall gives this capability for Iptables but doesn't allow SSH access. SmoothWall has both built in with no additional software to install.
- Web proxy server: The ability to set up a Web proxy so that all Web sites are accessed through a firewall. This provides some level of Web security, since any exploits would have to run on the firewall and not the local machine. It can also allow for further protection through a content filtering option available from SmoothWall Limited.
- Web caching server: This feature stores the most popular Web pages for local access so that access times are improved and bandwidth usage is lowered.
- Intrusion detection: SmoothWall offers some basic network intrusion detection capabilities.
- Graphs and reports: SmoothWall allows you to run some simple reports on firewall activity and generate graphs based on this data.
- Support for additional connection types: SmoothWall supports many types of interfaces including dial-up, cable, ADSL, ISDN, and Ethernet. Some of these interfaces require additional software and configuration when supported under Ipchains.

One major difference between SmoothWall and the programs mentioned earlier is that SmoothWall needs to run on a dedicated machine. When you install SmoothWall, it wipes everything off the hard disk and installs its own operating system. This is basically a stripped down and hardened version of Linux, but you don't have to know anything about it to run your SmoothWall firewall. This means you won't be able to run any other tools on that machine or use it for anything else (at least not without a lot of hassle and the potential of breaking the SmoothWall software), so it may not be the right fit for everyone. But if you are looking for a cheap and quick way to set up a turnkey firewall with a lot of features, SmoothWall may be right for you.

### **SmoothWall Hardware Requirements**

As mentioned earlier, SmoothWall needs a dedicated machine to run on. The good news is that the requirements for this machine are quite low since it will be running only the firewall software. The minimum specifications required for SmoothWall are a Pentium-class Intel-compatible PC running at 200Mhz or higher with at least 32MB of RAM and 512MB of disk space. A more optimal configuration would be a 500Mhz processor with 64MB of RAM and 2GB of disk space. These specifications should be easy to meet on all but the oldest machines. You will also need a CD-ROM drive and at least one network card (typically two, if the WAN interface is Ethernet).

### SmoothWall Express Versus SmoothWall Corporate

If you have a little money to spend and are considering other commercial alternatives, you might look at the SmoothWall Corporate edition. This firewall has all the benefits of the Express version with the following important differences:

- Enhanced IDS support
- Connection fail-over capabilities
- VPN roaming support (dynamic IPs)
- · Additional graphs and reports
- · Enhanced graphical user interface
- · Certificate authentication support for VPN

You can see a complete list of the differences at

http://download.smoothwall.org/archive/docs/promo/CorporateServer\_vs\_ Express\_Comparison\_20040113.pdf.

Pricing for the commercial version is quite reasonable (check the Web site for the latest prices). The cost is significantly less than what you'd pay to buy a server to run it on. SmoothWall also makes other software products for network monitoring and content filtering. Check out their full product line at www.smoothwall.net.

### Installing SmoothWall

**Caution:** Remember, installing SmoothWall will erase any data on the hard disk and put its own operating system on it. Do not run this installation on a computer on which you have data or programs you need.

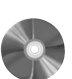

1. You must first create a bootable CD-ROM disk. To do this, use CD-writing software, such as Nero or Easy CD Creator, and create a disk from the .iso image file from the SmoothWall directory on the CD-ROM that accompanies this book. The disk it creates will be bootable.

- **2.** Set your PC to boot from the CD-ROM first. Otherwise, it will search the hard drive and load the operating system it finds there. You usually do this in the BIOS settings of a PC accessed at boot-up before the OS loads. Many PCs use the F2 function key to enter this mode.
- **3.** Boot the machine from the CD-ROM. A title screen displays some basic licensing and disclaimer information. Click on OK.

You have the choice of loading from the CD-ROM or HTTP. Remember, do not enter this mode unless you are ready for all the data on that hard disk to be erased and replaced with the SmoothWall software.

Choose CD-ROM, and the installation will begin.

#### Installing SmoothWall

Howlett\_CH03.fm Page 79 Wednesday, June 23, 2004 2:59 PM

You will see it formatting the disk and then probing your machine for its network interfaces. It should auto-detect any network interface cards (NICs). It lets you accept or skip each one and set them up as firewall interfaces. For example, if you have two NICs on your computer but only want to use one as a firewall interface on the firewall, you would define that here.

- **4.** Define the attributes of each selected interface. Assign them an IP address and subnet mask. After this, SmoothWall installs some additional driver files and asks you to eject the CD-ROM. You have finished installing the program and will automatically enter setup mode.
- **5.** In setup mode, you will be asked for a hostname for the SmoothWall. You can use the hostname to access the machine instead of using its LAN IP address.
- **6.** Next it asks if you want to install the configuration from a backup. This nifty feature allows you to easily restore your firewall to its original configuration if the system crashes (assuming you made a backup, which is covered later in this section). Don't select this unless you are in the process of restoring from a backup.
- **7.** Assuming you chose to set up a new firewall (not from backup) in the previous step, you will be prompted to set up several network types:
  - ISDN: Leave this set to Disable if you aren't using ISDN. If you are, then add the parameters appropriate for your IDSN line.
  - ADSL: This section is necessary only if you are using ADSL and actually have the ADSL modem in your computer. Leave this on Disable if you aren't using ADSL service or if the provider gives you an external modem to plug into. Otherwise, click on the settings for your ADSL service.
  - Network configuration: SmoothWall divides its zones into three categories:
    - Green: Your internal network segment to be protected or your "trusted" network.
    - Red: The external network to be firewalled off from the LAN. The "untrusted" network, usually the Internet or everything that is not your LAN.
    - Orange: This is an optional segment that can contain machines that you generally trust but need to be exposed to the Internet (the DMZ mentioned earlier). This protects your internal LAN, should one of the servers be compromised, since DMZ nodes don't have access to the LAN by default, and also allows these machines to be accessed by the outside world.

Select the configuration that is appropriate for your network. Most simple networks will use Green (Red is for modems or ISDN), or Green and Red if you have two NIC cards in the machine.

**8.** Now it is time to set up the DHCP server. If you want your firewall to be responsible for handing out and managing dynamic IP addresses on your LAN, enable this feature. Otherwise leave it turned off. You can set the range to be assigned, and the DNS and lease times for the addresses given out.

- **9.** You now set several passwords for different levels and methods of access. The "root" password is accessible from the console and command line interface and acts just like UNIX root in that you have total control over the box. You then assign a password for the "setup" user account. This user can also access the system from the console and command line. This user has more limited powers than "root" and can only run the setup utility program.
- **10.** Finally, set up a Web interface user account. This isn't a UNIX-type account and can't be accessed from the command line. It is strictly used to control access to features from the Web interface.
- **11.** Now reboot the machine and your SmoothWall firewall should be up and running. You can log into the machine from the console using either the root or setup user. You can also SSH into the box from a remote location and get the command line interface. However, one of the truly nice things about this program is that there is a powerful and easy-to-use GUI accessible from any Web browser that makes administering the firewall a snap.

### Administering the SmoothWall Firewall

The easiest way to manage the SmoothWall firewall is using the Web interface. This gives you a powerful tool for administering and adding other functionality to your firewall. You can access this interface two ways: via port 81 for normal Web communications or via port 441 for secured Web communications using SSL. Either way, you put the IP address or URL with the port number in the location window of a Web browser. For example, if your firewall LAN interface card has IP address 192.168.1.1, you would enter the following into the Web browser

http://192.168.1.1:81/

for normal Web communications, or

https://192.168.1.1:441/

for secure Web access.

This will display the SmoothWall opening screen. To access any of the other screens you will need to enter your user name and password. The default user name is **admin** and the password is the one you entered for the Web interface during the setup process. There are several main menus accessible from the main page (see Figure 3.7)

Each menu has a number of submenus underneath it.

- Control: This is the firewall homepage and contains copyright and uptime information.
- About Your Smoothie: This has a number of useful submenus:
- Status: This shows you the status of the various services on the SmoothWall.
- Advanced: This screen contains detailed information about your system.

#### Administering the SmoothWall Firewall

| Image: Image:                               | control ab                                                | out your smoothie                                                                | services                                    | networking                                                                                        | vpn                                                                | logs                                                     | tools                                     | maintenance                                          |                                                       |  |  |
|----------------------------------------------------------------------------------------------------|-----------------------------------------------------------|----------------------------------------------------------------------------------|---------------------------------------------|---------------------------------------------------------------------------------------------------|--------------------------------------------------------------------|----------------------------------------------------------|-------------------------------------------|------------------------------------------------------|-------------------------------------------------------|--|--|
| Sutidown [hep 2  Weicome to SmoothWall Express 2.0  This is your gateway to configuring your SmoothWall freevall. Please make sure you read the Administration Guide before reconfiguring your SmoothWall — the guide is available with our other occumentation from our website.  Ec22am up 2.23, 0 users, load average: 0.00, 0.00, 0.00  Produced in association with  Standard and the standard of SmoothWall Limited  Output  Description  Produced in association with Description  Produced in association with Description  Produced in association  Produced in association  Produced in association  Produced in association  Produced in association  Produced in association  Produced in association  Produced in association  Produced in association  Produced in association  Produced in association  Produced in association  Produced in | home   cred                                               | lits                                                                             | R                                           |                                                                                                   |                                                                    |                                                          |                                           |                                                      |                                                       |  |  |
| Welcome to SmoothWall Express 2.0         This is your gateway to configuring your SmoothWall         Frequencies         Refresh         Eczam up 2:23, 0 users, load average: 0.00, 0.00, 0.00         Produced in association with         Image: State of the state of the st                                                                                                    |                                                           |                                                                                  |                                             |                                                                                                   |                                                                    |                                                          |                                           |                                                      | shutdown   help 🔛                                     |  |  |
| Produced in association with <a href="https://www.express.org">www.express.org</a> . 000,000,000         Produced in association with <a href="https://www.express.org">www.express.org</a> . 000,000,000         Produced in association with <a href="https://www.express.org">www.express.org</a> . 000,000,000         Produced in association with <a href="https://www.express.org">www.express.org</a> . 000,000,000         Produced in association with <a href="https://www.express.org">www.express.org</a> . 000,000,000         Produced in association with <a href="https://www.express.org">www.express.org</a> . 000,000,000         @ 2000 - 2003 The Smootti Wall Limited         @ 2000 - 2003 The Smootti Wall Limited                                                                                                    |                                                           | Brand Ne                                                                         | Welco<br>This i<br>firewa<br>recon<br>docur | ome to <b>Smoothi</b><br>s your gateway<br>all. Please make<br>figuring your Sr<br>mentation from | Wall Expre<br>to configur<br>e sure you<br>noothWall<br>our websit | ess 2.0<br>ing and ad<br>read the A<br>— the guid<br>te. | ministerin<br>dministrati<br>le is availa | g your Smooth\<br>on Guide befor<br>ble with our oth | Vall<br>e<br>er                                       |  |  |
| 6:22am up 2:23, 0 users, load average: 0.00, 0.00, 0.00<br>Produced in association with Constant of Turinou<br>express 2.0 p0 U-3.6.1 © 2000 - 2003 The SmoothWall Limited. © 2000 - 2003 The SmoothWall Team<br>SmoothWall view is a trademark of SmoothWall Limited. Credits - Portions © original authors                                                                                                    |                                                           |                                                                                  | Refresh                                     |                                                                                                   |                                                                    |                                                          |                                           |                                                      |                                                       |  |  |
| Produced in association with Carl Carl rulinsu<br>express 2.0 p0 ul-3.6.1 © 2000 - 2003 The SmoothWall Team<br>SmoothWall™ is a trademark of SmoothWall Limited. Credits - Portions © original authors                                                                                                    |                                                           |                                                                                  | 6:22ar                                      | m up 2:23, 0 us                                                                                   | ers, load a                                                        | verage: 0.C                                              | 0, 0.00, 0.                               | 00                                                   |                                                       |  |  |
|                                                                                                    | Produced in a<br>express 2.0 p<br>SmoothWall <sup>*</sup> | association with <sup>build</sup><br>10 ui-3.6.1<br>M is a trademark of <b>S</b> | u.s.Robo                                    | tics rujîrsu<br>Limited.                                                                          |                                                                    |                                                          |                                           | © 2000 - 20<br>Credits - F                           | 03 The SmoothWall Team<br>Portions © original authors |  |  |
|                                                                                                    |                                                           |                                                                                  |                                             |                                                                                                   |                                                                    |                                                          |                                           |                                                      |                                                       |  |  |
|                                                                                                    |                                                           |                                                                                  |                                             |                                                                                                   |                                                                    |                                                          |                                           |                                                      |                                                       |  |  |
|                                                                                                    |                                                           |                                                                                  |                                             |                                                                                                   |                                                                    |                                                          |                                           |                                                      |                                                       |  |  |

Figure 3.7 SmoothWall Main Menu

- Graphs: This is one of the cooler features in SmoothWall. This enables you to create bandwidth graphs so you can analyze your network traffic on different interfaces at different times of the day and on different days. You can use this as a quick way to find network problems. If you notice huge bandwidth increases on the weekend or late at night without any known reason, you know that something is amiss (see Figure 3.8).
- Services: This is where you configure various basic and optional services on the SmoothWall (see Figure 3.9).
  - Web Proxy: If you want to be able to set up your SmoothWall to act as a proxy for anyone surfing the Web, this function can be set up here.
  - DHCP: The built-in DHCP server is configured here.
  - Dynamic DNS: If your ISP assigns you a dynamic IP address but you still want to allow services in from the outside, you can set up the SmoothWall to update a DNS record automatically with its new IP address. It can be configured to use any one of several online services such as dyndns.org and dhs.org.
  - Remote Access: This section controls access to your SmoothWall from anywhere but the console. You can enable SSH (it is disabled by default) and control what specific addresses can get access.
  - Time: This configures the time settings on the machine. This can be very important if you are comparing its log files to other servers. You can set it up to get time from a public time server, which makes logs more accurate.

82

٢

Chapter 3 • Firewalls

Þ

| control al                                   | bout your smoothie                                                     | services                                  | networking      | vpn          | logs      | tools      | maintenan       | e   |                        |
|----------------------------------------------|------------------------------------------------------------------------|-------------------------------------------|-----------------|--------------|-----------|------------|-----------------|-----|------------------------|
| status   ad                                  | /anced   traffic gra                                                   | phs                                       |                 |              |           |            |                 |     |                        |
|                                              |                                                                        |                                           |                 |              |           |            |                 | shi | ntdown   help 🗈        |
| Ź                                            | Traffic Gra<br>Statistical grap                                        | <b>aphs</b><br>hs based up                | on traffic usag | e across you | ur Smooth | nWall's ne | twork interface | s.  |                        |
| Network to                                   | affic graphe                                                           |                                           |                 |              |           |            |                 |     |                        |
| last updated<br>with data to                 | Tue Mar 30 06:30:00<br>Tue Mar 30 06:30:00 2                           | 2004<br>:004                              |                 |              |           |            |                 |     |                        |
| last updated<br>with data to '<br>Summary n  | Tue Mar 30 06:30:00<br>Fue Mar 30 06:30:00 2<br>stwork traffic graphs: | 2004<br>2004                              |                 |              |           |            |                 |     |                        |
| last updated<br>with data to '<br>Summary ne | Tue Mar 30 06:30:00<br>Tue Mar 30 06:30:00 2                           | 2004<br>2004<br>:<br>traffi               | on green        | interface    | over th   | ne last (  | lav             |     | 88                     |
| last updated<br>with data to '               | Tue Mar 30 06:30:00<br>Tue Mar 30 06:30:00 2<br>Hwork traffic graphs:  | 2004<br>::<br>traffi                      | c on green      | interface    | over th   | e last d   | lay             |     | Marved, 7 Mar extract  |
| last updated<br>with data to '               | Tue Mar 30 06:30:00<br>Tue Mar 30 06:30:00<br>etwork traffic graphs:   | 2004<br>004<br>:<br>traffic<br>0 10:00 12 | c on green      | interface    | over th   | ne last (  | lay             |     | HARTON, / THAIL OFFICE |

Figure 3.8 SmoothWall Traffic Graph

| control about your smoo                                                                                                    | othie services networking       | vpn logs tools                    | maintenance    |
|----------------------------------------------------------------------------------------------------|---------------------------------|-----------------------------------|----------------|
| webproxy   dhcp   dyna                                                                                                    | mic dns   intrusion detection   | system   remote access   ti       | me             |
|                                                                                                    |                                 |                                   | shutdown   hel |
|                                                                                                    | R                               |                                   |                |
| Web                                                                                                    | Proxy                           |                                   |                |
| Configu                                                                                                    | re and enable your SmoothWall's | s integrated caching web proxy se | ervice.        |
| and the second second se |                                 |                                   |                |
|                                                                                                    |                                 |                                   |                |
| Web proxy:                                                                                                    |                                 |                                   |                |
| Cache size (MB):                                                                                                    | 500                             | Remote proxy: 🖈                   |                |
| Demoste uneversite en en este                                                                                                    | L .                             | Demoste annue a constant          |                |
| Remote proxy usemame. *                                                                                                    | ·                               | Remote proxy password.            |                |
| Max object size (KB):                                                                                                    | 4096                            | Min object size (KB):             | 0              |
| Max outgoing size (KB):                                                                                                    | 0                               | Max incoming size (KB):           | 0              |
| Transparent:                                                                                                    |                                 | Enabled:                          |                |
|                                                                                                    |                                 |                                   |                |
| * These fields may be bla                                                                                                    | nk.                             |                                   |                |
|                                                                                                    | -                               | -                                 |                |
|                                                                                                    | Save                            | Save and clear                    | cache          |
|                                                                                                    |                                 |                                   |                |

Figure 3.9 SmoothWall Services Screen

#### Administering the SmoothWall Firewall

- Networking: This is where you configure anything associated with the firewall and network functions of the SmoothWall. This includes adding, deleting, or modifying the rule sets and other functions:
  - Port Forwarding: You can forward a specific port or series of ports to an internal protected host.
  - Internal Service Access: Click here if you need access to an internal service from the outside.
  - DMZ Pinhole: This lets you set up access from a host on your DMZ to a host on your LAN. This is normally not allowed as part of the function of a DMZ.
  - PPP Settings: If you are using the SmoothWall to connect to the Internet via dialup, you set the various phone settings here such as number, modem commands, and so on.
  - IP Block: This is a nice feature that allows you to easily block an IP or range of IP addresses from your network without having to write any rules.
  - Advanced: Several miscellaneous network settings such as Universal Plug and Play (UpnP) support are found here.
- VPN: Here is where you configure the SmoothWall to act as a VPN for secure remote access from another network. The details are covered later in this chapter.
- Logs: Access to all the log files kept by the SmoothWall is facilitated through this screen. The interface allows you to easily scan different types of log files such as system and security.
- Tools: There are several standard network tools here including ping, traceroute, and whois. They also include a nifty Java-based SSH client so you can access SSH servers from your Web browser.
- Maintenance: This section is used for system maintenance activity and has several submenus.
  - Maintenance: This section keeps track of any patches to your SmoothWall operating system. It is important to keep the SmoothWall OS patched. Just like any operating system, there are security holes discovered from time to time that are fixed in the patches. New features or compatibility are added periodically as well.
  - Password: You can change any of the logins and passwords for the system here (assuming you have the old passwords).
  - Backup: You can make a backup of your SmoothWall configuration so that in the event of a crash you can easily restore it. You should make a backup as soon as you get the SmoothWall configured to your liking to save your settings.
  - Shutdown: This will safely shut down SmoothWall.

### Creating a VPN on the SmoothWall Firewall

You can use SmoothWall to set up a secure connection to another network by creating a VPN tunnel with IPsec encryption.

- **1.** To configure the VPN function on the firewall, click on the VPN item from the main menu. There are two submenus located there (see Figure 3.10).
  - Control: This is the main screen where you can start and stop your configured VPN sessions as well as get status information on them.
  - Connections: Here is where you configure new VPN connections. It gives you a pretty simple way to create new VPN connections. On SmoothWall Express (the free GPL version), both ends must have a static, public IP address. To create a new connection profile, go to the Connections tab off of the main VPN tab (see Figure 3.11).
- 2. Enter a name for this connection. Be sure to use a name that makes it obvious what is being connecting.
- **3.** Define the "left" and "right" sides of the connection. (These names have nothing to do with direction, but are just used as references to differentiate the ends of a VPN. The local side is typically on the left.) Input the IP address and subnet for your local SmoothWall on the left side, and the IP address and subnet of the remote SmoothWall on the right side.

| control               | about your smoo                         | thie services              | networking      | vpn logs   | tools  | maintenance   |                     |
|-----------------------|-----------------------------------------|----------------------------|-----------------|------------|--------|---------------|---------------------|
| control               | connections                             |                            |                 |            |        |               |                     |
|                       |                                         |                            | Z               |            |        |               | shutdown   help 🔛   |
| A                     | Control :                               | Control<br>and manage your | VPN connection  | S.         |        |               |                     |
| Global s<br>Local VP  | ettings:<br>N IP: ★                     |                            |                 | Enabled: 🔽 |        |               | Save                |
| 🛪 If blan             | k, the currently con                    | figured ethernet F         | RED address wil | l be used. |        |               |                     |
| Manual                | control and stat<br>Restart             | us:                        |                 |            |        |               | Stop                |
|                       |                                         | Na                         | ame             |            | Status |               |                     |
|                       |                                         |                            |                 |            |        |               |                     |
| Produced<br>express 2 | 1 in association wit<br>2.0 p0 ui-3.6.1 | h anet U.S.Rob             | otics" Fบ)ี่ทรม |            |        | © 2000 - 2003 | The SmoothWall Team |

Figure 3.10 SmoothWall VPN Control Screen

#### Creating a VPN on the SmoothWall Firewall

| control about your smoothie service | s networking vpn logs tools                         | maintenance                  |
|-------------------------------------|-----------------------------------------------------|------------------------------|
| control   connections               |                                                     | chutdown   holn 2            |
|                                     |                                                     | shutdown (neip 🗈             |
| VPN Connection                      | IS<br>they OmeethWelle or IDCee compliant basts whi | ish have statis ID addresses |
|                                     | iner Smoothwails of Pisec-compliant nosts will      | ch have static in addresses. |
| 9 <b>%</b>                          | ~                                                   |                              |
| Add a new connection:               |                                                     |                              |
| Name:                               |                                                     |                              |
| Left:                               | Left subnet:                                        |                              |
| Right:                              | Right subnet:                                       |                              |
| Secret:                             |                                                     |                              |
| Again:                              |                                                     |                              |
| Compression: 🗖                      | Enabled: 🔽                                          | Add                          |
| Cumment come estimate               |                                                     |                              |
| Remove                              |                                                     | Edit                         |
|                                     |                                                     |                              |

Figure 3.11 VPN Connections Screen

- **4.** Below that you enter the shared secret that is used to create the encryption. This secret has to be the same on both firewalls being connected. It should be protected and not passed through insecure means (for example, e-mail). Make your secret at least 20 characters long and comprised of lowercase, uppercase, and special characters to make your VPN as strong as it can be.
- **5.** You can also click on the compression box to make your VPN data stream smaller. But keep in mind that this will eat processor cycles and might slow your VPN down more than the gain from less bandwidth.
- **6.** Make sure you click on the Enable box and then click on Add to add your VPN connection. You will now see it on the main VPN Control page and it will come up immediately if the link it is associated with is up.
- 7. You can also export the VPN settings to another SmoothWall to make for easier configuration and avoid data entry error on configuring additional VPN endpoints. Simply click on Export and it will create a file called vpnconfig.dat. You can then take this to your remote machine and go to the same page and select import. SmoothWall will automatically reverse the entries for the remote end. Your VPN is now ready to go. Repeat this process for as many additional sites as you want to add.

### Additional Applications with the SmoothWall

This section is only a cursory overview of the basic functions of the SmoothWall. There are other advanced functions covered in the documentation that accompanies SmoothWall.

Chapter 3 • Firewalls

For details on setting up the other special services, such as the Web proxy or dynamic DNS, consult the administration manual. All three documentation files are contained in the SmoothWall directory on this book's CD-ROM in PDF format. If you have a spare machine to dedicate to your firewall, SmoothWall Express lets you go beyond simple firewall functionality and provides a full security appliance for your network.

### Windows-Based Firewalls

None of the firewalls described in this chapter run on Windows. Regrettably, there is a lack of quality of firewall open source software for Windows. Because Windows code is itself not open, it isn't easy for programmers to write something as complex as a firewall, which requires access to operating system–level code. With the addition of a basic firewall in Windows XP, there is even less motivation for coders to develop an open source alternative. This is unfortunate, because the firewall included with XP is fine for individual users, but it isn't really up to the task of running a company gateway firewall. There are commercial options available for Windows from companies such as Checkpoint. However, even they are moving away from a purely Windows-based solution because of the underlying security issues with Windows. If you need to use a Windows-based firewall solution, you will probably have to go to a commercial firewall, as there isn't a good open source firewall for Windows. This underscores the limitations and issues with closed source operating systems.

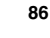
# CHAPTER 4

# **Port Scanners**

A firewall helps protect your network from the most basic attacks and is a mandatory tool for any network attached to the Internet. Now that you have protected your network's front door, we will examine tools to help you check your locks and windows to make sure that the openings in your network are secure.

Looking at the OSI model of network communications again, you see that once a basic network connection has been established between two machines, an application uses that connection to perform whatever function the user requests. The application could be to download a Web page, send an e-mail, or log in interactively using Telnet or SSH.

## **Chapter Overview**

**Concepts you will learn:** 

- TCP/UDP ports
- TCP fingerprinting
- How port scanning works
- Port scanning configuration
- Port scanning techniques

Tools you will use:

Nmap, Nmap for Windows, and Nlog

The Internet Assigned Numbers Authority (IANA) assigns TCP/UDP port numbers. This little known but important organization keeps track of the many different standards and systems that make the Internet run. Among its duties are handing out IP addresses and

| OSI Layer Number | Layer Name   | Sample Protocols                   |
|------------------|--------------|------------------------------------|
| Layer 7          | Application  | DNS, FTP, HTTP, SMTP, SNMP, Telnet |
| Layer 6          | Presentation | XDR                                |
| Layer 5          | Session      | Named Pipes, RPC                   |
| Layer 4          | Transport    | NetBIOS, TCP, UDP                  |
| Layer 3          | Network      | ARP, IP, IPX, OSPF                 |
| Layer 2          | Data Link    | Arcnet, Ethernet, Token Ring       |
| Layer 1          | Physical     | Coaxial, Fiber Optic, UTP          |

delegating who is responsible for top-level domain names. The IANA wields considerable power, albeit mostly behind the scenes. Few people outside the engineering departments of communications companies even know IANA exists, but it controls a big part of the Internet "real estate." The IANA is also responsible for keeping a list of which services can be found on what network ports, assuming the application or operating system is compliant with these standards. Of course, it behooves all companies making software to closely adhere to these standards; otherwise, their products may not work with other Internet-connected systems. Table 4.1 lists some of the most commonly used TCP ports for server applications.

A full list of port numbers appears in Appendix C. You can also find the most current list at the IANA Web site (www.iana.org). Almost every major application has a port number assigned to it. Port numbers range from 1 to 65,535 for both TCP services and UDP services. Port numbers 0 to 1,023 are considered reserved for common applications. These services usually run as root or a privileged user and are called the **well-known** port numbers. Port numbers from 1,024 to 65,535 can be registered with the IANA for specific applications. These usually map to a specific service, but vendors don't abide as strictly by these registrations as they do the reserved numbers.

Finally there are **ephemeral** port numbers, which the operating system chooses at random from the numbers above 1,024, usually high up in the range. These are used for machines that connect on an ad-hoc basis to other machines. For example, your machine would connect on a Web server on port 80 to download a Web page. The server would see a connection coming in from a machine on some random port above 1,024. This way the server knows it is probably a user and not another application connecting to it. It also uses the ephemeral port number to track the specific user and session. For example, if you

#### Port Scanners

| Common Port<br>Number | Protocol | Service                               |
|-----------------------|----------|---------------------------------------|
| 21                    | FTP      | File Transfer Protocol (control port) |
| 22                    | SSH      | Secure Shell                          |
| 23                    | Telnet   | Telnet                                |
| 25                    | SMTP     | Mail service                          |
| 53                    | DNS      | Domain name resolution                |
| 79                    | Finger   | Finger                                |
| 80                    | НТТР     | Web service                           |
| 135–139               | NetBIOS  | Windows network communications        |
| 443                   | SSL      | Secure Web service                    |

## Table 4.1 Common Server Ports

were to open two browsers at the same time, your computer would create two separate port numbers to connect on for each browser session, and the server would track them as separate connections.

Just because a packet is labeled for port 80, nothing is stopping it from having data other than Web traffic. The port number system depends on a certain "honesty" from the machines it is communicating with, and that's where the trouble can come in. In fact, many applications such as instant messaging and peer-to-peer software programs, which might normally be blocked at a company's firewall, will flout this convention and sneak through on port 80. Most firewalls will allow traffic on port 80 because they are configured to allow Web access for users behind the firewall.

When a port is exposed on a computer, it receives all traffic being sent to the port, legitimate nor not. By sending malformed packets or packets with too much or incorrectly formatted data, people can sometimes crash the underlying application, redirect the flow of code inside the application, and gain access to that machine illicitly. This is called a **buffer overflow**, and these make up a large percentage of the security holes that exist today.

Buffer overflows happen when application programmers don't properly code their programs to handle data that "overflows" the memory space allotted to input variables. When the program receives input that exceeds the allotted buffer, it can override internal program control and thereby give a hacker access to system-level resources.

This used to be a very technical task that only the most experienced code hackers could attempt. But you don't have to be a high-level programmer to perform this kind of break-in anymore. There are programs available that automatically perform these buffer overflows with point-and-click ease.

Almost all programs of any size usually have some of these errors inside them. Modern software that runs into the millions of lines of code is just too complex to keep this from happening. Maybe once whole generations of programmers have been retrained to automatically write secure code, this problem will lessen or go away. Until then, you have to keep a close eye on what applications or ports are showing on your network. These ports are potential "windows" into your servers and workstations through which hackers can launch their malicious code into your computers. Since this is where most security exploits happen, it is very important to understand what is going on at this level on your various servers and machines. You can do this easily and accurately with a type of software called a **port scanner**.

## **Overview of Port Scanners**

Port scanners, simply enough, poll a set of TCP or UDP ports to see if an application answers back. If it receives a response, this means there is some application listening on that port number. There are a possible 65,535 TCP ports, and the same number of ports are available for the UDP protocol. Port scanners can be configured to scan all possible ports, or just the commonly used ones (those below 1,024), to look for servers. A good reason to do a complete scan of all possible ports is that network-aware Trojan horses and other nasty software often run on uncommon ports high up in the range in order to avoid detection. Also, some vendors don't stick as closely to the standards as they should and put server applications on high port numbers. A full scan will cover all the possible places that applications can be hiding, although this takes more time and eats up a little more bandwidth.

Port scanners come in many different flavors, from very complex with lots of different features to those with minimal functionality. In fact, you can perform the functions of a port scanner yourself manually. You can use Telnet to do this, one port at a time. Simply connect to an IP address and add the port number like this:

#### telnet 192.168.0.1:80

This command uses Telnet to connect to the machine. The number after the colon (on some implementations of Telnet you just leave a space between the IP address and the port number) tells Telnet to use port 80 to connect instead of the standard Telnet port of 22. Rather than the normal Telnet prompt you get on the defaultTelnet port, you'll connect to

#### **Overview of Port Scanners**

the Web server if one is running on that machine. When you press Enter you will get the first response from a Web server to a browser. You'll see the HTTP header information, which is normally processed by your browser and hidden from view. It will look something like the output shown in Listing 4.1.

## Listing 4.1 HTTP Response to a TCP connection GET / HTTP HTTP/1.1 400 Bad Request Date: Mon, 15 Mar 2004 17:13:16 GMT Server: Apache/1.3.20 Sun Cobalt (Unix) Chili!Soft-ASP/3.6.2 mod\_ssl/2.8.4 OpenSSL/0.9.6b PHP/4.1.2 mod\_auth\_pam\_external/0.1 FrontPage/4.0.4.3 mod\_perl/1.25 Connection: close Content-Type: text/html; charset=iso-8859-1 <!DOCTYPE HTML PUBLIC "-//IETF//DTD HTML 2.0//EN"> <HTML><HEAD> <TITLE>400 Bad Request</TITLE> </HEAD><BODY> <H1>Bad Request</H1><P> Your browser sent a request that this server could not understand Request header field is missing colon separator.<P> <PRE> /PRE> <P> </BODY></HTML>

You can do this with any open port, but you won't always get anything intelligible back. Basically this is what port scanners do: they attempt to establish a connection and look for a response.

Some port scanners also try to identify the operating system on the other end. They do this by performing what is called **TCP fingerprinting**. Although TCP/IP is a standard for network communications, every vendor implements it slightly differently. These differences, although they don't normally interfere with communications, show up in the response they give to any stimulus such as a ping or an attempted TCP connection. Thus, the digital signature of a ping response from a Windows system looks different from the response from a Linux system. There are even differences between versions of operating systems. See Listing 4.2 for an example of the TCP fingerprint for Windows ME, 2000, and XP.

## Listing 4.2 Windows TCP Fingerprints # Windows Millennium Edition v4.90.300 # Windows 2000 Professional (x86) # Windows Me or Windows 2000 RC1 through final release # Microsoft Windows 2000 Advanced Server # Windows XP professional version 2002 on PC Intel processor # Windows XP Build 2600 # Windows 2000 with SP2 and long fat pipe (RFC 1323) # Windows 2K 5.00.2195 Service Pack 2 and latest hotfixes # XP Professional 5.1 (build 2600).. all patches up to June 20, 2004 # Fingerprint Windows XP Pro with all current updates to May 2002 Fingerprint Windows Millennium Edition (Me), Win 2000, or WinXP TSeq(Class=RI%gcd=<6%SI=<23726&>49C%IPID=I%TS=0) T1 (DF=Y%W=5B4 | 14F0 | 16D0 | 2EE0 | 402E | B5C9 | B580 | C000 | D304 | FC00 | FD20 | FD 68 | FFFF%ACK=S++%Flags=AS%Ops=NNT | MNWNNT) T2 (Resp=Y N%DF=N%W=0%ACK=S%Flags=AR%Ops=) T3 (Resp=Y%DF=Y%W=5B4 | 14F0 | 16D0 | 2EE0 | B5C9 | B580 | C000 | 402E | D304 | FC00 | FD20 | FD68 | FFFF%ACK=S++%Flags=AS%Ops=MNWNNT) T4(DF=N%W=0%ACK=O%Flags=R%Ops=) T5(DF=N%W=0%ACK=S++%Flags=AR%Ops=) T6(DF=N%W=0%ACK=O%Flags=R%Ops=) T7(DF=N%W=0%ACK=S++%Flags=AR%Ops=) PU(DF=N%TOS=0%IPLEN=38%RIPTL=148%RID=E%RIPCK=E|F%UCK=E|F%ULEN=134% DAT=E)

What looks like unintelligible gibberish at the bottom is the unique settings that Windows uses when it connects via TCP. By comparing the TCP response received from a machine to a database of known TCP fingerprints, you can make a reasonable guess at the operating system on the other end.

This method isn't perfect. Sometimes the port scanner program gets it wrong because some operating system vendors cannibalize or reuse parts of other systems (UNIX systems in particular) when building a TCP stack. This causes the port scanner to think it is the OS they borrowed the TCP stack from. Also, there are odd operating systems like switches, printers, and network appliances that may not be in the signature database.

If people are scanning your network with less than honorable intentions in mind, this provides them with valuable information. Knowing the operating system and version can be a good starting point for figuring out what angles and exploits to try. This is a very good reason to regularly scan your network to see what ports are showing open on your systems. Then you can go through and close up unnecessary ports and lock down those that must stay open.

**Considerations for Port Scanning** 

## Considerations for Port Scanning

When planning to do port scanning of any network, keep in mind that this activity is very network intensive. Scanning tens of thousands of ports in a short amount of time puts lot of traffic on the network. If your scanning machine is very fast and it is scanning on an older 10Mbps network, this can significantly affect the network's performance. Over the Internet, it is less of an issue because the scanning will be limited by the size of the connections in between; however, you could still degrade the performance of a busy Web server or mail server. In extreme cases, you might even take machines down.

When using these tools in any fashion, always make sure you have the permission of the owner of the hosts you are scanning. The legality of port scanning is a gray area (you are not actually breaking in, just performing network interrogation). However, your boss might not care about the fine points if you take the corporate network down. And before you decide to go out and scan a few of your favorite Web sites just for fun, keep in mind that your ISP may have something in your Internet terms of service contract prohibiting this kind of activity. Web site operators routinely file abuse complaints against the ISPs of repeat offenders. So unless you want to get fired or have your ISP connection terminated, get written permission from either your superior (when doing it for a company) or your client/volunteer (if doing against a third party). Appendix D has a standard letter agreement for getting permission from an intended scan target that is a good starting point to cover your bases legally.

Even when you have permission, you should consider what the effect of scanning will be on the target network. If it's a heavily used network, you should do your scans at night or during low usage periods. Some scanners have the ability to throttle back the rate they throw packets onto the network so that it doesn't affect the network as much. This will mean your scan will take longer but will be much more network friendly.

Certain devices, such as firewalls and some routers, are now smart enough to recognize port scans for what they are. Iptables can be configured to do this using the multiport option and setting the priority flag. The machines can respond to port scans by slowing down the rate of response for each successive poll. Eventually your scan could spool out into forever. Sometimes you can trick the machine on the other end by randomizing the order the ports are scanned or by stretching out your ping rate. Some devices will fall for this, but others won't. You just have to experiment to find out what works.

## **Uses for Port Scanners**

Once you have permission to scan, you need to consider what your goal is in scanning your network.

#### **Network Inventory**

Not sure exactly how many machines you have running? Want to know the IP addresses of all your servers? Ports scanners offer a quick way to scan a range of addresses and find all

the live machines on that segment. You can even use the Nlog tool (discussed later in this chapter) to log this into a database and create useful reports.

#### **Network/Server Optimization**

A port scanner will show you all the services currently running on a machine. If it is a server machine, it is likely that there are many programs running, but you may not be aware that some of these services are running. They may not be needed for the primary function of the machine. Remember, the more services that are running, the more insecure it is. And all these programs can slow down the performance of a heavily loaded server. Things like extraneous Web servers, FTP servers, or DNS servers can take processor cycles away from the main function of the box. Port scanning your servers and then going through and optimizing them can give you an immediate increase in speed and response times.

#### Finding Spyware, Trojan Horses, and Network Worms

Regular Web surfers will often pick up little programs from Web sites that try to track their behavior or send custom pop-up ads to their computer. These programs are known as **spyware** because they often try to track the user's activities and may report this data back to a central server. These programs are usually benign, but enough of them can dramatically slow down a user's performance. Also, they are often not well written and can interfere and crash other programs. They also can present opportunities for hackers looking for weak spots.

Another class of network-aware software that you definitely don't want on your network is the **Trojan horse**. These programs are specifically designed for those intent on breaking into networks. Just like the Trojan horse of Greek lore, these programs allow hackers and crackers a back door into your network, usually advertising their presence via an open network port. Trojan horses can be notoriously hard to track down even if you are using anti-virus software. They don't always set off anti-virus scanners, and sometimes the only thing that shows they are there is an open network port. Once inside a computer, most Trojan horses try to communicate outwards to let their creator or sender know they've infected a machine on these ports. Table 4.2 lists the most prevalent Trojan horses and their port numbers. Many of the port numbers are easily recognizable from the clever arrangements of numbers (for example, NetBus is 54,321, and Back Orifice is 31,337, which stands for "elite" in the numbers used for letters in hacker code). Trojan horses tend to run on high number ports with unusual, unrecognizable port numbers, although some really wily Trojans try to run on low-level reserved ports to masquerade as a conventional service.

**Network Worms** are a particularly nasty type of virus. They are often network-aware and open up ports on the host computer. Network Worms use the network to spread and as such sometimes show up on network scans. A port scan can be a valuable backup to antivirus protection against these threats.

| Port Number     | IP Protocol | Trojan Horses Known to Use These Ports |
|-----------------|-------------|----------------------------------------|
| 12456 and 54321 | ТСР         | NetBus                                 |
| 23274 and 27573 | ТСР         | Sub7                                   |
| 31335           | ТСР         | Trin00                                 |
| 31337           | ТСР         | Back Orifice                           |
| 31785–31791     | ТСР         | Hack 'a'Tack                           |
| 33270           | ТСР         | Trinity                                |
| 54321           | UDP         | Back Orifice 2000                      |
| 60000           | ТСР         | Deep Throat                            |
| 65000           | ТСР         | Stacheldraht                           |

#### Table 4.2 Major Trojan Horse Ports

#### Looking for Unauthorized or Illicit Services

Regulating what employees run on their computers is a tough task. While you can limit their access to floppy and CD-ROM drives using domain security polices, they can still download software easily from the Web. Also, employees like to run instant messaging services such as ICQ or AOL Instant Messenger to communicate with friends, relatives, and other people outside your network. If you allow these services, you should be aware of the security risks that they present to your enterprise. In addition to the employee productivity and bandwidth they eat up, instant messaging networks are often used to spread viruses. They also are known for having bugs that allow users to access files on the local machine. Even if you don't allow them officially, they can be hard to track down. A regular port scan will turn up many of these services by showing the open ports they use.

There are even more noxious applications that your users may try to run, such as peerto-peer file transfer software. This software allows users to network with thousands of other users worldwide to share files such as music, movies, and software programs. These programs can consume your bandwidth because of the size of the files transferred (often hundreds of megabytes). This can also potentially expose your company to legal liability for copyright violations. The large media companies as well as software concerns are

pursuing illegal file sharing more aggressively these days, and companies present a much bigger target than individuals. Also, this use can open up the inside of your network to outsiders. These programs can make part of users' hard drive accessible by other users of the software, often without explicitly notifying them. And there are many hacks and exploits for these programs that allow malicious users to do far more. The bottom line is that you don't want employees using peer-to-peer software on your enterprise network. And with a good port scanner like the one discussed next, you can identify any users of such software and shut them down.

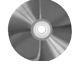

#### Nmap: A Versatile Port Scanner and OS Identification Tool

| мтар                   |                                                                                                    |
|------------------------|----------------------------------------------------------------------------------------------------|
| Author/primary contact | t: Fyodor                                                                                                    |
| Web site:              | www.insecure.org/nmap                                                                                                    |
| Platforms:             | FreeBSD, HP/UX, Linux, Mac OS X, OpenBSD,                                                                                                    |
|                        | Solaris, Windows 95, 98, 2000, and XP                                                                                                    |
| License:               | GPL                                                                                                    |
| Version reviewed:      | 3.5-1                                                                                                    |
| Mailing lists:         |                                                                                                    |
| Nmap hackers:          |                                                                                                    |
| Send message to nma    | p-hackers-subscribe@insecure.org                                                                                                    |
| Nmap developers:       |                                                                                                    |
| Send message to nma    | p-dev-subscribe@insecure.org                                                                                                    |
|                        | Author/primary contac<br>Web site:<br>Platforms:<br>License:<br>Version reviewed:<br>Mailing lists:<br>Nmap hackers:<br>Send message to nma<br>Nmap developers:<br>Send message to nma |

Nmap is arguably the best port scanner out there, bar none. It is primarily written by a guy called "Fyodor" (a pseudonym). His software is used in many other programs and has been ported to just about every major operating system. It is a prerequisite for the Nessus vulnerability scanner described in Chapter 5. There are also several add-ons available, including the Nlog program discussed later in this chapter. Suffice it to say, Nmap should be in every security administrator's toolkit. The following are some of the main advantages of Nmap.

• It has lots of options. Simple port scanners are available with tools like Sam Spade (see Chapter 2). However, Nmap has a huge number of options, which gives you almost unlimited variations on how you can scan your network. You can turn down the frequency of probe packets if you are nervous about slowing down your network or turn them up if you have bandwidth to spare. Stealth options are one thing that Nmap has in spades. While some criticize these features as being needed only by hackers, there are legitimate uses. For example, if you want to check to see how sensitive your intrusion detection system is, Nmap lets you do that by running scans at various stealth levels. Nmap also goes beyond mere port scanning and does OS

#### **Uses for Port Scanners**

identification, which comes in handy when trying to figure out which IP is on which machine. This section discusses most of the major options, but there are so many they can't all be covered here.

- It's lightweight, yet powerful. The code for Nmap is pretty small and it will run on even the oldest machines (I routinely run it on a Pentium 133 with 16 MB of RAM, and I'm sure it would run on something older). In fact, it even runs on some PDAs now. It packs a lot of punch in a small bundle and it has no problem scanning very large networks.
- It's easy to use. Even though there are numerous different ways to run it, the basic default SYN scan does everything you want for most applications. There are both command line modes and graphical interfaces for both UNIX and Windows to satisfy both the geeks and the GUI-needy. It is also very well documented and supported by a large body of developers and online resources.

#### Installing Nmap on Linux

If you are running Mandrake, RedHat, or SUSE, you can get the files from the CD-ROM that accompanies this book, or download the binary RPM. To download the files from the Web, type this at the command line:

```
rpm -vhU http://download.insecure.org/nmap/dist/
nmap-3.50-1.i386.rpm
rpm -vhU http://download.insecure.org/nmap/dist/
nmap-frontend-3.50-1.i386.rpm
```

You will need two packages: the actual Nmap program with the command line interface and the graphical front end for X-Windows. The preceding commands will download the RPMs and run them. You may want to update the command to reflect the file for the latest version (see the Web site for the exact file name). Once you have run both RPMs, you should be ready to go.

If that doesn't seem to work or if you have a different distribution, you will have to compile it manually from the source code (see the sidebar on compiling). This is a little more complicated but not too difficult. It is good to learn how to do this as you will be doing it with other security tools in this book. You will be seeing these commands often, in this format or one very similar to it.

## Compiling from Source Code: A Quick Tutorial

Many major UNIX programs are written in C or C++ for both speed and portability. This makes it easy for programmers to distribute one version of the source code and allow users to compile it for their particular operating system. Most UNIX systems come with a C compiler built in. The open source C compiler used by Linux is called **Gcc** (for Gnu C Compiler). When you want to build a binary program from some source code, you invoke Gcc (assuming the program is written in C code).

- 1. From the directory where you untarred the program source code, type:
  - ./configure program\_name

This runs a program that checks your system configuration with what the program will need and sets what are called **compile-time parameters**. You can often specify certain settings, such as to leave out parts of programs or to add optional elements by using the configure program. When configure runs, it creates a configuration file called **makefile** that Gcc, in conjunction with the make program, will tell the compiler how and in what order to build the code.

2. Run the make command to compile the program:

make program\_name

This takes the source code and creates a binary file compatible with your configuration. Depending on the program and the speed of your computer, this may take some time.

3. Finally, run the following command:

make install

This command installs the binary so you can run it on your computer.

This process may differ slightly from program to program. Some programs do not use a configure script and have a makefile all ready to go. Others may have slightly different syntax for the make commands. In most open source programs, there should be a file called INSTALL in the main directory. This is a text file that should contain detailed instructions for installing the program and any compiletime options you may want to set. Sometimes this information is contained in a file called README.

Here is the entire process using Nmap as an example.

**1.** To compile Nmap from source, run the following commands from the nmap directory.

```
./configure
make
make install
```

Note that you must have root privileges to run the make install command, so be sure you change to root before running the final command by typing su root and then entering the root password. It is not a good idea to run the first two commands as root because they could cause damage to your system if there are bugs or

#### **Uses for Port Scanners**

malicious code in the programs. You will need to run this set of commands for each source file, the main Nmap program, and the Nmap front-end program (unless you only intend to use it via the command line).

**2.** Once you have either run the RPM or compiled the program, you are ready to using Nmap. Start the graphical client by typing:

nmapfe

If you don't have /usr/local/bin in yourPATH statement, type:

s/usr/local/bin/nmapfe.

The main interface screen will display (see Figure 4.1).

Tip: You can also create a link to the binary on your desktop so you can just double-click on it to start the program.

## Installing Nmap for Windows

Nmap for Windows is maintained by Jens Vogt. He has ported it to the Windows OS and has done an admirable job of keeping up with the UNIX releases, although it is a version behind as off this writing (version 3.0) and is considered to be in beta format (what open source project isn't?). It isn't quite as fast as the UNIX version but it has the same major features.

| X-₩ Nmap Front End                                                                                                    | l v3.20 <2>           |                    |              | • • ×   |
|----------------------------------------------------------------------------------------------------|-----------------------|--------------------|--------------|---------|
| File Output View                                                                                                    | / BETA Options        |                    |              | Help    |
| Hast(s): 102 109 1 3                                                                                                    | ,<br>,                |                    |              |         |
| Scon Ontione:                                                                                                    |                       | Conorol Ontions    | Scan.        | EXIT    |
|                                                                                                    | ſ                     | General Options    | •.           |         |
|                                                                                                    | 🔟 Don't Resolve       | TCP Ping           | 🔲 Fragmenta  | ation   |
| A SYN Stealth                                                                                                    | 🔟 Fast Scan           | ♦ TCP&ICMP         | 🔲 Get Idento | l Info  |
| ♦ UDP Port Scan                                                                                                    | Range of Ports:       |                    | 🔲 Resolve A  | su 👘    |
| 💠 FIN Stealth                                                                                                    |                       | 🕹 Don't Ping       | 🔳 OS Detec   | tion    |
| 🔲 Bounce Scan:                                                                                                    | 🔲 Use Decoy(s):       | 🔲 Input File:      | 🔄 Send on 🛙  | Device: |
|                                                                                                    |                       |                    |              |         |
|                                                                                                    | Output from: nmap -sS | 6 -PT -O 192.168.1 | 1.2          |         |
| Starting nmap 3.20 ( www.insecure.org/nmap/ ) at 1997-12-31 22:32<br>CST<br>Interesting ports on 192.168.1.2:<br>(The 1605 ports scanned but not shown below are in state: closed)<br>Port State Service<br>22/tcp open ssh<br>80/tcp open http<br>111/tcp open kdm<br>1241/tcp open mgsql<br>3306/tcp open mgsql<br>3306/tcp open mgsql<br>Remote operating system guess: Linux Kernel 2.4.0 - 2.5.20<br>Uptime 1.177 days (since Tue Dec 30 18:17:55 1997)<br>Nmap run completed 1 IP address (1 host up) scanned in 5.770<br>seconds |                       |                    |              |         |
|                                                                                                    |                       |                    |              |         |

Figure 4.1 Nmap Graphical Interface

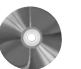

1. Get the file from the CD-ROM that comes with this book, or download the simple executable setup file for NMapWin from:

http://download.insecure.org/nmap/dist/nmapwin\_1.3.1.exe

2. You will need to install the WinPcap executable if you don't already have this driver loaded. If you aren't sure, then you probably don't have it since it is not a standard item included with any version of Windows. The WinPcap libraries allow Nmap to have lower-level access to your network card so it can capture unaltered packets in a standard cross-platform fashion. Fortunately, the NmaPWin install package provides these files. The WinPcap install file is in files/nmapwin/winpcap.

There are two versions of WinPcap. It is preferable to run the newer version, WinPcap 3.1Beta. If you are running a multiple processor system, you must use the WinPcap 3.X branch or turn off all but one of your processors. If that doesn't work, try the older one or get one for a version that will work with your system from the WinPcap site at

#### http://winpcap.polito.it/

WinPcap is used for many other Windows programs, including the open source IDS and Sniffer programs discussed in later chapters, so it is important to get this software working.

NOTE: WinPcap does not currently run properly over a dial-up connection under Windows NT, 2000, or XP. If you want to use a port scanner over a dial-up connection (not a good idea anyway, given the limited bandwidth to send probe packets out), you will have to find a different solution.

**3.** Once WinPcap is installed, you need to reboot your system in order to get all the drivers working. Then fire up NMapWin and you are ready to start scanning.

#### Scanning Networks with Nmap

When Nmap starts up, the graphical client presents a pretty straightforward interface (see Figure 4.2). There is a spot at the top to put your IP address or IP address range and you can click on Scan to start a scan.

Table 4.3 shows the different formats IP addresses can be entered in. They can also be pulled from a file by selecting the Input item under File on the main menu and selecting a text file with data in proper Nmap format (see Figure 4.2).

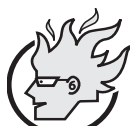

## Flamey the Tech Newbie Lesson:

## Understanding Netmasks and Slash Notation

You will often see IP networks referred to with either a netmask or a slash and a number at the end of it. Both of these are ways of defining the size of the network. To understand them, you need to understand a little of

how an IP address is structured. A standard IPv4 address is made up of 32 bits. It is usually represented in four sections, with four octets of 8 bits each. Each octet

#### **Uses for Port Scanners**

is usually converted from a set of 8 binary bits to a decimal number when written to make it easy to read. So when you see 192.168.1.1, the computer sees it as:

#### 11000000 10101000 00000001 00000001

A **netmask** is usually a set of four numbers that tells you where the local network ends and the wide area network begins. It usually looks something like this:

255.255.255.0.

A quick way to figure out the size of a network represented by a netmask is to subtract each octet from 256 and multiply those numbers together. For example, the netmask of 255.255.255.248 describes an 8 IP network because

(256 - 255) \* (256 - 255) \* (256 - 255) \* (256 - 248) = 8.

A netmask of 255.255.255.0 describes a 256 IP network because

(256 - 255) \* (256 - 255) \* (256 - 255) \* (256 - 0) = 256.

And finally, a netmask of 255.255.0.0 describes a network of 65,536 IP addresses because

(256 - 255) \* (256 - 255) \* (256 - 0) \* (256 - 0) = 65536.

Slash notation is a little tougher to grasp but it uses the same concept. The number after the slash tells how many bits describe the wide area network. Sub-tract that number from 32 and that is number of bits that describe the local network. For example, the notation 192.168.0.0/24 describes a network starting at 192.168.0.0 that is 256 IP addresses big. (This is the same size as the one above with a netmask of 255.255.255.0.)

The 32 bits in an IP address minus the 24 bits for the network prefix leaves 8 bits turned on (equal to 1) for the local network size. An 8-bit binary number of 11111111 converted into decimal is 256. If binary math gives you the fits, then just use this little cheat sheet to help you remember.

| Slash Notation | Network Size     |
|----------------|------------------|
| /24            | 256 IP addresses |
| /25            | 128 IP addresses |
| /26            | 64 IP addresses  |
| /27            | 32 IP addresses  |
| /28            | 16 IP addresses  |
| /29            | 8 IP addresses   |
| /30            | 4 IP addresses   |
| /31            | 2 IP addresses   |
| /32            | 1 IP address     |
|                |                  |

igoplus

| NMapWin v1.3.1                                                                                                    | _                                                                                                    |
|----------------------------------------------------------------------------------------------------|----------------------------------------------------------------------------------------------------|
| Host:<br>192:168.1.2                                                                                                    | Scan Stop<br>Help Exit                                                                               |
| Scan     Discover     Options     Timing     Files     Service     N       Mode     Connect     C     Null Scan     C     Window Scan       © Connect     C     Null Scan     C     Window Scan       © SYN Stealth     C     Xmas Tree     C     RCP Scan       C     FIN Stealth     C     IP Scan     C     List Scan       C     Ping Sweep     C     Idle Scan     C     UDP Scan     C | Win32 Scan Options Port Range Use Decoy Bounce Scan Device Source Address Source Port Idle Scan Host |
| Output                                                                                                    | I                                                                                                    |
| MD:                                                                                                    | 12/05/03 22:51:53                                                                                    |

Figure 4.2 Screen Shot of NMapWin

| Table 4.3 | IP | Address | Formats |
|-----------|----|---------|---------|
|           |    |         |         |

| Format                           | Example                                             |
|----------------------------------|-----------------------------------------------------|
| Single IP address                | 192.168.0.1                                         |
| IP addresses separated by commas | 192.168.0.1,192.168.0.2                             |
| IP ranges separated by dashes    | 192.168.0.1-255                                     |
| Using standard slash notation    | 192.168.0.1/24 (a class C network of 256 addresses) |

102

**Uses for Port Scanners** 

## **Nmap Command Line Operation**

You can run Nmap from the command line either in UNIX or Windows. The general format is:

nmap parameters ip-range

with any additional settings replacing *parameters*. Throughout the rest of this chapter, any settings or options for the GUIs will have the equivalent command line settings in parentheses with the name of the option, for example, SYN (-ss) and Bounce Scan (-n FTP\_HOST).

## **Nmap Scan Types**

There are many different kinds of scans you can run with Nmap. Table 4.4 lists some of the ones you'll probably use most often. The command line parameters are also given if you want to use that interface.

| Scan Types<br>(Command Line<br>Parameters) | Descriptions                                                                                                    |
|--------------------------------------------|----------------------------------------------------------------------------------------------------|
| SYN<br>(-sS)                               | This is the default scan and is good for most purposes. It is quieter than a TCP Connect scan, that is, it won't show up on most simple logs. It works by sending a single TCP SYN packet to each possible port. If it gets a SYN ACK packet back, then Nmap knows there is a service running there. If it doesn't get a response, it assumes the port is closed.<br>The SYN scan does not complete the TCP handshake by sending an ACK back to the machine; as far as the scanee is concerned, it never sees a valid connection. However, the remote system will hold this "half socket" open until it times out from not receiving a response. Some servers and IDS programs are smart enough to catch this now, but the SYN scan will be invisible to most machines. |
| TCP Connect<br>(-sT)                       | This works much like the SYN scan, except it completes the full TCP<br>handshake and makes a full connection. This scan is not only noisy but<br>also puts more load on the machines being scanned and the network.<br>However, if stealth or bandwidth is not an issue, a Connect scan is some-<br>times more accurate than the SYN scan. Also, if you don't have adminis-<br>trator or root privileges on the Nmap machine, you won't be able to run<br>anything other than a Connect scan because the specially crafted packets<br>for other scans require low-level OS access.                                                                                                    |

Table 4.4 Nmap Scan Types and Command Line Parameter s

(continues)

 $igodoldsymbol{\Theta}$ 

| Table 4.4 | Nmap Scan | Types and | Command | Line Parameters | (continued) |
|-----------|-----------|-----------|---------|-----------------|-------------|
|           |           |           |         |                 |             |

| Scan Types<br>(Command Line<br>Parameters) | Descriptions                                                                                                    |
|--------------------------------------------|----------------------------------------------------------------------------------------------------|
| Ping Sweep<br>(-sp)                        | This does a simple ping of all the addresses to see which ones are answer-<br>ing to ICMP. If you don't really care about what services are running and<br>you just want to know which IP addresses are up, this is a lot faster than a<br>full port scan. However, some machines may be configured not to<br>respond to a ping (for example, machines running the new XP firewall)<br>but still have services running on them, so a ping sweep is not as accurate<br>as a full port scan.                                                                                                    |
| UDP Scan<br>(-su)                          | This scan checks to see if there are any UDP ports listening. Since UDP does not respond with a positive acknowledgement like TCP and only responds to an incoming UDP packet when the port is closed, this type of scan can sometimes show false positives. However, it can also reveal Trojan horses running on high UDP ports and hidden RPC services. It may be quite slow, since some machines intentionally slow down responses to this kind of traffic to avoid being overwhelmed. Machines running Windows OS, however, do not implement this slowdown feature, so you should be able to use UDP to scan Windows hosts normally. |
| FIN Scan<br>(-sF)                          | This is a stealthy scan, like the SYN scan, but sends a TCP FIN packet<br>instead. Most but not all computers will send a RST packet back if they<br>get this input, so the FIN scan can show false positives and negatives, but<br>it may get under the radar of some IDS programs and other counter-<br>measures.                                                                                                    |
| NULL Scan<br>(-sN)                         | Another very stealthy scan that sets all the TCP header flags to off or null.<br>This is not normally a valid packet and some hosts will not know what to<br>do with this. Windows operating systems are in this group, and scanning<br>them with NULL scans will produce unreliable results. However, for non-<br>Windows servers protected by a firewall, this can be a way to get through.                                                                                                    |
| XMAS Scan<br>(-sx)                         | Similar to the NULL scan except all the flags in the TCP header are set<br>to on (hence the name—it lights up like a Christmas tree). Windows<br>machines won't respond to this due to the way their TCP stack is<br>implemented.                                                                                                    |

104

 $\overline{\textcircled{}}$ 

۲

4

(

**Uses for Port Scanners** 

| Scan Types<br>(Command Line<br>Parameters)                     | Descriptions                                                                                                    |
|----------------------------------------------------------------|----------------------------------------------------------------------------------------------------|
| Bounce Scan<br>(-n FTP_HOST)                                   | This tricky scan uses a loophole in the FTP protocol to "bounce" the scan<br>packets off an FTP server and onto an internal network that would nor-<br>mally not be accessible. If you have the IP address of an FTP server that<br>is attached to the local LAN, you may be able to breach the firewall and<br>scan internal machines. It's a good idea to test to see if your network is<br>vulnerable to this exploit. Most current FTP servers have fixed this secu-<br>rity hole. Note: You must input a valid FTP server that would have access<br>to the network in addition to the IP addresses to be scanned.                   |
| RPC Scan<br>(-sR)                                              | This special type of scan looks for machines answering to RPC (Remote<br>Procedure Call) services. RPC, which allows remote commands to be run<br>on the machine under certain conditions, can be a dangerous service.<br>Since RPC services can run on many different ports, it is hard to tell from<br>a normal scan which ones might be running RPC. This scan will probe<br>the ports found open on a machine with commands to show the program<br>name and version if RPC is running. It's not a bad idea to run one of these<br>scans every so often just to find out if and where you have these services<br>running.             |
| Windows Scan<br>(−s₩)                                          | This scan relies on an anomaly in the responses to ACK packets in some<br>operating systems to reveal ports that are supposed to be filtered. Operat-<br>ing systems that are known to be vulnerable to this kind of scan include<br>some versions of AIX, Amiga, BeOS, BSDI, Cray, DG/UX, Digital<br>UNIX, FreeBSD, HP/UX, IRIX, MacOS, NetBSD, OpenBSD, OpenStep,<br>OpenVMS, OS/2, QNX, Rhapsody, SunOS 4.X, Tru64 UNIX, Ultrix,<br>VAX, and VxWorks.                                                                                                    |
| <pre>Idle Scan<br/>(-sI<br/>zombie_host:<br/>probe_port)</pre> | This type of scan is a new feature for Nmap version 3.0. It is a super-<br>stealthy method whereby the scan packets are bounced off an external<br>host. You don't need to have control over the other host but it does have to<br>be up and meet certain requirements. You must input the IP address of<br>your "zombie" host and what port number to use. While this scan is very<br>hard to track back to the original scanner, it is probably not very useful to<br>most administrators scanning their own networks. It is one of the more<br>controversial options in Nmap since it really only has a use for malicious<br>attacks. |

105

#### **Nmap Discovery Options**

You can also adjust the way Nmap does its network discovery and determines which hosts are alive. Table 4.5 lists several different choices.

## **Nmap Timing Options**

Nmap offers you the capability of speeding up or slowing down the frequency at which it sends out its scan packets. If you are worried about too much network traffic (or trying to be stealthy), you can crank the level down. Just keep in mind that the longer you spread them out, the longer your scan will take. This can increase scan times exponentially on large networks. On the other hand, if you are in a hurry and don't mind some extra network traffic, you can turn it up. You can see the different levels and packet frequencies in Table 4.6. You can also set a custom frequency on the Windows version or using the command line options.

| Table 4.5 Nmap Di | scovery Options |
|-------------------|-----------------|
|-------------------|-----------------|

| Options          | Descriptions                                                                                                    |
|------------------|----------------------------------------------------------------------------------------------------|
| TCP + ICMP (-pb) | This is the default setting. Nmap normally uses both ICMP and TCP packets to determine a host's status. This is the most reliable and accurate way since it usually gets a response from one of the two methods if something is there. However, it's also the noisiest way and is likely to end up being logged by some device on the scanned network.                                                             |
| TCP Ping (-PT)   | This uses only the TCP method to find hosts. Many firewalls and some<br>routers will drop ICMP packets and may also log them. If you are trying<br>to be stealthy, this is your best option. However, with some of the more<br>exotic scan types (FIN, XMAS, NULL) you may end up missing hosts.                                                                                                    |
| ICMP Ping (-PE)  | This uses only ICMP packets for network discovery. This is not a good choice if you are scanning from outside the network firewall because most of your packets will probably be dropped. However, inside a network it is fairly reliable, although you may miss your firewall and some network devices that don't respond to ICMP.                                                                                |
| Don't Ping (-P0) | If you set with this option, Nmap will not attempt to learn which hosts are<br>up first and will instead send its packets to every IP in the specified range,<br>even if there isn't a machine behind them. This is wasteful both in terms<br>of bandwidth and time, especially when scanning large ranges. However,<br>this may be the only way to scan a well-protected network that doesn't<br>respond to ICMP. |

#### **Uses for Port Scanners**

| Frequency<br>Level | Command Line<br>Parameter | Packet Frequency                                                                                                    | Comments                                                                                                    |  |  |
|--------------------|---------------------------|----------------------------------------------------------------------------------------------------|----------------------------------------------------------------------------------------------------|--|--|
| Paranoid           | -F 0                      | Once every 5 minutes                                                                                                    | Don't use this option on<br>scans of more than a few<br>hosts or your scan will<br>never finish.                                                        |  |  |
| Sneaky             | -F 1                      | Once every 15 seconds                                                                                                    |                                                                                                    |  |  |
| Polite             | -F 2                      | Once every 4 seconds                                                                                                    |                                                                                                    |  |  |
| Normal             | -F 3                      | As fast as the OS can handle                                                                                             | Default setting                                                                                                    |  |  |
| Aggressive         | -F 4                      | Same as Normal but the<br>packet timeout is short-<br>ened to 5 minutes per host<br>and 1.25 seconds per<br>probe packet |                                                                                                    |  |  |
| Insane             | -F 5                      | .75 second timeout per<br>host and .3 seconds per<br>probe packet                                                        | This method won't work<br>well unless you are on a<br>very fast network and<br>using a very fast Nmap<br>server. Even then, you<br>may still lose data. |  |  |

## Table 4.6 Nmap Frequency Settings

## **Other Nmap Options**

Table 4.7 lists a number of other miscellaneous options for Nmap that control things like DNS resolution, OS identification, and other features that don't fit into one of the other categories.

There are more options for fine-tuning your scans available using the command line interface. Read the Nmap man pages for more details.

#### **Running Nmap as a Service**

By default, Nmap is run as a service in the Windows version. This means that it is running in the background all the time and can be called by other programs or run by a script or cron job. In Windows, the Nmap service is manageable and configurable under the

٢

•

## Chapter 4 • Port Scanners

( )

 $\textcircled{\bullet}$ 

## Table 4.7 Miscellaneous Nmap Options

| Options                                             | Descriptions                                                                                                    |
|-----------------------------------------------------|----------------------------------------------------------------------------------------------------|
| Don't Resolve<br>(-n)                               | Normally, Nmap tries to resolve DNS names for any IP it scans.<br>This can cause the scan to take a lot longer, so if you are not<br>worried about knowing the host names you can turn this off.<br>Keep in mind, however, that host names are useful to know,<br>especially when scanning on a DHCP network where IP<br>addresses can change.                                                                                                    |
| Fast Scan<br>(-F)                                   | This option only tries to scan ports in the Nmap common ports files. By default, these are commonly known server ports under 1,024. You can edit this file and add ports to the list. It can make for a much faster scan but it won't find Trojan horses or services running on higher ports.                                                                                                    |
| Port Range<br>(-p port_range)                       | By default, Nmap scans all 65,535 possible TCP ports. How-<br>ever, if you just want it to scan a certain range, you can set this<br>by using this switch and replacing <i>port_range</i> with the range<br>you want to look for. You could use this to scan for just a single<br>type of server, such as port 80 for Web servers, or you might<br>just want to scan the upper ranges to look for odd services and<br>potential Trojan horses.                                                                                                    |
| Use Decoy<br>(-D decoy_address1,<br>decoy_address2) | This option makes it look like the host(s) you enter are decoys<br>scanning the machine as well. The scanned machine will see<br>traffic from several sources and it will be hard to tell which one<br>is the real scanning host. This is another extreme stealth option<br>and not necessary for most legitimate uses. It also puts a lot<br>more traffic on the network and can submit your decoy hosts to<br>being blocked from accessing the scanned machine. This could<br>bring you ire from the people whose hosts you are using as<br>decoys. |
| Fragmentation<br>(-f)                               | This option fragments the scan packets as they go out. This is a<br>stealth feature that can be used to avoid having your scan<br>detected. They will be assembled on the other end by the<br>machine receiving them, but the fragmented packets might fool<br>intrusion detection systems and firewalls, which often look to<br>match a specific pattern signature.                                                                                                    |

۲

4

(

## **Uses for Port Scanners**

| Options                               | Descriptions                                                                                                    |
|---------------------------------------|----------------------------------------------------------------------------------------------------|
| Get Identd Info<br>(-I)               | The Identd service runs on some machines and provides addi-<br>tional information on that host when queried. It can provide<br>data beyond what the port scan provides, such as operating sys-<br>tem type. However, it usually only runs on UNIX systems.<br>Nmap will also automatically do an OS identification using<br>TCP fingerprints as well, so this feature is less useful than it<br>used to be. If you don't have UNIX systems on your network, it<br>is not worth running with this option.                                                                                                    |
| Resolve All<br>(-R)                   | This option tries to resolve every address in the range, even<br>when they are not answering. This can be useful, for example,<br>in an ISP network, where a whole range of host entries may be<br>assigned to potential IP addresses for a dial-up pool, but only a<br>certain number may be used at a given time.                                                                                                    |
| OS Identification<br>(-0)             | This option is set by default. As mentioned earlier, every TCP<br>stack is slightly different. By comparing the exact "fingerprint"<br>of the replies to a database of known TCP fingerprints, Nmap<br>can usually identify the OS it is talking to with a fair amount of<br>accuracy. It can even narrow it down to version ranges.<br>Occasionally, something will come up that it doesn't know, and<br>then it prints out the TCP response at the bottom of the report.<br>If you find one of these unidentified signatures, you can help<br>build the OS fingerprint database when you get an unidentified<br>TCP signature. If you know what it is for sure, cut and paste it<br>into an e-mail to the Nmap development group. They will add it<br>to the database so when someone else scans that type of<br>machine, it will be properly identified. You can find all the TCP<br>fingerprints Nmap knows in the file nmap-os-fingerprints in the<br>Data directory of the Nmap installation. |
| Send on Device<br>(-e interface_name) | This forces the scan packets to go out a specific interface. This<br>is really needed only on a machine with multiple network cards<br>or if Nmap doesn't recognize your network interface auto-<br>matically.                                                                                                    |

109

Services Tool. To do this, from the Control Panel menu select Administrative Tools, and then Services. You will see Nmap listed as a service; you can click on it and configure its properties.

This option is useful if you want to have Nmap run scans on a regular basis. You can set Nmap to scan your network once a week or once a month and report the results to you. Or you might just have it scan your servers to see if anything substantive has changed. If you are not going to be using this feature, I suggest you disable the service in Windows to conserve resources and for better security. You can do this by clicking on the Nmap service in the service viewer and changing the Start-up Type to Manual rather than Automatic. This change will take place the next time you reboot the machine. You can also manually stop the service by clicking on the Stop button.

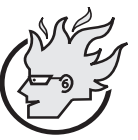

# Flamey the Tech Tip: Friendly Nmap Scanning

As mentioned earlier. Nman can cause problems on

As mentioned earlier, Nmap can cause problems on networks if used incorrectly or indiscriminately. Here are a few tips to keep your Nmap safe

scanning safe.

- Select where you scan from carefully. Scanning from inside a network will generate a lot more information than scanning outside the firewall. Doing both and comparing the results is often useful, but it is less vital if a server shows an open port inside your network than if it shows one open from outside the firewall.
- You may want to run your scans early in the morning or late at night. That way, you minimize the chances of slowing down vital servers or user machines.
- If you are worried about overwhelming your network, put an older 10Mbps network card in your scanning machine or connect it via a 10Mps hub. That way the maximum traffic it can put on the wire is 10Mbps, which is unlikely to overwhelm a 100Mbps network.

#### Output from Nmap

Nmap produces a report that shows each IP address found, the ports that were discovered listening on that IP, and the well-known name of the service (if it has one). It also shows whether that port was open, filtered, or closed. However, just because Nmap gets an answer back on port 80 and prints "http," this does not mean that a Web server is running on that box, although it's a good bet. You can always verify any suspicious open ports by telneting to that IP address on the port number specified and seeing what response you get. If there is a Web server running there, you can usually get it to respond by entering the command GET / HTTP. This should return the default index home page as raw HTML

Howlett\_CH04.fm Page 111 Wednesday, June 23, 2004 10:24 PM

(not as a pretty Web page), but you will be able to verify that a server is running there. You can do similar things with other services such as FTP or SMTP. In the UNIX version, Nmap also color codes the ports found according to what they are (see Table 4.8)

As you can see from Figure 4.3, this output lets you scan a report and quickly determine whether there are any services or ports you should be concerned with. This doesn't mean you should ignore any unusual numbers that aren't highlighted or bolded (in UNIX versions). Trojan horses and chat software often show up as unknown services, but you can look up a mystery port in the list of common ports in Appendix C or cross-reference it against a list of known bad ports to quickly determine if the open port is anything to be concerned about. If you can't find it anywhere, you have to wonder what strange service is running on that machine that doesn't use a well-known port number.

| Colors      | Descriptions                                                                                                    |
|-------------|----------------------------------------------------------------------------------------------------|
| Red         | This port number is assigned to a service that offers some form of direct logon to the machine, such as Telnet or FTP. These services are often the most attractive to hackers. |
| Blue        | This port number represents mail service such as SMTP or POP. These services are also often the subject of hackers' attacks.                                                    |
| Bold black  | These are services that can provide some information about the machine<br>or operating system such as finger, echo, and so on.                                                  |
| Plain black | Any other services or ports identified.                                                                                                    |

Table 4.8 Nmap Output Color Coding

| Output                  |                                               |
|-------------------------|-----------------------------------------------|
|                         |                                               |
| Starting nmap V. 3.00   | ( www.insecure.org/nmap )                     |
| Interesting ports on    | (192.168.1.3):                                |
| (The 1597 ports scanne  | d but not shown below are in state: closed)   |
| Port State              | Service                                       |
| 22/tcp open             | ssh                                           |
| 111/tcp open            | sunrpc                                        |
| 1024/tcp open           | kdm                                           |
| 1241/tcp open           | msg                                           |
| Remote operating system | m güess: Linux Kernel 2.4.0 – 2.5.20          |
| Uptime 0.986 days (sin  | ce Mon May 12 00:30:09 2003)                  |
| Nmap run completed :    | 1 IP address (1 host up) scanned in 8 seconds |
|                         |                                               |
|                         |                                               |

## Figure 4.3 Nmap Output

L\_,

You can save Nmap logs as a number of formats, including plain text or machinereadable, and import them into another program. However, if these options aren't enough for you, Nlog, the next tool discussed, can help you make sense of your Nmap output. Running it on very large networks may be a lifesaver, because poring over hundreds of pages of Nmap output looking for bad guys can quickly drive you blind, crazy, or both.

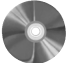

#### Nlog: A Tool for Sorting and Organizing Nmap Output

| Nlog                    |                            |
|-------------------------|----------------------------|
| Author/primary contact: | H.D. Moore                 |
| Web site:               | www.secureaustin.com/nlog/ |
| Platforms:              | Most Linux                 |
| License:                | No license (GPL-like)      |
| Version reviewed:       | 1.6.0                      |

The Nlog program helps you organize and analyze your Nmap output. It presents them in a customizable Web interface using CGI scripts. Nlog makes it easy to sort your Nmap data in a single searchable database. On larger networks, this kind of capability is vital to making Nmap useful. Austinite H. D. Moore put together these programs and made them available, along with other interesting projects, at his Web site www.secureaustin.com.

Nlog is also extensible; you can add other scripts to provide more information and run additional tests on the open ports it finds. The author provides several of these add-ons and instructions on how to create your own. Nlog requires Perl and works on log files generated by Nmap 2.0 and higher.

#### Installing Nlog

Follow these steps to install and prepare Nlog.

- **1.** Get the files from the CD-ROM that accompanies this book or download the files from the Nlog Web site.
- **2.** Unpack the Nlog files using the tar -zxvf command. It will unzip and neatly organize all the files for Nlog in a directory called nlog-1.6.0 (or other numbers, depending on the version number).
- **3.** You can use the installer script provided to automatically install and prepare the program. Note that you need to edit the program before you run it. Go to the Nlog directory and, using a text editor program such as vi or EMACS, open the file installer.sh and enter the variables where indicated for your system.

**Uses for Port Scanners** 

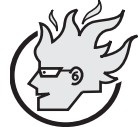

# Newbie Lesson on Using UNIX Text Editors

Flamey the Tech Tip:

Throughout this book you will need to edit text files to set program variables, install configurations, and for other reasons. There are many good text editors for UNIX including vi, EMACS, and Pico. Each of these has their strengths and weakness, but in this book I will assume the use of EMACS because it's the most X-Windows friendly, easy to use, and is available on most systems. On Mandrake Linux, you can find EMACS located in X-Windows on your Start menu under the Programming menu. You can also start EMACS from a command line by typing emacs or emacs *filename* to edit a specific file.

Be careful when using text editors on executable or binary files. Any changes made to these files could break the program they support. You can tell if it is a binary file because it will generally contain a bunch of gibberish rather than plain text. Generally, you use text editors to only modify text files.

EMACS gives you a familiar menu at the top to select actions for the file such as save and close. You can use the mouse to move around the screen and select menus or text. You can also use a number of shortcut keystrokes. A few of the most useful ones are listed below. Note: CTRL means pressing the control key while pressing the other key, and where two key combinations are listed, do one after the other.

| EMACS Quick Keys | Functions                                                                                           |
|------------------|----------------------------------------------------------------------------------------------------|
| CTRL+x, CTRL+c   | Closes EMACS. It prompts you to save your current file if you haven't already.                      |
| CTRL-g           | Escape. If you are in a key sequence you can't get out of, this will return you to the main buffer. |
| CTRL+x, k        | Closes the current file.                                                                            |
| CTRL+x, s        | Saves the current file.                                                                             |
| CTRL+x, d        | Opens a directory listing that you can click on to open files<br>and perform other functions.       |
| CTRL+a           | Moves the cursor to the beginning of the line.                                                      |
| CTRL+e           | Moves the cursor to the end of the line.                                                            |
| CTRL+s           | Searches for text entered.                                                                          |

There are lots of other key combinations and macros for advanced users. For more information on EMACS, visit the following sites:

| EMACS home page:       | www.gnu.org/software/emacs/ |
|------------------------|-----------------------------|
| EMACS Quick Reference: | http://seamons.com/emacs/   |

Edit the following parameters with the correct values for your installation.

```
CGIDIR=/var/www/cgi/
HTMLDIR=/var/www/
```

Put the path to your CGI directory. The above represents the correct values on a default Mandrake installation. Make sure you enter the correct ones for your system. For other Linux systems, find the path to this directory by using the locate command. This useful command will find any files with the text you insert after it.

**4.** Save the file, then run it by typing:

./install.sh

The installation script automatically copies the CGI files to your CGI directory and the main HTML file to your HTML directory. It also changes the permissions on those files so they can be executed by your Web browser.

5. For the final step, go into the /html directory and edit the nlog.html file. In the POST statement, change the reference to the cgi files to your cgi files, which should be the same one used above (/var/www/cgi/). Save the file and you are ready to go.

## Using Nlog

This section describes how to use Nlog.

1. The first thing you must do is create a Nlog database file to view. You do this by converting an existing Nmap log file. Make sure you save your Nmap logs with the machine-readable option (-m on the command line) to be able to use them in Nlog. You can then use a script provided with Nlog to convert the Nmap log into the database format that Nlog uses. To convert a Nmap machine readable log, run the log2db.pl script using this command:

```
Ip2db.pl logfile
```

Replace *logfile* with your log file name and location.

**2.** To combine multiple log files into a single database, use the following commands.

```
cat * > /PATH/temp.db
cat * > /PATH/temp.db | sort -u > /PATH/final.db
```

**3.** Replace / PATH with the path to your Nmap files and final.db with the name you want to use for the combined Nmap database. This sorts the files into alphabetical order and eliminates any duplicates.

#### **Uses for Port Scanners**

- **4.** Start your Web browser and go to the Web directory (/var/www/ from the previous section).
- 5. Select the Nmap database file you want to view and click Search (see Figure 4.4).
- 6. You can now open your Nmap database and sort it based on the following criteria.
  - · Hosts by IP address
  - Ports by number
  - · Protocols by name
  - State (open, closed, filtered)
  - OS match

You can also use any combination of these criteria. For example you could search for any Web servers (http protocol) on Windows systems with a state of open.

## **Nlog Add-ons**

As mentioned earlier, Nlog is easily extensible and you can write add-ons to do other tests or functions on any protocols or ports found. In fact, there are several included with the program. If there is an add-on available, there will be a hypertext line next to the port and you can click on it to run the subprogram. Table 4.9 lists the built-in extensions.

| ♥ n-log dat | abase qu     | ery fo     | rm - Mo        | zilla   |               |                |              | _ = X    |
|-------------|--------------|------------|----------------|---------|---------------|----------------|--------------|----------|
| <u> </u>    | <u>V</u> iew | <u>G</u> 0 | <u>B</u> ookma | rks [   | <u>T</u> ools | <u>W</u> indow | <u>H</u> elp | )        |
| Back -      | Forward      | - Re       | 3.<br>eload    | Stop    | V             | 🥖 Searc        | :h           | Print 🝷  |
| 👔 🚮 Home    | W Bookr      | narks .    | 🖉 Red I        | Hat, In | ic. 🥢         | Red Hat N      | etworl       | < 📺 Supp |
|             |              | n-lo       | g datab        | ase q   | uery          |                |              | <u>^</u> |
| Database    | sample.d     | b          |                |         |               |                |              |          |
| Hosts       | * * * *      |            |                |         |               |                |              | 4        |
| Ports       | ×            |            |                |         |               |                |              |          |
| Protocols   | ×            |            |                |         |               |                |              |          |
| States      | ×            |            |                |         |               |                |              | _        |
| OS Match    | ×            |            |                |         |               |                |              |          |
| Search      |              |            |                |         |               |                |              |          |
|             |              |            |                |         |               |                |              |          |
|             | 1            | help v     | vith nlo       | og-sea  | arch.pl       |                |              |          |
| Database:   |              |            |                |         |               |                |              |          |
| The d       | latabase is  | the file   | name of        | anv fil | e genera      | ated by the    |              | ¥        |
| - 36 - E ·  | 1            | Doc        | cument:        | [[      |               |                |              | -D- 6°   |

Figure 4.4 Nlog Screen Shot

| Table 4.9 | Nlog Built-in | Extensions |
|-----------|---------------|------------|
|-----------|---------------|------------|

| Extensions     | Descriptions                                                                                                    |
|----------------|----------------------------------------------------------------------------------------------------|
| Nlog-rpc.pl    | This add-on takes any RPC services that are found and attempts to find<br>out if there are any current RPC attachments and exports for that service.                                                                                               |
| Nlog-smb.pl    | For any nodes running NetBIOS (which most Windows machines will<br>be), this script tries to retrieve shares, user lists, and any other domain<br>information it can get. It uses the user name and login specified in the<br>nlog-config.ph file. |
| Nlog-dns.pl    | This script runs a standard nslookup command on the IP address. (See Chapter 2 for more information on nslookup.)                                                                                                    |
| Nlog-finger.pl | This runs a query against any finger service found running to see what information is sent.                                                                                                    |

## **Creating Your Own Nlog Extensions**

If you examine these add-on scripts, you will see that they are just basic Perl programs. If you are experienced with Perl, you can write your own extensions to execute just about any function against your scanned hosts. For example, you can retrieve and display the HTTP header for any Web servers found so you can more easily identify it. You don't need to go overboard with this, because programs like Nessus (discussed in Chapter 5) can do much more comprehensive testing, but if you just need a banner or some small bit of information, then using Nlog is a good solution.

Nlog comes with a sample custom add-on called nlog-bind.pl. This script is designed to poll a DNS server and tell you what version of BIND (the Berkley Internet Naming Daemon DNS service) it is running. However, this script is not finished; it is provided as an exercise to create your own add-ons. The sample script is in /nlog\*/extras/bind/. The following procedure guides you through finishing the script. You can use that format to create any custom script of your own.

**1.** Compile the script using the Gcc compiler with the following command from that directory:

gcc -o bindinfo binfo-udp.c

This creates a binary file called bindinfo in that directory.

- 2. Copy this binary file to the directory where you are keeping your nlog scripts.
- **3.** Change the permissions on it to make it executable. (Remember that you have to be root to issue this command.)

chmod 700 bindinfo

#### **Uses for Port Scanners**

- 4. Open your nlog-config.ph file in a text editor.
- 5. Add this line:

\$bindinfo = "/path/to/bindinfo";

Replace *path/to/bindinfo* with the location where you put the binary file. **6.** Save this file.

7. Now edit nlog-search.pl. This is the Perl script that creates your search results page.

**8.** Find the section that looks like this:

```
1: # here we place each cgi-handler into a temp var for
readability.
2:
3: $cgiSunRPC = "sunrpc+$cgidir/nlog-rpc.pl+SunRPC";
4: $cgiSMB = "netbios-ssn+$cgidir/nlog-smb.pl+NetBIOS";
5: $cgiFinger = "finger+$cgidir/nlog-finger.pl+Finger";
6:
7: $qcgilinks ="$cgiSunRPC $cgiSMB $cgiFinger";
```

**9.** Between lines 5 and 6, add a line that looks like:

\$cgiBIND = "domain+\$cgidir/nlog-bing.pl+BIND";

10. Edit line 7 to look like this:

\$qcgilinks = "\$cgiSunRPC \$cgiSMB \$cgiFinger \$cgiBIND";

Line 7 is also where you would add, in a similar fashion, links to any other scripts you had created.

**11.** Copy the nlog-bind.pl file from this directory into your cgi-bin directory (/var/ www/cgi on Mandrake Linux), and change the permissions (chmod) so the application can read it.

Now when your Nmap scans find port 53 open (which is generally a DNS server), you can click on the link that Nlog creates and find out what version of BIND it is running. You can write additional scripts to extend Nlog by following the logic in this example.

#### Interesting Uses for Nlog and Nmap

So now you can port scan with Nmap and sort and analyze the results with Nlog. So what do you do with these new toys? Well, there are some interesting applications for port scanners. Here are some real examples for you to try on your network (or someone else's, with their permission, of course!). You may be surprised at what you find.

**Scan for the Least Common Services** If you have a service or port number that is only showing up on one or two machines, chances are that it is not something that is standard for your network. It could be a Trojan horse or a banned service (for example, Kazaa, ICQ, or MSN). It could also be a misconfigured machine running an FTP server or other

type of public server. You can set Nlog to show the number of occurrences of each and sort them by the least often occurring. This will generate a list for you to check out. You probably won't want to include your companies' servers in this scan as they will have lots of one of kind services running. However, it wouldn't hurt to scan these servers separately either to fine-tune or eliminate extraneous services.

**Hunt for Illicit/Unknown Web Servers** Chances are that if you run one or more Web servers for your company, you will see the HTTP service showing up a few times on your network. However, it is also likely that you will see it on machines where you don't expect it. Some manufacturers of desktop computers are now loading small Web servers by default on their systems for use by their technical support personnel. Unfortunately, these Web servers are often barebones programs with security holes in them. You will also find Web servers running on printers, routers, firewalls, and even switches and other dedicated hardware. You may need these servers to configure the hardware, but if you aren't using these servers, you should shut them off. These mini-servers are often configured with no password protection by default and can offer a hacker a foothold onto that machine. They can also offer access to the files on the machines if an intruder knows how to manipulate them. Scan for these hidden Web servers, and either turn them off or properly protect them. You should also search for ports other than 80 that are commonly used for HTTP. Table 4.10 has a short list of port numbers for Web service.

**Scan for Servers Running on Desktops** Going a step further with the last exercise, restrict the IP range to only those that are nonserver machines and set a port range from 1 to 1,024. This will find desktop machines running services that are normally done

| Common Port<br>Number | Protocol          |
|-----------------------|-------------------|
| 81                    | Alternate Web     |
| 88                    | Web               |
| 443                   | Https, Secure Web |
| 8,000-8,002           | Web               |
| 8,080                 | Web               |
| 8,888                 | Web               |

#### Table 4.10 Common Alternate Web Server Ports

#### Uses for Port Scanners

by servers, such as mail, Web, and FTP. Unless there is a good reason for this (for example, PCAnywhere), your desktop machines should not be running these types of services.

**Hunt for Trojan Horses** To hunt for Trojan horses on your network, run a scan of your network and translate it into the Nlog database format. Open the Nlog search page, select the ports, and set the range from 30,000 to 65,400. This is the favored range for Trojan horses because it is out of the range of normal services and so they usually will go unnoticed—that is, unless you are port scanning your network. However, just because there are some services running on high-level ports doesn't always mean you have Trojan horses, but it is worth paying attention to services running on these high port numbers. Once you've narrowed it down to the machine and port numbers, you can rule them out by checking the services running on those machines or by telneting to those port numbers and seeing if you get a service banner.

**Check Your External Network Exposure** Put your Nmap box outside your network, either on a dial-up or home broadband connection, and try scanning your company's public IP addresses. By doing this you will see what services are accessible from the Internet (and thereby to any port scanner–wielding person). This is the most vulnerable part of your network, and you should take extra care to secure any services that are public-facing by using a vulnerability scanner, such as the one described in the next chapter. It will also show if your firewall is properly filtering ports that it is forwarding to internal LAN addresses.

So you've seen all the cool things you can do with a port scanner like Nmap. These programs are useful for finding out what you have running and where your exposures might be. But how do you know if those exposed points might be vulnerable? Or if services that are supposed to be open are safe and secure? That goes beyond the function of a port scanner and into the realm of a vulnerability scanner, which is discussed next.

Howlett\_CH04.fm Page 120 Wednesday, June 23, 2004 10:24 PM

 $\overline{\textcircled{}}$ 

 $( \blacklozenge )$ 

\_\_\_\_ ● | �

 $( \blacklozenge$ 

# CHAPTER 5

# Vulnerability Scanners

Howlett\_CH05.fm Page 121 Thursday, June 24, 2004 11:11 AM

Now that you have secured your perimeter with a firewall and port-scanned your interior and exterior networks, what can you do next to make your network more secure? Firewalls prevent people from easily accessing your internal LAN from the outside. Port scanning shows you what services are running and lets you eliminate those that you don't need. However, what about the services you have to keep? You have to run Web and mail servers to communicate to the outside world. You may have to run other applications as well, such as FTP, SSH, Telnet, and custom database applications. How do you know if these services are secure? To understand your risks, you have to understand the threats and how they can be used to gain illicit access to your company's information and resources.

## **Chapter Overview**

**Concepts you will learn:** 

- Typical application-level vulnerabilities
- Vulnerability scanning setup and configuration
- · How to do safe and ethical vulnerability scanning
- Sample scan configurations
- What vulnerability scanning doesn't do

## Tools you will use:

Nessus and NessusWX

What exposes your systems to vulnerability most of the time? Applications. Looking at the OSI Reference Model, you'll see that the application layer is at the top of the

Chapter 5 • Vulnerability Scanners

network communication stack, which makes it is the most complex and variable layer. You can use a vulnerability scanner to run tests against various applications on your system to see if there are holes that can be exploited. The vulnerability scanner can also use lower-level tools such as a port scanner to identify and analyze potential applications and protocols running on the system.

| OSI Layer Number | Layer Name   | Sample Protocols                   |
|------------------|--------------|------------------------------------|
| Layer 7          | Application  | DNS, FTP, HTTP, SMTP, SNMP, Telnet |
| Layer 6          | Presentation | XDR                                |
| Layer 5          | Session      | Named Pipes, RPC                   |
| Layer 4          | Transport    | NetBIOS, TCP, UDP                  |
| Layer 3          | Network      | ARP, IP, IPX, OSPF                 |
| Layer 2          | Data Link    | Arcnet, Ethernet, Token Ring       |
| Layer 1          | Physical     | Coaxial, Fiber Optic, UTP          |

## Identifying Security Holes in Your Systems

The thing to remember about computer security is that it is like any other kind of security. The average computer troublemaker is going to pick the targets of opportunity and ease. Yes, there are master system crackers who go after particular targets and work on them for months or even years using physical, social, and technical means. And like physical security, if someone really wants to break into your computer and they have enough money, time, and resources to dedicate to it, then they probably will succeed. However, unless you are working for a bank, government institution, or Fortune 500 company, you probably don't have to worry about these über-hackers coming after you. What you do have to worry about is the rank-and-file computer criminals and the automated worms and viruses. Your job is to make sure your network has fewer security holes than the next guy's so that they will pass you over when looking for a system to crack. Just like a car with an alarm, The Club, and an Immobilizer—only a really dedicated car thief is going to try to steal it.

Just a very small percentage of computer criminals actually research and develop their own attack methods. Most hackers operate by using published and known security holes
#### Identifying Security Holes in Your Systems

Howlett\_CH05.fm Page 123 Thursday, June 24, 2004 11:11 AM

and tools to figure out how to get into your computers. These can be found in any number of Web sites, and hacking tools are available for downloading to exploit these holes.

Of the major Internet outages caused by computer crime, all of them have come from the exploitation of security holes that been known for some time before the incident. Usually the outbreak comes months or even years after the underlying vulnerability became known. The Code Red outbreak in 2001 used a vulnerability that had had a patch available for over a year; the same with the Nimda worm. The SQL Slammer worm that went after SQL databases in February of 2003 also had had a fix available for six months before it hit. The fact is that most computer break-ins use methods and vulnerabilities that are well known and have had patches or solutions available for them. The use of so-called zero-day exploits and unpublished security holes is relatively rare.

Why don't people keep up with these things and patch their systems? If they did, then there would be a lot less computer crime and books like this probably wouldn't exist. However, for a myriad of valid reasons, there continue to be plenty of systems with plenty of vulnerabilities.

- Not enough time or staff. Companies cut costs and eliminate IT staff during tight times (IT doesn't generate income). They may opt to outsource the IT function altogether. And while this is often a cost-effective option, the external companies managing LANs often don't have a company's security on their mind as job one. Their job is to keep a network up. Keeping users happy often comes before security.
- Concern about system stability. It's a well-known fact that when systems vendors issue patches, they sometimes fix one thing and break two others. For mission-critical systems, finding the time and resources to properly test a patch is often not worth the benefit of upgrading.
- Too many patches to keep up with. If you are a subscriber to Windows Update, the Microsoft patch service, you probably get a notice at least once a week to upgrade or patch your system. For busy system administrators, this can be too much to handle on top of their normal system administration duties. Indeed, studies have been done that show that the personnel cost of patching software often exceeds its initial purchase price.
- Ignorance. Many company system administrators are simply not aware that a
  problem exists or that a patch is available. Now with Microsoft's automatic update
  this has become a little less of a problem for Windows systems, but the problem
  persists for other vendors and more obscure software. Even with Windows, there
  are several different patch managers and none of them talk to each other. This is one
  of the reasons that SQL Slammer got out of hand so fast—the standard Windows
  update service didn't look for it.

Another thing that makes hackers' jobs easy is that there are usually several different ways into a system. In fact, with lots of services running, there might be a dozen or more potential windows for entry on an Internet-connected server. If one type of attack doesn't

work, they can always try another. The following sections describe some of the potential ways that someone with the right knowledge can cause havoc on your company's system. Some of them may not apply to your network, but chances are that you will have at least two or three of these potential sources of vulnerability.

#### **Buffer Overflows**

As I mentioned in Chapter 4, buffer overflows are by far the most popular way to exploit a system. The first documented use of a buffer overflow was the original Internet worm released by Robert Morris on November 2, 1988. It was called the Morris worm after its author, and was designed only to prove the point that it could be done. It worked by exploiting a bug in the finger program and propagating itself from one machine to another. It used poor configuration in Sendmail and rsh to replicate itself. It was supposed to copy itself only to a few systems. However, Morris made a mistake in the coding of the worm and it rapidly spread all over the Internet, which was then only a few thousand systems. It brought major universities and other institutions to their knees as they tried to cope with the rapidly spreading bug. It was the dawn of a new age for computer hackers and opened the eyes of many who thought that the Internet was a safe and friendly place. Since then, buffer overflows have been found in just about every major program and are used frequently by those seeking unauthorized access to systems.

How do you protect yourself from buffer overflows? Well, unless you feel like debugging every piece of software you have (which assumes you have access to the source code as well!), you have to wait for someone to discover the bug and report it and then for the software company to issue a patch. Unfortunately, keeping up with patches and which ones apply to you can be a full-time task—not to mention testing and applying them. Many companies just opt not to bother, yet even companies that are diligent in the patching process often are behind by sheer virtue of scheduling downtime. Even Microsoft had some of its own systems taken down during the SQL Slammer outbreak because some of its SQL servers weren't updated with the patch that they themselves released! One good way to know if you have buffer overflow conditions on your applications is to test them with vulnerability scanning software. This will detect most known buffer overflows that exist on your system and help keep you up to date on patches that are needed to remedy these conditions.

#### **Router or Firewall Weaknesses**

These devices are the first line of defense against outsiders coming onto your corporate network. However, due to the increasing complexity of the devices and sophistication of attackers, they can be poor defense mechanisms if they aren't configured correctly. Learning the Cisco IOS router language is a career in itself. If a company doesn't have a Cisco technician on staff, it is probable that their Cisco routers are not configured optimally for security. And firewalls can be even more difficult to configure. As you learned in Chapter 3, one wrong configuration line can negate the protection a firewall offers. A har-

#### Identifying Security Holes in Your Systems

Howlett\_CH05.fm Page 125 Thursday, June 24, 2004 11:11 AM

ried technician trying to set up access for employees or outside parties will often err on the side of more access rather than better security in the effort to get the job done.

Even when the rule sets are well written, routers often run weak or dangerous services. Many routers still rely on Telnet for interactive logins rather than a secure application such as SSH. This opens the door for sniffer attacks to grab login and password combinations. Some routers still run finger and other information-leaking services as well.

And even though firewalls are supposed to be the most secure devices, they are not immune to attacks. Some firewalls sit on top of regular operating systems, such as Windows or UNIX, and thus can be vulnerable to all the normal OS-level exploits. Even if the firewall operating system is proprietary, exploits have been found in them. Many firewalls use a Web server to interface with users, and that can be exploited via holes in the Web interface as well. Securing these frontline defenses is critical and should be one of your first priorities.

Also, firewalls tend to provide a security that is "crunchy on the outside, chewy inside" (analogy courtesy of Bill Cheswick). This means that they are hard to penetrate coming from the outside, but offer almost no protection if you are being attacked from within. You should make sure your systems internally are at least minimally secure and not depend on the firewall for all your network security.

#### Web Server Exploits

Almost every company has to run a Web server these days—not having a Web site is like not having a telephone or fax number. However, Web servers are notorious for having bugs and security holes in them. The very idea of a Web server—that a user can pull files from the server without any authentication at all—sets up the potential for security gaps. The large number of holes is due to the ever-expanding number and types of protocols and commands that Web servers have to deal with. When Web pages just consisted of HTML, it was much easier to control things. But now Web servers have to interpret ASP, PHP, and other types of traffic that contain executable code, and as Web applications get more complex, these issues will only increase.

Some Web servers are more secure than others, but they have all had their problems. And a hacked Web server can mean more than just embarrassment from a defaced Web page if that server also accesses a database and other internal systems, which is common these days.

# **Mail Server Exploits**

E-mail has become vital for companies to communicate in the electronic age. However, mail servers have traditionally been a favorite target of attackers. The original mail transfer agent, Sendmail, was riddled with vulnerabilities and continues to cause security professionals fits. And Microsoft's flagship mail server, Exchange, is not much better. Web and mail servers usually represent a company's most exposed points.

## **DNS Servers**

The servers that control and maintain your company's domain names offer hackers an enticing target. Berkley Internet Naming Domain (BIND), which is the primary DNS server, has consistently been in the list of top ten exploited services. DNS is an older program and its structure lends itself to potential holes (one monolithic binary rather than a more modular architecture). DNS often is run as root, which makes it all the more dangerous if it is co-opted. Also, because DNS is hard to set up and little understood, it often is misconfigured and ill secured. The firewall settings for DNS are often not properly configured, with most system administrators allowing unfiltered access in and out.

While Web, mail, and other services have more visibility and get more attention from the IT staff, DNS holes offer the quickest and easiest way to take your company off the Internet map. Even if you have IP connectivity to the world, without valid DNS service for your domains no one will be able to reach your Web servers and no mail will go through. In fact, DNS has been cited as the weakest point in the whole Internet infrastructure and a potential target for cyberterrorism attacks. Rather than crack into your servers or break through your firewalls, an attacker can simply launch a denial of service against your DNS service, effectively taking your firm off the air. Or worse, using a type of attack called DNS cache poisoning, Web surfers bound for your site will be redirected to a site the hacker chooses.

#### **Database Exploits**

More company Web sites are offering external access into their databases. For example, you might allow customers to place and check the status of orders online, allow employees to get information on benefits programs via the Web, or let vendors access your system to automatically update ship times. All of these functions usually access an internal company database. This takes Web sites beyond the one-dimensional, online brochures they were in the early days of the Internet and makes them an extension of your systems to external users. However, doing this opens up a big potential source of vulnerabilities. These are often systems that have not been hardened for external use. In other words, they assume that the users will be benign and not do overtly hostile things. Web front-end software such as ColdFusion and PHP have been found to be lacking in proper authentication controls and contain bugs such as buffer overflows. Specially crafted URLs can send SQL or other database commands straight into the heart of your system. The SQL Slammer worm that spread quickly worldwide in early 2003 using weaknesses in Microsoft's SQL Server showed how this can happen.

## **User and File Management**

This area is one of the stickiest in info-security. You have to provide your users with the access to the systems and programs that they need to do their work. However, a key principle of good security is that of **least privilege**, the concept of giving users the minimum access that they need to do their job—and no more. Finding that level is the tricky part. Give them too little access and you will be barraged by help desk calls and complaints;

#### Identifying Security Holes in Your Systems

give them too much access and you weaken the security of your system. Most administrators will err on the side of more relaxed access rules because it means less work for them.

Unfortunately, user-friendly systems like Windows also lean in this direction by setting up many permissions at their weakest level: poor security by default. Windows has some built-in accounts and shares that it uses for system-level operations that have more access than they really need. One example is the IPC (Inter-Process Communication) share, a default share on Windows that can be used by any user to gain information about that machine or domain. The default guest account can be used in a similar way. You can disable or limit these accounts, but you have to do it manually after installation. To Microsoft's credit, these types of default accounts have been limited in Windows XP, but the accounts still exist (they are necessary for the simple peer-to-peer networking that Windows allows). And UNIX systems aren't much better. The lack of granularity in account management, that is, there is only root and non-root, makes it hard to keep from handing out root-level access to many people.

And of course, keeping your user account list current can be a daily task with larger networks. Idle or unused accounts are considered valuable targets for hackers because they can use them without worry of the real owner suspecting foul play.

A good vulnerability scanner will check for default and easy-to-guess passwords, such as the standard "administrator/administrator" login and password combination on Windows systems. The scanner will also take a set of credentials and see how far it can get with them. It can check for idle accounts and users that have never changed their passwords (on Windows systems). This can help you see where the chinks in your armor might be in terms of user account management.

# **Manufacturer Default Accounts**

In trying to make life easier for you, vendors often make your security job much harder. Many hardware manufacturers ship their hardware with standard default logins and user accounts to enable easier set up. Some of them also put in accounts for technicians and service representatives. You are supposed to immediately change these passwords when you install the equipment or software, but many people don't. The result is that many machines can be accessed simply by someone trying any number of default user account and password combinations. Routers, switches, phone systems, and other types of hardware are more likely to have these kinds of vulnerabilities than UNIX or Windows systems. However, there are exceptions. There is a whole protocol that is based on the idea of default passwords. SNMP (Simple Network Management Protocol) was designed to enable software to automatically poll devices and determine basic information about them (for example, the up/down status). In some cases, SNMP lets you even perform simple configuration operations. It was a good idea in concept, and many companies have designed network management systems around this protocol. However, in implementation, manufacturers defaulted to using two main accounts, "public" and "private," as their community strings or passwords. Using these passwords, anyone on the network can poll your devices to find out the status.

SNMP also allows basic commands to be sent to the devices, such as resetting a router or dropping an interface. Very few users of SNMP bother to change their default community strings because it would be a hassle to do that on every machine. The result is that a hacker with a simple tool such as snmpwalk, which is available on the Internet for free, can gather information on your network, map it out, and possibly even take it down if you are running SNMP with these default community strings. To add fuel to this fire, recent exploits of the SNMP protocol using a buffer overflow allows hackers to take over the remote machine entirely. Many people who don't even use SNMP are running it on their machines because manufacturers often turn it on by default to allow for easy network identification.

Another software-based example is the default **sa** account built into Microsoft's SQL server. This account is used by inter-system processes, but it can also be accessed by a script or worm, as demonstrated with the disruption caused by the SQL Slammer worm. There are sites on the Internet that list all the major hardware manufacturers and software vendors and any default passwords that may exist. And of course, there are automated programs that can try them all very quickly without a lot of effort.

#### **Blank or Weak Passwords**

While it may seem insane to have accounts with blank passwords, many networks do just that. And believe it or not, some even do this with the administrator account. It is also unexpectedly common to see login/password combinations of administrator/administrator, which is the default installation of Windows. It is not uncommon for worms and hacking programs to automatically check for this condition. If they find it, they have hit the gold mine: full administrator access to the system. Also, when users are setting passwords, they can simply leave their passwords blank. This allows anyone who has a user list to walk through the list, trying for blank password accounts. You can set your password policies to not allow this condition as well as to strengthen the length and complexity of the passwords. Requiring passwords to be changed on a regular basis and getting rid of accounts that have never logged in is also a good idea. Vulnerability scanning will check for these conditions.

## **Unneeded Services**

Like a vestigial tail, there are often applications running on our machines that no longer serve any useful purpose. These services may be part of an earlier set of libraries that the programmers built on and never bothered to take out. This is one of the downsides of everincreasing processing power and memory capacity. Programmers used to carefully ration every byte they used and would never allow unnecessary lines in their code. However, in this age of bloat-ware and gigabyte-sized operating systems, it is often easier to leave legacy services in rather than risk breaking some other program that depends on them. The incredible thing is that these services are often turned on by default. Table 5.1 lists services that no longer have a use and can generally be safely turned off.

## Identifying Security Holes in Your Systems

#### Table 5.1 Useless Services

| Services                | Common Port<br>Numbers | Functions                                                                                                    |
|-------------------------|------------------------|----------------------------------------------------------------------------------------------------|
| chargen                 | 19                     | Sends a stream of standard characters when polled.<br>Not only isn't this service used anymore, but it can<br>also be used to generate a denial of service by having<br>it continually spit out character streams. |
| daytime                 | 13                     | Returns the time of day. Not really needed for any modern system functions.                                                                                                    |
| discard                 | 9                      | Discards whatever is sent to it silently. Mainly used for testing purposes.                                                                                                    |
| echo                    | 7                      | Replies back with whatever was sent to it. Like char-<br>gen, echo can be used in denial-of-service attacks by<br>sending it a steady stream of data to echo.                                                      |
| finger                  | 79                     | Much has been said about this service earlier. Very useful to hackers.                                                                                                    |
| qotd (quote of the day) | 17                     | Sends out a little quote or phrase that the system administrator sets up when you log on.                                                                                                    |

## **Information Leaks**

When hackers or crackers are looking to get into a system, they start by doing some basic reconnaissance. They try to find out as much about your system and network before trying break in. Just like burglars casing a neighborhood, they look for the electronic equivalent of lights off, newspapers stacking up, loose windows, and so on. They do this with a number of tools, like port scanners and other hacking tools available on the Internet. Unfortunately, many operating systems are all too eager to help out these illicit information gatherers. Like chatty doormen, they give out vital system information without so much as an ID card.

Windows is particularly guilty of these transgressions. Because it was designed to be a plug-and-play network system, it offers all kinds of information to any system that polls it with the right commands. As mentioned earlier, incorrectly configured DNS servers can also expose a lot of information about your network configuration. Finally, an amazing amount of information can be gleaned from using public search engines such as Google. People often leave things in public directories of Web servers, thinking that just because

they aren't linked from a Web page they won't show up in search engines. This is not true and you should definitely make a practice of regularly "Googling" your company's name and URLs to see if anything interesting comes up.

With this data, an outside user can generate user lists, shared drives and directories, system names, employee names, and other information. They can then leverage this data to perform brute force hacking by trying different password combinations using automated programs. Or they can use it in a social engineering attack (see the sidebar on system cracking).

# Anatomy of a System Crack

Here is an example of how a cracker would use some of the methods listed in this chapter to methodically try to gain illicit access. Let's say the hacker wanted to break into Example.com and gain access to employee data.

- First, he would start by staking out the objective. With a quick visit to Example.com's Web site to view the whois information, he could determine what IP ranges are used. He could also get the name of some of their system administrators from the technical contact section in whois.
- 2. Next, he would perform a port scan on the IP addresses found to see what systems are answering and what services they are running.
- Using a more complex tool, like the vulnerability scanner in this chapter, the would-be hacker can gather even more information on the systems and which ones are vulnerable to what attacks.
- 4. By using the port scanner or vulnerability tester, the hacker could determine that one of the servers allowed NetBIOS null sessions that could generate a list of all the users on the system. Also, the hacker found that the Web server was vulnerable to a buffer overflow condition and was vulnerable to a Windows exploit that allowed access to any of the directories on that server.
- 5. The hacker could then search on the Internet using keywords for tools to exploit these weaknesses. In all likelihood, he could find a tool to give him administrator-level access using the buffer overflow hole.
- 6. Even if the systems had no vulnerabilities that allowed direct access, the hacker could use the information gathered thus far for brute force attacks on the password file or social engineering. He could masquerade as a system administrator and call a user and ask for her password. Or he could call the help desk, claiming to be a user who had forgotten his password and get the help desk to change the password to one of the hacker's choosing. The variations are as limitless as the deviousness of the cracker's mind.

## **Denial of Service**

If they can't gain access to your system, many computer criminals are just as happy to take down your system so that nobody else can use it. This is especially true of high-profile sites or political targets. In the case of large e-commerce operations, this can cost millions of dollars per hour of downtime. Denial of Service (DoS) can come in many forms, from simply swamping the main routers with traffic to actually taking advantage of a weakness in a program to crash that service and therefore the server. The former is hard to protect against, but the latter are very preventable by identifying and then fixing or eliminating the condition that allows the DoS attack.

# Vulnerability Scanners to the Rescue

As you can see, modern computer networks have multiple potential areas of insecurity. How do you protect all these avenues of attack? You might start to feel like a single guard trying to protect a giant castle with multiple windows, doors, and other ways to get in. You can't be everywhere at once. You could spend all day, every day, just checking for these security holes manually. Even if you tried to automate it with scripts, it would seem to take dozens of programs. Well, fortunately for you and your sanity, there are packages out there called **vulnerability scanners** that will automatically check all these areas and more.

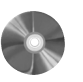

P

| ort Scanner                 |                                      |  |  |  |
|-----------------------------|--------------------------------------|--|--|--|
| Nessus                      |                                      |  |  |  |
| Author/primary contact:     | Renaud Deraison                      |  |  |  |
| Web site:                   | www.nessus.org                       |  |  |  |
| Platforms:                  | Linux, BSD UNIX                      |  |  |  |
| License:                    | GPL                                  |  |  |  |
| Version reviewed:           | 2.0.10a                              |  |  |  |
| Other resources:            |                                      |  |  |  |
| See the mailing lists in th | ne section "Robust Support Network." |  |  |  |

ability Seenner with

Nessus is a truly amazing program. It is a great example of how well open source projects can work. It is robust, well documented, well maintained, and top of its class. Nessus has consistently been rated in the top of all vulnerability scanners, commercial or noncommercial. This is amazing when you consider its counterparts cost thousands of dollars and are created by large companies. It continues to impress and improve, and most importantly, to protect thousands of companies' networks. There are some design features that make Nessus unique and superior to other vulnerability scanners.

#### Depth of Tests

Nessus currently offers over 2,000 individual vulnerability tests that cover practically every area of potential weakness in systems. Very few scanners out there can compete with this level of testing, and new tests are being added daily by a worldwide network of developers. The speed of release of new tests for emerging vulnerabilities is usually measured in days if not hours. Its plug-in based architecture allows new tests to be added easily. Here is a list of all the categories of tests that Nessus runs.

- Backdoors
- · CGI abuses
- Cisco
- · Denial of Service
- Finger abuses
- FTP
- Gaining a shell remotely
- Gaining root remotely
- General
- Miscellaneous
- Netware
- NIS
- Port scanners
- Remote file access
- RPC
- Settings
- SMTP problems
- SNMP
- Untested
- Useless services
- Windows
- · Windows: User management

You can turn off whole categories of tests if they don't apply or if you are worried they could be dangerous to your systems, or you can deactivate individual tests if you have a concern about a specific one. For example, you may prefer to disable the untested category, which contains tests that haven't been fully tested yet (caveat emptor). See Appendix E for a complete list of all the security checks. Keep in mind, though, that this list is only complete as of the date listed and will be changing constantly as new plug-ins are added.

## **Client-Server Architecture**

Nessus uses a client-server architecture to run its security checks. The server runs the tests and the client configures and controls the sessions. The fact that the client and server can be separated offers some unique advantages. This means that you can have your scanning

Howlett\_CH05.fm Page 133 Thursday, June 24, 2004 11:11 AM

server outside your network, yet access it from inside your network via the client. This also allows other operating systems to be supported via different clients. There are currently UNIX and Windows clients available, with projects to create additional ones ongoing. There is also now a Web client interface available, which makes Nessus truly platform independent (at least on the client end).

## Independence

Because Nessus is open source and the plug-ins are written by a diverse group of individuals in the security community, you don't have to worry about any conflicts of interest that may arise with commercial companies. For example, if the provider of a commercial vulnerability scanner has a large contract with a major OS provider, they may be less critical and slower to release tests for their products. An open source project like Nessus has no financial motivation not to develop and release tests right away. And because of its extendability, you can always write your own rather than wait for the official one.

## **Built-in Scripting Language**

To supplement the plug-in architecture, Nessus has its own scripting language called **Nessus Attack Scripting Language** (NASL). This easy-to-learn utility language allows you to quickly and easily write your own custom security plug-ins without having to know C or all of the internal workings of the main program. (There is an example of writing a custom plug-in with NASL later in this chapter.)

# Integration with Other Tools

Nessus can be used by itself or with several other open source security tools. Some of these are discussed in this chapter, and all of them are best-of-breed tools. You can use Nmap, the best port scanner in the world, for the port scanning part of the job, rather than the built-in one. The Nessus port scanner is faster and a little more efficient with memory, but Nmap allows for a lot more options and settings as you learned in Chapter 4. Almost all of the Nmap settings are configurable from within the Nessus client. Nessus also works with Nikto and Whisker, tools that run more complex tests on Web servers; CGI programs; and Hydra, a tool for running brute-force password attacks against common services. The functionality of these tools is written right into Nessus, so you can make configuration changes from a single interface.

#### Smart Testing

Nessus can be set up so that it doesn't automatically run all of the vulnerability tests on every host. Based on the results of a port's scan or other input such as past vulnerability tests, Nessus will run only tests appropriate to that machine. So if the server is not running a Web server, it won't run Web server-related tests. Nessus is also smart in that it doesn't automatically assume that Web servers will run on port 80, but rather checks all the possible ports for signs of a Web server. Nessus will even find multiple instances of services running on different ports. This is especially important if you are inadvertently running a Web server or other public service on an unusual port.

## **Knowledge Base**

Nessus can save all scan results in a database called the Knowledge Base. This allows it to use the results of past scans to intelligently figure out what tests to run. You can use this to avoid doing a port scan every time you run Nessus, because it will remember what ports it found open last time on each host and test only those. It can also remember what hosts it saw last time and test only new hosts. I don't recommend you do this every time, because you may miss new ports that open up on machines or new vulnerabilities that show up on previously scanned boxes. However, it can allow you to run scans more often with less bandwidth and processor power as long as you do a complete scan on a regular basis.

## **Multiple Report Formats**

Nessus has some of the best reporting capabilities in the open source field. Although it's not perfect, it can output your scan data in just about any format. Basic HTML and HTML with pie charts and graphs are two of the more popular formats. These reports include summary data and are suitable for posting to an internal Web site with little or no editing. Other report formats supported include XML, LaTeX, and good old plain text. The Windows client offers additional report formats. There are additional tools available, discussed in the coming chapters, that allow you to do further manipulation of the data.

## **Robust Support Network**

Nessus has an extensive support network for getting help, both on basic installation and use as well as more complex programming and customization. There are no fewer than five Nessus mailing lists, each dedicated to a different area. Subscribers to the lists will notice that Renaud himself frequently answers many of the questions. Try getting this kind of support from a commercial company! There is an archive of all the past posts so you can check to see if your question has ever been answered. The following are the main Nessus mailing lists.

- nessus: A general discussion list about Nessus, of course!
- nessus-devel: Talks about the development of the upcoming versions.
- nessus-cvs: Shows the CVS commits made on the Nessus tree.
- nessus-announce: A low-traffic moderated list that is dedicated to the announcements of the availability of new releases.
- plug-ins-writers: A list dedicated to the writing of new Nessus plug-ins. If you want to write your own security checks, you should subscribe to it.

To subscribe to any of the above lists, send an e-mail to majordomo@list.nessus.org with the following text in the body of the e-mail:

#### Subscribe listname

Replace *listname* with the name of the list you want to subscribe to. To unsubscribe, do the same but write Unsubscribe *listname* in the body.

Nessus has quite a bit of documentation on its Web site, including detailed instructions on installation, basic operation, and tutorials on how to write your own security checks in NASL. To my knowledge, no one has yet attempted to completely cover all the features and settings on the Nessus client in a single document. This section tries to do just that.

Nessus provides you with a quick and easy way to test your network and systems for almost every kind of vulnerability, so let's install it.

## Installing Nessus for Linux Systems

There are two prerequisites you must have before installing Nessus, and two others that are nice to have installed beforehand to take full advantage of the add-on capabilities.

1. The two prerequisites are the Gimp Tool Kit (GTK) and libpcap. If you installed Nmap in Chapter 4, you should already have these programs installed. If not, you can download GTK from:

```
ftp://ftp.gimp.org/pub/gtk/v1.2
```

and libpcap from:

www.tcpdump.org

2. The two programs that are optional but recommended are OpenSSL and Nmap. Nessus can use Nmap as its port scanner and OpenSSL for secure communications between the server and client.

There are three ways to install Nessus on UNIX systems, ranging from very simple to slightly more complicated. This is one case where I recommend the more extensive install process in order to have more control over your installation.

The easiest way to install Nessus is to run the auto-installer script remotely. You can do this by typing:

lynx -source http://install.nessus.org | sh

This initiates the installation script and loads the program on your computer. However, I don't really recommend doing this as it could open your computer up to an attack if that URL was ever compromised. Follow these steps for a safer way to do it.

**1.** Download the auto-install script manually from install.nessus.org and run it with the following command:

sh nessus-installer.sh

If the auto-install script doesn't work properly for you, you must compile it manually.

NOTE: I recommend that you follow all these steps even if the auto-install "script" (this is a bit of a misnomer since the file actually contains the whole program and all of its elements) seems to work, because with a complex program like Nessus it is sometimes hard to tell what is being done and where it is bombing out if things go wrong with the script. At least when you do the process manually you have a better idea of what happens during the install process.

**2.** To install Nessus manually, you must first get the following four Nessus files, either from the CD-ROM or from the Nessus Web site, and install them in this order. If you do them out of order, Nessus won't work properly.

- Nessus-libraries: These are the core libraries needed for Nessus to run.
- Libnasl: This is the module for NASL, the built-in scripting language.
- Nessus-core: This is the main Nessus program.
- Nessus-plug-ins: This module contains all the plug-ins that do the security checks. To make sure you have all the latest plug-ins, you should run the nessus-update-plugins script after installation to grab any new ones.
- **3.** Change into the nessus-libraries directory (using the cd command), then type the standard compile sequence of:

```
./configure
make
make install
```

There may be special instructions at the end of each compilation process. For example, nessus-libraries will want to you add /usr/local/lib to a file called ld.so.conf in /etc and then type ldconfig. This revises your libraries' directories so your operating system can find where your special Nessus directories are. Make sure you follow these instructions before going to the next step.

**4.** Do the same for libnasl. At the end of compilation, it will want you to make sure that /usr/local/sbin is in yourPATH directory. This is the statement that contains a path to look for executables every time a command is typed. The install program should do it automatically for you, but check this by typing:

echo \$PATH

This prints your PATH statement to the screen. If it doesn't have /usr/local/sbin and /usr/local/bin in there, you can add it by editing the bash.rc file in /etc (the correct path for Mandrake Linux using the bash shell). Other distribution locations may vary slightly.

5. Repeat this process for the other two modules.

When you are done, you will have installed Nessus. However, you will still need to do a few things to set it up before you can use it.

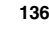

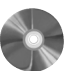

## Setting Up Nessus

The first thing you need do to get Nessus ready to run is create a certificate that Nessus will use for SSL communications.

1. Type:

nessus-mkcert

This runs a utility that creates a secure certificate for your installation. You can also use third-party certificates signed by a certificate authority like VeriSign with Nessus.

If you get "file not found" error, make sure both /usr/local/bin and /usr/local/ sbin are in your PATH statement (as described in the installation procedure).

Answer the questions as they come up. You will want to register the certificate to your organization. If you are not sure what values to put in, accept the defaults provided.

2. Next, you need to create some user accounts so that you can log into Nessus. Because of the client-server architecture, you have to log into the server with the client before running any scans. Nessus can have any number of users with rules for each user, which you designate in this setup phase. If you are going to be the only person using Nessus, then you just need to set up one user with no rules, though you can limit the IP addresses that it can log on from if you want to. If you have multiple users, this functionality can help you track who is using your Nessus server.

To create a new user, type:

nessus-adduser

This walks you through creating a new user account.

**3.** Run this command each time you need to create a new user. You must have at least one user set up to be able to use Nessus.

Now you are finally ready to run Nessus.

- 1. Make sure you are running X-Windows (the graphical environment) and start up a shell.
- 2. From the command line, type:

nessusd &

This starts the Nessus server process. The & (ampersand) indicates to run the program in the background so you can type another command.

**3.** The next command to type is:

nessus

This starts the client piece of Nessus and displays the graphical interface.

You are now ready to start using Nessus.

## **Nessus Login Page**

The first thing you will see is the login page for Nessus (see Figure 5.1). Because of the client-server architecture, you must first log in to a Nessus server before you can begin using Nessus. If you will be running the client and server on the same machine, the correct login parameters are:

- Server: Localhost
- Port:1241
- Login: The login you created when you set up Nessus
- Password: The password you created when you set up Nessus

You can also run the client on a separate machine from the server. In this case, just replace localhost with the IP address or host name of your Nessus server. This gives you the ability to log in from home and access the Nessus servers at work so you can start scans late at night. Or you may have your Nessus server in a data center where it has access to lots of bandwidth and need to access it from your desk inside your firewall. This flexibility is a big advantage of Nessus over some of the competitive scanners and increases its scalability for larger organizations. You can also perform other local functions on the client without logging into a Nessus server. You can bring up scans run previously to view and manipulate them. You can configure the scan options, but you can't access the plug-ins or preferences section without being logged into a server (because these are saved on the server side).

| Nessus Setu  | ip      |        |                 |                  |      |    |         |
|--------------|---------|--------|-----------------|------------------|------|----|---------|
| Nessusd host | Plugins | Prefs. | Scan options    | Target selection | User | КВ | Credits |
| New session  | n setup | 1      |                 |                  |      |    |         |
| 9            |         | Ness   | usd Host : loca | alhost           |      |    |         |
|              |         |        | Port : 124      | 1                |      |    |         |
|              |         |        |                 |                  |      |    |         |
| Ţ            |         |        | Login : nss     |                  |      |    |         |
|              |         | Ρ      | assword :       |                  |      |    |         |
|              |         |        |                 |                  |      |    |         |

Figure 5.1 Nessus Login Screen

## **Nessus Plugins Tab**

Once you are logged in, you can access the other tab sections. The Plugins tab is where you can selectively enable or disable certain groups of plug-ins as well as individual plugins (see Figure 5.2). Each category is listed, and when you click on a category the individual plug-ins in that category appear in the lower section. By deselecting the box to the right of an item, you can disable that category or plug-in.

Plug-ins that may cause a problem with a service or can crash servers are highlighted with a triangular exclamation symbol (see Figure 5.2). Nessus also has buttons that make it easy to quickly enable all plug-ins, enable all but dangerous plug-ins, disable all plug-ins, or load a custom plug-in. You can use the Filter button to sort the plug-ins by Name, Description, Summary, Author, ID number, or Category. I recommend that you generally run Nessus with dangerous plug-ins disabled, unless you have prepared for a true denial of service test and are willing to risk crashing some of your servers.

# **Nessus Preferences Tab**

Most of the server-side Nessus options are configured on the Preferences tab (see Figure 5.3). The following sections and subsections cover these options.

| Nessus Setu                                                                                                    | ip                                      |           |                    |           |         |        |                    | -    |      | × |
|----------------------------------------------------------------------------------------------------|-----------------------------------------|-----------|--------------------|-----------|---------|--------|--------------------|------|------|---|
| Nessusd host                                                                                                    | Plugins                                 | Prefs.    | Scan options       | Target se | lection | User   | КВ                 | Crec | lits |   |
| Plugin selec                                                                                                    | tion                                    |           |                    |           |         |        |                    |      |      |   |
| Gain a sh<br>Denial of<br>CISCO<br>FTP<br>Misc.<br>CGI abus<br>Untested<br>Gain root<br>Firewalls<br>General<br>RPC                                       | ell remote<br>Service<br>es<br>remotely | ely       |                    |           |         |        | <u>মিমমিমিমিমি</u> |      |      |   |
| Enable all                                                                                                    | Enable                                  | all but o | langerous plug<br> | ins Disab | ile all | Uploa  | d plu              | ıgin |      |   |
| Enable (                                                                                                    | aependen                                | cies at   | runtime            |           |         | Filter | r                  |      |      |   |
| BlackIce DoS (ping flood) ▲<br>Eicon Diehl LAN ISDN modem DoS ▲<br>LabView web server DoS ▲<br>MS RPC Services null pointer reference DoS ▲<br>Ken! DoS ▲ |                                         |           |                    |           |         |        |                    |      |      |   |

Figure 5.2 Nessus Plugins Tab

140

| Chapter | 5 | ٠ | Vulnerability | Scanners |
|---------|---|---|---------------|----------|
|---------|---|---|---------------|----------|

| M N | essus Setu    | ip        |        |                |                  |      |    |         |
|-----|---------------|-----------|--------|----------------|------------------|------|----|---------|
| Ne  | ssusd host    | Plugins   | Prefs. | Scan options   | Target selection | User | КВ | Credits |
| F   | Plugins prefe | erences-  |        |                |                  |      |    |         |
|     |               |           |        | Nmap:          |                  |      |    |         |
|     |               |           | то     | P scanning teo | chnique :        |      |    |         |
|     | 🔿 connec      | :t0       |        |                |                  |      |    | 1       |
|     | 🖲 SYN so      | can       |        |                |                  |      |    |         |
|     | O FIN sca     | an        |        |                |                  |      |    |         |
|     | 🔿 Xmas T      | Tree scan | I      |                |                  |      |    |         |
|     | O SYN FI      | IN scan   |        |                |                  |      |    |         |
|     | O FIN SY      | 'N scan   |        |                |                  |      |    |         |
|     | O Null sc     | an        |        |                |                  |      |    |         |
|     | UDP p         | iort scan |        |                |                  |      |    |         |
|     | RPC p         | iort scan |        |                |                  |      |    |         |
|     |               |           |        |                |                  |      |    |         |

Figure 5.3 Nessus Preferences Tab

**Nmap** You use these Nmap settings to customize the configuration of how the port scan part of the test runs. Many of these correlate directly to the Nmap settings discussed in Chapter 4, so refer there for details on what each option means.

- TCP scanning technique: Set the kind of port scan you want, for example SYN, FIN, or Connect.
- Timing policy: See the "Nmap Timing Options" section in Chapter 4.

You can also enter a location for an Nmap results file so that Nessus will use that data rather than run a new scan.

**Ping the remote host** This selection lets you ping the machines on the target network to determine first if they are alive, or just scan all the IPs in the target range. By default, Nessus tries ICMP and TCP pings on both the Web and secure socket layers ports. If a host is online, it should respond to one of these polls. This is the setting I recommend using most of the time, because you don't want to waste time and bandwidth running the tests against dead addresses. However, if you are scanning from outside a firewall, you may want to run Nessus without pinging the hosts so you don't risk missing anything. You can also configure the number of tries it makes before considering a nonresponding host dead. The default of 10 is probably too high for most high-speed networks. Unless you are scanning from a dial-up connection, turn the retries rate down to 3 to speed up the scan

process, especially on large target networks. You can also set whether dead hosts should appear in the report. Usually you don't want these to be included because they will skew your overall scan statistics, reporting that there are more hosts scanned on your network than there really are. However, this can be useful when you want to know each IP that was contacted.

**Login configurations** This section is where you set up login accounts if you want Nessus to test some services at a deeper level. The standard Nessus scan tests the network as if it had no additional knowledge about it other than just the IP addresses. However, if you specify an account and password for a certain service, Nessus will run additional tests on it. For example, if you enter a Windows domain login (SMB account), it will further test your Windows domain security as a logged-on user. By default, it tests only for an anonymous FTP server using the account of "anonymous" and the standard password of an e-mail address. You can have it test FTP, HTTP, IMAP, NNTP, POP2, POP3, and SNMP services with valid logins.

There is a special section for testing HTTP login forms. You can give it the specific URL and form fields to be filled in. By default, it will test an index directory for blank user and password fields.

**Brute-force login (Hydra)** This section lets you take advantage of the add-on program Hydra, which tests the integrity of your system's passwords. You give it a file of logins and passwords and it will attempt to go through the whole list on each service you designate. I don't recommend you use this option unless you are prepared to deal with the aftermath of a brute-force attack, which may leave many users locked out of their accounts as the scanner maxes out the number of login attempts they are allowed. A better way to test your password strength would be to run your password file through a password cracker offline. However, it might be useful to test a single service that isn't used much, such as FTP or Telnet. With Hydra, you can attempt brute force on the following services: Cisco IOS standard and enable passwords, FTP, HTTP, ICQ, IMAP, LDAP, NNTP, PCNFS, POP3, Rexec, SMB (Windows Domain), SOCKS 5, Telnet, and VNC.

**SMB use host SID to enumerate local users** This section gives a range of User ID (UID) numbers to try to get additional information about the user names in the domain. The default uses UIDs 1,000–1,020, which always encompasses at least the administrator and guest users accounts on Windows networks. Nessus will try administrator and guest with passwords as blank and the same as the login.

**Services** This section has to do with testing SSL services. You can specify certificates to check and get reports on the level of encryption your Web servers will accept. This can locate servers that are still accepting older 40-bit encryption, which is now considered insecure for highly sensitive data.

**Web mirroring** This setting lets you adjust how deeply into a Web site the scanner will read looking for any flaws or security holes. You can also change the default start directory.

**Misc. Information on the News Server** If there is a Network News (NNTP) server located on any of the IPs in the target range, Nessus checks the settings and restrictions set on postings. This ensures that your news servers aren't susceptible to spamming or other misuse.

**Test HTTP dangerous methods** The Integrist test checks to see if any Web servers on the network will allow dangerous commands such as PUT and DELETE. This is disabled by default because the test could delete your home page if your server responds to these commands.

**Ftp writable directories** This checks for FTP servers that allow write access to anonymous users (which is not a good idea at all). The default setting checks the permissions listed by the file system and responds if one shows as being writable. You can also have it ignore what the file system says and try to write a file anyway to test that there are no writable directories. Again, like the Integrist test above, be careful with this option because you could end up overwriting files on your FTP server.

**SMTP settings** These settings are used for additional testing of a mail system. Nessus does this by attempting to send bogus e-mail messages to see how the system responds. Nessus.org is used as the default domain the test mail would be coming from, though this is configurable here. Many mail servers won't respond if the mail server name isn't real. You may want to change this address if you are an outside consultant and want your client to know where the dummy e-mails are coming from. However, don't use your own domain if you are scanning from within a company; this will confuse your mail server to see e-mail coming from itself and may produce unreliable test results.

**Libwhisker options** These options are for use with the add-on Whisker program, which tests the integrity of your Web servers. Refer to the Whisker documentation program for explanations of these settings. These options are disabled by default.

**SMB use domain SID to enumerate users** This Windows domain test tries to identify users based on their Security ID (SID). In typical Windows domains, SID 1,000 is the administrator, and several other standard designations are used for system accounts such as guest. Nessus polls this range of SIDs to try to extrapolate user names.

**HTTP NIDS evasion** This section lets you use various techniques to avoid detection by a network intrusion detection system (NIDS) by crafting and mal-forming special URLs for attacks on Web servers. You need the Whisker add-on program to take advantage of these. The various tests try to send strange URLs to yourWeb servers to see if they

will allow a user to do things that they aren't supposed to be able to do using CGI scripts. For a complete description of these tests, see the Whisker documentation or the article at www.wiretrip.net/rfp/libwhisker/README.

These methods are disabled by default because they tend to create a lot of network traffic and may generate many false positives. However, if you do run a NIDS on your network and want to see if it's really working, you can run these tests to see if it picks up your scans.

**NIDS evasion** This section is similar to the HTTP NIDS evasion section, except that Nessus does strange things to the actual TCP packets to avoid pattern-matching NIDS rather than just the URL requests. Most modern NIDS will catch these tricks, but if you have an older system or one that hasn't been patched in a while, it is worth trying these to see if your NIDS catches them. Once again, this will cause your reports to contain data that may be suspect, so it's not recommended for normal vulnerabilities testing.

#### Scan Options Tab

Unlike the individual tests on the Preferences tab, this tab contains settings that affect the overall scan (see Figure 5.4).

**Port range** This controls which ports are scanned during the port scan phase of the test. The default is 1–15,000, which should catch most normal services. However, you should open it up to scan all 65,535 TCP and UDP ports if you want to search for Trojan horses and other services operating on unusual high ports. You should do a full port scan of the machines on your network on regular basis, either monthly or quarterly depending on the network size.

**Consider unscanned ports as closed** This option causes Nessus to declare unscanned ports as closed. If you didn't set your port range wide enough in the last option, you may miss something, but it makes your scan run faster and puts less traffic on the network.

**Number of hosts to test at the same time** This sets the number of hosts that Nessus tests concurrently. On a large network, you may be tempted to crank this setting way up and run all of them at once. However, at some point this becomes counterproductive and your scan will actually take longer or may not finish at all if it gets bogged down on one particular host. In fact, on average servers (under 2Ghz) machines, I recommend changing this to 10 hosts from the default setting of 30. This seems to be the optimal setting for most scans. However, if you have a super-server and have a very large network, you can try turning it up as high as you can get away with.

**Number of checks to perform at the same time** Nessus has the ability to multitask not only how many hosts it scans at once but also the tests. The default setting of 10 144

Chapter 5 • Vulnerability Scanners

| ♥ Nessus Setup                                              |         |         |  |  |  |  |
|-------------------------------------------------------------|---------|---------|--|--|--|--|
| Nessusd host Plugins Prefs. Scan options Target selection I | User KB | Credits |  |  |  |  |
| Scan options                                                |         |         |  |  |  |  |
| Port range : 1-15000                                        |         |         |  |  |  |  |
| Consider unscanned ports as closed                          |         |         |  |  |  |  |
| Number of hosts to test at the same time : 20               |         |         |  |  |  |  |
| Number of checks to perform at the same time : 10           |         |         |  |  |  |  |
| Path to the CGIs : /cgi-bin:/scrip                          | pts     |         |  |  |  |  |
| Do a reverse lookup on the IP before testing it             |         |         |  |  |  |  |
| □ Optimize the test                                         |         |         |  |  |  |  |
| Safe checks                                                 |         |         |  |  |  |  |
| Designate hosts by their MAC address                        |         |         |  |  |  |  |
| Detached scan                                               |         |         |  |  |  |  |
| Send results to this email address :                        |         |         |  |  |  |  |
| 🗌 Continuous scan                                           |         |         |  |  |  |  |
| Delay between two scans :                                   |         |         |  |  |  |  |
| Port scanner :                                              |         |         |  |  |  |  |

Figure 5.4 Nessus Scan Options Tab

seems to work well; however, you can do more or fewer depending on your how much horsepower your Nessus server has.

**Path to the CGIs** This is the default location where Nessus will look for CGI scripts on the remote system to test them. If you have an unusual configuration on a machine, you should change this to the correct path so that Nessus will test your CGIs.

**Do a reverse lookup on the IP before testing it** This setting attempts to do a reverse DNS lookup and determine every IP's hostname before testing them. This will considerably slow down your scan and is disabled by default.

**Optimize the test** Nessus, by default, attempts to be smart about the tests it runs and won't run tests that don't apply to a particular host. You can disable this here so Nessus will run every test on every host regardless of what the port scan finds.

**Safe checks** This setting is always on by default. It means Nessus won't perform any unsafe checks that may crash or otherwise harm a server. It will depend on banners or

other information to determine if a host has a particular vulnerability. I recommended to always keep this on, even though it will result in more false positives.

**Designate hosts by their MAC address** Enable this option if you want Nessus to show hosts in the report by their MAC address rather than IP address, which is the default. If you have a good database of MAC addresses on your network and you have a hard time correlating IP addresses to specific hosts because of DHCP, this may create a more useful report for you.

**Detached scan** This feature allows Nessus to run scans without being connected to the client. This is usually done to run scans at unusual times without human intervention. It can be set up to e-mail the scan report to a specific address when it is done.

**Continuous scan** This feature starts a new scan on a regular basis. You can use this to set up an automatic scan of your network on a scheduled basis. Set the "Delay between two scans" timing in seconds (86,400 for a daily scan, 604,800 for weekly scans, and approximately 2,592,000 for monthly scans). There are better ways to do this, such as using the Nessus Command Center (NCC) tool described in Chapter 8. However, if you don't want to set up the Web server and database required by NCC, this feature is a quick and easy way to do a regular scan.

**Port scanner** This has several global settings for the port scanner portion of the test.

- tcp connect() scan: This uses the built-in port scanner in Nessus rather than Nmap. The benefit of using this is that it is much less memory-intensive and faster. However, it is noisier on the network and will leave logs on most machines it scans. Also, you don't have as much control over the settings as you do with Nmap.
- Nmap: This uses Nmap and the assorted settings configured on the Preferences tab for the port scan.
- SYN Scan: This feature was implemented in version 2.0. It offers a built-in SYN scan as well as the tcp connect scan mentioned above. This eliminates some of the noise of the scan but still doesn't give you the granular control that Nmap does.
- Ping the remote host: This pings hosts in the target range to make sure they are alive before performing any tests on them.
- scan for LaBrea Tar-pitted hosts: La Brea tar-pitted hosts are set up to detect ports scans and cause them to spool out into infinity. This can slow down or crash your scan. This setting tries to detect hosts with this protection and avoid them.

# **Target Selection Tab**

This tab is where you set your targets to scan (see Figure 5.5). The following list describes the ways you can designate scan targets.

146

|--|

| V | Nessus Setup       |                         |                                |                   |          |           |
|---|--------------------|-------------------------|--------------------------------|-------------------|----------|-----------|
|   |                    |                         |                                |                   |          |           |
|   | Nessusd host Plu   | ugins Prefs.            | Scan options                   | Target selection  | User KE  | 3 Credits |
|   | Target selection   |                         |                                |                   |          |           |
|   | Target(s)          | :                       |                                |                   | Read fi  | le        |
|   |                    |                         | Perform a DNS a                | cone transfer     |          |           |
|   | 🖌 Save this s      | ession                  |                                |                   |          |           |
|   | 🗌 Save emp         | oty sessions            |                                |                   |          |           |
|   |                    |                         | Previous sess                  | ions :            |          |           |
|   | Session            | Targe                   | ts                             |                   |          |           |
|   | 20030221-05        | 2121 66.13              | .236.57/30,66.1                | 34.82.42/29,216.1 | 03.62.98 |           |
|   | 20030221-06        | 4549 63.20              | 0.242.34                       |                   |          |           |
|   | 20030221-12        | 0913 65.65              | .21.129/25                     |                   |          |           |
|   | 20030225-16        | 2706 64.12              | 3.31.96/27                     |                   |          |           |
|   | 20030226-08        | 4134 216.3              | 9.203.19                       |                   |          |           |
|   | 20030226-11        | 4621 12.10              | 9.22.176/28                    |                   |          |           |
|   | 20030301-12        | 1946 216.3              | 9.194.16                       |                   |          |           |
|   | 20030302-00        | 1035 12.39              | .105.96/27,12.3                | 7.33.224/27       |          |           |
|   | 20030302-06        | 1422 216.2              | 06.75.64/27                    |                   |          |           |
|   | 20030303-16        | 3422 216.1              | 23.228.41/29,6                 | 5.265.54.209728   |          |           |
|   | 20030304-12        | 5245 64.12              | 3.31.96/27                     |                   |          |           |
|   | 20030304-14        | 2421 65.16<br>4000 1001 | 4.54.209/28<br>70.105.005/07 - | 00 041 1 105/01   |          |           |
|   | 20030311-05        | 4000 198.1              | 70.165.225/27,1                | 120.241.1.125/31  |          |           |
|   | 20030311-12        | .0/42 200.1             | 0.JJ.JU<br>224.120/29          |                   |          |           |
|   | i i i zmallat 9-ta | unan 1243               | //4 // 1// 1//0                |                   |          |           |

Figure 5.5 Nessus Target Selection Tab

- Single IP address: 192.168.0.1
- IP addresses separated by commas: 192.168.0.1,192.168.0.2
- IP ranges separated by a dash: 192.168.0.1-192.168.0.254
- Standard slash notation: 192.168.0.1/24 (a class C network of 256 addresses)
- A host name: myhost.example.com
- Any combination of the above separated by commas: 192.168.0.1-192.168.0.254, 195.168.0.1/24,192.168.0.1-192.168.0.254

There are several options you can set on this tab.

**Read file** Click here to read your targets from a file. This must be a standard text file with addresses formatted as in the above example.

**Perform a DNS zone transfer** This attempts to pull a zone file for the domain represented by the target IPs. This doesn't work on private (nonroutable) IP addresses.

**Save this session** Keeps a record of the targets and settings so they can be restored at a future date. By default, this is turned on.

**Save empty sessions** This saves sessions even when they contain no data, for example, an IP range with no live hosts in it.

**Previous sessions** This lists all your previously run sessions and allows you to reload them by clicking on the listing.

# **User Tab**

This tab shows all the users you have set up to use the Nessus server and any rules associated with those users (for example, only able to log on from a specific IP address). These are set up when you create the user with the nessus-adduser script, but you can also edit or add rules for any users from this tab at any time.

# KB (Knowledge Base) Tab

This tab contains the configuration and controls for the Nessus Knowledge Base (see Figure 5.6). This is one of the most useful features Nessus offers. It is disabled by default, so you need to select the Enable KB saving check box to turn it on. The Knowledge Base keeps track of all the scans you have done. Then when you want to run that scan again, Nessus uses that data to be intelligent about which hosts it scans and what tests are run on those hosts. Each setting is described below.

| Y | Nessus Setu    | ip         |          |                  |                   |        |       | 3       | \$ |
|---|----------------|------------|----------|------------------|-------------------|--------|-------|---------|----|
|   |                |            |          |                  |                   |        |       |         |    |
|   | Nessusd host   | Plugins    | Prefs.   | Scan options     | Target selection  | User   | КВ    | Credits |    |
|   | Nessus Knov    | wledge B   | ase —    |                  |                   |        |       |         |    |
|   | 🛃 Enable K     | B saving   |          |                  |                   |        |       |         |    |
|   | Test all hosts |            |          |                  |                   |        |       |         |    |
|   | 🔿 Only test    | hosts tha  | t have   | been tested in   | the past          |        |       |         |    |
|   | 🔿 Only test    | hosts tha  | t have   | never been tes   | ted in the past   |        |       |         |    |
|   | 🔲 Reuse the    | e knowled  | ige bas  | es about the hi  | osts for the test |        |       |         |    |
|   | 🗖 Do not       | execute s  | canner   | s that have alre | eady been execut  | ed     |       |         |    |
|   | 🗌 Do not       | execute i  | nfo gath | nering plugins t | hat have already  | been e | exect | uted    |    |
|   | 🗖 Do not       | execute a  | attack p | lugins that hav  | e already been e× | ecute  | k     |         |    |
|   | 🗌 Do not       | execute [  | DoS plu  | gins that have   | already been exe  | cuted  |       |         |    |
|   | 🗌 Only sh      | now differ | ences v  | vith the previou | is scan           |        |       |         |    |
|   |                |            |          |                  |                   |        |       |         |    |

Figure 5.6 Nessus Knowledge Base Tab

**Test all hosts** This is the default setting. Knowledge Base data will be saved but each host will be tested in full.

**Test only hosts that have been tested in the past** This setting has Nessus test only hosts that it has tested in the past in the target range. This means it will not scan for any new hosts. This reduces network traffic a little, but Nessus won't test any machines on your network that have been added since your last scan.

**Test only hosts that have never been tested in the past** This is the opposite of that last setting; it looks only for new hosts on the target network. This is useful for doing a quick check for new machines on your network without scanning your existing machines.

**Reuse the knowledge bases about the hosts for the test** This eliminates running certain tests based on what it found and the options you set.

- *Do not execute scanners that have already been executed.* This skips the port scanning portion of the test, relying on the results of past port scans.
- Do not execute info gathering plug-ins that have already been executed. Nessus won't run any information-gathering plug-ins that were run on previous scans. Any new information-gathering plug-ins that have been released and you have loaded since the last scan will be run.
- *Do not execute attack plug-ins that have already been executed.* This does the same as the last setting, but for attack plug-ins.
- *Do not execute DoS plug-ins that have already been executed.* This does the same as the previous two settings, but applies to Denial of Service plug-ins.
- Only show differences with the previous scan. This will run a diff scan; its report shows the differences between the last two scans. This can be useful to see what has changed on your network since the last scan. This can also be done with the Nessus Command Center, described in Chapter 8.

**Max age of a saved KB (in secs)** This setting prevents the server from using a scan Knowledge Base that is older than the entry. The default setting is 86,400 seconds, which is one day. You can set this up to 60 days, which is 5,184,000 seconds. Setting it for any longer is not useful, as you will be relying on data that is too old.

The Knowledge Base features can make your scanning quicker and easier. However, you should use the features selectively and always run a full scan on a regular basis (monthly is recommended).

## **Nessus Scan in Process Options**

Once your scan is underway, Nessus displays a screen showing the status of your scan. You can see each host being tested and how far along in the process it is. It also shows you

| Y | Scanning network from | n localhost      |                |      |
|---|-----------------------|------------------|----------------|------|
|   |                       |                  |                |      |
|   | _                     | Portscan :       |                | Stop |
|   | 192 168 1 1           | Attack :         |                |      |
|   |                       | Security check : | OpenSSH <= 3.3 |      |
|   |                       |                  |                |      |
|   |                       |                  |                |      |
|   |                       |                  |                |      |
|   |                       |                  |                |      |
|   |                       |                  |                |      |
|   |                       |                  |                |      |
|   |                       |                  |                |      |
|   |                       |                  |                |      |
|   |                       |                  |                |      |
|   |                       |                  |                |      |
|   |                       |                  |                |      |
|   |                       |                  |                |      |
|   |                       |                  |                |      |
|   |                       |                  |                |      |
|   |                       |                  |                |      |
|   |                       |                  |                |      |
|   |                       |                  |                |      |
| Г |                       | Ston the whole   | test           |      |
| L |                       | orob the whole   | 1001           |      |

# Figure 5.7 Nessus Scan in Progress Screen

the plug-in that is running at the moment. Most of these fly by very quickly, but sometimes it will get stuck on a particular plug-in. You can stop the testing on that host only by clicking on the Stop button on the right side (see Figure 5.7). You can also click the Stop the whole test button at the bottom to stop all the testing and just report the results thus far.

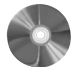

# NessusWX: A Windows Client for Nessus

| NessusWX                |                                   |
|-------------------------|-----------------------------------|
| Author/primary contact: | Victor Kirhenshtein               |
| Web site:               | www.securityprojects.org/nessuswx |
| Platforms:              | Windows 98, NT, 2000, XP          |
| License:                | GPL                               |
| Version reviewed:       | 1.4.4                             |
| Other resources         | nessuswx.nessus.org               |

NessusWX is a Windows client for Nessus. It represents the client end only of the program. Unfortunately, Nessus doesn't yet offer an all-Windows solutions for vulnerability testing. Tenable Network Security makes a commercial Windows Nessus port called

NeWT, but if you can't afford that you will have to use a UNIX-based Nessus server for your NessusWX client to attach to.

NessusWX is far more than just a clone of the UNIX client. Besides giving you access to your Nessus server from your Windows machine, NessusWX adds some features that are missing from the UNIX client. It also implements some of the other settings in a more logical and easier to use manner. If fact, some consider NessusWX a superior way to use Nessus. Just keep in mind that you will still need to have a UNIX Nessus server to connect to in order to run your scans. Also, because NessusWX is a separate programming effort, its features will sometimes be a little behind those of the native UNIX platform. Here are a few nice extras you get with NessusWX.

- MySQL support: You can import your Nessus scan into a MySQL database, either by directly importing it during the scan or saving it in MySQL format for later handling.
- Additional reporting formats: NessusWX lets you save your Nessus reports as a PDF file. Support for Microsoft Word format and other file formats is coming.
- Report manipulation: You can do some neat things, like marking certain alerts as false positives so they don't show up in the report. This can be useful if your boss gets upset when seeing a report with several security holes and you have to explain that they are false positives and not really valid.
- Cleaner user interface: In my opinion, the NessusWX user interface is a little easier to use than Nessus, and the options and preferences are presented in simplified manner. However, if you are accustomed to using the UNIX interface, this could confuse you because some things look quite a bit different. But overall it is an improvement over the sometimes jumbled and redundant options on the UNIX client.

## Installing NessusWX

NessusWX is easy to install. Use the file from the CD-ROM or download the binary, selfextracting file from nessuswx.nessus.org/index.htm#download.

You can also get packages with the source code if you care to monkey around with it and see if you can improve on it. But if you are not intending on doing that, there is no real reason to get the sources. Simply click on the file and the install program will guide you through the process.

## Using the NessusWX Windows Client

The NessusWX interface looks different from the native UNIX client (see Figure 5.8). You won't see the same tabs described earlier, but all the configuration options discussed are available in this version. The NessusWX client makes it clearer which settings are client controlled and which are server controlled. The server-controlled settings are the ones found in the nessus.rc text file and constitute global settings, whereas the client-side set-

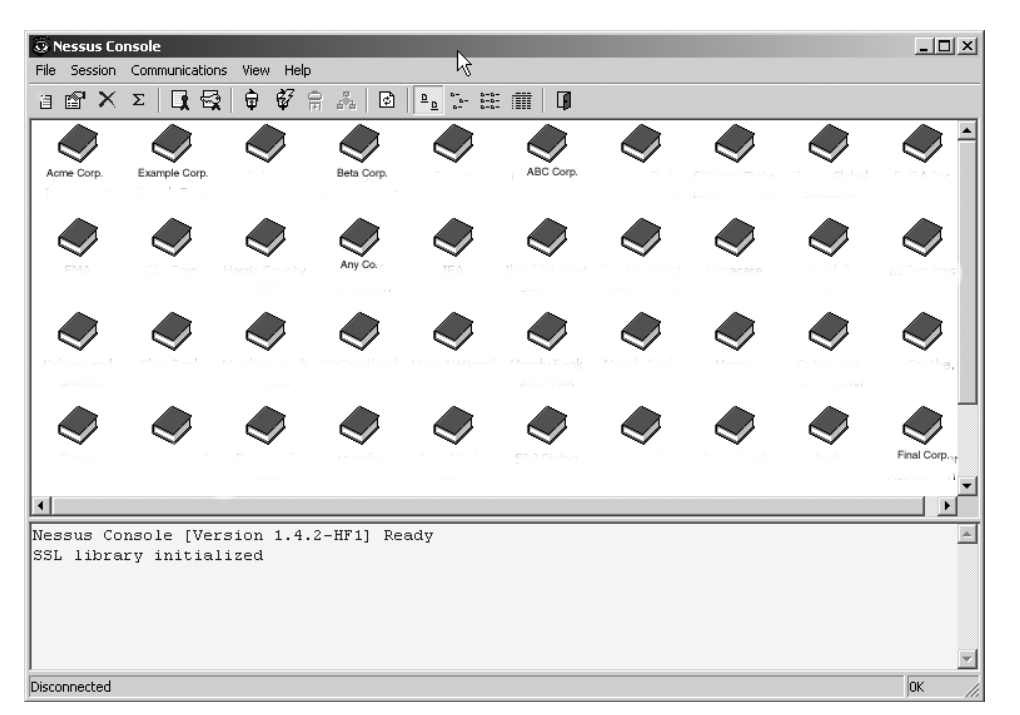

Figure 5.8 The NessusWX Interface

tings are mostly related to specific scans. You can see the contents of the nessus.rc file and edit it by choosing Server Preferences from the Communication menu.

Another nice thing about the Windows client is that you can interactively create scan configurations (called **sessions**) and then connect to a Nessus server. This means you can do your configuration offline without connecting to the server. However, to start a scan or view and configure the server-side preferences you need to be connected and log in. To do this, on the Communications tab click on Connect. You can also use the Quick Connect option and set a default server to always log in to. It will also remember your password and login so that you don't have to enter it each time, which is nice (though certainly less secure!).

## **Creating a Session Profile**

The first thing you want to do is create a session profile. This is a target or collection of targets that you want to scan.

1. From the Profile menu choose New. Enter a name for the scan session in the dialog box that displays. This name appears at the top of the scan report, so you may want to name it something sufficiently descriptive.

- **2.** You will then see the Session Properties window (see Figure 5.9). Be sure to click Apply after entering data on each tab.
- **3.** Click Add to specify the addresses to scan. Notice the easy-to-use format for entering different ranges. You can also opt to import a list of targets by entering the name of a text file that contains them.
- **4.** Click Remove to delete hosts from the status screen as they complete or choose not to show the executing plug-ins as they run.
- **5.** Next, click on the Options tab (see Figure 5.10) to set your scan options. These settings are much the same as the scan options in the UNIX client.
- **6.** The Port scan tab is where you configure the port scan portion of the test (see Figure 5.11). The default setting is only the common server ports (1–1,024) rather than the 1–15,000 setting on the UNIX client. Of course, you can change these to whatever you want. There are two other settings available, Well-known services or Specific range. The latter lets you set any port range you want.
- 7. Once you are logged in, the Plugins tab offers you the ability to selectively enable or disable individual plug-ins or whole groups of plug-ins. You can actually configure some of the plug-in parameters right from the client. Things like the default password used, default directories, and so forth can be set here, which isn't possible on the UNIX client.
- 8. There is also a Comments tab. This neat addition lets you document different scans so that you can remember later when you look at them what you were trying to do.9. Give a local data is a local data in the scanse of the scanse of the
- **9.** Click OK to close the window.

| Session Properties - Se | ession2         |              | ? ×      |
|-------------------------|-----------------|--------------|----------|
| Targets Options Port    | t scan Connecti | on Plugins I | Comments |
| Current target list:    |                 |              |          |
| Import                  | Add             | Edit         | Remove   |
|                         | OK              | Cancel       | Apply    |

Figure 5.9 NessusWX Session Properties Screen

•

#### Vulnerability Scanners to the Rescue

| Session Pi                                                                                               | roperties       | - Session |          |                                                                                         |        |   | ? ×  |
|----------------------------------------------------------------------------------------------------|-----------------|-----------|----------|-----------------------------------------------------------------------------------------|--------|---|------|
| Targets Options Port scan (<br>Maximum simultaneous:<br>Hosts scanned:                                   |                 |           | Connecti | Connection   Plugins   Comments  <br>General scan options<br>Enable plugin dependencies |        |   |      |
| Security checks per host:                                                                                |                 |           |          | Safe checks  Optimize the test  Resolve unknown services                                |        |   |      |
| /cgi-bir                                                                                                 | n<br>ace option | S         |          |                                                                                         |        |   |      |
| Hemove trinshed hosts from scan status view     Don't show execution options dialog at session execution |                 |           |          |                                                                                         |        |   |      |
|                                                                                                    |                 |           | ОК       |                                                                                         | Cancel | A | pply |

Figure 5.10 NessusWX Scan Options Tab

| Session Properties - Session2                                                                        |                                                          | ? ×     |
|----------------------------------------------------------------------------------------------------|----------------------------------------------------------|---------|
| Targets Options Port scan Conn                                                                       | ection   Plugins   Comme                                 | ents    |
| Port range to scan U Well-known services Privileged ports (1-1024) Specific range:                   | Configure service                                        | es      |
| Port scanners:                                                                                       | Chalun III Fr                                            | antia A |
| FTP bounce scan<br>Nmap<br>Ping the remote host<br>scan for LaBrea tarpitted hosts<br>SNMP port scan | Disabled<br>Disabled<br>Disabled<br>Disabled<br>Disabled | igure   |
| OK                                                                                                   | Cancel                                                   | Apply   |

Figure 5.11 NessusWX Port Scan Options

**10.** Once you have all your scan settings configured, double-click on the icon for the scan profile you want to use and then click Execute. The scan should start and bring up a status screen while the scan executes (see Figure 5.12).

You will notice that the Scan Status screen for NessusWX is more detailed than the UNIX client. It shows things such as the percentage done with the port scan. The UNIX client shows this only as a bar, which isn't accurate. It also shows

#### 154

Chapter 5 • Vulnerability Scanners

| Scan Status - Nes | sus Console      |           |       |       |       | _                                        | _0               |
|-------------------|------------------|-----------|-------|-------|-------|------------------------------------------|------------------|
| Target list:      |                  |           |       |       |       |                                          |                  |
| Host              | Portscan         | All tests | Holes | Infos | Ports | Now executing                            | Status           |
| 192.168.1.1       | 100%             | 11%       | 1     | 3     | 4     | Microsoft's SQL TCP/IP denial of service | Scanning         |
|                   |                  |           |       |       |       |                                          |                  |
|                   |                  |           |       |       |       |                                          |                  |
|                   |                  |           |       |       |       |                                          |                  |
|                   |                  |           |       |       |       |                                          |                  |
|                   |                  |           |       |       |       |                                          |                  |
|                   |                  |           |       |       |       |                                          |                  |
| Remove finished h | osts from the li | st        |       |       |       | Stop testing this host                   | Stop entire test |

Figure 5.12 NessusWX Scan in Process Screen

how far the tests are from being done and a running total of open ports, information alerts, security warnings, and security holes found for each host. And, just like the UNIX client, you can stop scanning individual hosts or the whole test.

## **NessusWX Reports**

To get, create, and view NessusWX reports, right click on any scan profile and select Results. Several options on this screen allow you to control the output of the reports. You can choose whether the report is sorted by host or by vulnerability. You can select to leave false positives out of the report and to include the scan configuration so you can remember what settings were used to obtain these results. You can also have it show only reports on open ports, and low, medium, or high severity alerts by deselecting the check boxes for each one. This gives you more flexibility on how the report will look. This is important if you are presenting these reports to nontechnical management, auditors, customers, or other outsiders.

Report options in NessusWX include .nsr, which is the older native Nessus format, .nbe, html, plain text, and .pdf format. All of the results are stored in a database, so you can easily retrieve old scans. You can also compare results from one scan to another by using the diff option. The basic HTML report has some nice additions from the UNIX HTML reports. It adds the profile name, so you know what was scanned. It also time-stamps it and gives other statistics, such as how long the scan took. In addition, the scan can be ordered by IP address, as mentioned earlier, which greatly assists in finding a particular host, as anyone who has tried to sort through the randomly ordered UNIX scan report can attest to. Unfortunately, it doesn't have the embedded HTML links that the UNIX reports do, which would greatly improve the ease of navigation through the report. (Hopefully someone is working on merging the best of the UNIX and Windows reports.) Or you scan it all into a database and create your own reports using NCC, which is described in Chapter 8.

## Sample Nessus Scanning Configurations

With so many settings to choose from, it can be rather bewildering to know what to do for your first scan. It does take time to learn the intricacies of all the options, but here are a few sample configurations that should produce good results for the most common network configurations.

Sample Configuration 1: External scan of multiple IP addresses; no firewall This is the simplest possible configuration and requires the fewest changes in the default Nessus configuration.

- Preferences: Leave everything wide open; no stealth is really needed. A SYN scan will reduce the amount of network traffic, however.
- Scan options: Depending on the number of hosts, you may want to use the built-in SYN scan. Scans of more than a few hosts may take a long time with Nmap.
- Leave all other options on the defaults.

Sample Configuration 2: External scan of a network with a single external IP address on the firewall This is a little more complex and requires some stealth to get scan packets past the firewall.

- Preferences: Use Nmap to scan SYN and fragment packets. With a single IP, memory and timing are not an issue.
- Scan options: Don't ping the host, because most firewalls will drop your ping and you won't get any results.
- Leave all other options on the defaults. If you don't get anything back, try scanning without the port scan enabled.

# Sample Configuration 3: External scan of a network with multiple public IP addresses on the firewall and DMZ

- Preferences: Use Nmap to scan SYN and fragment packets.
- Scan options: Ping hosts to eliminate dead IPs on the DMZ. For target networks larger than 20 hosts, use the built-in SYN scan.
- Leave all other options on the defaults. If you don't get anything back, try scanning without the port scan.

# Sample Configuration 4: Multiple external IP addresses with a Network Intrusion Detection System

• Preferences: You may want to try some of the NIDS evasion techniques. Also, you can use exotic scan types such as FIN and XMAS if the public servers are not Windows machines. You can also try stretching out the timing on the scan packets, though this will make your scan take quite a bit longer.

- Scan options: Don't do a port scan at all, since this will surely tip off your NIDS.
- Plug-ins: You may want to disable some of the noisier plug-ins, such as the backdoors.

**Sample Configuration 5: Internal scan behind the firewall** With this kind of scan you are much less concerned about stealth (since you are already inside the firewall) and more concerned about the kind of data you generate.

- Preferences: A simple SYN scan will do since you aren't concerned with getting through a firewall. You don't need to fragment packets, as this will slow down your scan (twice the number of packets). If you are on a Windows network, enter your domain login information so that Nessus can check your Windows users settings. You may want to do one scan with the login credentials and one without to see what someone with no user information could get by just plugging into your LAN.
- Scan options: Use the built-in SYN scan for large numbers of hosts. Ping the remote hosts to cut quickly through dead IP addresses.
- Plug-ins: You may want to disable some of plug-in categories that don't apply to an
  internal scan, such as default UNIX accounts (if you don't have internal UNIX
  machines), and vice versa for the Windows plug-ins if you have an all UNIX
  environment. Cisco and firewalls don't really apply, unless you have internal LAN
  segments with firewalls. If you don't use Novell's Netware, you can turn this off.
  Disable others as applicable to your internal LAN environment.

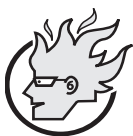

# Flamey the Tech Coders Corner: Writing Your Own Nessus Scripts

As mentioned earlier, it is possible to customize and extend Nessus for your own specific needs because it is open source. It is even easier to add to Nessus than other open source programs because it has its own built-in scripting language, called Nessus Attack Scripting Language (NASL). NASL allows you to quickly and easily write new tests for your Nessus scans without delving into the Nessus engine or other complicated programming.

Note: You should at least have a working knowledge of programming though, specifically the C programming language, before jumping into NASL. NASL is very C-like without a lot of things such as structures and declaring variables. This makes it easy to quickly write a new script to test for some condition.

A NASL script looks much like any other program, with variables, if statements, and functions you can call. Thankfully, Renaud and his team created many functions you can use to easily do the work instead of having to figure out on your own how to craft a packet or check for an open port.

Each script has two sections. The first is the register section, which Nessus uses for documentation purposes. Here you tell Nessus what kind of script this is

and provide a little information on it for users to know what it does. The second section is the attack section. This is where you actually execute your code against the remote machine and do something with the results.

For this example, let's say you are having a real problem with Yahoo Messenger on your network. Running Nessus or a port scanner turns up the open ports, but you want to be notified specifically when the Yahoo port shows up.

You can write a custom Nessus script using NASL to do just that. Machines with the Yahoo messenger program running show port 5,101 open, so using the NASL function get\_port\_state(), you can quickly and easily look for machines running this program and report it. Here is the sample code to accomplish this in NASL. All the lines with # in front of them are comments and are not read by the NASL interpreter.

```
# This is the register section.
# Check for Yahoo Messenger
#
if(description)
#This is the register section and contains information for Nessus
script name(english:"Looks for Yahoo Messenger Running");
script_description(english:"This script checks to see if Yahoo
Messenger is running");
script_summary(english:"connects on remote tcp port 5101");
script_category(ACT_GATHER_INFO);
script_family(english:"Misc.");
script_copyright(english:"This script was written by
Tony Howlett");
exit(0);
}
# This is the attack section.
```

# This checks to see if port 5101 is open on the remote system.
# If it is, return the warning
port=5101;
if(get\_port\_state(port))
{

report = "Yahoo Messenger is running on this machine!"; security\_warning(port:5101, data:report);

```
}
```

# The end.

That's all there is to it! This simple script assumes two things: first, that the remote machine was port scanned at least up through port 5,101 as get\_port\_ state function will erroneously return true on port 5,101 if the state is unknown. It also assumes that a machine with port 5,101 open is running Yahoo when it may be some other application. If you want, you could code some additional logic to verify this, by grabbing a banner or some piece of the response and examining its characteristics.

This is a very simple example and much, much more can be done with NASL. Refer to the online references for NASL for more information on all the functions you can use and additional syntax. There is an excellent tutorial written by Renaud himself located at www.nessus.org/doc/nasl.html.

# **Considerations for Vulnerability Scanning**

Now that you fully understand all the options, you are ready to start scanning. But before you let loose with the packets, here are a few words on responsible scanning. While I have mentioned some of these issues in Chapter 4, there are additional considerations for vulnerability testing. Port scanning is a fairly innocuous activity, although it is annoying when you see the activity showing up in your logs. Vulnerability testing, however, can be quite a bit more disruptive, crashing servers, taking down Internet connections, or even deleting data (for example, the Integrist test). Many of the Nessus tests are specifically designed to cause a denial-of-service attack. Even with the safe checks option turned on, the tests can cause problems with some systems. There are several morals to this story.

### Scan with Permission

You should *never* scan a network that is not under your direct control or if you don't have explicit permission from the owner. Some of the activity initiated by Nessus could be legally considered hacking (especially with the denial-of-service checks turned on). Unless you want to take the chance of being criminally charged, sued civilly, or having a complaint lodged against you by your ISP, you should always scan with permission. Non-company outsiders such as consultants should make sure to obtain written permission with all the legal disclaimers necessary. There is a sample waiver form in Appendix D. Internal personnel should make sure they have authority to scan all the machines in the range they are scanning. Coordinate with other departmental personnel as necessary, such as firewall administrators and security staff.

## Make Sure All Your Backups Are Current

You should always make sure your backups are current anyway, but it is doubly important when vulnerability scanning, just in case the scan causes a problem with a server. Doing a Nessus scan right after you run backups will ensure that you can restore the most current
#### **Considerations for Vulnerability Scanning**

version. But also make sure you aren't running your scan during a backup. Not only could you cause a corruption of your backup data, but both processes will slow to a crawl.

#### **Time Your Scan**

Along the lines of the last comment, make sure you coordinate your scan to get the results you want with minimal impact on other employees. Scanning the mail server at 8:00 a.m. when everyone is getting their e-mail will probably not make you very popular with the staff. Schedule scans on always-up servers for off-hours, and be sure to avoid overlapping with other system administration and general activity levels (scanning an accountant's network on April 14<sup>th</sup> is not a good idea). If you are scanning internal machines, you will probably want to do it during the day unless you can arrange for everyone to leave their machines on at the end of the day. The best time to do it during business hours is generally around the lunch hour, as a minimal number of people will be using the network.

#### **Don't Scan Excessively**

Schedule your scans as often as you feel is necessary, but don't automatically think that nightly scans are going to make your network more secure. If you can't interpret and respond to scan reports on a daily basis, then don't do the scan; all it will do is put additional traffic on your network. Base your frequency on the capability of your staff to deal with the results. I recommend doing it at least once a month, but if you have a particularly busy network, you may want to do it weekly. Similarly, if you have a very small external network, you may feel comfortable with quarterly scans. Daily scans are probably excessive unless you have dedicated staff to handle the remediation work. If you have that much need for up-to-the minute protection, then use an intrusion detection system to supplement your vulnerability testing.

#### Place Your Scan Server Appropriately

If you want a true test of your external vulnerability (from the Internet), you should make sure your Nessus server is located outside your firewall. This can be on a home Internet connection, at a data center that is outside your company network, or at another company (perhaps you can negotiate a trade to use another company's facilities for scanning and let them use yours for the same). Remember, because of the Nessus client-server architecture, you can still control your scans from inside your firewall. Just make sure you enable the SSL support so communications between your client and the server are encrypted.

If you are scanning your internal network, your server will have to be located inside your firewall. Loading Nessus on a laptop can facilitate doing scans from both inside and outside your network without requiring multiple machines.

Chapter 5 • Vulnerability Scanners

# What Vulnerability Testing Doesn't Find

While vulnerability testing is a valuable tool in your security arsenal, you shouldn't think of it as a silver bullet. There are still situations and areas that a vulnerability testing program won't help you with. You have to develop additional systems and procedures to lessen your exposure in these areas. The following include security issues that won't be found by vulnerability testing.

## Logic Errors

Logic errors are security holes that involve faulty programming logic inside a program. These are generally undiscovered or unpatched bugs where the program does not perform as it was supposed to, for example, a Web login page that doesn't authenticate properly or one that allows users to get more privileges than they should have. Well-known logic errors in major programs might be included in the Nessus vulnerability tests, but most of them are too obscure to be noticed except by a dedicated hacker.

#### **Undiscovered Vulnerabilities**

Vulnerability testers rely on published reports of vulnerabilities. Usually once a vulnerability is announced, an add-on or plug-in for the system is written. With open source programs, this might take only a few days. However, during that time there may be a window of vulnerability because your scanner won't be finding that security hole if it exists. Of course, you could quickly write your own tests using NASL while you wait for the official one to come out.

## **Custom Applications**

Vulnerability testing programs typically only address published commercial and open source programs. If you have a program that was developed for internal use only, a vulnerability tester probably won't test anything on it. If it uses standard protocols or subprograms such as HTTP, FTP, or SQL, then some of the tests may apply. There are additional programs specially designed to test code for its security that you should run on these applications. The good news is that with an open source vulnerability tester like Nessus, you can write tests custom designed for your in-house application.

#### **People Security**

All the testing in the world won't help you if you have poor or nonexistent security policies for your employees. As demonstrated in the sidebar, hackers denied technical means to gain access to your network can revert to social engineering, that is, trying to talk someone into giving them access. This can be surprisingly easy, because the hacker takes advantage of the basic human nature of people generally wanting to help others, especially

#### Howlett\_CH05.fm Page 161 Thursday, June 24, 2004 11:11 AM

#### What Vulnerability Testing Doesn't Find

people perceived as fellow employees. There is only one way to combat this kind of hacking, and it doesn't involve any technical systems. Having good security policies, educating employees about them, and enforcing them will lessen your exposure to these kinds of attacks.

#### Attacks That Are in Progress or Already Happened

Vulnerability testing only shows you potential security holes in your system; it won't tell if those holes have been exploited or alert you if an attack is taking place. (Catching attacks as they happen is the realm of intrusion detection systems and is covered in Chapter 7.) Programs like Nessus are purely preventative in nature, and they are effective only if you take action to fix problems when they are found. Vulnerability scanners won't fix them for you, although Nessus is very helpful in giving you detailed instructions on how to fix any issues found. And as Ben Franklin said, "An ounce of prevention is worth a pound of cure."

Howlett\_CH05.fm Page 162 Thursday, June 24, 2004 11:11 AM

 $( \blacklozenge )$ 

\_\_\_\_ ● |�

 $( \blacklozenge$ 

# CHAPTER 6

# **Network Sniffers**

You can now properly secure and harden your systems and test your network for security vulnerabilities using proactive tools that help to keep your network healthy and secure. Now we will look at some tools that help you to act and react if you have a computer attack or security issue on your network in spite of all your preparations. Network sniffers fit into this category along with intrusion detection systems and wireless sniffers.

## **Chapter Overview**

## **Concepts you will learn:**

- Network sniffer fundamentals
- · Ethernet history and operation
- · How to do safe and ethical network sniffing
- Sample sniffer configurations
- Network sniffer applications

## Tools you will use:

Tcpdump, WinDump, and Ethereal

Simply put, a **network sniffer** listens or "sniffs" packets on a specified physical network segment. This lets you analyze the traffic for patterns, troubleshoot specific problems, and spot suspicious behavior. A **network intrusion detection system** (NIDS) is nothing more than a sophisticated sniffer that compares each packet on the wire to a database of known bad traffic, just like an anti-virus program does with files on your computer.

Sniffers operate at a lower level than all of the tools described thus far. Referring to the OSI Reference model, sniffers inspect the two lowest levels, the physical and data link layers.

| OSI Layer Number | Layer Name   | Sample Protocols                   |
|------------------|--------------|------------------------------------|
| Layer 7          | Application  | DNS, FTP, HTTP, SMTP, SNMP, Telnet |
| Layer 6          | Presentation | XDR                                |
| Layer 5          | Session      | Named Pipes, RPC                   |
| Layer 4          | Transport    | NetBIOS, TCP, UDP                  |
| Layer 3          | Network      | ARP, IP, IPX, OSPF                 |
| Layer 2          | Data Link    | Arcnet, Ethernet, Token Ring       |
| Layer 1          | Physical     | Coaxial, Fiber Optic, UTP          |

The physical layer is the actual physical cabling or other media used to create the network. The data link layer is where data is first encoded to travel over some specific medium. The data link layer network standards include 802.11 wireless, Arcnet, coaxial cable, Ethernet, Token Ring, and many others. Sniffers are generally specific to the type of network they work on. For example, you must have an Ethernet sniffer to analyze traffic on an Ethernet LAN.

There are commercial-grade sniffers available from manufacturers such as Fluke, Network General, and others. These are usually dedicated hardware devices and can run into the tens of thousands of dollars. While these hardware tools can provide a much deeper level of analysis, you can build an inexpensive network sniffer using open source software and a low-end Intel PC.

This chapter reviews several open source Ethernet sniffers. I chose to feature Ethernet in this chapter because it is the most widely deployed protocol used in local area networks. The chances are that your company uses an Ethernet network or interacts with companies that do.

It used to be that the network world was very fragmented when it came to physical and data link layer transmission standards; there was no one dominant standard for LANs. IBM made their Token Ring topology standard for their LAN PCs. Many companies that used primarily IBM equipment used Token Ring because they had no other choice. Arcnet was popular with smaller companies because of its lower cost. Ethernet dominated the university and research environment. There were many other protocols, such as Apple's AppleTalk for Macintosh computers. These protocols were usually specific to a particular

#### A Brief History of Ethernet

manufacturer. However, with the growth of the Internet, Ethernet began to become more and more popular. Equipment vendors began to standardize and focus on low-cost Ethernet cards, hubs, and switches. Today, Ethernet has become the de facto standard for local area networks and the Internet. Most companies and organizations choose it because of its low cost and interoperability.

## A Brief History of Ethernet

Bob Metcalfe invented Ethernet in 1973 while at the Xerox Palo Alto Research Center. (This same innovative place also fostered the invention of the laser printer and the graphical user interface, among other things.) Bob and his team developed and patented a "multipoint data connection system with collision detection" that later became known as Ethernet. Bob went on to form a company specifically dedicated to building equipment for this new protocol. This company eventually became 3Com, one of the largest network companies in the world. Luckily, Ethernet was released into the public domain so other companies could build to the specification. This was not true of Token Ring and most of the other network protocols of the day. If Ethernet had been kept proprietary or limited to only one company's hardware, it probably wouldn't have developed into the dominant standard it is today. It was eventually adopted as an official standard by the International Electrical and Electronic Engineers (IEEE), which all but assured it wide acceptance by corporate and government users worldwide. Other standards have been developed based on Ethernet, such as Fast Ethernet, Gigabit Ethernet, and Wi-Fi.

Ethernet handles both the physical media control and the software encoding for data going onto a network. Since Ethernet is a broadcast topology, where every computer can potentially "talk" at once, it has a mechanism to handle collisions—when data packets from two computers are transmitted at the same time. If a collision is detected, both sides retransmit the data after a random delay. This works pretty well most of the time. However, this is also a downside to the Ethernet architecture. All computers attached to an Ethernet network are broadcasting on the same physical wire, and an Ethernet card on the network sees all the traffic passing it. The Ethernet card is designed to process only packets addressed to it, but you can clearly see the security implication here.

Imagine if the way the postal system worked was that a bag containing all the mail was dropped off at the end of the street and each resident picked through it for their mail and then passed it along. (It might be interesting to see who subscribed to *Playboy* and who was getting the past due notices.) This fictional system is not very secure nor does it make efficient use of everyone's time, but that is essentially how Ethernet was designed.

Nowadays, most Ethernet networks are switched to improve efficiency. This means that instead of each Ethernet port seeing all the traffic, it sees only traffic intended for the machine plugged into it. This helps alleviate some of the privacy and congestion issues, but plenty of broadcast traffic still goes to every port. Broadcast traffic is sent out to every port on the network usually for discovery or informational purposes. This happens with protocols such as DHCP, where the machine sends out a broadcast looking for any DHCP servers on the network to get an address from. Machines running Microsoft Windows are also notorious for putting a lot of broadcast traffic on the LAN.

Other broadcast types are often seen on Ethernet LANs. One is **Address Resolution Protocol** (ARP); this is when a machine first tries to figure out which MAC address relates to which IP address (see the sidebar on MAC addresses in Chapter 3). Ethernet networks use an addressing scheme called **Medium Access Control** (MAC) addresses. They are 12-digit hexadecimal numbers, and are assigned to the card at the factory. Every manufacturer has its own range of numbers, so you can usually tell who made the card by looking at the MAC address. If a machine has an IP address but not the Ethernet address, it will send out ARP packets asking, "Who has this address?" When the machine receives a reply, it can then send the rest of the communication to the proper MAC address. It is this kind of traffic that make Ethernet LANs still susceptible to sniffer attacks even when they use switching instead of broadcasting all traffic to every port. Additionally, if hackers can get access to the switch (these devices are often poorly secured), they can sometimes turn their own ports into a "monitor" or "mirror" port that shows traffic from other ports.

## **Considerations for Network Sniffing**

In order to do ethical and productive sniffing, you should follow the following guidelines.

## **Always Get Permission**

Network sniffing, like many other security functions, has the potential for abuse. By capturing every transmission on the wire, you are very likely to see passwords for various systems, contents of e-mails, and other sensitive data, both internal and external, since most systems don't encrypt their traffic on a local LAN. This data, in the wrong hands, could obviously lead to serious security breaches. In addition, it could be a violation of your employees' privacy, depending on your company policies. For example, you might observe employees logging into their employee benefits or 401(k) accounts. Always get written permission from a supervisor, and preferably upper management, before you start this kind of activity. And you should consider what to do with the data after getting it. Besides passwords, it may contain other sensitive data. Generally, network-sniffing logs should be purged from your system unless they are needed for a criminal or civil prosecution. There are documented cases of well-intentioned system administrators being fired for capturing data in this manner without permission.

#### Understand Your Network Topology

Make sure you fully understand the physical and logical layout of your network before setting up your sniffer. Sniffing from the wrong place on the network will cause you either to not see what you are looking for or to get erroneous results. Make sure there is not a router between your sniffing workstation and what you are trying to observe. Routers will only direct traffic onto a network segment if it is addressed to a node located there. Also, if you are on a switched network, you will need to configure the port you are plugged into to be a "monitor" or "mirror" port. Various manufacturers use different terminology, but basically you need the port to act like a hub rather than a switch, so it should see all the

**Considerations for Network Sniffing** 

traffic on that switch, not just what is addressed to your workstation. Without this setting, all your monitor port will see is the traffic addressed to the specific port you are plugged into and the network's broadcast traffic.

## **Use Tight Search Criteria**

Depending on what you are looking for, using an open filter (that is, seeing everything) will make the output data voluminous and hard to analyze. Use specific search criteria to narrow down the output that your sniffer shows. Even if you are not exactly sure what you are looking for, you can still write a filter to limit your search results. If you are looking for an internal machine, set your criteria to see only source addresses within your network. If you are trying to track down a specific type of traffic, say FTP traffic, then limit the results to only those on the port that application uses. Doing this will make your sniffer results much more usable.

## **Establish a Baseline for Your Network**

If you use your sniffer to analyze your network during normal operation and record the summary results, you will then have a baseline to compare it to when you are trying to isolate a problem. The Ethereal sniffer discussed in this chapter creates several nice reports for this. You will also have some data to track your network utilization over time. You can use this data to decide when your network is becoming saturated and what the primary causes are. It might be a busy server, more users, or a change in the type of traffic. If you know what you started with, you can more easily tell what and where your culprit is.

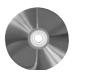

#### Tcpdump: An Ethernet Traffic Analyzer

| Tcpdump                     |                                                       |
|-----------------------------|-------------------------------------------------------|
| Author/primary contact      | : University of California, Lawrence Berkeley         |
|                             | Laboratories                                          |
| Web site:                   | www.tcpdump.org                                       |
| Platforms:                  | Most Unix                                             |
| License:                    | BSD                                                   |
| Version Reviewed:           | 3.8.1                                                 |
| Mailing lists:              |                                                       |
| tcpdump-announce@to         | pdump.org                                             |
| This list is for announce   | ements only.                                          |
| tcpdump-workers@tcpd        | dump.org                                              |
| This list is for discussion | on of code. It will also receive announcements, so if |
| you subscribe to this list  | t you don't need to subscribe to the other one.       |
| Both lists are archived,    | so you can search the old postings. The code dis-     |
| cussion list is also avail  | able in a weekly summary digest format.               |

There are many sniffers available, both free and commercial, but Tcpdump is the most widely available and inexpensive. It comes with most UNIX distributions, including Linux and BSD. In fact, if you have a fairly current Linux distribution, chances are you already have Tcpdump installed and ready to go.

#### Installing Tcpdump

Tcpdump does exactly what its name implies: it dumps the contents of the TCP/IP packets passing through an interface to an output device, usually the screen or to a file.

1. In order for Tcpdump to work, it must be able to put your network card into what is called **promiscuous mode**. This means that the network card will intercept all traffic on the Ethernet wire, not just that addressed to it. Each operating system processes traffic from the Ethernet card in a different fashion. To provide a common reference for programmers, a library called **pcap** was created. On UNIX this is known as **libpcap** and on Windows as **WinPcap**. These low-level drivers can modify the way the card would normally handle traffic. They must be installed before you can install Tcpdump.

If Tcpdump is already on your system, then you already have this driver installed. If not, they are provided on the CD-ROM that accompanies this book in the misc directory, or you can get them from the Tcpdump Web site. Make sure you install them *before* you install Tcpdump.

Note: Libpcap also requires the Flex and Bison scripting languages, or Lex and Yacc as a substitute. If you don't have these, get them from your OS distribution disks or online and install them so libpcap will install successfully.

2. Install libpcap by unpacking it and issuing the standard compilation commands:

```
./configure
make
make install
```

If you get a warning something like "Cannot determine packet capture interface" during the compilation process, then your network card doesn't support promiscuous mode operation and you will have to get another card to use Tcpdump. Most cards these days should support this mode of operation.

- **3.** Once libpcap is installed, unpack the Tcpdump package and change to that directory.
- 4. Run the same compilation commands:

```
./configure
make
make install
```

Now you are ready to use Tcpdump.

**Considerations for Network Sniffing** 

## **Running Tcpdump**

There are a number of filter operations you can perform on the output to look for a specific type of traffic or lessen the overall amount of output. Indeed, on a busy network, unfiltered Tcpdump output will cause your screen to scroll faster than you can read it! However, for a quick demo of the power of Tcpdump, invoke it from the command line by simply typing:

#### tcpdump

You will see all the TCP traffic passing your machine's Ethernet card, unfiltered. It might look something like the example in Listing 6.1.

#### Listing 6.1 Tcpdump Example

| 12:25:38.504619 12.129.72.142.http > 192.168.1.3.3568: . ack<br>1418369642 win 31856 <nop,nop,timestamp 25475802="" 72821542=""> (DF)</nop,nop,timestamp> |
|----------------------------------------------------------------------------------------------------|
| 12:25:38.504758 192.168.1.3.3568 > 12.129.72.142.http: . ack<br>1 win 40544 <nop,nop,timestamp 25486047="" 72811295=""> (DF)</nop,nop,timestamp>          |
| 12:25:38.507753 192.168.1.3.4870 > 65.83.241.167.domain:<br>11414+ PTR? 142.72.129.12.in-addr.arpa. (44) (DF)                                             |
| 12:25:38.561481 65.83.241.167.domain > 192.168.1.3.4870:<br>11414 NXDomain*- 0/1/0 (113)                                                                  |
| 12:25:38.562754 192.168.1.3.4870 > 65.83.241.167.domain:<br>11415+ PTR? 3.1.168.192.in-addr.arpa. (42) (DF)                                               |
| 12:25:38.609588 65.83.241.167.domain > 192.168.1.3.4870:<br>11415 NXDomain 0/1/0 (119)                                                                    |
| 12:25:38.610428 192.168.1.3.4870 > 65.83.241.167.domain:<br>1416+ PTR? 167.241.83.65.in-addr.arpa. (44) (DF)                                              |
| 12:25:38.649808 65.83.241.167.domain > 192.168.1.3.4870:<br>11416 1/0/0 (69)                                                                              |
| 12:25:43.497909 arp who-has 192.168.1.1 tell 192.168.1.3                                                                                                  |
| 12:25:43.498153 arp reply 192.168.1.1 is-at 0:6:25:9f:34:ac                                                                                               |
| 12:25:43.498943 192.168.1.3.4870 > 65.83.241.167.domain:                                                                                                  |

11417+ PTR? 1.1.168.192.in-addr.arpa. (42) (DF)

```
12:25:43.533126 65.83.241.167.domain > 192.168.1.3.4870:
11417 NXDomain 0/1/0 (119)
12:25:44.578546 192.168.1.1.8783 > 192.168.1.255.snmptrap:
Trap(35) E:3955.2.2.1 192.168.1.1 enterpriseSpecific[specific-
trap(1)!=0] 43525500 [|snmp]
```

This might look a little confusing at first, but if you break it down it starts to make more sense. The first number is a timestamp, broken down into fractions of a second, because on a busy network there will be many packets per second on the wire. The next number is the source IP address of the packet followed by > (a greater than sign), and then the destination address. Finally, there may be some comments and other data. You can see several different kinds of traffic in this example, including DNS traffic (domain), ARP, and SNMP.

By default, Tcpdump runs until stopped by you pressing Control+C or another interrupt signal. When Tcpdump stops, it prints a summary of all the traffic it saw. The summary statistics include:

- Packets received by filter. This is the count of packets processed by the Tcpdump filter. It is not a count of all the TCP packets on the wire unless you ran Tcpdump without any filter criteria.
- Packets dropped by kernel. The number of packets that were dropped due to a lack of resources on your system. This feature may not be supported on all systems. Even when it is, it may not be accurate if there is a lot of saturation on the network or your sniffer machine is very slow.

## **TCP/IP** Packet Headers

This section describes the contents of a TCP/IP packet header so you can understand what you see in the Tcpdump display. The layout of the TCP/IP packet is specified in RFC 793 for the TCP portion and RFC 791 for the IP portion. You can find the full text of these RFCs online at www.rfc-editor.org. Figure 6.1 is a graphical representation of TCP and IP headers. Both header types are at least 20 bytes long and are usually shown in 32-bit (4-byte) sections with the addresses, options, and other settings for the session.

Let's look at the IP portion first, since this is the lowest layer of the network model. The IP protocol header contains the delivery address for the packet and its sender. Since each address is 32 bits (4 octets of 8 bits each), the source and destination IP address takes up 8 bytes. The first part of the header contains various switches and options for the packet. The first line contains several switches that identify the IP version. Most networks uses IP version 4 (IPv4), but a newer 128-bit IP system called IP version 6 (IPv6) has been circulating for several years and has been gradually gaining acceptance. IPv6 is supposed to solve the IP address space problem by allowing up to 128 bits for the address portion.

| З             | bu         | rc          | e F        | PO                | rt I     | Nu       | m              | be        | r        |                |                 |               |                  |                       |                  |                   |           |           |         | ۵  | De  | sti | ha | tio | n I              | Po                | rt         | Nι        | ım         | be             | er |
|---------------|------------|-------------|------------|-------------------|----------|----------|----------------|-----------|----------|----------------|-----------------|---------------|------------------|-----------------------|------------------|-------------------|-----------|-----------|---------|----|-----|-----|----|-----|------------------|-------------------|------------|-----------|------------|----------------|----|
|               |            |             |            |                   |          |          |                |           |          |                |                 | Бe            | qı               | ler                   | nce              | e N               | ١u        | mł        | be      | r  |     |     |    |     |                  |                   |            |           |            |                |    |
|               |            |             |            |                   |          |          |                |           |          | Ac             | kr              | 101           | wle              | ed                    | ge               | me                | en        | tΝ        | lur     | nt | ber |     |    |     |                  |                   |            |           |            |                |    |
| 0             | ff-        | Se          | t          | R                 | es       | er       | ve             | d         |          | T              | CF              | P F           | L/               | ٩G                    | s                |                   |           |           |         |    | W   | in  | do | w   | Si               | ze                |            |           |            |                |    |
| Т             | CF         | ۰C          | Che        | ecl               | ٢SI      | un       | n              |           |          |                |                 |               |                  |                       |                  |                   |           |           |         |    | Ur  | ge  | nt | Po  | bin              | te                | r          |           |            |                |    |
|               |            |             |            |                   |          |          |                |           |          |                |                 |               | т                | CF                    | C                | )pt               | io        | าร        |         |    |     |     |    |     |                  |                   |            |           |            |                |    |
|               |            |             |            |                   |          |          |                |           |          |                |                 |               |                  |                       | ٦                | )A                | TA        |           |         |    |     |     |    |     |                  |                   |            |           |            |                |    |
| 1  <br>W      | Bit<br>ide |             |            |                   |          |          |                |           |          |                |                 |               |                  | , ц                   |                  | d                 |           |           |         |    |     |     |    |     |                  |                   |            |           |            |                |    |
|               |            |             |            |                   |          |          |                |           |          | _              |                 |               |                  | —                     |                  |                   | er        |           |         |    |     |     |    |     |                  |                   |            |           |            |                |    |
| IF            | V          | er          | sic        | n                 |          | He       | ac             | ler       | ۰L       | en             | gt              | h             | Ту               | ре                    | C                | f S               | er<br>Se  | rvi       | ce      | (  | tc  | S   |    |     | Тс               | ota               | I L        | e         | ngi        | h              |    |
| IF<br>Ic      | v<br>er    | er:<br>htif | sic        | on<br>atio        | n        | He<br>(F | ac             | ler<br>gn | r L      | en<br>nt       | gt<br>ID        | h<br>)        | Ту               | pe                    | C                | f S               | Se        | rvi       | ce      | (  | tc  | S   | F  | ra  | To               | ota<br>ner        | l L<br>nt  | .eı<br>Of | ngi<br>fse | :h<br>et       |    |
| IF<br>Ic<br>T | v<br>er    | er:<br>Itif | sic<br>ica | on<br>atio<br>_iv | on<br>re | He<br>(F | ac<br>ra<br>TL | ler<br>gn | r L      | en<br>nt       | gt<br>ID        | h<br>)<br>P   | Ty               | pe                    | C                | f S               | Se        | rvi       | ce      | (  | TC  | S   | F  | ra  | To<br>gri<br>dei | ota<br>ner        | l L<br>ht  | .eı<br>Of | ngi<br>fse | :h<br>et<br>um | 1  |
| IF<br>Ic<br>T | v<br>ler   | er:<br>tif  | sic<br>ica | n<br>atio         | on<br>re | He<br>(F | ac<br>ra<br>TL | ler<br>gn | r L      | en<br>nt<br>S  | gt<br>ID        | h<br>)<br>Irc | Ty<br>rot        | pe<br>loc             | C<br>ol          | of s              | Se        | rvi       | се      | (  | TC  | S)  | F  | ra  | To<br>gri<br>dei | ota<br>ner<br>r C | l L<br>ht  | .eı<br>Of | ngi<br>fse | h<br>et        |    |
| IF<br>Ic<br>T | er         | ier:<br>e t | sic<br>ica | on<br>atic<br>_iv | on<br>re | He<br>(F | ra<br>TL       | der<br>gn | - L<br>D | en<br>nt<br>S  | gt<br>ID<br>ou  | h<br>)<br>ırc | Ty<br>rol<br>ior |                       |                  | of s              | Se<br>re: | rvi       | s       | (  |     | S)  | F  | ra  | To<br>gri<br>dei | ota<br>ner<br>r C | ll L<br>ht | .eı<br>Of | ngi<br>fse | :h<br>et       |    |
| IF<br>Ic<br>T | v<br>ler   | er:<br>tif  | sic<br>ica | n<br>atic         | n<br>re  | He<br>(F | ra<br>TL       | der<br>gn | D        | en<br>nt<br>es | gt<br>ID<br>tin | h<br>)<br>Irc | Ty<br>rol<br>ior | pe<br>loc<br>IP<br>Jp | C<br>C<br>A<br>C | d<br>d<br>d<br>ns |           | rvi<br>es | Ce<br>S | (  |     | S)  | F  | ra  | To<br>gri<br>dei | ner<br>r C        | l L<br>ht  | .eı<br>Of | ngi<br>fse | h<br>et        | 1  |

## TCP Header

Figure 6.1 TCP/IP Header

This should create enough addresses to solve any foreseeable address space needs. IPv6 also resolves the security and verification issues with IPv4. But for now, you will mostly see IPv4 packets. Then there are the Header Length and the Type Of Service settings (TOS), which allow for differentiating in the priority of packets. The last part of this line is the total length of the header, which is normally the same from packet to packet (20 bytes), but can vary for newer protocols like IPv6.

The next two lines deal with identification of the packet and a checksum to make sure that it is valid. Finally, there are the source and destination IP addresses, and an options field that can be variable length or padded with zeros and any data.

The TCP header takes care of establishing a TCP session and higher-level functions. It is usually 20 bytes long and starts with a source port number of 16 bits and a destination port number of 16 bits. This is why the port numbers can only go up to 65,535—because the port number field in TCP/IP is a 16-bit binary number and  $2^{16}$  power equals 65,536, or 0–65,565. (It is interesting how all these seemingly arbitrary numbers always have a basis in something.)

The port numbers, as mentioned earlier, identify which program the packets need to be directed to on the remote machine and identify the session on the local machine. The next line contains a sequence number. This is used to reassemble the packets in the right order at the other end, even if they arrive in a different order. This is one of the fault-tolerant aspects of TCP sessions. After that, there is an acknowledgment number, also 32 bits long, which allows for verification that it is coming from the right machine. The next line contains a 4-bit section called the data offset, which gives how many 32-bit lines or "words" are in this header (typically 4) and 6 bits that are reserved for future use. After that there is a 6-bit section called the TCP Flags; the last half of that line is used to confer the window size, which tells the recipient how many bits the sender is willing to accept. The Flags are pretty important, as this is where different TCP control bits are set that control how the packet is handled. Each type of TCP communication is designated by one bit, with one being on, or set, and zero being off. Table 6.1 lists the six fields of the TCP Flag section and describes their use. Note: Each "field" is one bit wide, simply a one or zero, on or off.

| TCP Flags | Full Names      | Descriptions                                            |
|-----------|-----------------|---------------------------------------------------------|
| URG       | Urgency pointer | Indicates the TCP priority of the packets.              |
| ACK       | Acknowledgment  | Designates this packet as an acknowledgment of receipt. |
| PSH       | Push            | Flushes queued data from buffers.                       |
| RST       | Reset           | Resets a TCP connection on completion or being aborted. |
| SYN       | Synchronization | Synchronizes a connection.                              |
| FIN       | Finished        | Finishes a transmission.                                |

| <b>Table 6.1</b> TO | P Flag Fields |  |
|---------------------|---------------|--|
|---------------------|---------------|--|

Normally only one or two of these fields are on (the bits set to one), but as you saw in Chapter 4, there is nothing to stop you from sending a packet with all these bits flipped on (XMAS scan) or flipped off (NULL scan) to try to confuse a remote system.

Next are the TCP checksum and an urgent pointer. Then there is a line with any TCP options for the packet. These might include additional checksums, timestamps, or other optional information. This line is padded out to 32 bits with zeros if the options don't fill all the space. Finally the actual payload, the data of the packet, follows. This may seem like a lot of administrative overhead for sending one packet (approximately 48 bytes for every packet), but it does ensure a relatively stable connection on networks that are not always reliable end to end (like the Internet). And indeed, because of the TCP overhead, some protocols that are not connection-sensitive use UDP, which is a connectionless protocol that lowers the amount of overhead.

On a standard Tcpdump session with normal verbosity, you will see a timestamp followed by the TCP sequence number. Then it shows parts of the IP stack, including the source and destination with a > (greater than sign) between them, meaning this packet is going from here to there. At the end is the info field, which tells what the packet is doing. You can use the -v or -vv option to get more detail from Tcpdump about the header (see the next section).

Usually, you will want to run Tcpdump with some of the options or filters set to narrow down and focus the output. The general form of the Tcpdump statement is:

#### tcpdump options expressions

Replace *options* or *expressions* with one or more of the valid variables. Table 6.2 lists the Tcpdump options.

| Options     | Descriptions                                                                                             |
|-------------|----------------------------------------------------------------------------------------------------|
| -a          | Attempts to convert addresses to names. This puts a higher load on the system and may cause packet loss. |
| -c count    | Stops Tcpdump after <i>count</i> number of packets are processed.                                        |
| -C filesize | Limits the output files to <i>filesize</i> number of bytes.                                              |
| -d          | Dumps the packet-matching code in a human-readable form and then stops.                                  |
| -dd         | Dumps the packet-matching code as a C program fragment.                                                  |

#### Table 6.2 Tcpdump Options

(continues)

Þ

٢

| Options        | Descriptions                                                                                                    |
|----------------|----------------------------------------------------------------------------------------------------|
| -ddd           | Dumps the packet-matching code as decimal numbers.                                                                                                    |
| -е             | Prints the link-level header on each dump line. This is the MAC address on an Ethernet network.                                                                                                    |
| -E algo:secret | Uses Tcpdump's built-in ability to decrypt packets encrypted with IPsec ESP on the fly. Of course, you must have the shared secret to use this option. The <i>algo</i> options include des-cbc, 3des-cdc, blowfish-cbc, r3c-cbc, cast 128-cbc, and none. The default is des-cbc. The value of <i>secret</i> should be the ESP secret key in ASCII text form. For more information on IPsec, see Chapter 9. |
| -F file        | Uses the filename <i>file</i> as input rather than taking input live from the wire.<br>This is useful for analyzing events after the fact.                                                                                                    |
| -i interface   | Reads from <i>interface</i> when there are multiple network interfaces on the sniffer machine. By default, Tcpdump uses the lowest numbered valid interface. On Linux boxes, you can also use the parameter any to capture packets on all network interfaces.                                                                                                    |
| -n             | Doesn't convert addresses to names.                                                                                                    |
| -N             | Doesn't print the upper-level domain name element of host names. This is<br>useful if you need to provide a sanitized version of the output and don't want<br>to reveal whose network it is on.                                                                                                    |
| -p             | Doesn't put the interface into promiscuous mode. Only used when you are troubleshooting traffic to your sniffer box.                                                                                                    |
| -q             | Prints quick output. Less protocol information is printed so the lines are shorter.                                                                                                    |
| -T type        | Forces packets selected by the filter in the expression to be interpreted by <i>type</i> .                                                                                                    |
| -t             | Doesn't print a timestamp on each line.                                                                                                    |

# Table 6.2 Tcpdump Options (continued)

174

٢

 $(\mathbf{\Phi})$ 

.

| Options     | Descriptions                                                                                                    |
|-------------|----------------------------------------------------------------------------------------------------|
| -tt         | Prints an unformatted timestamp on each line.                                                                                                    |
| -ttt        | Prints the delta time between packets.                                                                                                    |
| -tttt       | Prints a timestamp in a default format preceded by the date on each line.                                                                                                    |
| -V          | Uses slightly more verbose output. Includes the time-to-live, identification, total length, and options fields of each packet.                                                                                                    |
| -VV         | Provides more verbose output. NFS and SMB packets are fully decoded.                                                                                                    |
| -VVV        | Provides even more verbose output. This may seriously slow down your sniffer.                                                                                                    |
| -w filename | Writes the packets to the file <i>filename</i> rather than displaying them on the screen. This way, unattended sniffing can be saved and analyzed later. For example, if you had some strange things happening on your network, you could leave Tcpdump running overnight to capture any odd traffic. Just make sure you write a good filter, or you could have a very large file when you come back in the morning. |
| -X          | Displays each packet (minus the link-level header) in hex.                                                                                                    |
| -X          | Displays packet contents in both hex and ASCII.                                                                                                    |

## **Tcpdump Expressions**

The Tcpdump expressions select which packets from the datastream are displayed. This is where the work of Tcpdump is really done. Only items that match the expression are dumped; if no expression is given, then all packets will be displayed. A Tcpdump expression consists of one more directives, called **primitives**. These consist of an ID followed by a qualifier. Table 6.3 lists the three different kinds of qualifiers, and Table 6.4 lists the allowable primitive combinations.

There are also more complex expressions that can be constructed using Boolean arithmetic operators such as and, or, not, greater than, and less than. See the Tcpdump man page for examples and usage.

•

# Table 6.3 Tcpdump Qualifiers

| Qualifiers | Descriptions                                                                                                    |
|------------|----------------------------------------------------------------------------------------------------|
| type       | Specifies what the ID name or number refers to. Possible types are host, net, and port. For example, host foo, net 128.3, or port 20.                                                                                                    |
| dir        | Specifies the direction of traffic from a particular ID. Possible directions are src; dst; src or dst; and src and dst ( <b>src</b> stands for source address and <b>dst</b> stands for destination address).                                                                                                    |
| proto      | Lets you specify the protocol to filter out. Possible protos are ether, fddi, tr, ip, ipv6, arp, rarp, decnet, tcp, and udp. If no proto is specified, then all protocols consistent with the rest of the expression are allowed. You can use this to find out which machine is doing excessive arps or to filter out udp requests, which can be extensive on many networks since DNS requests use udp. |

# Table 6.4 Allowable Primitive Combinations

| Combinations         | Descriptions                                                                                                    |
|----------------------|----------------------------------------------------------------------------------------------------|
| dst host <i>host</i> | Shows only traffic addressed to <i>host</i> , which may be either an IP address or hostname.                                                                                                    |
| src host host        | Shows only traffic coming from <i>host</i> .                                                                                                    |
| host <i>host</i>     | Shows traffic either originating or destined for host.                                                                                                    |
| ether dst ehost      | Shows traffic destined for a specific Ethernet name, <i>ehost</i> , which can be either a name or a number (MAC address).                                                                                                    |
| ether src ehost      | Shows traffic originating from <i>ehost</i> .                                                                                                    |
| ether host ehost     | Shows traffic either originating from or destined for <i>ehost</i> .                                                                                                    |
| gateway <i>host</i>  | Shows any traffic that used <i>host</i> as a gateway. In other words, it was forwarded from <i>host</i> . This happens when the IP source or destination address doesn't match the Ethernet address of <i>host</i> . You can use this when you want to track all traffic going through your Internet gateway or some specific router. |

## 176

۲

## **TCP/IP Packet Headers**

| Combinations             | Descriptions                                                                                                    |
|--------------------------|----------------------------------------------------------------------------------------------------|
| dst net <i>net</i>       | Filters traffic that is destined for a specific network, <i>net</i> , specified in 0.0.0.0 notation. Similar to ether dst <i>ehost</i> , except it can be much broader than a single host.                                                                                                    |
| src net net              | Filters for a source network, net.                                                                                                    |
| net net                  | Same as the previous two statements except it allows traffic either from or to the <i>net</i> network.                                                                                                    |
| net net mask netmask     | Matches traffic from or to <i>net</i> network with a netmask of <i>netmask</i> .<br>Used for specifying the exact size of a network in increments<br>smaller than a class C.You can also use src or dst with this state-<br>ment to specify the direction of the traffic.                               |
| net net/len              | Matches traffic with network addresses of <i>net</i> and <i>len</i> bits in the net-<br>mask. Similar to the last statement.                                                                                                    |
| dst port port            | Filters TCP and UDP traffic with a destination port value of <i>port</i> .<br>You can also specify either TCP or UDP here to only catch traffic of that type. Otherwise, both types are shown.                                                                                                    |
| src port <i>port</i>     | Same as the last statement, except this captures traffic with a source port of <i>port</i> .                                                                                                    |
| less length              | Shows packets with a length of less than <i>length</i> . This can also be stated as len <= <i>length</i> .                                                                                                    |
| greater length           | Same as the statement above except it captures only traffic of length greater than the <i>length</i> value.                                                                                                    |
| ip proto <i>protocol</i> | Captures traffic that is of a specific protocol type. Allowable names<br>are icmp, icmpv6, igmp, igrp, pim, ah, esp, vrrp, udp, and tcp. The<br>names tcp, udp, and icmp must be put between backslashes in order<br>to keep them from being read as keywords. For example: ip proto<br>protocol /tcp/. |
| ip6 proto protocol       | Similar to the above statement but for IPv6 packets and types.                                                                                                    |
| ip6 protochain protocol  | Finds IPv6 packets that have a protocol header of <i>protocol</i> .                                                                                                    |

(continues)

Ŧ

 $igodoldsymbol{\Theta}$ 

۲

| Table 6.4 | Allowable Primitive Combinations | (continued) |
|-----------|----------------------------------|-------------|
| Table 6.4 | Allowable Primitive Combinations | (continued) |

| Combinations           | Descriptions                                                                                                    |
|------------------------|----------------------------------------------------------------------------------------------------|
| ip protochain protocol | Same as above but for IPv4 packets.                                                                                                    |
| ip broadcast           | Identifies only traffic that is broadcast, that is, has all zeros or all<br>ones in the destination fields.                                                                                                    |
| ether multicast        | Registers true (displays) if the packet is an Ethernet multicast packet.                                                                                                    |
| ip multicast           | Registers true if the packet is an IP multicast packet.                                                                                                    |
| ip6 multicast          | Registers true if the packet is an IPv6 multicast packet.                                                                                                    |
| ether proto protocol   | Displays any traffic that is of Ethernet type <i>procotol</i> . Allowable protocol names are ip, ipv6, arp, rarp, atalk, aarp, decnet, sca, lat, mopdl, moprc, iso, stp, ipx, or netbeui. These names are also identifiers, so they must be escaped by using backslashes. |
| decnet src host        | Captures DECnet traffic with a source address of host.                                                                                                    |
| decnet dst host        | Same as the above statement but filters on destination address of <i>host.</i>                                                                                                    |
| decnet host            | Filters for DECnet addresses with either the source or destination equal to <i>host</i> .                                                                                                    |
| ip                     | A shorter version of the ether proto statement described earlier.<br>Traps traffic matching the Ethernet protocol of IP.                                                                                                    |
| ip6                    | Shorter version of the ether proto statement for trapping traffic matching the Ethernet protocol of IPv6.                                                                                                    |
| arp                    | Shorter version of the ether proto statement for trapping traffic matching the Ethernet protocol of arp.                                                                                                    |
| rarp                   | Shorter version of the ether proto statement for trapping traffic matching the Ethernet protocol of rarp.                                                                                                    |
| atalk                  | Shorter version of the ether proto statement for trapping traffic matching the Ethernet protocol of AppleTalk.                                                                                                    |

## 178

 $\overline{\textcircled{}}$ 

4

۲

## **TCP/IP Packet Headers**

| Combinations        | Descriptions                                                                                                    |
|---------------------|----------------------------------------------------------------------------------------------------|
| aarp                | Shorter version of the ether proto statement for trapping traffic matching the Ethernet protocol of aarp.             |
| decnet              | Shorter version of the ether proto statement for trapping traffic matching the Ethernet protocol of DECnet.           |
| iso                 | Shorter version of the ether proto statement for trapping traffic matching the Ethernet protocol of iso.              |
| stp                 | Shorter version of the ether proto statement for trapping traffic matching the Ethernet protocol of stp.              |
| ipx                 | Shorter version of the ether proto statement for trapping traffic matching the Ethernet protocol of ipx.              |
| netbeui             | Shorter version of the ether proto statement for trapping traffic matching the Ethernet protocol of netbeui.          |
| vlan <i>vlan_id</i> | Captures packets based on the 802.1Q VLAN standard. It can be used by itself or by specifying <i>vlan_id</i> .        |
| tcp                 | An abbreviated form of the statement ip proto tcp.                                                                    |
| udp                 | An abbreviated form of the statement ip proto udp.                                                                    |
| icmp                | An abbreviated form of the statement ip proto icmp.                                                                   |
| iso proto protocol  | Captures OSI packets with a protocol type of <i>procotol</i> . Allowable OSI protocol types are clnp, esis, and isis. |
| clnp                | An abbreviated form of the above statement using clnp for <i>protocol</i> .                                           |
| esis                | An abbreviated form of the iso proto <i>protocol</i> statement using esis for <i>protocol</i> .                       |
| isis                | An abbreviated form of the iso proto <i>protocol</i> statement using isis for <i>protocol</i> .                       |

## 179

•

#### **Tcpdump Examples**

The following are several practical examples of ways to use Tcpdump.

**View All Traffic to and from a Particular Host** If you want to monitor only traffic to and from a specific host, you can filter everything else out with the simple "host" expression. For example, to monitor a host with the IP address 192.168.1.1, the statement would look like this:

tcpdump -n host 192.168.1.1

**Watch Only Traffic Coming in or out on a Certain Port** If you want to track usage of a certain application, you can use Tcpdump to trap all traffic for a particular TCP/UDP port. If the application you are trying to monitor is Telnet (port 23), you could do this with the following Tcpdump expression:

tcpdump -n port 23

View All Traffic to and from a Particular Host but Eliminate Some Kinds of Traffic Say you want to monitor a single host as in the first example but want to filter out SSH traffic (if you were ssh'd into that host, unfiltered Tcpdump output would show your own connection traffic). You can do this by adding the port expression with a Boolean operator "not" statement. Here is the command:

tcpdump -n host 192.168.1.1 and not port 22

**Find a Rogue Workstation** If you are having network problems and suspect a rogue computer is swamping your network, you can use Tcpdump to quickly track down the culprit. Whether it's a bad network card or a trojanized PC causing a denial of service attack, Tcpdump will help shed some light on your problem. First try just running it wide open to see what is generating the most traffic. Use the -a and -e options to generate names and MAC addresses.

tcpdump -ae

Notice that you can concatenate the two letters with one dash. If this causes the output to scroll off the screen too fast, use the  $-c \ 1000$  option to only count 1,000 packets and then stop.

**Monitor a Specific Workstation** If you want to log the traffic from a specific workstation to analyze later, you can do this easily with Tcpdump (just make sure that you have the legal right to do so). Use the Tcpdump statement from the first example with a -wswitch to write to a file. If you use DHCP on your network, you may be better off using SMB (Windows) names. For example:

tcpdump -w logfile host 192.168.1.1

where logfile is the file it will log to. You may also want to use the -c or -c options to limit your output file size.

**Look for Suspicious Network Traffic** If you are worried about what is happening on your network after hours, you can leave Tcpdump running to flag traffic you might deem questionable. You could run it with the gateway 192.168.0.1 flag set, where you replace the IP address with that of your own Internet gateway. Assuming your home network was in the IP Range of 192.168.0.0 through 192.168.0.254, this would flag any traffic coming or going from your Internet gateway. If you have an internal mail server and don't want to log that traffic since that would be valid traffic, you could add the statement:

and host != 192.168.0.2

where the IP address is the address of your mail server. The exclamation point also acts as the Boolean "not" statement. This would flag any incoming traffic not bound for your mail server. The expression would look like this:

tcpdump -w *logfile* gateway 192.168.0.1 and host!=192.168.1.2

If you are looking for users using a particular application, such as a streaming video or an audio program, you can further specify that as long as you know its port number. If you know it uses the TCP port 1000, you can use the proto primitive to trap traffic using that protocol. For example:

```
tcpdump -w logfile gateway 192.168.0.1 and host!=192.168.1.2 dst port 1000
```

For more complicated intrusion detection scenarios, you will be better off using one of the intrusion detection systems described in Chapter 7, but for a quick and dirty analysis, Tcpdump can be a very handy tool.

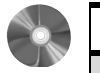

#### WinDump: An Ethernet Traffic Analyzer for Windows

| WinDump                 |                                       |
|-------------------------|---------------------------------------|
| Author/primary contact: | Loris Degioanni                       |
| Web site:               | windump.polito.it/install/default.htm |
| Platforms               | Windows 95, 98, ME, NT4, 2000, XP     |
| License:                | BSD                                   |
| Version reviewed:       | 3.8 alpha                             |
| WinPcap mailing list:   |                                       |
| www.mail-archive.com/w  | vinpcap-users@winpcap.polito.it/      |
|                         |                                       |

Finally, there is a Tcpdump program for Windows. In fact, this is the actual UNIX Tcpdump ported over to the Windows platform, so all the functions and expressions work exactly the same.

#### Installing WinDump

Loris Degioanni was kind enough to do the porting work and made it a breeze to install even easier than its UNIX counterpart.

- 1. Just like the UNIX Tcpdump, you first need to have the packet capture libraries installed before you can run WinDump. There is a special version for Windows called WinPcap. This is included on the CD-ROM in the Misc Folder. The latest version is also available at the program's Web site.
- 2. Install the WinPcap libraries by clicking on the file.
- **3.** Download the WinDump executable and place it in the directory you want to run it from.

No additional installation is necessary.

#### Using WinDump

Using WinDump is exactly the same as using Tcpdump from the command line. Just go to a command prompt in Windows and issue the command from the directory that the WinDump executable is in. All the commands and expressions work the same, but Table 6.5 lists a few commands specific to the Windows version.

The source code is also available on the Web site for those wishing to contribute or to make modifications of their own. A word of warning, though: this kind of Windows coding is only for the hard core and those truly knowledgeable about network protocols.

This is all you need to get going in either Windows or UNIX. If you want more than just a command line interface though, the next tool described offers a graphical interface for your sniffing activities.

| Commands | Descriptions                                                                                                    |
|----------|----------------------------------------------------------------------------------------------------|
| -B       | Sets the driver buffer size in kilobytes for your capture session. If you are experiencing high rates of packet loss, you can try increasing this value a little. The default is 1MB (-B 1000)                                  |
| -D       | Prints a list of available network interfaces on your system. It shows the interface name, number, and description, if any. You can use these parameters to specify an interface to capture from using the Tcpdump $-i$ switch. |

| Table 6.5 | WinDump-Specific | Commands |
|-----------|------------------|----------|
|-----------|------------------|----------|

۲

# Ethereal: A Network Protocol Analyzer for UNIX and Windows

| Ethereal                                                                 |                                                      |  |  |  |
|--------------------------------------------------------------------------|------------------------------------------------------|--|--|--|
| Author/primary contact:                                                  | Gerald Combs                                         |  |  |  |
| Web site:                                                                | www.ethereal.com                                     |  |  |  |
| Platforms:                                                               | Most UNIX, Windows 95, 98, ME, NT4, 2000, XP         |  |  |  |
| License:                                                                 | GPL                                                  |  |  |  |
| Version reviewed:                                                        | 0.10.2                                               |  |  |  |
| Mailing lists:                                                           |                                                      |  |  |  |
| Ethereal-announce                                                        |                                                      |  |  |  |
| General announcement                                                     | t list. Doesn't accept posts.                        |  |  |  |
| Subscribe at www.ethe                                                    | real.com/mailman/listinfo/ethereal-announce.         |  |  |  |
|                                                                          |                                                      |  |  |  |
| Ethereal-users                                                           |                                                      |  |  |  |
| General questions about using Etnereal. Post your newble questions here. |                                                      |  |  |  |
| Subscribe at www.etnereal.com/mailman/ilstinto/etnereal-users.           |                                                      |  |  |  |
| Ethereal-dev                                                             |                                                      |  |  |  |
| Development discussion                                                   | ns                                                   |  |  |  |
| Subscribe at www.ethe                                                    | real.com/mailman/listinfo/ethereal-dev               |  |  |  |
|                                                                          |                                                      |  |  |  |
| Ethereal-doc                                                             |                                                      |  |  |  |
| For people writing Ethe                                                  | real documentation or who want to become involved    |  |  |  |
| in writing documentatio                                                  | n. Subscribe at www.ethereal.com/mailman/listinfo/   |  |  |  |
| ethereal-doc.                                                            |                                                      |  |  |  |
|                                                                          |                                                      |  |  |  |
| Ethereal-cvs                                                             |                                                      |  |  |  |
| For monitoring changes                                                   | to the Ethereal CVS tree, which maintains the very   |  |  |  |
| latest version of the co                                                 | de for developers. It doesn't accept posts, and any  |  |  |  |
| questions should be dir                                                  | ected to either Ethereal-users or -dev depending on  |  |  |  |
| the question. Subscribe                                                  | e at www.ethereal.com/mailman/listinfo/ethereal-cvs. |  |  |  |

Ethereal offers all the benefits of a command line tool like Tcpdump with a number of advantages. It has a user-friendly graphical interface, so you don't have to deal with learning all the command line parameters. It also offers many more analytical and statistical options. Some of the other benefits of Ethereal are:

- Cleaner output format. The output is much easier to read and understand than the raw packet captures of Tcpdump.
- Many more protocol formats are supported. Ethereal can interpret over 300 different network protocols, which covers just about every network type ever invented.

- More physical network formats are supported. This includes newer protocols such as IP over ATM and FDDI.
- Captured network data can be interactively browsed and sorted.
- Output can be saved as plain text or in PostScript format.
- A rich display filter mode. This includes the ability to highlight certain packets in color. There is a filter creation GUI to walk you through the process of creating filters easily.
- The ability to follow a TCP stream and view the content in ASCII. This can be invaluable when you need to read inter-server messages to track down e-mail or Web problems. You can follow the conversation between communicating nodes in order using this feature.
- The ability to work with a number of capture programs and libraries. Ethereal also works with dedicated hardware beyond libpcap. Some of the programs supported include Network Associate's Sniffer and Sniffer Pro; Novell's LANalyser; some Cisco, Lucent, and Toshiba devices; and some wireless sniffing gear such as Net-Stumbler and Kismet Wireless. Ethereal now works as a plug-in module for many of these programs and devices.
- The ability to save sessions in multiple formats. This is useful if you want to do additional analysis with different tools, including libcap (the default), Sun Snoop, Microsoft Network Monitor, and Network Associates' Sniffer.
- A command-line terminal mode. This is for those not graphically inclined, although a huge part of Ethereal's usefulness comes from its GUI tools.

Ethereal is so useful as a networking tool that it has been rated as number two among the most popular network security tools available by the security Web site Insecure.org. Ethereal has many uses beyond just security; in fact, you can also use it as a general network analysis tool.

#### Installing Ethereal for Linux

- 1. You need two prerequisites before loading Ethereal: the libpcap libraries and the GTK development libraries. If you have loaded the port scanners or vulnerability scanners from earlier chapters, you should be all set. If not, you will need to download the GTK libraries or install them off of your OS installation disks. You can get libpcap on the CD-ROM or at www.tcpdump.org. GTK is available at www.gtk.org.
- 2. Now, you have to decide whether to use an RPM or compile from the source code. There are many RPM packages for different versions of Linux. If one exists for your distribution, you can use that and skip the compile process. If there isn't an RPM version for your operating system, you need to compile it.

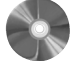

- **3.** To compile Ethereal, first download and unpack the latest distribution. The default installation should work fine for most uses. Look at the INSTALL file if you want to set additional compile-time parameters.
- **4.** Change to the install directory and type the usual:

```
./configure
make
make install
```

You can now run Ethereal by typing ./ethereal at the command prompt or by clicking on the executable from X-Windows. You need to be the root user to run Ethereal in the X-windows environment. To run Ethereal in command-line mode, you can type ./tethereal.

## Installing Ethereal for Windows

- 1. You need to have the WinPcap libraries installed before running Ethereal. If you have already installed the port or vulnerability scanners from the previous chapters on your Windows system, then you already have these loaded and you can go to Step 2. Make sure your version of WinPcap is at least 2.3 or later. If you are running a machine with a multiprocessor or one of the newer Pentium processors with hyper-threading technology, you need to have WinPcap 3.0 or higher, and your results may be unpredictable as Ethereal doesn't work well with multiple processors.
- **2.** The GTK tools for the graphical interface are included in the Ethereal installation package. Go to the Ethereal Web site and download a self-extracting install file. (I recommend you install the binary rather than messing with compilation on a Windows machine. This is much easier and doesn't require a Windows compiler.)
- **3.** After you download the file, double-click on it. The installation program walks you through the install process. When it is done, it will put an icon on your desktop and you are ready to start using Ethereal.

#### Using Ethereal

Whether you are using the Windows or Linux version, almost all of the operations are the same and the interfaces look the same. When you bring up Ethereal, you will see a screen with three sections in it. These windows display the capture data and other information about your session. Figure 6.2 shows an example of this main window with a session in progress.

The top third of the screen is where the packet stream is displayed in order of receipt, although you can sort this in just about any way by clicking on the headings. Table 6.6 lists the items displayed for each packet or frame.

The next section of the screen goes into more detail on each packet that is highlighted. It is arranged in an order that basically conforms to the OSI model, so the first item listed

186

٢

Chapter 6 • Network Sniffers

(

| a  | The   | This are |         |             |          |                                      |
|----|-------|----------|---------|-------------|----------|--------------------------------------|
| 6  | ile.  | E dit    | Contura | Dioploy     | Toolo    |                                      |
| Ė  | ·     |          |         |             | -        | - 41911                              |
| N  | 0     | Time     | Source  | Destination | Protocol | Info                                 |
|    |       |          |         |             |          |                                      |
|    |       |          |         |             |          |                                      |
|    |       |          |         |             |          |                                      |
|    |       |          |         |             |          |                                      |
|    |       |          |         |             |          |                                      |
|    |       |          |         |             |          |                                      |
|    |       |          |         |             |          |                                      |
|    |       |          |         |             |          |                                      |
|    |       |          |         |             |          |                                      |
| L  |       |          |         |             |          |                                      |
| Г  |       |          |         |             |          |                                      |
|    |       |          |         |             |          |                                      |
|    |       |          |         |             |          | H                                    |
|    |       |          |         |             |          |                                      |
| Г  | _     |          |         |             |          |                                      |
|    |       |          |         |             |          |                                      |
|    |       |          |         |             |          | H                                    |
| Fi | lter: |          |         |             |          | Reset Apply Ready to load or capture |

Figure 6.2 Ethereal Main Screen

| Table 0.0 Table Offean Date | Table 6 | 6.6 | Packet | Stream | Data |
|-----------------------------|---------|-----|--------|--------|------|
|-----------------------------|---------|-----|--------|--------|------|

| Items               | Descriptions                                                                                                    |
|---------------------|----------------------------------------------------------------------------------------------------|
| Packet number       | Assigned by Ethereal.                                                                                                    |
| Time                | The time the packet was received, set from the elapsed time from the start of the capture session. Alternately, this can be configured to show the clock time, the clock time and date, or even the time between packets (this is helpful for network performance analysis). |
| Source address      | Where the packet came from. This is an IP address on IP networks.                                                                                                    |
| Destination address | Where the packet is going to, also usually an IP address.                                                                                                    |
| Protocol            | The level 4 protocol that the packet is using.                                                                                                    |
| Info                | Some summary information about the packet, usually a type field.                                                                                                    |

is detail on the data link layer, and so on. The little pluses can be expanded to show even more information on each level. It is amazing how much detail you can see on each packet. Ethereal is like an electron microscope for network packets!

The final section contains the actual packet contents, in both hexadecimal and translated into ASCII where possible. Binary files will still look like garbage, as will encrypted traffic, but anything in clear text will appear. This highlights the power (and danger) of having a sniffer on your network.

## **Starting a Capture Session**

There are a lot of options and filters you can set. Begin by running a wide open capture session. Choose Start from the Capture menu, and the Capture Options window displays (see Figure 6.3).

Table 6.7 describes the options you can set before starting your session.

| C Ethereal: Capture Options                                  |  |  |  |  |
|--------------------------------------------------------------|--|--|--|--|
| Capture                                                      |  |  |  |  |
| Interface: Intel(R) PRO PCI Adapter: \Device\Pac 🗸           |  |  |  |  |
| $\_\_$ Limit each packet to $\boxed{_{68}}$ $$ bytes         |  |  |  |  |
| Capture packets in promiscuous mode                          |  |  |  |  |
| Filter                                                       |  |  |  |  |
| Capture file(s)                                              |  |  |  |  |
| File:                                                        |  |  |  |  |
| Use ring buffer Number of files 2                            |  |  |  |  |
| Display options                                              |  |  |  |  |
| □ <u>Update list of packets in real time</u>                 |  |  |  |  |
| □ <u>A</u> utomatic scrolling in live capture                |  |  |  |  |
| Capture limits                                               |  |  |  |  |
| $\Box$ Stop capture after 1 $\Rightarrow$ packet(s) captured |  |  |  |  |
| $\Box$ Stop capture after $1$ $2$ kilobyte(s) captured       |  |  |  |  |
| $\Box$ Stop capture after 1 $2$ second(s)                    |  |  |  |  |
| Name resolution                                              |  |  |  |  |
| Enable MAC name resolution                                   |  |  |  |  |
| ☐ Enable network name resolution                             |  |  |  |  |
| Enable transport name resolution                             |  |  |  |  |
| OK Cancel                                                    |  |  |  |  |

Figure 6.3 Ethereal Capture Options

 $igodoldsymbol{\Theta}$ 

ŧ

| Table 6.7 E | thereal Capture | Options |
|-------------|-----------------|---------|
|-------------|-----------------|---------|

| Options                                  | Describes                                                                                                    |
|------------------------------------------|----------------------------------------------------------------------------------------------------|
| Interface                                | Picks the interface to capture from the pull-down menu. Ethereal<br>automatically senses all the available interfaces and lists them.<br>You can also choose to capture from all interfaces at once, just like<br>Tcpdump.                                                                                                    |
| Limit each packet to <i>x</i> bytes      | Sets a maximum size for the packets captured. You can use this if<br>you fear some of the packets may be very large and you don't want<br>to overload your machine.                                                                                                    |
| Capture packets in pro-<br>miscuous mode | This is on by default. Turn this off if you want to capture traffic<br>only to your sniffer machine.                                                                                                    |
| Filter                                   | Click the Filter button to create a filter using Tcpdump-style<br>expressions. It will ask you to name the filter (which you can then<br>use in future sessions) and enter the expression.                                                                                                    |
| Capture file(s)                          | Click the File button if you want to read from a file rather than cap-<br>ture live data.                                                                                                    |
| Display options                          | These are disabled by default, but enable them if you want to<br>watch the packets scroll by in real time. If you are capturing on a<br>busy network or your machine is slow, this is not recommended<br>because it will cause the session to bog down and possibly drop<br>packets. However, it is very useful if you want to "eyeball" the<br>traffic to get a general idea of the nature of flow on the network as<br>it goes by. |
| Capture limits                           | You have several more options here on when to end your session. Besides manually stopping it, you can have Ethereal stop after $x$ number of packets or kilobytes of data have been captured, or after $x$ number of seconds have elapsed.                                                                                                    |
| Name resolution                          | You can specify whether you want Ethereal to resolve names at<br>various levels of the network model. You can selectively resolve<br>MAC address names, network names (SMB or hostnames), and/or<br>transport layer names. Enabling all of these, especially DNS, can<br>slow down your capture significantly.                                                                                                    |

## 188

 $\overline{\textcircled{}}$ 

189

Once you have set your options, click OK and your session will start. A window will appear that tracks the session statistics in real time (see Figure 6.4). If you set your session to show packets in real time, you will see them as they come across the wire in the window (see Figure 6.2).

You can stop your session at any time by clicking Stop in the statistic window or choosing Stop from the Capture menu. If you set a limit in the options, it will automatically stop when it reaches it. You can now analyze and manipulate your session results.

By clicking on the headings at the top of the window, you can resort the results by that heading, so you can sort the output by source address, destination, protocol, or the info fields. This helps to organize things if you are looking for a specific kind of traffic, for example, all the DNS queries or all the mail-related traffic. Of course, you could also write a filter to capture only this kind of traffic in the first place.

## **Display Options**

Table 6.8 lists the commands on the Display menu that you can use to affect how the packets are displayed on the screen.

#### **Ethereal Tools**

There are several built-in analytical tools included with Ethereal. It is also built with a plug-in architecture so that other programs can interact with Ethereal or you can write your own. You can access these options under the Tools menu (see Table 6.9).

| Charles Contract Contract | l: Capture | - 🗆 ×    |  |
|---------------------------|------------|----------|--|
| Captured                  | Frames -   |          |  |
| Total                     | 144        | (100.0%) |  |
| SCTP                      | 0          | (0.0%)   |  |
| TCP                       | 99         | (68.8%)  |  |
| UDP                       | 27         | (18.8%)  |  |
| ICMP                      | 16         | (11.1%)  |  |
| ARP                       | 2          | (1.4%)   |  |
| OSPF                      | 0          | (0.0%)   |  |
| GRE                       | 0          | (0.0%)   |  |
| NetBIOS                   | 0          | (0.0%)   |  |
| IPX                       | 0          | (0.0%)   |  |
| VINES                     | 0          | (0.0%)   |  |
| Other                     | 0          | (0.0%)   |  |
| Running 00:02:30          |            |          |  |
|                           | Stop       |          |  |

Figure 6.4 Ethereal Session Statistics Window

#### Table 6.8 Ethereal Display Menu Options

| Menu Options        | Descriptions                                                                                                    |
|---------------------|----------------------------------------------------------------------------------------------------|
| Options submenu     | This where you can set some global settings, such as how the time<br>field is calculated. You can also set automatic scrolling of traffic<br>and name resolution to on since they are turned off by default. |
| Colorize display    | You can select certain kinds of packet to shade different colors.<br>This makes the display easier to read and pick out the items you<br>are looking for.                                                    |
| Collapse/expand all | Shows either full detail on every item or just the top level.                                                                                                    |

#### Table 6.9 Ethereal Tools Menu Options

| Options                       | Descriptions                                                                                                    |
|-------------------------------|----------------------------------------------------------------------------------------------------|
| Summary                       | Shows a listing of the top-level data on your captures session, such as time elapsed, packet count, average packet size, total bytes captured, and average Mps on the wire during the capture.                                                 |
| Protocol hierarchy statistics | Gives a statistical view of the traffic on your network. It shows what per-<br>centage of the capture session each type of packet makes up. You can col-<br>lapse or expand the view to see major levels or minor protocols within a<br>level. |
| Statistics                    | Contains a number of reports that are specific to certain kinds of proto-<br>cols. Refer to the Ethereal documentation for more details on these tests.                                                                                        |
| Plugins                       | Shows the protocol analyzer plug-ins that you have loaded. These are decoders for newer protocols that can be added to Ethereal without a major version upgrade. And because it's a plug-in architecture, you can write your own.              |

## Saving Your Ethereal Output

Once you have finished capturing and analyzing your Ethereal data, you may want to save it, either for analysis with additional tools or for presentation to other parties. Using the Save As option from the File menu, you can choose from a number of formats, including libpcap (the default), Sun Snoop, LANalyser, Sniffer, Microsoft Network Monitor, and Visual Networks traffic capture.

#### 190

#### **Ethereal Applications**

Now that you understand the basics of Ethereal, here are some practical applications you can use it for.

**Network Optimization** By running a wide-open network capture and then using the statistical reports, you can see how saturated your LAN is and what kinds of packets are making up most of the traffic. By looking at this, you may decide that it is time to move to a 100Mps switched network, or to segregate two departments into routed LANs versus one big network. You can also tell if you need to install a WINS server (too many SMB name requests being broadcast across the LAN) or if a particular server should be moved to a DMZ or a separate router port to take that traffic off the network.

**Application Server Troubleshooting** Do you have a mail server that doesn't seem to be connecting? Having DNS problems? These application-level problems can be fiend-ishly difficult to troubleshoot. But if you have Ethereal, you can tap into the network and watch the inter-server communications. You can see the actual server messages for protocols like SMTP or HTTP and figure out where the problem is happening by watching the TCP stream.

Howlett\_CH06.fm Page 192 Thursday, June 24, 2004 11:47 AM

 $( \blacklozenge )$ 

\_\_\_\_ ● |�

 $( \blacklozenge$ 

# Снартек 7

# Intrusion Detection Systems

In the last chapter you saw the power of a network sniffer and all of the useful things you can do with one. You can even use a sniffer to look for suspicious activities on your network. You can take this a step further with a type of software called an intrusion detection system (IDS). These programs are basically modified sniffers that see all the traffic on the network and actually try to sense potential bad network traffic and alert you when it appears. The primary way they do this is by examining the traffic coming through and trying to match it with a database of known bad activity, called signatures. This use of signatures is very similar to the way anti-virus programs work. Most types of attacks have a very distinctive look at the TCP/IP level. An IDS can define attacks based on the IP addresses, port numbers, content, and any number of criteria. There is another way of doing intrusion detection on a system level by checking the integrity of key files and making sure no changes are made to those files. And there are emerging technologies that merge the concept of intrusion detection and a firewall or take further action beyond mere detection (see the sidebar on "A New Breed of Intrusion Detection Systems"). However, in this chapter I focus on the two most popular ways to set up intrusion detection on your network and systems: network intrusion detection and file integrity checking.

## **Chapter Overview**

**Concepts you will learn:** 

- Types of intrusion detection systems
- · Signatures for network intrusion detection systems
- · False positives in network intrusion detection systems
- Proper intrusion detection system placement

Chapter 7 • Intrusion Detection Systems

- Tuning an intrusion detection system
- File integrity checking

Tools you will use:

Snort, Snort Webmin module, Snort for Windows, and Tripwire

A **Network Intrusion Detection System** (NIDS) can protect you from attacks that make it through your firewall onto your internal LAN. Firewalls can be misconfigured, allowing undesired traffic into your network. Even when operating correctly, firewalls usually leave in some application traffic that could be dangerous. Ports are often forwarded from the firewall to internal servers with traffic intended for a mail server or other public server. An NIDS can watch for this traffic and flag potentially dangerous packets. A properly configured NIDS can double-check your firewall rules and give you additional protection for your application servers.

While they are useful for protecting against outside attacks, one of the biggest benefits of an NIDS is to ferret out attacks and suspicious activity from internal sources. A firewall will protect you from many external attacks. However, once an attacker is on the local network, a firewall does you very little good. It only sees traffic traversing through it from the outside. Firewalls are mostly blind to activity on the local LAN. Think of an NIDS and firewall as complementary security devices, the strong door lock and alarm system of network security. One protects your perimeter; the other protects your interior (see Figure 7.1).

There is good reason to keep a close eye on your internal network traffic. FBI statistics show that over 70 percent of computer crime incidents come from an internal source. As much as we would like to think that our fellow employees wouldn't do anything to hurt us, this is sometimes not the case. Internal perpetrators aren't always moonlighting hackers. They can range from a disgruntled system administrator to a careless employee. The simple act of downloading a file or opening an e-mail attachment can load a Trojan horse that will create a hole in your firewall for all kinds of mischief. With an NIDS, you can catch this kind of activity as well as other computer shenanigans as they happen. A welltuned NIDS can be the electronic "alarm system" for your network.

## A New Breed of Intrusion Detection Systems

## **Anomalous Activity-Based IDS**

Rather than using static signatures, which can only catch bad activity when it can be explicitly defined, these next-generation systems keep track of what normal levels are for different kinds of activity on your network. If it sees a sudden surge in FTP traffic, it will alert you to this. The problem with these kinds of systems is that they are very prone to false positives. False positives occur when an alert goes off, but the activity it is flagging is normal or allowed for your LAN. A person downloading a particularly large file would set off the alarm in the previous example.
Intrusion Detection Systems

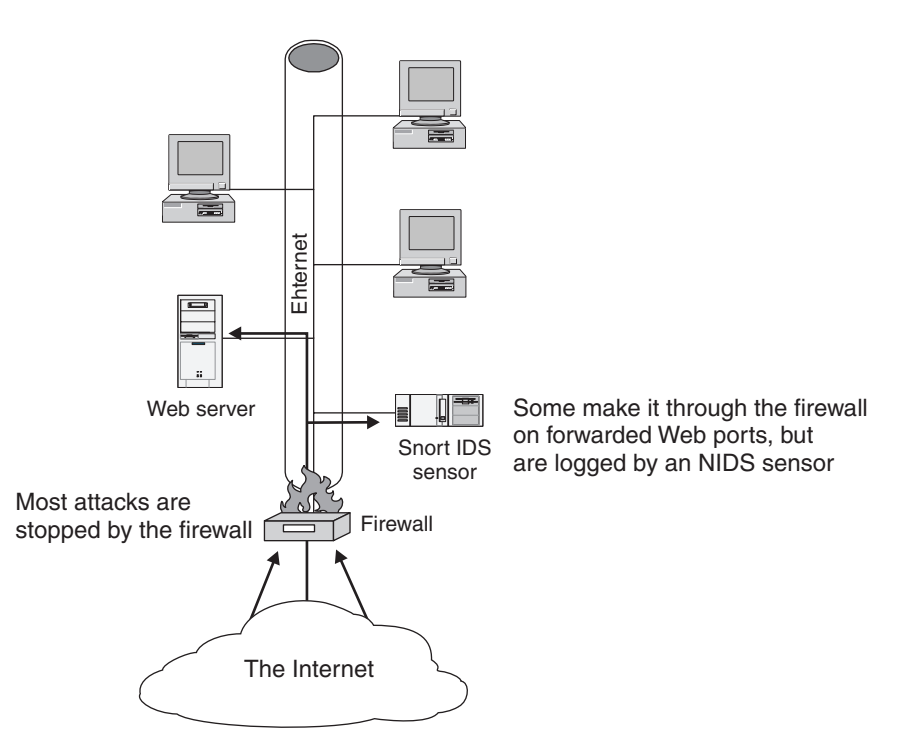

Figure 7.1 NIDS and Firewall Protection

Also, it takes time for an anomalous detection IDS to develop an accurate model of the network. Early on, the system generates so many alerts as to be almost useless. Additionally, these types of intrusion detection systems can be fooled by someone who knows your network well. If hackers are sufficiently stealthy and use protocols that are already in high use on your LAN, then they won't set off this kind of system. However, one big upside of this kind of system is that you don't have to continually download signature updates. As this technology matures and becomes more intelligent, this will probably become a popular way to detect intrusions.

### **Intrusion Prevention Systems**

A new type of NIDS called an Intrusion Prevention System (IPS) is being trumpeted as the solution to enterprise security concerns. The concept behind these products is that they will take action upon alerts as they are generated. This can be either by working with a firewall or router to write custom rules on the fly, blocking activity from suspicious IP addresses, or actually interrogating or even counterattacking the offending systems.

While this new technology is constantly evolving and improving, it's a long way from providing the analysis and judgment of a human being. The fact remains that any system that is 100 percent dependant on a machine and software can always be outwitted by a dedicated human (although certain defeated chess grandmasters might beg to differ). An open source example of an IPS is Inline Snort by Jed Haile, a free module for the Snort NIDS discussed in this chapter.

# NIDS Signature Examples

An NIDS operates by examining packets and comparing them to known signatures. A good example of a common attack that can be clearly identified by its signature is the cmd.exe attack that is used against the Internet Information Server (IIS), which is Microsoft's Web server. This attack is used by Internet worms and viruses such as Nimda and Code Red. In this case, the worm or human attacker attempts to execute a copy of cmd.exe, which is the Windows command line binary, in a writable directory using a buffer overflow in the IIS Web server module called Internet Server API (ISAPI). If successful, then the hacker or worm has access to a command line on that machine and can wreak considerable havoc. However, the command to copy this file is obvious; there is no reason for legitimate users to be executing this file over the network via IIS. So if you see this activity, then it's a good bet that it is an intrusion attempt. By examining the packet payload and searching for the words cmd.exe, an NIDS can identify this kind of attack. Listing 7.1 shows one of these packets. The hexadecimal contents are on the left and the ASCII translation is on the right.

#### **Listing 7.1** The cmd.exe Execution Packet length = 55

| 000 | :   | 47   | 45  | 54 | 20 | 2F | 73 | 63 | 72 | 69 | 70 | 74 | 73 | 2F   | 2E | 2E | 25 | GET /   |
|-----|-----|------|-----|----|----|----|----|----|----|----|----|----|----|------|----|----|----|---------|
| sc  | ri  | pts  | 5/. | .% |    |    |    |    |    |    |    |    |    |      |    |    |    |         |
| 010 | :   | 35   | 63  | 25 | 35 | 63 | 2E | 2E | 2F | 77 | 69 | 6E | 6E | 74   | 2F | 73 | 79 | 5c%5c/  |
| wi  | nr  | nt/s | зу  |    |    |    |    |    |    |    |    |    |    |      |    |    |    |         |
| 020 | :   | 73   | 74  | 65 | 6D | 33 | 32 | 2F | 63 | 6D | 64 | 2E | 65 | 78   | 65 | 3F | 2F | stem32/ |
| CN  | nd. | exe  | e?/ |    |    |    |    |    |    |    |    |    |    |      |    |    |    |         |
| 030 | :   | 63   | 2в  | 64 | 69 | 72 | 0D | 0A |    |    |    |    | C  | :+di | r  |    |    |         |
|     |     |      |     |    |    |    |    |    |    |    |    |    |    |      |    |    |    |         |

Another attack that is easy to identify by its signature is the .ida buffer overflow. The Code Red worm propagated using this method. It utilized a buffer overflow in the .ida extension for Microsoft's IIS Web server. This extension is installed by default but is often not needed. If you don't install the patch for this condition, it can allow direct access to your machine. Fortunately, an NIDS can quickly identify these packets by matching the GET /default.ida statement contained in them. You can see a partial listing of an .ida attack in Listing 7.2. This particular one also has the words Code Red II in it, which

#### NIDS Signature Examples

means it was generated by a Code Red worm trying to infect this machine. Even if your machines are fully patched and immune to these kinds of attacks, it is good to know where they are coming from and at what frequency.

# Listing 7.2 Signature of an .ida Attack length = 1414000 : 47 45 54 20 2F 64 65 66 61 75 6C 74 2E 69 64 61 GET / default.ida ?XXXXXXXXXXXXXXXX OfO : 58 25 75 39 30 39 30 25 75 36 38 35 38 25 75 63 X%u9090%u6858%uc 100 : 62 64 33 25 75 37 38 30 31 25 75 39 30 39 30 25 bd3%u7801%u9090% 110 : 75 36 38 35 38 25 75 63 62 64 33 25 75 37 38 30 u6858%ucbd3%u780 120 : 31 25 75 39 30 39 30 25 75 36 38 35 38 25 75 63 1%u9090%u6858%uc

130 : 62 64 33 25 75 37 38 30 31 25 75 39 30 39 30 25 bd3%u7801%u9090% 140 : 75 39 30 39 30 25 75 38 31 39 30 25 75 30 30 63 u9090%u8190%u00c 150 : 33 25 75 30 30 30 33 25 75 38 62 30 30 25 75 35 3%u0003%u8b00%u5 160 : 33 31 62 25 75 35 33 66 66 25 75 30 30 37 38 25 31b%u53ff%u0078% 170 : 75 30 30 30 30 25 75 30 30 3D 61 20 20 48 54 54 u0000%u00=a HTT 180 : 50 2F 31 2E 30 0D 0A 43 6F 6E 74 65 6E 74 2D 74 P/ 1.0..Content-t 190 : 79 70 65 3A 20 74 65 78 74 2F 78 6D 6C 0A 43 6F ype: text/ xml.Co 1a0 : 6E 74 65 6E 74 2D 6C 65 6E 67 74 68 3A 20 33 33 ntent-length: 33 1b0 : 37 39 20 0D 0A 0D 0A C8 C8 01 00 60 E8 03 00 00 79 . . . . . . . . ` . . . . 1c0 : 00 CC EB FE 64 67 FF 36 00 00 64 67 89 26 00 00 ....dg.6..dg.&.. 1d0 : E8 DF 02 00 00 68 04 01 00 00 8D 85 5C FE FF FF ....h....\.. 1e0 : 50 FF 55 9C 8D 85 5C FE FF FF 50 FF 55 98 8B 40 P.U...\...P.U..@ 1f0 : 10 8B 08 89 8D 58 FE FF FF FF 55 E4 3D 04 04 00 .....U.=... 200 : 00 OF 94 C1 3D 04 08 00 00 OF 94 C5 0A CD OF B6 . . . . = . . . . . . . . . . . 210 : C9 89 8D 54 FE FF FF 8B 75 08 81 7E 30 9A 02 00 ....T.....~0.... 220 : 00 0F 84 C4 00 00 00 C7 46 30 9A 02 00 00 E8 0A ....F0..... 230 : 00 00 00 43 6F 64 65 52 65 64 49 49 00 8B 1C 24 ....CodeRedII....\$

# The Problem of NIDS False Positives

One of the main problems with intrusion detection systems is that they tend to generate a lot of false positives. A false positive occurs when the system generates an alert based on what it thinks is bad or suspicious activity but is actually normal traffic for that LAN. Generally, when you set up an NIDS with its default settings, it is going to look for anything and everything that is even slightly unusual. Most network intrusion detections systems have large default databases of thousands of signatures of possible suspicious activities. The IDS vendors have no way of knowing what your network traffic looks like, so they throw in everything to be on the safe side.

The Problem of NIDS False Positives

#### **Common Causes of False Positives**

**Network Monitoring System Activity** Many companies use a Network Monitoring System (NMS) such as HP OpenView or WhatsUp Gold to keep track of the systems on their networks. They generate a lot of polling and discovery activity on your network. These systems usually use SNMP or some similar protocol to get the status, but they may also use pings and other more intrusive tests. By default, most detection systems see this activity as hostile or at least suspicious. An NMS on a large network can generate thousands of alerts per hour if the IDS is set to flag this kind of activity. You can avoid this by having your NIDS ignore activity to and from the IP of your NMS. You can also eliminate those NIDS alerts from the database if they are not something important for you to track.

**Network Vulnerability Scanning/Port Scanners** If you are doing network vulnerability testing or port scanning using programs like Nessus and Nmap, then your NIDS is going to go nuts every time they run. These programs are designed to do exactly what hackers do. In fact, there is probably an alert for most Nessus plug-ins. Once again, you could disable reporting of the IP address of your Nessus or Nmap server within your NIDS. A better way to handle this is to shut down your IDS during your regularly scheduled scans. This way, the scanner box is still protected from attack when it is not scanning and your alert database isn't skewed with a lot of data from your own scanning activity.

**User Activity** Most network intrusion detection systems are set up to flag various dangerous user activities, such as peer-to-peer file sharing, instant messaging, and so forth. However, if you allow this kind of activity either by formal policy or simply by not enforcing existing policies, then it will show up as alerts in your logs. This may make a good case for enforcing or creating policies against their use, because you can show how much bandwidth and time they are eating up, not to mention the security implications. However, if you intend to keep allowing this activity, you should comment out these rules so you won't fill up your logs with erroneous alerts.

**Trojan Horse or Worm-Like Behavior** Modern viruses and virus-like software such as worms and Trojan horses are often network-aware. They attempt to perform various activities across the network, including infecting new machines and sending mass e-mails. These activities can be detected by an NIDS. However, these signatures can send alerts on normal activity as well. An example is the Nimda worm, which attempts to copy over numerous system files with certain extensions such as .eml. Unfortunately, Microsoft Exchange does the same thing when using its Web interface. So while being aware of Trojan-like activity on your network is valuable, you may want to turn off alerts that pick up known good activity on your LAN even when there is the potential for it to be bad traffic. This will help you to avoid being overwhelmed by false positives from your NIDS.

**Long Basic Authentication Strings** This alert type looks for Web login strings that are overly long, because some exploits use this method to overflow a buffer and gain

access. However, nowadays many Web sites cram a lot of information into this field and can trip off the NIDS unintentionally.

**Database Authentication Activity** Some network intrusion detection systems look for administrative activity happening on a database. The theory here is that production databases should not have too much administrative activity going on, and this might be the sign of someone trying to tamper with a database. However, many databases are works-inprogress and have lots of administrative activity even while they are being used. This activity, though legitimate, will generate a lot of these types of alerts. If your databases are under constant development, then you should probably disable these alerts, at least until they are stabilized and put into production.

There are many other sources of false positives, depending on your network configuration and level of activity. An NIDS with default installations can generate hundreds of these false positive alerts in a single day. This can lead to a sense of despair for the system administrator; the resulting reaction is often that the alerts from these systems are soon ignored because of all the noise they generate. However, with a little work and using the techniques described in this chapter, an IDS can quickly become a helpful tool rather than the electronic version of the boy who cried wolf.

#### Getting the Most Out of Your IDS

To realize the true potential of an intrusion detection system, you need to do several things both before and after installation.

#### Proper System Configuration

If you just install an IDS and turn it loose with a default configuration, you will be quickly deluged with thousands of false positive alerts. While you can fine-tune your system after the fact, you will save a lot of time and effort by taking the time to carefully configure it beforehand. Don't just accept the default settings; customize these for your LAN.

Most intrusion detection systems group alerts into categories. Take a look at each group to see if it is relevant to your network. If there is a group of UNIX-based signatures but you don't have any UNIX systems on your network, you can probably safely turn off that whole batch of alerts. Some have policy-type alerts looking for things like instant messaging use or peer-to-peer software use. If you already have systems that filter these types of activities or you allow these activities, go ahead and deactivate them. You should go over the alert groups in detail. While you may want most Windows-based alerts, there will be some that are either irrelevant to your network or will cause false positives.

You can also exempt some hosts from examination. If your personal machine constantly does SNMP polls across your network or you are constantly logging in as administrator, it might generate more alerts than it is worth protecting. While this does lower the level of protection provided and might leave a critical machine unprotected, it may make your IDS more effective and be worth the risk. Taking a few hours up front to carefully configure your system before you activate it could save you a lot of time and frustration in

#### Getting the Most Out of Your IDS

the future. If you are going to the trouble and expense of running an IDS, it is worth taking the time to do it right.

### **IDS Tuning**

Once it is up and running, even a meticulously configured IDS will start to generate alerts. Early on, if you take the time to analyze them and start to deactivate the rules that don't matter for your network, you can quickly lower the number of false positives your IDS is outputting. It will also give you insight as to how your network is working and what kind of traffic is going over it, which is helpful for any network manager. Plan some time each week to modify your IDS settings. Some systems make it relatively easy to mark an alert as false positive while others make you jump through some hoops. On average it takes a few months before an IDS is tuned to the point that it puts out useful alerts on actionable activity—and that's with a fairly dedicated fine-tuning effort.

#### **IDS Analysis Tools**

Intrusion detection systems typically offer administrators several different methods of being notified of an alert. At its most basic level, the alerts can simply be sent to a log file for later review. This is not really recommended, as it requires the administrator to be vigilant about reviewing the logs. If it is not monitored on a daily basis, then days or weeks can go by before discovering intrusion attempts. The other alternative is to send an e-mail or page the appropriate person whenever an alert is generated. However, even on a well-tuned system, it can become overwhelming to be receiving pages several times a day. Additionally, the e-mail alerts would not be in a format in which they can be compared to past alerts or analyzed in any way. The best way to handle IDS alerts is to port them immediately into a database to allow deeper analysis. There is an open source tool for intrusion detection systems called Analysis Console for Intrusion Detection (ACID). This tool is covered in more detail in Chapter 8.

Now that you know how Intrusion Detection Systems work, let's build one and put it to work.

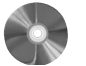

#### Snort: An Open Source IDS for UNIX

 Snort

 Author/primary contact:
 Martin Roesch

 Web site:
 www.snort.org

 Platforms:
 FreeBSD, Linux, Windows, and some UNIX

 License:
 GPL

 Version reviewed:
 2.1.1

 Mailing lists:
 Snort-announcements

# 202

Chapter 7 • Intrusion Detection Systems

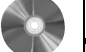

# Snort: An Open Source IDS for UNIX

General version and patch announcements. Not for discussion. Subscribe at lists.sourceforge.net/lists/listinfo/snort-announce.

#### Snort-users

General discussion of Snort. Newbies welcome. Subscribe at lists.sourceforge.net/lists/listinfo/snort-users.

#### Snort-developers

For those developing or wishing to develop snort core code. Subscribe at lists.sourceforge.net/lists/listinfo/snort-developers.

#### Snort-sigs

For those developing or wishing to develop snort rules. Subscribe at lists.sourceforge.net/lists/listinfo/snort-sigs.

#### Snort-cvsinfo

CVS commits. Only for active developers wanting to be notified when the CVS tree is updated. No discussion allowed. Subscribe at lists.source-forge.net/lists/listinfo/snort-cvsinfo.

There is also an archive available on the Snort site of past posts. If you have a question, it is a good idea to check on there first to see if it has been answered previously. Chances are that someone else has had the problem before. Go to www.snort.org/lists.html.

There are local users groups that get together from time to talk about all things Snort. The list of user groups is at www.snort.org/usergroups.html.

There are about half a dozen major cities with active users groups and another dozen starting initial efforts. A form on the page lets you indicate interest in starting one if there isn't one in your area already.

Snort is Martin Roesch's baby, though it has grown far beyond his authorship and now counts some 30 plus developers in its core team, not including those writing rules and other parts of the software. As you can see from the lists above, there are many resources available for Snort. And these are just the free online resources. There are also several full-length books on the subject. This section, while not doing true justice to the subject, covers the basics and gets you up and running with Snort.

Snort is mostly a signature-based IDS, although with the addition of the Spade module Snort can now do anomalous activity detection. There are also add-on modules such as Inline Snort that allow Snort to act upon any alerts automatically. Getting the Most Out of Your IDS

#### **Unique Features of Snort**

- Open Source. Snort is open source and portable to just about any UNIX operating system. There are also versions of it available for Windows and other operating systems.
- Lightweight. Because the code runs so efficiently, it doesn't require a lot of hardware to run Snort (see the Hardware sidebar). This allows it to be able to analyze traffic on a 100Mbps network at near wire speed, which is pretty incredible when you think what it is doing with each packet.
- Snort custom rules. Snort offers an easy way to extend and customize the program by writing your own rules or signatures. There is lots of documentation to help you learn how to do this, not to mention the online forums and help lists.

#### Installing Snort

Snort is fairly straightforward to install.

- **1.** As a prerequisite, you need the libpcap package installed. If you've loaded any of the previous packages from Chapters 4–6, you will already have libpcap installed. If not, you can download it from www.tcpdump.org.
- **2.** Once you have those libraries loaded, simply take the file off the CD-ROM that accompanies this book or download the latest version from the Web site.
- 3. When it is on your machine, unzip it and issue the compile commands:

```
./configure
make
make install
```

### **Running Snort**

Snort is run from the command line. You can run Snort in three different modes: packet sniffer, packet logger, and IDS mode. Most people run it in the latter to get the IDS benefits, but there are uses for the first two.

**Packet Sniffer Mode** In this mode, Snort acts just like a sniffer, showing you the unfiltered contents on the wire. Of course, if all you needed was a sniffer, you could just use Tcpdump or Ethereal. However, packet sniffer mode is good for making sure that everything is working correctly and Snort is seeing packets. Table 7.1 lists switches you can use when running Snort in this mode. You must include at least the -v command when using the packet sniffer mode, or else Snort defaults to running in one of the other modes (packet logging or intrusion detection) and expects other options.

You can test this by simply typing

snort -v

| Options | Descriptions                                                               |
|---------|----------------------------------------------------------------------------|
| -V      | Prints the packet headers of TCP/IP packets on the Ethernet to the screen. |
| -d      | Same as above but also displays the application layer data.                |
| -е      | Same as above but also prints the data link layer.                         |

Table 7.1 Packet Sniffer Mode Options

or

snort -vde

at a command prompt. You will see output similar to the sniffers used in the previous chapter. Press Control+C to exit and you will see a summary of the packet sniffing session.

# Hardware Requirement for Your NIDS

There are a couple of things to take into consideration when selecting the hardware to run your NIDS on. Because detection systems tend to be fairly processorand disk-intensive, it is strongly recommended that you run the NIDS on a box dedicated solely to that purpose. However, being Linux-based, it still doesn't require much hardware compared to what an equivalent Windows machine would need. This assumes you are not running X-Windows, which can take a considerable amount of processor power and is not really needed for the Snort IDS.

To run Snort, you should have a 500MHz Intel processor, although I have run Snort boxes reliably on 266MHz PCs. If you are storing log files locally, you will also want at least several gigabytes of available hard drive space. A 100Mbps network card should be used to eliminate any bottlenecks if you are going to be sniffing on a 100Mbps network. The authors of Snort claim that the code will handle up to a saturated 100Mbps segment without dropping any packets, and I haven't seen anything to rebut these claims. However, if your network is that busy, you should probably up the hardware requirements a little to perhaps a 1GHz processor. Either way, these requirements should be easy to meet with all but the oldest machines.

**Packet Logging Mode** This is similar to packet sniffer mode, but it lets you log sniffed packets to disk for future use and analysis, like the logging functionality found in the sniffers described previously. To run snort in packet logging mode, simply run it with the same command as packet sniffer mode (-v, -d, and/or -e) but add an additional

#### Getting the Most Out of Your IDS

switch, -1 *logpath*, where you replace *logpath* with the path you want Snort to log the packets to. For example:

snort -vde -l /var/log/snort

This will create log files in the /var/log/snort directory. Make sure the directory you specify has been created or the program will not load properly. Snort logs packets by IP address and creates a separate directory for each IP logged. If you are logging traffic on a large local network with a lot of addresses, this can quickly get out of hand. Therefore you can use another setting to tell Snort to log packets relative to the home network you are on. You do this with the -h homenet command, where homenet is the IP address ranges in slash notation of your local network. This makes Snort put them in directories based on the nonlocal IP address in the packet, so you can see nonnative traffic easier. If both the destination and the source hosts are local, Snort puts it in the directory with the higher port number, ostensibly to pick the connecting host over a server host. If there is a tie, then Snort defaults to using the source address as the directory to put the packet data in. This may not seem important now, but when you are logging intrusion alerts, it is important to easily tell where the alert flagged traffic is coming from.

So the command line entry for packet logging mode now looks like this:

snort -vde -l /var/log/snort -h 192.168.1.0/24

This specifies an internal network in the range of 192.168.1.1-254.

You can also use the -b option to log all the data into a single binary file suitable for reading later with a packet sniffer such as Ethereal or Tcpdump. When logging this way, you don't need to specify your home network when using the -b switch, since it will be logging files sequentially into one big file. This method is a lot faster for logging busy networks or slower machines. It also facilitates analysis with more complex tools, which is necessary if you are going to be looking at a large amount of network capture data.

**Intrusion Detection Mode** This mode uses Snort to log packets that are suspicious or warrant some further attention. You need only one additional switch to the statement above to put Snort into this mode. This is the -c configfile switch, which tells Snort to use a configuration file to govern what packets it logs. The config file determines all the settings for Snort and is a very important file. Snort comes with a default config file, but you will want to make some changes to it before running it to reflect your environment. So by typing

snort -de -l /var/log/snort -h 192.168.1.0/24 -c /etc/ snort/snort.conf

you will be running Snort in IDS mode using the default snort.conf configuration file. Be sure that the config file exists in the specified directory (/etc/snort/snort.conf) or change the path to reflect its location on your system.

Notice that I didn't use the -v switch for running Snort in IDS mode. When trying to compare all packets with signatures, forcing Snort to also write alerts to the screen may cause it to drop some packets, especially on busier networks. You can also leave off the -e

switch to improve performance if you don't need to log the data link layers. If you leave off the -1 switch, Snort will default to using /var/log/snort as its logging directory. Again, make sure that the directory exists or Snort won't start. You could also use the -b switch if you wanted to log to a binary file for analysis with a separate program later. The command for running Snort in IDS mode now looks like this:

snort -h 192.168.1.0/24 -c /etc/snort/snort.conf

**Snort Alert Modes** Now that you are logging alert packets, you need to decide how much detail you want and what format you want the alert data in. Table 7.2 lists options you can use from the command line using the -A switch.

There are also the syslog, smb, and database output options, but these don't use the -A switch from the command line. They use separate output modules and offer a wider variety of output options. These must be configured at compile time with switches added to the configure statement.

• SMB sends the alerts to the Windows pop-up service, so you can have your alerts visually popping up on your screen or the screen of a monitoring machine. However, you will want to have your IDS finely tuned before using this option, otherwise you will never get any work done with all the pop-ups displaying! Use the -enable-smbalerts statement in your configure statement when installing Snort to enable this alerting method. You then run snort with the following settings:

snort -c /etc/snort.conf -M workstations

where *workstations* is the Windows host name of the machine(s) to send the alerts to.

| Options   | Descriptions                                                                                                    |
|-----------|----------------------------------------------------------------------------------------------------|
| -A full   | Full alert information including application data. This is the default alert mode and will be used when nothing is specified.                                                           |
| -A fast   | Fast mode. Logs only the packet header information and the alert type. This is useful on very fast networks, but if you need more forensic information, you should use the full switch. |
| -A unsock | Sends the alert to a UNIX socket number that another program can be listen-<br>ing on.                                                                                                  |
| -A none   | Turns the alerts off.                                                                                                    |

| Table 7.2 Short Alert Wode Optio | Table 7.2 | Snort Alert | Mode ( | Options |
|----------------------------------|-----------|-------------|--------|---------|
|----------------------------------|-----------|-------------|--------|---------|

**Configuring Snort for Maximum Performance** 

- Syslog sends the alerts to a UNIX Syslog server. Syslog is a service running on a machine (usually UNIX) that can capture and store various log files. This helps consolidate logs for your network in a single place, as well as making it more difficult for a hacker to erase logs of an intrusion. This book doesn't cover the specifics of setting up a Syslog server, but if you have one Snort can send the alerts there if you include the -s switch in your command line argument. You can then specify the different Syslog formats within the configuration file, which is covered in the next section.
- Snort directly supports four kinds of database output through its output modules. The supported formats are MySQL, PostgreSQL, Oracle, and unixODBC. This should meet the needs of most database users. And of course if your database isn't supported, you can take on the project to write that module extension. The database output module requires both compile time parameters and settings within the configuration file. See the next section for more details.

# **Configuring Snort for Maximum Performance**

Now that you have Snort up and running and know the basic commands, you need to edit the configuration file to make it a reliable IDS and get the results you want. The default configuration file is snort.conf and by default is at /etc/snort.conf. This file is where you do all of your setup and configuration of Snort. You can change the name of this file as long as you refer to its new file name and path after the -c switch when running Snort. Edit the file using vi, EMACS, or the text editor of your choice. A lot of lines in the file start with # and are followed by various comments. The # is a standard beginning for comment lines, and many languages, such as Perl and shell scripts, ignore lines starting with it. These are used to document a program or to disable old code. You will be using them later to fine-tune your rule set. But for now, the only lines that have any actual effect on the configuration are those without # signs at the beginning. The rest is just there for informational purposes. There are several steps to setting up your config file.

**1.** Set your home network.

You need to tell Snort the addresses that represent your home network so it can correctly interpret attacks coming from outside your network. You do this with the statement

var HOME\_NET addresses

where you replace *addresses* with the address space of your local network. If there are multiple networks, you can enter them all, separated by commas. You can also enter an interface name and have it use the IP address and net mask assigned to that interface as its HOME\_NET. The format for doing this is

var HOME\_NET \$ interfacename

where you replace *interfacename* with the interface Snort is listening on such as eth0 or eth1.

You can also define your external networks with a similar statement, replacing HOME\_NET with EXTERNAL\_NET. The default entry for both of these variables is any. You can leave it this way or define both. I recommend defining your internal network but leaving external networks set as any.

**2.** Set up your internal servers.

In the configuration file you can define a number of servers, including Web, mail, DNS, SQL, and Telnet. This will limit the false positive alerts for those services on those machines.

You can also specify port numbers for those services, so unless the attack is on the port you are using it doesn't register an alert. All of these configuration options can help you reduce the number of false positives you get and alert you only to information that has real value. There is also a section to add AIM servers to track usage of AOL Instant Messenger. This is only applicable if you have the Chat rule class enabled.

**3.** Configure the Snort decoders and preprocessors.

A number of switches and settings control the Snort decoders and preprocessors in the config file. These routines run on the traffic before it passes through any rule set, usually to format it properly or deal with a particular kind of traffic that is easier to process upfront than using the rule sets. An example of this type of traffic would be fragmented packets. Snort has a decoder that reassembles fragmented packets. Many attacks attempt to hide their true nature by fragmenting the packets, so this is a valuable feature.

Another decoder is for port scanning packets. Since these tend to come in groups and in high volume, it is better to process them up front en mass than trying to match each packet to a signature. This also makes the IDS more secure from denial of service. The default settings for these subsystems should be fine, but as you get more experienced with Snort, you can tweak these settings to get better performance and results.

4. Configure the output modules.

This is an important step if you want to use a database to manage your output from Snort. This is when you give the program directives on how to handle the alert data. There are several output modules you can use depending on the format you want the data in. They are Syslog, Database, and a new one called Unified, which is a generic binary format useful for importing to various other programs. The general format for configuring the output modules is

output module\_name: configuration options

where *module\_name* is either alert\_syslog, database, or alert\_unified, depending on the module you want to use.

The configuration options for each output module are as follows.

#### **Configuring Snort for Maximum Performance**

209

Syslog

For UNIX/Linux systems, you should use the following directive:

output alert\_syslog: LOG\_AUTH LOG\_ALERT

For Windows system, you can use any of the following formats:

output alert\_syslog: LOG\_AUTH LOG\_ALERT
output alert\_syslog: host=hostname, LOG\_AUTH LOG\_ALERT
output alert\_syslog: host=hostname:port, LOG\_AUTH
LOG\_ALERT

where hostname and port are the IP address and port of your Syslog server.

#### • Database

The general format for configuring database output is:

output database: log, database\_type, user=user\_name
password=password dbname=dbname host=database\_address

where you replace *database\_type* with one of the valid databases for Snort (MySQL, postgresql, unixodbc, or mssql). You also replace *user\_name* with a valid user name on the database box and *password* with the appropriate password. The *dbname* variable identifies the name of the database to log to. Finally, *database\_address* is the IP address of your database server. It is not recommended that you try to run Snort and your database on the same server. In addition to being more secure to have your alert data on another box, Snort and a database running on the same machine will slow down performance considerably. While database configuration is not the subject of this book, the basic configuration of a MySQL database for Snort and other programs is discussed in Chapter 8.

• Unified

This is a basic binary format for quick logging and storage for future use. The two arguments that are supported are *filename* and *limit*. Here is the format:

output alert\_unified: filename snort.alert, limit 128

5. Customize your rule sets.

You can fine-tune Snort by adding or deleting rule sets. The snort.conf file lets you add or delete entire classes of rules. At the bottom of the file you will see all the alert rule sets listed. You can turn off a whole category of rules by commenting out that line by putting a # sign at the beginning. For example, you could turn off all the icmp-info rules to lower false positives on ping traffic or all the NetBIOS rules if you had no Windows machines on your network. There are also rule sets available publicly that have already been tuned for specific environments.

Once you are done making changes to your config file, save it, and then you are ready to run Snort.

# **Proper NIDS placement**

When deciding where to place your NIDS on your network, you need to consider what you are trying to protect with your NIDS and how to maximize its effectiveness and interoperability with your other network protections. There are several possibilities where you can put your NIDS, and each has distinct advantages and disadvantages.

 On your local LAN behind your firewall. This is the most common configuration and offers the best protection from both outside and inside threats. By listening on the local wire, you can detect internal activity by your users, such as activity from workstation to workstation or illicit program use. It also backs up your firewall, detecting suspicious activity that somehow manages to make it through your firewall filters. In fact, an IDS can be used to test a firewall to see what it will let through.

However, this will generate a lot of alerts based on Windows networking traffic, so be prepared to do a lot of tuning in this area. Also, if you are on a switched LAN, you will need the ability to mirror all ports to a monitor port in order to allow your IDS to listen to all LAN traffic.

 On your DMZ segment. You can put a Snort sensor on your DMZ network to track activity going to your public servers. Since these servers are the most exposed in your enterprise and usually represent valuable resources, it is a good idea to monitor them with an IDS. The problem you will have with this configuration is sorting through all the alerts. While all of them may be valid alerts, with the level of general attack traffic on the Internet these days, any public IP is generally attacked several times daily on a random basis. Reacting to and attempting to track down these alerts would be overkill and counterproductive.

So how do you tell which ones are just worms bouncing off your server and which ones are actually getting away with something? One way is to reduce the number of signatures to a small number that go off only if the box actually got compromised, for example, rules specific to the applications running on that box, such as MySQL.rules or web-iis rules, or rules relating to administrative logon. You can eliminate most of the reconnaissance type alerts for activity such as ports scans, and so on.

 Between your ISP and your firewall. This would filter all the traffic going and coming to your LAN and DMZ. The good news is that you will catch anything attacking both your public servers and your internal LAN. The bad news is that you won't see any internal traffic, and the general alert volume may be quite high due to the general background attack traffic.

Like the previous example, try to narrow down the alerts to the ones that really would show a problem for this network segment and leave those on. Also, you will have to put the sensor in line between your ISP and the

Howlett\_CH07.fm Page 211 Thursday, June 24, 2004 12:49 PM

**Configuring Snort for Maximum Performance** 

firewall, which can create a traffic bottleneck and a single point of failure for your network traffic. A solution would be to install a small hub between the two links and hang the IDS off of that.

These are all valid ways to use an IDS. Of course, there is no reason you can't do all three as long as you have the hardware and time to manage it.

#### **Disabling Rules in Snort**

The easiest way to limit your alert traffic is to turn off rules that don't apply to your system. You can do this by going into your Snort box and finding the rules directory (usually under the directory you installed Snort in). In that directory there are many files with a .rules extension. Each of these contains many rules grouped by category. You can disable a whole class of rules by commenting it out in the configuration file, or you can disable individual rules if you still want the protection from the other rules in that class. You comment out a rule by finding it in the appropriate .rules files and placing a # in front of the line for that rule. Note that it is generally better to disable a single rule than a whole class of rules unless that whole class doesn't apply to you. Table 7.3 lists all the file names for Snort rule classes and describes them briefly.

| Rule Classes          | Descriptions                                                                                                    |
|-----------------------|----------------------------------------------------------------------------------------------------|
| attack-responses.rule | These are alerts for common response packets after an attack is successful. They should rarely report false positives and should be left on in most cases.                                                                                                    |
| backdoor.rule         | These are common signs a backdoor or Trojan horse program is in use.<br>They will rarely be false positive.                                                                                                    |
| bad-traffic.rule      | These rules represent nonstandard network traffic that should not typi-<br>cally be seen on most networks.                                                                                                    |
| chat.rules            | Look for standard sign-ons for many popular chat programs. If chat is<br>allowed explicitly or implicitly, then these alerts should be turned off.<br>Also, note that these are not silver bullets for chats and will not detect<br>all types of chat traffic. Still, they can be helpful in ferreting out the<br>worst offenders. |

 Table 7.3
 Snort Rule Classes File Names

(continues)

Þ

# Table 7.3 Snort Rule Classes File Names (continued)

| Rule Classes       | Descriptions                                                                                                    |
|--------------------|----------------------------------------------------------------------------------------------------|
| ddos.rule          | Look for standard distributed denial of service types of attacks. On a DMZ and WAN, these alerts don't serve much purpose, because if you are under a distributed denial of service you will probably know it right away. However, they can be very useful inside the LAN to see if you have zombie machine participating unknowingly in a DDOS attack on another network. |
| dns.rules          | Look for some standard exploits against DNS servers. If you aren't run-<br>ning your own DNS, you can turn these off.                                                                                                    |
| dos.rules          | Similar to the ddos.rule set above.                                                                                                    |
| experimental.rules | These are turned off by default. These are generally used only for test-<br>ing new rules until they are moved into one of the other categories.                                                                                                    |
| exploit.rules      | These are for standard exploit traffic and should always be enabled.                                                                                                    |
| finger.rules       | These rules flag traffic having to do with finger servers. If you are not<br>running finger anywhere, you could probably turn these off. However,<br>finger servers often are running hidden from the system administrator,<br>so you could leave these on as they shouldn't generate false positives if<br>you don't have any.                                            |
| ftp.rules          | Same as finger.rules but looking for FTP exploits. Again, there is no harm in leaving them enabled even if you don't have FTP servers since it will alert you to any rogue FTP servers you may have.                                                                                                    |
| icmp-info.rules    | These rules track the use of ICMP messages crossing your network, for<br>example, pings. These are often the cause of false positives, and you<br>may want to disable the whole lot unless you want to keep a close eye<br>on ICMP traffic on your network. Another class for known bad ICMP<br>traffic, icmp.rules catches ports scans and the like.                      |
| icmp.rules         | Cover bad or suspicious ICMP traffic such as port scans, and are less<br>likely to generate false positives. However, it is possible they will<br>be triggered often on a busy network with lots of diagnostic services<br>running.                                                                                                    |

#### 212

٢

 $(\mathbf{\Phi})$ 

۲

# **Configuring Snort for Maximum Performance**

| Rule Classes     | Descriptions                                                                                                    |
|------------------|----------------------------------------------------------------------------------------------------|
| imap.rules       | Rules regarding the use of Internet Message Access Protocol (IMAP) on your network.                                                                                                    |
| info.rules       | Trap miscellaneous error messages on your network from Web, FTP, and other servers.                                                                                                    |
| local.rules      | You add your own custom signatures for your network in this file. This file is empty by default. See the section at the end of the chapter for information on writing a custom Snort rule.                                                                                                    |
| misc.rules       | Rules that don't fit under one of the other categories or don't warrant<br>their own sections are in this file. An example would be older alerts like<br>Gopher server exploits.                                                                                                    |
| multimedia.rules | Track usage of streaming video type software. If you allow streaming video applications or use video conferencing on your network, then you will want to disable these rules.                                                                                                    |
| mysql.rules      | Watch for administrator access and other important files in a MySQL database. If you don't run MySQL, then you can probably disable these alerts. Also, if your MySQL database is under development, these might trigger a lot of false positives.                                                                |
| Netbios.rules    | This class of rules alerts you to various NetBIOS activity on your LAN.<br>Some of them are obvious exploits. However, others, such as the NULL<br>session alerts, may happen normally on a Windows LAN. You will have<br>to play with this section to figure out the rules that are appropriate for<br>your LAN. |
| nntp.rules       | News server-related rules. If you don't run network news on your servers, you can probably turn these off.                                                                                                    |
| oracle.rules     | Oracle database server rules. Again, if you don't run it, turn it off.                                                                                                    |
| other-ids.rules  | These rules are related to exploits on other IDS manufacturers' boxes.<br>Chances are that you don't have any NIDS on your LAN, but if you do,<br>leave these on.                                                                                                    |

(continues)

争

Þ

# Table 7.3 Snort Rule Classes File Names (continued)

| Rule Classes             | Descriptions                                                                                                    |
|--------------------------|----------------------------------------------------------------------------------------------------|
| p2p.rules                | Rules governing peer-to-peer file sharing software use. These rules will<br>create alerts during normal use of these products, so if you allow this<br>software then you will need to turn these off.                                                                                                    |
| policy.rules             | This file contains various alerts relating to allowed activity on the LAN, such as Go-to-my-pc and other programs. You should review these and enable only the ones that apply to your internal policies.                                                                                                    |
| pop2.rules<br>pop3.rules | Both files to mail servers. Most companies, if using POP, will be using a POP3 server. If you have either of these types of servers, leave these rules on; if not, disable them.                                                                                                    |
| porn.rules               | These are some rudimentary traps for pornography-related Web surfing.<br>These are by no means a replacement for a good content-filtering sys-<br>tem, but can catch some of the more egregious violators.                                                                                                    |
| rpc.rules                | This class handles remote procedure call (RPC) alerts. Even though you may not think you are running any of these services, they often run as part of other programs, so it is important to be aware when this is happening on your LAN. RPC can enable remote code execution and is often used in Trojans and exploits. |
| rservices.rules          | Track use of various remote services programs, such as rlogin and rsh.<br>These are insecure services in general, but if you have to use them, they<br>can be tracked closely with this rule set.                                                                                                    |
| scan.rules               | Alert you to use of port scanning programs. Ports scans are a good indi-<br>cation of illicit activity. If you use port scanners, you will want to either<br>turn off Snort during those times or disable the particular rule for your<br>scanner machine.                                                               |
| shellcode.rules          | This class looks for packets containing assembly code, low-level com-<br>mands also known as shell code. These commands are often integral to<br>many exploits such as buffer overflows. Catching a chunk of shell code<br>flying by is often a pretty good indication that an attack is underway.                       |
| smtp.rules               | Govern alerts for mail server use on the LAN. This section will need<br>some fine-tuning, as many normal mail server activities will set off rules<br>in this section.                                                                                                    |

# 214

٢

 $(\mathbf{\Phi})$ 

-

•

#### **Configuring Snort for Maximum Performance**

| Rule Classes                                                                                                    | Descriptions                                                                                                    |
|----------------------------------------------------------------------------------------------------|----------------------------------------------------------------------------------------------------|
| sql.rules                                                                                                    | Rules for various SQL database programs. If you don't run any data-<br>bases you can turn these off, but it's not a bad idea to leave them on just<br>in case there are SQL databases running that you don't know about.                                                                                                    |
| telnet.rules                                                                                                    | Track Telnet use on the network. Telnet is often used on routers or other command line devices, so it is a good thing to track even if you don't run Telnet on your servers.                                                                                                    |
| tftp.rules                                                                                                    | TFTP (trivial FTP) is an alternate FTP server often run on routers. It can<br>be used to upload new configurations and therefore is worth keeping an<br>eye on.                                                                                                    |
| virus.rules                                                                                                    | Contain signatures of some common worms and viruses. This list is not<br>complete and is not maintained regularly. It is not a replacement for<br>virus scanning software but can catch some network-aware worms.                                                                                                    |
| web-attacks.rules<br>web-cgi.rules<br>web-client.rules<br>web-coldfusion.rules<br>web-frontpage.rules<br>web-iis.rules<br>web-php.rules | All these classes refer to various kinds of suspicious Web activity. Some<br>are generic, such as the web-attacks class. Others, like web-iis and web-<br>frontpage, are specific to a particular Web server platform. However,<br>even if you don't think you run a MicrosoftWeb server or use PHP, it is<br>worth leaving them all running to uncover any of this kind of activity on<br>your LAN you may be unaware of. You will have to do some fine-tun-<br>ing of the rule sets, especially if your Web servers are in active develop-<br>ment. |
| X11.rules                                                                                                    | Track the use of the X11 graphical environment on your network.                                                                                                    |

# **Running Snort as a Service**

If you are going to be running Snort on a server that is intended to be up 24/7, then you will want to run Snort immediately upon boot up so that if the box goes down, it will reload Snort and your IDS will continue to protect your LAN. One way to do this is to have a little script that runs Snort with the command line parameters in your startup routines. In Linux, you can place a line in the rc.local file in the /etc/rc.d directory with your command line arguments to run Snort. An example is:

snort -h 192.168.1.0/24 -c /etc/snort/snort.conf &

The & (ampersand) on the end means to run Snort as a background process. You can also run Snort as a service using the service snort start command.

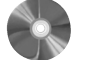

S

| 'n | ort Webmin Interfa      | ce: A Graphical Interface for Snort |
|----|-------------------------|-------------------------------------|
|    | Snort Webmin Interfac   | e                                   |
|    | Author/primary contact: | Mike Baptiste/MSB Networks          |
|    | Web site:               | msnnetworks.net/snort/              |
|    | Platforms:              | Most Linux                          |
|    | License:                | GPL                                 |

Doing all the configuration for Snort from the command line can get a little tedious. While there isn't a native graphical interface for Snort yet, there is a module for the popular Web management tool Webmin. This lets you do all of your fine-tuning and configuration from any Web browser. Some of the benefits of this system are:

- · Form-based access to Snort configuration files
- User access levels that allow you to set up different users with different rights
- Point-and-click ability to enable and disable rule sets

1.1

- Status indicator for all rules and rule sets
- · Embedded links to external database such as archNIDS, CVE, and Bugtraq
- Logging of changes

Version reviewed:

- International language capability
- Support for running Snort as a service using rc.d files
- Secure remote administration via SSL (if enabled)

Chapter 3 covered loading Webmin for your firewall administration. You can also use this add-on module to configure Snort. Refer back to Chapter 3 if you haven't loaded Webmin yet.

The Snort module requires version 0.87 of Webmin or later. You can use the Snort Webmin file on the CD-ROM, download the Snort module using the Webmin interface, or download the file separately and load it locally. The location to get the software is:

www.msbnetworks.com/snort/download/snort-1.1wbm

To load the Snort module from the Webmin interface, take the following steps.

- **1.** Go into the Webmin main page. Log in using the username and password you set up when installing Webmin.
- **2.** Click on the Webmin configuration tab. Click on Modules, and select either Local file or Ftp URL, depending on whether you have already downloaded it to your machine or want to have Webmin get it from the Web site.

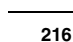

#### **Configuring Snort for Maximum Performance**

**3.** Click on Install module, and it will install the Snort module file. The Snort module will appear as an icon on your Webmin main page. Click on this icon to display the Webmin Snort interface (see Figure 7.2).

Once you log onto the Snort page, you can see it has each major section of the config file, such as network settings, preprocessor settings, and your logging options, at the top of the screen. By clicking on any of the configuration options, you can enter your information in a form and Webmin will make the changes to the appropriate Snort configuration files.

All the rule sets are listed below that, and you can see which ones are enabled or disabled. Those with a check are currently enabled and those with an **X** mark are disabled. You can easily disable the entire rule set by double-clicking on the Action field. If you want to view that rule set and modify an individual rule, click on the blue underlined text and it will take you to the Edit Ruleset page (see Figure 7.3). Here you can see all the active rules within that set. You can also take actions on each rule such as disabling, enabling, or deleting it from the rule set. If there are any references to external databases within the alert, such as Common Vulnerability or Exploit (CVE) numbers, you can click a hyperlink to take you to more detail on what that alert does. Using this interface can make fine-tuning your alert rule set much easier.

With the Webmin Snort module, you can also control which users can access which settings (see Figure 7.4). On the Webmin users page you can set a variety of options for each user (assuming you are the administrator on Webmin). You can give certain users access to edit rules but not to edit configuration files. You can control which configuration files they can access. Or you can just let them view the files without editing or disabling them. As you can see, the Webmin Snort module gives you very granular access control so that you can delegate daily tuning duties to a lower-level technician while retaining configuration and change control.

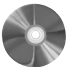

S

S

| n  | ort for Windows: A        | an Open Source IDS for Windows                 |
|----|---------------------------|------------------------------------------------|
|    | Snort for Windows         |                                                |
|    | Author/primary contact:   | Martin Roesch                                  |
|    | Ported by:                | Michael Davis and Chris Reid                   |
|    | Web site:                 | www.snort.org                                  |
|    | Platforms:                | Windows 2000, XP                               |
|    | License:                  | GPL                                            |
|    | Version reviewed:         | 2.0.0                                          |
|    | Other resources:          | See the listing in the section "Snort: An Open |
| οι | urce IDS for UNIX" earlie | r in this chapter.                             |
|    |                           |                                                |

For those of you who can't or won't install the UNIX version of Snort, thankfully there is a fully supported version for the Windows platform. While it is true that you will 218

۲

Chapter 7 • Intrusion Detection Systems

| Snort IDS -                                 | Mozilla (Build ID                                                          | : 20010             | 80104}                        |                   |               |                     |                 | _      |         | _ 0 _       |
|---------------------------------------------|----------------------------------------------------------------------------|---------------------|-------------------------------|-------------------|---------------|---------------------|-----------------|--------|---------|-------------|
| <u>File E</u> dit <u>y</u>                  | <u>V</u> iew <u>S</u> earch <u>G</u> o                                     | <u>B</u> ook        | marks <u>T</u> a              | asks <u>H</u> elp | <u>D</u> ebug | <u>9</u> <u>Q</u> A |                 |        |         |             |
| Webmin S<br>Webmin In<br>Module Co          | ervers<br>idex<br>onfig                                                    |                     | Ś                             | Snc               | ort           | : 10                | DS              |        |         | Search docs |
| Global S                                    | Snort Config                                                               | uratio              | on                            |                   |               |                     |                 |        |         |             |
| Nets                                        | 203.116.16<br>ftp.xys<br>U. POOLC<br>WWW Steel<br>work Settings            |                     | PrePr                         | ocessors          |               | Aler                | ts & Logging    |        | Edit C  | onfig File  |
| G                                           | ioto ACID                                                                  |                     |                               |                   |               |                     |                 |        |         |             |
|                                             |                                                                            |                     |                               | j<br>√ = En       | Rules         | ets<br>< = Disabl   | ed              |        |         |             |
|                                             | Rule Set                                                                   | Status              | Action                        | Rule Set          | Status        | Action              | Rule Set        | Status | Action  |             |
|                                             | backdoor                                                                   | 1                   | Disable                       | local             | 1             | Disable             | sql             | 1      | Disable |             |
|                                             | ddos                                                                       | 1                   | Disable                       | misc              | 1             | Disable             | telnet          | $\sim$ | Disable |             |
|                                             | dns                                                                        | 1                   | Disable                       | netbios           | 1             | Disable             | virus           | ×      | Enable  |             |
|                                             | dos                                                                        | 1                   | Disable                       | policy            | 1             | Disable             | web-cgi         | 1      | Disable |             |
|                                             | exploit                                                                    | 1                   | Disable                       | rpc               | 1             | Disable             | web-coldfusion  | 1      | Disable |             |
|                                             | finger                                                                     | 1                   | Disable                       | rservices         | 1             | Disable             | web-frontpage   | 1      | Disable |             |
|                                             | ftp                                                                        | 1                   | Disable                       | scan              | 1             | Disable             | web-iis         | 1      | Disable |             |
|                                             | icmp                                                                       | ×                   | Enable                        | shellcode         | 1             | Disable             | web-misc        | ×      | Enable  |             |
|                                             | icmp-info                                                                  | ×                   | Enable                        | smtp              | 1             | Disable             | <u>x11</u>      | 1      | Disable |             |
|                                             | info                                                                       | 1                   | Disable                       |                   |               |                     |                 |        |         |             |
| front does<br>f you know<br>Start Sn<br>Ret | info<br>; not appear to h<br>· Snort is running, ch<br>ort<br>urn to index | De runn<br>Leck the | Disable<br>ing<br>PID file so | etting in the :   | module c      | configurati         | on)             |        |         |             |
| ST 07                                       | 문화 bantiste log                                                            | aed into '          | Webmin 0.8                    | 37 on tigger.c    | c-concep      | ots.com (Re         | dhat Linux 6.1) | [      |         | -III:- A    |

Figure 7.2 Webmin Snort Module

۲

# **Configuring Snort for Maximum Performance**

| Edit F            | uleset - Mozilla (Build ID: 2001080104)                                                                                                    |           |                                                |
|-------------------|----------------------------------------------------------------------------------------------------|-----------|------------------------------------------------|
| <u>F</u> ile      | Edit <u>V</u> iew <u>S</u> earch <u>Go</u> Bookmarks <u>Tasks</u> <u>H</u> elp <u>D</u> ebug <u>Q</u> A                                                                                                    |           |                                                |
| Web<br>Web<br>Mod | Inin Servers<br>min Index<br>ule Config Edit Ruleset                                                                                                    | Searc     | ch docs.                                       |
|                   | Current Rules in /etc/snort/rpc.rules                                                                                                    |           |                                                |
| Rule              | Signature                                                                                                    | Status    | Action                                         |
| 1                 | alert udp \$EXTERNAL_NET any -> \$HOME_NET 111 (msg:"RPC portmap request rstatd"; content: " 01 86 AO 00<br>00 "; reference: <u>arachnids_10</u> ;classtype:attempted-recon; sid:583; rev:1;)                         | ~         | <u>Edit</u><br>Delete                          |
| 2                 | alert udp \$EXTERNAL MET any -> \$HOME_MET 111 (msg:"RPC portmap request sadmind"; content:" 01 87 88 00<br>00 ";offset:40;depth:8; reference: <u>arachnids,20</u> ;olasstype:attempted-recon; sid:585; rev:1;)       | ~         | <u>Disable</u><br><u>Edit</u><br><u>Delete</u> |
| 3                 | alert udp \$EXTERNAL_NET any -> \$HOME_NET 111 (msg:"RPC portmap request selection_svo"; content:" 01 86 AF<br>00 00 ";offset:40;depth:8; reference: <u>arachnids_25;</u> classtype:attempted-recon; sid:586; rev:1;) | ×         | <u>Enable</u><br><u>Edit</u><br>Delete         |
| 4                 | alert udp SEXTERNAL NET any -> SHOME_NET 111 (msg:"RPC portmap request status"; content:" 01 86 B8 00<br>00 ";offset:40;depth:8; reference: <u>arachnids.15</u> ;olasstype:attempted-recon; sid:587; rev:1;)          | ~         | <u>Disable</u><br><u>Edit</u><br>Delete        |
| 5                 | alert udp SEXTERNAL NET any -> SMOME_NET 111 (msg:"RPC portmap request ttdbserv"; content:" 01 86 F3 00<br>00 ";offset:40;depth:8; reference: <u>arachnids.24</u> ;olasstype:attempted-recon; sid:588; rev:1;)        | 1         | <u>Disable</u><br><u>Edit</u><br>Delete        |
| б                 | alert udp \$EXTERNAL NET any -> \$MOME_NET 111 (msg:"RPC portmap request yppasswd"; content:" 01 86 A9 00<br>00 ";offset:40;depth:8; reference: <u>arachnids.14</u> ;olasstype:attempted-recon; sid:589; rev:1;)      | ~         | <u>Disable</u><br><u>Edit</u><br>Delete        |
| 7                 | alert udp \$EXTERNAL NET any -> \$MOME_NET 111 (msg:"RPC portmap request ypserv"; content:" 01 86 A4 00<br>00 ";offset:40;depth:8; reference: <u>arachnids.12</u> ;olasstype:attempted-recon; sid:530; rev:2;}        | 1         | <u>Disable</u><br><u>Edit</u><br>Delete        |
| 8                 | alert udp SEXTERNAL NET any -> SMOME_NET 111 (msg:"RPC portmap request ypupdated"; oontent." 01 86 BC 00<br>00 ";offset.40;depth:8; reference: <u>arachmids.125;</u> olasstype:attempted-recon; sid:591; rev:2;)      | ×         | <u>Enable</u><br><u>Edit</u><br>Delete         |
| 9                 | alert udp \$EXTERNAL MET any -> \$MOME_NET \$2770. (msg."%FC rstatd query"; content." 00 00 00 00 00 00 00 02<br>00 01 86 A1 ";offset:5; reference: <u>arachnids.3</u> ;classtype:attempted-recon; sid:592; rev:1;)   | 1         | <u>Disable</u><br><u>Edit</u><br>Delete        |
| 10                | alert udp SEXTERNAL NET any -> SHOME MET 111 (msg:"RPC sompXdmi query"; rpc:100249,*,*;<br>reference: <u>bugtrag.2417</u> ; classtype:attempted-recon; sid:598; rev:1;)                                               | ~         | <u>Disable</u><br><u>Edit</u><br>Delete        |
| 11                | alert udp SEXTERNAL NET any -> SMOME_NET 111 (msg:"RPC espd query"; rpc:331029,*,*;<br>reference: <u>ove.CRN-2001-0331</u> ; classtype:attempted=recon; sid:534; rev:1;)                                              | 1         | <u>Disable</u><br><u>Edit</u><br>Delete        |
| 12                | alert top SEXTERNAL NET any -> SMOME_NET 111 (msg:"RPC espd query", rpc:331029,*,*;<br>reference: <u>ove.CRN-2001-0331</u> ; olasstype:attempted-recon; sid:595; rev:1;)                                              | 1         | <u>Disable</u><br><u>Edit</u><br>Delete        |
| 13                | alert top SEXTERNAL MET ann -> SMOME_MET 111 (msg:"REC portmap listing"; flags: A+; rpo:<br>100000,",";reference: <u>arachnids.423</u> ; olasstype:attempted-recon; sid.596; rev.1;)                                  | 1         | <u>Disable</u><br><u>Edit</u><br>Delete        |
| 14                | alert top SEXTERNAL MET any -> SMOME_MET 32771 (msg:"EPC portmap listing"; flags: R+; rpc:<br>100000,",";reference: <u>arachnids.423</u> ; olasstype:attempted-recon; sid:597; rev:1;)                                | 1         | <u>Disable</u><br><u>Edit</u><br>Delete        |
| 15                | alert ip SEXTEENNEL_NET any -> SHOME_NET 111 (msg."RPC portmap listing", content: " 00 01 86 A0 00 00 00 02<br>00 00 04 04 "; reference: <u>arachnids.423</u> ; olasstype:attempted-recon; sld:598; rev:1;}           | 1         | <u>Disable</u><br><u>Edit</u><br>Delete        |
| 16                | alert ip SEXTEENAL MET any -> SHOME MET 32771 (meg:"EPC portmap listing"; content: " 00 01 86 A0 00 00 00<br>02 00 00 00 02 "; reference: <u>arachnids.423;</u> classtype:attempted-recon; sid:539; rev.2;)           | 1         | <u>Disable</u><br><u>Edit</u><br>Delete        |
| 17                | alert top SEXTERNAL NET any -> SMOME_NET any (msg:"RPC EXPLOIT statds"; flags: A+; content;<br>"/bin c74604 /sh";reference: <u>arachnidz.442;</u> classtype:attempted-admin; sid:600; rev.1;)                         | 1         | <u>Disable</u><br><u>Edit</u><br>Delete        |
|                   |                                                                                                    | Add       | d Rule                                         |
| 17                | alett top SEXTERNAL MET any -> SNOME MET any (msg:"RPC EXPLOIT statdx"; flags: A+; content:<br>"/bin c74604 /sh";reference: <u>arachnids.442;</u> classtype:attempted-admin; sid:600; rev:1;)                         | √<br>_Ado | <u>Edit</u><br><u>Dele</u><br>d Rul            |
| +                 | Return to Snort Administration                                                                                                    |           |                                                |
| 1 23              | 図 原図 baptiste logged into Webmin 0.87 on tigger.cc-concepts.com (Redhat Linux 6.1)                                                                                                    |           | - <b>II</b> - (                                |

Figure 7.3 Webmin Snort Edit Ruleset Page

| Module Access Control - Mozilla (Build ID: 2001                          | 080104}                                                                                                    | _ 0 _      |
|--------------------------------------------------------------------------|----------------------------------------------------------------------------------------------------|------------|
| <u>File Edit View S</u> earch <u>G</u> o <u>B</u> ookmarks <u>T</u> ask: | s <u>H</u> elp <u>D</u> ebug <u>Q</u> A                                                                                        |            |
| Webmin Servers<br>Webmin Index<br>Module Index<br>H                      | e Access Contro                                                                                                    | ol         |
| Snort IDS Admin access control options                                   |                                                                                                    |            |
| Can edit module configuration?                                           |                                                                                                    |            |
| Rulesets this user can access                                            | <ul> <li>All Rulesets</li> <li>Selected Rulesets -&gt;</li> <li>All Except Selected -&gt;</li> <li>das</li> <li>dos</li> </ul> |            |
| Can user manually edit config file?                                      | 📀 Yes 🕥 No 🛛 Can user enable/disable rules?                                                                                    | 📀 Yes 🔿 No |
| Can user change network settings?                                        | 💿 Yes 🔿 No 🛛 Can user edit rules?                                                                                              | 💿 Yes 🛇 No |
| Can user change preprocessor settings?                                   | 💿 Yes 🔿 No 🛛 Can user add rules?                                                                                               | 💿 Yes 🕤 No |
| Can user change output settings?                                         | 💿 Yes 🔿 No 🛛 Can user delete rules?                                                                                            | 💿 Yes 🛇 No |
| Can user apply changes?                                                  | Yes O No Can user view rules?                                                                                                  | 💿 Yes 🔿 No |
| Save Return to user list                                                 |                                                                                                    |            |
| 🔟 🖼 📴 🔛 baptiste logged into Webmin 0.87 or                              | n tigger.cc-concepts.com (Redhat Linux 6.1)                                                                                    | -II- A     |

Figure 7.4 Webmin Snort Module Access Control

get more for your hardware dollar with the UNIX version, the Windows version is not just a side project—it is actually developed by the core Snort group and kept fairly current with the UNIX version. It also allows you to take advantage of point-and-click installation as well as some of the other niceties in Windows 2000 and XP such as built-in IPSec support. It's nice to see an open source project that realizes there are many Windows-only based companies that would still like to take advantage of this great open source IDS.

#### **Requirements for Windows Snorting**

Snort for Windows requires Windows 2000 or XP; it won't run on NT, 98, or 95. You will also need the WinPcap libraries installed. If you loaded them for a program described earlier in this book, such as Ethereal or WinDump, then you are all set. Otherwise, you can get them at:

#### netgroup-serv.polito.it/winpcap

You will also want the MySQL database if you plan on importing your results into a database. Specific configuration of MySQL for this purpose is covered in Chapter 8.

You will need more powerful hardware for your Windows Snort box than the UNIX version to get similar performance. A 700MHz machine is the minimum, and you'll

**Configuring Snort for Maximum Performance** 

probably do better with a processor in the gigahertz range. You will also want to make sure your Windows server is locked down appropriately with a minimum of services running, taking extra care to uninstall processor hogs such as IIS. Use the Services window under Administrative tools to make sure you aren't running anything you absolutely don't need to.

#### Installing Snort for Windows

To get going with Snort for Windows, get the binary file from the book's CD-ROM or from www.snort.org. Double-click on it and it will automatically install for you. It prompts you to choose if you want certain database or add-on modules such as the flexresponse module.

# **Setting Up Snort for Windows**

The process for setting up the Windows version is very similar to the UNIX setup. All the config and rules files are in the same relative subdirectories as the UNIX version. Go into the Snort.conf file in the /etc subdirectories of your Snort installation. Make the changes and edits to the snort.conf file as suggested in the UNIX section. Then go into the rules files and make your changes there. Then you are ready to run Snort. Refer to the UNIX "Running Snort" section for more details on how to use Windows Snort, as all the commands are the same. Fine-tuning and placement rules of thumb are also the same as the native UNIX version.

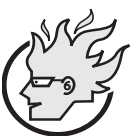

rules to:

# Flamey the Tech Coders Corner:

# Writing Custom Snort Rules

While the standard rule sets that Snort comes with provide adequate protection from known attack signatures, you can craft some custom rules specific to your network to get the most out of your IDS. You can write

- Track access to or from particular servers
- · Look for certain file types or file names specific to your organization
- · Watch for particular types of traffic that don't belong on your network

Snorts rule writing is fairly easy to learn and allows you to quickly add functionality to the program without a lot of programming knowledge. As you have seen, all the Snort rules are simply text statements within one of the rules files.

If you want to have Snort look for some unique behavior that would be suspicious on your network, you can code a rule quickly and be testing for behavior in short order. The format of a Snort rule is basically a single text line starting with an

action (usually "alert") and followed by several arguments. In the newest version (2.0 and higher), you can add multiple lines simply by appending a / (slash) to the end of each line. You can also call other programs using an include statement for more complexity. But in its basic form, a Snort rule has two parts: a rule header and the rule options. Below is an example of a rule.

alert tcp any any 192.168.0.0/24 /
(content:"|00 05 A4 6F 2E|";msg:"Test Alert";)

The alert header is the part before the first parenthesis. This statement contains the action (alert in this case), the protocol, and destination and source addresses and ports. The action is what this rule will do if it is true. In this example, it will generate an alert. Other options for actions are Log, Pass, Activate, and Dynamic.

| Log      | Just log the packet.                                                                |
|----------|-------------------------------------------------------------------------------------|
| Pass     | Ignore the packet. This is the default action on packets that don't match the rule. |
| Activate | Alert, then activate a dynamic rule.                                                |
| Dynamic  | Remain idle until activated by a dynamic rule, then act as a log rule.              |

The protocols can be tcp, udp, icmp, or ip, which means any IP protocol. (In the future non-IP-based protocols such as IPX may be supported.) The source and destination ports are self-explanatory. The source address is first, listed in standard slash notation for IP ranges. You can also list multiple individual addresses and networks by separating them with a comma, no spaces, and encapsulating the statement in brackets, for example:

alert tcp any <> [192.168.1.1,192.168.1.5,192.168.1.10] 80 / (content:"|00 05 A4 6F 2E|";msg:"Test Alert";)

This statement focuses on traffic coming from any addresses bound for the machines at 192.168.1.1, 192.168.1.5, and 192.168.1.10 on port 80. Assuming these are your Web servers, this would look for traffic going to them that contained the hex data in the content section.

The second part of a Snort alert is the alert options. This is where you specify further details about the kind of traffic you are looking for. You can search on the many fields in the TCP/IP header (see Chapter 6 for descriptions) or simply search the packet payload. Each option command should be followed by quotes and the value you are searching for. Multiple options can be added by separating them with a semicolon. The following are valid option commands.

۲

# Configuring Snort for Maximum Performance

| msg          | Provide the text description of an alert.                                                        |
|--------------|--------------------------------------------------------------------------------------------------|
| logto        | Log the packet to a user-specified filename instead of the standard output file.                 |
| ttl          | Test the IP header's TTL field value.                                                            |
| tos          | Test the IP header's TOS field value.                                                            |
| id           | Test the IP header's fragment ID field for a specific value.                                     |
| ipoption     | Watch the IP option fields for specific codes.                                                   |
| fragbits     | Test the fragmentation bits of the IP header.                                                    |
| dsize        | Test the packet's payload size against a value.                                                  |
| flags        | Test the TCP flags for certain values.                                                           |
| seq          | Test the TCP sequence number field for a specific value.                                         |
| ack          | Test the TCP acknowledgment field for a specific value.                                          |
| itype        | Test the ICMP type field against a specific value.                                               |
| icode        | Test the ICMP code field against a specific value.                                               |
| icmp_id      | Test the ICMP ECHO ID field against a specific value.                                            |
| icmp_seq     | Test the ICMP ECHO sequence number against a specific value.                                     |
| content      | Search for a pattern in the packet's payload.                                                    |
| content-list | Search for a set of patterns in the packet's payload.                                            |
| offset       | Modifier for the content option. Sets the offset to begin attempting a pattern match.            |
| depth        | Modifier for the content option. Sets the maximum search depth for a pattern match attempt.      |
| nocase       | Match the preceding content string with case insensitivity.                                      |
| session      | Dump the application layer information for a given session.                                      |
| rpc          | Watch RPC services for specific application/procedure calls.                                     |
| resp         | Active response. Closes the connection down (for example, take down connections).                |
| react        | Active response. Respond with a set of scripted behavior (for example, block certain Web sites). |
| reference    | External attack reference IDs.                                                                   |
| sid          | Snort rule ID.                                                                                   |
| rev          | Rule revision number.                                                                            |

争

| classtype  | Rule classification identifier.                                                      |
|------------|--------------------------------------------------------------------------------------|
| priority   | Rule severity identifier.                                                            |
| uricontent | Search for a pattern in the URI portion of a packet.                                 |
| tag        | Advanced logging actions for rules.                                                  |
| ip_proto   | IP header's protocol value.                                                          |
| sameip     | Determines if source IP equals the destination IP.                                   |
| stateless  | Valid regardless of stream state.                                                    |
| regex      | Wildcard pattern matching.                                                           |
| byte_test  | Numerical evaluation.                                                                |
| distance   | Forcing relative pattern matching to skip a certain number of bytes into the packet. |
| byte_test  | Numerical pattern testing.                                                           |
| byte_jump  | Numerical pattern testing and offset adjustment.                                     |

See the man pages for details on each specific rule option. The following are some examples of using these options to create custom Snort rules.

# Sample Custom Rule 1

Let's say you have a set of accounting servers that should never be accessed by anyone outside your network. You could write a Snort rule to flag traffic coming from any IP that was not on your home network going to these servers. Assuming your accounting servers are on the IP addresses 192.168.1.10, 192.168.1.11, and 192.168.1.12, and your home network is 192.168.2.0/24, the rule would look something like this:

> alert tcp !192.168.1.0/24 any / <>[192.168.1.10,192.168.1.11,192.168.1.12] any / (msg: "Accounting Server Access from outside";)

The ! (exclamation mark) operator here is the NOT operator for Boolean operations. This basically says to issue an alert on any TCP traffic that is not coming from the 192.168.1.0/24 network that is bound for these servers. There are no options set other than msg, which is the label that shows up in the alert logs. This is because you are concerned with any traffic on any port. This would show you any access coming from the outside world to your accounting servers, because it assumes that any outside traffic to them should be considered bad.

Host-Based Intrusion Detection

#### Sample Custom Rule 2

Building off of the scenario described in rule example 1, assume you have to allow some outside access to these servers, but still want to make sure no one was copying certain files. Let's say there is a file called payroll.xls that has all of the payroll figures (a very sensitive file for both inside and outside the company). You could write a rule that looked for any traffic, internal or external, coming from these servers that contained those words. You could do this using the content option, which searches the actual content of the packet. This rule would look something like this:

alert tcp ![192.168.1.10,192.168.1.11,192.168.1.12] any <> /
[192.168.1.10,192.168.1.11,192.168.1.12] any
(content:"payroll.xls";/ msg:"Payroll File Access";)

Notice that the ! operator again signifies that you want traffic from anywhere other than these servers, bound for these servers. This would avoid flagging server-to-server traffic. You also use / to continue the alert onto multiple lines, and the content option to search for the text payroll.xls in any packet. This way, that machine can still access the Internet but if that particular file is ever downloaded from it, you will be notified.

With all the other alert options, you can write rules to find just about any kind of traffic. If your rule is something that other companies would be able to use, you might want to submit it to the Snort developers list to have it incorporated into the official set of rules that is distributed. If you decide to do this, make sure you take advantage of all the documentation options such as msg, sid, rev, class type, and priority. Also, thoroughly test your rule to make sure it really catches all occurrences of the activity you are trying to trap and doesn't go off erroneously.

# **Host-Based Intrusion Detection**

We have spent a lot of time on network-based intrusion detection. However, there are other ways of finding intrusion attempts. One alternative method is to load software to look for signs of intrusion on the system itself. If a machine has been exploited, often certain system files will be altered. For example, the password file may be changed, users may be added, system configuration files may be modified, or file permissions might be altered. Normally these system files shouldn't change much. By looking for modifications in these files, you can detect an intrusion or other unusual activity.

This method of intrusion detection can be much more accurate, producing fewer false positives since it doesn't go off unless a system is actually affected. It is a little more trouble to maintain since you have to load software on each system to be protected, but it might be well worth the time and effort to use both host-based and network-based intrusion detection to protect mission-critical systems.

#### Advantages of Host-Based Intrusion Detection Methods

- Fewer false positives
- Activities rather than signatures are tracked, so you don't need constant signature updates
- Less prone to being tricked
- · Less tending and tuning needed

#### **Disadvantages of Host-Based Intrusion Detection Methods**

- · Have to load and manage software on every box to be protected
- The alert comes after an attack has been successful; IDS sometimes provides earlier warning

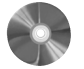

# Tripwire: A File-Integrity Checking Program

| Tripwire                |                                  |
|-------------------------|----------------------------------|
| Author/primary contact: | Dr. Eugene Spafford and Gene Kim |
| Web site:               | www.tripwire.org                 |
| Platforms:              | Most Linux                       |
| License:                | GPL                              |
| Version reviewed:       | V 2.3.47                         |

Tripwire is another great example of open source software that has made the transition to a commercial platform. Tripwire was originally purely open source. Eventually, the founders formed a company to sell and support it commercially. However, they took the original code base and released it under the GPL license so that development could continue in the open source community. The open source version has been updated from version 2.2.1 released in October of 2000 to the current version of 2.3.

There are significant differences between the commercial and the open source versions. The biggest is that the commercial version isn't open source and supports more platforms. The open source version currently is available only on Linux, while the commercial version is available on several platforms including Windows. Another difference is that the commercial version comes with a program called twagent, which is a utility for managing multiple installations of Tripwire. The commercial version also has a nice GUI for managing your databases and configurations.

Both versions of Tripwire operate by creating a database of baseline attributes of important files you want to track, so you can check the actual attributes at any given time against the baseline to see if anything has changed. This is good for keeping track of your system's binary files. One of the favorite tricks of hackers once they've gotten into a system is to replace key binary files with trojanized versions of their own. That way, when

#### Host-Based Intrusion Detection

227

you use commands like 1s or ps, you don't see their illicit files or processes running. You can also use Tripwire during a forensic investigation to find out where an intruder has been; it's like following digital footprints.

### Installing Tripwire

**1.** To install Tripwire, get the files from the CD-ROM, or download either the RPM or the tar files from the Tripwire Web site to compile from source.

There are also RPMs available for some distributions (the RPMs for Mandrake and RedHat are on the CD-ROM). Just click on the RPM file to install the program. If you don't have an RPM for your operating system, you can download the source .tar file (or "tarball" as they are sometimes known) to compile it. Unzip the tar file and cd into the src directory.

2. From the src directory, type the following:

make all

This will compile Tripwire and get it ready for further configuration.

- **3.** Open the install.cfg file and check to make sure all the defaults are correct for your system. This file governs where program files are installed and other system-level variables. Most of the defaults should be fine for most systems. Make sure your mail client is specified correctly.
- 4. Once you have your environment variables set, cd to the /etc/tripwire directory and type twinstall.sh.

This displays the license agreement. You must type accept, and then the install script will copy the files to their appropriate places and prompt you for site and local pass-phrases. These are the passwords that will unlock your Tripwire database, so they are very important.

Picking strong pass-phrases and keeping them in a safe place is important, as this will encrypt your databases and configuration files and keep them safe from tampering. If you lose these or forget them, you won't be able to use Tripwire when you need it most.

This completes the Tripware installation process.

### **Configuring Tripwire**

The final step before running Tripwire is to set your policy. The policy file is a very important file for Tripwire operation: it tells Tripwire what files to keep an eye on and what level of detail to go into. You can find the main policy file, twpol.txt, in the main Tripwire directory. This is not the policy file itself but a copy of the encrypted version that the program actually uses. For better security, you should make a copy and delete the unencrypted copy, twpol.txt, once you have set and tested your policy.

The policy file contains some system variables at the top, and then it has a listing of various files and directories and the policy directives for them. These directives are represented by either code letters or variable names. They are called **property masks** and represent the properties that Tripwire is tracking. Table 7.4 lists the items that can be tracked for each file and their code letters.

| Code Letters | Attributes Tracked                                      |
|--------------|---------------------------------------------------------|
| a            | Last access time                                        |
| b            | Blocks allocated                                        |
| с            | Create/modify time                                      |
| d            | Device ID on which the integrated node (INode ) resides |
| g            | Group ID of the file owner                              |
| i            | INode number                                            |
| 1            | Whether the file is allowed to grow                     |
| m            | Modification timestamp                                  |
| n            | INode reference count (number of links)                 |
| р            | Read/write/execute permissions on the file and mode     |
| S            | File size                                               |
| t            | Type size                                               |
| u            | User ID of the file owner                               |
| с            | CRC32 hash                                              |
| h            | Haval Hash                                              |
| m            | MD5 hash                                                |
| S            | SHA/SHS hash                                            |

#### Table 7.4 Tripwire Property Masks

228

۲

#### **Host-Based Intrusion Detection**

229

Tripwire policies operate on the concept of ignore flags. You can configure Tripwire to keep track of or ignore different file properties. You use a + (plus sign) to track properties and a – (minus sign) to ignore them. The format for the policy file statement is as follows:

file/directory name -> property mask;

For example, this line in the policy file:

/etc/secretfile.txt -> +amcpstu;

would cause Tripwire to notify you any time the last access time, creation or modification time, permissions, ownership, or file size and type changed on the file secretfile.txt in /etc.

There are also several predefined property masks. Table 7.5 lists these template property masks and their effects.

These predefined variables fit the behavior of different sets of files. For instance, you may want to use \$Readonly for your key configuration files since their access dates will be changing when programs use them, but you don't want the size or content to change. You could use \$Growing for your log files, since they will be constantly growing (or should be anyways).

The policy configuration file also defines some variables that are combinations of the above presets with a few additions or subtractions. These give you a way to quickly set policies for various different classes of files. You can change them slightly if you want to ignore or examine more things. Listing 7.3 shows these variables from the policy file.

| Property Masks | Effects              |
|----------------|----------------------|
| \$Readonly     | +pinugtsdbmCM-rlasSH |
| \$Dynamic      | +pinugtd-srlbamcCMSH |
| \$Growing      | +pinugtdl-srbamcCMSH |
| \$Device       | +pugsdr-intlbamcCMSH |
| \$IgnoreAll    | -pinugtsdrlbamcCMSH  |
| \$IgnoreNone   | +pinugtsdrlbamcCMSH  |

#### Table 7.5 Template Property Masks

```
Listing 7.3 Property Mask Variables
SEC_CRIT
           = $(IgnoreNone)-SHa ; # Critical files that cannot
                                     change
SEC_SUID
           = $(IgnoreNone)-SHa ; # Binaries with the SUID or
                                     SGID flags set
SEC_BIN
           = $(ReadOnly) ;
                               # Binaries that should not change
SEC_CONFIG
           = $(Dynamic) ;
                               # Config files that are changed
                              infrequently but accessed often
SEC LOG
           = $(Growing) ;
                               # Files that grow, but that should
                              never change ownership
SEC_INVARIANT = +tpug ;
                               # Directories that should never
                              change permission or ownership
SIG_LOW
           = 33 ;
                          # Non-critical files that are of
                             minimal security impact
           = 66 ;
                          # Non-critical files that are of
SIG MED
                              significant security impact
SIG_HI
          = 100;
                          # Critical files that are significant
                              points of vulnerability
```

Below the property masks, policies are set for the various files and directories on the system. You can start with the default policy file and see how it works for you. Take time to peruse the file to see which files are being tracked. Once you are satisfied, save the file and exit. You are ready to run Tripwire.

#### Initializing Your Baseline Database

The first step in running Tripwire is to set up your baseline database. This creates the initial list of signatures against which the policies will be used. Remember, running this *after* you have suspect files on your system does you no good; you need to create your baseline database before you have any security problems, ideally just after your system is installed and configured. To establish your initial file database, use the following command:

tripwire -m i -v

The -m switch specifies which mode to run in, in this case i for initialize. The -v switch gives verbose output so you can see what's happening. Tripwire audits all the files specified in your policy file, creates the database in the ./database directory, and encrypts it using your site pass-phrase.

In order for Tripwire to be truly secure, you should make a copy of your baseline database to some secure offline media—floppy disk (if it will fit), CD, or tape. If you store it locally online, there is always a possibility that it could be altered, although Tripwire has some protections against this.
**Host-Based Intrusion Detection** 

# **Checking File Integrity**

This is the main mode you will run Tripwire in once you have set it up. It compares the current attributes of the files specified with the ones in the Tripwire database. The format is:

tripwire -m c file.txt

where you replace *file.txt* with the path to the file or directories you want checked. It will verify the attributes of that file according to the specifications of the policy file and return with a report of any changes.

# Updating the Database

As you fine-tune your policy and make major system changes, you will want to update your database so it accurately reflects the valid state of those files. This is important so that not only will new files and directories be added to your database, but false positives will be eliminated. Do *not* update your database if there is any chance that your system has been compromised. This will invalidate those signatures and make your Tripwire database useless. You can update select directories; after all, some things like system binaries should rarely change. You update the Tripwire database using this command:

tripwire -m u -r path-to-report

You need to replace path-to-report with the name and path of the most recent report file. Running this command will show you all the changes that have occurred and which rules detected them. There will be an **x** in boxes by files in which Tripwire has detected changes. If you leave the **x** there, Tripwire will update the signature for that file when you exit the file. If you remove the **x**, Tripwire will assume that the original signature is correct and not update it. When you exit, Tripwire will perform these changes. You can specify -c in the command to skip doing the preview and to have Tripwire simply make the changes for the files it has detected.

# Updating the Policy File

Over time, you will learn what rules are not generating valid alerts and will want to delete them or change the property masks on them. You may want to tighten property masks for some files as well. Make your changes to the Tripwire policy file, save it, and then issue the following command to have Tripwire update the policy file:

tripwire -m p policy-file.txt

where you replace policy-file.txt with the new policy file. Tripwire will ask for your local and site pass-phrases before updating the policy. Once you have your Tripwire policies sufficiently fine-tuned, you can create a cron job and have it run daily (or however often you want) to check your file systems looking for intruders.

Howlett\_CH07.fm Page 232 Thursday, June 24, 2004 12:17 PM

 $( \blacklozenge )$ 

 $( \blacklozenge$ 

# CHAPTER 8

# Analysis and Management Tools

The tools discussed so far give you a lot of useful information to help you fix your network security problems. But the problem with these wonderful programs is that they can sometimes generate too much information. A single Nessus scan of a sizable network can generate a report that is hundreds of pages long. An active Snort sensor can output thousands of alerts a day. Even the lowly firewall might send out log notices on an hourly basis. Keeping track of all of this security information can be a full-time job. In fact, at larger companies, it often requires a small staff just to track and analyze the security data.

With all the data these tools generate, you can go from being uninformed to information overload very easily. This can be worse than being in the dark regarding your security situation. System administrators can suffer from "analysis paralysis"—feeling like they don't know where to start. For many overwhelmed technical managers, the solution is to do nothing at all, or to put the security issues on the back burner until they have time to deal with them. Of course, that time never seems to come.

# **Chapter Overview**

# **Concepts you will learn:**

- Managing server log files
- Using databases and Web servers for security data
- Analyzing IDS data
- Managing vulnerability scan data
- Running a vulnerability scan management system

# Tools you will use:

Swatch, ACID, NPI, and NCC

To avoid this situation, you need tools to help organize your security data and prioritize the action items. Many commercial packages assist in this task, including HP Open-View, BMC NetPatrol, and NetIQ. Fortunately for the budget-impaired, there are also some great open source packages available.

While these open source applications are not strictly security tools in that they are not actively polling or protecting machines on your network, they are every bit as important as your network scanners and intrusion detection systems. Because if you can't see the forest for the trees, you are no better off than you were before.

One example of the challenges in analyzing security data is the server message logs. Most servers, UNIX and Windows alike, maintain logs on various activities going on in the system. Most of this activity is innocuous, like services starting up, user access, and so on. Linux, for example, keeps the system logs in the /var/log directory. Usually, there are two general logs—syslog and messages— along with several other more specific logs. These text files show you all the things going on in the background of the system. Listing 8.1 shows the typical contents of a Linux messages file.

# Listing 8.1 Linux Messages File

Aug 17 04:02:06 earth syslogd 1.4.1: restart. Aug 18 21:07:57 earth sshd(pam\_unix)[17904]: session opened for user john by (uid=502) Aug 18 21:12:39 earth su(pam\_unix) [17960]: session opened for user root by john(uid=502) Aug 18 21:12:52 earth su(pam\_unix) [17960]: session closed for user root Aug 18 21:13:44 earth sshd(pam\_unix)[18008]: session opened for user john by (uid=502) Aug 18 21:14:02 earth sshd(pam\_unix)[18008]: session closed for user john Aug 18 21:23:21 earth su(pam\_unix) [18482]: session opened for user root by john(uid=502) Aug 18 21:24:12 earth su(pam\_unix) [18482]: session closed for user root Aug 18 21:39:00 earth su(pam\_unix) [10627]: session opened for user root by john(uid=502)

#### Analysis and Management Tools

Aug 18 21:44:57 earth httpd: httpd shutdown succeeded Aug 18 21:44:58 earth httpd: httpd: Could not determine the server's fully qualified domain name, using 127.0.0.1 for ServerName Aug 18 21:45:00 earth httpd: httpd startup succeeded Aug 19 23:39:02 earth sshd(pam\_unix)[13219]: authentication failure; logname= uid=0 euid=0 tty=NODEVssh ruser= rhost=tayhou-tnt-9-216-40-228-250.isp.net user=john Aug 22 10:31:14 earth sshd(pam\_unix)[16205]: session opened for user tony by (uid=500) Aug 22 10:31:20 earth su(pam\_unix)[16240]: session opened for user root by tony(uid=500)

These messages are useful for debugging your system or troubleshooting a new program installation. You can see the details for each program or process that starts on your system. You can also see if there are any problems. In this example, you can see that the httpd process, the Web server, shut down. The next line says the problem is with the domain name set for the server. In this case, an IP address has been set incorrectly as the host name.

Log files also contain information that is of interest from a security standpoint. Certain activities are often the precursor of an attack in progress. Failed login attempts can be one of these signs. In Listing 8.1 you can see the user "john" had a failed login. It even tells where John was trying to log in from—an address owned by Isp.net. If it was just a single failed attempt and you knew John used Isp.net, then you would probably not worry about this entry. It was probably just John mistyping his password. However, if you saw multiple failed logins or this one was coming from an unfamiliar address, you would want to check into it further. Another sign of something going wrong is servers rebooting themselves at strange times. These are some of the things that can show up in logs files that would warrant your attention.

In an ideal world, you would review all your log files on a daily basis. Unfortunately, most of us don't have time to do this even weekly, if at all. There is just too much information in these files to easily be able to find the data that's important to us. Wouldn't it be great if there was a helper program that looked for these kinds of things and let us know when they came up, so we could react in a timely manner, rather than a few days or a week later? Well, as it happens, there is an open source program that does just that.

| Sw | atch: A Log Monit          | toring Program                                   |
|----|----------------------------|--------------------------------------------------|
|    | Swatch                     |                                                  |
|    | Author/primary contact     | :: Todd Atkins                                   |
|    | Web site:                  | swatch.sourceforge.net/                          |
|    | Platforms:                 | Linux, most UNIX                                 |
|    | License:                   | GPL                                              |
|    | Version reviewed:          | 3.0.8                                            |
|    | Mailing lists:             |                                                  |
|    | Swatch-announce            |                                                  |
|    | Primarily for version up   | dates and new releases. Does not take posts.     |
|    | Subscribe at list.source   | eforge.net/list/listinfo/swatch-announce.        |
|    |                            |                                                  |
|    | Swatch-users               |                                                  |
|    | For general help, quest    | tions, and development information. Subscribe at |
|    | list.sourceforge.net/list/ | listinfo/swatch-users.                           |
|    |                            |                                                  |

Swatch stands for Simple watcher or Syslog watcher, depending on whom you ask. Either way, Swatch is a helpful program that does your log watching and alerts you only when things that you are specifically looking for get logged. Swatch is a Perl program that regularly sweeps the main log files and looks for certain key words that you can define. It can be run in the background as a daemon or as a cron job. You can configure Swatch to notify you of any events in the messages or syslog log files that might indicate a security problem. However, Swatch can also be used to flag just about any kind of activity: a certain program being used, a certain user logging in, or anything that might appear in a log file. Swatch can also be configured to watch application-specific log files instead of the general log files that it does by default.

Returning to the security uses of Swatch, certain events that are logged have significance from a security standpoint. The default items that Swatch looks for are a good start.

- Bad logins. Criteria: The words Invalid, Repeated, or Incomplete appear in the messages file.
- System crashes. Criteria: The words panic or halt appear in the log files.
- System reboots. Criteria: The banner of your OS should only appear in the log files when you reboot.

Here are some other security-specific things that you might want to have Swatch look for.

• Snort or Nessus messages. If you are logging your Snort data to a syslog file, you can have Swatch search for occurrences of snort. This will appear every time a Snort alert is generated.

#### Analysis and Management Tools

- Use of a text editor. This might indicate that someone is on your system trying to make changes to configuration files. Of course, if you are on the system a lot using a text editor, this alert might generate too many false positives.
- Uses of FTP, SSH, or Telnet. If someone is downloading or uploading files to your system, it could mean trouble. Also, if someone is logging in remotely, you will want to track this. However, if you are doing these activities frequently, it might create more noise that it is worth.

Note: By default, Swatch is configured to look for terms specific to the Sun operating system. While some of these may be common to Linux and other UNIXbased operating systems, others are not. For example, when looking for a reboot on a Mandrake Linux system, you will want to replace the search terms Sun OS Release with Linux Mandrake Release. If you are using a different OS, use the term from your OS reboot message. To find this, do a reboot and then look in the messages file for a unique statement to search for.

# Installing Swatch

- **1.** Swatch requires Perl 5 or higher. If you have a fairly new installation of Linux or BSD (less than a year old), then you should have a sufficiently current version.
- 2. Swatch also requires several Perl modules, which are add-on subprograms for the Perl language. These modules are Date::Calc, Date::HiRes, and Date::Format. The configuration process will tell you if you are missing these modules. To get them, you can check the Web site www.rpmfind.net to see if there is an RPM available for your distribution.

If you used a Linux distribution, there is a good chance there are RPMs to load these modules on your distributions disks. If you don't have an RPM for the Perl modules, you can use the Comprehensive Perl Archive Network (CPAN) system for downloading the required modules. (The CPAN system is a way to auto download required Perl libraries without a lot of hassle.) To do this, type the following command:

```
cpan -i module-name
```

where you replace *module-name* with Date::Calc or whatever module you are trying to load. Make sure you get the spelling and capitalization right and use both colons. You will have to do this three times—once for each required module above. The CPAN system will take care of contacting the central CPAN servers, downloading the module, and installing it for you.

**3.** Download the tar file from the book's CD-ROM or the Sourceforge Web site and unzip it.

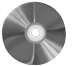

**4.** Since Swatch is a Perl program, the installation process is slightly different than the previous C-based programs. The sequence of commands to type is:

```
perl Makefile.PL
make
make test
make install
make realclean
```

Once those processes are done, Swatch is installed and ready to go.

# **Configuring and Running Swatch**

Swatch is a command line utility and you start it by issuing a swatch command with various settings after it. Table 8.1 lists and describes the swatch options.

For example, running this command:

./swatch --config-file /home/john/my-swatch-config -daemon

will run Swatch using the configuration file found at /home/john/my-swatch-config instead of the default config file. It will also run it as a background process or daemon. The above options may be issued alone or together.

| Options                     | Descriptions                                                                                                    |
|-----------------------------|----------------------------------------------------------------------------------------------------|
| config-file <i>filename</i> | Runs Swatch using the configuration <i>filename</i> indicated. The default is ./swatchrc if no option is given.                                                                                                    |
| restart-time <i>time</i>    | Restarts Swatch at the indicated <i>time</i> . Also can be used with a + to have it restart at a given elapsed time after the current time. This can be used to have it refresh the view of the log file it has.                                                                                |
| input-record-separator      | This statement followed by a regular expression tells Swatch to use<br>the expression to delineate the boundaries between each input<br>record and line in the log file. The default is a carriage return, but if<br>your operating system uses something different, you can change it<br>here. |
| daemon                      | Runs Swatch as a system daemon. Accomplishes the same thing as running Swatch with the & (ampersand) switch.                                                                                                    |

# Table 8.1 Swatch Command Options

238

•

# Analysis and Management Tools

#### Table 8.2 Swatch Log File Options

| Options             | Descriptions                                                                                                    |
|---------------------|----------------------------------------------------------------------------------------------------|
| examine <i>file</i> | Makes Swatch do a complete pass through the indicated <i>file</i> . Use this when the file being examined is created anew each time.                                                                                                    |
| read-pipe program   | Instead of reading a file, you can have Swatch read input directly piped from the indicated <i>program</i> .                                                                                                    |
| tail <i>file</i>    | Reads only the newly added lines in <i>file</i> . This is the default operation for Swatch on log files, since new entries are usually appended to the end of an existing file. This is much faster than rereading a whole file every time, especially with log files that can get quite big, such as Web server logs. |

Table 8.2 lists and describes some additional options that you can use to control how Swatch reads the log files. You can only use one of these switches at a time.

For example, running Swatch with this command:

```
./swatch --examine messages --daemon
```

has Swatch search the entire messages file every time it runs, rather than just checking for newly added lines.

Swatch normally scans the UNIX messages file or, if there is no messages file, it defaults to the syslog file. Using these switches in Table 8.2, you could have Swatch look at any log file you want, such as the security logs or even an application-specific log file like nessus.messages.

# The Swatch Configuration File

#

The Swatch configuration file is where all the important settings are. In this file, called swatchrc by default, you tell the program what to look for in the log files and what to do if that shows up. Two sample swatchrc files are included with the program in the examples directory. The swatchrc.personal file is for use on a personal workstation, and swatchrc.monitor is for server monitoring. Listing 8.2 shows what the monitor version looks like.

```
Listing 8.2 The swatchrc Monitor Configuration File
#
# Swatch configuration file for constant monitoring
```

#### 240

```
Chapter 8 • Analysis and Management Tools
```

```
# Bad login attempts
watchfor /INVALID|REPEATED|INCOMPLETE/
   echo
   bell 3
   exec "/usr/local/sbin/badloginfinger $0"
# Machine room temperature
watchfor /WizMON/
   echo inverse
   bell
# System crashes and halts
watchfor
         /(panic|halt)/
   echo
   bell
   mail
   exec "call_pager 3667615 0911"
# System reboots
watchfor /SunOS Release/
   echo
   bell
   mail
exec "call_pager 3667615 0411"
```

As you can see in Listing 8.2, the basic format is a watchfor statement followed by a text statement between two slashes, and then one or more action commands. The text between the slashes is what Swatch looks for when it examines (tails) the log file. If the search text is found, then Swatch takes the actions below the statement. Table 8.3 lists and describes the action statements Swatch supports.

| Table 8.3 Swatch Action Statement |
|-----------------------------------|
|-----------------------------------|

| Action Statements | Descriptions                                                                                                    |  |  |  |
|-------------------|----------------------------------------------------------------------------------------------------|--|--|--|
| echo <i>mode</i>  | Makes the search text be echoed to the screen. The word <i>mode</i> is optional and indicates the color in which it is to be displayed. The default is your normal screen text color, but you can also use the following modes: blink, bold, underline, inverse, green, blue, red, yellow, black, magenta, cyan, white, or any of these choices followed by _h to use the highlighted colored version, for example black_h. |  |  |  |
| bell number       | Rings the PC internal speaker the number of times indicated by <i>number</i> . The default if no number is given is 1.                                                                                                    |  |  |  |

| Action Statements                                             | Descriptions                                                                                                    |
|---------------------------------------------------------------|----------------------------------------------------------------------------------------------------|
| exec command                                                  | Executes a command line parameter. You can use this to call<br>any other program or script to do various things, for example,<br>to send an SMB pop message to a particular workstation. This<br>functionality greatly expands the things that Swatch can do.<br>You can even configure this to call a script that would take<br>further action conditionally, based on what was found in the<br>log file. |
| pipe command                                                  | Passes along a command to another process.                                                                                                    |
| mail<br>addresses=address1:address2:<br>address3,subject=text | Sends an e-mail using the Sendmail program to a single<br>e-mail address or to multiple addresses separated by colons.<br>Text appears as the subject line for your e-mail message. The<br>alert text appears in the body of the e-mail.                                                                                                    |
| write user1:user2                                             | Causes the alert to be sent via the UNIX write command to a single user or a group of users.                                                                                                    |
| throttle <i>hours:minutes:seconds</i>                         | Controls the number of times the alert is sent during a period<br>of time for one watchfor statement. This keeps you from get-<br>ting dozens of messages if a text string appears multiple times<br>in the log file within the set time window.                                                                                                    |

As you can see, Swatch can notify you of flagged log events in several different ways. The easiest is to just have it beep or echo on the screen. If you are not around the server all the time, then you can have it e-mail you. If your pager or cell phone supports text messaging via e-mail, you could have it send the message directly to you. You can also write a script to have the server dial a pager number using the UNIX tip command.

# Using Databases and Web Servers to Manage Your Security Data

Going beyond just checking server logs, you also want to be able to analyze the output of the security programs discussed earlier in this book. The best way to do this is to import the results into a database. The rest of the tools in this chapter are designed to let you import and view security data in a database. To use these tools you'll need a database program and a Web server running to review the results. Though there are other options supported, the database recommended for these programs is MySQL and the Web server is Apache with PHP. You should set up these programs before attempting to install any of

these tools. The basic installation and configuration of each of these prerequisite servers are described briefly here.

# Setting Up a MySQL Server

MySQL is an open source SQL-compliant database that is gaining acceptance in the corporate world for its power and flexibility. While this book does not intend to teach you all the ins and outs of running a MySQL database, the following information will help you set up and execute some basic administrative tasks on a MySQL database so you can use the analysis tools.

**1.** Download the latest version of MySQL from www.mysql.com or use an RPM from your OS and distribution disks. Make sure it is at least version 4.0 or later.

Note: If you already have MySQL database version 4.0 or later installed, skip to Step 4.

**2.** Unpack the file and issue the usual compilation commands in the directory it creates:

./configure
make
make install

**3.** Run the install script located in the /scripts directory by typing:

mysql\_install\_db

This initializes your database program and gets it ready for use.

**4.** Create a MySQL user and group for the database to use to perform tasks. Do this by issuing the following commands:

groupadd mysql useradd -g mysql mysql

**5.** Set the ownership and file permissions so that MySQL can operate using the following commands:

```
chown -R root /usr/local/mysql
chown -R mysql /usr/local/mysql/var
chgrp -R mysql /usr/local/mysql
cp /usr/local/mysql/support-files/my-medium.cnf /etc/
  my.cnf
```

6. Edit the file /etc/ld.so.conf and add the following lines:

```
/usr/local/mysql/lib/mysql
/usr/local/lib
```

7. Save the file.

8. As root, type:

ldconfig -v

9. As root, set an admin user for the MySQL database by typing:

/usr/local/mysql/bin/mysqladmin -u root password 123456

where you replace *123456* with your password. Be sure to write down your password and keep it in a safe place.

When you are finished with this, change back to the user you logged in as by typing "exit" at the command line.

**10.** You will want to set up MySQL to start as a daemon and run all the time rather than having to start it manually. You can do this by placing the following line at the end of the rc.local file found in /etc/r.cd/.

mysqld -user=mysql &

This will start MySQL as a system process every time you reboot.

- **11.** Finally, you will want to lock down MySQL so that it doesn't become a security hole on your system. By default, MySQL has pretty weak security. While MySQL security isn't the subject of this book, here are a few things you can do.
  - Delete the standard users, unless you have a program that uses them.
  - Make sure that the root user can only connect from a small number of hosts.
  - Set up some rules on your firewall to only allow connections on a limited number of ports and from a limited number of machines to your MySQL server.
  - Create system accounts for running programs. Don't use either the system root account or the MySQL root account (two different things) unless you absolutely have to (the NPI tool does require this, unfortunately). This chapter includes examples of application-specific accounts to create in each package description wherever possible.

MySQL is now ready to use. Type mysql at a command prompt and you will be prompted for a user name and password to enter the standard MySQL command line, where you can use standard SQL commands on your MySQL databases. See the sidebar for some basic MySQL commands.

# **Basic MySQL Commands**

To log in to MySQL, type mysql -u username -p password, replacing username and password with the ones from the account on the MySQL database.

Note: This is different than your system login. This logs you into MySQL and puts you at the MySQL prompt  $m_{YSQl}$  where you can type commands. Be sure to put a semi-colon at the end of commands before pressing Enter to execute them.

The following are some basic commands to navigate and search a MySQL database.

| show databases;                        | Displays all the databases available on that MySQL server.                                                                                                    |
|----------------------------------------|----------------------------------------------------------------------------------------------------|
| use database-name;                     | Makes the <i>database-name</i> specified the active database so you can perform actions on it.                                                                                                    |
| show tables;                           | Lists all the tables that exist in a database.                                                                                                    |
| select query from<br><i>Tablename;</i> | Shows records that match the <i>query</i> in <i>Tablename</i> .<br>There are a number of operands you can use in your <i>query</i> statement. Using an * (asterisk) as your query statement will list all records in that table. |
|                                        |                                                                                                    |

### Setting Up the Apache Web Server

The advanced analysis tools in this chapter require a Web server to act as both the configuration interface and the output mechanism. Again, this short section is not intended to be a comprehensive guide on how to run and operate a Web server; it is merely intended to get you up and running with what you need to use the security tools. If you intend to do use this server for more than ACID and NCC or to use it in high-volume environments, you should definitely do further reading on Web server administration. Running a Web server does involve some security issues, and you should make sure these servers are locked down, running minimal services, and keep them frequently patched. If you want to run IIS or an alternate Web server, it should work as long as it is compliant with PHP 4.0 or later.

**1.** Download the latest version of Apache from www.apache.org. If you can get it from your OS distribution disks or already have it installed, make sure you have at least version 1.3 or later.

Note: If you already have Apache version 1.3 or later installed, skip to Step 3. **2.** Unpack the program and issue the following commands:

```
./configure -prefix=/www -enable -so -activate-module-
src/modules/php4/libphp4.a
make
make install
```

These commands set the default directory to /www and enable the proper modules you will need.

**3.** Run the Web server by typing apachect1 start at the command line. This starts the http daemon and sets it up to run as a system process.

You can stop Apache at any time by issuing the same command with a stop parameter.

Other Linux and UNIX variants may have different ways of handling starting and stopping. Consult your documentation or online resources on how to accomplish this.

- 4. Check your Web server installation by opening a Web browser and putting in the IP address of your server, or specify localhost if you are working directly on that machine. If it brings up a sample Apache Web page, then you have successfully installed your Web server. The root directory of your Web server, where you can put documents you want to be publicly viewable, is /usr/local/apache2/htdocs/ on a Mandrake Linux system; different distributions may vary slightly.
- **5.** Next, set Apache to run automatically when the system is rebooted (you don't want to have to manually restart the Web server every time you reboot). To do this, go to the directory where all the startup scripts reside; on Mandrake Linux, this is the / etc/rc.d directory. Each rc. file represents a different run level. Add the following lines to the rc4.d and rc5.d files:

```
../init.d/httpd S85httpd
../init.d/httpd K85httpd
```

You can test this by rebooting your system and verifying that the httpd process displays when you the list processes running with the ps -ax command.

- **6.** You should lock down Apache to prevent its abuse. Web servers are some of the most common targets for attackers, so if you are going to allow access to this machine from outside your network you need to make sure it is secure. The following are some basic tips for good Web server security.
  - Run a vulnerability scanner against your Web server to make sure that it is all patched up and doesn't have any obvious security holes right after you have finished this installation and configuration process.
  - Protect any non-public Web directories with some access control. The quickest and easiest way to do this is using .htaccess files.
  - Encrypt communications from clients to the browser with SSL any time you are dealing with sensitive information (security data definitely counts in this category). If you are accessing your server from outside your local network, that is, across the Internet, consult your Web server documentation or the Internet on how to set this up.

Again, this isn't a comprehensive coverage of Web server security, but make sure you do these things before making your server public.

# Setting Up PHP

PHP is a scripting language designed for use in Web pages. It is an interpreted language, which means it doesn't have to be compiled to work, so you can just insert your PHP script into a directory that recognizes PHP and it will run when accessed. This makes it easy to write code embedded into Web pages. Most current Web servers recognize PHP, though it may have to be configured on installation to do this.

Because of these features, PHP has become the language of choice for many Webbased applications. You will need it for the three remaining tools in this chapter (ACID, NPI, and NCC). PHP should have been installed as part of the configure directives in the

Apache instructions described earlier. To check if PHP is installed on your system and what version it is, type php -v at the command line. If it is there, you should get some output with the version number. However, if you were unable to install it as part of your Apache installation or you want to reload the latest version, use the following procedure.

- **1.** Download the latest version of PHP from www.php.net or use the RPMs on your OS installation disks. If you use the ones provided with your OS, make sure that you have version 4.0 or later.
- **2.** Unpack the distribution.
- 3. From the installed directory, run the following compile commands:

```
./configure -prefix=/www/php mysql=/usr/local/mysql
    -with-apxs2=/www/bin/apxs -with-zlib-dir=/usr/local
    -with-gd (all on one line)
make
make install
```

These configure statements enable several modules that are needed for the tools in this chapter.

**4.** Edit the Web server configuration file, httpd.conf, usually found in /www. Add the following lines, and then save the file.

```
LoadModule php4_module modules/libphp4.so
AddType application/x-httpd-php.php
```

**5.** To make sure PHP is running properly, use a text editor to create a small script file called test.php. Enter the following in the file and then save it.

<?php phpinfo(); ?>

This file is a short PHP script that will display some basic system information when run.

**6.** Copy the test file into the /www/htdocs directory. Type in the URL or IP address of your machine and then enter /test.php. You should see the PHP version displayed on a Web page. If you do, then your PHP-enabled Web server is ready to go.

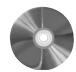

#### ACID (Analysis Console for Intrusion Databases)

# ACID

Author/primary contact: Roman Danyliw Web site: www.andrew.cmu.edu/~rdanyliw/snort/ snortacid.html Platforms: Most UNIX License: GPL Version reviewed: .9.6.b23 Mailing list: Acidlab users list. Subscribe by sending an e-mail with the word "subscribe" in the body to acidlab-users@lists.sourceforge.net.

The Analysis Console for Intrusion Databases (ACID) is a program designed to make better use of data from intrusion detection devices. It was written by Roman Danyliw and others for the AirCERT program run by Carnegie Mellon University. They are part of the larger CERT (Computer Emergency Response Team) organization. CERT has been instrumental in protecting the Internet and the organizations using it for many years. CERT tracks incidents of computer crime and sends out notices to a mailing list whenever a large incident happens. The CERT mailing list is kind of an early warning system for any large outbreaks or attacks happening on the Internet. As such, it can be very useful to a system administrator. You can visit the CERT site and sign up for their mailing list at www.cert.org.

The AirCERT project is placing IDS sensors at various organizations and studying overall trends in intrusion activity and behavior. They wrote ACID to facilitate this process. Because they open sourced the code for the project, you can use it for your benefit without doing anything as part of AirCERT.

The idea behind ACID is to port all your intrusion detection data into a database where it can be sorted and organized by priority. ACID gives you a Web-based control panel of sorts to view and manipulate these results.

ACID uses just about any SQL database and any Web server, and supports multiple sensors for the input data. It also accepts both raw Snort alerts and syslog-compliant log files. ACID currently only works directly with one IDS, Snort, but you can import logs into the ACID database from any device that will output in a syslog-type format using a utility called Logsnorter, which is available on the ACID Web site.

ACID has quite a few prerequisite programs. Besides a database, a Web server, and PHP, which have been covered earlier in this chapter, you need the following libraries and subprograms.

# ADOdb

This package provides the database abstraction layer so PHP can use a standard interface to a multitude of databases, including MySQL. Download it from http://php.weblogs.com/ adodb, unpack it into your /www/htdocs or applicable Web root directory, and it should be ready to go. No further installation is needed.

# PHPLOT

This package lets you create charts using ACID. If you want to use this capability, download the module from www.phplot.com. Unpack it in the /www/htdocs directory, and just like ADOdb, it should be ready to use.

# JpGraph

This program upgrades PHP to do color graphs. You'll need it, along with PHPLOT above, if you want to be able to graph your Snort data. Download it from www.aditus.nu/jpgraph/

and unzip it into your Web root directory (for example, /www/htdocs). It will create its own subdirectory and be available when needed by ACID.

# GD

This package has the image manipulation libraries for PHP, which are also needed for graphing. If you installed PHP according to the instructions given earlier in this chapter, then you should already have this utility. Otherwise, download it from www.boutell.com/gd/ and install it in your /www/php directory. If you didn't compile PHP with the commands given earlier, you also need to make sure you have the following libraries for GD.

- libpng. This provides PNG-format support for GD. You can get it at www. libpng.org/pub/png/ or from your OS distribution disks.
- libjpeg-6b. This is a JPEG library for PHP. You can get it at www.ijg.org/ or from your OS distribution disks.
- zlib. This provides compression support for GD. You can get it www.ijg.org/ or from your OS distribution disks.

# Configuring Snort for MySQL

- 1. ACID assumes you have one or more Snort sensors up and running to feed it data. If you haven't already built your Snort sensors, refer back to Chapter 7. You must have your Snort sensors configured to log to a MySQL database. To do this, follow these steps when installing Snort.
  - When first compiling Snort, use the following configure statement:

./configure --with-mysql=/usr/local/mysql

Make sure you specify the directory where MySQL is located on your machine.

• Edit the configuration file, snort.conf. Find the commented out line that starts with #output database. Edit it as follows:

output database: log,mysql,user=snort password=123456
dbname=snort host=localhost

Change the user *snort* and *password* to the correct database name and password you are going to use for ACID. ACID will create a database named "snort," although you can change this name by editing the ACID configuration file. If you are connecting to a local database, leave the host variable as *localhost*. If you are connecting to a database on a different machine, insert the IP address or hostname here.

**2.** Be sure to uncomment the line (delete the #), and then save the file.

This chapter assumes you will be installing ACID on a separate machine from your Snort sensor. Putting them on the same machine is not only a bad idea from a security standpoint, but will also bog down your Snort sensor to the point of making it unusable. The box running ACID should preferably be located at a separate site from the Snort sensors—this makes it harder for someone who hacks a Snort sensor to get to your logs. Figure 8.1 illustrates the elements of an ACID-Snort IDS.

# Installing ACID

Once you have all the prerequisite programs loaded, you can finally install ACID.

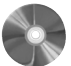

- 1. Get the program file from the book's CD-ROM or download it from the ACID Web site.
- 2. Place the tar file in your /www/htdocs directory. Unzip it there and it will create its own directory.

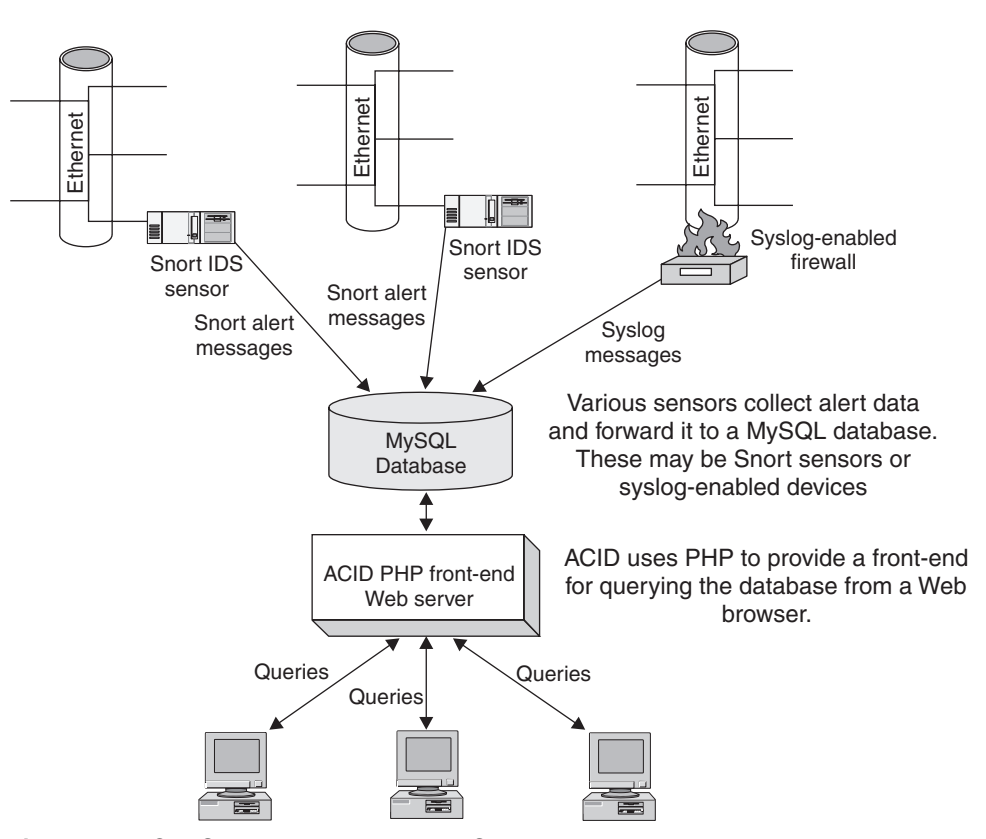

Figure 8.1 ACID-Snort Intrusion Detection System

**3.** Remove the remaining tar file, as anything left in your root /htdocs directory could be accessed by someone using the Web server.

# **Configuring ACID**

- **1.** Change directories to the /htdocs/www/acid directory.
- **2.** Edit the acid\_conf.php file. The lines starting with slashes and stars represent comments and instructions on how to complete the configuration. The lines starting with \$ are variables and tell the program specific things about your system.
- **3.** Change each of these \$ statements with the parameters for your system. Table 8.4 lists the variables and information about and recommendations for each entry.

| Table 8.4 | Variables | for | Configuring | ACID |
|-----------|-----------|-----|-------------|------|
|-----------|-----------|-----|-------------|------|

| Variable Names   | Descriptions                                                                                                    |
|------------------|----------------------------------------------------------------------------------------------------|
| \$DBtype         | The type of database ACID will be using. The default is mysql, but you can also put postgresql or mssql if you want to use either of those two databases.                                                                                                    |
| \$alert_dbname   | The IDS that ACID is drawing from. Currently only the Snort native for-<br>mat, snort_log, is supported, though there are plans are for ACID to sup-<br>port other IDS types in the future.                                                                                   |
| \$alert_host     | The host on which the alert database is going to be stored. This can be an IP address or host name. If it's running on the same machine, it would be localhost. For better security or performance, you could run the database on a separate machine than the PHP Web server. |
| \$alert_port     | Port on which to access the database. If you are hosting it locally, just enter "" for this value.                                                                                                    |
| \$alert_user     | The database user name that ACID will use to log the data. Make sure<br>it matches the MySQL user name you created when you set up the<br>database.                                                                                                    |
| \$alert_password | The password for the database user. Again, make sure it matches your MySQL password for that user.                                                                                                    |
| \$archive_dbname | The name of the database for Snort to archive to. The default of snort_archive is fine unless you are storing multiple databases on this machine and want more descriptive names.                                                                                             |

#### 250

| Variable Names                 | Descriptions                                                                                                    |
|--------------------------------|----------------------------------------------------------------------------------------------------|
| \$archive_host                 | The host where the archive database will be located. If it's on the same machine, this should be localhost.                                                        |
| \$archive_port                 | The port to log into the database server. Use "" if you are logging locally.                                                                                       |
| \$archive_user                 | The database user to log the archive data under. Typically the same value as \$alert_user above, though you could create a separate user for logging the archives. |
| \$archive_password             | The password for the database user logging the archive data. Again, usu-<br>ally the same value as \$alert_password.                                               |
| \$chartlib_path                | Path to the charting modules. This should be /www/htdocs/<br>jpgraph-1.11/src.                                                                                     |
| <pre>\$chart_file_format</pre> | The file format of chart graphics. The default is png. Other valid formats are jpg and gif.                                                                        |

4. After you have saved the file with these parameters, open a Web browser and enter the hostname or IP address of your Web server followed by /acid/acid\_main.php. For example:

http://localhost/acid/acid\_main.php

This displays the ACID configuration page. From here on in, you can use the Web interface to finish configuring ACID.

- **5.** Click on the Create ACID AG button. This will create a database for your Snort data. The default database name is "snort."
- 6. Go to http://localhost/acid and you will see the ACID main page for your Snort database (see Figure 8.2).

You have now finished configuring ACID and can start using it to manage your IDS systems.

# Introduction to Using ACID

When you first log in, the ACID main page displays (see Figure 8.2). The top area of the main database view gives you overall statistics on the database you are viewing, including

| <br><u>A</u> nalys                                                                                                    | is <u>C</u> onsole for <u>I</u> ntrusion <u>D</u> atabases | • |  |  |  |
|----------------------------------------------------------------------------------------------------|------------------------------------------------------------|---|--|--|--|
| Added 0 alert(s) to the Alert cache                                                                                                    |                                                            |   |  |  |  |
| Queried on : Thu August 21, 2003 10:18:53<br>Database: @ .netsecuritysvcs.com:3306 (schema version: 105)<br>Time window: [2002-08-09 12:30:02] - [2003-08-21 15:14:14] |                                                            |   |  |  |  |
| Sensors: 1<br>Unique Alerts: 130 ( 10 categories                                                                                                    | Traffic Profile by Protocol                                |   |  |  |  |
| )<br>Total Number of Alerts: 34385                                                                                                    | UDP (0%)                                                   |   |  |  |  |
| Source IP addresses: 1991     Dest. IP addresses: 330     Unique IP links 2818                                                                                         | ICMP (< 1%)                                                |   |  |  |  |
| Source Ports: 4577                                                                                                    | Portscan Traffic (0%)                                      |   |  |  |  |
| <ul> <li>○ TCP (4577) UDP (0)</li> <li>● Dest. Ports: 2365</li> <li>○ TCP (2365) UDP (0)</li> </ul>                                                                    |                                                            |   |  |  |  |
| Search                                                                                                    |                                                            | Ŧ |  |  |  |

Figure 8.2 Main ACID Interface

its name, the time frame of all the records contained in the database, and the date and time last queried.

The section below that has all the summary information on this particular alert group (AG). The AG is the sensor or group of sensors represented in this database. If you want to track different groups of sensors as an entity, such as for different customers or divisions, you need to create a separate database or AG for each one. This is also important when you are running reports and using the archival capabilities of ACID. You can only take search or query actions on an individual AG, not on multiple AGs, so make sure that your sensors are properly organized into distinct AGs. For most companies, it will be sufficient to have just one AG with all your sensors in it. But if you are a consulting company or have large operations with multiple divisions, you may want to put groups of sensors into different AGs so you can track them separately.

In the box on the left of the screen you can see the statistics on this AG: the total number of alerts, the number of unique alerts, and the number of different IP addresses appearing in the database, both by source IP and destination IP. If you have multiple sensors in your ACID network, you can click on the Sensors item to see them listed. You can narrow your search criteria down to the data from just one sensor. This main page also profiles your alert traffic graphically by each protocol and port scan traffic so you can get a flavor for what kind of traffic is being scanned by your NIDS sensor.

# Using ACID to Tune and ManageYour NIDS

Before your NIDS can be useful at all, you must tune it to your network to eliminate false positive alerts. ACID can be invaluable in this effort. When you first turn on your NIDS, all of the alert signatures will be active and your database will begin to fill up with alert activity. Most of these alerts are going to be false positives at first. To make the alert data relevant to your network, you need to begin removing some of these signatures to eliminate much of the erroneous activity and to give you only data that is actionable.

Once you have a sufficient number of alerts in the database (at least a thousand on a busy network), you can start analyzing your alert data and eliminating some alert types. Watch your database carefully, as it may not take very long at all for it to fill up, especially with the default Snort rule list.

Open ACID and click on the Unique Alerts button. This shows the most recent alerts categorized by alert type (see Figure 8.3).

On this page, you see the following information on each alert type:

- Signature name
- Alert classification
- Total number of that type of alert in the database
- Sensor number that the alert came from

|                                      | A⊂⊡ Alert Listi                                                                                                    | ng: 15 Las                 | st Aler         | ts         |                     | Hon                | ne   Search            | AG Maintenance         |
|--------------------------------------|----------------------------------------------------------------------------------------------------|----------------------------|-----------------|------------|---------------------|--------------------|------------------------|------------------------|
|                                      |                                                                                                    |                            |                 |            |                     |                    |                        | [Back]                 |
| Adde                                 | d 0 alert(s) to the Alert cache                                                                                                    |                            |                 |            |                     |                    |                        |                        |
| Quer<br>Meta<br>IP C<br>Laye<br>Payl | ied DB on : Thu August 21, 2003 10:26:38       a Criteria     any       riteria     any       er 4 Criteria     none       oad Criteria     any |                            |                 |            |                     |                    |                        |                        |
|                                      | any                                                                                                    | Displaying 1               | 5 Last Alerts   |            |                     |                    |                        |                        |
|                                      |                                                                                                    | Displaying                 | o Edot / lionto |            |                     |                    |                        |                        |
|                                      | < Signature >                                                                                                    | < Classification >         | < Total<br># >  | Senso<br># | r < Src.<br>Addr. > | < Dest.<br>Addr. > | < First >              | < Last >               |
| Г                                    | [arachNIDS] [CVE] WEB-IIS ISAPI .ida<br>attempt                                                                                                 | web-application-<br>attack | 3638<br>(11%)   | 1          | 1445                | 2                  | 2002-08-09<br>15:11:13 | 2003-08-21<br>15:14:14 |
|                                      | WEB-IIS cmd.exe access                                                                                                    | web-application-<br>attack | 16630<br>(48%)  | 1          | 1488                | 2                  | 2002-08-11<br>17:28:02 | 2003-08-21<br>15:14:14 |
| Г                                    | MS-SQL xp_reg* - registry access                                                                                                    | attempted-user             | 209 (1%)        | 1          | 3                   | 1                  | 2002-08-09<br>12:33:07 | 2003-08-21<br>13:35:07 |
|                                      | [bugtraq] [CVE] [arachNIDS] WEB-CGI<br>formmail access                                                                                          | attempted-recon            | 266 (1%)        | 1          | 70                  | 2                  | 2002-10-01<br>14:25:20 | 2003-08-20<br>15:13:27 |
| Γ                                    | [arachNIDS] WEB-MISC http directory<br>traversal                                                                                                | attempted-recon            | 583 (2%)        | 1          | 65                  | 2                  | 2002-08-15<br>10:40:09 | 2003-08-20<br>10:13:41 |
|                                      | [CVE] DDOS mstream handler to client                                                                                                    | attempted-dos              | 17 (0%)         | 1          | 3                   | 1                  | 2002-08-19<br>09:16:47 | 2003-08-20<br>02:39:23 |
| Γ                                    | [url] WEB-IIS CodeRed v2 root.exe                                                                                                    | web-application-           | 1103            | 1          | 228                 | 2                  | 2002-08-13             | 2003-08-19             |

Figure 8.3 Most Recent Unique Alerts Listing

- The number of different source IP addresses associated with that alert
- The number of different destination IP addresses associated with that alert
- The time the alert came in

You can sort any of the columns by clicking on the little arrows at the top of the column. For example, you can sort by the number of alerts, then click on the largest offender. This narrows down the list to only that alert type. Scan the list and see if you can determine if this is really a security issue or a false positive. Are there any discernable patterns? Are they all coming from the same IP address? Are they all going to the same IP address? Are they happening at regular intervals or do they seem random? If this analysis doesn't lead to any conclusions, drill deeper by clicking on individual alerts. This lets you see the actual packet that set off the alert, and is very helpful from a forensic standpoint if you are actually being attacked and are trying to respond or pursue the attackers further.

Also, be forewarned: If sensitive data is crossing your network, you may inadvertently end up viewing it since you are capturing whole packets of data in the alerts. Make sure you are cleared to see this kind of data. It is also very important that your Snort database is properly secured, because anyone who breaks into your database machine would potentially have access to that sensitive information. Another solution to this is to turn down the level of detail captured in the alerts, though this may hinder your ability to use the alerts to track down the culprit.

In the example in Figure 8.3, Web-IIS cmd.exe is the most common alert. By clicking on the alert detail, you can see the actual packet that generated this alert (see Figure 8.4). The source IP is shown, along with all the TCP ports and settings.

Based on the host name, this packet came from an address in Japan (upper-level domain of .jp). You can use this to determine whether this is an address that should normally be accessing your network. You can also look lower and see the actual packet payload. The left side has the packet data in hexadecimal and the right side converts it to ASCII (if it is possible to display that way). This shows the actual commands the sender was trying to issue against your machine. From looking at these, it seems someone was trying to access the cmd.exe command; in other words, get a command line prompt. This is clearly an attack on your system. Unfortunately, this is probably a scripted attack done by an Internet worm, and these types of attacks happen dozens of times a day, as you can see from the large number of cmd.exe alerts in the database. Still, it's worth keeping an eye on, to see if that IP comes up consistently. You can at least file a complaint with the ISP and make sure the destination machine being attacked is secure against that exploit. You could also take further action against the IP address listed as the source, such as legal prosecution or civil action, if a successful break-in had occurred. At least you now know exactly what kinds of attacks are coming at your network and what they are trying to do. This will better enable you to proactively protect your network and react if it comes under attack.

|       |                                                                                                    | _ |
|-------|----------------------------------------------------------------------------------------------------|---|
|       | ID #         Triggered Signature           1 - 44         2002-08-11 17:28:02         WEB-IIS cmd.exe access                                                                                                    |   |
| Meta  | Sensor name interface filter<br>iea eth0 none                                                                                                    |   |
|       | Alert<br>Group none                                                                                                    |   |
|       | source addr         dest addr         Ver         Hdr Len         TOS         length         ID         flags         offset         TTL         chksum           133.15.196.110         192.168.1.206         4         5         0         99         50575         0         0         102         17169 |   |
| IP    | FQDN Source Name Dest. Name www.uppficture.com/s.jp Unable to resolve address                                                                                                    |   |
|       | Options none                                                                                                    |   |
| TCD   | source dest R R R R R R S F<br>port 1 0 G K H T N N ack offset res window urp chksum                                                                                                    |   |
| T CI  | 2912 80 X X 3195060598 2174337536 5 0 16560 0 14051                                                                                                    |   |
|       | Options none                                                                                                    |   |
|       | length = 55<br>000 : 47 45 54 20 2F 73 63 72 69 70 74 73 2F 2E 2E 25 GET /scripts/, X                                                                                                    |   |
| Paylo | TO       U10: 3 5 5 3 5 5 3 22 L 27 // 59 5L 5L /4 27 /3 /9       Sten32 Cml.exe?/         020: 7 3 74 65 50 33 22 ZF 63 5D 64 2E 65 78 65 3F 2F       sten32 Cml.exe?/         030: 63 2B 64 69 72 0D 0A       c+dir.                                                                                      |   |

Figure 8.4 ACID Alert Detail

# Other Ways to Analyze Alert Data Using ACID

**Who's Being Attacked?** Using ACID, look up the most common IP destination addresses. This shows the IP addresses that are supposedly getting attacked the most, and therefore they are the machines to focus your security efforts on. This also helps you discern false positives from real ones, as you may find one particular machine generating a huge number of alerts from an application it is running. A sudden upsurge in alerts to a particular IP address could point you to an attack on that machine that is underway. Then you can batten down the hatches by running vulnerability scanners, checking patch levels, dropping packets from the offending source IP(s) at the router, and so on.

**Who's Doing the Attacking?** Look at the IP source address that appears the most often. Go to the source IP list off the main page; this shows the IP and then the Fully Qualified Domain Name (FQDN). This tells you where the attack is coming from. Sorting by the number of alerts lets you see the worst offenders in terms of generating alerts. If the IP addresses with the most alerts are on your network, you may have an internal culprit or an application that is triggering an alert. Use the process discussed earlier to drill down to the alert detail level and analyze the alerts. If they are from external IP addresses, you will want to determine if this is legitimate traffic bound for your network or actual attacks. Look at the individual alerts to see what they are trying to do. Click on the IP address; this displays a page with additional information on the address and some options to analyze it further (see Figure 8.5). You can perform various functions on that address such as reverse

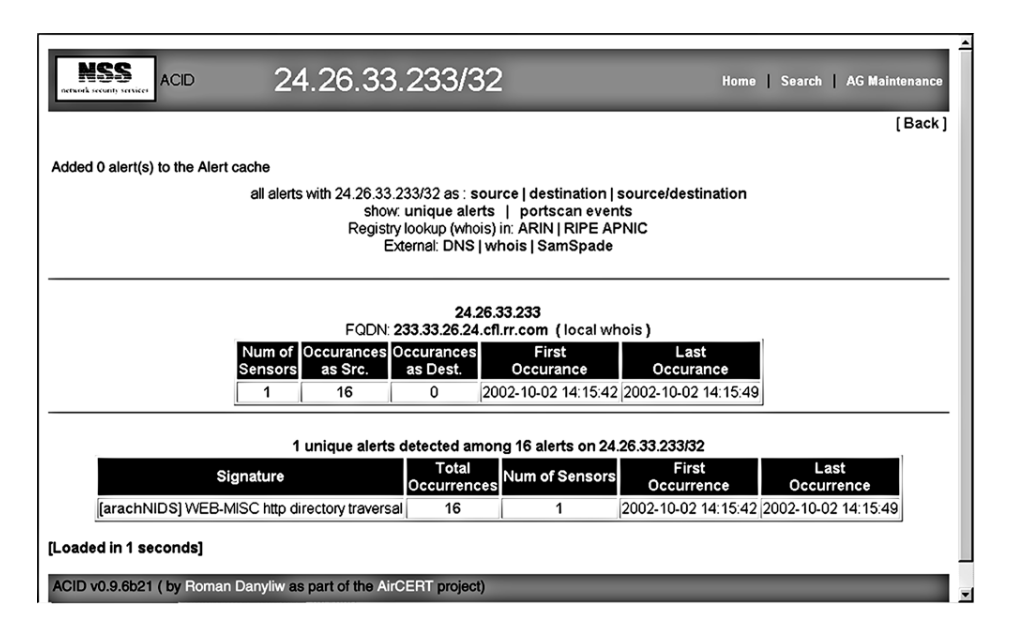

Figure 8.5 ACID Source IP Address Detail

DNS lookup, ARIN lookup, and even a Sam Spade search (similar to the tool studied in Chapter 2) from within ACID. The output of these functions should tell you what organization owns those IPs, any contact e-mails for their network operations center, and abuse e-mail contacts (if available). You can use these contacts to register a complaint about these activities. Also, if you see certain addresses showing up again and again, you can filter these IP addresses at your router or firewall.

**What Service Is Being Attacked the Most?** By looking at the most common ports on which alerts are being received, you can see what services are being targeted. If you see a lot of Web-based alerts, you will want to pay closer attention to keeping your Web servers properly locked down. If the alerts show a lot of Windows NetBIOS activity, you will want to look at your Windows permissions and password policies. This will give you a good idea of what services to focus your attention on first.

# Using ACID on a Daily Basis

Once you have ACID running and sufficiently tuned for your NIDS configuration, you should get in the habit of checking it at least once a day to see what new alerts have been generated. A good rule of thumb is to check first thing in the morning and again just before you go home. If you have after-hours personnel working, you could also add checking the ACID alert database to their routine.

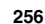

When you log into the ACID database, you can go immediately to the Snapshot section (see Figure 8.6) and click on Most Recent Alerts to get a quick view of the most current activity. This shows you all the alerts in chronological order. If it is still generating too many alerts to be useful, in the Today's Alerts section select Unique. This shows you all the alerts from today grouped by alert type so you can see which ones are generating the most traffic. The Snapshot section options Last 24 Hours and Last 72 Hours are also useful. These let you search on the most frequent alerts, addresses, and ports during various periods.

# **Graphing ACID Data**

If you are more of a visual person or you need something graphical to show management, ACID comes with the ability to create graphs and charts based on your alert database. This feature is still experimental, and you must have the PHP graphing modules listed at the beginning of this section. However, this does give you some nice options for outputting graphical summaries of Snort data. You can access the graph feature by clicking on Graph Alert Data just below the Alert statistics box off the main ACID screen. This displays the graphing options. You can arrange the data for your graph by:

- Time (hour, day, month) versus the number of alerts
- IP addresses (source or destination) versus the number of alerts
- TCP or UDP ports (source or destination) versus the number of alerts

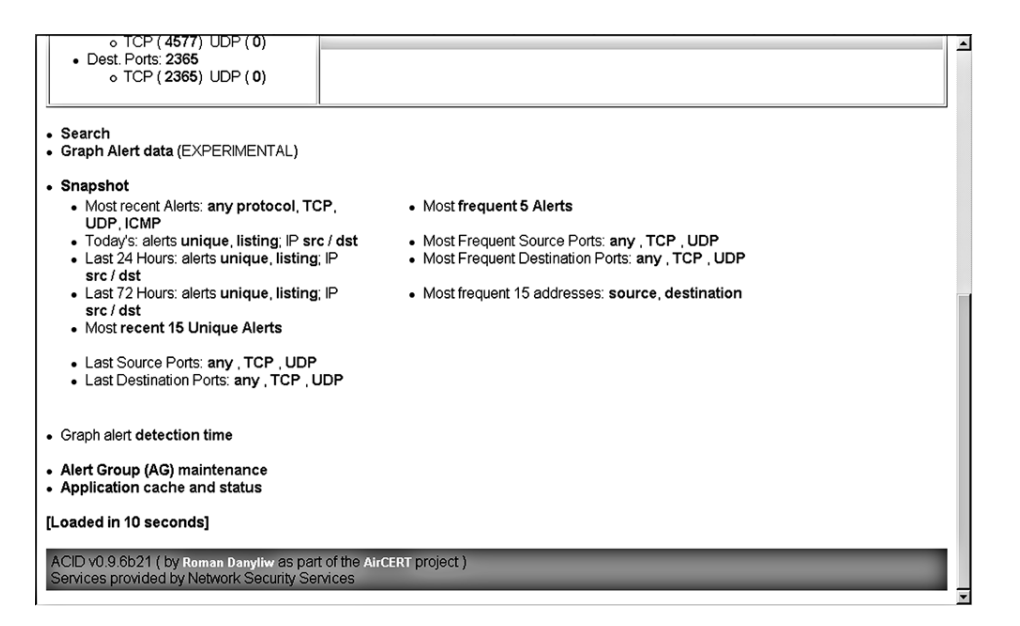

Figure 8.6 ACID Snapshot Section

Set your parameters using the pull-down boxes and click on Graph Data. Make sure you have filled in every box or you will get an error message. ACID generates and displays a graph. See Figure 8.7 for an example of an ACID graph

# Maintaining Your ACID database

As your alert database grows, you will need to perform some maintenance on it periodically to keep it from getting too big and unwieldy. Also, your statistics and graphs will be more accurate if you archive your early alerts, which will contain many false positives. In addition, cleaning out your database from time to time will make your queries process faster.

To archive your alerts, use the query control at the bottom of the main screen. Create a query for the alerts you want to archive, for example, all the alerts generated last year. Then select Archive Alerts as the action for your query. You can selectively archive alerts by date, alert type, or other criteria. You can also choose to just copy the alerts into the archive or to remove them. The archived alerts will be placed in their own database with the name you set in the acid\_conf.php file during configuration.

You should archive all of your alerts from the first few months of operation when you are fine-tuning the Snort sensor. After that, the data will have more relevance to actual attacks versus false positives. It is also a good idea to archive at least once a year or perhaps quarterly depending on the volume of alerts being logged. As a general rule of thumb, you don't want more than 100,000 alerts in your database at any given time.

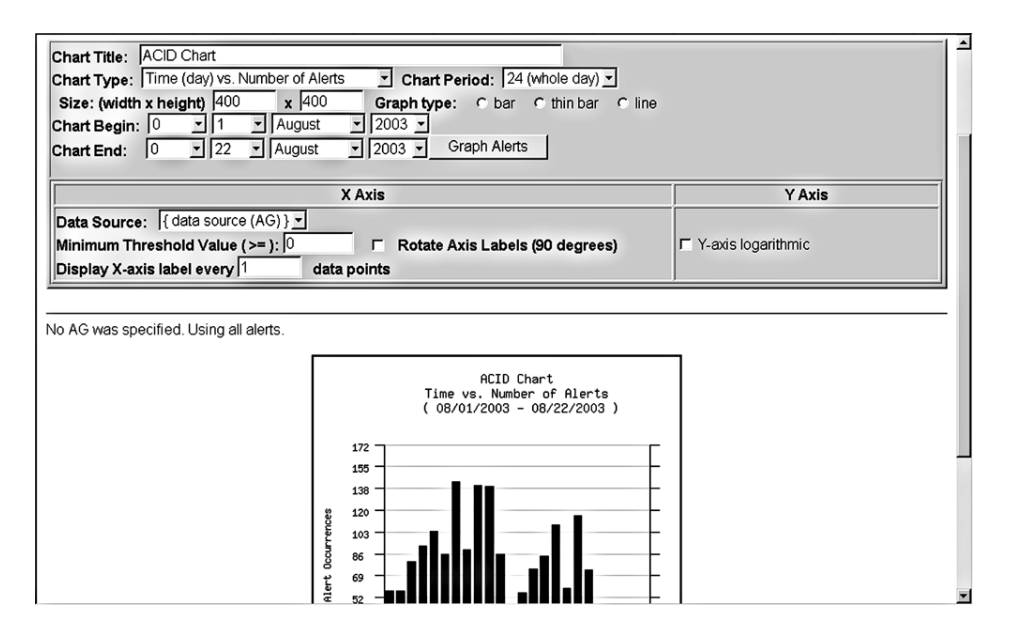

Figure 8.7 ACID Alert Data Graph

So, you now know how to build a complete Snort intrusion detection network, with multiple sensors logging into a database tool that can be used to analyze the data and do reporting. This will help you better use the intrusion detection data, make the most of your security efforts, and have some tangible reports and graphs to show management. Now, we will look at some tools that can help with your vulnerability scan data.

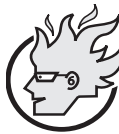

# Flamey the Tech Tip: Use Names Carefully!

Be careful when talking to your boss about using Snort and ACID at work. Make sure he or she understands that these are valuable management programs, not illegal controlled substances!

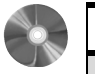

# NPI (Nessus PHP Interface)

| NPI                                        |                                          |  |  |  |  |
|--------------------------------------------|------------------------------------------|--|--|--|--|
| Author/primary contact: Kristofer T. Karas |                                          |  |  |  |  |
| Web site:                                  | http://enterprise.bidmc.harvard.edu/pub/ |  |  |  |  |
|                                            | nessus-php/                              |  |  |  |  |
| Platforms:                                 | Most UNIX                                |  |  |  |  |
| License:                                   | GPL                                      |  |  |  |  |
| Version reviewed:                          | .01a                                     |  |  |  |  |

One problem when using the vulnerability scanner Nessus to scan medium- to largesize networks is that the reports can be quite intimidating. The Nessus reporting formats themselves are fine and the HTML is fairly easy to navigate, but when you have a couple of hundred pages of data to sort through, it can be hard to see the important data amongst all the noise. It would be nice to have something to organize the scan data any way you like. To really be able to analyze it, you need to get your data into a database versus the standard flat file format. You also want to be able to access the data easily, such as from a Web-based interface. With this capability, you could quickly get to the most important data and analyze scan results over time to see if your network was getting more secure or less secure.

Fortunately, several products integrate Nessus with a database. A few of the Nessusto-database programs are NesQuik, Java Nessus Report Manager, and Nessus PHP Interface (NPI). I selected NPI for this book for a number of reasons. First, it is a truly open source product with no commercial ties. Also, it uses MySQL and PHP, which you have already used for other tools such as ACID. Using these applications, NPI offers the ability to port your Nessus data into a database and then view it with a Web browser

NPI, similar to ACID in its design, uses a MySQL database to store the results and a PHP-enabled Web server to view and query the results. Figure 8.8 illustrates the logical components of NPI. One difference between the Snort and Nessus architectures is that with Nessus there are two different parts generating the data: a client initiating the scans and a server running them. In some cases they might be on the same machine, but this figure shows two different physical servers. There is also database server to which the scan data is logged, and a Web server that provides the interface to the data. Again, the database and Web server could be on the same machine or two different boxes.

Figure 8.8 demonstates the flow of data and the logical parts in the NPI system. The Nessus client logs into the Nessus server to initiate a scan of a target. The data is stored on the client machine in the native Nessus .nbe format. Once you have the raw file, NPI runs a conversion script on the .nbe file and imports the data into a MySQL database. When the scan data is in the database, you can view and query the database using a Web-based PHP interface from any Web browser. This sounds like a much better way to analyze scan data, so let's get busy and set up NPI.

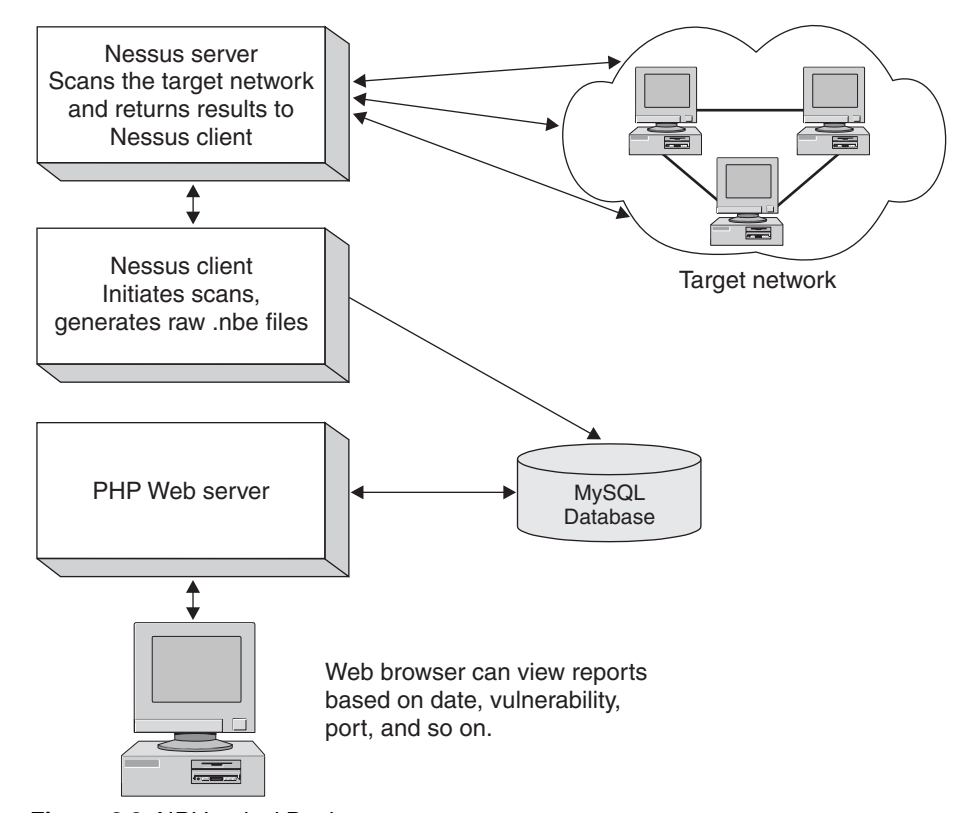

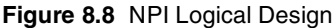

# Installing NPI

Before beginning to install NPI, you need to have your MySQL server and Apache Web server with PHP working. If you haven't already gotten these up and running, refer back to the appropriate sections earlier in this chapter. Once you have your SQL and Web servers ready, take these steps to install NPI.

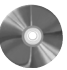

- **1.** Get the file from the book's CD-ROM, and unzip and untar the program. Place the contents in its own directory. The directory name doesn't matter as long as all the files are in the one directory. For example, /usr/local/nessus-php will work fine, assuming you have the permissions to write there.
- **2.** Change into that directory and edit the file nsr-php using a text editor. This file contains variables (those lines that start with \$) that allow the program to contact your MySQL server. Table 8.5 lists the variables you need to edit and recommendations for their values.

| Variables     | Descriptions                                                                                                    |  |  |  |  |
|---------------|----------------------------------------------------------------------------------------------------|--|--|--|--|
| \$db_host     | Set this to the host on which the MySQL server will be running. If the MySQL server is running on the same machine as the Web server, then this is localhost. Otherwise enter the IP address or hostname of the MySQL machine.                 |  |  |  |  |
| \$db_user     | This is the username used to log into the MySQL database. This can be the same as the user name set up in the MySQL installation.                                                                                                    |  |  |  |  |
| \$db_pass     | The password corresponding to the above user.                                                                                                    |  |  |  |  |
| \$db_database | This is the name of the database that is created to hold the NPI data. The default database name created by NPI is nessus, but you can change this to whatever you would like.                                                                 |  |  |  |  |
| \$db_suuser   | This is the administrative user on the MySQL database. This is required by the nsr-php script. The default is root, which should work for most installations. Note that this is <i>not</i> the same as the root user on your operating system. |  |  |  |  |
| \$db_supass   | The MySQL root password corresponding to the \$db_suuser account described above.                                                                                                    |  |  |  |  |
| \$your_domain | A list of domains that you want to be stripped out from the output. This will<br>clean your reports up if you just want machine names to appear in the output<br>rather than the full Internet host name. This is an optional variable.        |  |  |  |  |

# Table 8.5 NPI Variables for the MySQL Server

- **3.** Open the file nsr in a text editor and make the same entries in it as you did in Step 2 (see Table 8.5). Make sure that the path to the Nessus plug-ins directory is correct. In most installations they should be in the default location, which is /usr/local/lib/nessus/plugins. Check to make sure yours are there and if they are not, make the appropriate modification in the nsr file.
- 4. Edit the file nessusphp.inc, also changing the variables as in the above two steps.
- 5. Create your Nessus database. Do this by running the nsr-php script:

php nsr-php -b

This creates the MySQL database called nessus for your scan data. You can log into it and check to make sure the proper tables were created.

- 6. Verify that the database was properly created.
  - **a.** Log into MySQL using the commands in the MySQL sidebar earlier in this chapter.
  - **b.** Type show databases; (don't forget the semi-colon) at the MySQL command prompt. A list displays showing all the databases, and your newly created Nessus database should be one of them.
  - c. Switch to that specific database using use NESSUS; and then type the show tables; command. You should get the results shown in Figure 8.9. This shows each of the three tables in the nessus database.
- 7. Copy the files in the /www subdirectory of your NPI install directory to your Web server's root directory. Create a new directory in your Web server's document root where your NPI files will reside. This is the location from which you will access your Nessus database. Issue the following commands from your nessus-php directory to do this and set the correct permissions for the files.

```
mkdir /usr/local/apache2/htdocs/nessus-php
mv ./www /usr/local/apache2/htdocs/nessus-php
chown -R www.www /usr/local/apache2/htdocs/nessus-php
chmod 755 /usr/local/apache2/htdocs/nessus-php/*
```

```
mysql> show tables;
+-----+
| Tables_in_nessus |
+----+
| report |
| scans |
| scripts |
+----+
3 rows in set (0.00 sec)
```

Figure 8.9 Output of the show tables; Command

#### 262

Howlett\_CH08.fm Page 262 Thursday, June 24, 2004 9:54 PM

Be sure to change the path to your Web document root if it is different from the example. You can change the name of the directory that the nessus-php files are in if you like. This example puts the NPI access page in /nessus-php off your Web document root. It also uses the same system user (www) for both the user and group that will access the MySQL database. For better security, set up a special user with only read access to the data. In that case you would change the www.www to the appropriate read-only user and group. You need to do this for the appropriate MySQL account as well.

You have now installed the NPI program.

# Importing Nessus Scans into NPI

Now you are ready to import some Nessus scans into your database.

Run the nsr script on each native Nessus scan file to be imported. (Obviously, you
must have some completed scan files available, saved in the native .nbe format.)
NPI will also accept and convert the older Nessus format .nsr. Enter the following
to run nsr from the command line:

./nsr /scans/scan.nbe

Replace /scans/scan.nbe with your scan file name and path. This takes the raw Nessus file and imports it into your database. It also checks your Nessus plug-ins and creates entries in the database for any new plug-ins that may have been added.

**2.** You are now ready to view your Nessus scans in your database. Open a browser and enter the IP of your NPI Web server with the path to your Nessus-php index file, for example, http://localhost/nessus-php/. The results should appear in the NPI interface, fully searchable and sortable (see Figure 8.10).

# Using NPI

You can now browse your scan data like any other database, sort it, and run queries to find specific vulnerabilities, hosts, or other criteria. There are quite a few way to analyze your Nessus data using NPI. You can sort by the:

- Host (IP address) with the most vulnerabilities
- Most common vulnerability
- Most common category of exploits
- Most exploitable service (port number)
- Scan date or date range
- CVE or CAN number

By creating queries with NPI, you can focus on areas that represent the greatest danger to your network and maximize the effects of your remediation activity. You can also

| - A                                                       |                                   | Test Name                                                                    |                | CVE / CAN              |                  |
|-----------------------------------------------------------|-----------------------------------|------------------------------------------------------------------------------|----------------|------------------------|------------------|
| - Mly -                                                   | <u> </u>                          |                                                                              |                |                        |                  |
| Host Name / IP Add                                        | ress Por                          | Port # Scan Date                                                             |                | Action                 |                  |
|                                                           |                                   | From:                                                                        | To:            | Search Re              | eset             |
| <u>Backdoors</u>                                          | (75)                              | CGI abuses                                                                   | (967)          | <u>CISCO</u>           | (none)           |
| Denial of Service                                         | (92)                              | Finger abuses                                                                | (10)           | Firewalls              | (507)            |
| FTD                                                       | (310)                             | Gain a shell remotely                                                        | (20)           | Gain root remotely     | (419)            |
| <u></u>                                                   | (2236)                            | Misc.                                                                        | (2176)         | NIS                    | (5)              |
| General                                                   | (4456)                            |                                                                              | (190)          | RPC                    | (200)            |
| General<br>Port scanners                                  | (2606)                            | Remote file access                                                           | (100)          |                        |                  |
| <u>General</u><br><u>Port scanners</u><br><u>Settings</u> | (2606)<br>(10)                    | <u>Remote file access</u><br>SMTP problems                                   | (150)          | SNMP                   | (2193)           |
| <u>General</u><br>Port scanners<br>Settings<br>Untested   | (2606)<br>(210)<br>(10)<br>(none) | <u>Remote file access</u><br><u>SMTP problems</u><br><u>Useless services</u> | (150)<br>(761) | <u>SNMP</u><br>Windows | (2193)<br>(7212) |

Figure 8.10 NPI Main Screen

quickly rule out certain alerts and/or machines. With NPI, you can manipulate your scan data any way you choose. One downside to the NPI tool is manually loading each scan file into the database. A script could easily be written to automate this process, but some associates and I decided to take it one step further.

# The Birth of an Open Source Project

My consulting firm uses Nessus and Snort extensively. We use the ACID management tool to manage our network intrusion detection systems. We needed a similar tool to manage our Nessus scans. Even though NPI offered some very nice capabilities, it still didn't quite meet the needs of our organization. We wanted to be able to initiate scans from the Web interface, rather than just view the past results. We also found the need to do the manual importing of each scan arduous and time consuming. We have dozens of scans that need to be run at any given time, and because they typically belong to different organizations, they need to be tracked separately. What we really wanted was a tool that would manage our different scan's configurations, schedule them, run them automatically, and import the results into the appropriate database.

We were not able to find an open source tool that matched all these needs, so we were faced with the alternative of finding a commercial product to meet our needs or developing one in-house. However, even the commercial vulnerability scanners didn't quite offer what we needed in terms of scheduling and keeping track of different client's scans. Obvi-

264

The Birth of an Open Source Project

265

ously writing a new vulnerability scanner from scratch would have been both cost and time prohibitive. So we explored the idea of developing our own add-on module to Nessus as an open source project. We went through a decision process to determine if it made sense. If you are thinking of writing your own open source program, you should do the same, taking the following factors into consideration.

# Is There Something Already Out There?

First, search the Web to see if there is anything that already does what you need to do. Look at places like Sourceforge.net and Freshmeat.net, and use Google and other search engines. There is a good chance that something already exists to solve your problem. If you find something that is not quite exactly what you need, you could use it as a starter or a helper in building your program, as we did with NPI. Even if nothing exists, you might find some FAQs or sites with helpful information for your project. Also, during your explorations, you might find some people with the same problems willing to contribute to your project. Before you know it, you could have several programmers willing to help you.

## Is There a Broader Need for Your Program?

If the problem you are solving is a specific niche problem for your company, it may not be worth going through the trouble to open source it. Drop a few messages on relevant message boards to see if there is any interest. If nobody else wants it, you may just want to keep it as an in-house development project. However, even in the smallest industries there are usually similar needs for applications, and the Internet has made the world a smaller place. Think of all the times you went searching for something obscure and found it, because someone on the Web thought it was worth releasing. So if there's any interest, make it open source!

# Do You Have Permission to Release Code as Open Source?

If you are doing this as part of your duties for an employer, make sure they will allow you to release the source code. If it's part of a larger proprietary program, then it's doubtful that they will want it open sourced. However, if it's a stand-alone program and they see the benefits of peer review and additional contributors as well as free advertising, there is a good chance that your employer won't mind. Just check before you start posting code, if you value your job.

We went through this process and decided that for all the reasons above, it was worth developing our own add-on to Nessus as an open source project. We called this program Nessus Command Center (NCC) and this is the debut of that program in print.

# Nessus Command Center (NCC) Nessus Command Center (NCC)

| Authors/primary contacts                                                       | Tony Howlett, Brian Credeur, Matt Sisk, Lorell: |  |  |  |  |  |  |
|--------------------------------------------------------------------------------|-------------------------------------------------|--|--|--|--|--|--|
|                                                                                | Hathcock                                        |  |  |  |  |  |  |
| Web site:                                                                      | www.netsecuritysvcs.com/ncc                     |  |  |  |  |  |  |
| Platforms:                                                                     | Linux, most UNIX                                |  |  |  |  |  |  |
| License:                                                                       | GPL                                             |  |  |  |  |  |  |
| Version reviewed:                                                              | .01b                                            |  |  |  |  |  |  |
| Mailing list:                                                                  |                                                 |  |  |  |  |  |  |
| NCC Mailing list                                                               |                                                 |  |  |  |  |  |  |
| General discussions and questions regarding NCC. Send an e-mail with the       |                                                 |  |  |  |  |  |  |
| word "subscribe" in either the body or subject of the e-mail to ncc@netsecuri- |                                                 |  |  |  |  |  |  |
| tvsvcs.com.                                                                    |                                                 |  |  |  |  |  |  |

The genesis of NCC was our need to create a management tool to automate our scans and better analyze the results. The NPI tool described earlier does a pretty decent job of importing Nessus data into a database, but it doesn't address the scheduling issue and the interface left something to be desired. Rather than reinventing the wheel, we used parts of NPI for our Web interface and added on a management and scheduling module. Our goals in the project were as follows.

- A management platform for Nessus scanning. We needed a tool for keeping track of scans for different companies with different configurations and even different groups of companies. As a consulting firm, we deal with many different firms. We even have resellers ordering scans for companies using our infrastructure. We wanted a way to manage all these different entities and keep them separate, yet giving us a control panel to globally manage all of them easily.
- A scheduling database and interface for Nessus. The first goal was to develop a way to catalog our scan information, schedule the scans, and automatically run them. We wanted the ability to keep track of different entities, because the scans would belong to many different companies. There would be an administrator level for us to create and schedule the scans, and the possible capability in the future for clients to go in and modify certain parts of their scan configuration, such as time, hosts to scan, and so on. The database would need to have a Web-based interface, since we would have customers and agents outside our firewall accessing the system to configure their scans.
- A database interface for Nessus results. This goal was already partially achieved in the NPI program, but we wanted to improve the interface, which was rudimentary and didn't allow, for example, multiple users and levels of access. We planned to
#### The Birth of an Open Source Project

use NPI as our template for this part of the program. And given that NPI is GPL and our program would be GPL this wouldn't be a problem.

• A Web interface for setting all Nessus options. This was really an optional feature rather than a must-have for us. In studying the problem, we found that most of the scans we ran used only about five different configurations. However, it would be nice to be able to configure all the possible Nessus scan options right from the Web, without having the Nessus client loaded. This would allow us to input a scan directly from a customer's office or anywhere offsite. We looked around and found another open source project called Inprotect that was offering a Web interface for Nessus. The code was released under the GPL, so we could use this code as a guide-line for our efforts in this area. Due to the more complicated nature of this task, we decided that this feature would not be in the beta release.

# **Platforms for NCC**

From the very start, we decided we would write our program for the series of platforms known as **LAMP** (Linux, Apache, MySQL, and Perl).

- Linux: For obvious reasons, Linux offers the most portability and the lowest cost for entry. However, there is no reason why this system wouldn't run on other flavors of UNIX with some minor modifications. Also, it could be ported to a Windows-based programming platform, such as Perl for Windows.
- Apache: Again, we chose this because Apache is open source and is one of the most popular Web servers. It was also the most logical choice since we would be using it for our other tools. In addition, this system would also run on any PHP-compliant Web server including IIS.
- MySQL: There are several good open source databases including Postgresql and others. We chose MySQL because we were the most familiar with it and the licensing issues were the easiest to deal with. Like Apache, we were already using MySQL for our ACID databases.
- Perl: Again, there are lots of scripting languages, but we picked Perl because it is one of the most portable languages, doesn't requires any compiling, and is easily modifiable by third parties.

Based on this LAMP architecture, we set out to build a tool that would suit our purposes. We first wrote a project plan that detailed the work we would have to do. We then divided the tasks based on our different skill sets. We listed the programmatic elements that would be needed for our program, including Perl scripts, PHP scripts, MySQL scripts, and shell scripts, as well as text files for the documentation. Table 8.6 shows the project list with all of the pieces needed and what each one does.

Chapter 8 • Analysis and Management Tools

| Types          | Items                                                    | Descriptions                                                                                                    |
|----------------|----------------------------------------------------------|----------------------------------------------------------------------------------------------------|
| Perl script    | ncc.pl                                                   | Runs with cron and populates the queue table with scans ready to be run.                                                                                                    |
| Perl script    | ncc-client.pl                                            | Removes scheduled scans from the queue,<br>issues the command to run them, and then does<br>the conversion to drop .nbe files into the<br>MySQL database when they are done. |
| Perl script    | ncc-daily.pl                                             | Sends out daily summary e-mails and does clean<br>up on the queue table.                                                                                                    |
| PHP script     | Main.php and other<br>supporting php<br>files, and so on | Interface to enter items into the schedule table;<br>consists of multiple files.                                                                                             |
| PHP script     | Reports.php                                              | Interface to view MySQL database, modified versions of NPI; consists of multiple files.                                                                                      |
| MySQL database | NCC Database                                             | Sample database for the scans; internal to MySQL database program.                                                                                                    |
| MySQL script   | ncc.mysql                                                | Creates initial database.                                                                                                    |
| Misc script    | install.pl                                               | Script to create the cron item, call MySQL<br>script, copy executables to bin, and php file to<br>Web.                                                                       |
| Text file      | ncc.ini                                                  | Environment variables for the Perl and PHP<br>scripts; database names, file locations, e-mail to<br>send notifies to, and so on.                                             |
| Text file      | INSTALL,<br>README, and so<br>on                         | Multiple files with installation instructions,<br>operation instructions, and other pertinent<br>data.                                                                       |

# Table 8.6 NCC Project Elements

268

 $\overline{igoplus}$ 

( )

-

# The Birth of an Open Source Project

Howlett\_CH08.fm Page 269 Thursday, June 24, 2004 9:54 PM

We also had to design a database schema with the tables that we would be populating with our program. The NPI program was a great help in this regard, although there were new tables relating to our scheduling that we needed to add.

While the dataflow was similar to that of NPI, there were some significant differences. We diagramed this so we could follow all the logical interactions between the systems. Figure 8.11 shows the logical layout of NCC.

We also created a Web site and a Sourceforge page for the project. The Web page is located at www.netsecuritysvcs.com/ncc. While we figured we had enough talent in our group to finish the project, it never hurts to let other people in the open source community know what you are working on. Also, once it was finished, we would need help in porting it to other platforms and adding new features.

So once all the preliminaries were taken care of, we got to work, usually holding weekly meetings to track the progress. Because this was not a full-time effort and we all had day jobs, it took about a year to complete the program, and even that was only a beta version. Still, we had something we could use, and now by leveraging the online community of developers, NCC can be extended and improved. Writing NCC as an open source

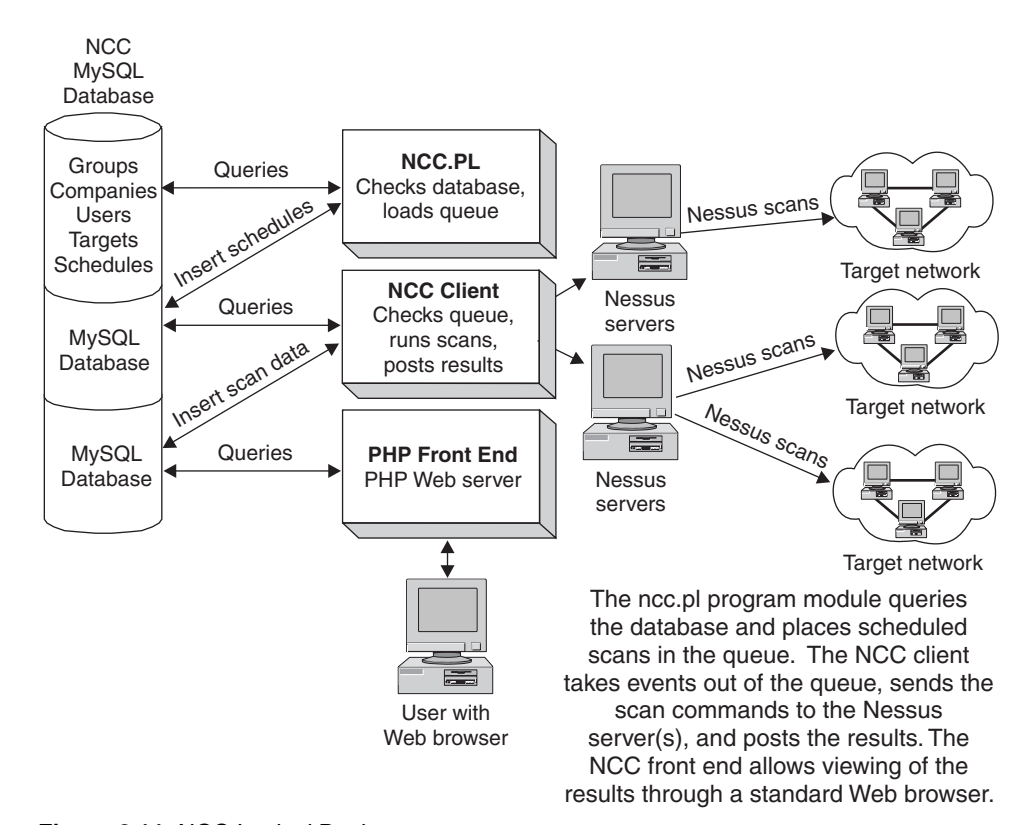

Figure 8.11 NCC Logical Design

Chapter 8 • Analysis and Management Tools

project certainly required a little more work on the front end than doing it as a private project because we had to do the research on existing programs and integrate the code bases, but we were able to leverage existing code bases, which cut our total development time down considerably. Also, we knew that if it became popular, it might get ported to other platforms or even used as the base for an even bigger program, which would only help us. All in all, the experience was a real win/win for my company and other users out there.

# Installing NCC

NCC has requirements similar to those of the NPI tool described earlier in this chapter. You need a PHP-compliant Web server (such as Apache), MySQL database, and a Nessus server and client. NCC assumes you already have these installed and running. If you don't, refer to the sections earlier in this chapter on how to set up Apache and MySQL, and Chapter 5 for instructions on installing Nessus.

When these are in place you can install NCC.

- 1. Download the program or get it from the book's CD-ROM.
- **2.** Unpack and unzip the program into its own directory, making sure the directory is in your path.
- **3.** Change into the NCC directory and type ./install.pl. This runs the NCC installation script. (You don't have to compile NCC because it is programmed in interpreted languages such as Perl and PHP.)

The install program first checks for the presence of the Perl modules required for NCC. If it doesn't find them, you have to load the appropriate module(s) either from your distribution disks or using the CPAN utilities described in the "Installing Swatch" section earlier in this chapter.

**4.** The program automatically initializes your database and copies all the files into the appropriate places. During the installation you are prompted for some input. Table 8.7 describes these installation settings.

| Settings                 | Descriptions                                                                                                    |
|--------------------------|----------------------------------------------------------------------------------------------------|
| NCC user                 | This is a system account that NCC will run as. It is recommended that you create a special user account just for NCC. |
| Installation directory   | You can choose one of the two standard locations, /usr/local/ncc or current, or you can specify your own.             |
| NCC Administrator e-mail | The e-mail address of the NCC administrator who will get all the daily activity reports.                              |

| Table 8.7 NCC Installation | Settings |
|----------------------------|----------|
|----------------------------|----------|

۲

## The Birth of an Open Source Project

| Settings                 | Descriptions                                                                                                    |
|--------------------------|----------------------------------------------------------------------------------------------------|
| From address for results | The address that the reports will appear to come from (important for spam filters).                                                                                   |
| Name of MySQL server     | Host name or IP address of your NCC MySQL server, which should be localhost if is running on the same machine.                                                        |
| Name of database for NCC | The name of the MySQL database that will be created by the install script. The default of ncc is fine for most installations.                                         |
| MySQL user               | A valid user on the MySQL system. You should create one specifically for NCC.                                                                                         |
| MySQL password           | Password for the above user.                                                                                                    |
| Nessus server            | Host name or IP address of your Nessus server. This is localhost if you are running Nessus and NCC on the same machine.                                               |
| Nessus port              | The port to connect to on the Nessus server. The default of 1241 is correct unless you have changed this on your Nessus server.                                       |
| Nessus username          | A valid user on that Nessus server.                                                                                                    |
| Nessus password          | The password for the above user.                                                                                                    |
| Nessus path              | Path to the Nessus executables. The default is correct for the stan-<br>dard Nessus installation.                                                                     |
| Temp directory           | Where NCC will stage results from your scans before it imports<br>them into the database. You can look here if you want to find the<br>raw .nbe files that were used. |

- **5.** You will be prompted for the NCC admin user and password combination. This user will be an administrator of the entire program, so choose this login ID and password carefully.
- **6.** Create a symbolic link from the place in your public Web directories that you want to access NCC. Point this to /html in the root NCC install directory. This will connect you to the main NCC page and to your public Web directories as well as protect the other NCC files from access.

Chapter 8 • Analysis and Management Tools

7. You are now ready to run NCC. With the database and Web server running, open a Web browser and enter the host name of your NCC server along with the location you created above. For example, if you created the symlink in /ncc of your Web root directory and your NCC server is ncc.example.com, the URL would look like this:

http://ncc.example.com/ncc

If you were accessing it on the local machine, this would work:

http://localhost/ncc

This displays the NCC login page.

**8.** Log in with the user name and password you created during the installation process.

You can now begin using NCC to automate and schedule your scans.

# **Using NCC**

After you have logged in, the NCC main screen displays (see Figure 8.12). This is where you manage all of your groups, companies, scan targets, and schedules.

NCC was designed to be modular and expandable. For example, you can use NCC to manage multiple scans within one company. However, if you are a consultant, you can

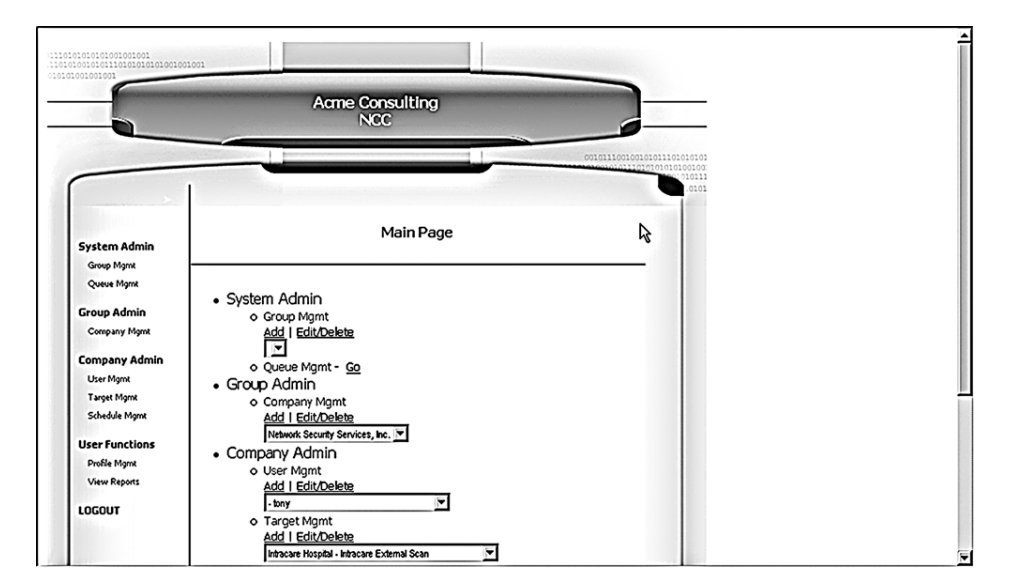

Figure 8.12 NCC Main Interface

#### The Birth of an Open Source Project

create scans for multiple companies that have different profiles. Let's take it one step further and say that you want to run a security ASP. NCC lets you set up multiple groups, each with its own member companies for all of your individual agents and consultants selling security scans. (This group management feature will eventually allow for customizable interfaces and front ends, but this feature is not in the beta version.)

You can choose from four main options.

- System admin: These options are available only to the system administrator. This is where you create your groups and perform other system-level functions.
- Group admin: This option is available only to group administrators. These users may add, edit, or delete a group's company profiles. You would use this function if, for example, you were setting up different companies with a set of targets each could manage. Each group administrator will see only see the companies he or she has access to.
- Company admin: This is where you manage the users, target files, and schedules for each company. For example, you may want to have a lower-level system administrator start scans for one division but not for another. You can set those parameters here.
- User functions: This section is available to all users. Here individual users can edit their profile information and perform functions on their accounts such as changing their passwords. They can also access the data from scans that have run.

Let's take a simple example and walk through the steps of adding users, adding targets, and scheduling a scan. For simplicity, the example assumes you don't need multicompany and multi-group capabilities.

## Adding Users

- 1. First, you should add a user (other than the system administration user you added earlier). Under Company Admin, click on Add user to add a user who can run scans.
- **2.** Select the company they will belong to from the pull-down box and click on Add.
- **3.** On the User Management screen, fill in the information on your new user (see Figure 8.13)

You can select a user name and password here. The password will be starred out and stored as a MD5 hash rather than plain text. Also, select a user type here: System admin, Group admin, Company admin, and User. Note that you will only be able to create users that are at or below the user level you are logged on as. For example, company admins cannot create system admin level users.

If you want to edit or delete an existing user, click on Edit/delete from the Main Screen under Company Management.

**4.** Click on Add, and NCC adds your user to the database. This person can now log on and add scans as part of the company they were added to.

274

```
Chapter 8 • Analysis and Management Tools
```

| _              | 1            | Acme Consulting                 |           |       |  |
|----------------|--------------|---------------------------------|-----------|-------|--|
| 0              |              | NUL                             | -         | 0     |  |
|                |              |                                 | 001011100 |       |  |
|                |              |                                 |           | 10101 |  |
| System Admin   |              | User Management                 |           |       |  |
| Group Mgmt     |              | Add                             |           |       |  |
| Queue Mgmt     |              |                                 |           | _     |  |
| Group Admin    |              |                                 | R         |       |  |
| Company Mgmt   | Company Name | Network Security Services, Inc. |           |       |  |
| Company Admin  | First Name   |                                 |           |       |  |
| User Mgmt      | Last Name    |                                 |           |       |  |
| Target Mgmt    | Username     |                                 |           |       |  |
| Schedule Hight | Password     |                                 | _         |       |  |
| User Functions | User Type    | User                            |           |       |  |
| View Reports   | Phone #      |                                 |           |       |  |
|                | R mail       |                                 |           |       |  |

Figure 8.13 NCC User Management Screen

# Adding Targets

NCC defines a **target** as any set of IP addresses and associated scan settings for those addresses. We made a conscious decision when designing the program to separate the target objects from the schedule objects. This allows the program to be much more modular and have greater flexibility. For example, you may want to schedule a certain scan to run at the beginning of each month. However, if a new vulnerability comes out, you might want to scan that target in the middle of the month, just once, to check your vulnerability. NCC allows you to add a one-time scan event to that target rather than changing your monthly scan and then having to change it back so that your monthly scan still runs.

- 1. To add a target, from the main screen under Company Admin click on Target Mgmt.
- **2.** Pull down the context-sensitive menu to see all the targets that you have access to. If you are a group administrator, it will show you all the targets for every company that you are a member of.
- 3. Click on Add and the Target Management screen displays (see Figure 8.14).

Here you can select the company you are adding this target for.

Give the target a text description, such as DMZ Servers. This name will appear in the drop-down box, so make it specific enough that you can tell what it is.

**4.** Select a Scan type—whether your scan is of a single address, a subnet, or an address range.

۲

# The Birth of an Open Source Project

| 5                                         | 1                  | cme Consulting                                                                     |                           |
|-------------------------------------------|--------------------|------------------------------------------------------------------------------------|---------------------------|
|                                           |                    | 01011011010101011101                                                               | 10101<br>00100:<br>177311 |
| System Admin<br>Group Mgmt<br>Queue Mgmt  |                    | Target Management<br>Add                                                           |                           |
| Group Admin<br>Company Mgmt               | Company Name       | Network Security Services, Inc.                                                    |                           |
| Company Admin                             | Target Description |                                                                                    |                           |
| User Mgmt<br>Target Mgmt<br>Schedule Mgmt | Scan Value         | Scar Value examples                                                                |                           |
| Jser Functions                            |                    | single 14: 192.168.1.25<br>Subnet: 192.168.1.0/24<br>Address Ranne: 192.168.1.1-63 |                           |
| View Reports                              | Scan Configuration | nessusrcname0 - descr0                                                             |                           |
|                                           |                    |                                                                                    |                           |

Figure 8.14 CC Target Management

**5.** Under Scan Value enter the IP address string that corresponds to your targets in Nessus-compliant syntax. Recall from Chapter 5 that the allowed formats for Nessus scan strings.

| Single IP address                                      | 192.168.0.1                                                         |
|--------------------------------------------------------|---------------------------------------------------------------------|
| IPs separated by commas                                | 192.168.0.1,192.168.0.2                                             |
| IP ranges separated by dashes                          | 192.168.0.1-192.168.0.254                                           |
| Using standard slash notation                          | 192.168.0.1/24 (a class C network of 256 addresses)                 |
| A host name                                            | myhost.example.com                                                  |
| Any combination of<br>the above separated<br>by commas | 192.168.0.1-192.168.0.254, 195.168.0.1/24,192.168.0.1-192.168.0.254 |

Chapter 8 • Analysis and Management Tools

- **6.** Select a scan configuration. The default is the Nessus default scan. There are up to four other scan types you can run. (Future versions will allow for uploading a custom configuration file and also pasting in a text file.)
- 7. Click on Add, and the target is added. You are now ready to schedule your scan.

# Scheduling Your Scan

Once you have created one or more target objects, you can apply scan schedules to them.

- **1.** On the main menu under Company Admin, click on Schedule Management. The Schedule Management screen displays (see Figure 8.15).
- **2.** Select a company and a target within that company. Again, the pull-down menu selections available to you reflect the user level at which you logged in.
- **3.** Select a scan date, time, how often it should run, and how many times to recur.

You can have the scan run one time, daily, weekly, monthly, bi-monthly, or quarterly. (Future versions will support custom recurrence strings in either cron or I-cal format.) You can also set the recurrence to happen only for a certain number of times, for example, for a customer who has signed a one-year contract for monthly scans. You can also choose to have it recur continuously, for example, for your own network's regular monthly scans.

| System Admin                 |                  |       | A 14                                               |  |
|------------------------------|------------------|-------|----------------------------------------------------|--|
| Group Mgmt<br>Oueue Mamt     |                  |       | Add                                                |  |
| Group Admin                  |                  |       |                                                    |  |
| Company Mgmt                 | Schedule Descrip | ption | sched 20040428 215814                              |  |
| Company Admin                | Target Selection |       | NSS Internal Network                               |  |
| User Mgmt<br>Target Mgmt     |                  |       | To add/edit/delete targets go to Target Monet.     |  |
| Schedule Mgmt                | Start Now        |       |                                                    |  |
| User Functions               | Start Date       | 28    | ▼ Apr ▼ 2004 ▼                                     |  |
| Profile Mgmt<br>View Reports | Start Time       | 21    |                                                    |  |
| LOGOUT                       |                  | NO    | TE: This time will be used for all schedule types. |  |
|                              | Run Once         | •     |                                                    |  |
|                              | Run Daily        | 0     |                                                    |  |
|                              | Run Weekly       |       | an Mon Tue Wed Thu Fri Sat                         |  |
|                              | Run Monthly      | C Da  | y of Month 01                                      |  |
|                              | Finish Date      | 28    | × Apr × 2005 ×                                     |  |
|                              |                  |       |                                                    |  |
|                              |                  |       |                                                    |  |

Figure 8.15 NCC Schedule Management Screen

#### The Birth of an Open Source Project

4. Click on Add and your scan will be scheduled.

Now you can sit back and wait for the report. The user who created the scan will be notified by e-mail a day before the scan happens (except for daily scans, for which you are notified an hour beforehand), and another e-mail when the report is available to view.

**5.** Once your scan has run, you can view it by selecting View reports under User Functions on the main menu. This displays the NCC Scan database screen (see Figure 8.16)

This lets you browse the scan data and create custom reports.

You may notice this interface looks similar to the NPI interface reviewed earlier in this chapter. This is because we used the NPI code as a reference in creating this section. NPI is open source and GPL, so as long we were releasing our code GPL and included the copyright information, we were free to use this code. One of the great things about open source development is that it is perfectly acceptable to build on the successes of other people. And someone may build on your work to create something even better still. As long as it is open source, you have full access to any advances and improvements.

This may seem like a lot of work just to do a scan, and it is if you are only doing it once. But when you are managing dozens of scans with multiple users, then NCC is invaluable for keeping track of all this activity.

| 0111                   | 01010101001001001<br>1010010110101010100100 |                                                                  |                               |                          | la la la la la la la la la la la la la l |
|------------------------|---------------------------------------------|------------------------------------------------------------------|-------------------------------|--------------------------|------------------------------------------|
| 0203                   | 500000101                                   | Nessus Com                                                       | nand Center                   |                          | _                                        |
|                        |                                             |                                                                  |                               | 001011100100101010111010 |                                          |
|                        | destructive_attack                          | Test Name                                                        |                               | CVE / CAN                |                                          |
|                        | Host Name / IP Address                      | Port # Scan Da                                                   | te                            | Action                   |                                          |
|                        | For help on what to enter,                  | see <u>Search Tips</u> .                                         | 004-01-01 ▼ To: 2004-01-01    | Search Reset             |                                          |
|                        |                                             |                                                                  | 2                             |                          |                                          |
| the to and from Potent | Security H                                  | oles Security Warnings Secu                                      | rity Notes Misc Results Hosts | & Dates                  |                                          |
| Hosts and Scan Dates   |                                             |                                                                  |                               |                          |                                          |
|                        | •                                           | lost(s) Scanned on 2004-0                                        | L-01 Matching Criteria        |                          |                                          |
|                        | C                                           | ONS Name                                                         | NetBIOS Name IP Address       |                          |                                          |
|                        | 1                                           | rcs-sw-24-73-243-24.biz.rr.com                                   | 24.73.243.24                  |                          |                                          |
|                        | 1                                           | rcs-sw-24-73-243-25.biz.rr.com                                   | 24.73.243.25                  |                          |                                          |
|                        |                                             | rcs-sw-24-73-243-26 biz rr.com                                   | 24.73.243.26                  |                          |                                          |
|                        |                                             | rcs-sw-24-73-243-27.012.17.com<br>rcs-sw-24-73-243-28 hiz rr com | 24.73.243.27                  |                          |                                          |
| 4                      |                                             | 21 22 212 22 1                                                   | 21 72 21 22                   |                          | •                                        |

Figure 8.16 NCC Scan Database View

#### Chapter 8 • Analysis and Management Tools

You now have the tools and the knowledge to create a complete intrusion detection and vulnerability scanning system with complex analytical functionality. By using these combinations of tools, you will be able to greatly increase the security of your internal network and external network servers. Together these tools can help you make the most of the time you spend on securing your network. Next, we are going to look at tools to help you keep your data secure inside and outside your network by using encryption tools.

278

۲

# Снартек 9

# **Encryption Tools**

So far, the tools discussed have been used for protecting your network and the machines that reside within that network. However, once that data passes outside the network boundaries, it is beyond the protection of the tools discussed thus far and is susceptible to potential capture by hostile entities. Most Internet applications today send their data in the clear, also known as **plain text**. This means that anyone viewing the packet can see your data. When your data crosses the Internet, it passes through different systems, many of which are out of your direct control and thus should be assumed to be nonfriendly. ISP routers and switches can be co-opted either from the inside or outside, and other mail and Web servers regularly handle your private data.

There is no way to avoid sending your data outside of your network. The biggest advantage of a global Internet is being able to share information with all of your business partners and customers in the outside world. You can't go back to the days of totally private networks. So, how do you protect your important data once it leaves the comfy and safe confines of your home network? Encryption is what most businesses rely on to make the Internet safe for their data, and it is an important tool you can use too for maintaining the integrity and confidentiality of your data on the Internet.

You may also want to protect your data from unauthorized viewers within your network, because certain information may not be for all eyes within the company. Finally, encrypting your important data can be a final line of defense against hackers. Even if they manage to break into your network and exploit the server, they still have to crack the encryption to get at your data.

Chapter 9 • Encryption Tools

# **Chapter Overview**

# **Concepts you will learn:**

- Symmetric and asymmetric encryption
- Different encryption algorithms
- Encryption applications
- Certificate authority security model
- Web of trust security model

# Tools you will use:

PGP, GnuPG, OpenSSH, FreeS/WAN, and John the Ripper

There are many different protocols for encryption. Looking again at the OSI Reference Model (Figure 9.1), you can see that there are encryption tools that operate at several different levels of the network model. As you probably guessed, there are many excellent open source encryption tools available for just about every application, from encrypting single files to protecting all of your outbound Internet connections. In fact, the ready availability of high-quality encryption software has its roots in the open source movement.

| OSI Layer | Layer Name   | Encryption Standards |
|-----------|--------------|----------------------|
| Layer 7   | Application  | PGP, GnuPG           |
| Layer 6   | Presentation |                      |
| Layer 5   | Session      | SSL, SSH             |
| Layer 4   | Transport    |                      |
| Layer 3   | Network      | IPsec                |
| Layer 2   | Data Link    |                      |
| Layer 1   | Physical     |                      |

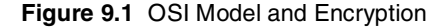

# **Types of Encryption**

There are two main ways to do encryption today. The first kind of encryption, called **symmetric cryptography** or **shared secret encryption**, has been used since ancient Egyptian times. This form of encryption uses a secret key, called the **shared secret**, to scramble the data into unintelligible gibberish. The person on the other end needs the shared secret (key) to unlock the data—the encryption algorithm. You can change the key and change the results of the encryption. It is called symmetric cryptography because the same key is used on both ends for both encryption and decryption (see Figure 9.2).

The problem with this method is that you have to communicate the secret key securely to your intended recipient. If your enemy intercepts the key, he can read the message. All kinds of systems were invented to try to get around this basic weakness, but the fact remained: you still had to communicate the secret key in some way to your intended recipient before you could commence secure communications.

A revolution in encryption was started when Whitfield Diffie, Martin Hellman, and Ralph Merkle invented Public Key cryptography. (Actually, there is some debate whether the British civil servant James Ellis really invented it earlier and kept it secret, but Diffie, Hellman, and Merkle were the first to go public with it in 1976.) They were trying to solve the age-old problem of key exchange. Diffie wondered how two individuals wanting to make a financial transaction over an electronic network could do so securely. He was thinking far ahead here, because the Internet was in its infancy at the time and e-commerce didn't yet exist. If big governments had problems dealing with the key exchange problem, how could the average person manage this? He wanted to come up with a system by which two parties could easily hold protected conversations and secure transactions without having to exchange keys every time. He knew that if he could solve the key exchange problem, it would be a huge advance in cryptography.

Diffie partnered with Martin Hellman and Ralph Merkle. It took them a few years, but finally they came up with a system called **public key encryption** (PKE), also known as **asymmetric cryptography**.

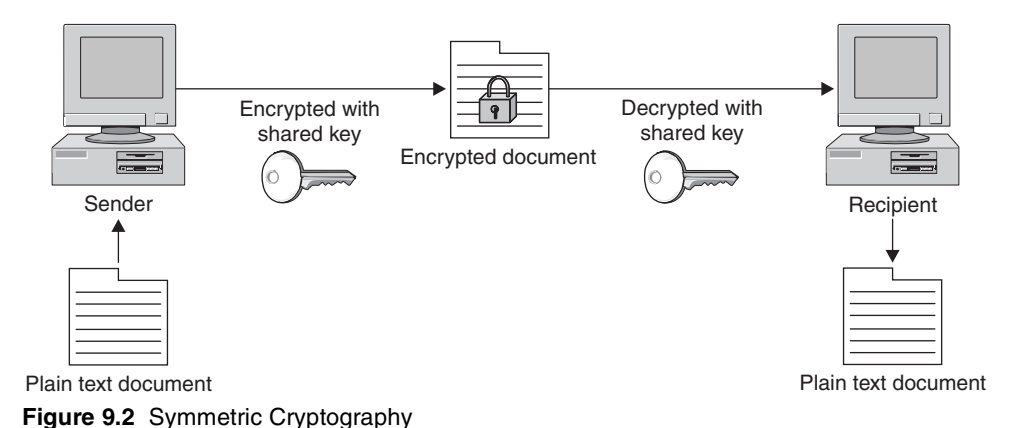

Chapter 9 • Encryption Tools

Asymmetric cryptography uses encryption that splits the key into two smaller keys. One of the keys is made public and one is kept private. You encrypt a message with the recipient's public key. The recipient can then decrypt it with their private key. And they can do the same for you, encrypting a message with your public key so you can decrypt it with your private key (see Figure 9.3). The difference here is that you don't need some-one's private key to send him or her a secure message. You use his or her public key, which doesn't have to be kept secure (in fact, it can be published like a phone number). By using your recipient's public key, you know that only that person can encrypt it using his or her private key. This system allows two entities to communicate securely without any prior exchange of keys.

Asymmetric cryptography is usually implemented by the use of one-way functions. In mathematic terms, these are functions that are easy to compute in one direction but very difficult to compute in reverse. This is what allows you to publish your public key, which is derived from your private key. It is very difficult to work backwards and determine the private key. A common one-way function used today is factoring large prime numbers. It is easy to multiply two prime numbers together and get a product. However, to determine which of the many possibilities are the two factors of the product is one of the great mathematical problems. If anyone were to invent a method for easily deducing factors of large prime numbers, it could make obsolete much of the public key encryption used today. Fortunately, other one-way functions work for this application, such as calculations on elliptical curves or computation of inverse logarithms over a finite field.

Soon after the paper by Diffie, Hellman, and Merkle was released, another group of three men developed a practical application of the theory. Their system for public key encryption was called RSA after their names: Ronald Rivest, Adi Shamir, and Leonard Adleman. They formed a company and began licensing their system. The adoption rate was slow and their company almost went out of business, until they cut a deal to take advantage of the growing Internet commerce field with a then little-known company

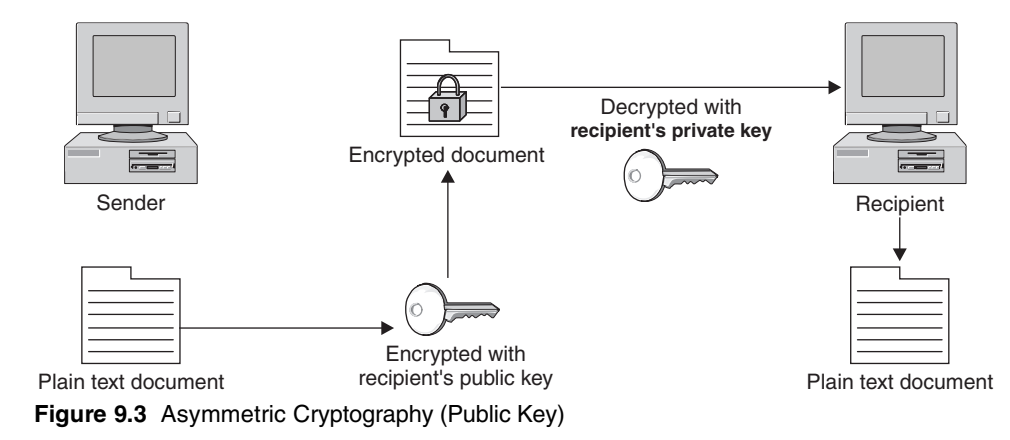

called Netscape. The rest is history, and RSA is now the most widely used public key encryption algorithm. Diffie and Hellman eventually released a practical application of their own, but it is usable only for key exchanges, whereas RSA can do authentication and nonrepudiation.

Public key encryption is now behind every Web server that offers you a secure purchase. Your transaction is encrypted without giving or taking a secret key, and it all happens in the background. All we know as users is that the little SSL lock symbol displays in our browser and we feel safer. Imagine the effects on Internet commerce if every time you wanted to buy something online you had to think of a secret key, encrypt the message, and then somehow communicate that key to the other party. Obviously, e-commerce could not exist as it does today without public key cryptography.

There are many different encryption algorithms, protocols, and applications based on these two main types of encryption. The following sections introduce some of these.

# **Encryption Algorithms**

Today, strength of encryption is usually measured by key size. No matter how strong the algorithm, the encrypted data can be subject to brute force attacks in which all possible combinations of keys are tried. Eventually the encryption can be cracked. For most modern ciphers with decent key lengths, the time to crack them with brute force them is measured in millennia. However, an undisclosed flaw in an algorithm or an advance in computer technology or mathematical methods could sharply decrease these times.

Generally, the thinking is that the key length should be suitable for keeping the data secure for a reasonable amount of time. If the item is very topical, such as battlefield communications or daily stock information, then a cipher that protects it for a matter of weeks or months is just fine. However, something like your credit card number or national security secrets need to be kept secure for a longer period, effectively forever. So using weaker encryption algorithms or shorter key lengths for some things is okay, as long as the information usefulness to an outsider expires in a short amount of time.

**Data Encryption Standard (DES)** DES is the original standard that the U.S. government began promoting for both government and business use. Originally thought to be practically unbreakable in the 1970s, the increase in power and decrease in cost of computing has made its 56-bit key functionally obsolete for highly sensitive information. However, it is still used in many commercial products and is considered acceptable for lower security applications. It also is used in products that have slower processors, such as smart cards and appliance devices that can't process a larger key size.

**TripleDES** TripleDES, or 3DES as it is sometimes written, is the newer, improved version of DES, and its name implies what it does. It runs DES three times on the data in three phases: encrypt, decrypt, and then encrypt again. It actually doesn't give a threefold increase in the strength of the cipher (because the first encryption key is used twice to

#### Chapter 9 • Encryption Tools

encrypt the data and then a second key is used to encrypt the results of that process), but it still gives an effective key length of 168 bits, which is plenty strong for almost all uses.

**RC4, RC5, and RC6** This is an encryption algorithm developed by Ronald Rivest, one of the developers of RSA, the first commercial application of public key cryptography. Improvements have been made over time to make it stronger and fix minor issues. The current version, RC6, allows up to a 2,040-bit key size and variable block size up to 128 bits.

**AES** When the U.S. government realized that DES would eventually reach the end of its useful life, it began a search for a replacement. The National Institute of Standards and Technology (NIST), a government standards body, announced an open competition for a new algorithm that would become the new government standard. There were many competitors including RC6, Blowfish by renowned cryptographer Bruce Schneier, and other worthy algorithms. They settled on AES, which is based on an algorithm called Rijndael, designed by two Belgian cryptographers. This is significant because they used an open competition to decide on the standard. Also, selecting an algorithm by two non-American developers with no significant commercial interests helped to legitimize this selection worldwide. AES is rapidly becoming the new standard for encryption. It offers up to a 256-bit cipher key, which is more than enough power for the foreseeable future. Typically, AES is implemented in either 128- or 192-bit mode for performance considerations.

#### **Encryption Applications**

**Hashes** Hashes are a special use of one-way functions to provide authentication and verification using encryption. A hash function takes a file and puts it through a function so that it produces a much smaller file of a set size. By hashing a file, you produce a unique fingerprint of it. This gives you a way to make sure that the file has not been altered in any way. By hashing a suspect file and comparing the hash to the known good hash, you can tell if any changes have been made. It is unlikely that a file with a different structure would produce an identical hash. Even changing one character changes the hash significantly. The chances of two different files producing the same hash are infinitesimal.

Hashes are often provided on downloaded versions of software to make sure you are getting the real thing. This is important, especially with open source software, where it may have been passed around quite a bit or downloaded from another site. The official Web site will usually post the correct hash of the latest version. If the two don't match, then you know some changes have been made, possibly without the permission or knowl-edge of the software developers. The most popular hashing algorithm is called MD5.

**Digital Certificates** Digital certificates are the "signature" of the Internet commerce world. These use a combination of encryption types to provide authentication. They prove that who you are connecting to is really who they say they are. Simply put, a certificate is a "certification" of where the information is coming from. A certificate contains the public

key of the organization encrypted with either its private key or the private key of a signing authority. Using a signing or certificate authority is considered the more secure method of the two. If you can decrypt the certificate with their public key, then you can reasonably assume the Web site belongs to that organization.

Certificates are usually tied to a particular domain. They can be issued by a central entity, called a Certificate Authority (CA), or created and signed locally as described above. There are several of these organizations, the biggest of which is VeriSign, the company that also runs the domain names system. They have sanctioned many other companies to offer certificates under their authority. Getting a certificate fromVeriSign or one of the companies it authorizes is like having someone vouch for you. Generally, they will not issue you a certificate until they verify the information you are putting in the certificate, either by phone or via some kind of paper documentation, such as a corporate charter. Once they "certify" you, they will take this information, including the URLs you are going to use the certificate for, and digitally "sign" it by encrypting it with their private key. Then a Web server or other program can use this certificate. When outside users receive some data, such as a Web page from the server, and it has a certificate attached, they can use public key cryptography to decrypt the certificate and verify your identity. Certificates are used most often at e-commerce Web sites, but they can also be used for any form of communications. SSH and Nessus both can use certificates for authentication. VPNs also can use certificates for authentication instead of passwords.

# **Encryption Protocols**

**IPsec** It's a well-known fact that the IP protocol as designed originally was not very secure. IP version 4 (IPv4), which is what most of the world uses for IP communications, doesn't provide any kind of authentication or confidentiality. Packet payloads are sent in the clear, and packet headers can easily be modified since they are not verified at the destination. Many Internet attacks rely on this basic insecurity in the Internet infrastructure. A new IP standard, called IPv6, was developed to provide authentication and confidentiality via encryption. It also expanded the IP address space by using a 128-bit address rather than the 32-bit currently used and improved on a number of other things as well.

Fully implementing the IPv6 standard would require wide-scale hardware upgrades, so IPv6 deployment has been pretty slow. However, an implementation of security for IP, called IPsec, was developed that wouldn't require major changes in the addressing scheme. Hardware vendors have jumped on this, and IPsec has gradually become a de facto standard for creating Internet VPNs.

IPsec is not a specific encryption algorithm, but rather a framework for encrypting and verifying packets within the IP protocol. IPsec can use different algorithms and can be implemented in whole or just partially. A combination of public key and private key cryptography is used to encrypt the packet contents, and hashes add authentication as well. This function is called **Authentication Header** (AH). With AH, a hash is made of the IP header and passed along. When the packet arrives at the destination, a new hash is made of each header. If it doesn't compare to the one sent, then you know the header has been altered somehow in transit. This provides a high level of assurance that the packet came from where it says it does. You may choose to do encryption of the packet payload but not do AH, as this can slow down the throughput. AH can also get fouled up in some environments with NAT or firewalls. There are also different two operation modes you can run IPsec in: tunnel mode or transport mode.

In **tunnel mode**, the entire packet—header and all—is encapsulated and encrypted, placed in another packet, and forwarded to a central VPN processor. The endpoints decrypt the packets and then forward them to the correct IP. A benefit of this method is that outsiders can't even tell what the final destination is for the encrypted packet. Another advantage is that the VPN can be controlled and administered from a few central points. The downside is that this requires dedicated hardware at both ends to do the tunneling.

In **transport mode**, only the packet payloads are encrypted; the headers are sent intact. This makes deployment a little easier and requires less infrastructure. You can still do AH when using transport mode and verify the source address of the packets

**Point-to-Point Tunneling Protocol (PPTP)** PPTP is a standard that was developed by Microsoft, 3Com, and other large companies to provide encryption. Microsoft has added it to Windows 98 and later releases. This made it seem a likely candidate to be the major standard for widespread encryption technology. However, some major flaws were discovered in PPTP, which limited its acceptance. When Microsoft bundled IPsec with Windows 2000, it seemed a tacit admission that IPsec had won as the new encryption standard. However, PPTP is still a useful and inexpensive protocol for setting up VPNs between older Windows PCs.

**Layer Two Tunneling Protocol (L2TP)** This is another industry-developed protocol, and is endorsed by Microsoft and Cisco. Although used frequently in hardware-based encryption devices, its use in software is relatively limited.

**Secure Socket Layer (SSL)** This protocol was designed specifically for use on the Web, although it can be used for almost any type of TCP communications. Netscape originally developed it for their browser to help stimulate e-commerce. SSL provides data encryption, authentication on both ends, and message integrity using certificates. Most of the time, SSL is used when connecting to a Web server so that we know the information we send it is being protected along the way. Most people don't even realize that SSL is running in the background. Usually it only authenticates one end, the server side, since most end users don't have certificates.

## **Encryption Applications**

Phil Zimmerman is a programmer who was heavily involved with human rights. He was concerned that the growing use of computers and communication networks would make it easier for the state security agencies of repressive regimes to intercept and gather information on dissidents. Phil wanted to write some software that would help these people keep

their information private and safe from the eyes of the brutal regimes that ruled them. This software could quite literally save people's lives. He also didn't entirely trust his own government not to observe his personal data as it traveled across interconnected networks. He knew how easy it would be for the government to build systems to search every line of every e-mail for certain key words. He wanted to provide people with a way to protect and guarantee their constitutional right to privacy.

He called his software Pretty Good Privacy (PGP), as he felt it did a good enough job to protect the data from smaller countries' intelligence forces. However, the U.S. information security agency, NSA, didn't see it that way. Zimmerman was investigated for violating federal munitions export laws for allowing his software to be downloaded out of the country.

He originally intended on founding a company to sell his innovation. However, when the government came after him, he freely distributed the software over the Internet to get it widely distributed. He did subsequently form a company to market commercial versions of the software, but there are open source implementations of PGP all over the Internet. Some of them are more popular than others, and some are for niche applications such as e-mail encryption. The next section reviews the official PGP Corporation freeware version as well as a full open source version. You can find a list of all the implementations of PGP at www.cypherspace.org/openpgp/.

| PGP Freeware: A Pub        | lic Key Encryption Tool                            |
|----------------------------|----------------------------------------------------|
| PGP Freeware               |                                                    |
| Author/primary contact:    | Phil Zimmerman                                     |
| Web site:                  | www.pgp.com                                        |
| Platforms:                 | Multiple platforms including all Windows and Linux |
| License:                   | Freeware for noncommercial use                     |
| Version reviewed:          | 8.0.2                                              |
| Other resources:           |                                                    |
| www.pgpi.com               |                                                    |
| Mailing lists:             |                                                    |
| PGP Freeware Help Tea      | ım                                                 |
| IETF OpenPGP working       | group                                              |
| PGP users mailing list     |                                                    |
| PGP/MIME working grou      | up                                                 |
| PGPi developers mailing    | g list                                             |
| PGPi translators mailing   | list                                               |
| Pgplib developers mailir   | ng list                                            |
| All these lists can be acc | cessed and subscribed to at                        |
| www.pgpi.org/links/maili   | nglists/en/.                                       |

Chapter 9 • Encryption Tools

#### PGP Freeware: A Public Key Encryption Tool

USENET Newsgroups: Alt.security.pgp Comp.security.pgp.announce Comp.security.pgp.discuss Comp.security.pgp.resources Comp.security.pgp.tech

MIT maintains the official freeware version of PGP. Since it is licensed from Phil Zimmerman and PGP Corporation, you can be reasonably sure of its integrity and validity. The downside of the PGP freeware is that it is licensed for personal use only, so you can use it for your personal e-mail or for educational purposes if you are student. If you are going to use this version of PGP, make sure that you carefully read the license and understand it. While this version of PGP is open source and freeware, there are considerable restrictions on what you can use it for. Remember, open source doesn't always mean free. If you want the best of both worlds, both the most current version and ease of use and support, you should look into buying a full license from PGP Corporation. It runs about \$125 for a single user, and has a discount for volume purchases. If you can't or won't pay, then the next tool, GnuPG, which is a fully free implementation of PGP, may be of more interest to you

The official PGP from PGP Corporation does have some excellent features.

- A built-in VPN client, IPsec 3DES VPN, which can be used to communicate securely with anyone who has PGP 8.0 or later.
- The ability to build self-decrypted archives to send PGP messages to someone who doesn't have PGP software loaded.
- Deleted file wiping, which is the ability to permanently delete a file by overwriting the data on the disk multiple times.
- Free space wiping, which is the same concept as deleted file wiping, but for your disk free space that may contain traces of old data.
- Integrated command line support for those familiar with old-style commands.
- Plug-ins for major e-mail programs, including Outlook, Eudora, and Claris Emailer (paid version only).
- Proxy support, which is useful for users behind a proxy firewall (paid version only).
- PGPDisk, which lets you encrypt a whole volume or subvolume of your disk so that encryption and decryption of your data happens automatically (paid version only).

Before you install and begin using PGP, you should understand a little about how it works and the principles behind it. This section is not meant to give you detailed training and understanding of cryptography or PGP; you can refer to the many books on those subjects. But you should come out of this chapter being able to encrypt and decrypt messages using PGP.

Howlett\_CH09.fm Page 289 Thursday, June 24, 2004 11:12 PM

**Caution:** If you implement PGP improperly, it can provide little or no protection at all. You can also irrevocably lose your data if you are not careful with your decryption keys (see the sidebar "Don't Lose Your Keys!!").

PGP is considered a **hybrid cryptosystem**, which means that it uses a combination of symmetric and asymmetric encryption to accomplish its function. Public key encryption takes a lot more processing power than shared secret encryption because public key encryption typically uses complex math involving prime numbers. PGP uses only public key encryption to create a session key, which is then used to encrypt the whole message using traditional symmetric cryptography. Most public key cryptosystems use this method to improve performance.

Rather than type in your whole private key each time you use PGP, which would take quite some time and be very prone to error, your private key is stored on your hard drive in encrypted form. To unlock your key, you type in a **pass-phrase** each time you use PGP. This is like a password, only generally it is longer and made up of several words, preferably with numbers and letters. This pass-phrase is very important to remember, because if you ever lose or forget it, you won't be able to recover the data you encrypted with PGP.

## Installing PGP and Generating Your Public/Private Key Pair

- 1. First, download the PGP program file from the Web site.
- **2.** Click on this self-extracting zip file, and it will automatically begin the installation process.
- **3.** You have the option of purchasing a full license or evaluating the product. Click on Purchase Now if you want to get a full version, authorized for commercial use. Otherwise click on Later to use the freeware version.
- **4.** The install program then guides you through the process of generating your public/ private key pair. This process is *very* important as it is the heart of the protection that PGP provides.
- 5. The program prompts you for your name, organization, and e-mail address.

You don't have to enter an e-mail address, but if you don't, your public key won't be associated with your e-mail address on the key server, and it may be hard for someone who is trying to send you a PGP-encrypted message to find your public key if they don't already have it.

**6.** Next, the program asks for your pass-phrase.

This is what allows you to use the keys on your disk. *Do not* enter a normal password here such as single word or set of letters. This will seriously degrade the security of your keys. Use a series of words, with a combination of letters and numbers. This will make it easier to remember, but make sure you use something complex. A good example of a complex pass-phrase with numbers, uppercase and lower case letters, and symbols is one+one=Two.

Note: Do not use this example, and no...that is not my personal pass-phrase.

After you enter your pass-phrase, the rest of the program will load, and the installation will be complete.

If you want to delete PGP from your computer, you must use the uninstaller function provided. Simply removing the files will not work properly as PGP makes significant changes to your registry and other core windows settings.

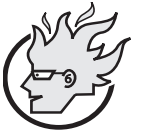

# Flamey the Tech Tip: Don't Lose Your Keys!!

Losing your keys for PGP is kind of like losing your house keys or car keys, except it's a whole lot worse. Imagine if, when you lost your

physical keys, your car or house was forever inaccessible. Well, that's exactly what will happen to your encrypted data if you lose your private key. And because your private key is usually encrypted on your disk using your pass-phrase, losing your pass-phrase has the same effect.

Make sure you back up the private key folder on your computer (you do regular backups of your data, right?). If you have a problem remembering passwords, write down your pass-phrase and store it somewhere safe (this would not be on a sticky note taped to your monitor).

Remember, if you lose one of these two items, your data will be gone forever; not even the NSA can recover it. Sound extreme? If it were easy to recover your data, then it would be easy for an outsider to do the same. So, mind your Ps (pass-phrases) and Ks (keys).

# Using PGP

You access PGP from your Programs menu under Start. There are several available options, including PGPMail and the documentation. The PGP freeware version has great documentation, including a 70-plus page introduction to cryptography. It is a good primer for those new to cryptography. PGP also has a huge user's guide.

When you start PGPMail, a small tool bar displays on your screen. This can be minimized to a small icon on your system tray when you are not using it. This simple interface offers your several options: PGPKeys, Encrypt, Sign, Encrypt and Sign, Decrypt/Verify, Wipe, and FreeSpace wipe. The specific functions of each item are covered next.

**PGPKeys** You use the PGPKeys section to manage both your own public and private keys and the public keys of others you wish to communicate with (see Figure 9.4). The PGP program creates two directories for keys on your disk. These directories are called **key rings**, as they contain all the keys that you need to use PGP, both public and private. The file **pubring** found in your main PGP directory contains your public key as well as others of people you want to send encrypted files to. The file **secring** contains your private key, usually in encrypted format. It normally contains only one private key, but you can maintain more than one private key. For example, you can have one for your business e-mail and another for your private correspondence. Just remember, items encrypted with

| 🃅 PGPkeys                                                                                                    |          |        |           | _ 🗆 ×              |
|----------------------------------------------------------------------------------------------------|----------|--------|-----------|--------------------|
| File Edit View Keys Server Groups Help                                                                                        | r.       |        | 2         |                    |
|                                                                                                    |          |        |           |                    |
| Keys                                                                                                    | Validity | Trust  | Size      | Description        |
| 🕀 🖙 Brian 🚺 💦 com>                                                                                                    | ٠        |        | 2048/1024 | DH/DSS public ke   |
| 🕀 🖙 Mike Jufford milito 🖓 afford anet>                                                                                        | •        |        | 2048/1024 | DH/DSS public ke   |
| 🕀 🖙 Ray Rowdon Ger Crewdon.net>                                                                                               |          |        | 4096/1024 | DH/DSS public ke   |
| 🕀 🌚 Ryan Liberer (perm) 🤇 Liberer (com)                                                                                       | 0        |        | 1024/1024 | Expired DH/DSS p   |
| 🛨 🖙 Stan Honks kelon 🖯 (ta.com>                                                                                               | . 0      |        | 768       | RSA legacy public  |
| 🖃 🖓 Tony Howlett <thowlett@netse< td=""><td>2</td><td>17777,</td><td>2048/1024</td><td>DH/DSS key pair</td></thowlett@netse<> | 2        | 17777, | 2048/1024 | DH/DSS key pair    |
| 📄 🔄 Tony Howlett <thowlett@netsecuri< td=""><td>0</td><td></td><td></td><td>User ID</td></thowlett@netsecuri<>                | 0        |        |           | User ID            |
| Tony Howlett <thowlett@netse< td=""><td></td><td></td><td></td><td>DSS exportable sig</td></thowlett@netse<>                  |          |        |           | DSS exportable sig |
|                                                                                                    |          |        |           |                    |
|                                                                                                    |          |        |           |                    |
|                                                                                                    |          |        |           | <u> </u>           |
| 1 key(s) selected                                                                                                    |          |        |           |                    |

Figure 9.4 PGPKeys Screen

a specific public key are not decryptable with anything other than that specific matching private key.

You can also create new key pairs here, and revoke pairs of keys you are no longer using. You can upload your public key to one of several public key servers. This allows someone who has never talked to you to find your key on a public key server and send you a PGP message. Many folks who use PGP are in the habit of putting their public key in the signature line on their e-mails so correspondents can easily send them a PGP-encrypted message.

Another way to help to verify the legitimacy of a person's key is have it signed by other people's keys. This is a way of validating that someone's public key is a match to that person. You should only sign public keys of people that you personally know well and have verified that the key is correct. You should also get your friends and associates to sign your keys. This circle of key signing creates a nonhierarchical trust model called a **web of trust**. The nice thing about this model is that it doesn't require a central authority to make it work. For more details on how this web of trust works, see the GnuPG section later in this chapter.

To add other users' keys to your public key ring, you can either import them directly from a file or do a search of public key servers. By selecting Search on the Servers menu or clicking on the magnifying glass icon and typing in part of a name or some identifying text, you can see what keys on the public key servers match your request. Drag and drop the appropriate selection from the results to the main PGPKey screen and that person's public key will be available for using in your PGP messages. You can also view the specific properties of any key, including the signers of that key, size of the key (in bits), and the method (usually DH for Diffie-Hellman). Finally, you can import or export your key rings if you have moved computers or need to restore from a backup.

**Encrypt** The Encrypt function is pretty straightforward. First, a dialog box lets you pick the file to encrypt. Once you select a file, PGP prompts you to select the recipient's public key from your key ring. If you don't have it yet, do a search on the public key

servers for it as described above and add it to your list. Select the public key of your intended recipient and drag and drop the key from the box on top down to the recipient list.

The check boxes on the lower left have several important options (see Figure 9.5). One of the most important is Wipe Original. Click on this if you are encrypting this file to keep on your hard disk. Otherwise, PGP will simply create a new encrypted file and leave the original in plain text in the same directory for viewing. Remember, though, if you do this and lose your keys, that file is gone forever.

Another important option is Conventional Encryption. If you select this, public key encryption will not be used. Instead, standard shared secret encryption will be employed and you will have to pick a pass-phrase in order to encrypt the data. This pass-phrase will then have to be passed securely to your intended party on the other end. This method defeats the main benefit of PGP, but it may be necessary if you don't have the recipient's public key. If the recipient doesn't have PGP software, select the Self-Decrypting Archive file option. This creates a file that will decrypt itself when the person receiving the file clicks on it. Of course, your recipient will still have to know the pass-phrase you used to create the file.

**Sign** The Sign function lets you sign a file with your public key, thereby allowing someone to verify that it hasn't changed since you signed it. This uses a hash function to summarize the file in a digest format and then encrypt it with your private key. This is the reverse of normal public key encryption. The recipient can take the signature and attempt to decrypt it with your public key. If the hashes match, then he or she knows that the contents haven't changed since you signed it. This is a useful function if you are more con-

| 🖆 PGPmail - Key Selection Dialog                                                                                                    |            |          |                   | ? ×  |
|----------------------------------------------------------------------------------------------------|------------|----------|-------------------|------|
| Drag users from this list to the Recipients list                                                                                    |            | Validity | Size              |      |
| 📧 Brian Culture there to repart encoder not we                                                                                      | 'com>      |          | 2048/1024         |      |
| 📧 Brian Catalour - comedigió en a.com>                                                                                              |            |          | 2048/1024         |      |
| Ray Foreign copy in part >                                                                                                    |            |          | 4096/1024         |      |
| Tony Howlett <thowlett@netsecuritysvcs.ci< td=""><td>om&gt;</td><td></td><td>2048/1024</td><td></td></thowlett@netsecuritysvcs.ci<> | om>        |          | 2048/1024         |      |
|                                                                                                    | $\searrow$ |          |                   |      |
| Recipients                                                                                                    |            | Validity | Size<br>2048/1024 |      |
| Text Output Text Output Input Is Text Vipe Original Secure Viewer Conventional Encryption Self Decrypting Archive                   | <u> </u>   | Car      | ncel              | Help |

Figure 9.5 PGP Encrypt Option Screen

293

cerned about the integrity of the file than the confidentiality of the information. An example would be a lengthy contract that has been heavily edited. You could sign it digitally and be sure that no one could change it after you looked at it. Signing can also be used to provide what is known as **nonrepudiation**, that is, if you sign a document, it can be proven that you did it, unless someone got hold of your private keys. This is akin to the validity of your physical signature except the ability to forge a digital signature is significantly harder than a traditional signature.

**Encrypt and Sign** This function performs both of the Encrypt and Sign functions above, providing strong confidentiality, integrity, and nonrepudiation.

**Decrypt/Verify** You use the Decrypt/Verify function to reverse the PGP encryption process. After you select the file to decrypt, it prompts you for your pass-phrase to use your private key on your disk. If entered correctly, it asks you for a new file name to decrypt the file into. You can also use this function to verify that a signature is valid.

**Wipe** The Wipe function permanently removes a file from your hard disk. This process is much more final that the Windows Delete function. The problem with Windows (and most operating systems) is that it doesn't actually remove the data from your hard disk when you delete a file—it just removes the file's listing in the file system index. The data is still sitting there on the disk platters. It can be viewed with a low-level disk editor or recovered using readily available utilities like Norton or DD (DD is demonstrated in Chapter 11). The Wipe function actually overwrites the data multiple times on the disk with random zeros and ones. The default for this activity is three times, which is fine for most uses. You may want to increase this to at least ten if you are using this for highly sensitive data, since specialists in data recovery can actually recover data even when it has been overwritten several times. You can increase the passes made, up to 28 times, at which point not even the NSA could get the file back. Note that if you are deleting large files with lots of passes your disk will turn for a quite a while. This is very disk-intensive activity.

**Freespace Wipe** Freespace Wipe performs the same function as the Wipe function, but on the free space on your disk. You should do this occasionally because old files that you deleted but didn't wipe may still exist. Also, programs regularly create temp files that may contain copies of sensitive data. They are deleted by the operating system when you close the program but they still exist on your disk. Freespace Wipe sanitizes your entire hard disk. You can also schedule this function to do automatic regular wipes of your hard drive.

# **PGP Options**

There are a number of global options you can set in PGP. From the PGPKeys main menu, under File choose Edit to display the PGP Options dialog box (see Figure 9.6). Table 9.1 lists the tabs and gives an overview of each.

294

۲

٢

Chapter 9 • Encryption Tools

Þ

¢

| GP Options        |                                                                      |                                         |                                      | ? ×                |
|-------------------|----------------------------------------------------------------------|-----------------------------------------|--------------------------------------|--------------------|
| General Files     | Email HotKeys Servers C4                                             | Advanced                                | I)                                   |                    |
| - Options         |                                                                      |                                         |                                      |                    |
|                   | 🔽 Always encrypt to default key                                      |                                         |                                      |                    |
|                   | 🔽 Faster key generation                                              |                                         |                                      |                    |
| -                 | Show PGPtray icon                                                    |                                         |                                      |                    |
|                   | Comment<br>block (optional)                                          | N                                       |                                      |                    |
| <br>Single Sign-0 | n                                                                    | M3                                      |                                      |                    |
|                   | C Cache passphrase while logge                                       | ed on                                   |                                      |                    |
|                   | Cache passphrase for 00:                                             | 02:00 ÷                                 |                                      |                    |
|                   | C Do not cache passphrase                                            |                                         |                                      |                    |
|                   | 🔽 Share passphrase cache a                                           | mong modules                            |                                      |                    |
| File Wiping       |                                                                      |                                         |                                      |                    |
|                   | Number of passes: 3 🛨                                                | 🔽 Warn be                               | efore user-initiated                 | d wiping           |
|                   | PGP Wipe exceeds the media sar<br>at 3 passes. Security continues to | nitization requiren<br>p increase up to | nents of DoD 522<br>approximately 28 | 20.22-M<br>passes. |
|                   | Automatically wipe on delete                                         |                                         |                                      |                    |
|                   |                                                                      |                                         |                                      |                    |
|                   |                                                                      | OK                                      | Cancel                               | Help               |

Figure 9.6 PGP Options Dialog Box

Table 9.1 Tabs in the PGP Options Dialog Box

| Tabs    | Descriptions                                                                                                    |
|---------|----------------------------------------------------------------------------------------------------|
| General | You can set up PGP to remember your pass-phrase for a certain amount of time<br>after using it so you don't have to keep entering it every time you decrypt a file or<br>sign a document. The default is two minutes. You can also increase the default<br>number of passes for the Wipe function and make Windows automatically wipe a<br>file when it is deleted. Use this setting with care if you want to be able to recover<br>deleted files. |
| Files   | You can change the default directory for your public and private key rings here.                                                                                                    |
| Email   | On this tab you can set various options for handling encrypted e-mail, including automatically decrypting PGP messages, always signing your outgoing e-mail, and so forth.                                                                                                    |
| HotKeys | Here you can quickly access main PGP functions via hotkeys. Some are already preset for you. For example, you can purge your pass-phrase cache by pressing the F12 key.                                                                                                    |

| Tabs     | Descriptions                                                                                                    |
|----------|----------------------------------------------------------------------------------------------------|
| Servers  | This is where you set the servers to search for public keys. There are two main servers listed, one in the U.S. and one in Europe, but you can add others.                                                                                                    |
| CA       | If you want to use digital certificates, you set your certificate authority and various settings here.                                                                                                    |
| Advanced | This tab contains options for the encryption process. You can select the algorithm you want to use for the asymmetric part of the encryption process (AES is the default). You can also set your options for backing up your key rings. The default is to always create a backup file of each key ring whenever you close the program. However, you should remove the backup file periodically to a secure storage, either burned onto a CD-ROM or to a floppy disk. This will protect your keys if the hard drive crashes or the computer is stolen. |

This should give you enough information to start with PGP and protect your files and communications. Again, this is meant to be a quick overview of the PGP product. Please read the ample documentation if you intend to be a heavy PGP user. If you need additional functionality or commercial use, consider upgrading to the commercial version.

If you don't want to agree to all the limitations of the PGP freeware license but want to use PGP, there is another option, the GNU version of PGP, which is described next.

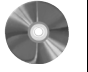

# GNU Privacy Guard (GnuPG): A GPL Implementation of PGP

# GNU Privacy Guard (GnuPG)

Author/Primary Contact: Matthew Skala, Michael Roth, Niklas Hernaeus, Rémi Guyomarch, Werner Koch, and others Web site: www.gnupg.org Platforms: Linux, Windows, BSD, and Mac License: GPL Version reviewed: 1.2.4 Other resources: www.pgpi.com Mailing lists: PGP Freeware help team IETF OpenPGP working group PGP users mailing list

Chapter 9 • Encryption Tools

GNU Privacy Guard (GnuPG): A GPL Implementation of PGP PGP/MIME working group PGPi developers mailing list PGPi translators mailing list Pgplib developers mailing list All these lists can be accessed and subscribed to at www.pgpi.org/links/mailinglists/en/. Newsgroups: Alt.security.pgp Comp.security.pgp.announce Comp.security.pgp.discuss Comp.security.pgp.tech

GNU Privacy Guard (GnuPG) is based on the OpenPGP standard and is an answer to the commercial and restrictive freeware license versions of PGP. Of course, as with most things from GNU, the name is a play on words (it's the inverse of PGP). The big upside of the GNU version is that you can use it for any application, personal or commercial. Also, since its license is GPL, you can extend it or graft it onto any application you like. The downside is that it is a command line tool, so it doesn't come with some of the nice addons that the commercial version of PGP offers. If cost is an issue and you don't mind learning to use the commands, then GnuPG is for you. A word of warning, though: GnuPG is probably not the best choice for nontechnical users, unless you add your own front end or some user-friendly scripts (there are several available on the Internet).

# Installing GnuPG

Many current versions of Linux and BSD ship with GPG already installed, so you can check to see if you already have it by typing gpg --version at the command line. If you get a listing of the program information, you can skip this section and start using GnuPG.

Also, check your distribution disks to see if you have an RPM file to automatically install it. If you want the latest version, there are RPMs for many distributions on the Web site. If there is an RPM for your OS, download it and simply click on it to install the program. If you can't find an RPM, you can download the .tar files from the book's CD-ROM or from the official Web site and compile them manually with the following instructions.

1. Unpack it and then type the usual compile commands:

```
./configure
make
make install
```

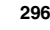

The program creates a directory structure in your user directory under /.gnupg where your keys and other information will be stored.

2. (Optional) Type make clean after installing GnuPG to get rid of any binary files or temporary files created by the configure process.

# **Creating Key Pairs**

Once you have the program installed, the first thing you need to do is to create your public-private key pair. If you already have a key and want to import it onto this system, use the command:

```
gpg --import path/filename
```

where you replace *path/filename* with the path and file to your keys. You must do separate statements for your public and private key rings. The file format of the key rings is generally pubring.pkr and secring.skr.

Otherwise, follow this procedure.

- **1.** Type gpg --gen-key. This starts the process and prompts you for several items.
- **2.** GnuPG asks you for the bit size of your keys. The default is 1,024, which is generally considered sufficient for strong public key cryptography. You can increase it to as high as 2,048 for stronger security.
- **3.** Generally, you never want your keys to expire, but if you have a special case where you will only be using this key for a limited time, you can set when it should expire.
- **4.** GnuPG prompts for your name and e-mail address. This is important, because this is how your public key will be indexed on the public key servers.
- **5.** Finally, GnuPG asks for a pass-phrase. Pass-phrases should be sufficiently long and complex, yet something you can easily remember. (See the description of pass-phrases earlier in this chapter in the PGP section.) Once you enter your pass-phrase twice, GnuPG will generate your keys. This may take a minute. During this process, you should move your mouse around a bit. GnuPG takes random signals from the keyboard and mouse to generate entropy for its random number generator.

**Note:** Once again, just like with PGP or any strong encryption product, maintain backup copies of your key pairs in a safe place and don't lose them or your encrypted data will be lost forever.

### Creating a Revocation Certificate

Once you've created your keys, you can also create a revocation certificate. This is used if you lose your keys or if someone gains access to your private key. You can then use this certificate to revoke your key from the public key servers. You can still decrypt messages you have received using the old public key (assuming you didn't lose it) but no one will be able to encrypt messages anymore with the bad public keys.

Chapter 9 • Encryption Tools

To create your revocation certificate, type:

gpg -output revoke.asc -gen-revoke user

where you replace *user* with a unique phrase from that user on your secret key ring. This generates a file called revoke.asc. You should remove this from your hard drive and store it somewhere safe. You do not want to leave it in the same place as your private key, the theory being if someone has access to your private key material, they could also keep you from revoking it.

# Publishing Your Public Key

You will want to place your public key on a key server so people can easily find your public key to send messages to you. To do this, use this command:

gpg -keyserver server -send-key user

where you replace *server* with the name of a public key server and *user* with the e-mail address of the key you want to publish. You can use any public PGP key server since they all sync up on a regular basis. You can choose any one of them and your public key will propagate across the servers. There are many public key servers, including:

- certserver.pgp.com
- pgp.mit.edu
- usa.keyserver.net

#### Encrypting Files with GnuPG

To encrypt a file you use the --encrypt command. The format is as follows:

```
gpg --output file.gpg --encrypt --recipient
friend@example.com
file.doc [All on one line]
```

where you replace *file.gpg* with the resulting filename you want, *friend@example.com* with the e-mail address of the user you are sending it to, and *file.doc* with the file you want to encrypt. Note that you must have the recipient's public key on your key ring in order to do this.

You can also use GnuPG to encrypt files with simple symmetric cryptography. You might use this for local files you want to protect or for someone for whom you don't have a public key. To do this, use the --symmetric command in this format:

gpg --output file.gpg --symmetric file.doc

where you replace *file.gpg* with the output file you want and *file.doc* with the name of the file you want to encrypt.

# **Decrypting Files**

To use GnuPG to decrypt files you have received, use the following command:

gpg --output file.doc --decrypt file.gpg

where *file.doc* is the resulting file name you want and *file.gpg* is the encrypted file. You must have the private key for the user it was encrypted for on your secret ring. This prompts you for the pass-phrase, and once you have entered it correctly, GnuPG produces the decrypted file.

## Signing Files

As mentioned earlier, another use of GnuPG and PGP is signing documents to verify their integrity. You can do this by issuing the following command:

gpg --output signed.doc --sign unsigned.doc

Replace *signed.doc* with the resulting output filename you want and *unsigned.doc* with the file you want signed. This command signs and encrypts the document and produces the output file signed.doc. When it is decrypted, GnuPG will also verify the document. You can verify a file with the following command:

gpg --verify signed.doc

where *signed.doc* is the encrypted file you want to verify. You can also create signatures separate from the file if you want users without GnuPG to be able to access them but still want to include the signature. There are two commands for this. The command

gpg --clearsign file.doc

creates a text addendum to the file with the signature. If you don't want to alter the file, you can create a separate signature file with the command

gpg --output sig.doc --detached-sig file.doc

# The PGP/GnuPG Web of Trust Model

As mentioned earlier, rather than use a hieratical trust system like digital certificates and their central certificate authority, PGP and GnuPG use a web of trust model. By signing the keys of people you know, you can verify that their key is worthy of trust. And if they sign other people's keys who you don't know directly, you create a chain of trust. The model is based on the idea of "any friend of yours is a friend of mine." Granted this model doesn't work perfectly; someone far down the trust chain could turn out to be a bad apple and get away with stuff for a while. But the idea behind this system is that it spreads organically and doesn't require any infrastructure. Because of this, it can't be dismantled or co-opted on a large scale easily. The way you establish this web of trust is by signing people's keys and having them sign yours. In the example in Figure 9.7, Tony can implicitly trust Jane, Joe, John, and Eve's keys even though he doesn't know them directly.

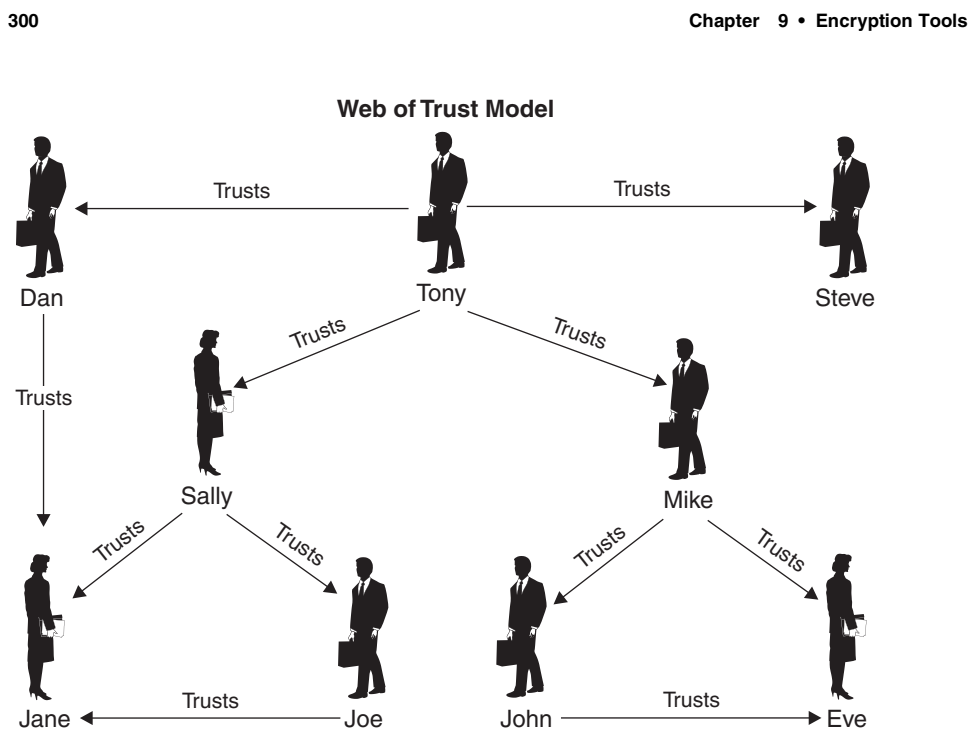

Figure 9.7 Web of Trust Model

# Signing Keys and Managing Your Key Trusts

In GnuPG you sign keys and manage your key trusts by going into key edit mode with the following command:

gpg --edit-key friend@example.org

where friend@example.org matches the e-mail address of the key you want to sign or manage and must be one of the keys on your public ring. It prints out basic information on the key. Within this mode, type fpr to print the fingerprint of that key. Just like humans, the key fingerprint is a specific identifier of that key. Make sure that this is the person's key by comparing it with him or her either on the phone or by some other manner. You can also check to see who else has signed this key by typing check. This prints a list of other signers of this key and may help you decide the validity of the key.

When you are sure that this is the person's key, type sign. This signs that person's key so that anyone looking at it knows that you trust him or her. In this mode you can also edit the trust levels of the different keys in your ring. Enter this mode from within key edit mode by typing trust. This displays the following menu.

- 1 = Don't know
- 2 = I do NOT trust
- 3 = I trust marginally
- 4 = I trust fully

s = Please show me more information

m = Back to the main menu

Pick one of the items and that key will be marked as such by you. This is another way you can communicate to yourself and others about which users have your highest level of trust and which ones you barely know.

This should give you a good introduction to the world of PGP and GnuPG. Again, this chapter is not intended to be the conclusive source on these, and you should refer to their respective Web sites and the other listed sources to read further on these revolutionary programs.

PGP and GnuPG are great for encrypting files. However, what if you want to encrypt all communications between two points? PGP is not really viable for this function (the newly included VPN client with the commercial version not withstanding). An open source tool for creating these standing connections where everything is encrypted on the fly is discussed next.

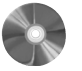

## **OpenSSH: A Free Suite of Session Encryption Tools**

| 0      | penSSH (Server)        |                                                  |
|--------|------------------------|--------------------------------------------------|
| A      | uthor/primary contact  | : Tatu Ylönen (original author) and others       |
| W      | /eb site:              | www.openssh.org                                  |
| PI     | latforms:              | BSD, Linux, and most UNIX                        |
| Li     | cense:                 | BSD                                              |
| Ve     | ersion reviewed:       | 2.1.1p4                                          |
| Μ      | lailing lists:         |                                                  |
| Ai     | nnouncement list       |                                                  |
| А      | read-only list that    | contains general announcements of new versior    |
| releas | ses, bug fixes, and so | on. Subscribe at                                 |
| W      | ww.mindrot.org/mailm   | nan/listinfo/openssh-unix-announce.              |
| G      | eneral SSH users list  |                                                  |
| Q      | uestions and general   | discussion on SSH usage. Subscribe by sending an |
| empty  | message to secures     | hell-subscribe@securityfocus.com.                |
| To     | o unsubscribe to the I | ist, send an empty message to                    |
| S      | ecureshell-unsubscri   | be@securityfocus.com.                            |
| Tł     | here is also an archiv | e of this list at                                |
| ht     | ttp://marc.theaimsgro  | up.com/?l=secure-shell&r=1&w=2.                  |
| D      | evelopers list         |                                                  |
| Di     | iscussions on SSH de   | evelopment and coding. Subscribe at              |
| W      | ww.mindrot.org/mailm   | nan/listinfo/openssh-unix-dev.                   |
|        |                        |                                                  |

Chapter 9 • Encryption Tools

Most of the file and communication utilities used on the Internet today hark back to the days when the Internet was a small and safe place. One of the most common tools used, other than a Web browser, is Telnet. This utility is used for remote terminal access to all types of servers, routers, firewalls, and other devices. The big downside of Telnet is that it sends its transmissions in the clear, so if you are using Telnet to log into a system over the Internet, someone could capture your traffic, including your passwords. You may think finding your password in the stream of data would be like finding a needle in a haystack, but hackers have written programs that run on top of sniffers to search for common login terms and catalog the results. This is also true of other remote tools such as FTP, TFTP, and RCP.

SSH fixes this problem by using both public key and symmetric cryptography to encrypt your session starting from the first keystroke. This way, all anyone listening to your connection gets is random noise. SSH not only provides confidentiality for your data by using encryption, but it also provides strong authentication that foils spoofing and other identity-type attacks. It does this by using digital certificates to authenticate users. Don't confuse SSH with SSL, the Web encryption standard. Though they both do the same thing, SSH works with any protocol, whereas SSL is primarily designed for Web communications.

SSH also includes SCP, which is a secure replacement for RCP, the remote copying tool, and SFTP, a secure replacement for FTP. SSH can also be used to tunnel other protocols, such as HTTP and SMTP, between machines. Several applications are discussed at the end of this section. Using this suite of programs instead of their older counterparts ensures that your remote communications to servers aren't being read. Eliminating the use Telnet and FTP on your network may be difficult, but the more you do it, the more secure you will be.

In order to use SSH, you must have a SSH server running on the machine you want to connect to and a SSH client on the machine you are connecting to. Regular FTP and Telnet clients won't connect to a SSH server. The client is built into most current Linux operating systems, although you may have to select this option when installing your OS. (See Chapter 2 for information on the SSH client.) The SSH server is usually optional and you have to select it when you install your OS. To determine if it is already installed, type ps and see if the sshd process is running. If not, you will have to install the server to allow connections to your machine via SSH.

# Installing and Starting the OpenSSH Server

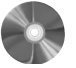

First, download and unzip the package from the Web site or the book's CD-ROM.
 Issue the usual Linux compile commands:

/.configure make make install
This builds and installs the SSH programs. The binaries and associated libraries will be located in /usr/local/bin (on the Mandrake Linux system, other distributions may vary). The system daemons are found in /usr/local/sbin, and the config files are in /usr/local/etc/ssh or /etc/ssh, depending on your install.

You can choose an alternative install path by using

--prefix=filepath

where *filepath* is replaced with your desired alternate location.

- **3.** Once OpenSSH is installed, check the configuration file located in /etc/ssh to make sure it matches your system parameters. The configuration file for the server piece is sshd\_config. You can use a text editor such as vi or EMACS to make your changes. A few items to check are:
  - Port: The port that SSH listens to for incoming connections. This defaults to 22. If you change this, people attempting to connect to you will have to manually change the port number on their SSH clients.
  - Protocols: This tells the server what SSH protocols to accept. The default is to accept both SSH1 and SSH2 type connections. For slightly better security, you could change this to accept only SSH2, but this will keep some older clients from connecting.
  - Hostkey: This gives the location of the keys used to generate key-based authentication of a user when connecting to a separate machine. These are not the same as the server keys that are generated on install.
- **4.** Before you can use the SSH server, you must generate its various keys. You do this by typing the following command:

ssh make-host-key

You will get something like the following response.

Generating public/private rsa key pair. Enter file in which to save the key (/home/me/.ssh/ id\_rsa): Created directory '/home/me/.ssh'. Enter passphrase (empty for no passphrase): Enter same passphrase again: Your identification has been saved in /home/me/.ssh/id\_rsa. Your public key has been saved in /home/me/.ssh/id\_rsa.pub. The key fingerprint is :f6:41:99:d8:a5:d1:fb:e7:93:86:7e:e6:4f:01:d9:5b

Chapter 9 • Encryption Tools

The fingerprint provides a unique identifier for your server's keys.

5. You can now start the SSH server at the command line by typing sshd &. This runs sshd, the server daemon, in the background and listens continuously for connections. If you want to run sshd automatically when you reboot (which is preferable), place that line at the end of the rc.local file in your /etc/rc.d/ directory (on Mandrake Linux, or in the corresponding start-up file for your distribution).

Remember, to connect to your server via SSH you need to be running a compatible version of the SSH on the client end. Instructions on the installation and use of the SSH client are in Chapter 2.

## Port Forwarding with OpenSSH

While SSH was primarily intended for Telnet-like command line interaction, it can also be used to set up a secure tunnel between two machines for any application. You can create a secure connection between two servers with the built-in port forwarding capability in SSH. For this to work, you must have SSH running on both ends of the connection. You can do with any service on any port with the following statement issued on the client end.

ssh -L local\_port:local\_host:remote\_port remote\_hostname -N &

where you replace:

- *local\_port* with a random high number port chosen by you to make the new encrypted connection
- *local\_host* with your local machine
- remote\_port with the port of the service you want to tunnel on the remote end
- *remote\_hostname* with the IP address or host name of the server on the other end of the connection

The -L option tells SSH to listen on the *local\_port* on *local\_host* and forward any connections to the *remote\_port* on the *remote\_host*. The -N option tells SSH not to try to log in, just to keep the connection open for forwarded traffic. The & runs the task in the background, so it will run as a system process and you can do other things on the machine. If the machine is rebooted, you will have to enter the command again unless you put it in the start-up script.

Using this method, you do not need a login on the remote end to establish the encrypted connection to the remote server. You will need appropriate credentials for any-thing you want to do over the forwarded port if they are required.

The following are two examples to show how this works.

**Example 1: Creating an Encrypted E-mail Connection with OpenSSH** Normally, e-mail is sent over port 25 unencrypted. Let's say you want to encrypt this connection instead. The way to do this is to use SSH to set up an encrypted tunnel for any traffic

#### Virtual Private Networks

bound for port 25 traffic on your mail server. Using the above format and assuming your mail server has IP address 192.168.1.2, the correct command would be:

ssh -L 5000:localhost:25 192.168.1.2 -N &

This sets up port 5000 on your local machine as the port that would tunnel the mail port (25) to your remote mail server. So if you set up your mail client to connect to local-host:5000 instead of the default mail port, SSH will automatically forward the traffic to port 25 on your mail server using SSH to encrypt it. Now, you can receive and send mail to this machine without worry of having your mail read off of the wire.

**Example 2: Creating a Secure Web Connection** What if you want to connect your Web server for a secure transaction? If the server wasn't set up to do SSL, you could still use SSH to securely tunnel your Web traffic to the server. If your Web server is located at 192.168.1.3, the command string looks like this:

ssh -L 5000:localhost:80 192.168.1.3 -N &

Now you can connect by entering localhost:5000 in your Web browser, and you will actually be forwarded via a secure tunnel to port (80) on the remote machine. You can port forward several different ports on the same machine. For example:

ssh -L 5000:localhost:5000:25 -L 5001:localhost:80
192.168.1.2 -N &

will forward all traffic on port 5000 locally to the mail port on 192.168.1.2, and all traffic to port 5001 to port 80 on the remote machine. Of course, this example assumes you have a mail account on the remote server.

As you can see, SSH works great for creating a secure connection between two machines for just about any protocol. However, what if you want to encrypt all traffic, regardless of what port or service? In this case, setting up a virtual private network makes more sense.

## Virtual Private Networks

Companies used to create private networks using expensive point-to-point data lines from the phone company to keep their information safe. These lines cost thousands of dollars per month per location and linked only two sites at a time. Companies often ended up with a spider web of expensive communication lines connecting their sites. With the advent of the commercial Internet, people immediately saw its potential for interoffice communications. Unfortunately, the open nature of the Internet presented a major security risk. This is where encryption came to the rescue. By using encryption technology, companies can create a Virtual Private Network (VPN) and harness the low-cost Internet for their corporate communications, safely and securely. Their data is encapsulated in a "tunnel" of encryption, so any parties intercepting the packets in between cannot recover any usable data.

Chapter 9 • Encryption Tools

There are many vendors selling dedicated hardware devices to do virtual public networks. However, there is an open source solution that will let you set up your own VPN with nothing more than a couple of extra PCs.

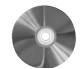

| e | eeS/WAN: Open Source IPsec VPN Software                                  |                                                   |  |  |  |
|---|--------------------------------------------------------------------------|---------------------------------------------------|--|--|--|
|   | FreeS/WAN                                                                |                                                   |  |  |  |
|   | Author/primary contact:                                                  | John Gilmore                                      |  |  |  |
|   | Web site:                                                                | www.freeswan.org/                                 |  |  |  |
|   | Platforms:                                                               | Most Linux                                        |  |  |  |
|   | License:                                                                 | GPL                                               |  |  |  |
|   | Version reviewed:                                                        | 2.02                                              |  |  |  |
|   | Mailing lists:                                                           |                                                   |  |  |  |
|   | Announce                                                                 | Read-only, for major announcements.               |  |  |  |
|   | Briefs                                                                   | Summary of activity on other lists.               |  |  |  |
|   | Users                                                                    | The main list for user questions and discussion.  |  |  |  |
|   | Users-moderated                                                          | A moderated less-trafficked version of the above. |  |  |  |
|   | Design                                                                   | Discussion by developers only.                    |  |  |  |
|   | Distros                                                                  | Linux Distribution Maintainers Forum.             |  |  |  |
|   | Bugs                                                                     | To report any bugs found in FreeS/WAN.            |  |  |  |
|   | For instructions on subscribing to any of the above lists, see           |                                                   |  |  |  |
|   | www.freeswan.org/mail.html.                                              |                                                   |  |  |  |
|   | Posts from an older list are currently archived at www.sandelman.ottawa. |                                                   |  |  |  |
|   | 33on.ca/linux-ipsec/.                                                    |                                                   |  |  |  |

The FreeS/WAN project is sponsored and managed by John Gilmore. John is a legendary name in coder and net-libertarian circles. He is one of the founders of the Electronic Freedom Foundation, which was an early proponent of free strong encryption. After making his fortune in several SiliconValley start-ups, most notably Sun Microsystems, he now dedicates his time to various projects, many of them open source software–related.

The FreeS/WAN project started as an effort to have everyone encrypting his or her communications. While it hasn't quite had this effect yet, it does offer users of Linux a cost-effective way to set up a VPN. It also allows you to connect to other devices using IPsec, since the IPsec protocol is a widespread standard. Some vendors may not stick precisely to the standard, so your results may vary when using other equipment or software for one of the ends. Check the FreeS/WAN Web site for a list of compatibility with other vendor's implementations.

306

Fr

#### Virtual Private Networks

Using IPsec, everything is encrypted at the IP level, regardless of the application or port. This is what makes IPsec the most popular system for creating secure communications. FreeS/WAN also can use what is called **opportunistic encryption**, which means it will use encryption to communicate with hosts that support IPsec, and will use regular IP communications for those that don't. So if you run FreeS/WAN on your firewall box, you can have an automatic VPN to sites running IPsec and still interoperate with other sites that don't.

You need two machines to act as your gateways. To use FreeS/WAN, these machines must be UNIX boxes, preferably Linux. If you want to set up an IPsec connection between Windows systems, you can use the built-in IPsec support (Windows 2000 and later) and don't need FreeS/WAN. Supposedly, the newest Linux kernel is going to have IPsec integrated into it. But even when it does, FreeS/WAN will still have an application for communicating with older versions and using the opportunistic encryption feature. The FreeS/WAN team is also working on interoperability with the upcoming Linux kernel IPsec support.

## Installing and Starting FreeS/WAN

FreeS/WAN comes preinstalled on many Linux distributions. To see if you have FreeS/ WAN installed, type ipsec verify at the command line. If you get a "file not found" response, then you don't have it preloaded. Even if you don't have the RPMs, you can get the source code from the book's CD-ROM or you can download the latest version to take advantage of the latest cryptographic protocols and features. Follow these instructions to compile FreeS/WAN from source code.

- 1. Download the latest package from the Web site and unzip it, or copy the file from the CD-ROM.
- Run the following commands as root from the FreeS/WAN directory to compile and install the package:

```
Make oldmod
Make minstall
```

- **3.** Once FreeS/WAN is installed, you need to reboot your system for the changes to take effect.
- 4. When your system comes back up, use the verify ipsec at the command line to check your install. You should see a message something like this:

```
Checking your system to see if IPsec got installed and
started correctly
Version check and ipsec on-path [OK]
Checking for KLIPS support in kernel [OK]
Checking for RSA private key (/etc/ipsec.secrets) [OK]
Checking that pluto is running [OK]
...
```

5. If you see this, you can start the IPsec service using this command:

service start ipsec

The IPsec service runs in the background. You are now ready to initiate IPsec sessions.

# Using FreeS/WAN

There are several ways to use FreeS/WAN. One is for a gateway-to-gateway permanent connection, which is called **peer-to-peer** mode. This mode is appropriate if you have two offices wanting to communicate securely over the Internet. The second method is called **road warrior** mode, where you have remote users wanting to connect securely to your LAN. Finally, you can operate in **Opportunistic Encryption** (OE) mode, in which it connects with encryption to any hosts or gateways that are capable of it. The following procedures describe how to set up each one.

**Peer-to-Peer Mode** FreeS/WAN uses the names **Right** and **Left** to refer to the two machines you are connecting via IPsec. This doesn't have anything to do with direction or location; it just makes it easier to refer to the different sides of the IPsec connection. Just pick one to be your Left machine and one to be your Right machine.

**1.** First, get on one machine that you are going to call the Right machine. Type the following command to get its public key:

ipsec showhostkey --right

FreeS/WAN shows you some information about the IPsec on that machine, including its public key. After the equals sign will be a long list of seemingly random digits. This is the key. Copy this number down or use the copy function in your text editor.

- 2. Now get the public key from the Left machine by using the same command, except use the --left switch in the command.
- **3.** Go to /etc/freeswan and edit the file ipsec.conf (some distributions may store this file in /etc). Table 9.2 lists and describes the parameters you need to set in the conn net-to-net section.
- 4. Leave the rest of the settings as is and save the file.
- 5. Copy this file onto the other machine in the same place.
- **6.** Use the verify ipsec command described earlier to be sure that the IPsec service is running on both machines
- 7. To start up the IPsec connection, type:

ipsec auto --up net-to-net

You should see the message IPsec SA established. If you don't, check your settings or consult the man pages for troubleshooting information.

## **Virtual Private Networks**

| Table 9.2 | FreeS/WAN Parameters |  |
|-----------|----------------------|--|
|           |                      |  |

| Parameters     | Description                                                                                                    |
|----------------|----------------------------------------------------------------------------------------------------|
| Left           | The IP address of your Left IPsec gateway.                                                                                                    |
| Leftsubnet     | The range of IPs behind the Left gateway.                                                                                                    |
| Leftid         | The host name in a fully qualified domain name format and with an @ in front of it. For example, @gateway.example.com.                                               |
| Leftrsasigkey  | The key you copied earlier from the Left machine.                                                                                                    |
| Leftnexthop    | The default gateway for the Left machine. The default setting should work in most cases.                                                                             |
| Right          | Same as Left above but for the Right machine                                                                                                    |
| Rightsubnet    | Same as Leftsubnet above but for the Right machine.                                                                                                    |
| Rightid        | Same as Leftid above but for the Right machine.                                                                                                    |
| Rightrsasigkey | Same as Leftrsasigkey above but for the Right machine.                                                                                                    |
| Rightnexthop   | Same as Leftnexthop above but for the Right machine.                                                                                                    |
| Auto           | The default setting of add authorizes the connection but doesn't start it up when the system is booted. If you want it to start automatically, change this to start. |

If you are running a firewall with NAT, you may have to write a special rule in your firewall so that it doesn't translate the network address of that machine. Many newer firewall models automatically recognize IPsec packets and pass them through unchanged so this extra step is unnecessary.

- **8.** To test your connection, try pinging an internal address on the other side of the remote gateway. If you get a successful response, then you have an IPsec tunnel up and running.
- **9.** If you really want to verify that the packets are being encrypted, use a packet sniffer such as Tcpdump or Ethereal to see if you can read any of the packets. If the sniffer identifies the packets as ESP packets (ESP is one of the IPsec subprotocols)

and the packet payloads come up looking like gibberish, then all is working correctly.

**10.** If you want to add multiple net-to-net connections, you can just add another section with a new title such as conn office1-to-office2. You can also rename the original net-to-net connection name as long as it is the same in the ipsec config files on both machines.

**Road Warrior Mode** This procedure is fairly similar to the last one, with a few exceptions. In this mode, the Right machine is the local machine on your IPsec gateway and the Left machine is your remote user.

**1.** On your remote machine, edit the same /etc/freeswan/ipsec.conf file using the following template. It looks similar to the net-to-net configuration with a few differences.

```
conn road
left=%defaultroute
leftnexthop=%defaultroute
leftid=@tonyslaptop.example.com
leftrsasigkey=0sAQPIPN9uI...
right=192.0.2.2
rightsubnet=10.0.0.0/24
rightid=@gateway.example.com
rightrsasigkey=0sAQOnwiBPt...
auto=add
```

The remote configuration uses %defaultroute to pick up your dynamic IP.

**2.** The Right side should contain the information for the gateway. Get on the gateway machine and use this template for that ipsec.conf file.

```
conn road
left=192.0.2.2
leftid=gateway@example.com
leftsubnet=192.0.2.1/24
leftrsasigkey=0sAQOnwiBPt...
rightnexthop=%defaultroute
right=%any
rightid=tonyslaptop@example.com
rightrsasigkey=0sAQPIPN9uI...
auto=add
```

Notice the entries are reversed on the gateway, using left for the Local machine and right for the remote. Also, the right IP is defined as %any. This is a wildcard that allows any IP address, since you won't learn it until the remote user tries to connect.

3. Save this file.

#### Virtual Private Networks

**4.** You are ready to connect. Make sure that IPsec is up and running on the gateway machine, and then type the following command on the remote user end:

ipsec auto --start road

This should initiate the connection as before. If you don't get the message Ipsec SA established, check your settings or refer to the troubleshooting section on the FreeS/WAN Web site.

- 5. Test and verify the connection in the same manner as the net-to-net procedure.
- **6.** You can set up multiple remote connections as in the previous procedure and rename them whatever makes sense to you.

**Opportunistic Encryption** If you want to do this with FreeS/WAN, your gateway box must not be behind a firewall doing NAT (the change in the IP address in the headers messes up the IPsec header verification mode). It is preferable to have a static IP address on your gateway box. There are two ways to do OE: full or partial. In the full OE you can initiate outward IPsec connections and other IPsec hosts can initiate OE sessions with your gateway. In partial mode, your gateway must always initiate the connection. Both OE modes require you to have access to the DNS record for the hostname you want set up.

### Setting Up a Partial Opportunistic Encryption (initiate only)

1. First, edit the DNS record for the host name that you intend to use to add an entry for your key. The DNS record must match the ID you use in the ipsec.conf file. In the Road Warrior example earlier, that was gateway.example.com. Issue the following command on your gateway machine to create this record:

ipsec showhostkey --txt @gateway\_hostname

Replace *gateway\_hostname* with your hostname, such as gateway. example.com.

It produces a text file with a text record containing your key and formatted in the proper DNS syntax.

2. Insert this record into the zone file for that domain as a forward TXT record.

**Note:** If you aren't sure how to edit DNS records, have your DNS administrator help you. Making a mistake with a DNS record can easily take your whole domain down.

Also, keep in mind that the changes will take a while to propagate across the Internet. Depending on where you are querying from, this process might take as long as 48 hours.

**3.** You can check to see if the change has taken place yet with the following query:

ipsec verify --host gateway.example.com

It should respond with an OK statement for the forward record.

The reverse record lookup will fail, but this is acceptable as long as you don't want to do a full OE. Remember that even though you can correctly query the DNS server, the other end of your connection may not be able to yet. Have them run the verify command as well.

**4.** Once both sides can see the DNS record, then all you should have to do is restart your IPsec service by typing:

service ipsec restart

When it comes back up, you should be ready to go.

This is all that is required, since FreeS/WAN will automatically configure the connection using the DNS record information when it comes up.

## Setting Up Full Opportunistic Encryption

In order to do full OE, you must have a static IP on the gateway and have full control of the DNS record for that IP. FreeS/WAN OE uses a reverse DNS lookup to verify the public key of any machine attempting to connect. The instructions are exactly the same as for partial OE, except that you also create a reverse DNS record for your gateway host name. Create the text file the same way as above and after adding it as a forward record, add it as a reverse record tying it back to your static IP address. Again, if you are unsure of how to edit a DNS file, get some help. DNS is not something to monkey around with lightly. Once both records are visible from the Internet, you should be able to restart your IPsec service and establish connections with IPsec OE compliant hosts.

**Password Crackers** You have learned how to protect your information various ways using encryption, and how to encrypt files, sessions, and whole connections with other sites. The next section looks at a tool to help you make sure your password files are safe. This tool is a password encryption cracker. It does the reverse of all the tools in this chapter in that it tries to decrypt the password file without any keys. It is primarily to be used on password files to make sure you don't have passwords that are easy to crack.

Most passwords these days are not stored in plain text on the server. They are stored as hashes of the password so that the clear text password is not being passed across the network. On some operating systems, however, this hashing system is weak and the encryption is easily cracked. Worst case, if someone captures a password file, he or she can run a brute force attack on the hashes, discovering some passwords. This takes advantage of the tendency of most people to use simple passwords. You can limit this ability in most operating systems, but even then, people will figure out ways to get around the limitations in the interest of making their life simpler. Testing your password files with password crackers is the only way to know for sure how safe your users' passwords are.

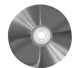

## John the Ripper: A Password Cracking Tool

| John the Ripper         |                       |
|-------------------------|-----------------------|
| Author/primary contact: | Solar Designer        |
| Web site:               | www.openwall.com/john |
| Platforms:              | Windows and most UNIX |
| License:                | Freeware, BSD-like    |
| Version reviewed:       | 1.6                   |
|                         |                       |

#### Virtual Private Networks

John the Ripper was designed by the enigmatic Solar Designer to help system administrators flush out weak passwords, mostly on UNIX systems. John uses a text password file and checks the hash for each word in the file against the password file. It even tries variations on dictionary words such as cat1, cat2, and so on. It also uses some randomizing techniques after it runs out of words to keep on trying as long as you want to let it run. It comes with a basic word file and you can also download various custom word files for different operating systems or create your own.

It is available for both UNIX and Windows. Since it is a command line tool only, the basic operations are the same for both operating systems. The separate installation processes are covered here.

## Windows Installation

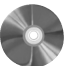

- Download the Windows binary package from the Web site or the book's CD-ROM and unzip the file into its own directory.
- **2.** There is no real Windows setup process here. Just put the files where you want them to reside and run them from that directory with the proper commands. You may want to add that directory to your system path if you want to be able to run John the Ripper from any directory. Otherwise, change to the john/run directory to access the binaries and run the program.

# **UNIX Installation**

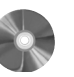

- **1.** Download and untar the source code files from the Web site or the book's CD-ROM.
- 2. Issue the following command from the src directory it created:

make

This displays a list of systems supported.

Note: If your system is not listed, substitute the command make generic in the next step (this should work most of the time).

3. Issue the following command substituting your supported system type for system:

make system

This builds the program and puts the main binary programs in the john/run directory.

4. Change into that directory and you are ready to run John the Ripper.

## Using John the Ripper

1. First, you need to have a copy of the password file.

On most UNIX systems the password hashes aren't stored in the main password file but are kept in a file called the shadow password file (called shadow on Linux systems). This protects the password hashes from being viewed easily, since the main user password file has to be accessible to various other parts of the operating system and so has to be world-readable.

Chapter 9 • Encryption Tools

The password hash file looks something like Listing 9.1.

## Listing 9.1 Sample Password Hash File

```
root:$1$%8_pwš/,$3ABCmAmVVVEBbgXc1EpAZ7.:12080:0:999999:7:::
bin:*:12080:0:999999:7:::
daemon:*:12080:0:999999:7:::
adm:*:12080:0:999999:7:::
lp:*:12080:0:999999:7:::
sync:*:12080:0:99999:7:::
apache:!!:12080:0:999999:7:::
postfix:!!:12080:0:999999:7:::
mysql:!!:12080:0:999999:7:::
tony:$1$"DFlb/_R$6RFzrkqq6nY4zTkmWQ8xV0:12080:0:999999:7:::
```

The seemingly list of random characters after the account name is the hash of the password. That is what John the Ripper goes to work on.

- 2. The text file password in your John the Ripper directory contains the default word list. You can add to this list if you have some custom passwords you want it to try or replace it with your own word list.
- **3.** To run John the Ripper, type the following command:

john password\_filename

Replace *password\_filename* with the filename of the password file you want to test.

John the Ripper shows you any passwords it is able to crack on the screen as it tries. Most of the word lists will be run through in a few minutes. This is long enough for most purposes, but if you want to let it run longer to really test your passwords, you can run the process in the background.

You can also interrupt the testing process and return to it later. Press CTRL+C once to stop the testing and save the results in a file called john.pot. Note that pressing CTRL+C *twice* will abort the search and not save your results.

4. You can view the passwords retrieved thus far by typing:

john -show password\_file

5. If you want to back up a cracking session, use the following command:

john -restore

And that's about all there is to it. Happy password cracking (only your own password files, please!). If you find weak passwords, you can go to those people and have them change them or institute policies on the server that require stronger passwords.

# CHAPTER 10

# Wireless Tools

Until recently, network administrators mostly only had to worry about securing physical, fixed information technology assets. This includes servers, routers, and firewalls: the things that make up our wire-line networks. However, with the advent of inexpensive wire-less network equipment, there is a whole new spectrum (no pun intended) of security problems to contend with.

This new technology has helped to lower the cost of deploying networks, brought access to places it wasn't before, and made the term "mobile computing" truly a reality. It has also drastically changed the network security perimeter for companies of all sizes. Traditionally, corporate networks were connected to the outside world in only a few places (see Figure 10.1). This allowed network managers to concentrate on protecting these limited access points. You could put firewalls and other defenses at these crucial choke points. The inside of the network was largely treated as trusted because there was no way to get there other than through the protected points.

# **Chapter Overview**

#### **Concepts you will learn:**

- Wireless LAN terms
- The 802.11 protocols
- Weaknesses of wireless LANs
- Wireless assessment equipment

Tools you will use:

NetStumbler, StumbVerter, Kismet Wireless, and AirSnort

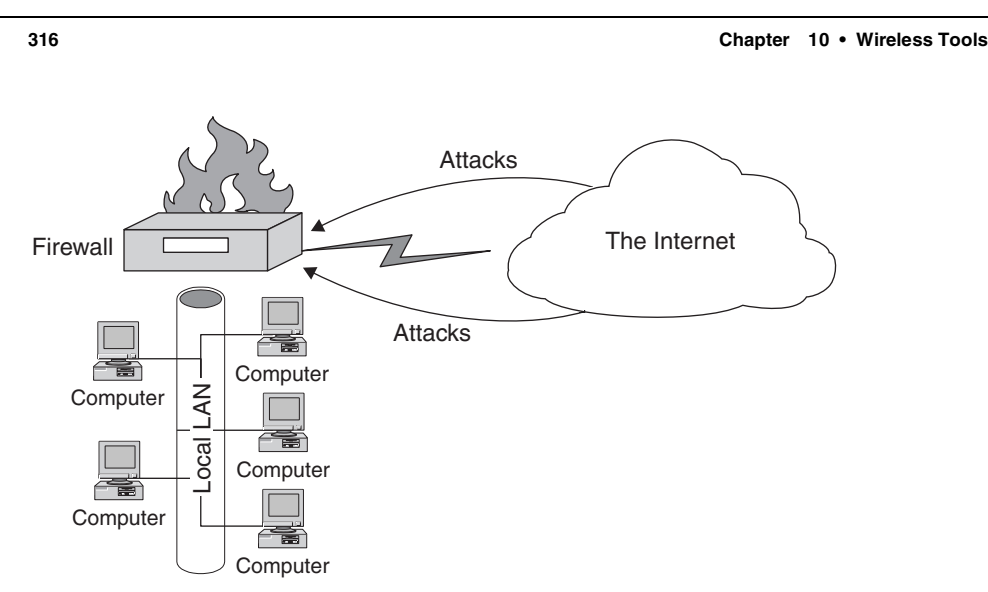

Figure 10.1 Network Threats Before Wireless Networking

Now the advancing march of technology has moved the security bar up a notch again. With a wireless LAN deployed, your new security perimeter becomes literally the air around you. Wireless attackers or eavesdroppers can come from any direction. If you have wireless access deployed, anyone with a \$50.00 card can potentially listen in on your network wire without ever stepping foot on your premises. Figure 10.2 shows the new network security perimeter with wireless technology. As you can see, if you are using wireless for part of your network, your security threats go up considerably. But before you can properly secure your wireless network, you need to understand how wireless local area networks function and what their basic weaknesses are.

Manufacturers of wireless LAN equipment have lowered the prices so much that it is now a feasible alternative for home networks. Rather than wiring your house for Ethernet to connect your PCs, you can buy a wireless base station and a couple of wireless cards and use the Internet from any room in your house (or outside for that matter). Many business conventions now offer free wireless Internet access to their attendees via wireless stations. There are grassroots campaigns to create free Internet access for neighborhoods outside the reach of DSL or cable by using public wireless access points. Wide deployment of wireless LAN technology is definitely here to stay, and sooner or later you will probably have to deal with it.

# Wireless LAN Technology Overview

The most popular protocol for wireless LAN technology today is by far the 802.11 series, commonly known as **Wi-Fi**. The 802.11 wireless standards are basically an extension of the Ethernet protocol, which is why it interoperates so well with wired Ethernet networks. It uses the frequencies of 2.4GHz for 802.11b and 802.11g and 5GHz for 802.11a to

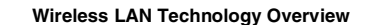

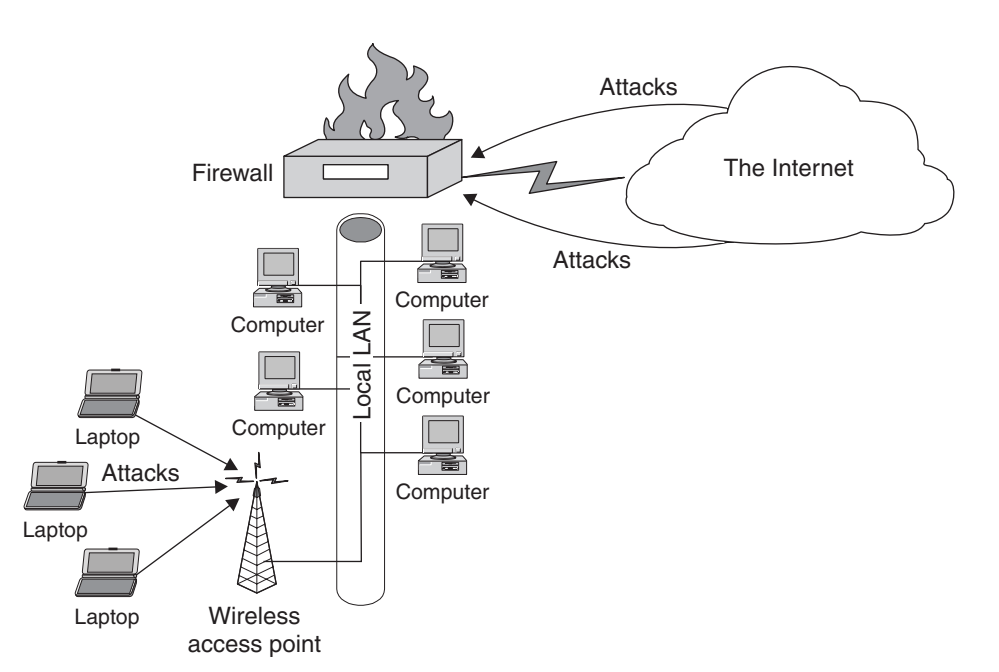

Figure 10.2 Network Threats with Wireless Networking

broadcast data signals. These frequencies are general-use spectrum, so you don't have to apply for a license from the FCC to use them. The downside of this is that other consumer devices can use these wavelengths too. Some cordless phones and microwaves are also on the 2.4GHz band, so if you have these devices or other Wi-Fi networks in your area, you may encounter some interference.

This wavelength is perfect for the short range that Wi-Fi is intended for. Its design parameters allow for about 150 feet indoors and over 800 feet outdoors under normal conditions. However, with a high-power antenna and line of sight, you can get up to a 20-mile range, which makes it attractive for office-to-office communications within a city (this assumes you are not in very mountainous terrain and you have access to a rooftop at least several floors up). Table 10.1 describes the four flavors of the 802.11 wireless standard that have emerged.

## Wi-Fi Terms

A Wi-Fi wireless network can operate in one of two modes. Ad-hoc mode allows you to directly connect two nodes together. This is useful if you want to connect some PCs together and don't need access to a LAN or to the Internet. Infrastructure mode lets you set up a base station, known as an **access point** (AP), and connect it to your LAN. All of the wireless nodes connect to the LAN through this point. This is the most common configuration in corporate networks, as it allows the administrator to control wireless access at

Chapter 10 • Wireless Tools

| Table 10.1 802.11 Wireless Standards |
|--------------------------------------|
|--------------------------------------|

| Standards | Descriptions                                                                                                    |
|-----------|----------------------------------------------------------------------------------------------------|
| 802.11a   | This version of the standard uses the 5 GHz wavelength, which is a less crowded spectrum and is less likely to have interference problems. The theoretical potential for this technology is 54Mps, which is a huge amount of bandwidth, but most applications in the field do not get that nearly that much. |
| 802.11b   | This is currently the most popular wireless standard. It uses the 2.4 GHz wave-<br>length, which Bluetooth and other consumer devices also use. It offers up to<br>11Mps of bandwidth, although practical applications under less than optimal<br>conditions usually yield about half of that.               |
| 802.11g   | A newer release, this standard provides up to 54Mps bandwidth, but in the same 2.4GHz spectrum as 11b. It is also backwardly compatible with 11b hardware.                                                                                                    |
| 802.11i   | This new protocol is basically an extension of 802.11b with fixes to the encryption protocol to make it much more secure. It has just recently been approved by the IEEE, and products using it should be available in late 2004.                                                                            |

one point. Each wireless access point and card has a number assigned to it called a **Basic Station System ID** (BSSID). This is the MAC address for the access point's wireless side. The access point also has a **Station Set Identifier** (SSID), which defines the name of the wireless network that all the nodes associate with. This name is not necessarily unique to that access point. In fact, most manufacturers assign a default SSID to APs so they are usable right out of the box. The access point's SSID is needed to connect to the network. Some base stations have additional functionality, including routers and built-in DHCP servers. There are even some integrated units that act as a wireless access point, firewall, and router for home and small business users.

You set up a wireless network node by installing a wireless **network interface card** (NIC) in a computer. A wireless NIC comes in several forms: It can be a card that goes in a PC slot, a PCMCIA card, an external USB device, and now even a compact flash format for the smaller slots in handheld computers. An 802.11 wireless network in infrastructure mode has an access point that acts as your bridge between the wired Ethernet LAN and one or more wireless endpoints. The access point sends out "beacon" broadcasts frequently to let any wireless node in the area know that it is there. The beacon broadcasts act like a lighthouse, inviting any wireless nodes in the area to log on. These beacon signals are part of the problem with Wi-Fi. It is impossible turn off these signals completely, which makes it hard to hide the fact that you have a wireless network in your office. Anyone with a wireless card can at least see your beacon signals if they are in range, although some sets allow you to limit the amount of information that goes out in these broadcasts.

#### **Dangers of Wireless LANs**

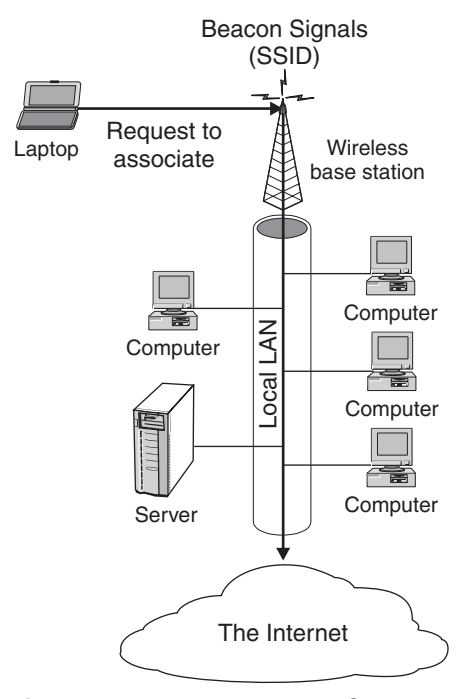

Figure 10.3 Wireless Network Operation

These signals contain basic information about the wireless access point, usually including its SSID (see Figure 10.3). If the network isn't using any encryption or other protections, then this is all that is required for someone to access to the network. However, even on an encrypted wireless network, the SSID is often transmitted in the clear and the encrypted packets may still be sniffed out of the air and subject to cracking attempts.

# **Dangers of Wireless LANs**

While they offer flexibility and functionality that a wired LAN can't offer, they also introduce some unique challenges and dangers to the security-minded network administrator. Here are some things to consider when adding wireless LANs to your infrastructure.

# Eavesdropping

The easiest thing for a hacker to do to a wireless network is to gather packets using a wireless sniffer. There is very little you can do about this, barring encircling your building in lead shielding! The designers of wireless networks did think about this, and built into the design an encryption standard called **Wired Equivalent Privacy** (WEP) so that the data could be encrypted. Unfortunately, a fundamental flaw in the way the algorithm works

Chapter 10 • Wireless Tools

makes it potentially crackable (one of the tools later in this chapter demonstrates this). So even with WEP running, any data that travels over a wireless network is potentially subject to inspection by outsiders. Someone could listen over your wireless link, sniffing for logins, passwords, or any other data.

## Access to Wireless PCs

A wireless link gives potential attackers a vector into a machine on your network. Besides the access points, machines with wireless cards can sometimes be seen from the outside. Using this mode of access, they can launch attacks against a machine that is probably not protected by your firewall and may not be locked down like your perimeter defenses or public servers.

# Access to the LAN

This is probably the biggest danger that wireless networks present. If hackers can get access to your LAN via a wireless access point, they often have the keys to your kingdom. Most LANs run an unrestricted DHCP server, so hackers can get a valid IP address and begin exploring your network. They can then run vulnerability scanners or port scanners such as Nessus and Nmap to find machines of interest and to find holes to exploit.

### Anonymous Internet Access

Even if hackers are not interested in what is on your LAN, they can use your bandwidth for other nefarious uses. By logging onto your network and then accessing the Internet, they can hack and do whatever damage they wish to do without it being traceable back to them. Any attacks or mischief perpetrated from this connection will be traced to your network. The authorities will come knocking on *your* door, not theirs. This method of hacking will become more common as hackers realize how hard it is to trace attacks originating in this manner. There is little chance of catching someone coming from a wireless network unless you have expensive triangulation equipment in place beforehand. Unsecured wireless LANs offer hackers the best anonymous access there is.

## 802.11-Specific Vulnerabilities

In addition to the basic insecurities of wireless LANs, there are some problems specific to the 802.11 standard. Some of these are due to the manufacturer's bad design or default configurations. Other issues are due to problems with the standard's overall design.

**Default SSIDs** Each Wi-Fi base station has a specific identifier that you must know to log onto the network. This provides some level of security if it is implemented properly. Unfortunately, many people fail to change the default SSID set by the manufacturer. It is easy to find networks with the manufacturer's default SSID, such as linksys, default,

The "War-Driving" Phenomenon

and so on. When hackers see this, they can assume that the administrator didn't spend much time setting up and securing the wireless network.

**Beacon Broadcast** Beacon broadcasts are an inherent problem with wireless networks. The base station must regularly broadcast its existence so end user radios can find and negotiate a session, and because the legitimate user devices have not been authenticated yet, this signal must be broadcast in the clear. This signal can be captured by anyone, and at a minimum they then know that you have a wireless LAN. Many models let you turn off the SSID portion of this broadcast to at least make it a little harder for wireless eavesdroppers, but the SSID is still sent when a station is connecting, so there is nonetheless a small window of vulnerability.

**Unencrypted Communications by Default** Most wireless LAN devices today offer the option of turning on the built-in wireless encryption standard WEP. The problem is this usually has to be turned on manually. Most manufacturers ship their equipment with it off by default. Many administrators are in a hurry to set up a wireless network and don't take the time to enable this important feature. If a nontechnical person is setting up the network, the chances are almost nil that the encryption will get turned on. There is also the issue of sharing the secret key with all your users, since WEP uses a single key among all users. This can be an administrative nightmare if you have a lot of users connecting wirelessly.

**Weaknesses of WEP** Even when the built-in encryption is used, the signal is still at risk of being read. There are some fundamental weaknesses in the implementation of the encryption algorithm in WEP that allows it to be broken after a certain amount of traffic is intercepted. These weaknesses have to do with the way the keys are scheduled. WEP uses weak initialization vectors (IVs) at a high enough rate that it eventually becomes possible to crack the key. Once the encryption is broken, not only can attackers read all the traffic traversing the wireless network, they can probably log on to the network. So while WEP offers some basic protection against casual eavesdroppers, any serious interloper is going to have software to potentially crack the encryption.

# The "War-Driving" Phenomenon

Searching for unsecured wireless LANs has become a popular pastime among hackers and wireless hobbyists. This practice, akin to earlier hackers mass dialing or **war dialing** random banks of telephone numbers to find active modems, has become known as **war driving**. Mostly what wireless hackers do is drive around with a wireless card and some software waiting to pick up a signal from a network. The software can log the exact location of the wireless network via GPS, as well as lots of other information such as if it is encrypted or not. If the wireless LAN doesn't have encryption or other protections turned on, war drivers can surf the Internet or explore the local LAN over the wireless link. There is not a high skill level required to do this, so it appeals to all levels of the hacker ranks.

Chapter 10 • Wireless Tools

Companies using wireless LANs in dense environments around their offices or near major roads and freeways are at the most risk from this kind of activity. This would include offices in urban environments and downtown areas where there are a lot of high rises. Wireless networks using 802.11b have an effective distance of a couple hundred yards. This can easily bridge the space between two buildings or several floors in a high rise. In a crowded downtown area, it is not uncommon to find several unprotected wireless LANs inside a building. From a security standpoint, tall buildings tend to be one of the worst places to run a wireless LAN. The typical glass-windowed building allows the signals from your LAN to travel quite a distance. If other buildings are nearby, it is almost a sure thing that they will be able to pick up some of your signals. Even worse are tall buildings around a residential area. Imagine teenagers and other ne'er-do-wells scanning for available wireless LANs from the comfort of their bedrooms in suburbia.

A recent study found that over 60% of wireless LANs are completely unsecured. War drivers have even taken to posting the wireless access points they find to online databases with maps so anyone can find open wireless LANs just about anywhere in the country. They categorize them by equipment type, encrypted or not, and so forth. If you have a wireless LAN in a major metropolitan area, its a good chance that it is cataloged in a system like this, just waiting for an opportunistic hacker in your area with some time on his hands. The following are some of the online databases you can check to see if your company's wireless LANs are already cataloged.

- www.shmoo.com/gawd/
- www.netstumbler.com/nation.php

Note that most sites will remove your company's name from the listing if you request it.

## Performing a Wireless Network Security Assessment

It would be easy for me to tell you that due to the security dangers of wireless networking, you should just not allow any wireless access on your network. However, that would be analogous to telling you to stick your head in the sand and hope the problem will go away. Wireless access is not going away. It is one of the hottest areas for growth and investment in the technology area. Vendors are churning out wireless adapters for all kinds of devices at a scary and ever-cheaper rate. Many retail companies such as McDonald's and Starbucks are installing wireless access points in their stores to attract customers. Intel Centrino laptops have a wireless radio built right in. Your users will come to expect the freedom that wireless LAN technology brings. They will want to be able to log on with their wireless-enabled laptops anytime, anywhere. This means that you are going to have to deal with your wireless security sooner or later. The tools in this chapter will help you assess your wireless network security and take steps to improve it if need be. It will also help you to deploy a wireless LAN solution more securely if you are doing it for the first time.

#### Performing a Wireless Network Security Assessment

## **Equipment Selection**

To perform wireless network security assessments, you will need at a minimum a wireless network card, a machine to run it on, and some software.

**Wireless Cards** Most of the software covered in this chapter is free, but you will have to buy at least one wireless network card. There are many different manufacturers to choose from and prices are quite competitive. Expect to pay from \$40 to \$80 for a basic card. You will want to carefully research your choice of manufacturers and models because not all cards work with all wireless software packages.

There are basically three different chipsets for 802.11b devices. The Prism II chipset by Intersil is probably the most common and is used by Linksys, the largest manufacturer of consumer wireless cards. The Lucent Hermes chipset is used in the WaveLAN and ORINOCO cards and tends to be in higher-end corporate equipment. Cisco has its own proprietary chip, which has some special security features. The Prism II cards will work on Kismet wireless, the Linux software reviewed in this chapter, but not on the Windows platform. D-Link cards work with Windows but not with the Windows security toolkits that are commonly available. Also, models of particular manufacturers can be important. The older Linksys USB cards used a different chipset and do not work on well Linux.

To add to this confusion, some of the newer protocols aren't supported yet by many packages. The current versions of the software packages reviewed in this chapter don't support the newer 802.11g standard. The major vendors have yet to release their interface code for software developers to write to. Once they do, the drivers should become available shortly thereafter. You should check the respective software Web sites before purchasing your equipment for supported cards and protocols. For purposes of these reviews, I used the ORINOCO Gold PCMCIA card, which works well with both the Windows and Linux software.

**Hardware and Software** In terms of hardware to load the software on, just about any decently powered machine will do. The UNIX software ran fine for me on a PII 300 with 64MB of ram. The Windows software should also run on a system like this. You should definitely load the software on a laptop since you are going to be mobile with it. There is a Palm OS version of Kismet Wireless and a Pocket PC version of NetStumbler available, so you can even put them on palmtops. There are now wireless cards available for both major platforms (Palm and Pocket PC) of the smaller handheld computers that can take advantage of this software.

You should also make sure you have plenty of hard disk space available if you intend to attempt cracking WEP keys. This requires anywhere from 500MB to several gigabytes of space. Be careful not to leave the machine unattended if you are sniffing wireless data and don't have a lot of extra space—you could easily fill up your hard drive and crash the computer.

If you are auditing your wireless perimeter and want to know exact locations, you may also consider getting a small handheld GPS receiver. Make sure your GPS device has

Chapter 10 • Wireless Tools

an NMEA-compatible serial cable to interface with your laptop. With this hardware, you can log the exact points from which your wireless access points are available. The products covered in this chapter have the capability to take GPS data directly from the receivers and integrate it into the output. Finally, if you can spring for GPS-compatible mapping software such as Microsoft MapPoint, you can draw some really nice maps of your assessment activity.

**Antennas** For wireless sniffing around the office, the built-in antennas on most cards work just fine. However, if you really want to test your wireless vulnerability outdoors, you will want an external antenna that lets you test the extreme range of your wireless network. After all, the bad guys can fashion homemade long-range antennas with a Pringles can and some PVC. You can buy inexpensive professional-grade wireless antennas from several outfits. I bought a bundle that came with the ORiNOCO card and an external antenna suitable for mounting on the top of a car.

This is another reason you need to choose your wireless card carefully. Some cards allow external antennas to be attached but others do not. You should be sure the card(s) you purchase have a port for one if you intend to do wireless assessments. Cards known to allow external antennas are the ORiNOCO mentioned earlier as well as the Cisco, Samsung, and Proxim cards.

Now that you have the background and the gear, let's check out some free software that will let you get out there and do some wireless assessments (on your own network, of course!).

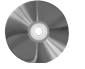

# NetStumbler: A Wireless Network Discovery Program for Windows

| NetStumbler             |                                |
|-------------------------|--------------------------------|
| Author/primary contact: | Marius Milner                  |
| Web site:               | www.netstumbler.org /          |
| Platform:               | Windows                        |
| License:                | Freeware                       |
| Version reviewed:       | 0.3.30z                        |
| NetStumbler forums:     | http://forums.netstumbler.com/ |

NetStumbler is probably the most popular tool used for wireless assessments, mainly because it is free and it works on the Windows platform. In fact, it is so popular that its name has become synonymous with war driving, as in "I went out NetStumbling last night." I guess the author so-named it because he "accidentally" stumbled on wireless networks while using it.

NetStumbler isn't considered truly open source since the author doesn't currently make the source available. However, it is freeware and it is worth mentioning since it's the most widely used tool on the Windows platform. There are many open source add-ons

Performing a Wireless Network Security Assessment

available for it (one of these is discussed later in this chapter). It also has a very open source mentality in terms of its user community and Web site. The Web site is highly informative and has lots of good resources for wireless security beyond just the program. There is also a mapping database where other NetStumblers enter access points that they found while using the program. If your company's wireless network is in the database and you want it removed, they will be happy to do that for you.

## Installing NetStumbler

- 1. Before installing NetStumbler, make sure you have the correct drivers installed for your wireless card. On newer versions of Windows, such as 2000 and XP, this is usually pretty straightforward. Install the software that came with your card and the system should automatically recognize the card and let you configure it. Support for Windows 95 and 98 can be dicey. Check your card's documentation for specifics.
- **2.** Once your card is up and working, verify it by attempting to access the Internet through a wireless access point. If you can see the outside world, then you are ready to start installing NetStumbler.
- **3.** The NetStumbler installation process is as easy as installing any Windows program. Download the file from the book's CD-ROM or www.netstumbler.org and unzip it into its own directory.
- **4.** Execute the setup file in its directory and the normal Windows installation process begins.

When the installation is complete, you are ready to start Netstumbling.

## Using NetStumbler

When you start NetStumbler, the main screen displays (see Figure 10.4).

In the MAC column, you can see a list of access points NetStumbler has detected. The network icons to the left of the MAC address are lit up green if they are currently in range. The icon turns yellow and then red as you pass out of range. Inactive network icons are gray. The graphic also shows a little lock in the circle if that network is encrypted. This gives you a quick way to see which networks are using WEP. NetStumbler gathers additional data on any point that it detects. Table 10.2 lists the data fields it displays and what they signify.

As you go about your network auditing, the main NetStumbler screen fills up with the wireless networks that you find. You will probably be surprised at the number of networks that show up around your office. And you will be even more surprised at how many have encryption turned off and are using default SSIDs.

The left side of the screen displays the different networks detected. You can organize them using different filters. You can view them by channel, SSID, and several other criteria. You can set up filters to show only those with encryption on or off, those that are

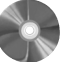

326

۲

Chapter 10 • Wireless Tools

•

| Name     Channels                                                                                                    | Network Stumbler - 20030912124945                    |               |                |            |           |      |    | -181 ×   |
|----------------------------------------------------------------------------------------------------|------------------------------------------------------|---------------|----------------|------------|-----------|------|----|----------|
| Constructive         Approximation         Link           Constructive         Approximation         Approximation <td< td=""><td>File Edit View Device Window Help</td><td></td><td></td><td></td><td></td><td></td><td></td><td></td></td<>                                                                                                    | File Edit View Device Window Help                    |               |                |            |           |      |    |          |
| Dig 2000         Channels         Image: Channels         MAC         SSID         Name         Ch.         Vendor         Ty         En.         SNL         Sign.         No.L         SNL         Sign.         No.L         S                                                                                                    | DBB Þ�B ≒∵⊞ ≣QQ ?                                    |               |                |            |           |      |    |          |
| Bit Action         MAC         SSID         Name         Ch         Vendor         Ty         En         SN         Sign         Noi         SN         Lice           Bit M2         0000270054AC         1         AP         W         -92         -97         5         N           Bit M2         0000270054AC         1         AP         W         -92         -97         5         N           Bit M2         0000270054AC         Inskys         Prism         6.3         Linksys         AP         W         -96         -97         12         N           Bit M2         000052562055         linksys         Prism         6.3         Linksys         AP         -91         -101         9         N           Bit M2         00005256025         linksys         9         Linksys         AP         -91         -101         9         N         00005256025         Inksys         AP         -91         -101         9         N         00005256025         Inksys         AP         -91         -101         9         N         000022005         Inksys         AP         -91         -91         10         1         N         000022005                                                                                                    | 20030302124945                                       |               |                |            |           |      |    | INN      |
|                                                                                                    | Channels MAC SSID                                    | Name          | Ch Vendor      | Ty En      | . SN Sign | Noi  | SN | Lt       |
|                                                                                                    | B-%3° 1 (● 00027200546A_CUS/                         | Α.            | 1              | AP W.      | -92       | -97  | 5  | N        |
| (a) 2013         (b) 2012 4FT IBE. Front         (c) 00012 4FT IBE. Front         (c) 00014 4FT IBE. Front         (c) 00012 4FT IBE. Front          | ⊕ % 2 O 0080C80A52 defau                             | ult           | 1              | AP         | -85       | -97  | 12 | N        |
| b 30 5     b 0000E114105A NESWreless     8     AP     W     -91     -98     7     N       b 30 6     000052242E7.L.     inksys     Prism I     6.3     Linksys AP     -93     -101     21     N       b 30 7     0     000052242E7.L.     inksys     Prism I     6.3     Linksys AP     -91     -91     -91     -91     -91     -91     -91     -91     -91     -91     -91     -91     -91     -91     -91     -91     -91     -91     -91     -91     -91     -91     -91     -91     -91     -91     -91     -91     -91     -91     -91     -91     -91     -91     -91     -91     -91     -91     -91     -91     -91     -91     -91     -91     -91     -91     -91     -91     -91     -91     -91     -91     -91     -91     -91     -91     -91     -91     -91     -91     -91     -91     -91     -91     -91     -91     -91     -91     -91     -91     -91     -91     -91     -91     -91     -91     -91     -91     -91     -91     -91     -91     -91     -91     -91     -91     -91     -91 <td></td> <td></td> <td>7 Acer</td> <td>AP W</td> <td>-96</td> <td>-98</td> <td>2</td> <td>N</td>                                                                                                    |                                                      |               | 7 Acer         | AP W       | -96       | -98  | 2  | N        |
| b %     6     D00045A26FD.     linksys     Prism I     6,3     Linksys     AP     -83     -101     15     N       c % %     9     00000525E74/9C     mpi     6     Linksys     AP     -75     -100     24     N       c % %     9     000025E674/9C     mpi     6     Linksys     AP     -73     -101     15     N       c % %     9     Linksys     AP     -73     -100     24     N       c % %     9     Linksys     AP     -71     -91     21     N       c %     0000252674/5C     Linksys     6     Linksys     AP     -91     -101     9     N       c %     000025687/2C     LiB     7     Pe     -93     -100     7     N       c %     000025025.tsunami     1     AP     -93     -100     15     N       c %     000025025.tsunami     1     AP     -73     -100     19     N       c %     000025025.tsunami     1     AP     -80     -100     17     N       c %     000026055.tsunami     1     AP     -80     -100     17     N       c %     000026052.zw/ME183     6                                                                                                    |                                                      | Wireless      | 8              | AP W       | -91       | -98  | 7  | N        |
| b 30     7     0 D009ECB23.     2V/EE451     6     AP     W     -75     -100     24     N       b 30     0 D009ECB23.     2V/EE451     6     Linksys     AP     -75     -100     24     N       b 30     0 D009ECB23.     Linksys     9     Linksys     AP     -75     -101     9     N       b 30     10     0 D009E2B23.     Linksys     6     Linksys     AP     -31     -101     9     N       c 45     0 D009E5C42.     Linksys     6     Linksys     AP     -37     -90     12     N       c 45     0 D0025E05F3.     LiB     7     Pe     -93     -100     6     N       c 45     0 D0025B05F4.CF66     0 D00028DD5.     trunami     11     AP     W     -84     -99     15     N       c 45     2 WRE150     0 D00028DD5.     trunami     1     AP     -73     -100     15     N       c 45     2 WRE150     0 D00028DD5.     trunami     1     AP     -73     -90     100     15     N       c 45     2 WRE150     0 D00028DD5.     trunami     1     AP     -73     -90     100     17     N </td <td>m=<sup>6</sup><sup>™</sup> 6 O0045A26FD links</td> <td>/s Prism I</td> <td>6,3 Linksys</td> <td>AP</td> <td>-83</td> <td>-101</td> <td>15</td> <td>N</td>                                                                                                    | m= <sup>6</sup> <sup>™</sup> 6 O0045A26FD links      | /s Prism I    | 6,3 Linksys    | AP         | -83       | -101 | 15 | N        |
| Image: Second Second |                                                      | E451          | 6              | AP W       | -75       | -100 | 24 | N        |
| • • • • • • • • • • • • • • •                                                                                                    |                                                      |               | 6 Linksys      | AP         | -79       | -101 | 21 | N        |
| B-3       00002256095       linksys       6       Linksys       AP       -87       -99       12       N         B-4       SDI0s       0020056510       LB       7       Pe       -94       -100       6       N         B-4       SDI0s       00200586572       LB       7       Pe       -94       -100       6       N         B-4       SDI0s       00000240055       tsunami       11       AP       W       -91       -93       8       N         B-45       2WIRE138       00000240055       tsunami       1       AP       W       -93       -100       15       N         D-45       2WIRE570       00080026107       default       6       AP       -73       -99       23       N         D-45       2000025642       V/NE180       6       AP       -83       -101       12       N         D-44       201805847       default       6       AP       -73       -99       23       N         D-44       201805847.CE       6       AP       -80       -101       17       N         D-45       0000025642       V/NE180       6<                                                                                                    | 000625C44E links                                     | /S            | 9 Linksys      | AP         | -91       | -101 | 9  | N        |
| B-3     02C0B6951CLB     7     Pe                                                                                                    | ⊕_ <sup>(</sup> X <sup>0</sup> 10 ○ 0006256D95 links | /S            | 6 Linksys      | AP         | -87       | -99  | 12 | Ν        |
| B-4-5 SDDs     028058E5F2 LJB     7     Pe     -94     -100     6     N       B-4-5 SDDs     000028DD5 tsunami     11     AP     W     -84     -93     15     N       B-4-2 SNDs     000028DD5 tsunami     1     AP     W     -83     -100     15     N       B-42 SNDs     000028DD5 tsunami     1     AP     W     -83     -100     15     N       B-42 SNDs     000028DD5 tsunami     1     AP     W     -83     -100     15     N       B-42 SNDs     000028DD5 tsunami     1     AP     W     -83     -100     17     N       B-43 SODM     0000028D5642 2V/RE180     6     AP     -80     -101     17     N       B-44 SND     6     D-Link AP     -63     -101     29     N       B-44 SODM     6     Linksys AP     -86     -99     12     N       B-44 SOSO     0000028DD5 tsunami     11     AP     -75     -100     23     N       B-44 SOSO     0000028DD5 tsunami     11     AP     -93     -99     6     N       B-44 SOSO     0000028DD5 tsunami     11     AP     -93     -90     100                                                                                                    | 02C0B6951C LJB                                       |               | 7              | Pe         | -93       | -100 | 7  | N        |
| Bit         0000056470-F66         00000554070         tsunami         11         AP         W         -91         -93         6         N           0-42         20000057407-66         00000280D5         tsunami         1         AP         W         -84         -93         15         N           0-42         2VMRE188         6         AP         -73         -100         15         N           0-45         2VMRE451         00000280D5         default         6         AP         -73         -100         19         N           0-45         2VMRE451         00000280D5         default         6         AP         -73         -100         17         N           0-45         2VMRE451         000002804         6         DLink         AP         -63         -101         73         -99         23         N           0-44         2VMRE451         0000052807266         mobiles4         6         DLink         AP         -63         -101         73         -93         12         N           0-45         2VG         00000280726         2VMRE453         6         Apere         AP         W         -80         -                                                                                                    | 02B058E5F2 LJB                                       |               | 7              | Pe         | -94       | -100 | 6  | Ν        |
| b-dz 2VMRE188     0.000228DD5 tsunami     1     AP     W     -84     -99     15     N       b-dz 2VMRE259     0.008028DD5 tsunami     1     AP     W     -84     -99     15     N       b-dz 2VMRE259     0.008028DD5 tsunami     1     AP     W     -84     -99     15     N       b-dz 2VMRE259     0.008028DD5 tsunami     6     AP     -73     -100     19     N       b-dz 2VMRE570     0.008028D5 tsunami     6     AP     W     -73     -99     23     N       b-dz 2VMRE570     0.000028D44 default     6     D-Link AP     -69     -101     29     N       b-dz 5MM     0.000028D56 tsunami     6     Linksys AP     -86     -99     12     N       b-dz bluecar     0.000028D55 tsunami     11     AP     W     -75     -100     17     N       b-dz CISA     0.000028D55 tsunami     11     AP     W     -76     -100     10     N       b-dz default     0.000028D55 tsunami     11     AP     -93     -99     6     N       b-dz default     0.000028D55 tsunami     1     AP     -78     -100     10     N <t< td=""><td></td><td>mi</td><td>11</td><td>AP W</td><td>-91</td><td>-99</td><td>8</td><td>Ν</td></t<>                                                                                                    |                                                      | mi            | 11             | AP W       | -91       | -99  | 8  | Ν        |
| b-3c ZVIRE 160     0000228DD5 tsunami     1     AP     W     -83     -100     15     N       b-4b ZVIRE 259     0000280D51 default     6     AP     -73     -90     13     N       b-4b ZVIRE 451     0000280D51 default     6     AP     -73     -99     23     N       b-4b ZVIRE 570     0000280D54 default     6     AP     -73     -99     23     N       b-4b ZVIRE 500     000028054 default     6     D-Link     AP     -63     -101     17     N       b-4b SVI     000028054 default     6     D-Link     AP     -63     -101     19     N       b-4b bay2     0000280554 2VIRE 168     6     AP     -73     -99     23     N       b-4b bay2     00002807551 default     6     AP     -83     -91     16     N       b-4b bay2     0000280755 2VIRE 259     6     Agere AP     -86     -93     10     17     N       b-4b default     0000280D59 tsunami     11     AP     -93     -93     6     N       b-4b default     0000280D59 tsunami     11     AP     -90     -100     10     N       c-10000280D5 tsunami     1                                                                                                    | 0000C6FACF88     0000D28DD65 tsune                   | mi            | 1              | AP W       | -84       | -99  | 15 | Ν        |
| b-32 ZVINE253<br>b-42 ZVINE2570     00080C500851 default     6     AP     -73     -100     19     N       b-42 ZVINE2570     00000250872 ZVINE188     6     AP     -73     -93     23     N       b-44 ZVINE570     00000251873 default     6     AP     -73     -93     23     N       b-45 ZVINE570     00000251873 default     6     AP     -73     -93     23     N       b-45 ZVINE570     00000251873 default     6     AP     W     -73     -93     23     N       b-45 ATM     00000251842.51     default     6     AP     W     -73     -93     10     12     N       b-45 bay2     0000252897CE6     mobathet     6     Linksys AP     -86     -93     12     N       b-45 CUSA     00002280256 ZVINE253     6     Agere     AP     W     -75     -100     23     N       b-45 CUSA     00002280D5 tsunami     11     AP     W     -93     -93     6     N       b-45 CUSA     00002280D5 tsunami     11     AP     W     -78     -100     10     N       b-46 default     6     AP     AP     -6     AP     -60     10 <td>O00D28DD5 tsune</td> <td>mi</td> <td>1</td> <td>AP W</td> <td>-83</td> <td>-100</td> <td>15</td> <td>Ν</td>                                                                                                    | O00D28DD5 tsune                                      | mi            | 1              | AP W       | -83       | -100 | 15 | Ν        |
| b-32 ZVIREP570     OD800C31873 default     6     AP     -80     -100     17     N       b-43 SCOM     OD4005884A default     6     AP     -80     -101     23     N       b-44 STOM     OD4005884A default     6     AP     -63     -101     29     N       b-44 STM     OD4005884A default     6     AP     -63     -101     29     N       b-45 bay1     OD00525387CE6 mcbatnet     6     Linksys AP     -86     -93     12     N       b-45 bay2     00005205C56.     2VIRE259     6     Agere AP     -86     -93     12     N       b-45 bluecor     0000028055.s.     tunnami     11     AP     W     -75     -100     17     N       b-45 default     0000028055.s.     tunnami     11     AP     W     -93     -99     6     N       b-45 front     000028055.s.     tunnami     11     AP     W     -78     -100     17     N       c-4     000028055.s.     tunnami     6     AP     -80     -100     15     N       c-4     000028055.stunnami     6     AP     -59     -102     1     N       c-4     000028055.st                                                                                                    | 0 0080C80B51 defau                                   | alt           | 6              | AP         | -79       | -100 | 19 | Ν        |
| B-da ZWIHE5/U     (b) 00D095C642 ZWIAE188     6     AP     -73     -99     23     N       B-da XM     (b) 00D05B84A default     6     D-Link     AP     -68     -01     129     N       B-da ATM     (b) 0005B84A default     6     D-Link     AP     -68     -93     12     N       B-da bay2     (b) 00052039/EE6     Interfault     6     Linksys AP     -86     -93     12     N       B-da bay2     (b) 00052039/EE6     motofACFA     3COM     6     Linksys AP     -86     -93     12     N       B-da bay2     (b) 0005200558 tsunami     11     AP     W     -93     -99     6     N       B-da default     (b) 0000280D5 tsunami     11     AP     W     -90     -100     10     N       B-da default     (b) 0000280D5 tsunami     1     AP     W     -83     -100     17     N       B-da default     (b) 0000280D5 tsunami     1     AP     W     -90     -100     10     N       B-dafault     (b) 0000280D5 tsunami     1     AP     W     -83     -100     17     N       B-dafault     (b) 0000280D5 tsunami     1     AP     -                                                                                                    |                                                      | alt           | 6              | AP         | -80       | -100 | 17 | Ν        |
| B-ds 300M     O 004005894     default     6     D-Link     AP     -69     -101     29     N       B-ds MV     Ø 00802134/E51 default     6     AP     -68     -99     16     N       B-ds bay/     Ø 008025987CE6     mobalmet     6     Linksys AP     -86     -99     12     N       B-ds bay/     Ø 000625897CE6     mobalmet     6     Linksys AP     -86     -99     12     N       B-ds bay/     Ø 000228055     SAGPE     AP     W     -75     -100     23     N       B-ds LGSCO     Ø 0000228055     tsunami     11     AP     W     -93     -99     6     N       B-ds default     Ø 000028055     tsunami     11     AP     W     -78     -100     17     N       B-ds default     Ø 000028055     tsunami     11     AP     W     -83     -90     100     N       In - D     Ø 000028055     tsunami     1     AP     W     -78     -100     17     N       In - D     Ø 000028055     tsunami     6     AP     W     -83     -90     100     N       In - D     Ø 000028055     tsunami     6 </td <td></td> <td>E188</td> <td>6</td> <td>AP W</td> <td>-73</td> <td>-99</td> <td>23</td> <td>Ν</td>                                                                                                    |                                                      | E188          | 6              | AP W       | -73       | -99  | 23 | Ν        |
| B-db ATM          (b) 0008C0134EES1 default          6         AP         W         -83         -93         16         N         (b) 000825897C56         Mobalmet         6         Linksys         AP         -8         -93         -93         12         N         (b) 000825997C56         Mobalmet         6         Linksys         AP         W         -82         -100         17         N         (b) 00082597C56         Mobalmet         6         Linksys         AP         W         -82         -100         17         N         (b) 0002280D5         tsunami         11         AP         W         -93         -93         -9         6         N         (b) 0002280D5         tsunami         11         AP         W         -9         -10         17         N         (b) 0000280D5         tsunami         1         AP         W         -9         -10         17         N         (b) 0000280D5         tsunami         1         AP         W         -9         -10         17         N         (b) 0000280D5         tsunami         1         AP         W         -9         -10         17         N         (b) 0000280D5         tsunami         1         AP         W         -8         -10         17         N         (b) 0000280D5         tsunami         1         AP         V         -8         -10         17         N         (b) 0000280D5         tsunami         6         AP         V         -8         -10         1         V         (b) 0000280D5         tsunami         6         AP         V         -9         -10         (c)         1         N         (c)         0000280D5         tsunami         6         AP         -9         -10         (d)         (c)         (c)         (c)         (c)         (c)         (c)         (c)         (c)         (c)         (c)         (c)         (c)         (c)         (c)         (c)         (c)         (c)         (c)         (c)         (c)         (c)         (c)                                                                                                    |                                                      | alt           | 6 D-Link       | AP         | -69       | -101 | 29 | Ν        |
| (p-4b by/2)     (p-4b by/2)     (p-4                                                                                                    | E -4 ATM                                             | alt           | 6              | AP W       | -83       | -99  | 16 | Ν        |
| (p→db bluecar     (p) 00045ACFA3COM     6     Linksys AP     W     -82     -100     17     N       (p→db bluecar     (p) 000250C562WRE259     6     Agere AP     W     -75     -100     13     N       (p→db close)     (p) 000250C562WRE259     6     Agere AP     W     -93     -99     6     N       (p) -db close     (p) 000250C562WRE259     11     AP     W     -93     -99     6     N       (p) -db close     (p) 000250D55tsunami     11     AP     W     -90     -100     10     N       (p) -db close     (p) 000250D55tsunami     1     AP     W     -93     -100     17     N       (p) -db close     (p) 000250D55tsunami     1     AP     W     -93     -100     17     N       (p) -db close     (p) 000250D55tsunami     1     AP     W     -93     -100     15     N       (p) 0000280D55tsunami     6     AP     W     -93     -100     15     N       (p) 0000280D55tsunami     6     AP     -94     -102     41     N       (p) 0000280D5tsunami     6     AP     -94     -102     1       (p) 0                                                                                                    | i de -de bay1 ○ 000625987CE6 mcba                    | athnet        | 6 Linksys      | AP         | -86       | -99  | 12 | Ν        |
| (p-dz bluecor     (p-dz bluecor     p-dz bluecor     (p-dz bluecor     p-dz                                                                                                    | ⊕-#= bay2                                            | A             | 6 Linksys      | AP W       | -82       | -100 | 17 | Ν        |
| ⊕-±b CISC0         ⊕-bb CUSA         ⊕-bb CUSA         ⊕-bb default         ⊕-bb default         ⊕-bb front         ↓         ⊕-bb default         ⊕-bb default         ⊕-bb default         ⊕-bb front         ↓         ⊕-bb default         ⊕-bb front         ↓         ⊕-bb default         ⊕-bb front         ↓         ⊕-bb default         ⊕-bb front         ↓         ⊕-bb default         ⊕-bb front         ↓         ⊕-bb default         ⊕-bb front         ↓         ⊕-bb default         ⊕-bb front         ↓         ⊕-bb front         ⊕-bb front                    | i ⊕-=d= bluecar @ 00022D8C56 2WIP                    | E259          | 6 Agere        | AP W       | -75       | -100 | 23 | Ν        |
| Image: CUSA     Image: Output State State     Image: Output State     Image: Output Stat                                                                                                    |                                                      | mi            | 11             | AP W       | -93       | -99  | 6  | Ν        |
| Image: Big 2000022211     @ 000028DD5 tsunami     1     AP     W     -78     -100     17     N       Image: Big 2000022201     @ 000028DD5 tsunami     6     AP     W     -83     -100     15     N       Image: Big 2000022211     @ 000028DD5 tsunami     6     AP     -59     -102     11     N       Image: Big 2000022211     @ Image: Big 2000     Big 2000     Big 2000     Big 2000     Big 2000                                                                                                    | ⊕-=#= CUSA                                           | mi            | 11             | AP W       | -90       | -100 | 10 | Ν        |
| Image: Second second second        | tsuna ● 000D28DD5 tsuna                              | mi            | 1              | AP W       | -78       | -100 | 17 | Ν        |
| AP         -59         -102         41         NJ           A2005092211         ØI         ØI                                                                                                    |                                                      | mi            | 6              | AP W       | -83       | -100 | 15 | N        |
| M2000092211         Ø                                                                                                    | 1 - "-oconor - 1                                     | ile           | - <sup>6</sup> | AP         | -59       | -102 | 41 | N        |
| [A]2005092211@□_X<br>No 4P2 active [A], GP5: Timed out 58/ 98                                                                                                    |                                                      |               |                |            |           |      |    | <u> </u> |
| Operative         Apple attive         Apple attive <td></td> <td></td> <td></td> <td></td> <td></td> <td></td> <td></td> <td></td>                                                                                                    |                                                      |               |                |            |           |      |    |          |
|                                                                                                    | Ready                                                | No APs active | 17             | GPS: Timed | aut       | _    | 98 | / 98     |

Figure 10.4 NetStumbler Main Screen

|  | Table 10 | .2 NetS | Stumbler | Data | Fields |
|--|----------|---------|----------|------|--------|
|--|----------|---------|----------|------|--------|

| Data<br>Fields | Descriptions                                                                                                    |
|----------------|----------------------------------------------------------------------------------------------------|
| MAC            | The BSSID or MAC address of the base station. This is a unique identifier assigned by the manufacturer, and it comes in handy when you have a lot of stations with the same manufacturer default SSID such as linksys.                                                                                                    |
| SSID           | The Station Set Identifier that each access point is set up with. This defines each wireless network. You need this to log on to any wireless network, and Net-Stumbler gladly gathers it for you from the beacon signal. As noted in the MAC field description, this is not necessarily a unique ID since other base stations may have the same SSID. This could be a problem if two companies in the same building are using default SSIDs. Employees may end up using another company's network or Internet connection if it is not set up correctly with a unique SSID. |
| Name           | The descriptive name, if any, on the access point. Sometimes the manufacturer fills this in. The network owner can also edit it; for example, Acme Corp Wireless Network. Leaving this name blank might be a good idea if you don't want people knowing your access point belongs to you when they are war driving around.                                                                                                    |

۲

Performing a Wireless Network Security Assessment

| Data<br>Fields | Descriptions                                                                                                    |
|----------------|----------------------------------------------------------------------------------------------------|
| Channel        | The channel the base station is operating on. If you are having interference prob-<br>lems, changing this setting on your access point might eliminate them. Most of the<br>manufacturers use a default channel. For example, Linksys APs default to 6.                                                                                                    |
| Vendor         | NetStumbler tries to identify the manufacturer and model of the wireless equip-<br>ment found using the BSSID.                                                                                                    |
| Туре           | This tells you whether you found an access point, a network node, or some other type of device. Generally you will be finding access points that are signified by AP. Wireless nodes show up on here as Peer. This is why, even without a wireless network set up, having wireless cards in your PC can be risky. Many laptops now come with built-in wireless radios, so you may want to disable these before they are initially deployed if the users are not going to be using them. |
| Encryption     | This shows what kind of encryption the network is running, if any. This is very important; if the network isn't encrypted, outsiders can pull your network traffic right out of the air and read it. They can also log onto your network if other protections aren't in place.                                                                                                    |
| SNR            | Signal-to-Noise ratio. This tells you how much other interference and noise is present at the input of the wireless card's receiver.                                                                                                    |
| Signal         | The signal power level at the input to the receiver.                                                                                                    |
| Noise          | The noise power level at the input to the receiver.                                                                                                    |
| Latitude       | Exact latitude coordinates if you are using a GPS receiver with NetStumbler.                                                                                                    |
| Longitude      | Exact longitude coordinates if you are using a GPS receiver with NetStumbler.                                                                                                    |
| First seen     | The time, based on your system clock, when the network's beacon was first sensed.                                                                                                    |
| Last seen      | NetStumbler updates this each time you enter an access point's zone of reception.                                                                                                    |
| Beacon         | How often the beacon signal is going out, in milliseconds.                                                                                                    |

327

•

access points or peers (in ad-hoc mode), those that are CF pollable (provide additional information when requested), and any that are using default SSIDs.

On the bar along the bottom of the main screen you can see the status of your wireless network card. If it is functioning properly, you will see the icon blinking every second or so and how many active access points you can see at that moment. If there is a problem with the interface between your network card and the software, you will see it here. On the far right of the bottom bar is your GPS location if you are using a GPS device.

The blinking indicates how often you are polling for access points. NetStumbler is an active network-scanning tool, so it is constantly sending out "Hello" packets to see if any wireless networks will answer. Other wireless tools, such as the Kismet tool discussed later in this chapter, are passive tools in that they only listen for the beacon signals. The downside of the active tools is that they can miss some access points that are configured not to answer polls. The upside of an active scanning tool is that some access points send out beacon signals so infrequently on their own that you would never see them with a passive tool. Also, keep in mind that active polling can set off wireless intrusion detection systems. However, very few organizations run wireless detection systems, and if you are using NetStumbler only as an assessment tool for your own network, then being stealthy shouldn't be that important to you.

If you click on an individual network in this mode it shows a graph of the signal-tonoise ratios over the times that you saw the network. This lets you see how strong the signal is in different areas (see Figure 10.5).

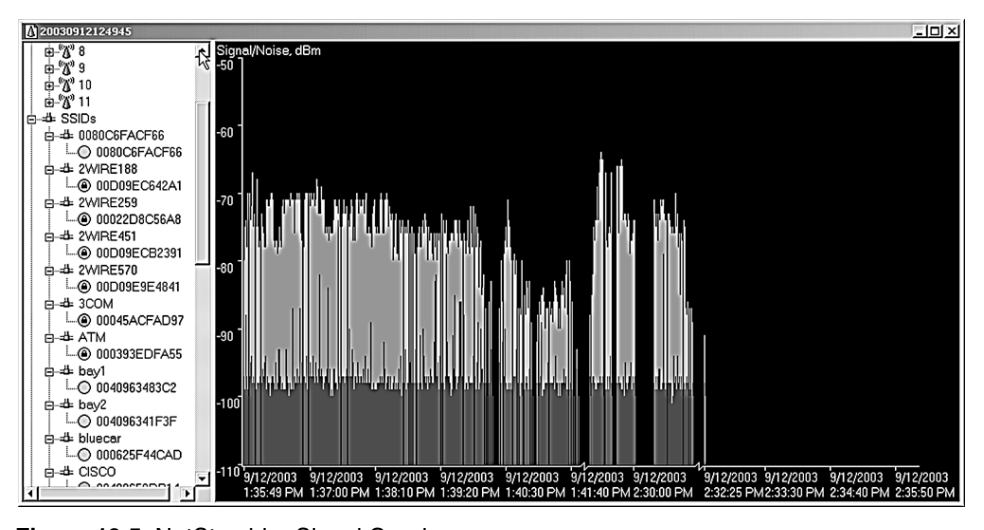

Figure 10.5 NetStumbler Signal Graph

Performing a Wireless Network Security Assessment

## **NetStumbler Options**

Under the View menu, select the Options submenu to display the dialog box for setting NetStumbler options. Table 10.3 lists the tabs and the choices available.

# Tips for Effective—and Ethical—Wireless Auditing

# **Get Permission**

Make sure you have permission from management to do your wireless assessment. If you are an outside consultant, you should have a letter of permission or engagement signed by upper management. If the company does not own the building, get management to clear it with building security so you have permission to be on the premises.

# **Determine Your Wireless Perimeter**

Walk the entire perimeter and find out how far your signal goes. (A good rule of thumb is to go only in publicly accessible places that wireless crackers or war drivers would have access to.) If possible, get a map and mark your wireless perimeter on it.

| Table 10.3 | NetStumbler | Options |
|------------|-------------|---------|
|------------|-------------|---------|

| Tabs      | Descriptions                                                                                                    |
|-----------|----------------------------------------------------------------------------------------------------|
| General   | Set the rate of polling for your access points. You can also set it to auto-adjust<br>based on your speed if using GPS. There is an option to automatically reconfigure<br>your card when a new network is found, but you probably don't want to do this in a<br>busy area—if there are a lot of access points around, your card will be changing<br>configuration every few seconds and it will slow your computer down. Also, the<br>software may end up configuring your card for a foreign network and you could be<br>trespassing inadvertently. Not cool! (See the sidebar on "Tips for Effective—and<br>Ethical—Wireless Auditing".) |
| GPS       | Set up your GPS receiver to interface with NetStumbler. I used a Meridian handheld GPS with a serial cable. All I had to do was set the right port and communication settings and NetStumbler started importing the data right away.                                                                                                    |
| Scripting | Set up to call external scripts. You can use Visual Basic or any number of Windows-<br>based languages to do additional things based on the NetStumbler output. External<br>programs can also use this functionality.                                                                                                    |
| MIDI      | You can configure NetStumbler to play the signal-to-noise ratio as a Midi file. I'm not sure why you'd want to do this as it could get noisy in an area with a lot of networks, but I guess you could use it to home in on a elusive signal by sound.                                                                                                    |

Start outside what you think is a reasonable reception range and work your way in. Make a broad circle around your business premises and work your way in to find out how far out the signal goes. Then go back and make a broader circle to see if any pockets of reception extend out farther.

Sometimes quirks in the landscape or manufactured objects can cause weird extensions of the signal: it can be reflected or focused by buildings, billboards, trees, and other objects. Assume the war drivers take advantage of this.

Once you've established the perimeter, you can evaluate the pockets of reception and take steps to eliminate or reduce them. Sometimes you can decrease the distance the signal goes by moving your access points to an interior room or to the other side of the building. As mentioned earlier, many units let you adjust the signal strength to limit radiation from the building.

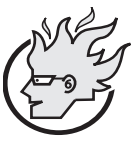

# Flamey the Tech Tip:

## Be a Good Wireless Network Neighbor

When auditing your own network, it is likely that you will come across other wireless access points and nodes in the nearby area or building. Some of them will be unsecured.

Be a good neighbor and let them know that they have an unsecured access point. They may not even be aware of the dangers this poses.

Be a good neighbor and don't attempt to surf their network to demonstrate how bad their security is. Not only is this very bad behavior, but it could get you put in jail if you are caught. So resist the temptation and be a good wireless network neighbor.

## Use an External Antenna

Using a card that supports the addition of an external antenna extends your range dramatically. These cards don't cost much more than the cheapest wireless NICs. The consumer varieties, such as Linksys or D-Link, generally don't support this, but it is worth paying an extra \$100.00 for a better card. If you are really strapped, there are Web sites that tell how to make a homemade antenna for your card. Assume that your opponents will be able to find these sites too and will have at least as good an antenna as yours.

## Audit Under Optimal Conditions

Rain, humidity, and smog can affect wireless transmission. The wavelength that 802.11b operates on resonates in water, and that can dull a signal in a rainstorm or even when there is a lot of moisture in the air. Tree leaves, due to their high water content, have the same effect. Your results in the winter may be different from those in the summer. Pick a clear, dry day to test to optimize your results.

Performing a Wireless Network Security Assessment

## Saving NetStumbler Sessions

NetStumbler automatically starts saving your session each time you open it. This lets you examine your NetStumbler sessions at another time. By default, sessions are saved in a native NetStumbler format. You can also save the sessions as text for importing into a spreadsheet or word processor and in the wi-scan format, which is a budding file standard for wireless sniffing logs. You can also export them in a number of formats.

NetStumbler assigns a unique number that is a combination of the date and time for each session at the top of the window (see Figure 10.5). This is helpful for tracking your sessions and results. You can change this name to something more descriptive if you like.

Now that you have a lot of data about your wireless perimeter, you may want to produce some reports, either for management or for a customer if you are doing this as a consultant. If you have been collecting GPS data, you can create some nice maps with the Microsoft MapPoint program and the open source tool discussed next.

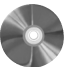

# StumbVerter: A Map Conversion Program for NetStumbler

| StumbVerter                                                  |                                |  |
|--------------------------------------------------------------|--------------------------------|--|
| Author/primary contact:                                      | Michael Puchol; Sonic Security |  |
| Web site:                                                    | www.sonar-security.com/        |  |
| Platform:                                                    | Windows                        |  |
| License:                                                     | Freeware (GPL-like)            |  |
| Version reviewed:                                            | 1.5                            |  |
| Mailing list:                                                |                                |  |
| Send a blank e-mail to stumbverter-subscribe@c2security.org. |                                |  |

StumbVerter is a neat little program that takes the output from NetStumbler and converts it into input for the Microsoft MapPoint program. It has functionality beyond the basic NetStumbler program, including:

- Access points shown as little beacons on the map.
- Beacons displayed in various in sizes and colors depending on the APs strength and WEP mode.
- Balloons for logging notes and other information.
- Navigational information such as speed, heading, and distance to the nearest known AP.
- An antenna comparison tool.

You must have a legal license for Microsoft MapPoint 2002 software to use Stumb-Verter. I know this is getting away from the idea of free software, but the functionality this

Chapter 10 • Wireless Tools

adds is well worth the extra \$200.00 that MapPoint will set you back. And of course, the StumbVerter software itself is freeware. Several projects are underway to develop a program to convert NetStumbler files into something free, such as a MapQuest or Map-Blast map (but none of these were far enough along as of publication to include). At any rate, if you have to present reports to management, the color maps will definitely help your case.

## Installing StumbVerter

- 1. Make sure you have Microsoft MapPoint and NetStumbler installed before attempting to install StumbVerter. It will not load correctly without these two programs. If you just installed these, reboot your computer.
- 2. You must also be operating with a GPS receiver and logging that information into NetStumbler. In order for StumbVerter to be able to do anything the data, it must have the GPS coordinates of the wireless networks. This is how it figures out where to put the graphics.

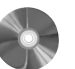

- **3.** Download StumbVerter from the book's CD-ROM or the Web site and unzip it.
- **4.** Double-click on the setup file and it will install it on your system.

Once you have all these installed, you can start working with NetStumbler and StumbVerter.

## Using StumbVerter

- **1.** To use StumbVerter, you need some data to map. So go out with NetStumbler and collect some data on your wireless networks.
- **2.** Save the session in NetStumbler and export it in text summary format.
- **3.** Start StumbVerter by double-clicking its icon on your desktop.
- **4.** On the menu at the top of the screen, click on Map, select Create New, then pick your region.
- **5.** Once the map loads, click on Import and select the .nsi file that represents the Net-Stumbler session you want to map. StumbVerter displays the logged data graphically as a map (see Figure 10.6)

Green towers represent encrypted access points; red towers represent unencrypted access points. The signal strength is shown by the waves coming out of the top of the icon: the more waves, the stronger the signal.

If you single-click on a specific access point, the map centers on that point and shows you the informational balloon. Initially, this shows the network's SSID. Double-clicking on it shows all the notes associated with that AP and lets you add comments.

The View menu has several options for manipulating and cleaning up your map. For example, you can remove the Points Of Interest (POIs) that MapPoint inserts, unless you

#### Performing a Wireless Network Security Assessment

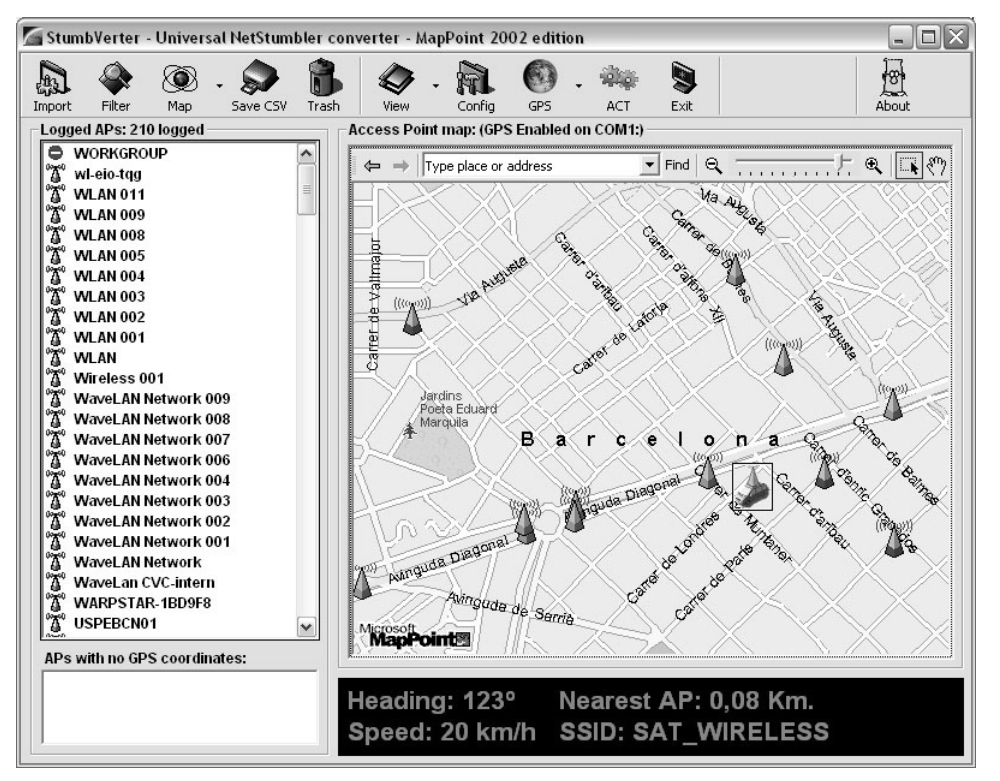

Figure 10.6 StumbVerter Map

want these for illustrative purposes. You can hide certain informational balloons if you want to show only the APs. You can also use the drawing tools to add any text, graphics, or other items to the map. When you are ready to save your map, you can either save it as a native MapPoint file or choose the CSV option if you want to save it in a text format suitable for importing into other programs.

The antenna comparison feature is useful for comparing several external antennas or different cards with built-in antennas to see which ones work best. You can import up to three different NetStumbler files, and StumbVerter grades them against the same access points and shows you the results side by side (see Figure 10.7). This can be helpful in deciding what card to use or which antennas work best if you are making one yourself.

Now that you know about some great Windows tools, I will switch platforms and talk about Linux tools. While the Windows tools are easier to install and use, there are some things that the Windows tools don't do yet, such as passive scanning and WEP cracking attempts.

Ch

| Log files 1     | to compare: –<br>Name |                                                | Logi              | ïle to load:    |          |   |
|-----------------|-----------------------|------------------------------------------------|-------------------|-----------------|----------|---|
| Log 1:          | Omni                  | G:\VB Files\Stumbverter\MapPoint\Logs\Omni.txt |                   |                 |          |   |
| Log 2:          | Yagi                  | G:\VB Files\Stumbverter\MapPoint\Logs\Yagi.txt |                   |                 |          |   |
| Log 3:          | İ                     | i —                                            |                   |                 |          |   |
| oaded lo        | og files:             |                                                |                   |                 |          |   |
|                 |                       |                                                |                   | Signal Strength |          |   |
| SSID            |                       |                                                | MAC               | Omni            | Yagi     |   |
| condis-palleja  |                       |                                                | 00:40:96:44:89:B4 | -52 dBm         | -45 dBm  |   |
| condis-palleja  |                       |                                                | 00:40:96:56:4C:37 | -50 dBm         | -41 dBm  |   |
| WaveLAN Network |                       | 00:02:2D:01:C2:AE                              | -85 dBm           | -76 dBm         |          |   |
| WLAN            |                       | 00:90:D1:00:F3:8B                              | -42 dBm           | -55 dBm         |          |   |
|                 |                       |                                                |                   |                 |          |   |
|                 |                       |                                                | -                 |                 |          |   |
| <               |                       |                                                | 17                |                 | 50 S     | > |
| Options:        |                       |                                                |                   | 0               | $1 \sim$ | 1 |
| CT Chan         | v only ADe wit        | h ontriae in                                   | all lone          | 45              | 05       | X |

Figure 10.7 StumbVerter Antenna Comparison Screen

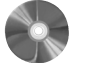

## Kismet Wireless: A Wireless Network Discovery Program for Linux **Kismet Wireless** Author/primary contact: Mike Kershaw Web site: www.kismetwireless.net/ Platforms: Most Linux License: GPL Version reviewed: .4.0.1 Mailing lists: wireless@kismetwireless.net Primarily for Kismet usage, suggestions, discussion, announcements of new features, and so on. Subscribe by sending an e-mail with "subscribe" in the body to wireless-subscribe@kismetwireless.net. There is also an archive of past discussions at www.kismetwireless.net/archive.php. wireless-security@kismetwireless.net A mailing list for discussion of wireless security, vulnerabilities, and other topics not directly related to Kismet. Subscribe by sending an e-mail with "subscribe" in the body to wireless-security-subscribe@kismetwireless.net.

Performing a Wireless Network Security Assessment

Kismet Wireless is one of the leading wireless sniffers for the Linux operating system. There are several programs, including AeroSniff and Prism2Dump, that work well on Linux as well. I chose to review Kismet because of its growing support base and add-on modules in addition to its support for a wide variety of wireless hardware. It is also a client-server tool like Nessus, which gives it even more flexibility.

Another nice thing about using the Linux platform is that you can run WEPcrack and AirSnort, which are Linux-only programs right now. As of publication, there weren't any really good WEP testing open source software available for the Windows platform, though I expect this to change.

Kismet has some features that go beyond the basic functionality of a program like NetStumbler. Kismet works with a number of other programs and can be designed to gather weak encryption keys for cracking attempts by external programs. You can even run Kismet in IDS mode to look for intrusion attempts coming from your wireless network.

## Installing Your Network Interface Card and Drivers

Before loading Kismet, you should make sure your card supports it. Kismet currently works with the following wireless cards:

- D-Link
- Linksys (PCI and PCMCIA only)
- RangeLan
- Cisco Aeronet
- ORiNOCO

Theoretically, Kismet should work with any card that uses the Prism II and Hermes chipsets or ones that can be put into rf\_mon or Monitor mode, but your results may vary. I recommend that you stick with one of the above cards for the fewest problems.

Now the fun really begins. There are several steps to getting your Linux system ready to be a wireless sniffer. These steps will vary slightly depending if you have a different hardware and software configuration than the procedure. Check the documentation on the Kismet Web site to see if there are specific instructions for your hardware.

- **1.** Start by making sure your PCMCIA drivers are up to date (assuming your card uses the PCMCIA card slot). If you have installed a fairly recent version Linux, then you are probably okay. This installation example uses Mandrake Linux 9.1.
- **2.** If you need the latest drivers, go to www.rpmfind.com and search for the file pcmcia-cs for your distribution. Run the RPM and it will install the latest drivers.
- **3.** Make sure you have all the correct wireless drivers loaded for your card.
- Wireless drivers for Linux are not quite as well supported as those for Windows and don't usually have a nice graphical interface to install them. (Hopefully this will change as vendors add support for Linux and someone produces RPMs for installing the drivers.)

I had to "roll my own" drivers, and the experience was less than fun. If possible, pick one of the supported cards; there are detailed instructions and lots of information online about them. With the ORiNOCO card, I compiled the driver located on the disk that came with the card. The latest driver is also available at www.orinocowireless.com, and several other sites offer cards based on this chipset.

If you are using a Prism II card, you need the Linux wlan-ng drivers. They are available at www.linux-wlan.org/.

**4.** Install the drivers and any patches needed for your card to operate in the Monitor mode required by wireless sniffers. This mode is similar to the Promiscuous mode on Ethernet cards that sets the card to listen to the airwaves without associating it to a particular access point.

The following instructions are for the ORiNOCO card, which required the Monitor mode patch. Consult your documentation or the Internet for other cards.

a. Download the file or copy it from the book's CD-ROM.

**b.** To being the installation process, type:

make config

The configuration script asks you some basic questions about your system. The defaults are generally the correct setting.

**c.** Type the following commands as root:

./Build ./Install

**d.** With the ORiNOCO card, you also have to install a patch on top of this in order for it to work in Monitor mode. This may not be necessary with other cards. You can get the patch from airsnort.shmoo.com/orinocoinfo.html.

e. If you need to patch your driver, download the patch file, otherwise go to Step 5.

**f.** Untar it, and type the following commands:

```
patch -p0 < patchfile.diff</pre>
```

where you replace *patchfile.diff* with the name of the current patch file. It should write over any files that are not updated. If the -p0 switch doesn't work, try -p1.

- Next, go into the wireless configuration file and edit the setup parameters. This file is found in /etc/pcmcia/config.opts.
  - If you are going to be using this card with Kismet, leave these parameters blank.
  - If you want to use it to access your local access point, enter the appropriate settings for your network in this file, such as SSID and so on.
- 6. You can now reboot your system with your wireless card in the slot.

When it comes up you should hear two beeps. This indicates that the network card was recognized and configured.

If you don't hear the beeps, refer back to your card's documentation and make sure you followed all the steps correctly.

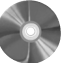

#### Performing a Wireless Network Security Assessment

- **7.** Type ifconfig at the command prompt. You should see a wlan01 interface. If you don't see this interface, refer back to your card's documentation and make sure you followed all the steps correctly.
- **8.** One you have the drivers loaded, make sure your wireless card is actually working. You should be able to get Internet access or ping a network machine on the wired LAN. If you can't, then you need to refer back to your card's installation instructions. The card must be functional before loading the Kismet software.
- **9.** You also need to have a recent libpcap library available so the operating system can read packets directly from your card. Many of the tools described earlier in this book use this driver, but if you haven't loaded it yet, download it from the book's CD-ROM or www.tcpdump.org and install it.

You have now finished installing your network interface card and the drivers you need to run Kismet.

# **Installing Kismet**

If you made it through all that unscathed, you are ready to actually load the program.

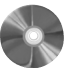

- 1. Download Kismet from the book's CD-ROM or the Web site.
- **2.** Unpack the distribution.
- **3.** Enter the following command with any appropriate configure statement(s) listed in Table 10.4 to compile Kismet:

./configure

# Table 10.4 Kismet Configuration Switches

| Switches         | Descriptions                                                    |
|------------------|-----------------------------------------------------------------|
| disable-curses   | Disables the curses user interface.                             |
| disable-panel    | Disables neurses panel extensions.                              |
| disable-gps      | Disables GPS support.                                           |
| disable-netlink  | Disables Linux NetLink socket capture (prism2/orinoco patched). |
| disable-wireless | Disables Linux kernel wireless extensions.                      |

(continues)

Chapter 10 • Wireless Tools

|                     | 5                                                                |
|---------------------|------------------------------------------------------------------|
| Switches            | Descriptions                                                     |
| disable-pcap        | Disables libpcap capture support.                                |
| enable-syspcap      | Uses system libpcap (not recommended).                           |
| disable-setuid      | Disables suid capabilities (not recommended).                    |
| enable-wsp100       | Enables WSP100 remote sensor capture device.                     |
| enable-zaurus       | Enables some extra stuff (like piezzo buzzer) for Zaurus PDA.    |
| enable-local-dumper | Forces the use of local dumper code even if Ethereal is present. |
| with-ethereal=DIR   | Supports Ethereal wiretap for logs.                              |
| without-ethereal    | Disables support for Ethereal wiretap                            |
| enable-acpi         | Enables Linux kernel ACPI support.                               |

Table 10.4 Kismet Configuration Switches (continued)

These are compile-time switches you can enter with your configure statement to enable or disable certain functions.

- **4.** Once the configuration process completes, run the following commands as root to finish the compilation process and install the program:
  - make dep make make install
- **5.** Once Kismet is installed, find the file kismet.conf, which should be in /usr/local/ etc by default. This is where you set up your logging and interface preferences. Table 10.5 describes the parameters you can set.
- **6.** Next, edit the file kismet\_ui.conf, also found in /user/local/etc. This sets certain interface settings. Table 10.6 lists the options.
- **7.** Save these two files.

You are ready to start using Kismet to audit your wireless network.
$\mathbf{\bullet}$ 

 $(\mathbf{\Phi})$ 

# Performing a Wireless Network Security Assessment

# Table 10.5 Kismet Logging and Interface Options

| Parameters            | Descriptions                                                                                                    |
|-----------------------|----------------------------------------------------------------------------------------------------|
| Capture source        | Defines what interfaces Kismet will listen on. Normally your main<br>wireless interface (wlan0) should already be set up here. If you want<br>to add additional interfaces, do it in the format: source=type,<br>interface, name. For example, source=prism2, wlan0, Prism<br>directs Kismet to listen on wlan0 for a prism2 type card. This shows<br>up as Prism in your logs.                                                                                                    |
| Fuzzy encryption      | Shows any identified packets as unencrypted for those stations using<br>undefined or proprietary encryption methods. Generally leave this<br>off unless your card is reporting known encrypted networks as<br>unencrypted.                                                                                                    |
| Filtering packet logs | Limits what packets get logged. Use the noiselog option to drop any<br>packets that seem to be broken or fragmented due to noise. In a<br>crowded area with lots of interference or when using a card that does<br>not have an external antenna, this can keep your log size down. The<br>beaconlog option drops all but the first beacon packet from a partic-<br>ular access point. The phylog setting drops any physical layer pack-<br>ets that are sometimes picked up. You can use any combination of<br>these settings. |
| Decrypt WEP keys      | Decrypts intercepted data packets on the fly. You must first, however,<br>have the key, which can sometimes be obtained using AirSnort<br>(described later in this chapter). Each access point needs a separate<br>statement in the format<br>bssid:key                                                                                                    |
|                       | where <i>bssid</i> is the MAC address of the access point and <i>key</i> is the key for that access point.                                                                                                    |
| Using an external IDS | Sends packets to an external instruction detection system for further<br>analysis. You specify a FIFO pipe in this statement and then direct<br>your NIDS to read from the pipe name.                                                                                                    |

339

۲

 $\textcircled{\bullet}$ 

Chapter 10 • Wireless Tools

| Table 10.6         Kismet Interface Settings |                                                                        |  |  |
|----------------------------------------------|------------------------------------------------------------------------|--|--|
| Settings                                     | Descriptions                                                           |  |  |
| Columns                                      | Changes what columns appear in the Kismet interface and in what order. |  |  |

|        | Change the value of columns or clientcolumns to what you want to see. A complete listing of the columns available is in the Kismet man pages.                                                                                                    |
|--------|----------------------------------------------------------------------------------------------------|
| Colors | Changes the colors of any of the elements of the display. Change the colorxxx setting to the color code you want. You will have to play with it a bit to get the colors right. (I found the defaults to be acceptable except for printing, and changed those to a more printer-friendly color.) |

# **Using Kismet Wireless**

Start Kismet by running the executable file from the command line or from an X-Windows terminal that supports the Curses toolkit. The main interface displays (see Figure 10.8). Kismet immediately starts reporting any wireless networks in your area and information on them.

The interface is divided into three main sections. The Network List section on the left shows all the currently active wireless networks that Kismet can see and some basic information on them: the SSID of the network (if available), the type (access point versus

| 8                                                                                                    | dragorn@gir.lan.nerv-un.net:/                                                                                                  | 'home∕dragorn □× |
|----------------------------------------------------------------------------------------------------|----------------------------------------------------------------------------------------------------|------------------|
| <pre> Petwork List—(Autofit) Name p@thflnd3r <no ssid=""> KrulNet1 linksys marley <no ssid=""> PARMAS <no ssid=""> GRXWirelessNetwork ! SECMAS <no ssid=""> </no></no></no></no></pre> | $\begin{tabular}{ c c c c c c c c c c c c c c c c c c c$                                                                       | home/dragenn X X |
|                                                                                                    | (no ssid)::00:04:76:BB:A7:04 via ARP<br>(no ssid)::00:04:76:BB:A7:04 via ARP<br>(no ssid)::00:04:76:BB:A7:04 via ARP<br>(MMOs- | E1apsd<br>000027 |

Figure 10.8 Kismet Wireless Main Screen

#### Performing a Wireless Network Security Assessment

node), whether or not it is encrypted using WEP, the channel it is broadcasting on, the number of packets intercepted so far, any flags on the data, and the amount of data going through the network. The display is color coded with active networks appearing in red and ones that are no longer active in black.

The Info box on the right shows overall statistics for this capture session, including the total number of networks sensed, the total number of packets, the number of packets that were encrypted, weak networks perceived, packets with a high noise level, packets that were discarded, and the average number of packets per second.

The Status box on the bottom contains a scrolling view of events as they happen. Messages pop up when new networks appear or other events happen.

Because Kismet is a command line tool, albeit with a GUI, it uses key commands to control its functions. Table 10.7 lists the key commands available from the main screen.

| Key<br>Commands | Descriptions                                                                                                    |
|-----------------|----------------------------------------------------------------------------------------------------|
| a               | Shows statistics about packet counts and channel allocation.                                                                                                    |
| С               | Opens a client pop-up window to display clients in the selected network.                                                                                                   |
| d               | Instructs the server to start extracting printable strings from the packet stream and displays them.                                                                       |
| е               | Opens a pop-up window on Kismet servers. This lets you simultaneously monitor two or more Kismet servers on different hosts (remember, it's a client-server architecture). |
| f               | Follows the estimated center of a network and displays a compass.                                                                                                    |
| g               | Groups currently tagged networks.                                                                                                    |
| h               | Gets a listing of possible commands.                                                                                                    |
| i               | Displays detailed information about the current network or group.                                                                                                    |
| 1               | Shows signal/power/noise levels if the card reports them.                                                                                                    |

## Table 10.7 Kismet Key Commands

(continues)

#### Chapter 10 • Wireless Tools

| Key<br>Commands | Descriptions                                                                                                    |
|-----------------|----------------------------------------------------------------------------------------------------|
| m               | Mutes sound and speech if they are enabled (or turns them on if they were pre-<br>viously silenced). You must have sound or speech enabled in your configura-<br>tion to be able to use them. |
| n               | Renames the selected network or group.                                                                                                    |
| р               | Displays packet types as they are received.                                                                                                    |
| r               | Displays a bar graph of the packet rate.                                                                                                    |
| S               | Sorts the network list differently.                                                                                                    |
| t               | Tags (or untags) the current network.                                                                                                    |
| u               | Ungroups the current network.                                                                                                    |
| W               | Displays all previous alerts and warnings.                                                                                                    |
| Z               | Zooms the network display panel to full screen (or returns it to normal size if it is already zoomed).                                                                                        |

As noted above, you can expand views of information on each network detected to show all the details on a particular access point by entering i at the command line. Figure 10.9 illustrates this output.

You can also expand the network box to full screen and see additional information on each network, such as the manufacturer of the equipment detected using the z command. This may make it easier to organize your access points into groups if you are trying to track a particular set of APs and want to be able to filter the others out. Do this with the g and u commands to group and ungroup, respectively.

The sound feature is handy—it beeps when you detect new networks. You can toggle that option off using the m command if you are going in and out of many network's reception areas. Otherwise you get a cacophony of beeps!

### Performing a Wireless Network Security Assessment

```
ı —Info
<u>N</u>etwork List—(First Seen)
-Client Details
           To Distribution (Wireless->AP)
 Type
           localhost:2501
 Server
 MAC
           00:06:25:AF:11:9B
 Manuf
           Linksys
 Model
           Unknown
           00:06:25:00:00:00
 Matched
                   8 03:19:37 2002
8 03:19:37 2002
 First
           Fri Nov
           Fri Nov
 Latest
 Max Rate:
           0.0
 Channel
 HEP
           No
           192.168.1.100
 TE
 Packets :
   Data
            4
   Crypt
           :
            0
            ŏ
   Weak
           :
 Signal :
Quality : 0 (best 0)
   Power
           :
            0
               (best
                    0
           : 0 (best 0)
   Noise
```

Figure 10.9 Kismet Network Detail Screen

# **Kismet GPS Support**

Kismet has the ability to record GPS data if you have a GPS receiver plugged into your machine. You need the GPS daemon software GPSD for Kismet to read it. You can get GPSD at http://russnelson.com/gpsd/. You must enable GPS support when compiling Kismet using the compile-time parameters in Table 10.4. Kismet then automatically picks up the coordinates of any networks sensed and logs them.

You can take this one step further and map these coordinates just like with the Windows program. Kismet comes with a built in program called GPSMAP that automatically plots the data collected onto maps in .gps format. The downside is you have to provide your own GPS-calibrated map. There is an open source mapping program for Linux called GPSDrive, which you can download from http://gpsdrive.kraftvoll.at/index.shtml.

# **Kismet IDS**

You can also set up Kismet as a wireless IDS. Kismet will intercept incoming signals and detect wireless traffic that is known to be associated with war driving or other suspicious wireless activity. It detects about 10 different kinds of traffic, including NetStumbler polls and activity from Airjack and other wireless hacking tools. Currently this IDS capability is fairly limited, but expect it to expand in the future. And, since it's open source, you can always expand it yourself by writing your own alerts. You can also pipe your Kismet data through a traditional IDS such as Snort for more detailed analysis. The IDS feature is set

Chapter 10 • Wireless Tools

in kismet.conf and is turned off by default. You can also set up Kismet to gather known cryptographically weak keys for a program such as AirSnort, the next tool in this chapter, which analyzes wireless packets and attempts to crack the WEP encryption.

| Ye |
|----|
|    |

| rSnort: A WEP Encryption           | Key Recovery Program              |
|------------------------------------|-----------------------------------|
| AirSnort                           |                                   |
| Original authors/primary contacts: | Jeremy Bruestle and Blake Hegerle |
| Web site:                          | http://schmoo.airsnort.org        |
| Platforms:                         | Most Linux                        |
| License:                           | GPL                               |
| Version reviewed:                  | 2.4.22                            |
|                                    |                                   |

The authors developed AirSnort as a practical application to demonstrate the weakness in the WEP, the wireless encryption protocol. A paper entitled "Weaknesses in the Key Scheduling Algorithm of RC4," written by the cryptographic experts Fluhrer, Martin, and Shamir, detailed a theoretical weakness in the WEP algorithm, describing how some of the Initialization Vectors (IVs) were weak. Packets encrypted with these weak IVs could be collected and eventually enough data would be present to extrapolate the shared secret key. This allowed the packets to be easily decrypted. Two tools were released shortly thereafter, AirSnort and WEPCrack, that employed the described weakness to recover WEP keys, effectively cracking WEP. They are both good tools, but AirSnort has some additional functionality as a wireless sniffer. AirSnort is now an open source project hosted on SourceForge.net and has been extended and improved considerably since its release. Given that there are no real alternatives under Windows for doing this, AirSnort and WEPCrack are currently the only viable alternatives for testing your WEP.

# **Uses for AirSnort**

Why use AirSnort on your wireless network? Some might say there is no legitimate use for the program and its only purpose is as a hacker's tool. However, I believe that the only way to know what the exposure on your wireless network is for *you* to do what the hackers do to see if your encryption is crackable and the amount of time it takes to do it. AirSnort lets you do just that.

By attempting to crack your wireless encryption, you can see if it is crackable. If you are using standard WEP, then it is merely a matter of time. It is a mathematical certainty that it can be cracked at some point using this tool. The question is, how long does it take? If it's a very long time, you can reasonably assume you are pretty safe. If the traffic level on your wireless LAN is small, then it might take days or even weeks. This puts your network out of the realm of practicality of most casual hackers. However, if it's a busy network, then someone might be able to pick up enough packets to break it in a few hours or a day.

### 344

Ai

Performing a Wireless Network Security Assessment

Knowing this will help you to better protect your network. It can justify putting in further protections, such as better physical controls or limiting the traffic on that network. It also might justify upgrading your wireless equipment. Cisco Aeronet gear uses a variation of WEP called LEAP to improve and fix the weakness with the original WEP protocol. A wireless network using that protocol should be uncrackable, at least with readily available tools. You may find that your traffic level doesn't make it practical to crack your encryption. Either way, you'll sleep better at night knowing.

## Installing AirSnort

Getting the drivers and software working for AirSnort can be quite a chore. Its requirements closely match those of the Kismet program. Refer back to the "Installing Your Network Interface Card and Drivers" section and follow that procedure. Finally, when all the moons align and you get all these things in order, you are ready to install the program. This is the easy part.

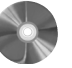

1. Download the program file from the book's CD-ROM or the official Web site and unzip it.

2. Change to the directory where you unzipped the file and run the script

./autogen.sh

3. Become root and then run

make

The program will be built for you automatically. If this completes without errors, you have successfully installed AirSnort.

# Running AirSnort

AirSnort has three primary executable files.

- airsnort does the work of collecting the packets from some source, usually your wireless network card.
- gencases sorts through the captured data for weak keys.
- decrypt does offline decryption attempts for files loaded from another source.

AirSnort accept files from other wireless sniffers as along as they are saved in pcap format. Kismet, our Linux wireless tool of choice, will specifically pull out interesting packets for AirSnort ahead of time, saving this step.

You don't have to do all the data collection at once. AirSnort can save a session and let you open it later and add to it. This makes AirSnort a particularly dangerous tool to wireless networks, because someone doesn't have to spend a single uninterrupted session near your facility to collect enough packets to crack your network. They can split their collection activities into smaller, less noticeable time increments, assuming the target network doesn't change its keys often.

Chapter 10 • Wireless Tools

Once you have AirSnort installed, you can start it by typing airsnort at the command line. The interface is simplicity itself: it is a single screen that shows the interesting packets and the total number of encrypted and unencrypted packets. The top section shows you settings such as NIC card type and so forth. On the left, you can change some settings, such as the **breadth**— the number of guessing attempts AirSnort will make for each key byte—for either 40-bit or 128-bit decryption attempts. The default is 3 for 40-bit encryption and 2 for 128-bit encryption. If you don't have a lot of data or you have a lot of excess processing power, you can try increasing this slightly, but don't go much more than 4 or 5.

After that, it is time to just sit back and collect packets. Don't expect to be able to crack WEP keys in just a few moments. For AirSnort to work properly, it needs approximately 1,500 to 4,500 packets with weak keys. This amounts to between 100MB and 500MB of data. On a moderately busy network, it might take a day or more to collect this much data. On slower networks it could take much longer and on busier networks much less. Expect it to take at least a couple of hours but probably longer. Of course, all of this is based on a little luck too, so your results may vary from an hour to never. Generally, you want to spend about as much time collecting data as you think the average outsider might be able to spend undetected. And of course, AirSnort's resume session feature could make this time window much shorter since they could use multiple collection sessions.

When a successful crack of the WEP key has occurred, it appears in both plain text and the original hexadecimal on the far left of the display and the capture session ends. Happy WEP cracking!

What do you do if you find your WEP keys? Well, don't panic, because most casual hackers won't go to the trouble. However, you should think about taking steps to increase the security of your wireless network to make it harder for outsiders to collect this data. There are a number of steps you can take, ranging from replacing your equipment to reconfiguring and changing your AP position. You will have to decide based on the sensitivity of the data on your network which ones are appropriate.

# Steps for More Secure Wireless LANs

The chances are that eventually you will have to implement wireless technology. Even if you don't, you should still occasionally audit your network and make sure someone isn't running a rogue wireless access point. While running any wireless access is a risk, you can lessen your exposure by taking the following preventative measures.

# **Turn On WEP**

By encrypting your data you are requiring hackers to spent a lot more time and effort to get to your wireless data and network. This will discourage casual hackers and make the serious ones have to hang around your area for a day or so, increasing the chances that they will be noticed by security personnel or vigilant employees.

Steps for More Secure Wireless LANs

### Use Wireless Equipment with an Improved Encryption Protocol

As mentioned earlier, Cisco equipment uses an improved version of WEP call LEAP, which so far has proven impervious to cracking attempts. There is also a new standard, 802.11i, which permanently fixes the problems with WEP. Unfortunately, 802.11i has only recently been approved as a standard and equipment based on it should be available soon. If you can get them, do so. The pricing shouldn't be any different than the older 802.11a and 802.11b gear.

# **Require Wireless Users to Come in Via a VPN Tunnel**

This step adds a mostly insurmountable hurdle for would-be wireless intruders. Even if they manage to crack your WEP encryption, they then have to tackle the VPN encryption. Some vendors (such as SonicWALL with its Wi-FiSec feature) have added this capability into their equipment. The downsides are that there is an additional layer of complexity for your users and this makes it harder to support "guest" users, as they would need VPN client software loaded as well as the WEP key to access the WLAN.

# **Treat Your Wireless Network as Untrusted**

Since you cannot control what traffic is coming across the air to access points, you shouldn't treat it any differently than the public side of your firewall. If you can afford it, place a firewall between your wireless network and your LAN (see Chapter 3 for some open source options) or place it on your DMZ. Then you can filter certain kinds of attack packets, limit types of traffic, and track any activity coming from that interface.

# Audit Your Wireless Perimeter on a Regular Basis

This is especially important if you are in one of those dense areas mentioned earlier. Test to see how far away your signal can be picked up and if your network is overlapping nearby ones. Even if you don't officially allow wireless access, you should do this periodically to locate any rogue or "unofficial" access points. Wireless has become so cheap and easy to set up that unthinking or uncaring managers will often go to the local electronics store and set up an access point for some temporary purpose, such as a demo in an unwired conference room, opening up your network to wireless attack. Additionally, remember that a lot of new PCs, especially laptops, are coming with Wi-Fi cards built-in, and enabling them is easy to do. You may be running wireless on your network without realizing it. A wireless audit is the only way to find out.

# **Move Your Access Points**

Sometimes just by moving the base station into an interior room you can decrease the broadcast of your wireless network signal considerably. Use your wireless audit results to figure out which access points are problematic. Play around with placement so you get

optimal reception inside the building but minimal reception outside the building. For example, if your building has a large parking lot in front and a wooded lot in back, moving the base station to the back of the building will probably still allow most internal people to reach it, but will limit the radiation of the signal to an area that is not easily accessible by war drivers.

# **Configure Your Wireless Network Properly**

There are many features and settings you can use to increase your security considerably. Not all equipment supports these options, but here are some things you can do.

- Turn off the SSID broadcast. Doing this requires a user to know the SSID to establish a session with the base station. This acts as a weak password. However, if an eavesdropper manages to crack your encryption, he or she will be able to gain the SSID easily.
- Restrict access by MAC address. This makes it more difficult for someone to gain
  access to your network via a wireless base station. In most access points, you can
  restrict access to certain hardware MAC addresses. This is a fairly strong method of
  authentication, since only people with the correct serialized network card can gain
  access. However, it may be cumbersome for administrators to keep track of authorized NIC cards and it doesn't allow for instant access for a new user in your office.
  Also, if the attacker knows one of the authorized MAC addresses, it is possible to
  forge this address on his or her card and masquerade as that user.

# **Train Your Staff**

As with all computer security, the human element can be your weakest or strongest point. Make sure security guards, receptionists, and other personnel know how to look for suspicious behavior associated with war driving. For example, if they see someone sitting in your parking lot for long periods of time, possibly with a strange antenna on their roof, then it might be likely he or she is targeting your wireless network.

Also, develop and get approval on a company-wide policy for deploying wireless LANs. Make sure managers know that they can't set up a wireless LAN themselves; that they need to go through you for an official connection. Make them understand how they are putting the whole company at risk with this behavior. Sometimes a demonstration is the best way to get the danger of this across. An informed workforce can be your best defense.

# CHAPTER 11

**Forensic Tools** 

Howlett\_CH11.fm Page 349 Friday, June 25, 2004 12:33 AM

All of the tools and techniques described in this book so far will make your network very secure if implemented properly and maintained vigilantly. But even if you do everything right, no network is 100 percent secure. If attackers are dedicated enough or lucky enough, sometimes they can break in anyway. An outsider can take advantage of a zero-day exploit that isn't published yet or catch you in the window of opportunity between exploit announcement and patching. A tricky insider can use physical means to break in, such as gaining physical access to a server or stealing a password. Or they might use social engineering to bypass all your security measures by getting an overly helpful employee to give them access. So what do you do if in spite of all your preparations your network or systems get compromised?

Assuming you still have a job, it's not the end of the world. Even the largest companies in the world with huge security staffs get hacked, so it is nothing to be ashamed of. However, now it is time to pick up the pieces, figure out how they got in, patch up the holes, and if necessary, track down the perpetrators and take further action. A number of open source tools can help you in this endeavor. They are called **forensic** tools since you are trying to determine what happened based on the evidence you have available to you.

# **Chapter Overview**

**Concepts you will learn:** 

- Uses for forensic tools
- Incident response concepts
- · Preparing for forensic investigation
- · Tenets of good forensic investigation

## Tools you will use:

Fport, lsof, DD, UNIX and Windows log files, Sleuth Kit, Autopsy Forensic Browser, and The Forensic Toolkit

# Uses for Computer Forensic Tools

After an attack on your system, you are going to want to figure out how it was done so you can prevent it from happening again. If they managed to get past your existing electronic defenses, then obviously there is a hole in your armor somewhere. It may not immediately be obvious where this hole is, especially if they were good about covering up their tracks. Forensic tools can help you retrace their digital footsteps and find the holes so you can patch them up.

### Cleaning Up and Rebuilding

If the attackers did damage, you need to figure out exactly what they did so you know how extensive the damage is and can rebuild appropriately. You don't want to miss any hacked servers or backdoor accounts they may have left behind. Using forensic tools can help you figure out where the bodies are buried, so to speak. If the attacker deleted files, you may be able to recover some of them using forensic tools.

### **Criminal Investigation**

If the damage done by an attacker is severe enough, you may want to consider pressing criminal charges. Simple Web defacings or intrusions usually aren't worth pursuing due to the high costs involved. However, if your infrastructure or corporate reputation was significantly damaged, then you may want to file criminal charges against your attacker. Your insurance company may require that you file a police report in order to make a claim. Forensic tools will help you identify your attackers so you can report them and provide the evidence to prosecute them.

There are a few things you should consider before proceeding down this path. For small damages, you can file a report with your local police department. Be aware that they often do not have the resources to properly pursue computer crime at the local level and you may end up doing most of the investigative work. You can use the tools in this chapter to help with the effort. Just be careful that you don't contaminate the evidence so that it is not useful in a court of law (see the sidebar on computer forensics).

If the damages are large enough or involve a federal crime (such as interstate or international commerce), you can take your case to the FBI. You can find contact information for your local FBI field office in your telephone book or on the Web at www.fbi.gov. If the case involves the violation of federal law or material dollar damages of over \$25,000, they will probably take your case. Otherwise, they might refer you to local law authorities. If you can show some involvement with terrorism, interstate fraud (such as stealing credit

#### **Uses for Computer Forensic Tools**

card numbers or identity theft), or some other element that is high on their radar screen, you might get them involved for lesser amounts. Garden-variety hacking attacks will probably not be investigated heavily; there are too many incidents reported daily for the FBI to give any real attention to anything that isn't a significant case.

If you do succeed in having criminal charges filed against your attacker, proper forensic analysis becomes all the more important. There is a heavy burden of proof in computer criminal cases. Tying a certain act that was performed by a user ID to a specific person is quite difficult in a court of law. Usually prosecutors have to prove that the person was actually at his or her keyboard using that account while the attack was taking place. Otherwise, there are many defenses available to the accused, such as "Someone else used my password," "I was hacked," and so on. There is also close attention paid to the chain of custody of any evidence collected. This refers to who has had access to the data and could have changed or altered it along the way. In a case like this, defer to the authorities, who may want to use their own data collection techniques. You may also want to use a third party who does this professionally to assist in your interaction with law enforcement.

# Flamey the Tech Tip:

# A Little Knowledge Can Be Dangerous!

If you are thinking about pressing criminal charges, it is important that you do *not* use the tools in this book right away. Other than your lockdown and recovery activity, you shouldn't tamper with the evidence in any way if possible. An unskilled person using these tools can wipe out evidence or make it unusable in court. Imagine a neophyte gumshoe wandering around a murder scene. Not good! Get the law enforcement professionals involved, and then you can help them, if directed, with the tools and knowledge from this chapter.

# **Careers in Computer Forensics**

The growth of computer crime has created the budding field of computer forensics. There are many career options available for those interested in a career in computer forensics. The need has never been greater for computer-savvy cops. There are several areas to look into if you are interested in this field.

# Local Law Enforcement

Police departments in large cities usually have a computer crime division. This may require a degree with a major or minor in law enforcement or a similar field. Sometimes, though, departments are so strapped for technical talent that they are willing to overlook police experience for technical know-how.

# Federal Law Enforcement

The ultimate computer forensic positions are with the FBI. Here you would get to work on high-profile cases of national or international importance. Usually the FBI hires from within its own ranks, although they do make an occasional exception for someone of particular talent or prestige. Working with the FBI would give you the chance to truly have an impact on computer crime.

### Armed Forces

If you are of a military bent, all of the armed forces have computer crime staffs, most notably the Air Force's Office of Special Investigation. The OSI, while focused on crimes and incidents within the armed forces, often become involved in civilian matters due to the overlap of computer crime incidents.

# Department of Homeland Security

There are lots of new positions and departments being created as part of the Department of Homeland Security. Taking a position in law enforcement or the military may require you to take a lower salary than your commercial counterparts. However, many find these positions more fulfilling. There are also large companies that employ full-time computer forensics staffs. Civil experience can also greatly enhance your resume if you want to go into private practice or join a company's computer forensic department.

# **Civil Action**

If you find that pursuing criminal charges is unwarranted, you may still want to file a civil lawsuit to punish your hacker. Sometimes this is the only way you can get someone to stop his or her attacks. If the assailant is coming from another company, either sanctioned, in the case of corporate espionage, or unsanctioned, in the case of a wayward employee, you may have cause to file a lawsuit and collect significant damages. Although the burden of proof is less in the civil courts, you still have to be able to substantiate your case. The tools in this chapter will help you to do so. However, if the case is big enough and the stake large enough, you should still probably hire a computer forensic expert rather than try to do it yourself.

# Internal Investigations

If you suspect your intrusion may be from an internal source, it is imperative that you track down this huge source of business liability. An internal hacker can do volumes more damage than an outsider because they often know the personnel, systems, and information that could cause the most damage to a company if revealed or compromised. By using these forensic tools, you can track them down. If disciplinary action is warranted, you will have the evidence to back it up. In this litigious age, you don't want to get sued by a former employee for wrongful termination.

**Building an Incident Response Plan** 

# **ISP Complaints**

If you decide not to pursue criminal or civil action or if the person assaulting your network is still doing it, you will want to file a complaint with his ISP and try to at least get him shut down. Often, this is the only real recourse that doesn't cost a lot of money for companies hit by a hacker attack. Using the forensic tools in this chapter, you can follow the perpetrator's trails, at least as far as his or her ISP. Once you have tracked the attacker this far, you can make a formal complaint with the ISP, asking them to take further action. Most ISPs have acceptable use policies for their users, which of course don't include hacking. If you can show them sufficient evidence, they will usually take action, ranging from a warning to terminating that user's account. Because of privacy concerns, they will not usually disclose any personal information about the user unless required to by a subpoena, but some ISPs are more helpful than others in this area. Most of the major providers have a special abuse e-mail address that you can send your messages to.

You should make sure you have gathered sufficient information so they can find your assailant. This would include IP addresses tied to specific times. Most ISPs gives out dynamic IP addresses, which change every time someone logs on. Without time information to match to their logs, they probably won't be able to help you. If possible, give them multiple access times so they can correlate the user from several data points, as their log files might be out of sync with yours and the times won't exactly match. Also include any other data you might have such as logs of commands used, places they copied files to, and so on. The ISP may be a victim too and will want this data to investigate further.

# Building an Incident Response Plan

Just like you have a plan for back-up and disaster recovery (you do, don't you?), you should have a plan for response to computer crime incidents. This will help you take the right steps, both in advance of an incident and after it, to make sure you have the right groundwork laid and don't shoot yourself in the foot. This is a large subject area and there are whole books on the subject, but basically you want to document a process for dealing with incidents so you can proceed without uncertainty when something happens.

With input from upper management, build a map that lays out your actions if certain things occur. Make sure you have the proper approvals from upper management to do certain things like involve law enforcement, or your job could be at risk. In larger companies this will probably involve lawyers and the public relations department, and this may quickly be taken out of your hands, which is fine as long as you understand your role in the process and that is clear to everyone. This action plan might look something like this in its basic form.

- 1. Contain the problem. Make sure that your assailants can't do any more damage.
- Start any preliminary recovery/restore operations, making sure to preserve any evidence properly.

- **3.** Assess the damage. Try to quickly determine monetary amounts of loss either in hard or soft dollars. Management tends to react quicker when presented with dollars and cents.
- **4.** Report the problem to upper management for either referral to law enforcement or internal investigation.
- **5.** Decide whether to do the investigation in house or bring in third-party professionals.
- **6.** Proceed with internal investigation or assist law enforcement officials.

# Preparing for Good Forensic Data

As with anything, taking the proper steps to prepare before disaster strikes can make your job significantly easier. If you have poor logging and auditing practices in place, this will make your forensic job more difficult if not impossible. While no one likes to plan for disaster, taking these steps can help you pick up the pieces afterwards.

# Log Granularity

If you have the disk space and the processor time available, turn your logging up to the highest detail level that is reasonable on your servers. This provides a lot more information in case you need to reconstruct something from the logs and is useful for troubleshooting server problems as well. You will probably want to play with the settings to find the level of log detail that makes sense for you. In Windows, you can adjust your logging granularity by going to Event Viewer in Administrative Tools. Click on the properties of each log type (application, security, system) and you can set the logging level of each item.

### Run a Central Log Server

Keeping all your log files locally on each server is a liability from several standpoints. If attackers manage to co-opt a machine, they will have access to the log files to either change them or erase them totally. Utilities are available to help intruders selectively wipe logs files of their activity. At least if they are on another server, the invader has to hack yet another machine to get to them. The popular log server utility **syslog** is a good tool for this, and most servers, routers, firewalls, and other devices support this format. From a management standpoint, it is a lot easier to have all your logs on one server for reviewing them on a regular basis, and you know they are all synchronized to the same clock. This leads us to the next point.

# **Time Sync Your Servers**

You should have all of your servers getting their time from a central timeserver rather than relying on the internal clocks. PC clocks are notoriously inaccurate and are subject to drift.

#### Where to Look for Forensic Data

You can use the Network Time Protocol (NTP) to get your time from a central server, subscribe to atomic clocks on the Internet, or run your own internal timeserver to ensure that you are getting the correct time. This way, log times will be the same from one server to another so you can correctly follow a sequence of log events. There is nothing more frustrating than trying to put together an attack from logs that have multiple disparate clock settings. Using a public timeserver is highly recommended. Most of these are free and use atomic clocks for the greatest accuracy. This way your logs are more likely to match external log files such as an ISP's files. Public time clocks are available at the following Web sites:

- clock.isc.org
- clock.via.net
- clock.sgi.net
- ttp.nasa.gov
- tick.gpsclock.org

# Where to Look for Forensic Data

There are the obvious places to look for information after a computer attack. The machine or machines that were exploited are the first place to start. Log file and key system files often hold clues as to methods and identity. You should also consult any intrusion detection systems you have in place. These tools may be what alerted you to the incident in the first place. Tools like Tripwire (described in Chapter 7) can be invaluable in determining what was done and if a system has been compromised.

However, important information is often located in the least likely places, such as a user's directory in the case of an exploited account or temporary directories created by your assailant. If possible, quarantine the entire system to go through it with a fine-tooth comb. The tools described later in this chapter will help expedite this process.

Also, don't limit yourself to the suspect computers. Often you will want to look somewhere other than the machine(s) in question to find information on your attackers. While they might wipe the local logs on the exploited machine, you can sometimes find their tracks on nearby servers or devices. An attack is rarely successful the first time it is tried. Usually an attacker has to try multiple machines to find one that is vulnerable. This activity shows on the log files of neighboring machines. You can find evidence of reconnaissance scans on other machines. Also, you can find signs of unusual activity on your router and firewalls. Check the logs around the time of the break-in (here is where synchronized log files really make a difference). You might look at your public Web server logs around the time of the break-in. When hackers find a vulnerable server, they will often go to the Web site associated with that domain name to see whom they have hacked. Try to find IP addresses that match between logs.

# **Tenets of Good Forensic Analysis**

When doing forensic analysis on information systems, there are different methods and techniques to use and a variety of software tools to help you. However, there are some basic guidelines that you should always follow if possible.

# Operate on a Disconnected System

If possible, completely disconnect the system in question from the network while gathering your data. If the system is connected, you could be dealing with a moving target while collecting the data. Log files can fill up, parts of the disk can get overwritten, and services could die or be shut down. Worst case, if your attackers still have access to the system (and you never can be absolutely sure of this), they might discover your work and take evasive action.

If the system has been taken down by an attack, you might be under considerable pressure to bring it back online as fast as possible. For production systems still up and running, there also might be resistance to taking them offline. It may not be politically popular, but at a minimum, try to take the system offline while you collect your data. Wait until after hours if you have to and advertise it as a system maintenance window. Make a copy of the information in question (the whole hard drive if possible). Then you can return the system to production and minimize users' downtime while you do your work. Which leads to the next point.

## Use a Copy of the Evidence

Use data imaging software, such as the dd tool presented later in this chapter, to make a copy of the evidence to work on. If you plan to pursue any legal action, criminal or civil, make two copies and seal one in a tamper-proof container. This protects your chain of custody and makes your case less assailable by charges of tainted evidence. Also, if you accidentally make a mistake and delete some important evidence, you can always return to your known good copy. If possible, take these initial steps in the presence of another witness. It is even better if he or she is an impartial third party. Attach a paper log with the creator's name, date, and time, and then log each time it changes hands with dates and signatures.

# Use Hashes to Provide Evidence of Integrity

When making your copies of the data and producing other evidentiary files, it is worthwhile to create a MD5 hash of the data and record it. Some of these tools, such as The Coroner's Toolkit (see the section on Sleuth Kit later in this chapter), will do this for you automatically. You can also use one of the encryption tools mentioned in Chapter 9, such as PGP or GnuPG. Again, if the authenticity of your findings is challenged, you can prove that the copy you worked on was electronically exactly the same as the one on the machine

#### **Forensic Analysis Tools**

357

attacked. This also helps you verify differences between files and if any changes were made by system-level utilities.

# Use Trusted Boot Media and Executables

Whenever examining a system, it is good practice to boot using a trusted media, such as a boot floppy or CD-ROM. You can create one of these during the OS installation process. Some of these tools create their own bootable environment. This is especially important if you are working on the exploited system. If the attack has managed to compromise the system's binary files using a root kit, then any results you obtain from the utilities on that hard disk should be suspect. In addition to possibly writing over file dates and other crucial data, the attacker may have left certain time bombs or daemons running that could cause further damage or erase evidence.

You can create an incident response disk that includes all of the programs you would need on a bootable CD-ROM. You will need one for Windows and one for UNIX if you are in a mixed environment.

# Forensic Analysis Tools

One issue computer investigators face is that normal file utilities can irrevocably change files, effectively "polluting" the crime scene as well as deleting evidence you need. For example, viewing files with a regular editor changes things like the timestamp. Imagine someone tromping through a real crime scene in dirty boots and moving objects all over the house. This is the same as rummaging through your system without the proper tools. Not only will you have eliminated your chance of being able to take any criminal or civil action, but you may also erase the attacker's digital trail. Hackers often use tools that hide processes and files from normal system utilities, so you need special tools that operate outside of the normal operating system to look beyond what the operating system thinks it sees.

The following sections review tools for both Linux and Windows. First we will look at a few of the investigation tools on operating systems, then at full-featured toolkits for deeper analysis. Keep in mind that using operating system-based tools may return false or bogus data if your OS has truly been compromised.

| Fport: A Process Identification Tool for Windows                                                                                           |                                                                                                    |  |  |
|----------------------------------------------------------------------------------------------------|----------------------------------------------------------------------------------------------------|--|--|
| <b>Fport</b><br>Author/primary contact:<br>Web site: www.foundston<br>navigation.htm&subcon<br>Platforms:<br>License:<br>Version reviewed: | Foundstone, Inc.<br>ne.com/index.htm?subnav=resources/<br>tent=/resources/freetools.htm<br>Windows NT, 2000, XP<br>Freeware<br>2.0 |  |  |

This little system add-on can be useful when investigating a machine for suspicious activity. Often a memory-resident virus or Trojan horse will show up as a process running under a strange name or on an unusual port. Fport looks for open TCP or UDP network ports and prints them out along with the associated process id (PID), process name, and path. It is similar to the native Windows netstat command except that it provides a little more information and allows you to format it different ways for analysis. This can help you track down suspicious programs that are opening up network ports on your machine. This behavior is the hallmark of a Trojan horse.

Of course, every process you don't recognize isn't necessarily an evil program, but you should understand what weird-looking services are doing. The most obvious ones will have nonstandard paths (other than the Windows system directories and such). Also, strange or hacker-like names are a dead giveaway.

The program is designed and offered by Foundstone Corporation, a security software and consulting company. They offer several other free security tools and their Web site is worth a look. While Fport is not purely open source (only the binaries are distributed), it is freeware and there are few limitations on its use for commercial purposes.

### Installing Fport

Download the zip file from the Foundstone Web site and unzip it into its own directory. There will be two files, the Fport executable and a short README file.

### Using Fport

Fport can help you figure out if a machine has been tampered with and where the intruder is coming from. You need to run Fport on a system that is live, that is, up and running; you can't run Fport on static data.

Running Fport is about as simple as it comes. From the directory the executable is in, type fport. It prints a listing of all the ports open at that moment and their associated applications (see Listing 11.1).

## Listing 11.1 Fport Display

```
Port v2.0 - TCP/IP Process to Port Mapper
Copyright 2000 by Foundstone, Inc.
http://www.foundstone.com
Pid
      Process
                        Port.
                               Proto Path
940
      sychost.
                        135
                               TCP
                                     C:\WINDOWS\system32\svchost.exe
4
                        139
                               TCP
      System
4
      System
                        445
                               TCP
1348
      WCESCOMM
                        990
                               TCP
                                     C:\Program Files\Microsoft
                                       ActiveSync\WCESCOMM.EXE
```

(�

### Forensic Analysis Tools

| 4072 | WCESMgr   | -> | 999   | TCP | C:\Program Files\Microsoft<br>ActiveSync\WCESMgr.exe  |
|------|-----------|----|-------|-----|-------------------------------------------------------|
| 1032 | svchost   | -> | 1025  | TCP | C:\WINDOWS\System32\svchost.exe                       |
| 1032 | svchost   | -> | 1031  | TCP | C:\WINDOWS\System32\svchost.exe                       |
| 1032 | svchost   | -> | 1034  | TCP | C:\WINDOWS\System32\svchost.exe                       |
| 4    | System    | -> | 1042  | ТСР |                                                       |
| 4072 | WCESMgr   | -> | 2406  | TCP | C:\Program Files\Microsoft<br>ActiveSync\WCESMgr.exe  |
| 2384 | websearch | -> | 3008  | TCP | C:\Program Files\websearch\<br>websearch.exe          |
| 1144 |           | -> | 54321 | TCP | C:\Temp\cmd.exe                                       |
| 4072 | WCESMgr   | -> | 5678  | TCP | C:\Program Files\Microsoft<br>ActiveSync\WCESMgr.exe  |
| 2384 | websearch | -> | 8755  | TCP | C:\Program Files\websearch\<br>websearch.exe          |
| 136  | javaw     | -> | 8765  | TCP | C:\WINDOWS\System32\javaw.exe                         |
| 1348 | WCESCOMM  | -> | 123   | UDP | C:\Program Files\Microsoft<br>ActiveSync\WCESCOMM.EXE |
| 2384 | websearch | -> | 123   | UDP | C:\Program Files\websearch\<br>websearch.exe          |
| 940  | svchost   | -> | 135   | UDP | C:\WINDOWS\system32\svchost.exe                       |
| 1144 |           | -> | 137   | UDP |                                                       |
| 1032 | svchost   | -> | 1026  | UDP | C:\WINDOWS\System32\svchost.exe                       |

By looking at this listing, you can see what appear to be normal services and programs running, until about half way down where you can see that cmd.exe is running from the temp directory. This is the command prompt binary and it has no business being in a temp directory. Also, the fact that the service has no name should arouse suspicion. Finally, the incoming port number doesn't match any known services. In fact, if you look it up in a database of known Trojan horses on the Internet (www.simovits.com/trojans/

| Table 11.1 | Fport Sorting | Options |
|------------|---------------|---------|
|------------|---------------|---------|

| Options | Descriptions                          |
|---------|---------------------------------------|
| -a      | Sorts the output by application name. |
| -ap     | Sorts the output by application path. |
| -i      | Sorts the output by Process ID (PID). |
| -р      | Sorts the output by port.             |

trojans.html), it matches the port number of a documented Trojan horse. There is strong evidence that this system has been exploited. At this point, you have to decide if it is worth taking the system down to do further forensic analysis of the system.

Table 11.1 lists a few options you can run with Fport to sort the output. You can also use the -h option to display short help descriptions.

If you have a lot of processes, you can use these switches to look at all the high port numbers running, which is typically where malware runs. You can also sort by application path or name to find nonstandard applications running.

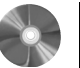

# Isof: A Port and Process Identification Tool for UNIX

| Ray Shaw                                          |  |  |  |  |
|---------------------------------------------------|--|--|--|--|
| http://freshmeat.net/projects/lsof/               |  |  |  |  |
| Linux and most UNIX                               |  |  |  |  |
| GPL                                               |  |  |  |  |
| 4.68                                              |  |  |  |  |
| anonymous FTP without reverse DNS):               |  |  |  |  |
| thewiretapped.net/pub/security/host-security/lsof |  |  |  |  |
| nin/                                              |  |  |  |  |
|                                                   |  |  |  |  |

This tool is similar to the Fport tool for Windows just discussed. The lsof tool (LiSt Open Files) associates open files with processes and users. It is like the netstat command, but in addition it reports the network port the service is using. This is important when trying to track down an active program on the network. Often the only way to find these elusive bugs is to watch for what network ports they open up.

The lsof tool is being preinstalled on some UNIX and Linux distributions and is available in RPM form on the installation disks of others such as Mandrake and RedHat Linux. To see if you have it preinstalled, type lsof and see if you get any response.

**Forensic Analysis Tools** 

### Installing Isof

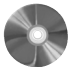

- 1. Download the tar file from the book's CD-ROM or the official Web site. If the IP address you are downloading from doesn't have a reverse DNS record, the main FTP site will not allow you to connect to it. Try one of the alternate mirror sites listed.
- 2. Unzip the tar file.
- **3.** You will see some text files and another tar file, something like lsof\_4.68\_src. This file has the sources in it. Untar this file and enter that directory.
- **4.** Before you start the compilation process, you need to know the abbreviation code for your UNIX dialect. Since the lsof program is designed to be portable to just about any version of UNIX, you must tell it what flavor of UNIX you are running so the configure routine can set it up for your system.

To find out the codes for the different versions of UNIX, type

```
./configure -h
```

For example, the code for Linux is linux (easy enough, right?). **5.** When you are ready, type the following command:

```
./Configure unix_dialect_code
```

where you replace *unix\_dialect\_code* with the code for your specific system, for example, linux. This configures the program for compilation.

**6.** When the configuration is finished, type:

make

7. This finishes the build process.

You are now ready to start using lsof.

# Using Isof

The lsof program has many uses, and has extensive man pages and several README files for the different applications. However, this section concentrates only on a few specific commands that are useful for forensic research.

If you want to see all of the open files on your system at any given moment and the processes associated with them, type:

lsof -n

The -n option tells lsof *not* to attempt to do a DNS record on any IP addresses connecting to your machine. This speeds up the process considerably. The output will look something like Listing 11.2

| Listing 11 | 1.2 Isot | f –n output |      |      |           |            |         |  |
|------------|----------|-------------|------|------|-----------|------------|---------|--|
| COMMAND    | PID      | USER        | FD   | TYPE | DEVICE    | SIZE       | NODE    |  |
| xfs        | 903      | xfs         | 0r   | DIR  | 3,1       | 4096       | 2       |  |
| atd        | 918      | daemon      | rtd  | DIR  | 3,1       | 4096       | 2       |  |
| atd        | 918      | daemon      | txt  | REG  | 3,6       | 14384      | 273243  |  |
| /usr/sb    | in/ato   | £           |      |      |           |            |         |  |
| sshd       | 962      | root        | cwd  | DIR  | 3,1       | 4096       | 2       |  |
| sshd       | 962      | root        | rtd  | DIR  | 3,1       | 4096       | 2       |  |
| sshd       | 962      | root        | txt  | REG  | 3,6       | 331032     | 274118  |  |
| /usr/sb    | in/ssł   | nd          |      |      |           |            |         |  |
| dhcpcd     | 971      | root        | cwd  | DIR  | 3,1       | 4096       | 2       |  |
| dhcpcd     | 971      | root        | rtd  | DIR  | 3,1       | 4096       | 2       |  |
| dhcpcd     | 971      | root        | txt  | REG  | 3,1       | 31576      | 78314   |  |
| /sbin/dl   | ncpcd    |             |      |      |           |            |         |  |
| xinetd     | 1007     | root        | cwd  | DIR  | 3,1       | 4096       | 2       |  |
| 5u IPv     | 4        | 1723        |      | TCP  | 127.0.0   | .1:1024 (1 | LISTEN) |  |
| xinetd     | 1007     | root        | 8u   | unix | 0xc37a854 | 10         | 1716    |  |
| rwhod      | 1028     | root        | cwd  | DIR  | 3,1       | 4096       | 61671   |  |
| /var/spo   | ool/rv   | who         |      |      |           |            |         |  |
| rwhod      | 1028     | root        | rtd  | DIR  | 3,1       | 4096       | 61671   |  |
| /var/spo   | ool/rv   | who         |      |      |           |            |         |  |
| rwhod      | 1028     | tim         | cwd  | DIR  | 3,1       | 4096       | 61671   |  |
| /var/spo   | ool/rv   | who         |      |      |           |            |         |  |
| crond      | 1112     | root        | cwd  | DIR  | 3,1       | 4096       | 14      |  |
| /var/spo   | ool      |             |      |      |           |            |         |  |
| crond      | 1112     | root        | 1w   | FIFO | 0,5       |            | 1826    |  |
| 1112       | root     | t 2w        | FIFO |      | 0,5       | 1827       | pipe    |  |
| nessusd    | 1166     | root        | cwd  | DIR  | 3,1       | 4096       | 2       |  |
| nessusd    | 1166     | root        | rtd  | DIR  | 3,1       | 4096       | 2       |  |
| nessusd    | 1166     | root        | txt  | REG  | 3,6       | 1424003    | 323952  |  |
| init       | 1        | root        | cwd  | DIR  | 3,1       | 4096       | 2       |  |
| init       | 1        | root        | rtd  | DIR  | 3,1       | 4096       | 2       |  |
| init       | 1        | root        | txt  | REG  | 3,1       | 31384      | 75197   |  |
|            |          |             |      |      |           |            |         |  |

The connections in this listing look normal. The connection via the rwho service might give you pause. You would want to make sure that a valid user on your system is using this command legitimately. If this account belonged to a nontechnical secretary type, you might want to investigate this further.

You can also use lsof to look for a specific file. If you want to see if anyone was accessing your password file, you could use the following command:

lsof path/filename

Replace *path/filename* with the specific path and filename you are interested in, in this case, /etc/passwd. You have to give lsof the whole path for it to find the file.

### 362

€

#### **Reviewing Log Files**

363

Another way to use lsof is to have it list all the open socket files. This shows if there is a server listening that you don't know about. The format of this command is:

lsof -i

This produces output similar to Listing 11.3. You can see all the programs you are running, including sshd and nessusd, which are the daemons for Nessus and SSH. You can even see the individual connections to these services. It looks like someone is using the Nessus server at the moment. Checking the IP address, you can see that it is an internal user. In fact, it is your own machine! So there is nothing to worry about this time.

| Listing 11 | .3 Isot | i −i Outp | but     |        |        |      |      |                     |
|------------|---------|-----------|---------|--------|--------|------|------|---------------------|
| COMMAND    | PID     | USER      | FD      | TYPE   | DEVICE | SIZE | NODE | NAME                |
| portmap    | 733     | rpc       | 3u      | IPv4   | 1417   |      | UDP  | *:sunrpc            |
| portmap    | 733     | rpc       | 4u      | IPv4   | 1426   |      | TCP  | *:sunrpc (LISTEN)   |
| sshd       | 962     | root      | 3u      | IPv4   | 1703   |      | TCP  | *:ssh (LISTEN)      |
| xinetd     | 1007    | root      | 5u      | IPv4   | 1728   |      | TCP  |                     |
| localhos   | st.loo  | caldom    | ain:102 | 24 (L) | ISTEN) |      |      |                     |
| rwhod      | 1028    | root      | 3u      | IPv4   | 1747   |      | UDP  | *:who               |
| nessusd    | 1166    | root      | 4u      | IPv4   | 1971   |      | TCP  | *:1241 (LISTEN)     |
| nessusd    | 1564    | root      | 5u      | IPv4   | 1972   |      | TCP  | 192.168.1.101:1241- |
| >192.168   | 3.1.2   | :1994     | (ESTABL | ISHEI  | D)     |      |      |                     |
|            |         |           |         |        |        |      |      |                     |

You can specify a particular IP address or host to look for by putting an @ (at sign) and the address after the -i switch. For example:

lsof -i@192.168.1.0/24

shows any connections coming from within your network, assuming your internal network is 192.168.1.0/24.

# **Reviewing Log Files**

You should also peruse your log files when you are looking for signs of trouble. The Windows log files can be found under Event Viewer in AdministrativeTools. Under Linux and BSD-variant UNIX, log files are found in the /var/log/ directory. Other UNIX variants may have these files also though their location may be different. Table 11.2 lists the major Unix log files and their functions.

These files may be located in a slightly different location or may not exist on other versions of UNIX. Also, programs often create their own log files, which may be kept in the /var directory. You can use a text editor to view these files and search for certain text strings or number (such as IP addresses and user names).

Table 11.3 lists several operating system-level commands you can use on Linux and UNIX systems to scan these files quickly.

# Table 11.2 UNIX Log Files

| Log Files         | Descriptions                                         |
|-------------------|------------------------------------------------------|
| /var/log/messages | Stores general system messages.                      |
| /var/log/secure   | Stores authentication and security messages.         |
| /var/log/wtmp     | Stores a history of past logins and logouts.         |
| /var/run/utmp     | Stores a dynamic list of who is currently logged in. |
| /var/log/btmp     | For Linux only. Stores any failed or bad logins.     |

# Table 11.3 Linux and UNIX Scanning Commands

| Comm    | ands            | Descriptions                                                                                                    |
|---------|-----------------|----------------------------------------------------------------------------------------------------|
| users   |                 | Shows the users currently on the system from the utmp file.                                                                                                    |
| W       |                 | Shows users on the system with details such as where they logged<br>in from (local or remote), IP address if they logged in remotely,<br>and what commands they are executing. This command is highly<br>useful for catching intruders in the act. |
| last    |                 | Shows the most recent contents of the wtmp file. This can also be<br>quite useful in seeing who is logging onto your system, at what<br>hours, and for how long. Listing 11.4 shows an example of this<br>output.                                  |
| lastb   |                 | For Linux only. This does the same thing as last but for btmp, the<br>bad login log file. This can be the first place an intruder shows up<br>with multiple failed login attempts.                                                                 |
|         |                 |                                                                                                    |
| Listing | 1.4 Output from | the last command                                                                                                    |
| cony    | pts/0           | 10.1.1.1 Sun Sep 5 23:06 still logged in                                                                                                    |
| Hony    | nta (0          | 10 1 1 1 Gun Gon 5 22.44 - 23.04 (00.20)                                                                                                    |

| -      | -           |           |         |   |       |         |           |
|--------|-------------|-----------|---------|---|-------|---------|-----------|
| tony   | pts/0       | 10.1.1.1  | Sun Sep | 5 | 23:06 | still   | logged in |
| tony   | pts/0       | 10.1.1.1  | Sun Sep | 5 | 22:44 | - 23:04 | (00:20)   |
| tony   | pts/0       | 10.1.1.1  | Sun Sep | 5 | 21:08 | - 21:16 | (00:07)   |
| tony   | pts/0       | 10.1.1.1  | Sun Sep | 5 | 20:20 | - 20:36 | (00:16)   |
| reboot | system boot | 2.4.18-14 | Sun Sep | 5 | 17:32 | (05:34) |           |
|        |             |           |         |   |       |         |           |

### 364

### Making Copies of Forensic Evidence

| tony  | tty1  |               | Sun | Sep   | 5   | 17:29          | ) _ ( | dowr | n(00         | 0:01  | )     |
|-------|-------|---------------|-----|-------|-----|----------------|-------|------|--------------|-------|-------|
| tony  | pts/2 | 10.1.1.1      | Sat | : Sep | 4   | 23:02          | 2 -   | 23:  | 34           | (00:  | 32)   |
| tony  | pts/2 | 10.1.1.1      | Sat | : Sep | o 4 | 22:3           | б –   | 22:  | 36           | (00:  | 00)   |
| hank  | pts/0 | 10.1.1.200    | Sat | : Sep | 4   | 12:1           | 3 -   | 12:  | 22           | (00:  | 08)   |
| hank  | pts/0 | adsl-66-141-2 | 3-1 | Fri   | Sep | 3 2            | 3:53  | 3 –  | 23:          | 53(0  | 0:00) |
| hank  | pts/0 | 192.168.1.100 |     | Fri   | Sep | 31             | 4:47  | 7 –  | 14:          | 47(0  | 0:00) |
| tony  | pts/3 | 192.168.1.139 |     | Fri   | Sep | 3 0            | 9:59  | ) –  | dow          | /n (C | 0:01) |
| larry | pts/3 | ads1-65-67-13 | 2-2 | Thu   | Sep | 2 2            | 2:59  | ) –  | 23:          | 11(0  | 0:12) |
| tony  | pts/3 | 10.1.1.1      | Thu | Sep   | 2 2 | 21 <b>:</b> 33 | - 2   | 21:4 | 9            | (00:  | :16)  |
| brian | pts/3 | ads1-65-68-90 | -12 | Thu   | Sep | 2 1            | 8:23  | 3 –  | 18:          | 31(0  | 0:07) |
| hank  | pts/5 | 192.168.1.139 | Т   | 'hu S | Sep | 2 14           | :29   | - 1  | 5 <b>:</b> 3 | 5 (0  | 1:06) |
| sam   | pts/  | dialup-207-21 | 8-2 | Wed   | Sep | 1 22           | 2:24  | - 1  | 00:          | 40(0  | 2:16) |

Keep in mind that if your system has been compromised, these programs may have been replaced with trojanized copies. A program like Tripwire (see Chapter 7) can help you determine if your system binaries have been tampered with. You should make known good copies of these binary files so you can execute from secure boot media instead of using the ones on the system. Also, remember that attackers will often selectively edit your log files to remove any trace of their actions. However, if they simply delete the log file, you may be able to recover it. You should also check all the log files as some neophytes only delete some of them.

# Making Copies of Forensic Evidence

If you have verified that your system has been attacked or exploited, the first thing to do is take immediate action to stop the attack or limit that machine's exposure. Ideally, this would mean disconnecting the machine from the network to conduct further analysis. If this is not possible, you will still want to disable any suspect accounts, kill any rogue processes, and possibly block offending IP addresses at the firewall while you figure out what is going on.

Once you have eliminated the immediate danger, you should make a copy of any important data to look at offline per the tenet of good forensic analysis described earlier. You don't want to use your tools on live data. To do this, make a perfect copy of the data. This requires creating an image of the data rather than just copying it. You don't want to use the operating system's built-in copy functions because this might change file dates and insert other unwanted information. There are special tools for making these mirror-image copies. Unfortunately, there are not any good open source alternatives for the Windows platform right now (anyone want to sign up for a good Windows open source project?). The most popular program for Windows is Norton Ghost by Symantec, which retails for about \$50.00. Under UNIX, there is an excellent open source program for doing this: dd, which stands for data dump.

Other resources:

Type man dd at the command prompt.

366

Chapter 11 • Forensic Tools

| d d | : A Disk and File Rep     | olication Tool                              |
|-----|---------------------------|---------------------------------------------|
|     | dd                        |                                             |
|     | Authors/primary contacts: | Paul Rubin, David MacKenzie, and Stuart Kem |
|     | Web site:                 | http://mirrors.kernel.org/gnu/fileutils/    |
|     | Platforms:                | Most Linux and UNIX                         |
|     | License:                  | GPL                                         |
|     | Version reviewed:         | N/A                                         |

You can use the dd tool to literally read blocks of data right off the hard disk and make exact copies of it. It goes directly to the media rather than using the file system, so it can capture deleted data and other things that a file system can't see. It can be used to make bit-wise copies of your data on a UNIX file system. Because UNIX treats devices as files, you can take a whole hard drive and replicate it this way by simply copying the device file with a tool like dd.

# Installing dd

You shouldn't have to install dd on most UNIX operating systems because it is a part of any UNIX file system. Type man dd to verify that you have it. If for some reason you don't have it, you can get it from the book's CD-ROM or as part of the GNU file utilities at the site above.

# Using dd

There are two ways to use dd. One way is to make a **bit-wise** copy, that is, copy the data bit by bit. This creates a mirror image of the data on another hard disk or partition. The other way is to create a single large file. This is sometimes convenient for analysis and portability purposes. You can easily make a hash of the file for verification purposes. This file is often referred to as an **evidence file**, and many forensic programs are designed to use these files as input.

The basic format of the dd command is as follows:

dd -if=input\_file -of=output\_file options

where you replace *input\_file* with the device file you want to copy, *output\_file* with the filename you want to copy it to, and *options* with any dd options you want to use. The dd tool has many options, and Table 11.4 lists the basic ones.

So, if you want to copy the hard drive device /dev/hdc onto another hard drive, device hdd using dd, you could use the following command:

dd -if=dev/hdc of=/dev/hdd bs=1024
conv=noerror,notrunc,sync

# Making Copies of Forensic Evidence

| Table 11.4 B | asic dd C | ptions |
|--------------|-----------|--------|
|--------------|-----------|--------|

| Options | Descriptions                                                                                                    |
|---------|----------------------------------------------------------------------------------------------------|
| bs=     | Block size. The size of the blocks, in bytes, to copy at a time.                                                                                                    |
| count=  | Block count. How many blocks to copy. This is useful if you don't want to<br>copy the whole file system if you have a very large hard drive or partition or<br>limited space on your target media.                                                                                                    |
| skip=   | Skip <i>x</i> number of blocks before starting the copy. Again, this is useful for copying only a part of a file system.                                                                                                    |
| conv=   | Specifies any of several suboptions:<br>notrunc—Won't truncate the output if an error occurs. This is recommended<br>in most cases.<br>noerror—Won't stop reading the input file in case of an error such as prob-<br>lems with the physical media. Also recommended.<br>sync—Requires the noerror command before it. If an error occurs, this will<br>place zeros in its place, maintaining the sequential continuity of the data. |

This copies the contents of the device at /dev/hdc (probably your primary hard drive) to the device at /dev/hdd (probably your secondary hard drive). Make sure you understand which drives relate to which devices. As the sidebar on dd explains, a mistake here can be very costly!

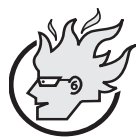

# Flamey the Tech Tip: Be Very Careful with dd!

Do not use a low-level disk tool like dd lightly. One wrong command could easily erase your whole hard drive. Be particularly careful about the input and the output sources. Getting them mixed up can mean overwriting your evidence–or worse. Don't play with dd unless you have at least a basic understanding of hard-disk terms like blocks and sectors. Unlike user-friendly Windows, dd won't prompt you twice if you are about to do something stupid. So, like a good carpenter, read the manual twice ... execute once....

If you want to create a single big evidence file instead, you can use the following command to copy the file onto a new device.

dd if=/dev/hdc of=/mnt/storage/evidence.bin

You will probably want to mount a new device to capture this file. It should preferably be brand new media so as not to taint the evidence with old data. Remember, even deleted data will show up with these tools. If you can't use fresh media, make sure it is truly wiped clean with a disk utility. The dd tool has this capability. Read the man pages for more information on this option.

When you have all your evidence gathered, you are ready to analyze it further with a forensic toolkit. There are many excellent, professional-grade commercial toolkits. There are also some very good free toolkits available both for Windows and UNIX.

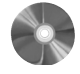

# The Sleuth Kit/Autopsy Forensic Browser: A Collection of Forensic Tools for UNIX

| The Sleuth Kit and Autopsy Forensic Browser |                                                        |  |  |
|---------------------------------------------|--------------------------------------------------------|--|--|
| Author/primary contact                      | : Brian Carrier                                        |  |  |
| Web site:                                   | www.sleuthkit.org/sleuthkit/index.php                  |  |  |
| Platforms:                                  | Most UNIX                                              |  |  |
| License:                                    | IBM Public License                                     |  |  |
| Version reviewed:                           | 1.70                                                   |  |  |
| Mailing lists:                              |                                                        |  |  |
| The Sleuth Kit User's li                    | st                                                     |  |  |
| General questions and                       | discussion on Sleuth Kit. Subscribe at                 |  |  |
| http://lists.sourceforge.                   | net/lists/listinfo/sleuthkit-users                     |  |  |
| The Sleuth Kit Informer                     | r list                                                 |  |  |
| A monthly newsletter                        | with news and tricks and tips. Subscribe at            |  |  |
| www.sleuthkit.org/infor                     | mer/index.php.                                         |  |  |
| The Sleuth Kit Develop                      | er's list                                              |  |  |
| For developers' question                    | ons and discussion. Subscribe at: http://lists.source- |  |  |
| forge.net/lists/listinfo/sl                 | euthkit-developers.                                    |  |  |
| The Sleuth Kit Announ                       | cement list                                            |  |  |
| A read-only list with m                     | najor announcements or releases of Sleuth Kit and      |  |  |
| Autopsy Forensic Brow                       | ser. Subscribe at                                      |  |  |
| http://lists.sourceforge.                   | net/lists/listinfo/sleuthkit-announce.                 |  |  |
| The Coroner's Toolkit (                     | TCT) list                                              |  |  |
| Information on TCT,                         | which Sleuth Kit is based on. Subscribe at             |  |  |
| www.porcupine.org/fore                      | ensics/tct.html#mailing_list.                          |  |  |

The Sleuth Kit by Brian Carrier is a compilation of various forensic tools that run under UNIX. It includes parts of the popular Coroner's Toolkit by Dan Farmer as well as other contributions, and works with the Autopsy Forensic Browser, which is a nifty Web interface for Sleuth Kit. It is designed to work with data files such as those output by disk utilities like dd. It is quite feature rich; in fact, it has more depth than some of the commercial programs available. Some of the key functions are:

### Making Copies of Forensic Evidence

- · Tracking of separate cases and multiple investigators
- · Viewing allocated and deleted files and directories
- · Accessing low-level file system structures
- Generating a timeline of file activity
- · Sorting by file categories and checking extensions
- · Searching image data by keywords
- Identifying graphic images and creating thumbnails
- Looking up hash databases, including the forensic standards NIST NSRL and Hash Keeper
- Creating investigator notes
- · Generating reports

# Installing Sleuth Kit

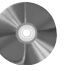

Download and unzip the file from the book's CD-ROM or the Web site.
 In the directory, type:

make

The program automatically configures and compiles itself. It may prompt you with a few questions during the installation process.

# Installing Autopsy Forensic Browser

This program is the graphical interface counterpart to Sleuth Kit. Using it with Sleuth Kit will make your life a whole lot easier and allow you to produce some nice graphical output. You can still use the Sleuth Kit command line tools separately if you want to.

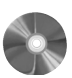

- 1. Make sure you have Sleuth Kit installed before you start to install Autopsy.
- **2.** Get the Autopsy file from the Web site or from the book's CD-ROM in the /autopsy directory.
- 3. Untar and unzip it with the usual tar -zxvf command.
- **4.** Have the path to the Sleuth Kit program directory handy and think about where you want to put your "evidence locker"—the special directory where all your Sleuth Kit case data will reside.
- Type the make command. This installs the program, and prompts you for your evidence locker directory and the directory that Sleuth Kit is installed in.

# Using Sleuth Kit and Autopsy Forensic Browser

- 1. To start the server program, type . /autopsy & from the /autopsy directory. This runs the server in the background on port 9999.
- **2.** Make a note of the URL that is displayed when it starts up. You will need this to log into the server.

**3.** To connect to the server, open a browser and enter the URL you copied from the location window in Step 2. It will look something like this:

http://localhost:9999/654378938759042387490587/autopsy

The number between the slashes changes each time you run Sleuth Kit. Once you enter the URL, the main screen displays (see Figure 11.1).

# Creating and Logging Into a Case

The Sleuth Kit with Autopsy Forensic Browser lets you monitor separate cases so you can track different incidents and customers. You will need to create a case for evidence files before you can work on them.

- **1.** From the main screen, click on Create Case.
  - The Create a New Case screen displays (see Figure 11.2).
- **2.** Enter a case name. This will be the same directory that your evidence data is stored in. This directory is created under your main evidence locker directory specified at installation.

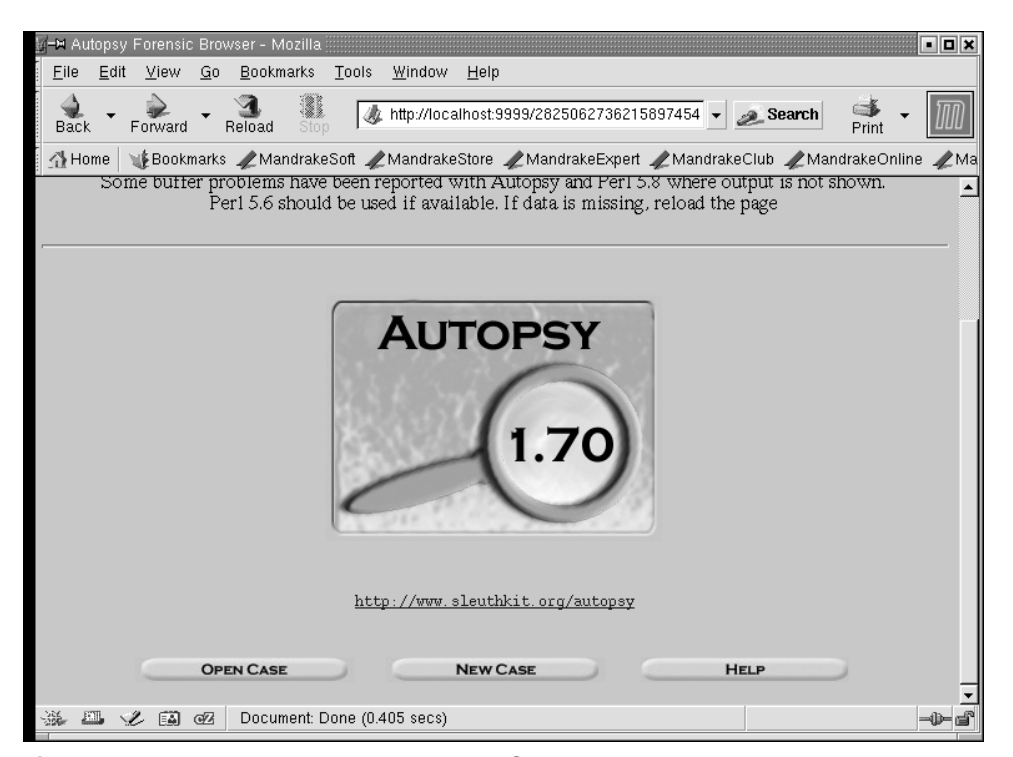

Figure 11.1 Autopsy Forensic Browser Main Screen

### Making Copies of Forensic Evidence

| <b>∦−¤</b> Create /       | A New Case -            | - Mozilla                                                                        | • • ×        |  |
|---------------------------|-------------------------|----------------------------------------------------------------------------------|--------------|--|
| <u>F</u> ile <u>E</u> dit | <u>V</u> iew <u>G</u> o | o <u>B</u> ookmarks <u>T</u> ools <u>W</u> indow <u>H</u> elp                    |              |  |
| 🔹 🗸                       | Forward 🝷               | Reload Stop // http://localhost.9999/2825062736215897454 - Search Print -        | $\mathbb{M}$ |  |
| 🚮 Home                    | 🍿 Bookmark              | s 🗶 MandrakeSoft 🥒 MandrakeStore 🥒 MandrakeExpert 🥒 MandrakeClub 🦧 MandrakeOnlin | ne 🥒 Ma      |  |
| CREATE A NEW CASE         |                         |                                                                                  |              |  |
|                           |                         |                                                                                  |              |  |
|                           |                         | 1. Enter Case Name (directory name): sample                                      |              |  |
|                           |                         | 2. Enter Description (one line, optional): Sample Case                           |              |  |
|                           |                         | 3. Enter Investigator Logins (no spaces):                                        |              |  |
|                           |                         | a, jtonyhowlett b.                                                               |              |  |
|                           |                         | c d                                                                              |              |  |
|                           |                         | e. f.                                                                            |              |  |
|                           | į                       | g. h.                                                                            |              |  |
|                           |                         | j.                                                                               |              |  |
|                           |                         |                                                                                  |              |  |
|                           |                         | New Case Cancel Help                                                             |              |  |
| * <b>•</b> ·              | 2 🖬 🗹                   | Document: Done (0.486 secs)                                                      | -0-6         |  |

Figure 11.2 Create a New Case Screen

- 3. If you want, you can give the case a full name to better describe it.
- **4.** You must create at least one investigator ID to have access to that case.

You can see the power of this program here. This feature allows you to have multiple people working on the case and track each one's access and actions. Click on New Case to finalize your input.

**5.** Once your case is created, the Case Gallery displays. This shows all the cases you have created. You can see the details on each case, including which investigators are working on them. Select your new case, click on OK, and log into your newly created case.

You have now created a case and are logged in and ready to start working on it.

# Adding a Host

Once you have logged into your case, you need to define at least one host that you are going to examine. This host represents the specific machine you are investigating.

- **1.** From the Case Gallery, click on Add Host. The Add a New Host Screen displays (see Figure 11.3).
- 2. Enter a host name.
- **3.** If you want, enter a short description of the host.
- **4.** Enter a time zone and clock skew, which is any variance from the time stamp on the main case file so Sleuth Kit tracks it separately in terms of any timestamps. This can be very important when reviewing multiple servers with different clock times.
- 5. If you want, add the optional information requested.
- 6. Click on Add Host to add the host and go back to the Case Gallery.
- 7. Follow this procedure for each host you have data on.

# Adding an Image

You now need to add any data images for the hosts you have created. Use the copy of data you created using dd, Norton Ghost, or some other data replication utility.

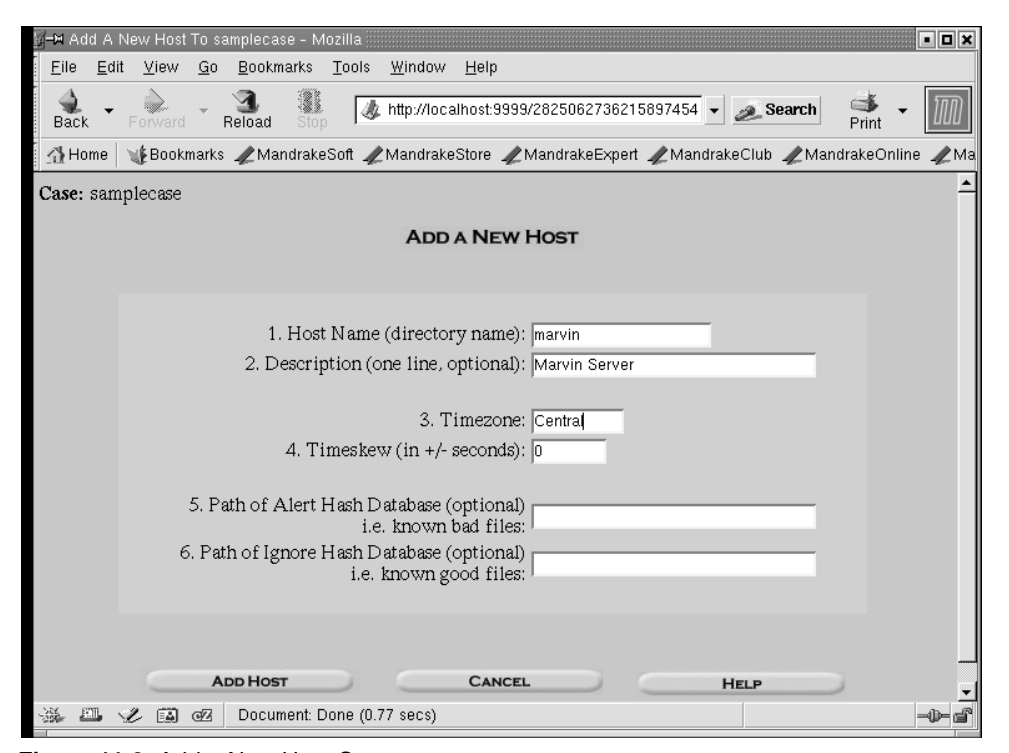

Figure 11.3 Add a New Host Screen

#### Making Copies of Forensic Evidence

- 1. Select the host from the Host Gallery screen and click OK.
- 2. Click on Add Image. The Add a New Image screen displays (see Figure 11.4).
- **3.** Enter the location and details of your image file. You have the option of copying the file into that host directory in your evidence locker or just creating a symbolic link to it. Be careful when moving your image files around too much, especially larger files, as this can cause data loss if a problem occurs during transfer.
- **4.** Choose the file system type. This determines how Sleuth Kit looks at the data in the image.
- **5.** Sleuth Kit automatically creates a hash file for you. You can check the validity of the hash against the data in the file at any time. This vastly increases the legitimacy of your efforts in a court of law.
- **6.** You can add multiple images to each host. For example, you might have had to break a large drive up into several image files. Click on Add Image to add the image and return to the Main Case Gallery.

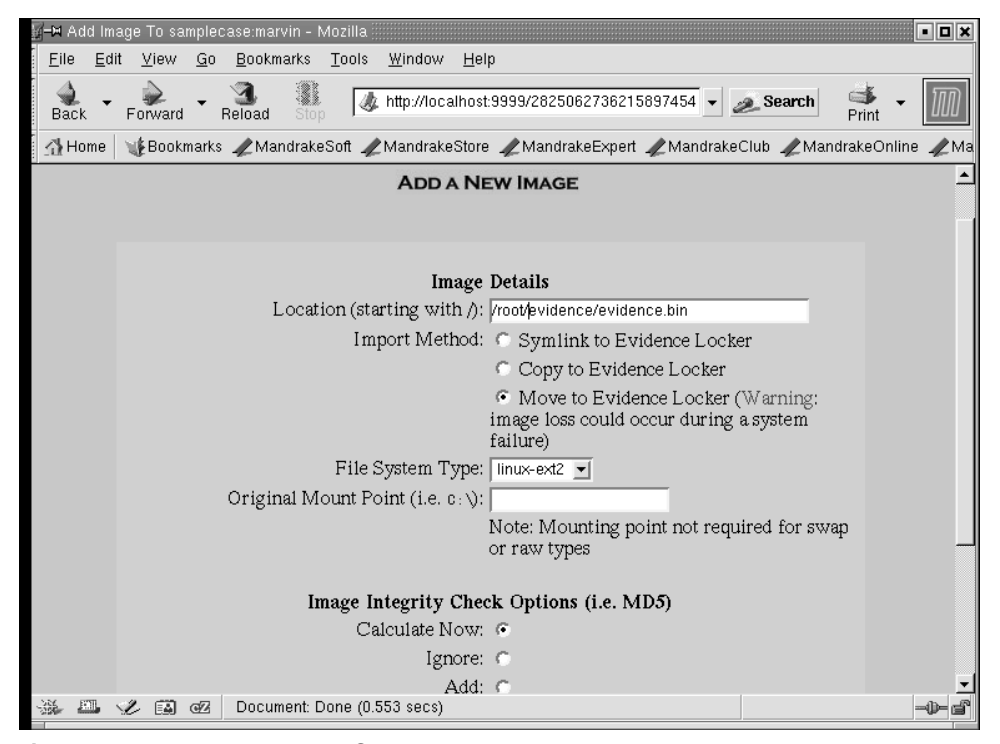

Figure 11.4 Add a New Image Screen

## **Analyzing Your Data**

Now you are finally ready to begin your analysis. This may seem like a lot of setup work, but you will appreciate Sleuth Kit when you have a large number of images to manipulate or when you have to be able to produce a certain piece of data quickly. Go to the Image Gallery and click on the image you want to analyze. Table 11.5 lists the types of analysis you can perform on data images.

Sleuth Kit with Autopsy Forensic Browser gives you a powerful tool for organizing and analyzing forensic data that is on par with any professional lab in the country. This section has covered some of the basic functions, but whole books could be written about this great tool. Many commands and functions are not covered here. Read the online manual and other resources on the Web site for more details. The site also offers a monthly newsletter with interesting articles and tips for those in the forensic field.

| Analysis<br>Types | Descriptions                                                                                                    |  |
|-------------------|----------------------------------------------------------------------------------------------------|--|
| File Analysis     | Shows the image as files and directories that the file system would see. Using this, you can also see files and folders that might normally be hidden by the operating system.                                                                                                    |  |
| Keyword Search    | Lets you search the entire image for certain keywords. This is useful if you are after a certain program file or even the mention of particular thing. Lawyers often use this type of feature when searching for incriminating evidence of wrongdoing on a person's hard drive. It can help find a needle in a haystack quite quickly (see Figure 11.5). |  |
| File Type         | Sorts all the files by type or searches for a specific file type. This comes in handy if you are looking for all instances of a particular type of file, such all JPEGs or all MP3 files.                                                                                                    |  |
| Image Details     | Displays all the details on the image you are examining. This can be useful in data recovery jobs when you need to know where the data is physically laid out.                                                                                                    |  |
| MetaData          | Shows you the underlying directory and file structures in your image. This can be used to find deleted content and see other items the file system doesn't normally show you.                                                                                                    |  |
| Data Unit         | Lets you delve deeper into any file you have found and look at the actual file content, either in ASCII or hex.                                                                                                    |  |

Table 11.5 Sleuth Kit Analysis Types
#### Making Copies of Forensic Evidence

| FILE ANALYSIS                                                                                                 | DATA UNIT META DATA IMAGE DETAILS KEYWORD SEARCH FILE TYPE HELP CLOSE                                                                                                    |
|----------------------------------------------------------------------------------------------------|----------------------------------------------------------------------------------------------------|
| New Search                                                                                                    |                                                                                                    |
| 2 occurrences of<br>'((jan)l(feb)l(mar)l(apı<br>were found                                                    | EXPORT CONTENTS ADD NOTE<br>ASCII (display - report) * Hex (display - report) * Strings (display - report)<br>File Type: data<br>File Type: data<br>ADD NOTE<br>ADD NOTE<br>ADD NO |
| 126615 (Hex - Ascii)<br>- string begins at 256<br>bytes<br>180485 (Hex - Ascii)<br>- string begins at 0 bytes | Pointed to by file:<br>/bin/mt<br>Hex Contents of Fragment 126615 (1024 bytes) in images/dev_hde8.img                                                                                                    |
|                                                                                                    | 0 25733a20 57726974 696e6720 6d6f6465 %s: Writing mode<br>16 20534353 49206d6f 64652070 61676520 SCS I mode page<br>32 6661696c 65642e0a 00000000 00000000 failed                                                                                                    |
|                                                                                                    | 80         6d6f6465         206e6f74         2053661         6e676564         mode not cha nged           96         2e0a0000         0000000         0000000         0000000         0000000           112         0000000         00000000         00000000         00000000         00000000           128         25733a20         52652d72         65616420         6662074         %s: Re-r ead of t           144         68652063         6661696c         6564200a         00436f6d         age fail ed         .com                                                                                                    |
|                                                                                                    | 176         70726573         73696ffe         206f62e         0a00436f         pression onco           192         64707265         7373696f         6206f66         62620a00         mpre ssion of f           208         00000000         00000000         00000000                                                                                                    |
| <b>O</b> )4(F)                                                                                                | 272         27464616b         69736172         612f1372         632f1319         /mak isar a/sr c/sy           288         732f6d74         2d3742d         302e3562         2f6d742e         s/mt -st- 0.5b         /mt           304         63206174         2053756         20417567         20313620         c at Sun Aug         16           302         30339335         3133317         20313939         38206279         09:5         1:17         199         8 by           336         206d614b         69736172         61406b61         69266d51         mak isar afka i.ma                                                                                                    |

Figure 11.5 Results of Keyword Search

| The Forensic Toolkit<br>for Windows                               | : A Collection of Forensic Tools      |  |
|-------------------------------------------------------------------|---------------------------------------|--|
| The Forensic Toolkit                                              |                                       |  |
| Author/primary contact:                                           | Foundstone, Inc.                      |  |
| Web site:                                                         |                                       |  |
| www.foundstone.com/index.htm?subnav=resources/navigation.htm&sub- |                                       |  |
| content=/resources/freetool                                       | s.htm                                 |  |
| Platforms:                                                        | Windows NT, 2000, XP                  |  |
| Licenses:                                                         | Version 1.4 GPL, Version 2.0 Freeware |  |
| Versions reviewed:                                                | 1.4 GPL, 2.0 Freeware                 |  |

The Forensic Toolkit is another great free program from the folks at Foundstone. This collection of tools can help you examine Window-based file systems and gather information for your forensic investigation. Version 1.4 of the program is fully open source licensed under the GPL. Version 2.0 is freeware and is usable for commercial purposes, but it has limitations on adding or changing the program and is not currently available in source form.

Note that these tools work only on NTFS file systems. If you want to examine any FAT32 partitions, you will have to use different tools.

### Installing Forensic Toolkit

- **1.** Download the appropriate file from the Web site (either version 1.4 or 2.0, depending on whether you want the full open source version or not).
- 2. Unzip the file into its own directory. This completes the installation.

## Using ForensicToolkit

The tools consist of various command line utilities that generate various statistics and information on the file system in question. To execute a command, open up a command line window and type it (you must be in the appropriate directory). The following sections describe the individual tools.

**Afind** This utility searches for files by their access time. It does this without modifying any file access information, as the normal Windows utilities do. The basic format is:

afind search\_directory options

where you replace *search\_directory* with the directory to search and replace *options* with the appropriate search options. Table 11.6 lists the basic options.

**Hfind** This tool finds hidden files in the Windows operating system. It shows files that have the hidden attribute bit turned on and those hidden using the Windows NT special directory/system attribute method. The format is:

hfind path

| Options               | Descriptions                                                      |  |
|-----------------------|-------------------------------------------------------------------|--|
| -f filename           | Gives the access time information for <i>filename</i> .           |  |
| -s X                  | Finds files that were accessed within <i>X</i> seconds.           |  |
| -m X                  | Finds files that were accessed within <i>X</i> minutes.           |  |
| -d <i>X</i>           | Finds files that were accessed within <i>X</i> days.              |  |
| -a <i>d/m/y-h:m:s</i> | Finds files that were accessed after the date and time indicated. |  |

| Table 11.6 | Basic Afind | Search | Options |
|------------|-------------|--------|---------|
|------------|-------------|--------|---------|

#### Making Copies of Forensic Evidence

where *path* is replaced with the path you want to search. It lists the hidden files and their last date and time of access. Be careful of searching the whole hard drive as this could take a while.

**Sfind** This tool finds hidden datastreams on the hard disk. These are different from hidden files in that they won't be seen on the hard disk when you click on the option to view hidden files. Hidden datastreams are an NTFS feature that allows certain programs to access alternate datastreams. The files are linked to a parent file, which is visible, but may not be deleted when the file system deletes the parent file. They may be used to hide data or malware. The format of the sfind command is:

sfind path

where *path* is the path you want to search. Again, this may take quite some time if you are searching the root directory of a large drive.

**FileStat** This command creates a full listing of file attributes, including security information. It only works on one file at a time. You can pipe the output into a text file for further processing. This command generates quite a lot of information, including a lot of file descriptor information you don't normally see. Listing 11.5 shows a sample of this information for a file called test.txt.

#### Listing 11.5 FileStat Output

```
Creation Time - 01/10/2004 03:18:40
Last Mod Time - 01/10/2004 03:18:40
Last Access Time - 01/10/2004 03:18:40
Main File Size - 11
File Attrib Mask - Arch
Dump complete...Dumping C:\temp\test.txt...
SD is valid.
SD is 188 bytes long.
SD revision is 1 == SECURITY_DESCRIPTOR_REVISION1
SD's Owner is Not NULL
SD's Owner-Defaulted flag is FALSE
 SID = TONYVPRDESKTOP/Tony Howlett
                                      S-1-5-21--181663460ó
SD's Group-Defaulted flag is FALSE
  SID = TONYVPRDESKTOP/None
                              S-1-5-21--181663460--953405037-
SD's DACL is Present
SD's DACL-Defaulted flag is FALSE
   ACL has 4 ACE(s), 112 bytes used, 0 bytes free
    ACL revision is 2 == ACL_REVISION2
  SID = BUILTIN/Administrators
                                 S-1-5-32-544
   ACE 0 is an ACCESS_ALLOWED_ACE_TYPE
   ACE 0 size = 24
    ACE 0 flags = 0 \times 00
   ACE 0 mask = 0x001f01ff -R -W -X -D -DEL_CHILD
   -CHANGE_PERMS -TAKE_OWN
```

#### Chapter 11 • Forensic Tools

```
SID = NT AUTHORITY/SYSTEM
                               S-1-5-18
    ACE 1 is an ACCESS_ALLOWED_ACE_TYPE
    ACE 1 size = 20
    ACE 1 flags = 0 \times 00
    ACE 1 mask = 0x001f01ff -R -W -X -D -DEL_CHILD -CHANGE_PERMS -
TAKE OWN
  SID = TONYVPRDESKTOP/Tony Howlett
                                        S-1-5-21--181663460-
    ACE 2 is an ACCESS_ALLOWED_ACE_TYPE
    ACE 2 size = 36
    ACE 2 flags = 0 \times 00
    ACE 2 mask = 0x001f01ff -R -W -X -D -DEL_CHILD -CHANGE_PERMS -
TAKE OWN
  SID = BUILTIN/Users
                        S-1-5-32-545
    ACE 3 is an ACCESS_ALLOWED_ACE_TYPE
    ACE 3 size = 24
    ACE 3 flags = 0 \times 00
    ACE 3 mask = 0 \times 001200a9 - R - X
SD's SACL is Not Present
Stream 1:
  Type: Security
  Stream name = ?? ??Size: 188
Stream 2:
  Type: Data
  Stream name = ?? ??Size: 11
Stream 3:
  Type: Unknown
  Stream name = ?? ??Size: 64
```

**Hunt** This tool can be used to generate a lot of information on a system using the Windows NULL session capabilities. Depending on the permissiveness of your system, it could generate significant information such as users lists, shares, and services running. The command takes the following format:

hunt system\_name

where *system\_name* represents the proper Windows host name of the system you want to run hunt on. Listing 11.6 represents an example of this output.

Listing 11.6 Hunt Output
share = IPC\$ - Remote IPC
share = print\$ - Printer Drivers
share = SharedDocs -

#### Making Copies of Forensic Evidence

```
share = Printer3 - Acrobat Distiller
share = Printer2 - Acrobat PDFWriter
User = Administrator, , , Built-in account for administering the
computer/domain
Admin is TONYVPRDESKTOP\Administrator
User = Howlett, , ,
User = Guest, , , Built-in account for guest access to the
computer/domain
User = HelpAssistant, Remote Desktop Help Assistant Account,
Account for Providing Remote Assistance
User = SUPPORT_388945a0, CN=Microsoft
Corporation,L=Redmond,S=Washington,C=US, , This is a vendor's
account for the Help and Support Service
```

User = Tony Howlett,

In this listing you can see two users you don't normally see in the User Accounts section on your Windows system: the HelpAssistant and SUPPORT users. These are systemlevel users for internal programs (the Remote assistance features and the annoying Notify Support feature that pops up every time a program bombs out). Other hidden users concealed by a skilled intruder could be revealed using this tool.

This chapter is not meant to be a comprehensive listing of all possible forensic tools, but these tools should give you enough to get started with basic forensic activity on just about any system. If you are doing this as a career or have an involved investigation, there are many other tools available. For a good listing of open source forensic tools, visit www.opensourceforensics.org/.

Howlett\_CH11.fm Page 380 Friday, June 25, 2004 12:33 AM

 $\overline{- }$ 

 $(\phi)$ 

 $( \blacklozenge$ 

# Снартев 12

# More on Open Source Software

You know now how to keep your data safe inside and outside your network and how to detect and investigate attacks on your systems and networks. This book has reviewed dozens of open source security tools covering just about every aspect of information security. However, this just scratches the surface of what is available. For each category, I tried to pick the best tool (in my opinion) to showcase, but there were often scores of others to choose from. In addition, there are open source software alternatives for just about every type of application you can think of, including word processors, network management, multimedia, and more. The list goes on and on.

This final chapter gives you some resources for further investigation of open source security tools and how to get involved in the open source community.

## **Open Source Resources**

If you want to further explore the world of open source software, check out the many resources on the Internet.

## **USENET Newsgroups**

**USENET** is a network of servers that hosts discussion lists on subjects as varied as politics, hobbies, and of course computers. These forums are called **newsgroups** and they act as a sort of community bulletin boards for people interested in particular topics. USENET got its start as a technical discussion group, and there are still a wide variety of groups covering technical subjects. Although spammers and the use of Web-based forums have dulled the effectiveness of USENET, there are still a number of active USENET newsgroups related to open source.

Chapter 12 • More on Open Source Software

You need a USENET newsreader to access USENET. Most modern browsers have one built in. In Internet Explorer, from the Tools menu choose Mail and News, and then select Read News. You also need a valid USENET News Server to subscribe to. ISPs used to provide this service as part of their standard offering and many still do. If yours doesn't, there are public USENET servers you can connect to. Check out www.newzbots.com to find public USENET feeds. Once you've subscribed to a server, here are a few of the general groups that might be of interest. There are many others related to specific operating systems or programs.

- comp.sci.opensource
- comp.os.linux.advocacy
- comp.os.unix.bsd.freebsd.misc
- comp.os.unix.bsd.openbsd.misc

You can also go to the Google Groups site (click on Groups at www.google.com). In addition to having access to current postings and groups, it houses the former Dejanews site, which was an archive of USENET news discussions going to back to 1992. However, the use of USENET is declining and many forums are moving to Web-based forums or moderated mailing lists to cut down on the noise-to-signal ratio in the postings.

#### Mailing Lists

There are many mailing lists related to open source. Most are specific to a particular program. They are used to provide support and collaboration on the project. Check the Web site or documentation for your program to find out if it has a mailing list and how to subscribe. The tools discussed in this book have pertinent mailing lists shown at the beginning of each tool section. There are also some general discussion lists.

- Linux general discussion: http://computers.rootsweb.com/ To subscribe, send an e-mail to
- LINUX-L-request@COMPUTERS.rootsweb.com
- and put SUBSCRIBE on the Subject line.
- BSD mailing list archive: http://www.hu.freebsd.org/hu/arch/

## Web Sites

There are tons of Web sites about open source software. Any project of a decent size will have a Web site dedicated to it. There are also some good general information sites. The following are great sites to start if you are just getting into open source.

**SourceForge** SourceForge (sourceforge.net) is a great Web site for support and information on open source projects (see Figure 12.1). It is run by the Open Source Development Network, which funds the site with ads and by selling its open source development

#### **Open Source Resources**

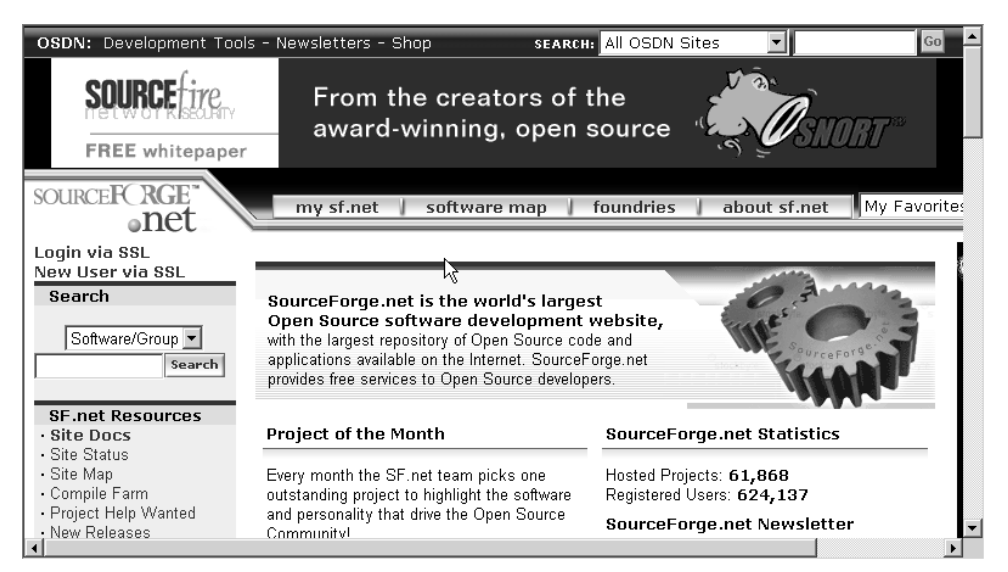

Figure 12.15 SourceForge Web Site

software. SourceForge provides a forum for discussing open source software and has many resources for open source projects. If you have a budding open source program, SourceForge will provide you with a home page, forums, project management tools, a place to store your program for download, and many other resources. This is all provided for free, although there are some strings attached to your use of them.

It is also a great place to look through the over 80,000 open source software projects cataloged there, and they are searchable by category and platform. Granted that some of them are probably half-baked ideas with minimal support, but there are also thousands of full-featured, time-tested programs. You can get involved with any of the projects or get feedback or support there. SourceForge attracts hundred of thousands of users and creators of the latest open source software. If you are starting up a project, it's a great place to look for recruits.

**Slashdot** Slashdot (www.slashdot.org) is a site for news on all things open source. It is written and maintained by and for hardcore coders, mostly open source based. Go there to get the latest scuttlebutt, rumors, and breaking news as well as all kinds of interesting articles and opinions. It is part geek shoptalk, part hard news and articles, and part satire and commentary. In fact, it has become part of the techie lexicon to say a site has been "slash-dotted" when it receives an overwhelming amount of traffic from being mentioned on the site.

**Freshmeat** Freshmeat (www.freshmeat.net) is a no-nonsense site for discussing and developing open source software. It is kind of a combination of Slashdot and SourceForge

Chapter 12 • More on Open Source Software

but on a smaller scale. This might be a plus for some who are intimidated by Source-Forge's size and the number of options and resources. It also has articles and discussion groups as well as directly offering many projects for download.

**Open Source Initiative** The Open Source Initiative (www.opensource.org) is an organization dedicated to promoting and refining the concept of open source software development. It offers a formal definition of what open source software should consist of and offers certification of such status, even though many people may claim this is a moving target and open source by definition is constantly changing and indefinable. Only a handful of programs so far bear their approval seal, but they are some of the bigger ones such as the Apache Web server and the Sendmail program. I feel that it's a move in the right direction for the future of open source: Only once the open source world organizes itself and agrees to certain standards will it gain a significant foothold in corporate America. Standardization promotes adoption.

**Free Software Foundation** This site (www.fsf.org) is the home base for one of the two major camps in the open source world. The FSF houses the GNU project as well as their official software products. It is also the place to find the GPL license and learn all about how it works. Some might see their view of advocating that all software should be free as radical, but they have certainly provided the base for much of the open source software available today.

There are many, many other sites on open source software, and new ones are being established all the time. Use your favorite search engine and enter the terms "open source security" or "open source software" and see where it takes you.

## Joining the Open Source Movement

Once you've used the open source security tools in this book and benefited from them, you may feel like you want to get more involved. In most cases, the software is free and you are not obligated to do anything in return for the benefit you receive. However, a lot of time and effort went into building and maintaining the software you are using, all of it by volunteers. The only way that open source continues to work and grow is by the collective effort. This may sound vaguely socialist to some, especially to employees of commercial software concerns, but it is not that different from your local PTA or little league baseball organization. It is the people involved who make open source software great.

In doing so, you will not only help keep open source alive and growing, but also meet friends who have the same interests, make valuable business contacts in your field, and learn a lot in the process about project management, working with others, and of course technical knowledge and experience.

You don't have to be a coding guru to contribute. The key to helping the open source movement prosper is just to participate. There are a number of ways you can get involved, ranging from taking a few hours of your time to this work becoming a second job.

Joining the Open Source Movement

## **Bug Finder/Beta Tester**

Even if you are just a user and have no interest in coding, you can help your favorite open source security tool. Most major projects have bug tracking mailing lists, and some have more complicated systems for reporting issues. If you are working with the program and find something that doesn't work right, report it and see if it can be fixed. In the process of getting your problem fixed, you'll help the developers track down bugs and improve the program. Of course, you will want to make sure that the problem you are having is a software bug and not an installation error on your part, but the people on the lists are usually more than happy to set you straight.

To report bugs properly, make sure that you gather all the environmental variables and try to duplicate the problem to figure out under exactly what conditions the error happens. Things like operating system, version of the program, settings, hardware, and so on are all important. Also make sure you have any error messages, log files, or core dumps for the developers to analyze.

You can also be a beta tester of the latest code. Some projects offer you the ability to run either "stable" or "experimental" code. While most users will use the stable code, you can be a trailblazer and try the experimental or beta versions. Keep in mind that there may be hiccups while using this software, for example, sometimes the new code will break things that worked before. If you are going to run beta code, you will probably want to run it on a test machine before putting it into production.

Other projects may distribute beta code to a limited list of testers. They will want the first users of the code to be experienced users who know they are using beta software. That way, they can rule out the usual newbie mistakes and have users who understand how the software works and can accurately describe their problems. So, you probably shouldn't volunteer to be a beta user until you have some experience with the software. When you are ready, ask the key developers to be put on this list. This way you can help improve the software for future users. The side benefit of this is that you will be the first to get cutting-edge features and you can be instrumental in deciding what new features get added.

### Participate in Discussion Groups and Support Other Users

Most open source projects have a mailing list for discussion and technical questions. You should subscribe to this list even if you don't plan on participating right away. You don't have to be an active poster to the list to gain some benefits. It's okay to just "lurk" and read the questions and answers that are posted. I have learned a lot of things about the software that I never would have found out, just by casually following the mailing list discussions. A word of warning, though: Some of these lists are very active and have dozens of messages posted a day. This can be overwhelming for some, especially if you are already overworked like most system administrators. But even reading only an occasional message that interests you can be of value. If you feel you are getting too much e-mail, consider subscribing to a "digest" version of the list, which is a single message you get daily or weekly that contains a compilation of all the messages posted. This way you only get one message

Chapter 12 • More on Open Source Software

and can sort through it when you have the time. Still, make sure you understand how to unsubscribe from a list before subscribing so you can get off the list easily if the volume is too much for you to handle.

Most open source mailing lists use a software package called Major Domo to manage their lists (this is also an open source project!). The standard commands for subscribing and unsubscribing on this kind of system are as follows.

- Subscribe: Send a message to the list manager address (usually found on the Web site) with the word "Subscribe" in the subject and body of your message. You may get a message to confirm that you do want to be on the list. Once you reply, you'll start getting messages.
- Unsubscribe: Send a message to the list manager address, and put the word "Unsubscribe" in the subject and body of the message.

Mailing lists can be operated as moderated or unmoderated forums. In the unmoderated format, anyone can post anything and the messages go up immediately. This is the best kind of list for getting information quickly. However, many unmoderated lists quickly fill up with off-topic conversations, arguments, and flame-wars. That's why most lists are now moderated, which means that a person, the list moderator, must review each post, decide if it's relevant to the list charter, and approves it to be posted. This makes for a much lower message volume that is always relevant, but it may mean your posts for help on a subject are delayed for several days until the moderator gets around to it. And moderators will usually shut down list activity for holidays (moderators deserve holidays too), so getting answers during a holiday may be spotty.

Once you are confident that you can hang with the big dogs, begin making some posts, answer some easy questions, and provide an opinion here or there. This will take the load off of more technical developers by having others answer basic questions, and it will also provide a wider base of knowledge for the whole project. After all, you may have experience with a specific configuration or platform that no one else has—you may be operating in an unusual environment or you might have a different take on a particular question or issue. Chances are that someone out there can use your help. You will feel good about helping others and you'll be amazed at how thankful and gracious the people you help will be. If only your internal users could be so nice and grateful!

## **Provide Resources to the Project**

Here is something you can do even if you don't have programming abilities or much experience with the software. Open source projects generally don't have any revenue to support any expenses incurred in the development and maintenance of the software. While most of the labor is provided by the volunteers, there are still the issues of where to host the Web site for the project, what hardware to put it on, and many others. Again, the participants usually donate most of this. If you have an old machine that could be used as a Web server, let the key people know. You'd be surprised what an old machine can do running Linux

More Open Source Security Tools

and Apache. If your company is amenable to it, see if you could offer to host the project Web site on company bandwidth. Your company might not want to do it if it's a big project, but for small projects just getting off the ground bandwidth utilization will probably be minimal and most of it will be during non-office hours. If you have Web design skills, offer to put up a Web site. If your personal ISP provides free Web site space, offer to use that for the project. A nonprofit endeavor usually falls under your terms of service for personal Web space. Finally, some open source packages even accept good old green backs as a "donation" for using the software. You might be able to convince your company to put up a few bucks as an alternative to paying retail for off-the-shelf software. Anything you can think of will usually come in handy for an open source project. Graphic design skill to design a logo, e-mail accounts to support the mailing lists, legal help in crafting the licenses—all these things represent creative ways to help your favorite open source project.

### Patronize Companies That Use or Support Open Source Products

While you don't have to spend your budget dollars on the software, you do spend money on other things. When buying hardware, software, or services, make it a point to give vendors who use or support open source software special consideration. After all, if companies can be commercially viable by using open source software as a key part of their offerings, it only strengthens the cause. Companies such as Sun, IBM, and Dell are heavily promoting open source.

## More Open Source Security Tools

You should now understand the basic concepts of information security and how to apply them to your company using open source security tools. Using the programs and information in this book, you can make your systems and network much more secure from the dangers of computer crime. We have covered programs that will bring greater confidentiality, integrity, and availability to your networks, systems, and data, all for a price that should fit into everyone's budget.

Hopefully, you understand that good information security is more than just programs and technology. It is also about processes and people. It takes a combination of good people, processes, and technology to truly secure your network. Open source security tools can give you best-of-breed software to build a solid foundation for information security.

The open source movement is growing every day, increasing its visibility and legitimacy. I hope that this book encourages you to become more involved and contribute to the effort of creating quality security tools using the open source framework. It is a lot of fun, you will learn a lot, and you will feel good about making the Internet and networks more secure. Perhaps a future edition of this book will feature an open source security tool written by you. Howlett\_CH12.fm Page 388 Friday, June 25, 2004 12:38 AM

 $( \blacklozenge )$ 

\_\_\_\_ ● |�

 $( \blacklozenge )$ 

## APPENDIX A

# **Open Source Licenses**

This appendix contains both the GNU General Public License and the BSD Open Source License. You can get these on the Web from www.gnu.org/licenses/gpl.html and www.opensource.org/licenses/bsd-license.php, respectively.

## The GNU General Public License (GPL)

GNU GENERAL PUBLIC LICENSE Version 2, June 1991

Copyright (C) 1989, 1991 Free Software Foundation, Inc. 59 Temple Place, Suite 330, Boston, MA 02111-1307 USA Everyone is permitted to copy and distribute verbatim copies of this license document, but changing it is not allowed.

## Preamble

The licenses for most software are designed to take away your freedom to share and change it. By contrast, the GNU General Public License is intended to guarantee your freedom to share and change free software—to make sure the software is free for all its users. This General Public License applies to most of the Free Software Foundation's software and to any other program whose authors commit to using it. (Some other Free Software Foundation software is covered by the GNU Library General Public License instead.) You can apply it to your programs, too.

Appendix A • Open Source Licenses

When we speak of free software, we are referring to freedom, not price. Our General Public Licenses are designed to make sure that you have the freedom to distribute copies of free software (and charge for this service if you wish), that you receive source code or can get it if you want it, that you can change the software or use pieces of it in new free programs; and that you know you can do these things.

To protect your rights, we need to make restrictions that forbid anyone to deny you these rights or to ask you to surrender the rights. These restrictions translate to certain responsibilities for you if you distribute copies of the software, or if you modify it.

For example, if you distribute copies of such a program, whether gratis or for a fee, you must give the recipients all the rights that you have. You must make sure that they, too, receive or can get the source code. And you must show them these terms so they know their rights.

We protect your rights with two steps: (1) copyright the software, and (2) offer you this license which gives you legal permission to copy, distribute and/or modify the software.

Also, for each author's protection and ours, we want to make certain that everyone understands that there is no warranty for this free software. If the software is modified by someone else and passed on, we want its recipients to know that what they have is not the original, so that any problems introduced by others will not reflect on the original authors' reputations.

Finally, any free program is threatened constantly by software patents. We wish to avoid the danger that redistributors of a free program will individually obtain patent licenses, in effect making the program proprietary. To prevent this, we have made it clear that any patent must be licensed for everyone's free use or not licensed at all.

The precise terms and conditions for copying, distribution and modification follow.

## GNU GENERAL PUBLIC LICENSE TERMS AND CONDITIONS FOR COPYING, DISTRIBUTION AND MODIFICATION

0. This License applies to any program or other work which contains a notice placed by the copyright holder saying it may be distributed

#### The GNU General Public License (GPL)

under the terms of this General Public License. The "Program", below, refers to any such program or work, and a "work based on the Program" means either the Program or any derivative work under copyright law: that is to say, a work containing the Program or a portion of it, either verbatim or with modifications and/or translated into another language. (Hereinafter, translation is included without limitation in the term "modification".) Each licensee is addressed as "you".

Activities other than copying, distribution and modification are not covered by this License; they are outside its scope. The act of running the Program is not restricted, and the output from the Program is covered only if its contents constitute a work based on the Program (independent of having been made by running the Program). Whether that is true depends on what the Program does.

1. You may copy and distribute verbatim copies of the Program's source code as you receive it, in any medium, provided that you conspicuously and appropriately publish on each copy an appropriate copyright notice and disclaimer of warranty; keep intact all the notices that refer to this License and to the absence of any warranty; and give any other recipients of the Program a copy of this License along with the Program.

You may charge a fee for the physical act of transferring a copy, and you may at your option offer warranty protection in exchange for a fee.

2. You may modify your copy or copies of the Program or any portion of it, thus forming a work based on the Program, and copy and distribute such modifications or work under the terms of Section 1 above, provided that you also meet all of these conditions:

a) You must cause the modified files to carry prominent notices stating that you changed the files and the date of any change.

b) You must cause any work that you distribute or publish, that in whole or in part contains or is derived from the Program or any part thereof, to be licensed as a whole at no charge to all third parties under the terms of this License.

c) If the modified program normally reads commands interactively when run, you must cause it, when started running for such interactive use in the most ordinary way, to print or display an announcement including an appropriate copyright notice and a

Appendix A • Open Source Licenses

notice that there is no warranty (or else, saying that you provide a warranty) and that users may redistribute the program under these conditions, and telling the user how to view a copy of this License. (Exception: if the Program itself is interactive but does not normally print such an announcement, your work based on the Program is not required to print an announcement.)

These requirements apply to the modified work as a whole. If identifiable sections of that work are not derived from the Program, and can be reasonably considered independent and separate works in themselves, then this License, and its terms, do not apply to those sections when you distribute them as separate works. But when you distribute the same sections as part of a whole which is a work based on the Program, the distribution of the whole must be on the terms of this License, whose permissions for other licensees extend to the entire whole, and thus to each and every part regardless of who wrote it.

Thus, it is not the intent of this section to claim rights or contest your rights to work written entirely by you; rather, the intent is to exercise the right to control the distribution of derivative or collective works based on the Program.

In addition, mere aggregation of another work not based on the Program with the Program (or with a work based on the Program) on a volume of a storage or distribution medium does not bring the other work under the scope of this License.

3. You may copy and distribute the Program (or a work based on it, under Section 2) in object code or executable form under the terms of Sections 1 and 2 above provided that you also do one of the following:

a) Accompany it with the complete corresponding machine-readable
 source code, which must be distributed under the terms of Sections
 1 and 2 above on a medium customarily used for software interchange; or,

b) Accompany it with a written offer, valid for at least three years, to give any third party, for a charge no more than your cost of physically performing source distribution, a complete machine-readable copy of the corresponding source code, to be distributed under the terms of Sections 1 and 2 above on a medium customarily used for software interchange; or,

#### The GNU General Public License (GPL)

c) Accompany it with the information you received as to the offer to distribute corresponding source code. (This alternative is allowed only for noncommercial distribution and only if you received the program in object code or executable form with such an offer, in accord with Subsection b above.)

The source code for a work means the preferred form of the work for making modifications to it. For an executable work, complete source code means all the source code for all modules it contains, plus any associated interface definition files, plus the scripts used to control compilation and installation of the executable. However, as a special exception, the source code distributed need not include anything that is normally distributed (in either source or binary form) with the major components (compiler, kernel, and so on) of the operating system on which the executable runs, unless that component itself accompanies the executable.

If distribution of executable or object code is made by offering access to copy from a designated place, then offering equivalent access to copy the source code from the same place counts as distribution of the source code, even though third parties are not compelled to copy the source along with the object code.

4. You may not copy, modify, sublicense, or distribute the Program except as expressly provided under this License. Any attempt otherwise to copy, modify, sublicense or distribute the Program is void, and will automatically terminate your rights under this License. However, parties who have received copies, or rights, from you under this License will not have their licenses terminated so long as such parties remain in full compliance.

5. You are not required to accept this License, since you have not signed it. However, nothing else grants you permission to modify or distribute the Program or its derivative works. These actions are prohibited by law if you do not accept this License. Therefore, by modifying or distributing the Program (or any work based on the Program), you indicate your acceptance of this License to do so, and all its terms and conditions for copying, distributing or modifying the Program or works based on it.

6. Each time you redistribute the Program (or any work based on the Program), the recipient automatically receives a license from the original licensor to copy, distribute or modify the Program subject to these terms and conditions. You may not impose any further

Appendix A • Open Source Licenses

restrictions on the recipients' exercise of the rights granted herein. You are not responsible for enforcing compliance by third parties to this License.

7. If, as a consequence of a court judgment or allegation of patent infringement or for any other reason (not limited to patent issues), conditions are imposed on you (whether by court order, agreement or otherwise) that contradict the conditions of this License, they do not excuse you from the conditions of this License. If you cannot distribute so as to satisfy simultaneously your obligations under this License and any other pertinent obligations, then as a consequence you may not distribute the Program at all. For example, if a patent license would not permit royalty-free redistribution of the Program by all those who receive copies directly or indirectly through you, then the only way you could satisfy both it and this License would be to refrain entirely from distribution of the Program.

If any portion of this section is held invalid or unenforceable under any particular circumstance, the balance of the section is intended to apply and the section as a whole is intended to apply in other circumstances.

It is not the purpose of this section to induce you to infringe any patents or other property right claims or to contest validity of any such claims; this section has the sole purpose of protecting the integrity of the free software distribution system, which is implemented by public license practices. Many people have made generous contributions to the wide range of software distributed through that system in reliance on consistent application of that system; it is up to the author/donor to decide if he or she is willing to distribute software through any other system and a licensee cannot impose that choice.

This section is intended to make thoroughly clear what is believed to be a consequence of the rest of this License.

8. If the distribution and/or use of the Program is restricted in certain countries either by patents or by copyrighted interfaces, the original copyright holder who places the Program under this License may add an explicit geographical distribution limitation excluding those countries, so that distribution is permitted only in or among countries not thus excluded. In such case, this License incorporates the limitation as if written in the body of this License.

#### The GNU General Public License (GPL)

9. The Free Software Foundation may publish revised and/or new versions of the General Public License from time to time. Such new versions will be similar in spirit to the present version, but may differ in detail to address new problems or concerns.

Each version is given a distinguishing version number. If the Program specifies a version number of this License which applies to it and "any later version", you have the option of following the terms and conditions either of that version or of any later version published by the Free Software Foundation. If the Program does not specify a version number of this License, you may choose any version ever published by the Free Software Foundation.

10. If you wish to incorporate parts of the Program into other free programs whose distribution conditions are different, write to the author to ask for permission. For software which is copyrighted by the Free Software Foundation, write to the Free Software Foundation; we sometimes make exceptions for this. Our decision will be guided by the two goals of preserving the free status of all derivatives of our free software and of promoting the sharing and reuse of software generally.

## NO WARRANTY

11. BECAUSE THE PROGRAM IS LICENSED FREE OF CHARGE, THERE IS NO WARRANTY FOR THE PROGRAM, TO THE EXTENT PERMITTED BY APPLICABLE LAW. EXCEPT WHEN OTHERWISE STATED IN WRITING THE COPYRIGHT HOLDERS AND/OR OTHER PARTIES PROVIDE THE PROGRAM "AS IS" WITHOUT WARRANTY OF ANY KIND, EITHER EXPRESSED OR IMPLIED, INCLUDING, BUT NOT LIMITED TO, THE IMPLIED WARRANTIES OF MERCHANTABILITY AND FITNESS FOR A PARTICULAR PURPOSE. THE ENTIRE RISK AS TO THE QUALITY AND PERFORMANCE OF THE PROGRAM IS WITH YOU. SHOULD THE PROGRAM PROVE DEFECTIVE, YOU ASSUME THE COST OF ALL NECESSARY SERVICING, REPAIR OR CORRECTION.

12. IN NO EVENT UNLESS REQUIRED BY APPLICABLELAW OR AGREED TO IN WRITING WILL ANY COPYRIGHT HOLDER, OR ANY OTHER PARTY WHO MAY MODIFY AND/OR REDISTRIBUTE THE PROGRAM AS PERMITTED ABOVE, BE LIABLE TO YOU FOR DAMAGES,INCLUDING ANY GENERAL, SPECIAL, INCIDENTAL OR CONSEQUENTIAL DAMAGES ARISING OUT OF THE USE OR INABILITY TO USE THE PROGRAM (INCLUDING BUT NOT LIMITED TO LOSS OF DATA OR DATA BEING RENDERED INACCURATE OR LOSSES SUSTAINED BY YOU OR THIRD PARTIES OR A FAILURE OF THE PROGRAM TO OPERATE WITH ANY OTHER PROGRAMS), EVEN IF SUCH HOLDER OR OTHER PARTY HAS BEEN ADVISED OF THE POSSIBILITY OF SUCH DAMAGES.

Appendix A • Open Source Licenses

#### END OF TERMS AND CONDITIONS

How to Apply These Terms to Your New Programs

If you develop a new program, and you want it to be of the greatest possible use to the public, the best way to achieve this is to make it free software which everyone can redistribute and change under these terms.

To do so, attach the following notices to the program. It is safest to attach them to the start of each source file to most effectively convey the exclusion of warranty; and each file should have at least the "copyright" line and a pointer to where the full notice is found.

<one line to give the program's name and a brief idea of what it does.> Copyright (C) <year> <name of author>

This program is free software; you can redistribute it and/or modify it under the terms of the GNU General Public License as published by the Free Software Foundation; either version 2 of the License, or (at your option) any later version.

This program is distributed in the hope that it will be useful, but WITHOUT ANY WARRANTY; without even the implied warranty of MERCHANTABILITY or FITNESS FOR A PARTICULAR PURPOSE. See the GNU General Public License for more details.

You should have received a copy of the GNU General Public License along with this program; if not, write to the Free Software Foundation, Inc., 59 Temple Place, Suite 330, Boston, MA 02111-1307USA.

Also add information on how to contact you by electronic and paper mail.

If the program is interactive, make it output a short notice like this when it starts in an interactive mode:

Gnomovision version 69, Copyright (C) year name of author Gnomovision comes with ABSOLUTELY NO WARRANTY; for details type 'show w'.

This is free software, and you are welcome to redistribute it under certain conditions; type 'show c' for details.

#### The BSD Open Source License

The hypothetical commands 'show w' and 'show c' should show the appropriate parts of the General Public License. Of course, the commands you use may be called something other than 'show w' and 'show c'; they could even be mouse-clicks or menu items—whatever suits your program.

You should also get your employer (if you work as a programmer) or your school, if any, to sign a "copyright disclaimer" for the program, if necessary. Here is a sample; alter the names:

Yoyodyne, Inc., hereby disclaims all copyright interest in the program 'Gnomovision' (which makes passes at compilers) written by James Hacker.

<signature of Ty Coon>, 1 April 1989 Ty Coon, President of Vice

This General Public License does not permit incorporating your program into proprietary programs. If your program is a subroutine library, you may consider it more useful to permit linking proprietary applications with the library. If this is what you want to do, use the GNU Library General Public License instead of this License.

## The BSD Open Source License

The following is a BSD license template. To generate your own license, change the values of OWNER, ORGANIZATION and YEAR from their original values as given here, and substitute your own.

*Note*: The advertising clause in the license appearing on BSD Unix files was officially rescinded by the Director of the Office of Technology Licensing of the University of California on July 22 1999. He states that clause 3 is "hereby deleted in its entirety."

Note the new BSD license is thus equivalent to the MIT License, except for the no-endorsement final clause.

<OWNER> = Regents of the University of California <ORGANIZATION> = University of California, Berkeley <YEAR> = 1998

In the original BSD license, both occurrences of the phrase "COPYRIGHT HOLDERS AND CONTRIBUTORS" in the disclaimer read "REGENTS AND CONTRIBUTORS".

Here is the license template:

Copyright (c) <YEAR>, <OWNER> All rights reserved. Redistribution and use in source and binary forms, with or without modification, are permitted provided that the following conditions are met:

- Redistributions of source code must retain the above copyright notice, this list of conditions and the following disclaimer.
- Redistributions in binary form must reproduce the above copyright notice, this list of conditions and the following disclaimer in the documentation and/or other materials provided with the distribution.
- Neither the name of the <ORGANIZATION> nor the names of its contributors may be used to endorse or promote products derived from this software without specific prior written permission.

THIS SOFTWARE IS PROVIDED BY THE COPYRIGHT HOLDERS AND CONTRIBUTORS "AS IS" AND ANY EXPRESS OR IMPLIED WARRANTIES, INCLUDING, BUT NOT LIMITED TO, THE IMPLIED WARRANTIES OF MERCHANTABILITY AND FITNESS FOR A PARTICULAR PURPOSE ARE DISCLAIMED. IN NO EVENT SHALL THE COPYRIGHT OWNER OR CONTRIBUTORS BE LIABLE FOR ANY DIRECT, INDIRECT, INCIDENTAL, SPECIAL, EXEMPLARY, OR CONSEQUENTIAL DAMAGES (INCLUDING, BUT NOT LIMITED TO, PROCUREMENT OF SUBSTITUTE GOODS OR SERVICES; LOSS OF USE, DATA, OR PROFITS; OR BUSINESS INTERRUPTION) HOWEVER CAUSED AND ON ANY THEORY OF LIABILITY, WHETHER IN CONTRACT, STRICT LIABILITY, OR TORT (INCLUDING NEGLIGENCE OR OTHERWISE) ARISING IN ANYWAY OUT OF THE USE OF THIS SOFTWARE, EVEN IF ADVISED OF THE POSSIBILITY OF SUCH DAMAGE.

## ΑΡΡΕΝΟΙΧ Β

# **Basic Linux/UNIX Commands**

The tables in this appendix list some basic Linux/UNIX commands to get you up and running. There may be slight differences in syntax from distribution to distribution, and there are many, many more commands. Check your user manuals, online resources, or simply type man *command* at the prompt for more information on any command, where you replace *command* with any Linux/UNIX command.

| Commands               | Descriptions                                                        |
|------------------------|---------------------------------------------------------------------|
| cd path/directory-name | Changes the directory to the specified directory.                   |
| ls                     | Shows a short version of the file listing of the current directory. |
| ls –l                  | Shows the file listing with more information.                       |
| pwd                    | Shows the name of the directory you are in.                         |

Table B.1 File System Navigation Commands

Appendix B • Basic Linux/UNIX Commands

•

## Table B.2 File Viewing Commands

| Commands              | Descriptions                                                     |
|-----------------------|------------------------------------------------------------------|
| cat file-name         | Shows the content of the file you specify on screen.             |
| less file-name        | Opens the file to view in a read-only mode (Linux systems only). |
| pico <i>file-name</i> | Opens the file in a text editor.                                 |

## Table B.3 Directory and File Manipulation Commands

| Commands                               | Descriptions                                                                       |
|----------------------------------------|------------------------------------------------------------------------------------|
| cp –r <i>source-dir dest-dir</i>       | Copies a whole directory's contents to dest-dir.                                   |
| cp source-file dest-file               | Copies a file named <i>source-file</i> to a file named <i>dest-file</i> .          |
| mkdir <i>dir-name</i>                  | Makes a new directory with the name <i>dir-name</i> .                              |
| mv path/source-file path/<br>dest-file | Moves a file from <i>source-file</i> to <i>dest-file</i> in the appropriate paths. |
| rm file-name*                          | Removes a one or more files matching the wildcard statement using * (asterisk).    |
| rmdir <i>dir-name</i>                  | Removes a directory. Will not remove non-empty directories.                        |
| rmdir –rf <i>dir-name</i>              | Removes the directory and all subdirectories and files under it.                   |

400

 $( \bullet )$ 

## Appendix B • Basic Linux/UNIX Commands

## Table B.4 Miscellaneous Commands

| Commands    | Descriptions                                                                                                    |
|-------------|----------------------------------------------------------------------------------------------------|
| date        | Shows system time and date. It is important to make sure this is the correct time and date.                                                                             |
| df          | Checks file system's capacity.                                                                                                    |
| du          | Shows disk usage.                                                                                                    |
| grep string | Searches for a string when used with other commands. For example, ls   grep Tony will list all files with Tony in their name in the directory you issue the command in. |
| printenv    | Shows all the environment variables for the current user (terminal, shell, text editor preferences, and so on).                                                         |
| ps          | Shows running processes owned by current user.                                                                                                    |
| ps –ax      | Shows all running process.                                                                                                    |
| w           | Shows logged in users.                                                                                                    |

•

Howlett\_AppB.fm Page 402 Friday, June 25, 2004 1:39 PM

 $(\phi)$ 

\_\_\_\_ ● |⊕

 $( \blacklozenge$ 

## APPENDIX C

# Well-Known TCP/IP Port Numbers

This appendix lists the well-known TCP/IP port numbers. This listing is maintained by IANA, and you can find the most recent version at www.iana.org/assignments/port-numbers.

(last updated 2003-10-20)

The port numbers are divided into three ranges: the Well Known Ports, the Registered Ports, and the Dynamic and/or Private Ports.

The Well Known Ports are those from 0 through 1023.

The Registered Ports are those from 1024 through 49151

The Dynamic and/or Private Ports are those from 49152 through 65535

### UNASSIGNED PORT NUMBERS SHOULD NOT BE USED. THE IANA WILL ASSIGN THE NUMBER FOR THE PORT AFTER YOUR APPLICATION HAS BEEN APPROVED ###

WELL KNOWN PORT NUMBERS

The Well Known Ports are assigned by the IANA and on most systems can only be used by system (or root) processes or by programs executed by privileged users.

Ports are used in the TCP [RFC793] to name the ends of logical connections which carry long term conversations. For the purpose of providing services to unknown callers, a service contact port is defined. This list specifies the port used by the server process as

## Appendix C • Well-Known TCP/IP Port Numbers

its contact port. The contact port is sometimes called the "well-known port".

To the extent possible, these same port assignments are used with the UDP  $\ensuremath{[\mathrm{RFC768}]}$  .

The range for assigned ports managed by the IANA is 0-1023.

Port Assignments:

| Keyword     | Decimal | Description                                                           | References |
|-------------|---------|-----------------------------------------------------------------------|------------|
|             |         |                                                                       |            |
|             | 0/tcp   | Reserved                                                              |            |
|             | 0/udp   | Reserved                                                              |            |
| #           |         | Jon Postel <postel@isi.edu></postel@isi.edu>                          | >          |
| tcpmux      | 1/tcp   | TCP Port Service Multiplexe                                           | er         |
| tcpmux      | 1/udp   | TCP Port Service Multiplexe                                           | er         |
| #           |         | Mark Lottor <mkl@nisc.sri.c< td=""><td>com&gt;</td></mkl@nisc.sri.c<> | com>       |
| compressnet | 2/tcp   | Management Utility                                                    |            |
| compressnet | 2/udp   | Management Utility                                                    |            |
| compressnet | 3/tcp   | Compression Process                                                   |            |
| compressnet | 3/udp   | Compression Process                                                   |            |
| #           |         | Bernie Volz <volz@process.c< td=""><td>COM&gt;</td></volz@process.c<> | COM>       |
| #           | 4/tcp   | Unassigned                                                            |            |
| #           | 4/udp   | Unassigned                                                            |            |
| rje         | 5/tcp   | Remote Job Entry                                                      |            |
| rje         | 5/udp   | Remote Job Entry                                                      |            |
| #           |         | Jon Postel <postel@isi.edu></postel@isi.edu>                          | >          |
| #           | 6/tcp   | Unassigned                                                            |            |
| #           | 6/udp   | Unassigned                                                            |            |
| echo        | 7/tcp   | Echo                                                                  |            |
| echo        | 7/udp   | Echo                                                                  |            |
| #           |         | Jon Postel <postel@isi.edu></postel@isi.edu>                          | •          |
| #           | 8/tcp   | Unassigned                                                            |            |
| #           | 8/udp   | Unassigned                                                            |            |
| discard     | 9/tcp   | Discard                                                               |            |
| discard     | 9/udp   | Discard                                                               |            |
| #           |         | Jon Postel <postel@isi.edu></postel@isi.edu>                          | >          |
| #           | 10/tcp  | Unassigned                                                            |            |
| #           | 10/udp  | Unassigned                                                            |            |
| systat      | 11/tcp  | Active Users                                                          |            |
| systat      | 11/udp  | Active Users                                                          |            |
| #           |         | Jon Postel <postel@isi.edu></postel@isi.edu>                          | >          |
| #           | 12/tcp  | Unassigned                                                            |            |
| #           | 12/udp  | Unassigned                                                            |            |
| daytime     | 13/tcp  | Daytime (RFC 867)                                                     |            |
| daytime     | 13/udp  | Daytime (RFC 867)                                                     |            |
| #           |         | Jon Postel <postel@isi.edu></postel@isi.edu>                          | <b>`</b>   |
| #           | 14/tcp  | Unassigned                                                            |            |
| #           | 14/udp  | Unassigned                                                            |            |
| #           | 15/tcp  | Unassigned [was netstat]                                              |            |

404

۲

۲

## Appendix C • Well-Known TCP/IP Port Numbers

| #             | 15/udp           | Unassigned                                              |
|---------------|------------------|---------------------------------------------------------|
| #             | 16/tcp           | Unassigned                                              |
| #             | 16/udp           | Unassigned                                              |
| qotd          | 17/tcp           | Quote of the Day                                        |
| qotd          | 17/udp           | Quote of the Day                                        |
| #             |                  | Jon Postel <postel@isi.edu></postel@isi.edu>            |
| msp           | 18/tcp           | Message Send Protocol                                   |
| msp           | 18/udp           | Message Send Protocol                                   |
| #             |                  | Rina Nethaniel <none></none>                            |
| chargen       | 19/tcp           | Character Generator                                     |
| chargen       | 19/udp           | Character Generator                                     |
| ftp-data      | 20/tcp           | File Transfer [Default Data]                            |
| -<br>ftp-data | 20/udp           | File Transfer [Default Data]                            |
| ftp           | 21/tcp           | File Transfer [Control]                                 |
| ftp           | -<br>21/udp      | File Transfer [Control]                                 |
| #             | , 1              | Jon Postel <postel@isi.edu></postel@isi.edu>            |
| ssh           | 22/tcp           | SSH Remote Login Protocol                               |
| ssh           | 22/udp           | SSH Remote Login Protocol                               |
| #             | 22, dap          | Tatu Ylonen <vlo@cs.hut.fi></vlo@cs.hut.fi>             |
| "<br>telnet   | 23/tcp           | Telnet                                                  |
| telnet        | 23/udp           | Telnet                                                  |
| #             | 207 dap          | Jon Postel <nostel@isi_edu></nostel@isi_edu>            |
| "             | 24/ton           | any private mail system                                 |
|               | 21/00p           | any private mail system                                 |
| #             | 247 000          | Pick Adams crickAUUNET UU NETS                          |
| gmtn          | 25/tcn           | Simple Mail Transfer                                    |
| smep          | 25/00p           | Simple Mail Transfer                                    |
| #             | 257 000          | Jon Postel crosteldisi edus                             |
| π<br>#        | 26/±cm           | Unaccioned                                              |
| #             | 26/udp           | Unaccioned                                              |
| π<br>now fo   | 20/uup           | NEW Haar System FF                                      |
| ngw fo        | 27/tcp<br>27/udp | NSW USER System FE                                      |
| #             | 277 uup          | Robert Thomas Comboraçãe PPN COMS                       |
| #<br>#        | 29 / t am        | Imaggigmod                                              |
| #<br>#        | 20/LCP           | Unassigned                                              |
| #<br>maging   | 28/uup           |                                                         |
| msg-icp       | 29/tCp           | MSG ICP                                                 |
| msg-icp       | 29/uap           | MSG ICP<br>Debent mineres (Dmineres QR DDM COM)         |
| #<br>#        | 20 / +           | RODERL THOMAS <bihomas@f.bbn.com></bihomas@f.bbn.com>   |
| #             | 30/LCp           | Unassigned                                              |
| #             | 30/uap           | Unassigned                                              |
| msg-auth      | 31/tcp           | MSG Authentication                                      |
| msg-auth      | 31/uap           | MSG Authentication                                      |
| #             | 20.44            | Robert Thomas <bthomas@f.bbn.com></bthomas@f.bbn.com>   |
| #             | 32/tcp           | Unassigned                                              |
| #             | 32/udp           | Unassigned                                              |
| dsp           | 33/tcp           | Display Support Protocol                                |
| dsp           | 33/udp           | Display Support Protocol                                |
| #             |                  | Ed Cain <cain@edn-unix.dca.mil></cain@edn-unix.dca.mil> |
| #             | 34/tcp           | Unassigned                                              |
| #             | 34/udp           | Unassigned                                              |
|               | 35/tcp           | any private printer server                              |
|               |                  |                                                         |

405

•

 $\bullet$ 

( )

-

## Appendix C • Well-Known TCP/IP Port Numbers

 $igodoldsymbol{\Theta}$ 

|            | 35/udp     | any private printer server                                           |
|------------|------------|----------------------------------------------------------------------|
| #          |            | Jon Postel <postel@isi.edu></postel@isi.edu>                         |
| #          | 36/tcp     | Unassigned                                                           |
| #          | 36/udp     | Unassigned                                                           |
| time       | 37/tcp     | Time                                                                 |
| time       | 37/udp     | Time                                                                 |
| #          |            | Jon Postel <postel@isi.edu></postel@isi.edu>                         |
| rap        | 38/tcp     | Route Access Protocol                                                |
| rap        | 38/udp     | Route Access Protocol                                                |
| #          | -          | Robert Ullmann <ariel@world.std.com></ariel@world.std.com>           |
| rlp        | 39/tcp     | Resource Location Protocol                                           |
| rlp        | 39/udp     | Resource Location Protocol                                           |
| #          | -          | Mike Accetta <mike.accetta@cmu-cs-a.edu></mike.accetta@cmu-cs-a.edu> |
| #          | 40/tcp     | Unassigned                                                           |
| #          | 40/udp     | Unassigned                                                           |
| graphics   | 41/tcp     | Graphics                                                             |
| graphics   | 41/udp     | Graphics                                                             |
| name       | 42/tcp     | Host Name Server                                                     |
| name       | 42/udp     | Host Name Server                                                     |
| nameserver | 42/tcp     | Host Name Server                                                     |
| nameserver | 42/udp     | Host Name Server                                                     |
| nicname    | 43/tcp     | Who Is                                                               |
| nicname    | 43/udp     | Who Is                                                               |
| mpm-flags  | 44/t.cp    | MPM FLAGS Protocol                                                   |
| mpm-flags  | 44/udp     | MPM FLAGS Protocol                                                   |
| mom        | 45/tcp     | Message Processing Module [recv]                                     |
| mam        | 45/udp     | Message Processing Module [recv]                                     |
| mpm-snd    | 46/tcp     | MPM [default send]                                                   |
| mpm-snd    | 46/udp     | MPM [default send]                                                   |
| #          |            | Jon Postel <postel@isi.edu></postel@isi.edu>                         |
| ni-ftp     | 47/tcp     | NI FTP                                                               |
| ni-ftp     | 47/udp     | NI FTP                                                               |
| #          | -          | Steve Kille <s.kille@isode.com></s.kille@isode.com>                  |
| auditd     | 48/tcp     | Digital Audit Daemon                                                 |
| auditd     | 48/udp     | Digital Audit Daemon                                                 |
| #          |            | Larry Scott <scott@zk3.dec.com></scott@zk3.dec.com>                  |
| tacacs     | 49/tcp     | Login Host Protocol (TACACS)                                         |
| tacacs     | 49/udp     | Login Host Protocol (TACACS)                                         |
| #          |            | Pieter Ditmars <pditmars@bbn.com></pditmars@bbn.com>                 |
| re-mail-ck | 50/tcp     | Remote Mail Checking Protocol                                        |
| re-mail-ck | 50/udp     | Remote Mail Checking Protocol                                        |
| #          |            | Steve Dorner <s-dorner@uiuc.edu></s-dorner@uiuc.edu>                 |
| la-maint   | 51/tcp     | IMP Logical Address Maintenance                                      |
| la-maint   | 51/udp     | IMP Logical Address Maintenance                                      |
| #          |            | Andy Malis <malis a@timeplex.com=""></malis>                         |
| xns-time   | 52/tcp     | XNS Time Protocol                                                    |
| xns-time   | 52/udp     | XNS Time Protocol                                                    |
| #          | 1 <u>-</u> | Susie Armstrong <armstrong.wbst128@xerox></armstrong.wbst128@xerox>  |
| domain     | 53/tcp     | Domain Name Server                                                   |
| domain     | 53/udp     | Domain Name Server                                                   |
| #          | · •        | Paul Mockapetris <pvm@isi.edu></pvm@isi.edu>                         |
|            |            | -                                                                    |

٢

## Appendix C • Well-Known TCP/IP Port Numbers

| xns-ch    | 54/tcp | XNS Clearinghouse                                                        |
|-----------|--------|--------------------------------------------------------------------------|
| xns-ch    | 54/udp | XNS Clearinghouse                                                        |
| #         |        | Susie Armstrong <armstrong.wbst128@xerox></armstrong.wbst128@xerox>      |
| isi-gl    | 55/tcp | ISI Graphics Language                                                    |
| isi-gl    | 55/udp | ISI Graphics Language                                                    |
| xns-auth  | 56/tcp | XNS Authentication                                                       |
| xns-auth  | 56/udp | XNS Authentication                                                       |
| #         | _      | Susie Armstrong <armstrong.wbst128@xerox></armstrong.wbst128@xerox>      |
|           | 57/tcp | any private terminal access                                              |
|           | 57/udp | any private terminal access                                              |
| #         |        | Jon Postel <postel@isi.edu></postel@isi.edu>                             |
| xns-mail  | 58/tcp | XNS Mail                                                                 |
| xns-mail  | 58/udp | XNS Mail                                                                 |
| #         |        | Susie Armstrong <armstrong.wbst128@xerox></armstrong.wbst128@xerox>      |
|           | 59/tcp | any private file service                                                 |
|           | 59/udp | any private file service                                                 |
| #         |        | Jon Postel <postel@isi.edu></postel@isi.edu>                             |
|           | 60/tcp | Unassigned                                                               |
|           | 60/udp | Unassigned                                                               |
| ni-mail   | 61/tcp | NI MAIL                                                                  |
| ni-mail   | 61/udp | NI MAIL                                                                  |
| #         |        | Steve Kille <s.kille@isode.com></s.kille@isode.com>                      |
| acas      | 62/tcp | ACA Services                                                             |
| acas      | 62/udp | ACA Services                                                             |
| #         |        | E. Wald <ewald@via.enet.dec.com></ewald@via.enet.dec.com>                |
| whois++   | 63/tcp | whois++                                                                  |
| whois++   | 63/udp | whois++                                                                  |
| #         |        | Rickard Schoultz <schoultz@sunet.se></schoultz@sunet.se>                 |
| covia     | 64/tcp | Communications Integrator (CI)                                           |
| covia     | 64/udp | Communications Integrator (CI)                                           |
| #         |        | Dan Smith <dan.smith@den.galileo.com></dan.smith@den.galileo.com>        |
| tacacs-ds | 65/tcp | TACACS-Database Service                                                  |
| tacacs-ds | 65/udp | TACACS-Database Service                                                  |
| #         |        | Kathy Huber <khuber@bbn.com></khuber@bbn.com>                            |
| sql*net   | 66/tcp | Oracle SQL*NET                                                           |
| sql*net   | 66/udp | Oracle SQL*NET                                                           |
| #         |        | Jack Haverty <jhaverty@oracle.com></jhaverty@oracle.com>                 |
| bootps    | 67/tcp | Bootstrap Protocol Server                                                |
| bootps    | 67/udp | Bootstrap Protocol Server                                                |
| bootpc    | 68/tcp | Bootstrap Protocol Client                                                |
| bootpc    | 68/udp | Bootstrap Protocol Client                                                |
| #         |        | Bill Croft <croft@sumex-aim.stanford.edu></croft@sumex-aim.stanford.edu> |
| tftp      | 69/tcp | Trivial File Transfer                                                    |
| tftp      | 69/udp | Trivial File Transfer                                                    |
| #         |        | David Clark <ddc@lcs.mit.edu></ddc@lcs.mit.edu>                          |
| gopher    | 70/tcp | Gopher                                                                   |
| gopher    | 70/udp | Gopher                                                                   |
| #         |        | Mark McCahill <mpm@boombox.micro.umn.edu></mpm@boombox.micro.umn.edu>    |
| netrjs-1  | 71/tcp | Remote Job Service                                                       |
| netrjs-1  | 71/udp | Remote Job Service                                                       |
| netrjs-2  | 72/tcp | Remote Job Service                                                       |
|           |        |                                                                          |

 $( \mathbf{\Phi} )$ 

 $\overline{igoplus}$ 

 $(\mathbf{\Phi})$ 

-

## Appendix C • Well-Known TCP/IP Port Numbers

 $igodoldsymbol{\Theta}$ 

۲

| netrjs-2   | 72/udp | Remote Job Service                                                              |
|------------|--------|---------------------------------------------------------------------------------|
| netrjs-3   | 73/tcp | Remote Job Service                                                              |
| netrjs-3   | 73/udp | Remote Job Service                                                              |
| netrjs-4   | 74/tcp | Remote Job Service                                                              |
| netrjs-4   | 74/udp | Remote Job Service                                                              |
| #          |        | Bob Braden <braden@isi.edu></braden@isi.edu>                                    |
|            | 75/tcp | any private dial out service                                                    |
|            | 75/udp | any private dial out service                                                    |
| #          |        | Jon Postel <postel@isi.edu></postel@isi.edu>                                    |
| deos       | 76/tcp | Distributed External Object Store                                               |
| deos       | 76/udp | Distributed External Object Store                                               |
| #          |        | Robert Ullmann <ariel@world.std.com></ariel@world.std.com>                      |
|            | 77/tcp | any private RJE service                                                         |
|            | 77/udp | any private RJE service                                                         |
| #          |        | Jon Postel <postel@isi.edu></postel@isi.edu>                                    |
| vettcp     | 78/tcp | vettcp                                                                          |
| vettcp     | 78/udp | vettcp                                                                          |
| #          |        | Christopher Leong <leong@kolmod.mlo.dec.com< td=""></leong@kolmod.mlo.dec.com<> |
| finger     | 79/tcp | Finger                                                                          |
| finger     | 79/udp | Finger                                                                          |
| #          |        | David Zimmerman <dpz@rutgers.edu></dpz@rutgers.edu>                             |
| http       | 80/tcp | World Wide Web HTTP                                                             |
| http       | 80/udp | World Wide Web HTTP                                                             |
| WWW        | 80/tcp | World Wide Web HTTP                                                             |
| WWW        | 80/udp | World Wide Web HTTP                                                             |
| www-http   | 80/tcp | World Wide Web HTTP                                                             |
| www-http   | 80/udp | World Wide Web HTTP                                                             |
| #          |        | Tim Berners-Lee <timbl@w3.org></timbl@w3.org>                                   |
| hosts2-ns  | 81/tcp | HOSTS2 Name Server                                                              |
| hosts2-ns  | 81/udp | HOSTS2 Name Server                                                              |
| #          |        | Earl Killian <eak@mordor.s1.gov></eak@mordor.s1.gov>                            |
| xfer       | 82/tcp | XFER Utility                                                                    |
| xfer       | 82/udp | XFER Utility                                                                    |
| #          |        | Thomas M. Smith < Thomas.M.Smith@lmco.com>                                      |
| mit-ml-dev | 83/tcp | MIT ML Device                                                                   |
| mit-ml-dev | 83/udp | MIT ML Device                                                                   |
| #          |        | David Reed <none></none>                                                        |
| ctf        | 84/tcp | Common Trace Facility                                                           |
| ctf        | 84/udp | Common Trace Facility                                                           |
| #          |        | Hugh Thomas <thomas@oils.enet.dec.com></thomas@oils.enet.dec.com>               |
| mit-ml-dev | 85/tcp | MIT ML Device                                                                   |
| mit-ml-dev | 85/udp | MIT ML Device                                                                   |
| #          |        | David Reed <none></none>                                                        |
| mfcobol    | 86/tcp | Micro Focus Cobol                                                               |
| mfcobol    | 86/udp | Micro Focus Cobol                                                               |
| #          |        | Simon Edwards <none></none>                                                     |
|            | 87/tcp | any private terminal link                                                       |
|            | 87/udp | any private terminal link                                                       |
| #          |        | Jon Postel <postel@isi.edu></postel@isi.edu>                                    |
| kerberos   | 88/tcp | Kerberos                                                                        |

۲

## Appendix C • Well-Known TCP/IP Port Numbers

| kerberos                                  | 88/udp                  | Kerberos                                                               |
|-------------------------------------------|-------------------------|------------------------------------------------------------------------|
| #                                         |                         | B. Clifford Neuman <bcn@isi.edu></bcn@isi.edu>                         |
| su-mit-tg                                 | 89/tcp                  | SU/MIT Telnet Gateway                                                  |
| su-mit-tg                                 | 89/udp                  | SU/MIT Telnet Gateway                                                  |
| #                                         |                         | Mark Crispin <mrc@panda.com></mrc@panda.com>                           |
| ######### PO                              | RT 90 also be           | eing used unofficially by Pointcast ##########                         |
| dnsix                                     | 90/tcp                  | DNSIX Securit Attribute Token Map                                      |
| dnsix                                     | 90/udp                  | DNSIX Securit Attribute Token Map                                      |
| #                                         |                         | Charles Watt <watt@sware.com></watt@sware.com>                         |
| mit-dov                                   | 91/tcp                  | MIT Dover Spooler                                                      |
| mit-dov                                   | 91/udp                  | MIT Dover Spooler                                                      |
| #                                         |                         | Eliot Moss <ebm@xx.lcs.mit.edu></ebm@xx.lcs.mit.edu>                   |
| npp                                       | 92/tcp                  | Network Printing Protocol                                              |
| npp                                       | 92/udp                  | Network Printing Protocol                                              |
| #                                         |                         | Louis Mamakos <louie@sayshell.umd.edu></louie@sayshell.umd.edu>        |
| dcp                                       | 93/tcp                  | Device Control Protocol                                                |
| dcp                                       | 93/udp                  | Device Control Protocol                                                |
| #                                         | 2 C / COL               | Daniel Tappan <tappan@bbn.com></tappan@bbn.com>                        |
| obicall                                   | 94/tcp                  | Tivoli Object Dispatcher                                               |
| obicall                                   | 94/udp                  | Tivoli Object Dispatcher                                               |
| #                                         | 5 17 dap                | Tom Bereiter <none></none>                                             |
| "<br>sundun                               | 95/tcn                  | SIIPDIIP                                                               |
| sundun                                    | 95/udp                  | SUPPLIP                                                                |
| #                                         | 557 dap                 | Mark Crispin <mrc@panda com=""></mrc@panda>                            |
| "<br>divio                                | 96/tcp                  | DIVIE Protocol Specification                                           |
| divio                                     | 96/udp                  | DIXIE Protocol Specification                                           |
| #                                         | Tim Hower               | <pre>CTim Howeedterminator cc umich edus</pre>                         |
| m<br>quift ruf                            | 07/tap                  | Swift Romete Wirtural File Pretogol                                    |
| swift ruf                                 | 97/tcp                  | Swift Remote Virtural File Protocol                                    |
| #                                         | JI/uup                  | Maurice P Turgette                                                     |
| #<br>#                                    | <pre> / True luit</pre> | loridalrm1ldnmrt%rmat10uunat III NET                                   |
| #<br>==================================== |                         | TOTIda: fini: dinne cornaci@dunec.00.NE1>                              |
| tachews                                   | 98/tCp                  | TAC News                                                               |
| Lachews                                   | 987 uup                 | TAC News                                                               |
| #                                         | 0.0 / 1                 | Jon Postel <postel@isi.edu></postel@isi.edu>                           |
| metagram                                  | 99/LCp                  | Melagram Relay                                                         |
| metagram<br>"                             | 99/udp                  | Metagram Relay                                                         |
| #                                         | 100/                    | Geoff Goodfellow <geoff@fernwood.mpk.ca.us></geoff@fernwood.mpk.ca.us> |
| newacct                                   | 100/tcp                 | [unauthorized use]                                                     |
| hostname                                  | 101/tcp                 | NIC Host Name Server                                                   |
| hostname                                  | 101/udp                 | NIC Host Name Server                                                   |
| #                                         |                         | Jon Postel <postel@isi.edu></postel@isi.edu>                           |
| iso-tsap                                  | 102/tcp                 | ISO-TSAP Class 0                                                       |
| iso-tsap                                  | 102/udp                 | ISO-TSAP Class 0                                                       |
| #                                         |                         | Marshall Rose <mrose@dbc.mtview.ca.us></mrose@dbc.mtview.ca.us>        |
| gppitnp                                   | 103/tcp                 | Genesis Point-to-Point Trans Net                                       |
| gppitnp                                   | 103/udp                 | Genesis Point-to-Point Trans Net                                       |
| acr-nema                                  | 104/tcp                 | ACR-NEMA Digital Imag. & Comm. 300                                     |
| acr-nema                                  | 104/udp                 | ACR-NEMA Digital Imag. & Comm. 300                                     |
| #                                         |                         | Patrick McNamee <none></none>                                          |
| CSO                                       | 105/tcp                 | CCSO name server protocol                                              |

409

 $\overline{igoplus}$ 

 $(\mathbf{\Phi})$ 

-

## Appendix C • Well-Known TCP/IP Port Numbers

۲

¢

| CSO        | 105/udp      | CCSO name server protocol                                            |
|------------|--------------|----------------------------------------------------------------------|
| #          |              | Martin Hamilton <martin@mrrl.lut.as.uk></martin@mrrl.lut.as.uk>      |
| csnet-ns   | 105/tcp      | Mailbox Name Nameserver                                              |
| csnet-ns   | 105/udp      | Mailbox Name Nameserver                                              |
| #          |              | Marvin Solomon <solomon@cs.wisc.edu></solomon@cs.wisc.edu>           |
| 3com-tsmux | 106/tcp      | 3COM-TSMUX                                                           |
| 3com-tsmux | 106/udp      | 3COM-TSMUX                                                           |
| #          | _            | Jeremy Siegel <jzs@nsd.3com.com></jzs@nsd.3com.com>                  |
| #########  | 106          | Unauthorized use by insecure poppassd protocol                       |
| rtelnet    | 107/tcp      | Remote Telnet Service                                                |
| rtelnet    |              | Remote Telnet Service                                                |
| #          | _            | Jon Postel <postel@isi.edu></postel@isi.edu>                         |
| snagas     | 108/tcp      | SNA Gateway Access Server                                            |
| snagas     | -<br>108/udp | SNA Gateway Access Server                                            |
| #          | -            | Kevin Murphy <murphy@sevens.lkg.dec.com></murphy@sevens.lkg.dec.com> |
| 2000       | 109/tcp      | Post Office Protocol - Version 2                                     |
| pop2       | 109/udp      | Post Office Protocol - Version 2                                     |
| #          | · -          | Joyce K. Reynolds <jkrey@isi.edu></jkrey@isi.edu>                    |
| εαοα       | 110/tcp      | Post Office Protocol - Version 3                                     |
| Eqoq       | 110/udp      | Post Office Protocol - Version 3                                     |
| #          | · -          | Marshall Rose <mrose@dbc.mtview.ca.us></mrose@dbc.mtview.ca.us>      |
| sunrpc     | 111/tcp      | SUN Remote Procedure Call                                            |
| sunrpc     | 111/udp      | SUN Remote Procedure Call                                            |
| #          | · -          | Chuck McManis <cmcmanis@freegate.net></cmcmanis@freegate.net>        |
| mcidas     | 112/tcp      | McIDAS Data Transmission Protocol                                    |
| mcidas     | 112/udp      | McIDAS Data Transmission Protocol                                    |
| #          | -            | Glenn Davis <support@unidata.ucar.edu></support@unidata.ucar.edu>    |
| ident      | 113/tcp      |                                                                      |
| auth       | -<br>113/tcp | Authentication Service                                               |
| auth       | 113/udp      | Authentication Service                                               |
| #          |              | Mike St. Johns <stjohns@arpa.mil></stjohns@arpa.mil>                 |
| audionews  | 114/tcp      | Audio News Multicast                                                 |
| audionews  | 114/udp      | Audio News Multicast                                                 |
| #          | _            | Martin Forssen <maf@dtek.chalmers.se></maf@dtek.chalmers.se>         |
| sftp       | 115/tcp      | Simple File Transfer Protocol                                        |
| sftp       | 115/udp      | Simple File Transfer Protocol                                        |
| #          |              | Mark Lottor <mkl@nisc.sri.com></mkl@nisc.sri.com>                    |
| ansanotify | 116/tcp      | ANSA REX Notify                                                      |
| ansanotify | 116/udp      | ANSA REX Notify                                                      |
| #          |              | Nicola J. Howarth <njh@ansa.co.uk></njh@ansa.co.uk>                  |
| uucp-path  | 117/tcp      | UUCP Path Service                                                    |
| uucp-path  | 117/udp      | UUCP Path Service                                                    |
| sqlserv    | 118/tcp      | SQL Services                                                         |
| sqlserv    | 118/udp      | SQL Services                                                         |
| #          |              | Larry Barnes <barnes@broke.enet.dec.com></barnes@broke.enet.dec.com> |
| nntp       | 119/tcp      | Network News Transfer Protocol                                       |
| nntp       | 119/udp      | Network News Transfer Protocol                                       |
| #          |              | Phil Lapsley <phil@ucbarpa.berkeley.edu></phil@ucbarpa.berkeley.edu> |
| cfdptkt    | 120/tcp      | CFDPTKT                                                              |
| cfdptkt    | 120/udp      | CFDPTKT                                                              |
| #          |              | John Ioannidis <ji@close.cs.columbia.ed></ji@close.cs.columbia.ed>   |
۲

### Appendix C • Well-Known TCP/IP Port Numbers

| erpc                  | 121/tcp    | Encore Expedited Remote Pro.Call                                               |
|-----------------------|------------|--------------------------------------------------------------------------------|
| erpc                  | 121/udp    | Encore Expedited Remote Pro.Call                                               |
| #                     |            | Jack O'Neil <none></none>                                                      |
| smakynet              | 122/tcp    | SMAKYNET                                                                       |
| smakynet              | 122/udp    | SMAKYNET                                                                       |
| #                     |            | Pierre Arnaud <pierre.arnaud@iname.com></pierre.arnaud@iname.com>              |
| ntp                   | 123/tcp    | Network Time Protocol                                                          |
| ntp                   | 123/udp    | Network Time Protocol                                                          |
| #                     | -          | Dave Mills <mills@huey.udel.edu></mills@huey.udel.edu>                         |
| ansatrader            | 124/tcp    | ANSA REX Trader                                                                |
| ansatrader            | 124/udp    | ANSA REX Trader                                                                |
| #                     | _          | Nicola J. Howarth <njh@ansa.co.uk></njh@ansa.co.uk>                            |
| locus-map             | 125/tcp    | Locus PC-Interface Net Map Ser                                                 |
| locus-map             | 125/udp    | Locus PC-Interface Net Map Ser                                                 |
| #                     | -          | Eric Peterson <lcc.eric@seas.ucla.edu></lcc.eric@seas.ucla.edu>                |
| nxedit                | 126/t.cp   | NXEdit                                                                         |
| nxedit                | 126/udp    | NXEdit                                                                         |
| #                     | ,          | Don Pavette <don pavette@unisys.com=""></don>                                  |
| "<br>###########Port  | 126 Previo | isly assigned to application below#######                                      |
| #unitary              | 126/tcp    | Unisys Unitary Login                                                           |
| #unitary              | 126/udp    | Unisys Unitary Login                                                           |
| # diff cary           | 120/445    | <pre><feil@kronog cam="" com="" nigd="" unigyg=""></feil@kronog></pre>         |
| "<br>############Port | 126 Previo | isly assigned to application above#######                                      |
|                       | 127/tcp    | Locus PC-Interface Conn Server                                                 |
| locus-con             | 127/udp    | Locus PC Interface Comp Server                                                 |
| #                     | 1277uup    | Eric Deterson clas orighters uch EDUS                                          |
| #                     | 100/+am    | CCC V Ligenge Verifigation                                                     |
| gss-xlicen            | 128/LCP    | GSS & License Verification                                                     |
| gss-xiicen            | 128/uap    | GSS & License Verification                                                     |
| #<br>                 | 100 / +    | Domin Light < John Hegsse.gss.com>                                             |
| pwagen                | 129/LCp    | Password Generator Protocol                                                    |
| pwagen<br>"           | 129/udp    | Password Generator Protocol                                                    |
| #<br>                 | 120/1      | Frank J. Wacho <wanchogwsmr-simtel20.army.mil></wanchogwsmr-simtel20.army.mil> |
| cisco-ina             | 130/tcp    | CISCO FNATIVE                                                                  |
| cisco-ina             | 130/udp    | CISCO FNATIVE                                                                  |
| cisco-tna             | 131/tcp    | CISCO TNATIVE                                                                  |
| cisco-tna             | 131/udp    | CISCO TNATIVE                                                                  |
| cisco-sys             | 132/tcp    | CISCO SYSMAINT                                                                 |
| cisco-sys             | 132/udp    | CISCO SYSMAINT                                                                 |
| statsrv               | 133/tcp    | Statistics Service                                                             |
| statsrv               | 133/udp    | Statistics Service                                                             |
| #                     |            | Dave Mills <mills@huey.udel.edu></mills@huey.udel.edu>                         |
| ingres-net            | 134/tcp    | INGRES-NET Service                                                             |
| ingres-net            | 134/udp    | INGRES-NET Service                                                             |
| #                     |            | Mike Berrow <none></none>                                                      |
| epmap                 | 135/tcp    | DCE endpoint resolution                                                        |
| epmap                 | 135/udp    | DCE endpoint resolution                                                        |
| #                     |            | Joe Pato <pato@apollo.hp.com></pato@apollo.hp.com>                             |
| profile               | 136/tcp    | PROFILE Naming System                                                          |
| profile               | 136/udp    | PROFILE Naming System                                                          |
| #                     |            | Larry Peterson <llp@arizona.edu></llp@arizona.edu>                             |
| netbios-ns            | 137/tcp    | NETBIOS Name Service                                                           |
|                       |            |                                                                                |

411

 $\overline{\bullet}$ 

( )

-

# Appendix C • Well-Known TCP/IP Port Numbers

 $igodoldsymbol{\Theta}$ 

| netbios-ns  | 137/udp  | NETBIOS Name Service                                                         |
|-------------|----------|------------------------------------------------------------------------------|
| netbios-dgm | 138/tcp  | NETBIOS Datagram Service                                                     |
| netbios-dgm | 138/udp  | NETBIOS Datagram Service                                                     |
| netbios-ssn | 139/tcp  | NETBIOS Session Service                                                      |
| netbios-ssn | 139/udp  | NETBIOS Session Service                                                      |
| #           |          | Jon Postel <postel@isi.edu></postel@isi.edu>                                 |
| emfis-data  | 140/tcp  | EMFIS Data Service                                                           |
| emfis-data  | 140/udp  | EMFIS Data Service                                                           |
| emfis-cntl  | 141/tcp  | EMFIS Control Service                                                        |
| emfis-cntl  | 141/udp  | EMFIS Control Service                                                        |
| #           |          | Gerd Beling <gbeling@isi.edu></gbeling@isi.edu>                              |
| bl-idm      | 142/tcp  | Britton-Lee IDM                                                              |
| bl-idm      | 142/udp  | Britton-Lee IDM                                                              |
| #           | ,F       | Susie Snitzer <none></none>                                                  |
| imap        | 143/t.cp | Internet Message Access Protocol                                             |
| imap        | 143/udp  | Internet Message Access Protocol                                             |
| #           | 1107 aap | Mark Crispin <mrc@cac edu="" washington=""></mrc@cac>                        |
| "<br>11ma   | 144/tcp  | Universal Management Architecture                                            |
| 11m2        | 144/udp  | Universal Management Architecture                                            |
| #           | 144/uup  | Jay Whitney simpowercenter comb                                              |
| π<br>11220  | 145/tap  | UAAC Drotogol                                                                |
| uaac        | 145/udp  | UNAC Protocol                                                                |
| uaac<br>#   | 145/uup  | David A Comborg comborg@CATEWAY MITTER OPC                                   |
| #           | 146/+00  | LCO IDA                                                                      |
| iso-tp0     | 146/LCD  | 150-120                                                                      |
| iso-tpu     | 146/uap  |                                                                              |
| iso-ip      | 147/LCD  | 150-1P                                                                       |
| 190-1p      | 14//udp  |                                                                              |
| #<br>       | 140/+    | Marshall Rose <mrose@ddc.mtvlew.ca.us></mrose@ddc.mtvlew.ca.us>              |
| Jargon      | 148/tCp  | Jargon                                                                       |
| Jargon<br>" | 148/udp  | Jargon                                                                       |
| #           | 1.40.4   | Bill Weinman <wew@bearnet.com></wew@bearnet.com>                             |
| aed-512     | 149/tcp  | AED 512 Emulation Service                                                    |
| aed-512     | 149/udp  | AED 512 Emulation Service                                                    |
| #           |          | Albert G. Broscius <broscius@dsl.cis.upenn.edu></broscius@dsl.cis.upenn.edu> |
| sql-net     | 150/tcp  | SQL-NET                                                                      |
| sql-net     | 150/udp  | SQL-NET                                                                      |
| #           |          | Martin Picard < <none></none>                                                |
| hems        | 151/tcp  | HEMS                                                                         |
| hems        | 151/udp  | HEMS                                                                         |
| bftp        | 152/tcp  | Background File Transfer Program                                             |
| bftp        | 152/udp  | Background File Transfer Program                                             |
| #           |          | Annette DeSchon <deschon@isi.edu></deschon@isi.edu>                          |
| sgmp        | 153/tcp  | SGMP                                                                         |
| sgmp        | 153/udp  | SGMP                                                                         |
| #           |          | Marty Schoffstahl <schoff@nisc.nyser.net></schoff@nisc.nyser.net>            |
| netsc-prod  | 154/tcp  | NETSC                                                                        |
| netsc-prod  | 154/udp  | NETSC                                                                        |
| netsc-dev   | 155/tcp  | NETSC                                                                        |
| netsc-dev   | 155/udp  | NETSC                                                                        |
| #           |          | Sergio Heker <heker@jvncc.csc.org></heker@jvncc.csc.org>                     |
| sqlsrv      | 156/tcp  | SQL Service                                                                  |

 $\overline{\textcircled{}}$ 

4

### Appendix C • Well-Known TCP/IP Port Numbers

| sqlsrv      | 156/udp | SQL Service                                                                       |
|-------------|---------|-----------------------------------------------------------------------------------|
| #           |         | Craig Rogers <rogers@isi.edu></rogers@isi.edu>                                    |
| knet-cmp    | 157/tcp | KNET/VM Command/Message Protocol                                                  |
| knet-cmp    | 157/udp | KNET/VM Command/Message Protocol                                                  |
| #           |         | Gary S. Malkin < GMALKIN@XYLOGICS.COM>                                            |
| pcmail-srv  | 158/tcp | PCMail Server                                                                     |
| pcmail-srv  | 158/udp | PCMail Server                                                                     |
| #           |         | Mark L. Lambert <markl@ptt.lcs.mit.edu></markl@ptt.lcs.mit.edu>                   |
| nss-routing | 159/tcp | NSS-Routing                                                                       |
| nss-routing | 159/udp | NSS-Routing                                                                       |
| #           |         | Yakov Rekhter <yakov@ibm.com></yakov@ibm.com>                                     |
| sgmp-traps  | 160/tcp | SGMP-TRAPS                                                                        |
| sgmp-traps  | 160/udp | SGMP-TRAPS                                                                        |
| #           |         | Marty Schoffstahl <schoff@nisc.nyser.net></schoff@nisc.nyser.net>                 |
| snmp        | 161/tcp | SNMP                                                                              |
| snmp        | 161/udp | SNMP                                                                              |
| snmptrap    | 162/tcp | SNMPTRAP                                                                          |
| snmptrap    | 162/udp | SNMPTRAP                                                                          |
| #           | _       | Marshall Rose <mrose@dbc.mtview.ca.us></mrose@dbc.mtview.ca.us>                   |
| cmip-man    | 163/tcp | CMIP/TCP Manager                                                                  |
| cmip-man    | 163/udp | CMIP/TCP Manager                                                                  |
| cmip-agent  | 164/tcp | CMIP/TCP Agent                                                                    |
| cmip-agent  |         | CMIP/TCP Agent                                                                    |
| #           | -       | Amatzia Ben-Artzi <none></none>                                                   |
| xns-courier | 165/tcp | Xerox                                                                             |
| xns-courier |         | Xerox                                                                             |
| #           | _       | Susie Armstrong <armstrong.wbst128@xerox.com></armstrong.wbst128@xerox.com>       |
| s-net       | 166/tcp | Sirius Systems                                                                    |
| s-net       | 166/udp | Sirius Systems                                                                    |
| #           |         | Brian Lloyd <brian@lloyd.com></brian@lloyd.com>                                   |
| namp        | 167/tcp | NAMP                                                                              |
| namp        | 167/udp | NAMP                                                                              |
| #           |         | Marty Schoffstahl <schoff@nisc.nyser.net></schoff@nisc.nyser.net>                 |
| rsvd        | 168/tcp | RSVD                                                                              |
| rsvd        | 168/udp | RSVD                                                                              |
| #           |         | Neil Todd <mcvax!ist.co.uk!neil@uunet.uu.net></mcvax!ist.co.uk!neil@uunet.uu.net> |
| send        | 169/tcp | SEND                                                                              |
| send        | 169/udp | SEND                                                                              |
| #           |         | William D. Wisner <wisner@hayes.fai.alaska.edu></wisner@hayes.fai.alaska.edu>     |
| print-srv   | 170/tcp | Network PostScript                                                                |
| print-srv   | 170/udp | Network PostScript                                                                |
| #           |         | Brian Reid <reid@decwrl.dec.com></reid@decwrl.dec.com>                            |
| multiplex   | 171/tcp | Network Innovations Multiplex                                                     |
| multiplex   | 171/udp | Network Innovations Multiplex                                                     |
| cl/1        | 172/tcp | Network Innovations CL/1                                                          |
| cl/1        | 172/udp | Network Innovations CL/1                                                          |
| #           | _       | Kevin DeVault < <none></none>                                                     |
| xyplex-mux  | 173/tcp | Xyplex                                                                            |
| xyplex-mux  | 173/udp | Xyplex                                                                            |
| #           |         | Bob Stewart <stewart@xyplex.com></stewart@xyplex.com>                             |
| mailq       | 174/tcp | MAILQ                                                                             |
|             |         |                                                                                   |

413

 $\overline{\bullet}$ 

( )

-

# Appendix C • Well-Known TCP/IP Port Numbers

 $igodoldsymbol{\Theta}$ 

| mailq      | 174/udp      | MAILQ                                                                  |
|------------|--------------|------------------------------------------------------------------------|
| #          |              | Rayan Zachariassen <rayan@ai.toronto.edu></rayan@ai.toronto.edu>       |
| vmnet      | 175/tcp      | VMNET                                                                  |
| vmnet      | 175/udp      | VMNET                                                                  |
| #          |              | Christopher Tengi <tengi@princeton.edu></tengi@princeton.edu>          |
| genrad-mux | 176/tcp      | GENRAD-MUX                                                             |
| genrad-mux | 176/udp      | GENRAD-MUX                                                             |
| #          |              | Ron Thornton <thornton@qm7501.genrad.com></thornton@qm7501.genrad.com> |
| xdmcp      | 177/tcp      | X Display Manager Control Protocol                                     |
| xdmcp      | 177/udp      | X Display Manager Control Protocol                                     |
| #          |              | Robert W. Scheifler <rws@xx.lcs.mit.edu></rws@xx.lcs.mit.edu>          |
| nextstep   | 178/tcp      | NextStep Window Server                                                 |
| nextstep   | 178/udp      | NextStep Window Server                                                 |
| #          |              | Leo Hourvitz <leo@next.com></leo@next.com>                             |
| bgp        | 179/tcp      | Border Gateway Protocol                                                |
| bgp        | 179/udp      | Border Gateway Protocol                                                |
| #          |              | Kirk Lougheed <lougheed@mathom.cisco.com></lougheed@mathom.cisco.com>  |
| ris        | 180/tcp      | Intergraph                                                             |
| ris        | 180/udp      | Intergraph                                                             |
| #          | -            | Dave Buehmann <ingr!daveb@uunet.uu.net></ingr!daveb@uunet.uu.net>      |
| unify      | 181/tcp      | Unify                                                                  |
| unify      | <br>181/udp  | Unify                                                                  |
| #          | -            | Mark Ainsley <ianaportmaster@unify.com></ianaportmaster@unify.com>     |
| audit      | 182/tcp      | Unisys Audit SITP                                                      |
| audit      | -<br>182/udp | Unisys Audit SITP                                                      |
| #          | -            | Gil Greenbaum <gcole@nisd.cam.unisys.com></gcole@nisd.cam.unisys.com>  |
| ocbinder   | 183/tcp      | OCBinder                                                               |
| ocbinder   | 183/udp      | OCBinder                                                               |
| ocserver   | 184/tcp      | OCServer                                                               |
| ocserver   | 184/udp      | OCServer                                                               |
| #          |              | Jerrilynn Okamura <none></none>                                        |
| remote-kis | 185/tcp      | Remote-KIS                                                             |
| remote-kis | 185/udp      | Remote-KIS                                                             |
| kis        | -<br>186/tcp | KIS Protocol                                                           |
| kis        | <br>186/udp  | KIS Protocol                                                           |
| #          | -            | Ralph Droms <rdroms@nri.reston.va.us></rdroms@nri.reston.va.us>        |
| aci        | 187/tcp      | Application Communication Interface                                    |
| aci        | 187/udp      | Application Communication Interface                                    |
| #          | _            | Rick Carlos <rick.ticipa.csc.ti.com></rick.ticipa.csc.ti.com>          |
| mumps      | 188/tcp      | -<br>Plus Five's MUMPS                                                 |
| mumps      | 188/udp      | Plus Five's MUMPS                                                      |
| #          | -            | Hokey Stenn <hokey@plus5.com></hokey@plus5.com>                        |
| aft        | 189/tcp      | Oueued File Transport                                                  |
| qft        | 189/udp      | Oueued File Transport                                                  |
| #          | ·            | Wayne Schroeder <schroeder@sds.sdsc.edu></schroeder@sds.sdsc.edu>      |
| gacp       | 190/tcp      | Gateway Access Control Protocol                                        |
| gacp       | 190/udp      | Gateway Access Control Protocol                                        |
| #          | ·            | C. Philip Wood <cpw@lanl.gov></cpw@lanl.gov>                           |
| prospero   | 191/tcp      | Prospero Directory Service                                             |
| prospero   | 191/udp      | Prospero Directory Service                                             |
| #          | · •          | B. Clifford Neuman <bcn@isi.edu></bcn@isi.edu>                         |
|            |              |                                                                        |

 $( \bullet )$ 

### Appendix C • Well-Known TCP/IP Port Numbers

| osu-nms     | 192/tcp  | OSU Network Monitoring System                                                     |
|-------------|----------|-----------------------------------------------------------------------------------|
| osu-nms     | 192/udp  | OSU Network Monitoring System                                                     |
| #           |          | Doug Karl <karl-d@osu-20.ircc.ohio-state.edu></karl-d@osu-20.ircc.ohio-state.edu> |
| srmp        | 193/tcp  | Spider Remote Monitoring Protocol                                                 |
| srmp        | 193/udp  | Spider Remote Monitoring Protocol                                                 |
| #           |          | Ted J. Socolofsky <teds@spider.co.uk></teds@spider.co.uk>                         |
| irc         | 194/tcp  | Internet Relay Chat Protocol                                                      |
| irc         | 194/udp  | Internet Relay Chat Protocol                                                      |
| #           | -        | Jarkko Oikarinen <jto@tolsun.oulu.fi></jto@tolsun.oulu.fi>                        |
| dn6-nlm-aud | 195/tcp  | DNSIX Network Level Module Audit                                                  |
| dn6-nlm-aud | 195/udp  | DNSIX Network Level Module Audit                                                  |
| dn6-smm-red | 196/tcp  | DNSIX Session Mgt Module Audit Redir                                              |
| dn6-smm-red | 196/udp  | DNSIX Session Mgt Module Audit Redir                                              |
| #           |          | Lawrence Lebahn <dia3@paxrv-nes.navy.mil></dia3@paxrv-nes.navy.mil>               |
| dls         | 197/t.cp | Directory Location Service                                                        |
| dls         | 197/udp  | Directory Location Service                                                        |
| dls-mon     | 198/tcp  | Directory Location Service Monitor                                                |
| dls-mon     | 198/udp  | Directory Location Service Monitor                                                |
| #           | 100/ 000 | Scott Bellew combles purdue edus                                                  |
| π<br>cmuy   | 199/top  |                                                                                   |
| Smux        | 199/udp  | CMITA                                                                             |
| #           | 1997 uup | Marahall Dogo (mrogo@dha mturiou go ug)                                           |
| #           | 200/+ap  | TPM Grater Descurse Controller                                                    |
| SIC         | 200/LCp  | IBM System Resource Controller                                                    |
| src         | 2007udp  | IBM System Resource Controller                                                    |
| #           | 201/1    | Gerald McBrearty <none></none>                                                    |
| at-rtmp     | 201/tcp  | AppleTalk Routing Maintenance                                                     |
| at-rtmp     | 201/udp  | AppleTalk Routing Maintenance                                                     |
| at-nbp      | 202/tcp  | AppleTalk Name Binding                                                            |
| at-nbp      | 202/udp  | AppleTalk Name Binding                                                            |
| at-3        | 203/tcp  | AppleTalk Unused                                                                  |
| at-3        | 203/udp  | AppleTalk Unused                                                                  |
| at-echo     | 204/tcp  | AppleTalk Echo                                                                    |
| at-echo     | 204/udp  | AppleTalk Echo                                                                    |
| at-5        | 205/tcp  | AppleTalk Unused                                                                  |
| at-5        | 205/udp  | AppleTalk Unused                                                                  |
| at-zis      | 206/tcp  | AppleTalk Zone Information                                                        |
| at-zis      | 206/udp  | AppleTalk Zone Information                                                        |
| at-7        | 207/tcp  | AppleTalk Unused                                                                  |
| at-7        | 207/udp  | AppleTalk Unused                                                                  |
| at-8        | 208/tcp  | AppleTalk Unused                                                                  |
| at-8        | 208/udp  | AppleTalk Unused                                                                  |
| #           |          | Rob Chandhok <chandhok@gnome.cs.cmu.edu></chandhok@gnome.cs.cmu.edu>              |
| qmtp        | 209/tcp  | The Quick Mail Transfer Protocol                                                  |
| qmtp        | 209/udp  | The Quick Mail Transfer Protocol                                                  |
| #           |          | Dan Bernstein <djb@silverton.berkeley.edu></djb@silverton.berkeley.edu>           |
| z39.50      | 210/tcp  | ANSI Z39.50                                                                       |
| z39.50      | 210/udp  | ANSI Z39.50                                                                       |
| #           |          | Mark H. Needleman <markn@sirsi.com></markn@sirsi.com>                             |
| 914c/g      | 211/tcp  | Texas Instruments 914C/G Terminal                                                 |
| 914c/g      | 211/udp  | Texas Instruments 914C/G Terminal                                                 |
| #           |          | Bill Harrell <none></none>                                                        |
|             |          |                                                                                   |

415

•

۲

4

### Appendix C • Well-Known TCP/IP Port Numbers

 $\bigoplus$ 

 $\overline{\clubsuit}$ 

| anet                    | 212/tcp                                                                                     | ATEXSSTR                                                               |
|-------------------------|---------------------------------------------------------------------------------------------|------------------------------------------------------------------------|
| anet                    | 212/udp                                                                                     | ATEXSSTR                                                               |
| #                       |                                                                                             | Jim Taylor <taylor@heart.epps.kodak.com></taylor@heart.epps.kodak.com> |
| ipx                     | 213/tcp                                                                                     | IPX                                                                    |
| ipx                     | 213/udp                                                                                     | IPX                                                                    |
| #                       |                                                                                             | Don Provan <donp@xlnvax.novell.com></donp@xlnvax.novell.com>           |
| vmpwscs                 | 214/tcp                                                                                     | VM PWSCS                                                               |
| vmpwscs                 | 214/udp                                                                                     | VM PWSCS                                                               |
| #                       |                                                                                             | Dan Shia <dset!shia@uunet.uu.net></dset!shia@uunet.uu.net>             |
| softpc                  | 215/tcp                                                                                     | Insignia Solutions                                                     |
| softpc                  | 215/udp                                                                                     | Insignia Solutions                                                     |
| #                       |                                                                                             | Martyn Thomas <none></none>                                            |
| CAIlic                  | 216/tcp                                                                                     | Computer Associates Int'l License Server                               |
| CAIlic                  | 216/udp                                                                                     | Computer Associates Int'l License Server                               |
| #                       |                                                                                             | Chuck Spitz <spich04@cai.com></spich04@cai.com>                        |
| dbase                   | 217/tcp                                                                                     | dBASE Unix                                                             |
| dbase                   | 217/udp                                                                                     | dBASE Unix                                                             |
| #                       | -                                                                                           | Don Gibson                                                             |
| #                       | <sequent!ae< td=""><td>ero!twinsun!ashtate.A-T.COM!dong@uunet.UU.NET&gt;</td></sequent!ae<> | ero!twinsun!ashtate.A-T.COM!dong@uunet.UU.NET>                         |
| qqm                     | 218/tcp                                                                                     | Netix Message Posting Protocol                                         |
| qqm                     | 218/udp                                                                                     | Netix Message Posting Protocol                                         |
| #                       |                                                                                             | Shannon Yeh <veh@netix.com></veh@netix.com>                            |
| uarps                   | 219/tcp                                                                                     | Unisvs ARPs                                                            |
| uarps                   | 219/udp                                                                                     | Unisvs ARPs                                                            |
| #                       | , <u>F</u>                                                                                  | Ashok Marwaha <none></none>                                            |
| imap3                   | 220/tcp                                                                                     | Interactive Mail Access Protocol v3                                    |
| imap3                   | 220/udp                                                                                     | Interactive Mail Access Protocol v3                                    |
| #                       | ,F                                                                                          | James Rice <rice@sumex-aim.stanford.edu></rice@sumex-aim.stanford.edu> |
| fln-spx                 | 221/t.cp                                                                                    | Berkeley rlogind with SPX auth                                         |
| fln-spx                 | 221/udp                                                                                     | Berkeley rlogind with SPX auth                                         |
| rsh-sny                 | 222/tcp                                                                                     | Berkeley rshd with SPX auth                                            |
| rsh-spx                 | 222/udp                                                                                     | Berkeley rshd with SPX auth                                            |
| cdc                     | 222/tap                                                                                     | Certificate Distribution Center                                        |
| cdc                     | 223/udp                                                                                     | Certificate Distribution Center                                        |
| #                       | 2237 000                                                                                    | Kannan Alagannan <kannan@sejour com="" dec="" enet=""></kannan@sejour> |
| "<br>############# Pogg | ible Confli                                                                                 | ct of Port 222 with "Magadialer"####################################   |
| ### Contact for         | Magadialer                                                                                  | is Charles Wright < cowright@villagenet com>###                        |
| magadialer              | 224/tcp                                                                                     | maggdialer                                                             |
| masquialer              | 224/udp                                                                                     | masquialer                                                             |
| #                       | 224/ uup                                                                                    | Charles Wright conwrightQuillagenet com                                |
| π<br>#                  | 225-241                                                                                     | Peserved                                                               |
| π<br>#                  | 223-241                                                                                     | Top Dogtol croateldigi edus                                            |
| #<br>direct             | 242/±ap                                                                                     | Direct                                                                 |
| direct                  | 242/tCp                                                                                     | Direct                                                                 |
| #                       | 2427uup                                                                                     | Direct                                                                 |
| "<br>"                  | 2/13/tan                                                                                    | Curvey Measurement                                                     |
| sur mood                | 243/LCP                                                                                     | Survey Measurement                                                     |
| #                       | 243/ uup                                                                                    | Dave Clark added of MIT PDUS                                           |
| #                       | 244/+ap                                                                                     | inhugingag                                                             |
| inbusiness              | 244/LCP                                                                                     | inbugingg                                                              |
| #                       | ∠44/uap                                                                                     | Industness                                                             |
| π                       |                                                                                             | DETITOR RESALARE SUPERIOR, I, HISALARE@INLEI.COM>                      |

۲

### Appendix C • Well-Known TCP/IP Port Numbers

| link           | 245/tcp | LINK                                                                   |
|----------------|---------|------------------------------------------------------------------------|
| link           | 245/udp | LINK                                                                   |
| dsp3270        | 246/tcp | Display Systems Protocol                                               |
| dsp3270        | 246/udp | Display Systems Protocol                                               |
| #              |         | Weldon J. Showalter <gamma@mintaka.dca.mil></gamma@mintaka.dca.mil>    |
| subntbcst_tftp | 247/tcp | SUBNTBCST_TFTP                                                         |
| subntbcst_tftp | 247/udp | SUBNTBCST_TFTP                                                         |
| #              |         | John Fake <fake@us.ibm.com></fake@us.ibm.com>                          |
| bhfhs          | 248/tcp | bhfhs                                                                  |
| bhfhs          | 248/udp | bhfhs                                                                  |
| #              |         | John Kelly <johnk@bellhow.com></johnk@bellhow.com>                     |
| #              | 249-255 | Reserved                                                               |
| #              |         | Jon Postel <postel@isi.edu></postel@isi.edu>                           |
| rap            | 256/tcp | RAP                                                                    |
| rap            | 256/udp | RAP                                                                    |
| #              |         | J.S. Greenfield <greeny@raleigh.ibm.com></greeny@raleigh.ibm.com>      |
| set            | 257/tcp | Secure Electronic Transaction                                          |
| set            | 257/udp | Secure Electronic Transaction                                          |
| #              |         | Donald Eastlake <dee3@torque.pothole.com></dee3@torque.pothole.com>    |
| yak-chat       | 258/tcp | Yak Winsock Personal Chat                                              |
| yak-chat       | 258/udp | Yak Winsock Personal Chat                                              |
| #              |         | Brian Bandy <bbandy@swbell.net></bbandy@swbell.net>                    |
| esro-gen       | 259/tcp | Efficient Short Remote Operations                                      |
| esro-gen       | 259/udp | Efficient Short Remote Operations                                      |
| #              |         | Mohsen Banan <mohsen@rostam.neda.com></mohsen@rostam.neda.com>         |
| openport       | 260/tcp | Openport                                                               |
| openport       | 260/udp | Openport                                                               |
| #              |         | John Marland <jmarland@dean.openport.com></jmarland@dean.openport.com> |
| nsiiops        | 261/tcp | IIOP Name Service over TLS/SSL                                         |
| nsiiops        | 261/udp | IIOP Name Service over TLS/SSL                                         |
| #              |         | Jeff Stewart <jstewart@netscape.com></jstewart@netscape.com>           |
| arcisdms       | 262/tcp | Arcisdms                                                               |
| arcisdms       | 262/udp | Arcisdms                                                               |
| #              |         | Russell Crook (rmc@sni.ca>                                             |
| hdap           | 263/tcp | HDAP                                                                   |
| hdap           | 263/udp | HDAP                                                                   |
| #              |         | Troy Gau <troy@zyxel.com></troy@zyxel.com>                             |
| bgmp           | 264/tcp | BGMP                                                                   |
| bgmp           | 264/udp | BGMP                                                                   |
| #              |         | Dave Thaler <thalerd@eecs.umich.edu></thalerd@eecs.umich.edu>          |
| x-bone-ctl     | 265/tcp | X-Bone CTL                                                             |
| x-bone-ctl     | 265/udp | X-Bone CTL                                                             |
| #              |         | Joe Touch <touch@isi.edu></touch@isi.edu>                              |
| sst            | 266/tcp | SCSI on ST                                                             |
| sst            | 266/udp | SCSI on ST                                                             |
| #              |         | Donald D. Woelz <don@genroco.com></don@genroco.com>                    |
| td-service     | 267/tcp | Tobit David Service Layer                                              |
| td-service     | 267/udp | Tobit David Service Layer                                              |
| td-replica     | 268/tcp | Tobit David Replica                                                    |
| td-replica     | 268/udp | Tobit David Replica                                                    |
| #              |         | Franz-Josef Leuders <development@tobit.com></development@tobit.com>    |

### 417

( )

 $\overline{\textcircled{}}$ 

•

-(

### Appendix C • Well-Known TCP/IP Port Numbers

۲

¢

| #              | 269-279      | Unassigned                                                                    |
|----------------|--------------|-------------------------------------------------------------------------------|
| http-mgmt      | 280/tcp      | http-mgmt                                                                     |
| http-mgmt      | 280/udp      | http-mgmt                                                                     |
| #              |              | Adrian Pell                                                                   |
| #              |              | <pell_adrian hp-unitedkingdom_om6@hplb.hpl.hp.com=""></pell_adrian>           |
| personal-link  | 281/tcp      | Personal Link                                                                 |
| personal-link  | 281/udp      | Personal Link                                                                 |
| #              |              | Dan Cummings <doc@cnr.com></doc@cnr.com>                                      |
| cableport-ax   | 282/tcp      | Cable Port A/X                                                                |
| cableport-ax   | 282/udp      | Cable Port A/X                                                                |
| #              |              | Craig Langfahl                                                                |
|                |              | <craig_j_langfahl@ccm.ch.intel.com></craig_j_langfahl@ccm.ch.intel.com>       |
| rescap         | 283/tcp      | rescap                                                                        |
| rescap         | 283/udp      | rescap                                                                        |
| #              |              | Paul Hoffman <phoffman@imc.org></phoffman@imc.org>                            |
| corerjd        | 284/tcp      | corerjd                                                                       |
| corerjd        | 284/udp      | corerjd                                                                       |
| #              |              | Chris Thornhill <cjt@corenetworks.com></cjt@corenetworks.com>                 |
| #              | 285          | Unassigned                                                                    |
| fxp            | 286/tcp      | FXP Communication                                                             |
| fxp            | 286/udp      | FXP Communication                                                             |
| #              | _            | James Darnall <james_r_darnall@sbcglobal.net></james_r_darnall@sbcglobal.net> |
| k-block        | 287/tcp      | K-BLOCK                                                                       |
| k-block        | 287/udp      | K-BLOCK                                                                       |
| #              | -            | Simon P Jackson <jacko@kring.co.uk></jacko@kring.co.uk>                       |
| #              | 288-307      | Unassigned                                                                    |
| novastorbakcup | 308/tcp      | Novastor Backup                                                               |
| novastorbakcup | -<br>308/udp | Novastor Backup                                                               |
| #              | _            | Brian Dickman <brian@novastor.com></brian@novastor.com>                       |
| entrusttime    | 309/tcp      | EntrustTime                                                                   |
| entrusttime    | 309/udp      | EntrustTime                                                                   |
| #              |              | Peter Whittaker <pww@entrust.com></pww@entrust.com>                           |
| bhmds          | 310/tcp      | bhmds                                                                         |
| bhmds          | 310/udp      | bhmds                                                                         |
| #              | _            | John Kelly <johnk@bellhow.com></johnk@bellhow.com>                            |
| asip-webadmin  | 311/tcp      | AppleShare IP WebAdmin                                                        |
| asip-webadmin  | 311/udp      | AppleShare IP WebAdmin                                                        |
| #              | _            | Ann Huang <annhuang@apple.com></annhuang@apple.com>                           |
| vslmp          | 312/tcp      | VSLMP                                                                         |
| vslmp          | 312/udp      | VSLMP                                                                         |
| #              | _            | Gerben Wierda <gerben_wierda@rna.nl></gerben_wierda@rna.nl>                   |
| magenta-logic  | 313/tcp      | Magenta Logic                                                                 |
| magenta-logic  | 313/udp      | Magenta Logic                                                                 |
| #              | _            | Karl Rousseau <kr@netfusion.co.uk></kr@netfusion.co.uk>                       |
| opalis-robot   | 314/tcp      | Opalis Robot                                                                  |
| opalis-robot   | -<br>314/udp | Opalis Robot                                                                  |
| #              | -            | Laurent Domenech, Opalis <ldomenech@opalis.com></ldomenech@opalis.com>        |
| dpsi           | 315/tcp      | DPSI                                                                          |
| dpsi           | 315/udp      | DPSI                                                                          |
| #              | -            | Tony Scamurra <tony@desktoppaging.com></tony@desktoppaging.com>               |

٢

•

### Appendix C • Well-Known TCP/IP Port Numbers

| decauth          | 316/tcp    | decAuth                                                          |
|------------------|------------|------------------------------------------------------------------|
| decauth          | 316/udp    | decAuth                                                          |
| #                |            | Michael Agishtein <misha@unx.dec.com></misha@unx.dec.com>        |
| zannet           | 317/tcp    | Zannet                                                           |
| zannet           | 317/udp    | Zannet                                                           |
| #                |            | Zan Oliphant <zan@accessone.com></zan@accessone.com>             |
| pkix-timestamp   | 318/tcp    | PKIX TimeStamp                                                   |
| pkix-timestamp   | 318/udp    | PKIX TimeStamp                                                   |
| #                |            | Robert Zuccherato                                                |
|                  |            | <robert.zuccherato@entrust.com></robert.zuccherato@entrust.com>  |
| ptp-event        | 319/tcp    | PTP Event                                                        |
| ptp-event        | 319/udp    | PTP Event                                                        |
| ptp-general      | 320/tcp    | PTP General                                                      |
| ptp-general      | 320/udp    | PTP General                                                      |
| #                |            | John Eidson <eidson@hpl.hp.com></eidson@hpl.hp.com>              |
| aiq              | 321/tcp    | PIP                                                              |
| qiq              | 321/udp    | PIP                                                              |
| #                | , <u>r</u> | Gordon Mohr <goiomo@usa.net></goiomo@usa.net>                    |
| rtsps            | 322/tcp    | BTSPS                                                            |
| rtsps            | 322/udp    | BTSPS                                                            |
| #                | , <u>r</u> | Anders Klemets <anderskl@microsoft.com></anderskl@microsoft.com> |
| #                | 323-332    | Unassigned                                                       |
| texar            | 333/tcp    | Texar Security Port                                              |
| texar            | 333/udp    | Texar Security Port                                              |
| #                | <u>-</u>   | Eugen Bacic <ebacic@texar.com></ebacic@texar.com>                |
| #                | 334-343    | Unassigned                                                       |
| ndan             | 344/t.cp   | Prospero Data Access Protocol                                    |
| pdap             | 344/udp    | Prospero Data Access Protocol                                    |
| #                |            | B. Clifford Neuman <bcn@isi.edu></bcn@isi.edu>                   |
| pawserv          | 345/tcp    | Perf Analysis Workbench                                          |
| pawserv          | 345/udp    | Perf Analysis Workbench                                          |
| zserv            | 346/tcp    | Zebra server                                                     |
| zserv            | 346/udp    | Zebra server                                                     |
| fatserv          | 347/tcp    | Fatmen Server                                                    |
| fatserv          | 347/udp    | Fatmen Server                                                    |
| csi-sawp         | 348/tcp    | Cabletron Management Protocol                                    |
| csi-sawp         | 348/udp    | Cabletron Management Protocol                                    |
| mftp             | 349/tcp    | mftp                                                             |
| mftp             | 349/udp    | mftp                                                             |
| #                | , <u>-</u> | Dave Feinleib <davefe@microsoft.com></davefe@microsoft.com>      |
| matip-type-a     | 350/tcp    | MATIP Type A                                                     |
| matip-type-a     | 350/udp    | MATIP Type A                                                     |
| matip-type-b     | 351/t.cp   | MATTP TYPE B                                                     |
| matip-type-b     | 351/udp    | MATIP Type B                                                     |
| #                | , <u>r</u> | Alain Robert <arobert@par.sita.int></arobert@par.sita.int>       |
| # The following  | entry reco | rds an unassigned but widespread use                             |
| bhoetty          | 351/tcp    | bhoetty (added 5/21/97)                                          |
| bhoetty          | 351/udp    | bhoetty                                                          |
| #                | , adb      | John Kelly <iohnk@bellhow.com></iohnk@bellhow.com>               |
| "<br>dtag-ste-sb | 352/tcp    | DTAG (assigned long ago)                                         |
|                  |            | (guida rong ago,                                                 |

419

 $( \blacklozenge )$ 

# Appendix C • Well-Known TCP/IP Port Numbers

۲

ŧ

| dtag-ste-sb      | 352/udp      | DTAG                                                                        |
|------------------|--------------|-----------------------------------------------------------------------------|
| #                |              | Ruediger Wald <wald@ez-darmstadt.telekom.de></wald@ez-darmstadt.telekom.de> |
| # The following  | entry reco   | rds an unassigned but widespread use                                        |
| bhoedap4         | 352/tcp      | bhoedap4 (added 5/21/97)                                                    |
| -<br>bhoedap4    | -<br>352/udp | bhoedap4                                                                    |
| #                |              | John Kelly <iohnk@bellhow.com></iohnk@bellhow.com>                          |
| ndgauth          | 353/tcn      | NDSAUTH                                                                     |
| ndgauth          | 353/udp      |                                                                             |
| IIUSautii        | 5557uup      | Touchuman Damalingan viewaluman@raccall car                                 |
| #                | 254/1        | Jayakumar Ramalingam < Jayakumarenoveli.com>                                |
| bh611            | 354/tcp      | bh611                                                                       |
| bh611            | 354/udp      | bh611                                                                       |
| #                |              | John Kelly <johnk@bellhow.com></johnk@bellhow.com>                          |
| datex-asn        | 355/tcp      | DATEX-ASN                                                                   |
| datex-asn        | 355/udp      | DATEX-ASN                                                                   |
| #                |              | Kenneth Vaughn <kvaughn@mail.viggen.com></kvaughn@mail.viggen.com>          |
| cloanto-net-1    | 356/tcp      | Cloanto Net 1                                                               |
| cloanto-net-1    | 356/udp      | Cloanto Net 1                                                               |
| #                | -            | Michael Battilana <mcb-iana@cloanto.com></mcb-iana@cloanto.com>             |
| bhevent          | 357/tcp      | bhevent                                                                     |
| bhevent          | 357/udp      | bhevent                                                                     |
| #                | 5577 dap     | John Kelly zjohnkûbellhow com                                               |
| π<br>«lassi ala  | 250/500      | Chain Kerry < John Keberrhow.com/                                           |
| shrinkwrap       | 358/LCp      | Shrinkwrap                                                                  |
| snrinkwrap       | 358/udp      | Shrinkwrap                                                                  |
| #                |              | Bill Simpson <wsimpson@greendragon.com></wsimpson@greendragon.com>          |
| nsrmp            | 359/tcp      | Network Security Risk Management Protocol                                   |
| nsrmp            | 359/udp      | Network Security Risk Management Protocol                                   |
| #                |              | Eric Jacksch <jacksch@tenebris.ca></jacksch@tenebris.ca>                    |
| scoi2odialog     | 360/tcp      | scoi2odialog                                                                |
| scoi2odialog     | 360/udp      | scoi2odialog                                                                |
| #                |              | Keith Petley <keithp@sco.com></keithp@sco.com>                              |
| semantix         | 361/tcp      | Semantix                                                                    |
| semantix         | 361/udp      | Semantix                                                                    |
| #                | -            | Semantix <xssupport@semantix.com></xssupport@semantix.com>                  |
| srssend          | 362/tcp      | SRS Send                                                                    |
| srssend          | 362/udp      | SRS Send                                                                    |
| #                | 502/ dap     | Curt Mayor courthomorgont com                                               |
| π<br>xarm turnol | 262/+am      | Cuit Mayer (cuiteemergent.com/                                              |
| rsvp_cumer       | 363/LCp      |                                                                             |
| rsvp_cunner      | 363/uap      | RSVP Tunnel                                                                 |
| #                |              | Andreas Terzis <terzis@cs.ucla.edu></terzis@cs.ucla.edu>                    |
| aurora-cmgr      | 364/tcp      | Aurora CMGR                                                                 |
| aurora-cmgr      | 364/udp      | Aurora CMGR                                                                 |
| #                |              | Philip Budne <budne@auroratech.com></budne@auroratech.com>                  |
| dtk              | 365/tcp      | DTK                                                                         |
| dtk              | 365/udp      | DTK                                                                         |
| #                |              | Fred Cohen <fc@all.net></fc@all.net>                                        |
| odmr             | 366/tcp      | ODMR                                                                        |
| odmr             | 366/udp      | ODMR                                                                        |
| #                | -            | Randall Gellens <randy@gualcomm.com></randy@gualcomm.com>                   |
| mortgageware     | 367/tcp      | MortgageWare                                                                |
| mortgageware     | 367/udp      | MortgageWare                                                                |
| #                | 5077 uup     | Ole Hellewik colebainterling com                                            |
| π                |              | OTE HETTEATY /OTEHETHCELTTHG'COM>                                           |

#### 420

 $\overline{\textcircled{}}$ 

•

-(

 $( \bullet )$ 

### Appendix C • Well-Known TCP/IP Port Numbers

| qbikgdp         | 368/tcp | QbikGDP                                                                 |
|-----------------|---------|-------------------------------------------------------------------------|
| qbikgdp         | 368/udp | QbikGDP                                                                 |
| #               |         | Adrien de Croy <adrien@qbik.com></adrien@qbik.com>                      |
| rpc2portmap     | 369/tcp | rpc2portmap                                                             |
| rpc2portmap     | 369/udp | rpc2portmap                                                             |
| codaauth2       | 370/tcp | codaauth2                                                               |
| codaauth2       | 370/udp | codaauth2                                                               |
| #               |         | Robert Watson <robert@cyrus.watson.org></robert@cyrus.watson.org>       |
| clearcase       | 371/tcp | Clearcase                                                               |
| clearcase       | 371/udp | Clearcase                                                               |
| #               |         | Dave LeBlang <leglang@atria.com></leglang@atria.com>                    |
| ulistproc       | 372/tcp | ListProcessor                                                           |
| ulistproc       | 372/udp | ListProcessor                                                           |
| #               |         | Anastasios Kotsikonas <tasos@cs.bu.edu></tasos@cs.bu.edu>               |
| legent-1        | 373/tcp | Legent Corporation                                                      |
| legent-1        | 373/udp | Legent Corporation                                                      |
| legent-2        | 374/tcp | Legent Corporation                                                      |
| legent-2        | 374/udp | Legent Corporation                                                      |
| #               |         | Keith Boyce <none></none>                                               |
| hassle          | 375/tcp | Hassle                                                                  |
| hassle          | 375/udp | Hassle                                                                  |
| #               |         | Reinhard Doelz <doelz@comp.bioz.unibas.ch></doelz@comp.bioz.unibas.ch>  |
| nip             | 376/tcp | Amiga Envoy Network Inquiry Proto                                       |
| nip             | 376/udp | Amiga Envoy Network Inquiry Proto                                       |
| #               |         | Heinz Wrobel <hwrobel@gmx.de></hwrobel@gmx.de>                          |
| tnETOS          | 377/tcp | NEC Corporation                                                         |
| tnETOS          | 377/udp | NEC Corporation                                                         |
| dsETOS          | 378/tcp | NEC Corporation                                                         |
| dsETOS          | 378/udp | NEC Corporation                                                         |
| #               |         | Tomoo Fujita <tf@arc.bs1.fc.nec.co.jp></tf@arc.bs1.fc.nec.co.jp>        |
| is99c           | 379/tcp | TIA/EIA/IS-99 modem client                                              |
| is99c           | 379/udp | TIA/EIA/IS-99 modem client                                              |
| is99s           | 380/tcp | TIA/EIA/IS-99 modem server                                              |
| is99s           | 380/udp | TIA/EIA/IS-99 modem server                                              |
| #               |         | Frank Quick <fquick@qualcomm.com></fquick@qualcomm.com>                 |
| hp-collector    | 381/tcp | hp performance data collector                                           |
| hp-collector    | 381/udp | hp performance data collector                                           |
| hp-managed-node | 382/tcp | hp performance data managed node                                        |
| hp-managed-node | 382/udp | hp performance data managed node                                        |
| hp-alarm-mgr    | 383/tcp | hp performance data alarm manager                                       |
| hp-alarm-mgr    | 383/udp | hp performance data alarm manager                                       |
| #               |         | Frank Blakely <frankb@hpptc16.rose.hp.com></frankb@hpptc16.rose.hp.com> |
| arns            | 384/tcp | A Remote Network Server System                                          |
| arns            | 384/udp | A Remote Network Server System                                          |
| #               |         | David Hornsby <djh@munnari.oz.au></djh@munnari.oz.au>                   |
| ibm-app         | 385/tcp | IBM Application                                                         |
| ibm-app         | 385/udp | IBM Application                                                         |
| #               |         | Lisa Tomita <none></none>                                               |
| asa             | 386/tcp | ASA Message Router Object Def.                                          |
| asa             | 386/udp | ASA Message Router Object Def.                                          |
| #               |         | Steve Laitinen <laitinen@brutus.aa.ab.com></laitinen@brutus.aa.ab.com>  |

•

 $\overline{\bullet}$ 

( )

-

# Appendix C • Well-Known TCP/IP Port Numbers

 $igodoldsymbol{\Theta}$ 

۲

| aurp                    | 387/tcp  | Appletalk Update-Based Routing Pro.                                               |
|-------------------------|----------|-----------------------------------------------------------------------------------|
| aurp                    | 387/udp  | Appletalk Update-Based Routing Pro.                                               |
| #                       |          | Chris Ranch <cranch@novell.com></cranch@novell.com>                               |
| unidata-ldm             | 388/tcp  | Unidata LDM                                                                       |
| unidata-ldm             | 388/udp  | Unidata LDM                                                                       |
| #                       |          | Glenn Davis <support@unidata.ucar.edu></support@unidata.ucar.edu>                 |
| ldap                    | 389/tcp  | Lightweight Directory Access Protocol                                             |
| ldap                    | 389/udp  | Lightweight Directory Access Protocol                                             |
| #                       | · •      | Tim Howes <tim.howes@terminator.cc.umich.edu></tim.howes@terminator.cc.umich.edu> |
| uis                     | 390/tcp  | UIS                                                                               |
| uis                     | 390/udp  | UIS                                                                               |
| #                       |          | Ed Barron <none></none>                                                           |
| synotics-relay          | 391/tcp  | SynOptics SNMP Relay Port                                                         |
| synotics-relay          | 391/udp  | SynOptics SNMP Relay Port                                                         |
| synotics-broker         | 392/tcp  | SynOptics Port Broker Port                                                        |
| synotics-broker         | 392/udp  | SynOptics Port Broker Port                                                        |
| #                       | -        | Illan Raab <iraab@synoptics.com></iraab@synoptics.com>                            |
| meta5                   | 393/tcp  | Meta5                                                                             |
| meta5                   | 393/udp  | Meta5                                                                             |
| #                       |          | Jim Kanzler <iim.kanzler@meta5.com></iim.kanzler@meta5.com>                       |
| embl-ndt                | 394/tcp  | EMBL Nucleic Data Transfer                                                        |
| embl-ndt                | 394/udp  | EMBL Nucleic Data Transfer                                                        |
| #                       | 5517 dap | Peter Gad <peter@bmc se="" uu=""></peter@bmc>                                     |
| "<br>netcn              | 395/tcn  | NETscout Control Protocol                                                         |
| netcp                   | 395/udp  | NETScout Control Protocol                                                         |
| #                       | 5557 uup | Anil Singhal <none></none>                                                        |
| m<br>notwaro-in         | 396/tap  | Novell Netware over IP                                                            |
| netware ip              | 396/udp  | Novell Netware over IP                                                            |
| metware-ip              | 397/tap  | Multi Drotogol Trang Not                                                          |
| mptn                    | 397/udp  | Multi Protogol Trang. Not                                                         |
| #                       | 5977uup  | Coumitra Carkar (carkarGumat ibm com)                                             |
| #<br>1                  | 200/+am  | Soumitia Saikai <saikai@vilet.idm.com></saikai@vilet.idm.com>                     |
| kryptoran<br>Irmmetolon | 200/udp  | Kryptolan                                                                         |
| #                       | 3987uup  | Riyptolali                                                                        |
| #<br>                   | 200/+    | Peter de Lavai <pre>pal@sectra.se&gt; TGO Transment Class 2 New Combust mOD</pre> |
| iso-tsap-cz             | 399/LCp  | 150 Transport Class 2 Non-Control over TCP                                        |
| iso-tsap-c2             | 399/udp  | ISO Transport Class 2 Non-Control over UDP                                        |
| #                       | 100 //   | Yanick Poultary <poultary@taec.enet.dec.com></poultary@taec.enet.dec.com>         |
| work-sol                | 400/tcp  | Workstation Solutions                                                             |
| work-sol                | 400/udp  | Workstation Solutions                                                             |
| #                       | 101 //   | Jim Ward <jimw@worksta.com></jimw@worksta.com>                                    |
| ups                     | 401/tcp  | Uninterruptible Power Supply                                                      |
| ups                     | 401/udp  | Uninterruptible Power Supply                                                      |
| #                       |          | Charles Bennett <chuck@benatong.com></chuck@benatong.com>                         |
| genie                   | 402/tcp  | Genie Protocol                                                                    |
| genie                   | 402/udp  | Genie Protocol                                                                    |
| #                       |          | Mark Hankin <none></none>                                                         |
| decap                   | 403/tcp  | decap                                                                             |
| decap                   | 403/udp  | decap                                                                             |
| nced                    | 404/tcp  | nced                                                                              |
| nced                    | 404/udp  | nced                                                                              |
| ncld                    | 405/tcp  | ncld                                                                              |

۲

4

### Appendix C • Well-Known TCP/IP Port Numbers

| ncld           | 405/udp | ncld                                                                             |
|----------------|---------|----------------------------------------------------------------------------------|
| #              |         | Richard Jones <none></none>                                                      |
| imsp           | 406/tcp | Interactive Mail Support Protocol                                                |
| imsp           | 406/udp | Interactive Mail Support Protocol                                                |
| #              |         | John Myers <jgm+@cmu.edu></jgm+@cmu.edu>                                         |
| timbuktu       | 407/tcp | Timbuktu                                                                         |
| timbuktu       | 407/udp | Timbuktu                                                                         |
| #              |         | Marc Epard <marc@netopia.com></marc@netopia.com>                                 |
| prm-sm         | 408/tcp | Prospero Resource Manager Sys. Man.                                              |
| prm-sm         | 408/udp | Prospero Resource Manager Sys. Man.                                              |
| prm-nm         | 409/tcp | Prospero Resource Manager Node Man.                                              |
| prm-nm         | 409/udp | Prospero Resource Manager Node Man.                                              |
| #              |         | B. Clifford Neuman <bcn@isi.edu></bcn@isi.edu>                                   |
| decladebug     | 410/tcp | DECLadebug Remote Debug Protocol                                                 |
| decladebug     | 410/udp | DECLadebug Remote Debug Protocol                                                 |
| #              |         | Anthony Berent <anthony.berent@reo.mts.dec.com></anthony.berent@reo.mts.dec.com> |
| rmt            | 411/tcp | Remote MT Protocol                                                               |
| rmt            | 411/udp | Remote MT Protocol                                                               |
| #              |         | Peter Eriksson <pen@lysator.liu.se></pen@lysator.liu.se>                         |
| synoptics-trap | 412/tcp | Trap Convention Port                                                             |
| synoptics-trap | 412/udp | Trap Convention Port                                                             |
| #              |         | Illan Raab <iraab@synoptics.com></iraab@synoptics.com>                           |
| smsp           | 413/tcp | Storage Management Services Protocol                                             |
| smsp           | 413/udp | Storage Management Services Protocol                                             |
| #              |         | Murthy Srinivas <murthy@novell.com></murthy@novell.com>                          |
| infoseek       | 414/tcp | InfoSeek                                                                         |
| infoseek       | 414/udp | InfoSeek                                                                         |
| #              |         | Steve Kirsch <stk@infoseek.com></stk@infoseek.com>                               |
| bnet           | 415/tcp | BNet                                                                             |
| bnet           | 415/udp | BNet                                                                             |
| #              |         | Jim Mertz <jmertz+rv09@rvdc.unisys.com></jmertz+rv09@rvdc.unisys.com>            |
| silverplatter  | 416/tcp | Silverplatter                                                                    |
| silverplatter  | 416/udp | Silverplatter                                                                    |
| #              |         | Peter Ciuffetti <petec@silverplatter.com></petec@silverplatter.com>              |
| onmux          | 417/tcp | Onmux                                                                            |
| onmux          | 417/udp | Onmux                                                                            |
| #              |         | Stephen Hanna <hanna@world.std.com></hanna@world.std.com>                        |
| hyper-g        | 418/tcp | Hyper-G                                                                          |
| hyper-g        | 418/udp | Hyper-G                                                                          |
| #              |         | Frank Kappe <fkappe@iicm.tu-graz.ac.at></fkappe@iicm.tu-graz.ac.at>              |
| ariel1         | 419/tcp | Ariel 1                                                                          |
| ariel1         | 419/udp | Ariel 1                                                                          |
| #              |         | Joel Karafin <jkarafin@infotrieve.com></jkarafin@infotrieve.com>                 |
| smpte          | 420/tcp | SMPTE                                                                            |
| smpte          | 420/udp | SMPTE                                                                            |
| #              |         | Si Becker <71362.22@CompuServe.COM>                                              |
| ariel2         | 421/tcp | Ariel 2                                                                          |
| ariel2         | 421/udp | Ariel 2                                                                          |
| ariel3         | 422/tcp | Ariel 3                                                                          |
| ariel3         | 422/udp | Ariel 3                                                                          |
| #              |         | Joel Karafin <jkarafin@infotrieve.com></jkarafin@infotrieve.com>                 |

423

•

 $\overline{\textcircled{}}$ 

•

-(

### Appendix C • Well-Known TCP/IP Port Numbers

۲

۲

| opc-job-start  | 423/tcp  | IBM Operations Planning and Control Start                                |
|----------------|----------|--------------------------------------------------------------------------|
| opc-job-start  | 423/udp  | IBM Operations Planning and Control Start                                |
| opc-job-track  | 424/tcp  | IBM Operations Planning and Control Track                                |
| opc-job-track  | 424/udp  | IBM Operations Planning and Control Track                                |
| #              |          | Conny Larsson <cocke@vnet.ibm.com></cocke@vnet.ibm.com>                  |
| icad-el        | 425/tcp  | ICAD                                                                     |
| icad-el        | 425/udp  | ICAD                                                                     |
| #              |          | Larry Stone <lcs@icad.com></lcs@icad.com>                                |
| smartsdp       | 426/tcp  | smartsdp                                                                 |
| smartsdp       | 426/udp  | smartsdp                                                                 |
| #              |          | Alexander Dupuy <dupuy@smarts.com></dupuy@smarts.com>                    |
| svrloc         | 427/tcp  | Server Location                                                          |
| svrloc         | 427/udp  | Server Location                                                          |
| #              |          | <veizades@ftp.com></veizades@ftp.com>                                    |
| ocs_cmu        | 428/tcp  | OCS_CMU                                                                  |
| ocs_cmu        | 428/udp  | OCS_CMU                                                                  |
| ocs_amu        | 429/tcp  | OCS_AMU                                                                  |
| ocs_amu        | 429/udp  | OCS_AMU                                                                  |
| #              |          | Florence Wyman <wyman@peabody.plk.af.mil></wyman@peabody.plk.af.mil>     |
| utmpsd         | 430/tcp  | UTMPSD                                                                   |
| utmpsd         | 430/udp  | UTMPSD                                                                   |
| utmpcd         | 431/tcp  | UTMPCD                                                                   |
| utmpcd         | 431/udp  | UTMPCD                                                                   |
| iasd           | 432/tcp  | IASD                                                                     |
| iasd           | 432/udp  | IASD                                                                     |
| #              |          | Nir Baroz <nbaroz@encore.com></nbaroz@encore.com>                        |
| nnsp           | 433/tcp  | NNSP                                                                     |
| nnsp           | 433/udp  | NNSP                                                                     |
| #              |          | Rob Robertson <rob@gangrene.berkeley.edu></rob@gangrene.berkeley.edu>    |
| mobileip-agent | 434/tcp  | MobileIP-Agent                                                           |
| mobileip-agent | 434/udp  | MobileIP-Agent                                                           |
| mobilip-mn     | 435/tcp  | MobilIP-MN                                                               |
| mobilip-mn     | 435/udp  | MobilIP-MN                                                               |
| #              |          | Kannan Alagappan <kannan@sejour.lkg.dec.com></kannan@sejour.lkg.dec.com> |
| dna-cml        | 436/tcp  | DNA-CML                                                                  |
| dna-cml        | 436/udp  | DNA-CML                                                                  |
| #              |          | Dan Flowers <flowers@smaug.lkg.dec.com></flowers@smaug.lkg.dec.com>      |
| COMSCM         | 437/tcp  | comscm                                                                   |
| COMSCM         | 437/udp  | comscm                                                                   |
| #              |          | Jim Teague <teague@zso.dec.com></teague@zso.dec.com>                     |
| dsfgw          | 438/tcp  | dsfgw                                                                    |
| dsfgw          | 438/udp  | dsfgw                                                                    |
| #              |          | Andy McKeen <mckeen@osf.org></mckeen@osf.org>                            |
| dasp           | 439/tcp  | dasp Thomas Obermair                                                     |
| dasp           | 439/udp  | dasp tommy@inlab.m.eunet.de                                              |
| #              |          | Thomas Obermair <tommy@inlab.m.eunet.de></tommy@inlab.m.eunet.de>        |
| sgcp           | 440/tcp  | sgcp                                                                     |
| sgcp           | 440/udp  | sgcp                                                                     |
| #              |          | Marshall Rose <mrose@dbc.mtview.ca.us></mrose@dbc.mtview.ca.us>          |
| decvms-svsmat  | 441/t.cp | decyms-sysmat                                                            |

٢

### Appendix C • Well-Known TCP/IP Port Numbers

| lecvms-sysmgt  | 441/udp | decvms-sysmgt                                                                     |
|----------------|---------|-----------------------------------------------------------------------------------|
| Ŧ              |         | Lee Barton <pre>com</pre>                                                         |
| evc_hostd      | 442/tcp | cvc_hostd                                                                         |
| evc_hostd      | 442/udp | cvc_hostd                                                                         |
| ŧ<br>          |         | Bill Davidson <billd@equalizer.cray.com></billd@equalizer.cray.com>               |
| nttps          | 443/tcp | http protocol over TLS/SSL                                                        |
| nttps          | 443/udp | http protocol over TLS/SSL                                                        |
| ŧ              |         | Kipp E.B. Hickman <kipp@mcom.com></kipp@mcom.com>                                 |
| anpp           | 444/tcp | Simple Network Paging Protocol                                                    |
| anpp           | 444/udp | Simple Network Paging Protocol                                                    |
| ŧ<br>          |         | [RFC1568]                                                                         |
| nicrosoft-ds   | 445/tcp | Microsoft-DS                                                                      |
| nicrosoft-ds   | 445/udp | Microsoft-DS                                                                      |
| ŧ              |         | Pradeep Bahl <pradeepb@microsoft.com></pradeepb@microsoft.com>                    |
| ldm-rdb        | 446/tcp | DDM-Remote Relational Database Access                                             |
| ldm-rdb        | 446/udp | DDM-Remote Relational Database Access                                             |
| ddm-dfm        | 447/tcp | DDM-Distributed File Management                                                   |
| ldm-dfm        | 447/udp | DDM-Distributed File Management                                                   |
| ŧ              |         | Steven Ritland <srr@us.ibm.com></srr@us.ibm.com>                                  |
| ldm-ssl        | 448/tcp | DDM-Remote DB Access Using Secure Sockets                                         |
| ldm-ssl        | 448/udp | DDM-Remote DB Access Using Secure Sockets                                         |
| ŧ              |         | Steven Ritland <srr@us.ibm.com></srr@us.ibm.com>                                  |
| as-servermap   | 449/tcp | AS Server Mapper                                                                  |
| as-servermap   | 449/udp | AS Server Mapper                                                                  |
| ŧ              |         | Barbara Foss <bgfoss@rchvmv.vnet.ibm.com></bgfoss@rchvmv.vnet.ibm.com>            |
| cserver        | 450/tcp | Computer Supported Telecomunication Applications                                  |
| server         | 450/udp | Computer Supported Telecomunication Applications                                  |
| ŧ              |         | Harvey S. Schultz <harvey@acm.org></harvey@acm.org>                               |
| sfs-smp-net    | 451/tcp | Cray Network Semaphore server                                                     |
| sfs-smp-net    | 451/udp | Cray Network Semaphore server                                                     |
| sfs-config     | 452/tcp | Cray SFS config server                                                            |
| sfs-config     | 452/udp | Cray SFS config server                                                            |
| ŧ              |         | Walter Poxon <wdp@ironwood.cray.com></wdp@ironwood.cray.com>                      |
| creativeserver | 453/tcp | CreativeServer                                                                    |
| creativeserver | 453/udp | CreativeServer                                                                    |
| contentserver  | 454/tcp | ContentServer                                                                     |
| contentserver  | 454/udp | ContentServer                                                                     |
| creativepartnr | 455/tcp | CreativePartnr                                                                    |
| creativepartnr | 455/udp | CreativePartnr                                                                    |
| ŧ              |         | Jesus Ortiz <jesus_ortiz@emotion.com></jesus_ortiz@emotion.com>                   |
| nacon-tcp      | 456/tcp | macon-tcp                                                                         |
| nacon-udp      | 456/udp | macon-udp                                                                         |
| ŧ              |         | Yoshinobu Inoue                                                                   |
| ŧ              |         | <shin@hodaka.mfd.cs.fujitsu.co.jp></shin@hodaka.mfd.cs.fujitsu.co.jp>             |
| scohelp        | 457/tcp | scohelp                                                                           |
| scohelp        | 457/udp | scohelp                                                                           |
| ŧ              |         | Faith Zack <faithz@sco.com></faithz@sco.com>                                      |
| appleqtc       | 458/tcp | apple quick time                                                                  |
| appleqtc       | 458/udp | apple quick time                                                                  |
| ŧ              |         | Murali Ranganathan                                                                |
| ŧ              |         | <murali_ranganathan@quickmail.apple.com></murali_ranganathan@quickmail.apple.com> |

425

٢

4

# Appendix C • Well-Known TCP/IP Port Numbers

 $( \blacklozenge )$ 

\$

| ampr-rcmd      | 459/tcp | ampr-rcmd                                                                  |
|----------------|---------|----------------------------------------------------------------------------|
| ampr-rcmd      | 459/udp | ampr-rcmd                                                                  |
| #              |         | Rob Janssen <rob@sys3.pe1chl.ampr.org></rob@sys3.pe1chl.ampr.org>          |
| skronk         | 460/tcp | skronk                                                                     |
| skronk         | 460/udp | skronk                                                                     |
| #              |         | Henry Strickland <strick@yak.net></strick@yak.net>                         |
| datasurfsrv    | 461/tcp | DataRampSrv                                                                |
| datasurfsrv    | 461/udp | DataRampSrv                                                                |
| datasurfsrvsec | 462/tcp | DataRampSrvSec                                                             |
| datasurfsrvsec | 462/udp | DataRampSrvSec                                                             |
| #              |         | Diane Downie <downie@jibe.mv.com></downie@jibe.mv.com>                     |
| alpes          | 463/tcp | alpes                                                                      |
| alpes          | 463/udp | alpes                                                                      |
| #              |         | Alain Durand <alain.durand@imag.fr></alain.durand@imag.fr>                 |
| kpasswd        | 464/tcp | kpasswd                                                                    |
| kpasswd        | 464/udp | kpasswd                                                                    |
| #              |         | Theodore Ts'o <tytso@mit.edu></tytso@mit.edu>                              |
| urd            | 465/tcp | URL Rendesvous Directory for SSM                                           |
| igmpv3lite     | 465/udp | IGMP over UDP for SSM                                                      |
| #              |         | Toerless Eckert <eckert@cisco.com></eckert@cisco.com>                      |
| digital-vrc    | 466/tcp | digital-vrc                                                                |
| digital-vrc    | 466/udp | digital-vrc                                                                |
| #              |         | Peter Higginson <higginson@mail.dec.com></higginson@mail.dec.com>          |
| mylex-mapd     | 467/tcp | mylex-mapd                                                                 |
| mylex-mapd     | 467/udp | mylex-mapd                                                                 |
| #              |         | Gary Lewis <garyl@hq.mylex.com></garyl@hq.mylex.com>                       |
| photuris       | 468/tcp | proturis                                                                   |
| photuris       | 468/udp | proturis                                                                   |
| #              |         | Bill Simpson <bill.simpson@um.cc.umich.edu></bill.simpson@um.cc.umich.edu> |
| rcp            | 469/tcp | Radio Control Protocol                                                     |
| rcp            | 469/udp | Radio Control Protocol                                                     |
| #              |         | Jim Jennings +1-708-538-7241                                               |
| scx-proxy      | 470/tcp | scx-proxy                                                                  |
| scx-proxy      | 470/udp | scx-proxy                                                                  |
| #              |         | Scott Narveson <sjn@cray.com></sjn@cray.com>                               |
| mondex         | 471/tcp | Mondex                                                                     |
| mondex         | 471/udp | Mondex                                                                     |
| #              |         | Bill Reding <redingb@nwdt.natwest.co.uk></redingb@nwdt.natwest.co.uk>      |
| ljk-login      | 472/tcp | ljk-login                                                                  |
| ljk-login      | 472/udp | ljk-login                                                                  |
| #              |         | LJK Software, Cambridge, Massachusetts                                     |
| #              |         | <support@ljk.com></support@ljk.com>                                        |
| hybrid-pop     | 473/tcp | hybrid-pop                                                                 |
| hybrid-pop     | 473/udp | hybrid-pop                                                                 |
| #              |         | Rami Rubin <rami@hybrid.com></rami@hybrid.com>                             |
| tn-tl-w1       | 474/tcp | tn-tl-w1                                                                   |
| tn-tl-w2       | 474/udp | tn-tl-w2                                                                   |
| #              |         | Ed Kress <eskress@thinknet.com></eskress@thinknet.com>                     |
| tcpnethaspsrv  | 475/tcp | tcpnethaspsrv                                                              |
| tcpnethaspsrv  | 475/udp | tcpnethaspsrv                                                              |
| #              |         | Charlie Hava <charlie@aladdin.co.il></charlie@aladdin.co.il>               |

٢

### Appendix C • Well-Known TCP/IP Port Numbers

| tn-tl-fd1     | 476/tcp | tn-tl-fd1                                                                      |
|---------------|---------|--------------------------------------------------------------------------------|
| tn-tl-fd1     | 476/udp | tn-tl-fd1                                                                      |
| #             |         | Ed Kress <eskress@thinknet.com></eskress@thinknet.com>                         |
| ss7ns         | 477/tcp | ss7ns                                                                          |
| ss7ns         | 477/udp | ss7ns                                                                          |
| #             |         | Jean-Michel URSCH <ursch@taec.enet.dec.com></ursch@taec.enet.dec.com>          |
| spsc          | 478/tcp | spsc                                                                           |
| spsc          | 478/udp | spsc                                                                           |
| #             |         | Mike Rieker <mikea@sp32.com></mikea@sp32.com>                                  |
| iafserver     | 479/tcp | iafserver                                                                      |
| iafserver     | 479/udp | iafserver                                                                      |
| iafdbase      | 480/tcp | iafdbase                                                                       |
| iafdbase      | 480/udp | iafdbase                                                                       |
| #             | -       | ricky@solect.com <rick yazwinski=""></rick>                                    |
| ph            | 481/tcp | Ph service                                                                     |
| ph            | 481/udp | Ph service                                                                     |
| #             | · -     | Roland Hedberg <roland.hedberg@umdac.umu.se></roland.hedberg@umdac.umu.se>     |
| bqs-nsi       | 482/tcp | bqs-nsi                                                                        |
| bas-nsi       | 482/udp | bas-nsi                                                                        |
| #             |         | Jon Saperia <saperia@bgs.com></saperia@bgs.com>                                |
| ulpnet        | 483/tcp | ulpnet                                                                         |
| ulpnet        | 483/udp | ulpnet                                                                         |
| #             |         | Kevin Mooney <kevinm@bfs.unibol.com></kevinm@bfs.unibol.com>                   |
| integra-sme   | 484/tcp | Integra Software Management Environment                                        |
| integra-sme   | 484/udp | Integra Software Management Environment                                        |
| #             | · •     | Randall Dow <rand@randix.m.isr.de></rand@randix.m.isr.de>                      |
| powerburst    | 485/tcp | Air Soft Power Burst                                                           |
| powerburst    | 485/udp | Air Soft Power Burst                                                           |
| #             |         | <gary@airsoft.com></gary@airsoft.com>                                          |
| avian         | 486/tcp | avian                                                                          |
| avian         | 486/udp | avian                                                                          |
| #             |         | Robert Ullmann                                                                 |
| #             |         | <robert_ullmann cam="" lotus.lotus@crd.lotus.com=""></robert_ullmann>          |
| saft          | 487/tcp | saft Simple Asynchronous File Transfer                                         |
| saft          | 487/udp | saft Simple Asynchronous File Transfer                                         |
| #             |         | Ulli Horlacher <framstag@rus.uni-stuttgart.de></framstag@rus.uni-stuttgart.de> |
| gss-http      | 488/tcp | gss-http                                                                       |
| gss-http      | 488/udp | gss-http                                                                       |
| #             |         | Doug Rosenthal <rosenthl@krypton.einet.net></rosenthl@krypton.einet.net>       |
| nest-protocol | 489/tcp | nest-protocol                                                                  |
| nest-protocol | 489/udp | nest-protocol                                                                  |
| #             |         | Gilles Gameiro <ggameiro@birdland.com></ggameiro@birdland.com>                 |
| micom-pfs     | 490/tcp | micom-pfs                                                                      |
| micom-pfs     | 490/udp | micom-pfs                                                                      |
| #             |         | David Misunas <dmisunas@micom.com></dmisunas@micom.com>                        |
| go-login      | 491/tcp | go-login                                                                       |
| go-login      | 491/udp | go-login                                                                       |
| #             |         | Troy Morrison <troy@graphon.com></troy@graphon.com>                            |
| ticf-1        | 492/tcp | Transport Independent Convergence for FNA                                      |
| ticf-1        | 492/udp | Transport Independent Convergence for FNA                                      |
| ticf-2        | 493/tcp | Transport Independent Convergence for FNA                                      |

427

 $\bullet$ 

( )

-

# Appendix C • Well-Known TCP/IP Port Numbers

 $igodoldsymbol{\Theta}$ 

۲

| ticf-2         | 493/udp   | Transport Independent Convergence for FNA                                       |
|----------------|-----------|---------------------------------------------------------------------------------|
| #              |           | Mamoru Ito <ito@pcnet.ks.pfu.co.jp></ito@pcnet.ks.pfu.co.jp>                    |
| pov-ray        | 494/tcp   | POV-Ray                                                                         |
| pov-ray        | 494/udp   | POV-Ray                                                                         |
| #              |           | POV-Team Co-ordinator                                                           |
| #              |           | <iana-port.remove-spamguard@povray.org></iana-port.remove-spamguard@povray.org> |
| intecourier    | 495/tcp   | intecourier                                                                     |
| intecourier    | 495/udp   | intecourier                                                                     |
| #              |           | Steve Favor <sfavor@tigger.intecom.com></sfavor@tigger.intecom.com>             |
| pim-rp-disc    | 496/tcp   | PIM-RP-DISC                                                                     |
| pim-rp-disc    | 496/udp   | PIM-RP-DISC                                                                     |
| #              |           | Dino Farinacci <dino@cisco.com></dino@cisco.com>                                |
| dantz          | 497/tcp   | dantz                                                                           |
| dantz          | 497/udp   | dantz                                                                           |
| #              | -         | Richard Zulch <richard zulch@dantz.com=""></richard>                            |
| siam           | 498/tcp   | siam                                                                            |
| siam           | 498/udp   | siam                                                                            |
| #              |           | Philippe Gilbert <pre>cpgilbert@cal.fr&gt;</pre>                                |
| iso-ill        | 499/tcp   | ISO ILL Protocol                                                                |
| iso-ill        | 499/udp   | ISO ILL Protocol                                                                |
| #              | 1997 adp  | Mark H Needleman <markn@sirsi com=""></markn@sirsi>                             |
| "<br>isakmp    | 500/tcp   | igakmo                                                                          |
| isakmp         | 500/udp   | isakmp                                                                          |
| #              | 5007 dap  | Mark Schertler <misßtycho mil="" nese=""></misßtycho>                           |
| π<br>atmf      | 501/tap   | CTME                                                                            |
| stmf           | 501/udp   | CUME                                                                            |
| #              | JOT/ ddb  | Man Ungar coungardfarradumo com                                                 |
| #              | EOO / tam | Alan ongal <aungal@lalladyne.com <="" td=""></aungal@lalladyne.com>             |
| asa-appi-proto | 502/LCp   | asa-appi-proto                                                                  |
|                | 502/uap   | asa-appi-pioco                                                                  |
| #<br>          | E02 (+    |                                                                                 |
| intrinsa       | 503/LCp   | Intrinsa                                                                        |
| untrinsa<br>"  | 503/uap   | Intrinsa<br>Debesi Desila esila et O'et e'ene nem                               |
| #              | E04/1     | Robert Ford <robert@intrinsa.com></robert@intrinsa.com>                         |
| citadel        | 504/tcp   | Citadel                                                                         |
| citadel<br>"   | 504/udp   | Citadel                                                                         |
| #              |           | Art Cancro <ajc@uncnsrd.mt-kisco.ny.us></ajc@uncnsrd.mt-kisco.ny.us>            |
| mailbox-lm     | 505/tcp   | mailbox-lm                                                                      |
| mailbox-lm     | 505/udp   | mailbox-lm                                                                      |
| #              |           | Beverly Moody <beverly_moody@stercomm.com></beverly_moody@stercomm.com>         |
| ohimsrv        | 506/tcp   | ohimsrv                                                                         |
| ohimsrv        | 506/udp   | ohimsrv                                                                         |
| #              |           | Scott Powell <spowell@openhorizon.com></spowell@openhorizon.com>                |
| crs            | 507/tcp   | crs                                                                             |
| crs            | 507/udp   | crs                                                                             |
| #              |           | Brad Wright <bradwr@microsoft.com></bradwr@microsoft.com>                       |
| xvttp          | 508/tcp   | xvttp                                                                           |
| xvttp          | 508/udp   | xvttp                                                                           |
| #              |           | Keith J. Alphonso <alphonso@ncs-ssc.com></alphonso@ncs-ssc.com>                 |
| snare          | 509/tcp   | snare                                                                           |
| snare          | 509/udp   | snare                                                                           |
| #              |           | Dennis Batchelder <dennis@capres.com></dennis@capres.com>                       |

۲

•

### Appendix C • Well-Known TCP/IP Port Numbers

| fcp      | 510/tcp | FirstClass Protocol                                             |
|----------|---------|-----------------------------------------------------------------|
| fcp      | 510/udp | FirstClass Protocol                                             |
| #        |         | Mike Marshburn <paul@softarc.com></paul@softarc.com>            |
| passgo   | 511/tcp | PassGo                                                          |
| passgo   | 511/udp | PassGo                                                          |
| #        |         | John Rainford <jrainford@passgo.com></jrainford@passgo.com>     |
| exec     | 512/tcp | remote process execution;                                       |
| #        |         | authentication performed using                                  |
| #        |         | passwords and UNIX login names                                  |
| comsat   | 512/udp |                                                                 |
| biff     | 512/udp | used by mail system to notify users                             |
| #        |         | of new mail received; currently                                 |
| #        |         | receives messages only from                                     |
| #        |         | processes on the same machine                                   |
| login    | 513/tcp | remote login a la telnet;                                       |
| #        |         | automatic authentication performed                              |
| #        |         | based on priviledged port numbers                               |
| #        |         | and distributed data bases which                                |
| #        |         | identify "authentication domains"                               |
| who      | 513/udp | maintains data bases showing who's                              |
| #        | -       | logged in to machines on a local                                |
| #        |         | net and the load average of the                                 |
| #        |         | machine                                                         |
| shell    | 514/tcp | cmd                                                             |
| #        | , 1     | like exec, but automatic authentication                         |
| #        |         | is performed as for login server                                |
| syslog   | 514/udp |                                                                 |
| printer  | 515/tcp | spooler                                                         |
| printer  | 515/udp | spooler                                                         |
| videotex | 516/tcp | videotex                                                        |
| videotex | 516/udp | videotex                                                        |
| #        |         | Daniel Mavrakis <system@venus.mctel.fr></system@venus.mctel.fr> |
| talk     | 517/tcp | like tenex link, but across                                     |
| #        |         | machine - unfortunately, doesn't                                |
| #        |         | use link protocol (this is actually                             |
| #        |         | just a rendezvous port from which a                             |
| #        |         | tcp connection is established)                                  |
| talk     | 517/udp | like tenex link, but across                                     |
| #        |         | machine - unfortunately, doesn't                                |
| #        |         | use link protocol (this is actually                             |
| #        |         | just a rendezvous port from which a                             |
| #        |         | tcp connection is established)                                  |
| ntalk    | 518/tcp | -                                                               |
| ntalk    | 518/udp |                                                                 |
| utime    | 519/tcp | unixtime                                                        |
| utime    | 519/udp | unixtime                                                        |
| efs      | 520/tcp | extended file name server                                       |
| router   | 520/udp | local routing process (on site):                                |
| #        |         | uses variant of Xerox NS routing                                |
| #        |         | information protocol - RTP                                      |
| ripna    | 521/tcp | ripna                                                           |
|          |         |                                                                 |

429

 $( \blacklozenge )$ 

 $\overline{\bullet}$ 

( )

-

# Appendix C • Well-Known TCP/IP Port Numbers

 $igodoldsymbol{\Theta}$ 

¢

| ripng       | 521/udp      | ripng                                                                       |
|-------------|--------------|-----------------------------------------------------------------------------|
| #           |              | Robert E. Minnear <minnear@ipsilon.com></minnear@ipsilon.com>               |
| ulp         | 522/tcp      | ULP                                                                         |
| ulp         | 522/udp      | ULP                                                                         |
| #           |              | Max Morris <maxm@microsoft.com></maxm@microsoft.com>                        |
| ibm-db2     | 523/tcp      | IBM-DB2                                                                     |
| ibm-db2     | 523/udp      | IBM-DB2                                                                     |
| #           | _            | Juliana Hsu <jhsu@ca.ibm.com></jhsu@ca.ibm.com>                             |
| ncp         | 524/tcp      | NCP                                                                         |
| ncp         | 524/udp      | NCP                                                                         |
| #           | -            | Don Provan <donp@sjf.novell.com></donp@sjf.novell.com>                      |
| timed       | 525/tcp      | timeserver                                                                  |
| timed       | -<br>525/udp | timeserver                                                                  |
| tempo       | 526/tcp      | newdate                                                                     |
| tempo       | 526/udp      | newdate                                                                     |
| #           |              | Unknown                                                                     |
| stx         | 527/tcp      | Stock IXChange                                                              |
| stx         | 527/udp      | Stock IXChange                                                              |
| custix      | 528/tcp      | Customer IXChange                                                           |
| custix      | 528/udp      | Customer IXChange                                                           |
| #           | 5207 ddp     | Ferdi Ladeira <ferdi ladeira@ixchange.com=""></ferdi>                       |
| irc-serv    | 529/tcp      | TRC-CERV                                                                    |
| irc-serv    | 529/udp      | TRC-SERV                                                                    |
| #           | 5257 dap     | Brian Tackett < cum@acrux net>                                              |
| courier     | 530/top      | rpc                                                                         |
| courier     | 530/udp      | rpc                                                                         |
| conference  | 531/tap      | chat                                                                        |
| conference  | 531/udp      | chat                                                                        |
| notnews     | 532/tap      | readnews                                                                    |
| notnows     | 532/ccp      | readnews                                                                    |
| notwoll     | 532/uap      | for emergency breadcasts                                                    |
| netwall     | 533/LCD      | for emergency broadcasts                                                    |
| mm odmin    | 533/uap      | NorseModia Admin                                                            |
|             | 534/LCp      | MegaMedia Admin                                                             |
| #           | 554/uup      | Megameura Aumin                                                             |
| #<br>       |              | Andreas Herdemann <a.nerdemann@ars-gmbn.de></a.nerdemann@ars-gmbn.de>       |
| ii          | 535/LCp      | 110p                                                                        |
| TTOD        | 535/uap      | ILOP<br>Taff M Michaud (michaud0-h2) dag gam                                |
| #           | E26/tap      | opplig rdv                                                                  |
| opalis-rdv  | 536/LCp      | opalis-rav                                                                  |
| upalis-ruv  | 536/uap      | opalis-ruv                                                                  |
| #           | 527 (han     | Naturent Domeneon <1domeneon@opalls.com>                                    |
| nmsp        | 537/LCp      | Networked Media Streaming Protocol                                          |
| nmsp<br>"   | 53//udp      | Networked Media Streaming Protocol                                          |
| #           | F 2 0 / L    | Paul Santinelli Jr. <psantinelli@narrative.com></psantinelli@narrative.com> |
| gaomap      | 538/tCp      | gaomap                                                                      |
| gaomap<br>" | 538/udp      | gaomap<br>D'ala al Da'th Manda al d                                         |
| #           |              | Kichard Frith-Macdonald                                                     |
|             | 520 ()       | <richard@prainstorm.co.uk></richard@prainstorm.co.uk>                       |
| apertus-1dp | 539/tcp      | Apertus Technologies Load Determination                                     |
| apertus-1dp | 539/udp      | Apertus Technologies Load Determination                                     |
| uucp        | 540/tcp      | uucpa                                                                       |

٢

### Appendix C • Well-Known TCP/IP Port Numbers

| uucp           | 540/udp      | uucpd                                                                             |
|----------------|--------------|-----------------------------------------------------------------------------------|
| uucp-rlogin    | 541/tcp      | uucp-rlogin                                                                       |
| uucp-rlogin    | 541/udp      | uucp-rlogin                                                                       |
| #              |              | Stuart Lynne <sl@wimsey.com></sl@wimsey.com>                                      |
| commerce       | 542/tcp      | commerce                                                                          |
| commerce       | 542/udp      | commerce                                                                          |
| #              |              | Randy Epstein <repstein@host.net></repstein@host.net>                             |
| klogin         | 543/tcp      |                                                                                   |
| klogin         | 543/udp      |                                                                                   |
| kshell         | 544/tcp      | krcmd                                                                             |
| kshell         | 544/udp      | krcmd                                                                             |
| appleqtcsrvr   | 545/tcp      | appleqtcsrvr                                                                      |
| appleqtcsrvr   | 545/udp      | appleqtcsrvr                                                                      |
| #              |              | Murali Ranganathan                                                                |
| #              |              | <murali_ranganathan@quickmail.apple.com></murali_ranganathan@quickmail.apple.com> |
| dhcpv6-client  | 546/tcp      | DHCPv6 Client                                                                     |
| dhcpv6-client  | 546/udp      | DHCPv6 Client                                                                     |
| dhcpv6-server  | 547/tcp      | DHCPv6 Server                                                                     |
| dhcpv6-server  | -<br>547/udp | DHCPv6 Server                                                                     |
| #              | -            | Jim Bound <bound@zk3.dec.com></bound@zk3.dec.com>                                 |
| afpovertcp     | 548/tcp      | AFP over TCP                                                                      |
| afpovertcp     | -<br>548/udp | AFP over TCP                                                                      |
| #              | -            | Leland Wallace <randall@apple.com></randall@apple.com>                            |
| idfp           | 549/tcp      | IDFP                                                                              |
| idfp           | -<br>549/udp | IDFP                                                                              |
| #              | -            | Ramana Kovi <ramana@kovi.com></ramana@kovi.com>                                   |
| new-rwho       | 550/tcp      | new-who                                                                           |
| new-rwho       | 550/udp      | new-who                                                                           |
| cybercash      | 551/tcp      | cybercash                                                                         |
| cybercash      | 551/udp      | cybercash                                                                         |
| #              |              | Donald E. Eastlake 3rd <dee@cybercash.com></dee@cybercash.com>                    |
| devshr-nts     | 552/tcp      | DeviceShare                                                                       |
| devshr-nts     | 552/udp      | DeviceShare                                                                       |
| #              |              | Benjamin Rosenberg <brosenberg@advsyscon.com></brosenberg@advsyscon.com>          |
| pirp           | 553/tcp      | pirp                                                                              |
| pirp           | 553/udp      | pirp                                                                              |
| #              |              | D. J. Bernstein <djb@silverton.berkeley.edu></djb@silverton.berkeley.edu>         |
| rtsp           | 554/tcp      | Real Time Stream Control Protocol                                                 |
| rtsp           | 554/udp      | Real Time Stream Control Protocol                                                 |
| #              |              | Rob Lanphier <robla@prognet.com></robla@prognet.com>                              |
| dsf            | 555/tcp      |                                                                                   |
| dsf            | 555/udp      |                                                                                   |
| remotefs       | 556/tcp      | rfs server                                                                        |
| remotefs       | 556/udp      | rfs server                                                                        |
| openvms-sysipc | 557/tcp      | openvms-sysipc                                                                    |
| openvms-sysipc | 557/udp      | openvms-sysipc                                                                    |
| #              |              | Alan Potter <potter@movies.enet.dec.com></potter@movies.enet.dec.com>             |
| sdnskmp        | 558/tcp      | SDNSKMP                                                                           |
| sdnskmp        | 558/udp      | SDNSKMP                                                                           |
| teedtap        | 559/tcp      | TEEDTAP                                                                           |
| teedtap        | 559/udp      | TEEDTAP                                                                           |

431

 $\overline{\textcircled{}}$ 

 $( \mathbf{\Phi} )$ 

# Appendix C • Well-Known TCP/IP Port Numbers

۲

| #          |              | Mort Hoffman <hoffman@mail.ndhm.gtegsc.com></hoffman@mail.ndhm.gtegsc.com>  |
|------------|--------------|-----------------------------------------------------------------------------|
| rmonitor   | 560/tcp      | rmonitord                                                                   |
| rmonitor   | 560/udp      | rmonitord                                                                   |
| monitor    | 561/tcp      |                                                                             |
| monitor    | 561/udp      |                                                                             |
| chshell    | 562/tcp      | chcmd                                                                       |
| chshell    | 562/udp      | chcmd                                                                       |
| nntps      | 563/tcp      | nntp protocol over TLS/SSL (was snntp)                                      |
| nntps      | 563/udp      | nntp protocol over TLS/SSL (was snntp)                                      |
| #          |              | Kipp E.B. Hickman <kipp@netscape.com></kipp@netscape.com>                   |
| 9pfs       | 564/tcp      | plan 9 file service                                                         |
| 9pfs       | 564/udp      | plan 9 file service                                                         |
| whoami     | 565/tcp      | whoami                                                                      |
| whoami     | 565/udp      | whoami                                                                      |
| streettalk | 566/tcp      | streettalk                                                                  |
| streettalk | 566/udp      | streettalk                                                                  |
| banyan-rpc | 567/tcp      | banyan-rpc                                                                  |
| banyan-rpc | 567/udp      | banyan-rpc                                                                  |
| #          | _            | Tom Lemaire <toml@banyan.com></toml@banyan.com>                             |
| ms-shuttle | 568/tcp      | microsoft shuttle                                                           |
| ms-shuttle | 568/udp      | microsoft shuttle                                                           |
| #          | -            | Rudolph Balaz <rudolphb@microsoft.com></rudolphb@microsoft.com>             |
| ms-rome    | 569/tcp      | microsoft rome                                                              |
| ms-rome    | -<br>569/udp | microsoft rome                                                              |
| #          | -            | Rudolph Balaz <rudolphb@microsoft.com></rudolphb@microsoft.com>             |
| meter      | 570/tcp      | demon                                                                       |
| meter      | -<br>570/udp | demon                                                                       |
| meter      | 571/tcp      | udemon                                                                      |
| meter      | 571/udp      | udemon                                                                      |
| sonar      | -<br>572/tcp | sonar                                                                       |
| sonar      | -<br>572/udp | sonar                                                                       |
| #          | · -          | Keith Moore <moore@cs.utk.edu></moore@cs.utk.edu>                           |
| banyan-vip | 573/tcp      | banyan-vip                                                                  |
| banyan-vip | -<br>573/udp | banyan-vip                                                                  |
| #          | · -          | Denis Leclerc <dleclerc@banyan.com></dleclerc@banyan.com>                   |
| ftp-agent  | 574/tcp      | FTP Software Agent System                                                   |
| ftp-agent  | -<br>574/udp | FTP Software Agent System                                                   |
| #          | -            | Michael S. Greenberg <arnoff@ftp.com></arnoff@ftp.com>                      |
| vemmi      | 575/tcp      | VEMMI                                                                       |
| vemmi      | -<br>575/udp | VEMMI                                                                       |
| #          | -            | Daniel Mavrakis <mavrakis@mctel.fr></mavrakis@mctel.fr>                     |
| ipcd       | 576/tcp      | ipcd                                                                        |
| ipcd       | 576/udp      | ipcd                                                                        |
| vnas       | 577/tcp      | vnas                                                                        |
| vnas       | 577/udp      | vnas                                                                        |
| ipdd       | -<br>578/tcp | ipdd                                                                        |
| ipdd       | 578/udp      | ipdd                                                                        |
| #          | -            | Jay Farhat <jfarhat@ipass.com></jfarhat@ipass.com>                          |
| decbsrv    | 579/tcp      | decbsrv                                                                     |
| decbsrv    | 579/udp      | decbsrv                                                                     |
| #          | -            | Rudi Martin                                                                 |
|            |              | <movies::martin"@movies.enet.dec.com></movies::martin"@movies.enet.dec.com> |

٢

### Appendix C • Well-Known TCP/IP Port Numbers

| sntp-heartbeat      | 580/tcp      | SNTP HEARTBEAT                                                            |
|---------------------|--------------|---------------------------------------------------------------------------|
| sntp-heartbeat      | 580/udp      | SNTP HEARTBEAT                                                            |
| #                   |              | Louis Mamakos <louie@uu.net></louie@uu.net>                               |
| bdp                 | 581/tcp      | Bundle Discovery Protocol                                                 |
| bdp                 | 581/udp      | Bundle Discovery Protocol                                                 |
| #                   |              | Gary Malkin <gmalkin@xylogics.com></gmalkin@xylogics.com>                 |
| scc-security        | 582/tcp      | SCC Security                                                              |
| scc-security        | 582/udp      | SCC Security                                                              |
| #                   |              | Prashant Dholakia <prashant@semaphorecom.com></prashant@semaphorecom.com> |
| philips-vc          | 583/tcp      | Philips Video-Conferencing                                                |
| philips-vc          | 583/udp      | Philips Video-Conferencing                                                |
| #                   |              | Janna Chang <janna@pmc.philips.com></janna@pmc.philips.com>               |
| keyserver           | 584/tcp      | Key Server                                                                |
| keyserver           | -<br>584/udp | Key Server                                                                |
| #                   | -            | Gary Howland <gary@systemics.com></gary@systemics.com>                    |
| imap4-ssl           | 585/tcp      | IMAP4+SSL (use 993 instead)                                               |
| imap4-ssl           | 585/udp      | IMAP4+SSL (use 993 instead)                                               |
| #                   | -            | Terry Grav <grav@cac.washington.edu></grav@cac.washington.edu>            |
| #                   | Use of 585   | is not recommended, use 993 instead                                       |
| password-chq        | 586/tcp      | Password Change                                                           |
| password-chg        | 586/udp      | Password Change                                                           |
| submission          | 587/tcp      | Submission                                                                |
| submission          | 587/udp      | Submission                                                                |
| #                   | sor, adp     | Randy Gellens <randy@gualcomm.com></randy@gualcomm.com>                   |
| "<br>cal            | 588/tcn      | CAL                                                                       |
| cal                 | 588/udp      | CAL                                                                       |
| #                   | see, aap     | Myron Hattig <myron com="" hattig@ccm="" if="" intel=""></myron>          |
| "<br>evelink        | 589/tcn      | Evelink                                                                   |
| evelink             | 589/udp      | Evelink                                                                   |
| #                   | ses, aap     | Dave Stampe <dstampe@psych edu="" toronto=""></dstampe@psych>             |
| "<br>tns-cml        | 590/tcp      | TNS CML                                                                   |
| tns-cml             | 590/udp      | TNS CML                                                                   |
| #                   | 5507 uup     | Jerome Albin <albin@taec com="" dec="" enet=""></albin@taec>              |
| "<br>http-alt       | 591/tcn      | FileMaker Inc - HTTP Alternate (see Port 80)                              |
| http-alt            | 591/udp      | FileMaker Inc - HTTP Alternate (see Port 80)                              |
| #                   | 5517 dap     | Clay Maeckel <clay com="" maeckel@filemaker=""></clay>                    |
| "<br>eudora-set     | 592/tcn      | Fudora Set                                                                |
| eudora-set          | 592/udp      | Fudora Set                                                                |
| #                   | 5527 dap     | Randall Gelleng <randy@gualcomm com=""></randy@gualcomm>                  |
| "<br>http-rpc-epman | 593/tcn      | HTTP RPC Fn Man                                                           |
| http-rpc-epmap      | 593/udp      | HTTP RPC Fn Man                                                           |
| #                   | 5557 dap     | Edward Reus <edwardr@microsoft.com></edwardr@microsoft.com>               |
| "<br>tnin           | 591/tcp      |                                                                           |
| tnin                | 594/udp      | ΨDTD                                                                      |
| #<br>5575           | 594/ ddb     | Brad Spear < spear@platinum com>                                          |
| "<br>cab-protocol   | 595/tcp      | CAB Protocol                                                              |
| cab-protocol        | 595/udp      | CAB Protocol                                                              |
| #                   | 555, uup     | Winston Hetherington                                                      |
| "<br>emed           | 596/tap      | SMSD                                                                      |
| amad                | 596/udp      | SMSD                                                                      |
| #                   | 5507 uup     | Wayne Barlow (webRuny dec. com)                                           |
|                     |              | wayne barrow webeunk.acc.com                                              |

433

 $( \blacklozenge )$ 

 $\overline{\textcircled{}}$ 

•

-(

# Appendix C • Well-Known TCP/IP Port Numbers

 $igodoldsymbol{\Theta}$ 

¢

| ptcnameservice | 597/tcp | PTC Name Service                                                               |
|----------------|---------|--------------------------------------------------------------------------------|
| ptcnameservice | 597/udp | PTC Name Service                                                               |
| #              |         | Yuri Machkasov <yuri@ptc.com></yuri@ptc.com>                                   |
| sco-websrvrmg3 | 598/tcp | SCO Web Server Manager 3                                                       |
| sco-websrvrmg3 | 598/udp | SCO Web Server Manager 3                                                       |
| #              |         | Simon Baldwin <simonb@sco.com></simonb@sco.com>                                |
| acp            | 599/tcp | Aeolon Core Protocol                                                           |
| acp            | 599/udp | Aeolon Core Protocol                                                           |
| #              |         | Michael Alyn Miller <malyn@aeolon.com></malyn@aeolon.com>                      |
| ipcserver      | 600/tcp | Sun IPC server                                                                 |
| ipcserver      | 600/udp | Sun IPC server                                                                 |
| #              |         | Bill Schiefelbein <schief@aspen.cray.com></schief@aspen.cray.com>              |
| syslog-conn    | 601/tcp | Reliable Syslog Service                                                        |
| syslog-conn    | 601/udp | Reliable Syslog Service                                                        |
| #              |         | RFC 3195                                                                       |
| xmlrpc-beep    | 602/tcp | XML-RPC over BEEP                                                              |
| xmlrpc-beep    | 602/udp | XML-RPC over BEEP                                                              |
| #              |         | RFC3529 <ftp: ftp.isi.edu="" in-notes="" rfc3529.txt=""></ftp:>                |
|                |         | March 2003                                                                     |
| idxp           | 603/tcp | IDXP                                                                           |
| idxp           | 603/udp | IDXP                                                                           |
| #              |         | RFC-ietf-idwg-beep-idxp-07.txt                                                 |
| tunnel         | 604/tcp | TUNNEL                                                                         |
| tunnel         | 604/udp | TUNNEL                                                                         |
| #              |         | RFC-ietf-idwg-beep-tunnel-05.txt                                               |
| soap-beep      | 605/tcp | SOAP over BEEP                                                                 |
| soap-beep      | 605/udp | SOAP over BEEP                                                                 |
| #              |         | RFC3288 <ftp: ftp.isi.edu="" in-notes="" rfc3288.txt=""><br/>April 2002</ftp:> |
| urm            | 606/tcp | Cray Unified Resource Manager                                                  |
| urm            | 606/udp | Cray Unified Resource Manager                                                  |
| nqs            | 607/tcp | ngs                                                                            |
| nqs            | 607/udp | ngs                                                                            |
| #              |         | Bill Schiefelbein <schief@aspen.cray.com></schief@aspen.cray.com>              |
| sift-uft       | 608/tcp | Sender-Initiated/Unsolicited File Transfer                                     |
| sift-uft       | 608/udp | Sender-Initiated/Unsolicited File Transfer                                     |
| #              |         | Rick Troth <troth@rice.edu></troth@rice.edu>                                   |
| npmp-trap      | 609/tcp | npmp-trap                                                                      |
| npmp-trap      | 609/udp | npmp-trap                                                                      |
| npmp-local     | 610/tcp | npmp-local                                                                     |
| npmp-local     | 610/udp | npmp-local                                                                     |
| npmp-gui       | 611/tcp | npmp-gui                                                                       |
| npmp-gui       | 611/udp | npmp-gui                                                                       |
| #              |         | John Barnes <jbarnes@crl.com></jbarnes@crl.com>                                |
| hmmp-ind       | 612/tcp | HMMP Indication                                                                |
| hmmp-ind       | 612/udp | HMMP Indication                                                                |
| hmmp-op        | 613/tcp | HMMP Operation                                                                 |
| hmmp-op        | 613/udp | HMMP Operation                                                                 |
| #              |         | Andrew Sinclair <andrsin@microsoft.com></andrsin@microsoft.com>                |
| sshell         | 614/tcp | SSLshell                                                                       |
| sshell         | 614/udp | SSLshell                                                                       |
| #              |         | Simon J. Gerraty <sjg@quick.com.au></sjg@quick.com.au>                         |

٢

### Appendix C • Well-Known TCP/IP Port Numbers

| sco-inetmgr    | 615/tcp | Internet Configuration Manager                                           |  |  |
|----------------|---------|--------------------------------------------------------------------------|--|--|
| sco-inetmgr    | 615/udp | Internet Configuration Manager                                           |  |  |
| sco-sysmgr     | 616/tcp | SCO System Administration Server                                         |  |  |
| sco-sysmgr     | 616/udp | SCO System Administration Server                                         |  |  |
| sco-dtmgr      | 617/tcp | SCO Desktop Administration Server                                        |  |  |
| sco-dtmgr      | 617/udp | SCO Desktop Administration Server                                        |  |  |
| #              |         | Christopher Durham <chrisdu@sco.com></chrisdu@sco.com>                   |  |  |
| dei-icda       | 618/tcp | DEI-ICDA                                                                 |  |  |
| dei-icda       | 618/udp | DEI-ICDA                                                                 |  |  |
| #              |         | David Turner <digital@quetico.tbaytel.net></digital@quetico.tbaytel.net> |  |  |
| compaq-evm     | 619/tcp | Compag EVM                                                               |  |  |
| compaq-evm     | 619/udp | Compag EVM                                                               |  |  |
| #              |         | Jem Treadwell <jem.treadwell@compaq.com></jem.treadwell@compaq.com>      |  |  |
| sco-websrvrmgr | 620/tcp | SCO WebServer Manager                                                    |  |  |
| sco-websrvrmgr | 620/udp | SCO WebServer Manager                                                    |  |  |
| #              |         | Christopher Durham <chrisdu@sco.com></chrisdu@sco.com>                   |  |  |
| escp-ip        | 621/tcp | ESCP                                                                     |  |  |
| escp-ip        | 621/udp | ESCP                                                                     |  |  |
| #              |         | Lai Zit Seng <lzs@pobox.com></lzs@pobox.com>                             |  |  |
| collaborator   | 622/tcp | Collaborator                                                             |  |  |
| collaborator   | 622/udp | Collaborator                                                             |  |  |
| #              |         | Johnson Davis <johnsond@opteamasoft.com></johnsond@opteamasoft.com>      |  |  |
| asf-rmcp       | 623/tcp | ASF Remote Management and Control Protocol                               |  |  |
| asf-rmcp       | 623/udp | ASF Remote Management and Control Protocol                               |  |  |
| #              |         | Carl First <carl.l.first@intel.com></carl.l.first@intel.com>             |  |  |
| cryptoadmin    | 624/tcp | Crypto Admin                                                             |  |  |
| cryptoadmin    | 624/udp | Crypto Admin                                                             |  |  |
| #              |         | Tony Walker <tony@cryptocard.com></tony@cryptocard.com>                  |  |  |
| dec_dlm        | 625/tcp | DEC DLM                                                                  |  |  |
| dec_dlm        | 625/udp | DEC DLM                                                                  |  |  |
| #              |         | Rudi Martin <rudi.martin@edo.mts.dec.com></rudi.martin@edo.mts.dec.com>  |  |  |
| asia           | 626/tcp | ASIA                                                                     |  |  |
| asia           | 626/udp | ASIA                                                                     |  |  |
| #              |         | Michael Dasenbrock <dasenbro@apple.com></dasenbro@apple.com>             |  |  |
| passgo-tivoli  | 627/tcp | PassGo Tivoli                                                            |  |  |
| passgo-tivoli  | 627/udp | PassGo Tivoli                                                            |  |  |
| #              |         | Chris Hall <chall@passgo.com></chall@passgo.com>                         |  |  |
| dwdb           | 628/tcp | QMQP                                                                     |  |  |
| qmqp           | 628/udp | QMQP                                                                     |  |  |
| #              |         | Dan Bernstein <djb@cr.yp.to></djb@cr.yp.to>                              |  |  |
| 3com-amp3      | 629/tcp | 3Com AMP3                                                                |  |  |
| 3com-amp3      | 629/udp | 3Com AMP3                                                                |  |  |
| #              |         | Prakash Banthia <prakash_banthia@3com.com></prakash_banthia@3com.com>    |  |  |
| rda            | 630/tcp | RDA                                                                      |  |  |
| rda            | 630/udp | RDA                                                                      |  |  |
| #              |         | John Hadjioannou <john@minster.co.uk></john@minster.co.uk>               |  |  |
| ipp            | 631/tcp | IPP (Internet Printing Protocol)                                         |  |  |
| ipp            | 631/udp | IPP (Internet Printing Protocol)                                         |  |  |
| #              |         | Carl-Uno Manros <manros@cp10.es.xerox.com></manros@cp10.es.xerox.com>    |  |  |
| bmpp           | 632/tcp | qqmd                                                                     |  |  |
| bmpp           | 632/udp | pddmg                                                                    |  |  |
| #              |         | Troy Rollo <troy@kroll.corvu.com.au></troy@kroll.corvu.com.au>           |  |  |

435

 $\overline{\bullet}$ 

( )

-

# Appendix C • Well-Known TCP/IP Port Numbers

 $igodoldsymbol{\Theta}$ 

¢

| servstat      | 633/tcp      | Service Status update (Sterling Software)                                  |
|---------------|--------------|----------------------------------------------------------------------------|
| servstat      | 633/udp      | Service Status update (Sterling Software)                                  |
| #             |              | Greg Rose <greg_rose@sydney.sterling.com></greg_rose@sydney.sterling.com>  |
| ginad         | 634/tcp      | ginad                                                                      |
| ginad         | 634/udp      | ginad                                                                      |
| #             |              | Mark Crother <mark@eis.calstate.edu></mark@eis.calstate.edu>               |
| rlzdbase      | 635/tcp      | RLZ DBase                                                                  |
| rlzdbase      | 635/udp      | RLZ DBase                                                                  |
| #             |              | Michael Ginn <ginn@tyxar.com></ginn@tyxar.com>                             |
| ldaps         | 636/tcp      | ldap protocol over TLS/SSL (was sldap)                                     |
| ldaps         | 636/udp      | ldap protocol over TLS/SSL (was sldap)                                     |
| #             |              | Pat Richard <patr@xcert.com></patr@xcert.com>                              |
| lanserver     | 637/tcp      | lanserver                                                                  |
| lanserver     | 637/udp      | lanserver                                                                  |
| #             |              | Chris Larsson <clarsson@vnet.ibm.com></clarsson@vnet.ibm.com>              |
| mcns-sec      | 638/tcp      | mcns-sec                                                                   |
| mcns-sec      | 638/udp      | mcns-sec                                                                   |
| #             | _            | Kaz Ozawa <k.ozawa@cablelabs.com></k.ozawa@cablelabs.com>                  |
| msdp          | 639/tcp      | MSDP                                                                       |
| msdp          | -<br>639/udp | MSDP                                                                       |
| #             | -            | Dino Farinacci <dino@cisco.com></dino@cisco.com>                           |
| entrust-sps   | 640/tcp      | entrust-sps                                                                |
| entrust-sps   | -<br>640/udp | entrust-sps                                                                |
| #             | _            | Marek Buchler <marek.buchler@entrust.com></marek.buchler@entrust.com>      |
| repcmd        | 641/tcp      | repcmd                                                                     |
| repcmd        | -<br>641/udp | repcmd                                                                     |
| #             | -            | Scott Dale <scott@replicase.com></scott@replicase.com>                     |
| esro-emsdp    | 642/tcp      | ESRO-EMSDP V1.3                                                            |
| esro-emsdp    | -<br>642/udp | ESRO-EMSDP V1.3                                                            |
| #             | _            | Mohsen Banan <mohsen@neda.com></mohsen@neda.com>                           |
| sanity        | 643/tcp      | SANity                                                                     |
| sanity        | -<br>643/udp | SANity                                                                     |
| #             | _            | Peter Viscarola <petergv@osr.com></petergv@osr.com>                        |
| dwr           | 644/tcp      | dwr                                                                        |
| dwr           | -<br>644/udp | dwr                                                                        |
| #             | _            | Bill Fenner <fenner@parc.xerox.com></fenner@parc.xerox.com>                |
| pssc          | 645/tcp      | PSSC                                                                       |
| pssc          | -<br>645/udp | PSSC                                                                       |
| #             | _            | Egon Meier-Engelen <egon.meier-engelen@dlr.de></egon.meier-engelen@dlr.de> |
| ldp           | 646/tcp      | LDP                                                                        |
| ldp           | -<br>646/udp | LDP                                                                        |
| #             | _            | Bob Thomas <rhthomas@cisco.com></rhthomas@cisco.com>                       |
| dhcp-failover | 647/tcp      | DHCP Failover                                                              |
| dhcp-failover | -<br>647/udp | DHCP Failover                                                              |
| #             | -            | Bernard Volz <volz@ipworks.com></volz@ipworks.com>                         |
| rrp           | 648/tcp      | -<br>Registry Registrar Protocol (RRP)                                     |
| rrp           | 648/udp      | Registry Registrar Protocol (RRP)                                          |
| #             | -            | Scott Hollenbeck <shollenb@netsol.com></shollenb@netsol.com>               |
| cadview-3d    | 649/tcp      | Cadview-3d - streaming 3d models over the                                  |
|               |              | internet                                                                   |

 $\odot$ 

### Appendix C • Well-Known TCP/IP Port Numbers

| cadview-3d      | 649/udp | Cadview-3d - streaming 3d models over the internet                        |
|-----------------|---------|---------------------------------------------------------------------------|
| #               |         | David Cooper <david.cooper@oracle.com></david.cooper@oracle.com>          |
| obex            | 650/tcp | OBEX                                                                      |
| obex            | 650/udp | OBEX                                                                      |
| #               |         | Jeff Garbers <fjg030@email.mot.com></fjg030@email.mot.com>                |
| ieee-mms        | 651/tcp | IEEE MMS                                                                  |
| ieee-mms        | 651/udp | IEEE MMS                                                                  |
| #               |         | Curtis Anderson <canderson@turbolinux.com></canderson@turbolinux.com>     |
| hello-port      | 652/tcp | HELLO_PORT                                                                |
| hello-port      | 652/udp | HELLO_PORT                                                                |
| #               |         | Patrick Cipiere <patrick.cipiere@udcast.com></patrick.cipiere@udcast.com> |
| repscmd         | 653/tcp | RepCmd                                                                    |
| repscmd         | 653/udp | RepCmd                                                                    |
| #               |         | Scott Dale <scott@tioga.com></scott@tioga.com>                            |
| aodv            | 654/tcp | AODV                                                                      |
| aodv            | 654/udp | AODV                                                                      |
| #               |         | Charles Perkins <cperkins@eng.sun.com></cperkins@eng.sun.com>             |
| tinc            | 655/tcp | TINC                                                                      |
| tinc            | 655/udp | TINC                                                                      |
| #               |         | Ivo Timmermans <itimmermans@bigfoot.com></itimmermans@bigfoot.com>        |
| spmp            | 656/tcp | SPMP                                                                      |
| spmp            | 656/udp | SPMP                                                                      |
| #               |         | Jakob Kaivo <jkaivo@nodomainname.net></jkaivo@nodomainname.net>           |
| rmc             | 657/tcp | RMC                                                                       |
| rmc             | 657/udp | RMC                                                                       |
| #               |         | Michael Schmidt <mmaass@us.ibm.com></mmaass@us.ibm.com>                   |
| tenfold         | 658/tcp | TenFold                                                                   |
| tenfold         | 658/udp | TenFold                                                                   |
| #               |         | Louis Olszyk <lolszyk@10fold.com></lolszyk@10fold.com>                    |
| #               | 659     | Removed (2001-06-06)                                                      |
| mac-srvr-admin  | 660/tcp | MacOS Server Admin                                                        |
| mac-srvr-admin  | 660/udp | MacOS Server Admin                                                        |
| #               |         | Forest Hill <forest@apple.com></forest@apple.com>                         |
| hap             | 661/tcp | НАР                                                                       |
| hap             | 661/udp | НАР                                                                       |
| #               |         | Igor Plotnikov <igor@uroam.com></igor@uroam.com>                          |
| pftp            | 662/tcp | PFTP                                                                      |
| pftp            | 662/udp | PFTP                                                                      |
| #               |         | Ben Schluricke <support@pftp.de></support@pftp.de>                        |
| purenoise       | 663/tcp | PureNoise                                                                 |
| purenoise       | 663/udp | PureNoise                                                                 |
| #               |         | Sam Osa <pristine@mailcity.com></pristine@mailcity.com>                   |
| asf-secure-rmcp | 664/tcp | ASF Secure Remote Management and Control                                  |
|                 |         | Protocol                                                                  |
| asf-secure-rmcp | 664/udp | ASF Secure Remote Management and Control                                  |
|                 |         | Protocol                                                                  |
| #               |         | Carl First <carl.l.first@intel.com></carl.l.first@intel.com>              |
| sun-dr          | 665/tcp | Sun DR                                                                    |
| sun-dr          | 665/udp | Sun DR                                                                    |
| #               |         | Harinder Bhasin <harinder.bhasin@sun.com></harinder.bhasin@sun.com>       |
|                 |         |                                                                           |

437

 $( \mathbf{\Phi} )$ 

 $\overline{igoplus}$ 

4

-(

### Appendix C • Well-Known TCP/IP Port Numbers

۲

ŧ

| mdqs         | 666/tcp   |                                                                          |
|--------------|-----------|--------------------------------------------------------------------------|
| mdqs         | 666/udp   |                                                                          |
| doom         | 666/tcp   | doom Id Software                                                         |
| doom         | 666/udp   | doom Id Software                                                         |
| #            |           | <ddt@idcube.idsoftware.com></ddt@idcube.idsoftware.com>                  |
| disclose     | 667/tcp   | campaign contribution disclosures - SDR                                  |
|              |           | Technologies                                                             |
| disclose     | 667/udp   | campaign contribution disclosures - SDR                                  |
|              |           | Technologies                                                             |
| #            |           | Jim Dixon <jim@lambda.com></jim@lambda.com>                              |
| mecomm       | 668/tcp   | MeComm                                                                   |
| mecomm       | 668/udp   | MeComm                                                                   |
| meregister   | 669/tcp   | MeRegister                                                               |
| meregister   | 669/udp   | MeRegister                                                               |
| #            | _         | Armin Sawusch <armin@esd1.esd.de></armin@esd1.esd.de>                    |
| vacdsm-sws   | 670/tcp   | VACDSM-SWS                                                               |
| vacdsm-sws   | 670/udp   | VACDSM-SWS                                                               |
| vacdsm-app   | 671/tcp   | VACDSM-APP                                                               |
| vacdsm-app   | 671/udp   | VACDSM-APP                                                               |
| vpps-qua     | 672/tcp   | VPPS-OUA                                                                 |
| vpps-qua     | 672/udp   | VPPS-OUA                                                                 |
| cimplex      | 673/t.cp  | CIMPLEX                                                                  |
| cimplex      | 673/udp   | CIMPLEX                                                                  |
| #            | , 1       | Ulvsses G. Smith Jr. <uqsmith@cesi.com></uqsmith@cesi.com>               |
| acap         | 674/tcp   | ACAP                                                                     |
| acap         | 674/udp   | ACAP                                                                     |
| #            | · -       | Chris Newman <chris.newman@sun.com></chris.newman@sun.com>               |
| dctp         | 675/tcp   | DCTP                                                                     |
| dctp         | 675/udp   | DCTP                                                                     |
| #            | -         | Andre Kramer <andre.kramer@ansa.co.uk></andre.kramer@ansa.co.uk>         |
| vpps-via     | 676/tcp   | VPPS Via                                                                 |
| vpps-via     | 676/udp   | VPPS Via                                                                 |
| #            | -         | Ulysses G. Smith Jr. <ugsmith@cesi.com></ugsmith@cesi.com>               |
| qqv          | 677/tcp   | Virtual Presence Protocol                                                |
| vpp          | 677/udp   | Virtual Presence Protocol                                                |
| #            | -         | Klaus Wolf <wolf@cobrow.com></wolf@cobrow.com>                           |
| qqf-ncp      | 678/tcp   | GNU Generation Foundation NCP                                            |
| ggf-ncp      | 678/udp   | GNU Generation Foundation NCP                                            |
| #            | _         | Noah Paul <noahp@altavista.net></noahp@altavista.net>                    |
| mrm          | 679/tcp   | -<br>MRM                                                                 |
| mrm          | 679/udp   | MRM                                                                      |
| #            | · -       | Liming Wei <lwei@cisco.com></lwei@cisco.com>                             |
| entrust-aaas | 680/tcp   | entrust-aaas                                                             |
| entrust-aaas | 680/udp   | entrust-aaas                                                             |
| entrust-aams | 681/tcp   | entrust-aams                                                             |
| entrust-aams | 681/udp   | entrust-aams                                                             |
| #            | ··· / ··F | Adrian Mancini <adrian.mancini@entrust.com></adrian.mancini@entrust.com> |
| xfr          | 682/tcp   | XFR                                                                      |
| xfr          | 682/udp   | XFR                                                                      |
| #            |           | Noah Paul <noahp@ultranet.com></noahp@ultranet.com>                      |
| corba-iiop   | 683/tcp   | CORBA IIOP                                                               |
| -            | -         |                                                                          |

۲

4

### Appendix C • Well-Known TCP/IP Port Numbers

| corba-iiop     | 683/udp | CORBA IIOP                                                              |
|----------------|---------|-------------------------------------------------------------------------|
| corba-iiop-ssl | 684/tcp | CORBA IIOP SSL                                                          |
| corba-iiop-ssl | 684/udp | CORBA IIOP SSL                                                          |
| #              |         | Henry Lowe <lowe@omg.org></lowe@omg.org>                                |
| mdc-portmapper | 685/tcp | MDC Port Mapper                                                         |
| mdc-portmapper | 685/udp | MDC Port Mapper                                                         |
| #              |         | Noah Paul <noahp@altavista.net></noahp@altavista.net>                   |
| hcp-wismar     | 686/tcp | Hardware Control Protocol Wismar                                        |
| hcp-wismar     | 686/udp | Hardware Control Protocol Wismar                                        |
| #              |         | David Merchant <d.f.merchant@livjm.ac.uk></d.f.merchant@livjm.ac.uk>    |
| asipregistry   | 687/tcp | asipregistry                                                            |
| asipregistry   | 687/udp | asipregistry                                                            |
| #              |         | Erik Sea <sea@apple.com></sea@apple.com>                                |
| realm-rusd     | 688/tcp | REALM-RUSD                                                              |
| realm-rusd     | 688/udp | REALM-RUSD                                                              |
| #              |         | Jerry Knight <jknight@realminfo.com></jknight@realminfo.com>            |
| nmap           | 689/tcp | NMAP                                                                    |
| nmap           | 689/udp | NMAP                                                                    |
| #              | _       | Peter Dennis Bartok <peter@novonyx.com></peter@novonyx.com>             |
| vatp           | 690/tcp | VATP                                                                    |
| vatp           | 690/udp | VATP                                                                    |
| #              | -       | Atica Software <comercial@aticasoft.es></comercial@aticasoft.es>        |
| msexch-routing | 691/tcp | MS Exchange Routing                                                     |
| msexch-routing | 691/udp | MS Exchange Routing                                                     |
| #              |         | David Lemson <dlemson@microsoft.com></dlemson@microsoft.com>            |
| hyperwave-isp  | 692/tcp | Hyperwave-ISP                                                           |
| hyperwave-isp  | 692/udp | Hyperwave-ISP                                                           |
| #              |         | Gerald Mesaric <gmesaric@hyperwave.com></gmesaric@hyperwave.com>        |
| connendp       | 693/tcp | connendp                                                                |
| connendp       | 693/udp | connendp                                                                |
| #              |         | Ronny Bremer <rbremer@future-gate.com></rbremer@future-gate.com>        |
| ha-cluster     | 694/tcp | ha-cluster                                                              |
| ha-cluster     | 694/udp | ha-cluster                                                              |
| #              |         | Alan Robertson <alanr@unix.sh></alanr@unix.sh>                          |
| ieee-mms-ssl   | 695/tcp | IEEE-MMS-SSL                                                            |
| ieee-mms-ssl   | 695/udp | IEEE-MMS-SSL                                                            |
| #              |         | Curtis Anderson <ecanderson@turbolinux.com></ecanderson@turbolinux.com> |
| rushd          | 696/tcp | RUSHD                                                                   |
| rushd          | 696/udp | RUSHD                                                                   |
| #              |         | Greg Ercolano <erco@netcom.com></erco@netcom.com>                       |
| uuidgen        | 697/tcp | UUIDGEN                                                                 |
| uuidgen        | 697/udp | UUIDGEN                                                                 |
| #              |         | James Falkner <james.falkner@sun.com></james.falkner@sun.com>           |
| olsr           | 698/tcp | OLSR                                                                    |
| olsr           | 698/udp | OLSR                                                                    |
| #              |         | Thomas Clausen <thomas.clausen@inria.fr></thomas.clausen@inria.fr>      |
| accessnetwork  | 699/tcp | Access Network                                                          |
| accessnetwork  | 699/udp | Access Network                                                          |
| #              |         | Yingchun Xu <yingchun_xu@3com.com></yingchun_xu@3com.com>               |
| epp            | 700/tcp | Extensible Provisioning Protocol                                        |
| epp            | 700/udp | Extensible Provisioning Protocol                                        |
| #              |         | RFC-ietf-provreg-epp-tcp-06.txt                                         |
|                |         |                                                                         |

439

•

 $\bullet$ 

( )

-

# Appendix C • Well-Known TCP/IP Port Numbers

 $igodoldsymbol{\Theta}$ 

۲

| #                | 701-703 | Unassigned                                                                  |
|------------------|---------|-----------------------------------------------------------------------------|
| elcsd            | 704/tcp | errlog copy/server daemon                                                   |
| elcsd            | 704/udp | errlog copy/server daemon                                                   |
| agentx           | 705/tcp | AgentX                                                                      |
| agentx           | 705/udp | AgentX                                                                      |
| #                |         | Bob Natale <natale@acec.com></natale@acec.com>                              |
| silc             | 706/tcp | SILC                                                                        |
| silc             | 706/udp | SILC                                                                        |
| #                |         | Pekka Riikonen <priikone@poseidon.pspt.fi></priikone@poseidon.pspt.fi>      |
| borland-dsj      | 707/tcp | Borland DSJ                                                                 |
| borland-dsj      | 707/udp | Borland DSJ                                                                 |
| #                |         | Gerg Cole <gcole@corp.borland.com></gcole@corp.borland.com>                 |
| #                | 708     | Unassigned                                                                  |
| entrust-kmsh     | 709/tcp | Entrust Key Management Service Handler                                      |
| entrust-kmsh     | 709/udp | Entrust Key Management Service Handler                                      |
| entrust-ash      | 710/tcp | Entrust Administration Service Handler                                      |
| entrust-ash      | 710/udp | Entrust Administration Service Handler                                      |
| #                |         | Peter Whittaker <pww@entrust.com></pww@entrust.com>                         |
| cisco-tdp        | 711/tcp | Cisco TDP                                                                   |
| cisco-tdp        | 711/udp | Cisco TDP                                                                   |
| #                |         | Bruce Davie <bsd@cisco.com></bsd@cisco.com>                                 |
| #                | 712-728 | Unassigned                                                                  |
| netviewdm1       | 729/tcp | IBM NetView DM/6000 Server/Client                                           |
| netviewdm1       | 729/udp | IBM NetView DM/6000 Server/Client                                           |
| netviewdm2       | 730/tcp | IBM NetView DM/6000 send/tcp                                                |
| netviewdm2       | 730/udp | IBM NetView DM/6000 send/tcp                                                |
| netviewdm3       | 731/tcp | IBM NetView DM/6000 receive/tcp                                             |
| netviewdm3       | 731/udp | IBM NetView DM/6000 receive/tcp                                             |
| #                |         | Philippe Binet (phbinet@vnet.IBM.COM)                                       |
| #                | 732-740 | Unassigned                                                                  |
| netgw            | 741/tcp | netGW                                                                       |
| netgw            | 741/udp | netGW                                                                       |
| #                |         | Oliver Korfmacher (okorf@netcs.com)                                         |
| netrcs           | 742/tcp | Network based Rev. Cont. Sys.                                               |
| netrcs           | 742/udp | Network based Rev. Cont. Sys.                                               |
| #                |         | Gordon C. Galligher <gorpong@ping.chi.il.us></gorpong@ping.chi.il.us>       |
| #                | 743     | Unassigned                                                                  |
| flex1m           | 744/tcp | Flexible License Manager                                                    |
| flex1m<br>"      | 744/udp | Flexible License Manager                                                    |
| #                |         | Matt Christiano                                                             |
| #                |         | <globes@matt@oliveb.atc.olivetti.com></globes@matt@oliveb.atc.olivetti.com> |
| #                | 745-746 | Unassigned                                                                  |
| fujitsu-dev      | 747/tcp | Fujitsu Device Control                                                      |
| iujitsu-dev      | 747/uap | Fujitsu Device Control                                                      |
| ris-cm           | 748/tCp | Russell Info Sci Calendar Manager                                           |
| ris-CM           | 748/uap | Kussell INIO SCI Calendar Manager                                           |
| kerperos-adm     | 749/LCP | kerberge administration                                                     |
| kerperos-adm     | 749/uap | Kerberos auministration                                                     |
| rrite<br>Joadaw  | /50/tCp |                                                                             |
| Luauav           | 750/udp | korborog vorgion iv                                                         |
| #<br>VETDETOR-TA | /30/uup | Nerverus version iv                                                         |
| 0                |         |                                                                             |

٢

4

### Appendix C • Well-Known TCP/IP Port Numbers

| pump           | 751/tcp       |                                                              |
|----------------|---------------|--------------------------------------------------------------|
| pump           | 751/udp       |                                                              |
| qrh            | 752/tcp       |                                                              |
| qrh            | 752/udp       |                                                              |
| rrh            | 753/tcp       |                                                              |
| rrh            | 753/udp       |                                                              |
| tell           | 754/tcp       | send                                                         |
| tell           | 754/udp       | send                                                         |
| #              |               | Josyula R. Rao <jrrao@watson.ibm.com></jrrao@watson.ibm.com> |
| #              | 755-756       | Unassigned                                                   |
| nlogin         | 758/tcp       |                                                              |
| nlogin         | 758/udp       |                                                              |
| con            | 759/tcp       |                                                              |
| con            | 759/udp       |                                                              |
| ns             | 760/tcp       |                                                              |
| ns             | 760/udp       |                                                              |
| rxe            | 761/tcp       |                                                              |
| rxe            | 761/udp       |                                                              |
| quotad         | 762/tcp       |                                                              |
| quotad         | 762/udp       |                                                              |
| cycleserv      | 763/tcp       |                                                              |
| cycleserv      | 763/udp       |                                                              |
| omserv         | 764/tcp       |                                                              |
| omserv         | 764/udp       |                                                              |
| webster        | 765/tcp       |                                                              |
| webster        | 765/udp       |                                                              |
| #              |               | Josyula R. Rao <jrrao@watson.ibm.com></jrrao@watson.ibm.com> |
| #              | 766           | Unassigned                                                   |
| phonebook      | 767/tcp       | phone                                                        |
| phonebook      | 767/udp       | phone                                                        |
| #              |               | Josyula R. Rao <jrrao@watson.ibm.com></jrrao@watson.ibm.com> |
| #              | 768           | Unassigned                                                   |
| vid            | 769/tcp       |                                                              |
| vid            | 769/udp       |                                                              |
| cadlock        | 770/tcp       |                                                              |
| cadlock        | 770/udp       |                                                              |
| rtip           | 771/tcp       |                                                              |
| rtip           | -<br>771/udp  |                                                              |
| cycleserv2     | 772/tcp       |                                                              |
| cycleserv2     | -<br>772/udp  |                                                              |
| submit         | 773/tcp       |                                                              |
| notify         | 773/udp       |                                                              |
| rpasswd        | 774/tcp       |                                                              |
| acmaint dbd    | 774/udp       |                                                              |
| entomb         | 775/tcp       |                                                              |
| acmaint transd | 775/udp       |                                                              |
| wpages         | 776/t.cp      |                                                              |
| wpages         | 776/udp       |                                                              |
| #              | ., c, aap     | Josvila R. Rao <irrao@watson com="" ibm=""></irrao@watson>   |
|                | 777/tep       | Multiling HTTP                                               |
| multiling-http | 777/udn       | Multiling HTTP                                               |
| #              | . , , , , aap | Alejandro Bonet <babel@ctv.es></babel@ctv.es>                |
|                |               |                                                              |

441

٢

•

### Appendix C • Well-Known TCP/IP Port Numbers

 $( \blacklozenge )$ 

\$

| #               | 778-779      | Unassigned                                                                            |
|-----------------|--------------|---------------------------------------------------------------------------------------|
| wpgs            | 780/tcp      |                                                                                       |
| wpgs            | 780/udp      |                                                                                       |
| #               |              | Josyula R. Rao <jrrao@watson.ibm.com></jrrao@watson.ibm.com>                          |
| #               | 781-785      | Unassigned                                                                            |
| #               | 786          | Unassigned (Removed 2002-05-08)                                                       |
| #               | 787          | Unassigned (Removed 2002-10-08)                                                       |
| #               | 788-799      | Unassigned                                                                            |
| mdbs_daemon     | 800/tcp      |                                                                                       |
| mdbs_daemon     | 800/udp      |                                                                                       |
| device          | 801/tcp      |                                                                                       |
| device          | 801/udp      |                                                                                       |
| #               | 802-809      | Unassigned                                                                            |
| fcp-udp         | 810/tcp      | FCP                                                                                   |
| fcp-udp         | 810/udp      | FCP Datagram                                                                          |
| #               |              | Paul Whittemore <paul@softarc.com></paul@softarc.com>                                 |
| #               | 811-827      | Unassigned                                                                            |
| itm-mcell-s     | 828/tcp      | itm-mcell-s                                                                           |
| itm-mcell-s     | 828/udp      | itm-mcell-s                                                                           |
| #               |              | Miles O'Neal <meo@us.itmasters.com></meo@us.itmasters.com>                            |
| pkix-3-ca-ra    | 829/tcp      | PKIX-3 CA/RA                                                                          |
| pkix-3-ca-ra    | 829/udp      | PKIX-3 CA/RA                                                                          |
| #               |              | Carlisle Adams <cadams@entrust.com></cadams@entrust.com>                              |
| #               | 830-846      | Unassigned                                                                            |
| dhcp-failover2  | 847/tcp      | dhcp-failover 2                                                                       |
| dhcp-failover2  | 847/udp      | dhcp-failover 2                                                                       |
| #               | _            | Bernard Volz <volz@ipworks.com></volz@ipworks.com>                                    |
| gdoi            | 848/tcp      | GDOI                                                                                  |
| gdoi            | -<br>848/udp | GDOI                                                                                  |
| #               | _            | RFC-ietf-msec-gdoi-07.txt                                                             |
| #               | 849-859      | Unassigned                                                                            |
| iscsi           | 860/tcp      | iscsi                                                                                 |
| iscsi           | 860/udp      | iscsi                                                                                 |
| #               | -            | RFC-draft-ietf-ips-iscsi-20.txt                                                       |
| #               | 861-872      | Unassigned                                                                            |
| rsync           | 873/tcp      | rsync                                                                                 |
| rsync           | -<br>873/udp | rsync                                                                                 |
| #               | -            | Andrew Tridgell <tridge@samba.anu.edu.au></tridge@samba.anu.edu.au>                   |
| #               | 874-885      | Unassigned                                                                            |
| iclcnet-locate  | 886/tcp      | ICL coNETion locate server                                                            |
| iclcnet-locate  | 886/udp      | ICL coNETion locate server                                                            |
| #               | _            | Bob Lyon <bl@oasis.icl.co.uk></bl@oasis.icl.co.uk>                                    |
| iclcnet_svinfo  | 887/tcp      | ICL coNETion server info                                                              |
| iclcnet_svinfo  | 887/udp      | ICL coNETion server info                                                              |
| #               | _            | Bob Lyon <bl@oasis.icl.co.uk></bl@oasis.icl.co.uk>                                    |
| accessbuilder   | 888/tcp      | AccessBuilder                                                                         |
| accessbuilder   | -<br>888/udp | AccessBuilder                                                                         |
| #               | -            | Steve Sweeney <steven_sweeney@3mail.3com.com< td=""></steven_sweeney@3mail.3com.com<> |
| # The following | entry recon  | ds an unassigned but widespread use                                                   |
| cddbp           | 888/tcp      | CD Database Protocol                                                                  |
| #               | _            | Steve Scherf <steve@moonsoft.com></steve@moonsoft.com>                                |
| #               |              |                                                                                       |

٢

### Appendix C • Well-Known TCP/IP Port Numbers

| #              | 889-899 | Unassigned                                                                  |  |  |
|----------------|---------|-----------------------------------------------------------------------------|--|--|
| omginitialrefs | 900/tcp | OMG Initial Refs                                                            |  |  |
| omginitialrefs | 900/udp | OMG Initial Refs                                                            |  |  |
| #              |         | Christian Callsen                                                           |  |  |
|                |         | <christian.callsen@eng.sun.com></christian.callsen@eng.sun.com>             |  |  |
| smpnameres     | 901/tcp | SMPNAMERES                                                                  |  |  |
| smpnameres     | 901/udp | SMPNAMERES                                                                  |  |  |
| #              |         | Leif Ekblad <leif@rdos.net></leif@rdos.net>                                 |  |  |
| ideafarm-chat  | 902/tcp | IDEAFARM-CHAT                                                               |  |  |
| ideafarm-chat  | 902/udp | IDEAFARM-CHAT                                                               |  |  |
| ideafarm-catch | 903/tcp | IDEAFARM-CATCH                                                              |  |  |
| ideafarm-catch | 903/udp | IDEAFARM-CATCH                                                              |  |  |
| #              |         | Wo'o Ideafarm <10ideafarm.com>                                              |  |  |
| #              | 904-910 | Unassigned                                                                  |  |  |
| xact-backup    | 911/tcp | xact-backup                                                                 |  |  |
| xact-backup    | 911/udp | xact-backup                                                                 |  |  |
| #              | -       | Bill Carroll <billc@xactlabs.com></billc@xactlabs.com>                      |  |  |
| apex-mesh      | 912/tcp | APEX relay-relay service                                                    |  |  |
| apex-mesh      | 912/udp | APEX relay-relay service                                                    |  |  |
| apex-edge      | 913/tcp | APEX endpoint-relay service                                                 |  |  |
| apex-edge      | 913/udp | APEX endpoint-relay service                                                 |  |  |
| #              |         | [RFC3340]                                                                   |  |  |
| #              | 914-988 | Unassigned                                                                  |  |  |
| ftps-data      | 989/tcp | ftp protocol, data, over TLS/SSL                                            |  |  |
| ftps-data      | 989/udp | ftp protocol, data, over TLS/SSL                                            |  |  |
| ftps           | 990/tcp | ftp protocol, control, over TLS/SSL                                         |  |  |
| ftps           | 990/udp | ftp protocol, control, over TLS/SSL                                         |  |  |
| #              |         | Christopher Allen <christophera@consensus.com></christophera@consensus.com> |  |  |
| nas            | 991/tcp | Netnews Administration System                                               |  |  |
| nas            | 991/udp | Netnews Administration System                                               |  |  |
| #              |         | Vera Heinau <heinau@fu-berlin.de></heinau@fu-berlin.de>                     |  |  |
| #              |         | Heiko Schlichting <heiko@fu-berlin.de></heiko@fu-berlin.de>                 |  |  |
| telnets        | 992/tcp | telnet protocol over TLS/SSL                                                |  |  |
| telnets        | 992/udp | telnet protocol over TLS/SSL                                                |  |  |
| imaps          | 993/tcp | imap4 protocol over TLS/SSL                                                 |  |  |
| imaps          | 993/udp | imap4 protocol over TLS/SSL                                                 |  |  |
| ircs           | 994/tcp | irc protocol over TLS/SSL                                                   |  |  |
| ircs           | 994/udp | irc protocol over TLS/SSL                                                   |  |  |
| #              |         | Christopher Allen <christophera@consensus.com></christophera@consensus.com> |  |  |
| s£aoa          | 995/tcp | pop3 protocol over TLS/SSL (was spop3)                                      |  |  |
| z £gog         | 995/udp | pop3 protocol over TLS/SSL (was spop3)                                      |  |  |
| #              |         | Gordon Mangione <gordm@microsoft.com></gordm@microsoft.com>                 |  |  |
| vsinet.        | 996/tcp | vsinet                                                                      |  |  |
| vsinet         | 996/udp | vsinet                                                                      |  |  |
| #              |         | Rob Juergens <robi@vsi.com></robi@vsi.com>                                  |  |  |
| maitrd         | 997/tcp |                                                                             |  |  |
| maitrd         | 997/udp |                                                                             |  |  |
| busboy         | 998/tcp |                                                                             |  |  |
| puparp         | 998/udp |                                                                             |  |  |
| garcon         | 999/tcp |                                                                             |  |  |
| -<br>applix    | 999/udp | Applix ac                                                                   |  |  |
|                | · · · • |                                                                             |  |  |

443

 $( \blacklozenge )$ 

•

( )

-

# Appendix C • Well-Known TCP/IP Port Numbers

 $igodoldsymbol{\Theta}$ 

۲

| puprouter | 999/tcp   |                                                   |
|-----------|-----------|---------------------------------------------------|
| puprouter | 999/udp   |                                                   |
| cadlock2  | 1000/tcp  |                                                   |
| cadlock2  | 1000/udp  |                                                   |
| #         | 1001-1009 | Unassigned                                        |
| #         | 1008/udp  | Possibly used by Sun Solaris????                  |
| surf      | 1010/tcp  | surf                                              |
| surf      | 1010/udp  | surf                                              |
| #         |           | Joseph Geer <jgeer@peapod.com></jgeer@peapod.com> |
| #         | 1011-1022 | Reserved                                          |
|           | 1023/tcp  | Reserved                                          |
|           | 1023/udp  | Reserved                                          |
| #         |           | IANA <iana@iana.org></iana@iana.org>              |
|           |           |                                                   |

# ΑΡΡΕΝΟΙΧ Ο

# **General Permission and Waiver Form**

## Port Scanning and Vulnerability Testing

#### **General Permission and Waiver**

- 1. The Client hereby grants the Consultant and its agents permission to access or attempt to access the servers and network devices necessary to perform various port scanning and vulnerability testing services. The individual signing this agreement warrants that they are an officer of the client company, or are authorized by an officer to give such permission.
- 2. The Client agrees that it is responsible for properly backing up any systems to be surveyed. While the tests performed are generally passive and non-intrusive, there is the risk of systems being crashed or data loss. Client should maintain regular backups of their data. The Client agrees to indemnify and hold harmless The Consultant and its agents for any inadvertent or coincidental loss of data, service, business or productivity due to this activity.
- **3.** The Client shall be responsible for taking action on any security flaws or holes identified by the services. The Consultant is not responsible under this contract for putting these remedies in place.
- **4.** This agreement shall be subject to and governed by the laws of the State of \_\_\_\_\_. The parties agree that for venue purposes any and all lawsuits, disputes, causes of action and/or arbitration shall be in \_\_\_\_\_\_ County, \_\_\_.

Appendix D • General Permission and Waiver Form

#### Warranties

- 1. The Consultant shall not be liable for any delay of performance of the service, or any damages suffered by Client as a result of such delay, when such delay is directly or indirectly caused by or results from any act of God or other intervening external cause, accident, governmental laws or regulations, labor disputes, civil disorder, transportation delays, or any other cause beyond the reasonable control of the Consultant or the Client.
- 2. THE CONSULTANT MAKES NO WARRANTY, EXPRESSED OR IMPLIED, INCLUDING WARRANTIES OF MERCHANTABILITY OR FITNESS FOR ANY PARTICULAR PURPOSE, WITH RESPECT TO THE SERVICE. CLI-ENT AGREES THAT THE CONSULTANT SHALL HAVE NO LIABILITY FOR DAMAGES, INCLUDING BUT NOT LIMITED TO INDIRECT, INCI-DENTAL, CONSEQUENTIAL OR SPECIAL DAMAGES, INCLUDING LOSS OF BUSINESS.

| AGREED: |  | Date: |  |
|---------|--|-------|--|
|---------|--|-------|--|

CLIENT NAME: \_\_\_\_\_

CLIENT TITLE: \_\_\_\_\_
•

۲

# APPENDIX E

# **Nessus Plug-ins**

This appendix lists all of the Nessus Plug-ins, which plug-in family they belong to, and their corresponding Common Vulnerability and Exploit (CVE) and BugTraq numbers if appropriate. Please note that this list is in constant flux. Check the Nessus Web site at www.nessus.org for the most current list and updated information.

| Family    | Plug-in Name                        | CVE ID<br>Number(s) | BugTraq ID<br>Number(s) |
|-----------|-------------------------------------|---------------------|-------------------------|
| Backdoors | Cart32 ChangeAdmin-<br>Password     | CAN-2000-0429       | 1153                    |
| Backdoors | Trin00 for Windows<br>Detect        | CAN-2000-0138       |                         |
| Backdoors | NetSphere Backdoor                  | CAN-1999-0660       |                         |
| Backdoors | Finger backdoor                     | CAN-1999-0660       |                         |
| Backdoors | RemoteNC detection                  |                     |                         |
| Backdoors | Check for VNC                       |                     |                         |
| Backdoors | Desktop Orbiter Server<br>Detection |                     |                         |
| Backdoors | PC Anywhere                         |                     |                         |
| Backdoors | Trinity v3 Detect                   | CAN-2000-0138       |                         |

Nessus Plug-ins Updated 1/12/2004

 $( \blacklozenge )$ 

| Family    | Plug-in Name                       | CVE ID<br>Number(s) | BugTraq ID<br>Number(s) |
|-----------|------------------------------------|---------------------|-------------------------|
| Backdoors | mstream handler Detect             | CAN-2000-0138       |                         |
| Backdoors | 4553 Parasite Mothership<br>Detect |                     |                         |
| Backdoors | Lion worm                          |                     |                         |
| Backdoors | Bugbear.B worm                     |                     |                         |
| Backdoors | CodeRed version<br>X detection     | CVE-2001-0500       | 2880                    |
| Backdoors | lovgate virus is installed         |                     |                         |
| Backdoors | CDK Detect                         | CAN-1999-0660       |                         |
| Backdoors | DeepThroat                         | CAN-1999-0660       |                         |
| Backdoors | WinSATAN                           |                     |                         |
| Backdoors | mstream agent Detect               | CAN-2000-0138       |                         |
| Backdoors | Trojan horses                      |                     |                         |
| Backdoors | SubSeven                           | CAN-1999-0660       |                         |
| Backdoors | Shaft Detect                       | CAN-2000-0138       | 2189                    |
| Backdoors | Check for VNC HTTP                 |                     |                         |
| Backdoors | Bugbear.B web backdoor             |                     |                         |
| Backdoors | RemotelyAnywhere SSH detection     |                     |                         |
| Backdoors | alya.cgi                           |                     |                         |
| Backdoors | JRun Sample Files                  | CVE-2000-0539       | 1386                    |
| Backdoors | NetBus 2.x                         | CAN-1999-0660       |                         |
| Backdoors | GirlFriend                         | CAN-1999-0660       |                         |
| Backdoors | TFN Detect                         | CAN-2000-0138       |                         |
| Backdoors | NetBus 1.x                         | CAN-1999-0660       | 7538                    |
| Backdoors | Bugbear worm                       | CVE-2001-0154       |                         |
| Backdoors | radmin detection                   |                     |                         |

448

۲

## Appendix E • Nessus Plug-ins

| Family     | Plug-in Name                                       | CVE ID<br>Number(s) | BugTraq ID<br>Number(s) |
|------------|----------------------------------------------------|---------------------|-------------------------|
| Backdoors  | Dansie Shopping Cart<br>backdoor                   | CVE-2000-0252       | 1115                    |
| Backdoors  | Kuang2 the Virus                                   | CAN-1999-0660       |                         |
| Backdoors  | Stacheldraht Detect                                | CAN-2000-0138       |                         |
| Backdoors  | PC Anywhere TCP                                    |                     |                         |
| Backdoors  | Portal of Doom                                     | CAN-1999-0660       |                         |
| Backdoors  | Wollf backdoor detection                           |                     |                         |
| Backdoors  | BackOrifice                                        | CAN-1999-0660       |                         |
| Backdoors  | Alcatel OmniSwitch 7700/<br>7800 switches backdoor | CAN-2002-1272       |                         |
| Backdoors  | IIS Possible Compromise                            |                     |                         |
| Backdoors  | GateCrasher                                        | CAN-1999-0660       |                         |
| Backdoors  | FsSniffer Detection                                |                     |                         |
| Backdoors  | MPEi/X Default Accounts                            |                     |                         |
| Backdoors  | Remote PC Access Server<br>Detection               |                     |                         |
| Backdoors  | RemotelyAnywhere<br>WWW detection                  |                     |                         |
| Backdoors  | SyGate Backdoor                                    | CVE-2000-0113       | 952                     |
| Backdoors  | Trin00 Detect                                      | CAN-2000-0138       |                         |
| Backdoors  | Fluxay Sensor Detection                            |                     |                         |
| CGI abuses | bttlxeForum SQL injection                          | CAN-2003-0215       |                         |
| CGI abuses | rpm_query CGI                                      | CVE-2000-0192       | 1036                    |
| CGI abuses | WebsitePro buffer<br>overflow                      | CAN-2000-0623       | 1492                    |
| CGI abuses | Ocean12 Database<br>Download                       |                     | 7328                    |

#### 449

¢

 $\bullet$ 

•

| Family     | Plug-in Name                                        | CVE ID<br>Number(s)             | BugTraq ID<br>Number(s)                        |
|------------|-----------------------------------------------------|---------------------------------|------------------------------------------------|
| CGI abuses | AtomicBoard file reading                            |                                 | 8236                                           |
| CGI abuses | ftp.pl shows the listing of any dir                 | CVE-2000-0674                   | 1471                                           |
| CGI abuses | php file upload                                     | CVE-2000-0860                   | 1649                                           |
| CGI abuses | cgitest.exe buffer overrun                          | CVE-2002-0128                   | 3885                                           |
| CGI abuses | Webfroot Shoutbox<br>Directory Traversal            |                                 | 7717                                           |
| CGI abuses | ServletExec 4.1 / JRun<br>ISAPI DoS                 | CAN-2002-0894,<br>CVE-2000-0681 | 4796, 1570                                     |
| CGI abuses | IkonBoard arbitrary command execution               |                                 | 7361                                           |
| CGI abuses | AutomatedShops<br>WebC.cgi buffer<br>overflows      |                                 | 7268                                           |
| CGI abuses | typo3 arbitrary file<br>reading                     |                                 | 6993, 6988, 6986,<br>6985, 6984, 6983,<br>6982 |
| CGI abuses | alibaba.pl                                          | CAN-1999-0885                   | 770                                            |
| CGI abuses | Sambar Web Server CGI scripts                       | CAN-2000-0213                   | 1002                                           |
| CGI abuses | pals-cgi                                            | CAN-2001-0216                   | 2372                                           |
| CGI abuses | iiprotect bypass                                    |                                 | 7661                                           |
| CGI abuses | Turba Path Disclosure                               |                                 |                                                |
| CGI abuses | sglMerchant Information<br>Disclosure Vulnerability | CAN-2001-1019                   | 3309                                           |
| CGI abuses | VP-ASP SQL Injection                                |                                 | 4861                                           |
| CGI abuses | multihtml cgi                                       | CVE-2000-0912                   |                                                |
| CGI abuses | Coppermine Gallery SQL injection                    |                                 | 7471                                           |
| CGI abuses | Outlook Web anonymous access                        | CVE-2001-0660                   | 3301                                           |

4

#### 450

 $\overline{\bullet}$ 

( )

.

 $\overline{\textcircled{}}$ 

•

-

## Appendix E • Nessus Plug-ins

| Family     | Plug-in Name                                     | CVE ID<br>Number(s) | BugTraq ID<br>Number(s) |
|------------|--------------------------------------------------|---------------------|-------------------------|
| CGI abuses | ibillpm.pl                                       |                     | 3476                    |
| CGI abuses | jj cgi                                           | CVE-1999-0260       | 2002                    |
| CGI abuses | e107 database dump                               |                     | 8273                    |
| CGI abuses | Oracle 9iAS access to SOAP documentation         |                     |                         |
| CGI abuses | view_source                                      | CVE-1999-0174       | 2251                    |
| CGI abuses | TrendMicro Emanager<br>software check            | CAN-2001-0958       | 3327                    |
| CGI abuses | texi.exe information<br>disclosure               |                     | 7105                    |
| CGI abuses | Check for bdir.htr files                         |                     |                         |
| CGI abuses | Check for IIS .cnf file<br>leakage               |                     | 4078                    |
| CGI abuses | test-cgi                                         | CVE-1999-0070       | 2003                    |
| CGI abuses | testcgi.exe Cross Site<br>Scripting              |                     | 7214                    |
| CGI abuses | gallery code injection                           | CVE-2001-1234       | 3397                    |
| CGI abuses | PHPix directory traversal vulnerability          | CVE-2000-0919       | 1773                    |
| CGI abuses | Avenger's News System<br>Command Execution       | CAN-2002-0307       | 4147                    |
| CGI abuses | Neoteris IVE XSS                                 | CAN-2003-0217       |                         |
| CGI abuses | Netscape Administration<br>Server admin password |                     | 1579                    |
| CGI abuses | IIS .IDA ISAPI filter applied                    | CVE-2001-0500       | 2880                    |
| CGI abuses | Oracle 9iAS DAD Admin interface                  |                     |                         |
| CGI abuses | directory pro web<br>traversal                   | CAN-2001-0780       | 2793                    |

451

 $( \blacklozenge )$ 

•

 $igodoldsymbol{\Theta}$ 

•

| Family     | Plug-in Name                                                 | CVE ID<br>Number(s)                                                 | BugTraq ID<br>Number(s)                        |
|------------|--------------------------------------------------------------|---------------------------------------------------------------------|------------------------------------------------|
| CGI abuses | UploadLite cgi                                               |                                                                     | 7051                                           |
| CGI abuses | InterScan VirusWall<br>Remote Configuration<br>Vulnerability | CAN-2001-0432                                                       | 2579                                           |
| CGI abuses | Bonsai Mutiple Flaws                                         | CAN-2003-0152,<br>CAN-2003-0153,<br>CAN-2003-0154,<br>CAN-2003-0155 |                                                |
| CGI abuses | gallery code injection (2)                                   |                                                                     | 8814                                           |
| CGI abuses | Mantis Detection                                             |                                                                     |                                                |
| CGI abuses | PHP-Nuke security<br>vulnerability<br>(bb_smilies.php)       | CAN-2001-0320                                                       |                                                |
| CGI abuses | eLDAPo cleartext passwords                                   |                                                                     | 7535                                           |
| CGI abuses | php socket_iovec_alloc()<br>integer overflow                 | CAN-2003-0172                                                       | 7187, 7197, 7198,<br>7199, 7210, 7256,<br>7259 |
| CGI abuses | Mnogosearch overflows                                        |                                                                     |                                                |
| CGI abuses | OpenBB SQL injection                                         |                                                                     | 7401, 7404, 7405                               |
| CGI abuses | Agora CGI Cross Site<br>Scripting                            | CVE-2001-1199                                                       | 3702                                           |
| CGI abuses | admin.cgi overflow                                           | CAN-2002-0199                                                       | 3934                                           |
| CGI abuses | Super Guestbook config disclosure                            |                                                                     | 7319                                           |
| CGI abuses | WebLogic management<br>servlet                               |                                                                     | 7122, 7124, 7130,<br>7131                      |
| CGI abuses | GroupWise Web Inter-<br>face 'HTMLVER' hole                  | CAN-2002-0341                                                       |                                                |
| CGI abuses | phpMyAdmin multiple<br>flaws                                 |                                                                     | 7965, 7964, 7963,<br>7962                      |

4

# 452

 $\overline{\bullet}$ 

(�)

.

 $\overline{\textcircled{}}$ 

•

-• •

## Appendix E • Nessus Plug-ins

| Family     | Plug-in Name                                       | CVE ID<br>Number(s) | BugTraq ID<br>Number(s) |
|------------|----------------------------------------------------|---------------------|-------------------------|
| CGI abuses | auktion.cgi                                        | CAN-2001-0212       | 2367                    |
| CGI abuses | MSQL CGI overflow                                  | CVE-1999-0753       | 591                     |
| CGI abuses | Simple File Manager File-<br>name Script Injection |                     | 7035                    |
| CGI abuses | Sambar sendmail /session/<br>sendmail              |                     |                         |
| CGI abuses | Poll It v2.0 cgi                                   | CVE-2000-0590       | 1431                    |
| CGI abuses | Netscape Server ?<br>PageServices bug              | CVE-1999-0269       |                         |
| CGI abuses | empower cgi path                                   | CAN-2001-0224       | 2374                    |
| CGI abuses | CERN httpd problem                                 | CAN-2000-0079       | 936                     |
| CGI abuses | ICECast FileSystem<br>disclosure                   |                     | 5189                    |
| CGI abuses | Adcycle Password<br>Disclosure                     | CAN-2000-1161       | 1969                    |
| CGI abuses | album.pl Command<br>Execution                      |                     | 7444                    |
| CGI abuses | tektronix's<br>_ncl_items.shtml                    | CAN-2001-0484       | 2659                    |
| CGI abuses | ht://Dig's htsearch<br>potential exposure/dos      | CVE-2001-0834       | 3410                    |
| CGI abuses | UltraSeek 3.1.x Remote<br>DoS                      | CVE-2000-1019       | 1866                    |
| CGI abuses | Novell Web Server NDS<br>Tree Browsing             | CAN-1999-1020       | 484                     |
| CGI abuses | WebSphere Cross Site<br>Scripting                  |                     | 2401                    |
| CGI abuses | paFileDB XSS                                       |                     | 6021                    |
| CGI abuses | Coppermine Gallery<br>Remote Command<br>Execution  |                     | 7300                    |

453

 $( \blacklozenge )$ 

9

 $\overline{\bullet}$ 

•

-

Appendix E • Nessus Plug-ins

Þ

۲

| Family     | Plug-in Name                                                   | CVE ID<br>Number(s)             | BugTraq ID<br>Number(s)               |
|------------|----------------------------------------------------------------|---------------------------------|---------------------------------------|
| CGI abuses | sojourn.cgi                                                    | CVE-2000-0180                   | 1052                                  |
| CGI abuses | printenv                                                       |                                 |                                       |
| CGI abuses | Beanwebb's guestbook                                           |                                 | 7232, 7231                            |
| CGI abuses | Ocean12 Guestbook XSS                                          |                                 | 7329                                  |
| CGI abuses | IMP SQL injection                                              |                                 |                                       |
| CGI abuses | TalentSoft Web+<br>Input Validation Bug<br>Vulnerability       | CVE-2000-0282                   | 1102                                  |
| CGI abuses | Xoops path disclosure                                          | CAN-2002-0216,<br>CAN-2002-0217 | 3977, 3978, 3981,<br>5785, 6344, 6393 |
| CGI abuses | Directory listing through<br>Sambar's search.dll               | CAN-2000-0835                   | 1684                                  |
| CGI abuses | store.cgi                                                      | CAN-2001-0305                   | 2385                                  |
| CGI abuses | ttCMS code injection                                           |                                 | 7542, 7543, 7625                      |
| CGI abuses | Philboard database access                                      |                                 |                                       |
| CGI abuses | Non-Existant Page<br>Physical Path Disclosure<br>Vulnerability |                                 | 4261                                  |
| CGI abuses | webdriver                                                      |                                 | 2166                                  |
| CGI abuses | SLMail WebMail<br>overflows                                    |                                 |                                       |
| CGI abuses | whois_raw                                                      | CAN-1999-1063                   | 304                                   |
| CGI abuses | Extent RBS ISP                                                 | CVE-2000-1036                   | 1704                                  |
| CGI abuses | Cobalt siteUserMod cgi                                         | CVE-2000-0117                   | 951                                   |
| CGI abuses | cpanel remote command execution                                |                                 | 6882                                  |
| CGI abuses | ddicgi.exe vulnerability                                       | CAN-2000-0826                   | 1657                                  |
| CGI abuses | myPHPcalendar injection                                        |                                 |                                       |
| CGI abuses | AspUpload vulnerability                                        | CAN-2001-0938                   |                                       |

۲

## Appendix E • Nessus Plug-ins

| Family     | Plug-in Name                                   | CVE ID<br>Number(s)                                                                                                    | BugTraq ID<br>Number(s)                                             |
|------------|------------------------------------------------|----------------------------------------------------------------------------------------------------|---------------------------------------------------------------------|
| CGI abuses | Microsoft Frontpage<br>'authors' exploits      |                                                                                                    |                                                                     |
| CGI abuses | FormHandler.cgi                                | CAN-1999-1051                                                                                                    | 799                                                                 |
| CGI abuses | TextPortal Default<br>Passwords                |                                                                                                    | 7673                                                                |
| CGI abuses | /scripts/repost.asp                            |                                                                                                    |                                                                     |
| CGI abuses | ht://Dig's htsearch reveals<br>web server path | CAN-2000-1191                                                                                                    |                                                                     |
| CGI abuses | ASP.NET Cross Site<br>Scripting                | CAN-2003-0223                                                                                                    |                                                                     |
| CGI abuses | Auction Deluxe XSS                             | CAN-2002-0257                                                                                                    | 4069                                                                |
| CGI abuses | KW whois                                       | CVE-2000-0941                                                                                                    | 1883                                                                |
| CGI abuses | Owl Login bypass                               |                                                                                                    |                                                                     |
| CGI abuses | IIS directory traversal                        | CVE-2000-0884                                                                                                    | 1806                                                                |
| CGI abuses | Cobalt RaQ2 cgiwrap                            | CVE-1999-1530,<br>CVE-2000-0431                                                                                                    | 777, 1238                                                           |
| CGI abuses | PHP-Nuke is installed on<br>the remote host    | CAN-2001-0292,<br>CAN-2001-0320,<br>CAN-2001-0854,<br>CAN-2001-0911,<br>CAN-2001-1025,<br>CAN-2002-0206,<br>CAN-2002-0483,<br>CAN-2002-1242 | 6446, 6465, 6503,<br>6750, 6887, 6890,<br>7031, 7060, 7078,<br>7079 |
| CGI abuses | PHP-Nuke Gallery<br>Add-on File View           | CVE-2001-0900                                                                                                    |                                                                     |
| CGI abuses | PHP Ashnews code injection                     |                                                                                                    | 8241                                                                |
| CGI abuses | shtml.exe reveals full path                    | CAN-2000-0413                                                                                                    | 1174                                                                |
| CGI abuses | webspirs.cgi                                   | CAN-2001-0211                                                                                                    | 2362                                                                |

455

( )

| Family     | Plug-in Name                                                        | CVE ID<br>Number(s)             | BugTraq ID<br>Number(s) |
|------------|---------------------------------------------------------------------|---------------------------------|-------------------------|
| CGI abuses | Ultimate PHP Board<br>admin_ip.php code<br>injection                | 11111551(0)                     | 7678                    |
| CGI abuses | WebSite pro reveals the<br>physical file path of web<br>directories | CAN-2000-0066                   | 932                     |
| CGI abuses | glimpse                                                             | CVE-1999-0147                   | 2026                    |
| CGI abuses | WebLogic source code<br>disclosure                                  | CVE-2000-0682                   | 1518                    |
| CGI abuses | Poster version.two<br>privilege escalation                          |                                 |                         |
| CGI abuses | mod_ssl off by one                                                  | CVE-2002-0653                   | 5084                    |
| CGI abuses | Sun's Java Web Server<br>remote command<br>execution                | CAN-2000-0629                   | 1459                    |
| CGI abuses | Apache 2.0.39 Win32<br>directory traversal                          | CAN-2002-0661                   | 5434                    |
| CGI abuses | quickstore traversal                                                | CAN-1999-0607,<br>CAN-2000-1188 |                         |
| CGI abuses | EZShopper 3.0                                                       | CAN-2000-0187                   | 1014                    |
| CGI abuses | Oracle 9iAS mod_plsql<br>Buffer Overflow                            | CAN-2001-1216                   | 3726                    |
| CGI abuses | TalentSoft Web+ version detection                                   |                                 |                         |
| CGI abuses | mod_ssl overflow                                                    | CVE-2002-0082                   | 4189                    |
| CGI abuses | viewpage.php arbitrary file reading                                 |                                 | 7191                    |
| CGI abuses | gallery xss                                                         |                                 | 8288                    |
| CGI abuses | Dune Web Server<br>Overflow                                         |                                 | 7945                    |
| CGI abuses | Apache Tomcat Directory<br>Listing and File disclosure              | CAN-2003-0042                   | 6721                    |

456

۲

## Appendix E • Nessus Plug-ins

| Family     | Plug-in Name                                              | CVE ID<br>Number(s) | BugTraq ID<br>Number(s) |
|------------|-----------------------------------------------------------|---------------------|-------------------------|
| CGI abuses | args.bat                                                  | CAN-1999-1180       |                         |
| CGI abuses | SimpleBBS users disclosure                                |                     | 7045                    |
| CGI abuses | Web Wiz Forums<br>database disclosure                     |                     | 7380                    |
| CGI abuses | Redhat Stronghold File<br>System Disclosure               | CAN-2001-0868       |                         |
| CGI abuses | bigconf                                                   | CVE-1999-1550       | 778                     |
| CGI abuses | Interactive Story<br>Directory Traversal<br>Vulnerability | CVE-2001-0804       | 3028                    |
| CGI abuses | MyAbraCadaWeb Cross<br>Site Scripting                     |                     | 7126, 7127              |
| CGI abuses | AltaVista Intranet Search                                 | CVE-2000-0039       | 896                     |
| CGI abuses | JServ Cross Site Scripting                                |                     |                         |
| CGI abuses | infosrch.cgi                                              | CVE-2000-0207       | 1031                    |
| CGI abuses | Oracle 9iAS Globals.jsa<br>access                         | CAN-2002-0562       | 4034                    |
| CGI abuses | /scripts directory<br>browsable                           |                     |                         |
| CGI abuses | Reading CGI script<br>sources using /cgi-bin-sdb          | CVE-2000-0868       | 1658                    |
| CGI abuses | PHP-Nuke' opendir                                         | CVE-2001-0321       |                         |
| CGI abuses | guestbook tr3 password storage                            |                     | 7167                    |
| CGI abuses | IIS dangerous sample files                                |                     |                         |
| CGI abuses | Read any file thanks to<br>~nobody/                       |                     |                         |
| CGI abuses | IBM-HTTP-Server View<br>Code                              |                     | 3518                    |

457

 $( \blacklozenge )$ 

| Family     | Plug-in Name                                              | CVE ID<br>Number(s)             | BugTraq ID<br>Number(s) |
|------------|-----------------------------------------------------------|---------------------------------|-------------------------|
| CGI abuses | MacOS X Finder reveals<br>contents of Apache Web<br>files |                                 | 3325                    |
| CGI abuses | uploader.exe                                              | CVE-1999-0177                   |                         |
| CGI abuses | Microsoft Frontpage XSS                                   | CAN-2000-0746                   | 1594, 1595              |
| CGI abuses | bizdb1-search.cgi located                                 | CVE-2000-0287                   | 1104                    |
| CGI abuses | nph-publish.cgi                                           | CVE-1999-1177,<br>CVE-2001-0400 |                         |
| CGI abuses | MPC SoftWeb Guestbook database disclosure                 |                                 | 7390, 7389              |
| CGI abuses | YaBB                                                      | CVE-2000-0853                   | 1668                    |
| CGI abuses | Pi3Web tstisap.dll<br>overflow                            | CAN-2001-0302                   | 2381                    |
| CGI abuses | GTcatalog password disclosure                             |                                 |                         |
| CGI abuses | Apache Tomcat /servlet<br>Cross Site Scripting            | CAN-2002-0682                   | 5193                    |
| CGI abuses | Sambar XSS                                                |                                 | 7209                    |
| CGI abuses | PDGSoft Shopping cart vulnerability                       | CAN-2000-0401                   | 1256                    |
| CGI abuses | php POST file uploads                                     | CVE-2002-0081                   | 4183                    |
| CGI abuses | AnyForm                                                   | CVE-1999-0066                   | 719                     |
| CGI abuses | ows-bin                                                   | CVE-2000-0169                   | 1053                    |
| CGI abuses | Cognos Powerplay WE<br>Vulnerability                      |                                 | 491                     |
| CGI abuses | PHP3 Physical Path<br>Disclosure Vulnerability            |                                 |                         |
| CGI abuses | DCP-Portal Code<br>Injection                              |                                 | 6525                    |
| CGI abuses | rot13sj.cgi                                               |                                 |                         |

458

۲

## Appendix E • Nessus Plug-ins

| Family     | Plug-in Name                                           | CVE ID<br>Number(s) | BugTraq ID<br>Number(s) |
|------------|--------------------------------------------------------|---------------------|-------------------------|
| CGI abuses | /cgi-bin directory<br>browsable ?                      |                     |                         |
| CGI abuses | CVSWeb 1.80 gives a shell to cvs committers            | CVE-2000-0670       | 1469                    |
| CGI abuses | Netauth                                                | CVE-2000-0782       | 1587                    |
| CGI abuses | DB4Web TCP relay                                       |                     |                         |
| CGI abuses | ad.cgi                                                 | CAN-2001-0025       | 2103                    |
| CGI abuses | Sambar /sysadmin<br>directory 2                        |                     | 2255                    |
| CGI abuses | perlcal                                                | CVE-2001-0463       | 2663                    |
| CGI abuses | WihPhoto file reading                                  |                     |                         |
| CGI abuses | readmsg.php detection                                  | CAN-2001-1408       |                         |
| CGI abuses | CuteNews code injection                                |                     |                         |
| CGI abuses | php log                                                | CVE-2000-0967       | 1786                    |
| CGI abuses | Zope ZClass permission mapping bug                     | CVE-2001-0567       |                         |
| CGI abuses | Netscape Server ?wp bug                                | CVE-2000-0236       | 1063                    |
| CGI abuses | imagemap.exe                                           | CVE-1999-0951       | 739                     |
| CGI abuses | Synchrologic User<br>account information<br>disclosure |                     |                         |
| CGI abuses | phorum's common.cgi                                    |                     | 1985                    |
| CGI abuses | NetCommerce SQL injection                              | CVE-2001-0319       | 2350                    |
| CGI abuses | Snitz Forums 2000 Pass-<br>word Reset and XSS          |                     | 7381, 7922, 7925        |
| CGI abuses | Allaire JRun directory browsing vulnerability          |                     | 3592                    |
| CGI abuses | MS Site Server Infor-<br>mation Leak                   |                     | 3998                    |

459

۲

 $\bullet$ 

•

| Family     | Plug-in Name                                                    | CVE ID<br>Number(s)             | BugTraq ID<br>Number(s)   |
|------------|-----------------------------------------------------------------|---------------------------------|---------------------------|
| CGI abuses | KF Web Server /%00 bug                                          |                                 |                           |
| CGI abuses | BEA WebLogic Scripts<br>Server scripts Source<br>Disclosure (3) | CVE-2000-0683                   | 1517                      |
| CGI abuses | Pages Pro CD directory traversal                                |                                 |                           |
| CGI abuses | paFileDB SQL injection                                          |                                 | 7183                      |
| CGI abuses | Post-Nuke information disclosure (2)                            |                                 |                           |
| CGI abuses | htdig                                                           | CVE-1999-0978,<br>CVE-2000-0208 | 1026                      |
| CGI abuses | ustorekeeper                                                    | CAN-2001-0466                   | 2536                      |
| CGI abuses | ttforum multiple flaws                                          |                                 | 7543, 7542                |
| CGI abuses | Resin traversal                                                 | CAN-2001-0304                   | 2384                      |
| CGI abuses | WebCalendar file reading                                        |                                 | 8237                      |
| CGI abuses | RDS / MDAC Vulnerabil-<br>ity Content-Type overflow             | CAN-2002-1142                   |                           |
| CGI abuses | Zope DocumentTemplate<br>package problem                        | CVE-2000-0483                   | 1354                      |
| CGI abuses | openwebmail command execution                                   | CAN-2002-1385                   | 6425, 6232                |
| CGI abuses | counter.exe vulnerability                                       | CAN-1999-1030                   | 267                       |
| CGI abuses | PGPMail.pl detection                                            | CAN-2001-0937                   |                           |
| CGI abuses | Psunami.CGI Command<br>Execution                                |                                 | 6607                      |
| CGI abuses | AnalogX web server<br>traversal                                 | CVE-2000-0664                   | 1508                      |
| CGI abuses | paFileDB command execution                                      |                                 | 8271                      |
| CGI abuses | ProductCart SQL<br>Injection                                    |                                 | 8103, 8105, 8108,<br>8112 |

460

 $\overline{\bullet}$ 

( )

-

۲

## Appendix E • Nessus Plug-ins

| Family     | Plug-in Name                                                    | CVE ID<br>Number(s)             | BugTraq ID<br>Number(s)         |
|------------|-----------------------------------------------------------------|---------------------------------|---------------------------------|
| CGI abuses | SquirrelMail's Cross Site<br>Scripting                          | CAN-2002-1276,<br>CAN-2002-1341 | 7019, 6302                      |
| CGI abuses | technote's main.cgi                                             | CAN-2001-0075                   | 2156                            |
| CGI abuses | Webfroot shoutbox file inclusion                                |                                 |                                 |
| CGI abuses | AnalogX web server<br>traversal                                 | CVE-2000-0664                   | 1508                            |
| CGI abuses | Oracle 9iAS web admin                                           | CAN-2002-0561                   | 4292                            |
| CGI abuses | BEA WebLogic Scripts<br>Server scripts Source<br>Disclosure (2) |                                 | 2527                            |
| CGI abuses | IIS .HTR ISAPI filter applied                                   | CVE-2002-0071                   | 4474                            |
| CGI abuses | PIX Firewall Manager<br>Directory Traversal                     | CVE-1999-0158                   | 691                             |
| CGI abuses | MailMaxWeb Path<br>Disclosure                                   |                                 |                                 |
| CGI abuses | Bypass Axis Storpoint CD authentication                         | CVE-2000-0191                   | 1025                            |
| CGI abuses | DB4Web directory traversal                                      |                                 |                                 |
| CGI abuses | ion-p.exe vulnerability                                         | CAN-2002-1559                   | 6091                            |
| CGI abuses | YaBB SE command execution                                       | CAN-2000-1176                   | 7399, 6674, 6663,<br>6591, 1921 |
| CGI abuses | P-Synch multiple issues                                         |                                 | 7740, 7745, 7747                |
| CGI abuses | htgrep                                                          | CAN-2000-0832                   |                                 |
| CGI abuses | Directory listing through<br>WebDAV                             | CVE-2000-0869                   | 1656                            |
| CGI abuses | JRun directory traversal                                        |                                 | 3666                            |
| CGI abuses | IIS phonebook                                                   | CVE-2000-1089                   | 2048                            |
|            |                                                                 |                                 |                                 |

۲

| Family     | Plug-in Name                                                 | CVE ID<br>Number(s)             | BugTraq ID<br>Number(s)         |
|------------|--------------------------------------------------------------|---------------------------------|---------------------------------|
| CGI abuses | b2 cafelog code injection                                    | CVE-2002-0734                   | 4673, 7738, 7782,<br>7783, 7786 |
| CGI abuses | pagelog.cgi                                                  | CAN-2000-0940                   | 1864                            |
| CGI abuses | webdist.cgi                                                  | CVE-1999-0039                   | 374                             |
| CGI abuses | SilverStream directory listing                               |                                 |                                 |
| CGI abuses | Oracle 9iAS default error information disclosure             | CVE-2001-1372                   | 3341                            |
| CGI abuses | PHP4 Physical Path<br>Disclosure Vulnerability               | CAN-2002-0249                   | 4056                            |
| CGI abuses | Upload cgi                                                   |                                 |                                 |
| CGI abuses | wwwboard passwd.txt                                          | CVE-1999-0953                   | 649                             |
| CGI abuses | Philboard philboard_<br>admin.ASP Authenti-<br>cation Bypass |                                 | 7739                            |
| CGI abuses | mmstdod.cgi                                                  | CVE-2001-0021                   | 2063                            |
| CGI abuses | php IMAP overflow                                            |                                 | 6557                            |
| CGI abuses | Achievo code injection                                       |                                 | 5552                            |
| CGI abuses | Oracle XSQL Stylesheet<br>Vulnerability                      | CVE-2001-0126                   | 2295                            |
| CGI abuses | /iisadmpwd/aexp2.htr                                         | CVE-1999-0407,<br>CAN-2002-0421 | 2110                            |
| CGI abuses | CVS/Entries                                                  |                                 |                                 |
| CGI abuses | Oracle 9iAS SOAP con-<br>figuration file retrieval           | CAN-2002-0568                   | 4290                            |
| CGI abuses | AlienForm CGI script                                         | CAN-2002-0934                   | 4983                            |
| CGI abuses | Advanced Poll info.php                                       |                                 | 7171                            |
| CGI abuses | MediaHouse Statistic<br>Server Buffer Overflow               | CVE-1999-0931                   | 734                             |

#### 462

۲

## Appendix E • Nessus Plug-ins

| Family     | Plug-in Name                                            | CVE ID<br>Number(s)                                                                   | BugTraq ID<br>Number(s)               |
|------------|---------------------------------------------------------|---------------------------------------------------------------------------------------|---------------------------------------|
| CGI abuses | DCP-Portal Path<br>Disclosure                           | CAN-2002-0282                                                                         | 4113                                  |
| CGI abuses | IIS possible DoS using<br>ExAir's query                 | CVE-1999-0449                                                                         | 193                                   |
| CGI abuses | SIX Webboard's generate.cgi                             | CAN-2001-1115                                                                         | 3175                                  |
| CGI abuses | IMail account hijack                                    |                                                                                       |                                       |
| CGI abuses | Bugzilla Multiple Flaws                                 | CAN-2003-0012,<br>CAN-2003-0013,<br>CAN-2002-1198,<br>CAN-2002-1197,<br>CAN-2002-1196 | 6501, 6502, 6257,<br>5844, 5842, 4964 |
| CGI abuses | Tomcat's snoop servlet<br>gives too much<br>information | CAN-2000-0760                                                                         | 1532                                  |
| CGI abuses | MiniVend Piped<br>command                               | CVE-2000-0635                                                                         | 1449                                  |
| CGI abuses | phpMyExplorer dir<br>traversal                          | CAN-2001-1168                                                                         | 3266                                  |
| CGI abuses | formmail.pl                                             | CVE-1999-0172                                                                         | 2079                                  |
| CGI abuses | Zope Invalid Query Path<br>Disclosure                   |                                                                                       | 7999, 8000, 8001                      |
| CGI abuses | phpPgAdmin arbitrary files reading                      | CAN-2001-0479                                                                         | 2640                                  |
| CGI abuses | php safemode                                            | CVE-2001-1246                                                                         | 2954                                  |
| CGI abuses | Oracle 9iAS mod_plsql<br>directory traversal            | CAN-2001-1217                                                                         | 3727                                  |
| CGI abuses | webwho plus                                             | CVE-2000-0010                                                                         | 892                                   |
| CGI abuses | PlusMail vulnerability                                  | CAN-2000-0074                                                                         | 2653                                  |
| CGI abuses | p-news Admin Access                                     |                                                                                       |                                       |
| CGI abuses | Dumpenv                                                 | CAN-1999-1178                                                                         |                                       |

 $( \blacklozenge )$ 

|            |                                                            | _                   |                                 |
|------------|------------------------------------------------------------|---------------------|---------------------------------|
| Family     | Plug-in Name                                               | CVE ID<br>Number(s) | BugTraq ID<br>Number(s)         |
| CGI abuses | Alexandria-dev upload spoofing                             |                     | 7223, 7224, 7225                |
| CGI abuses | way-board                                                  | CAN-2001-0214       | 2370                            |
| CGI abuses | Web server traversal                                       |                     |                                 |
| CGI abuses | Oracle 9iAS SOAP<br>Default Configuration<br>Vulnerability | CVE-2001-1371       | 4289                            |
| CGI abuses | Vignette StoryServer TCL code injection                    |                     | 7683, 7685, 7690,<br>7691, 7692 |
| CGI abuses | Stronghold Swish                                           |                     | 4785                            |
| CGI abuses | IIS 5 .printer ISAPI filter applied                        | CVE-2001-0241       |                                 |
| CGI abuses | Post-Nuke Rating System<br>Denial Of Service               |                     | 7702                            |
| CGI abuses | Allaire JRun Directory<br>Listing                          | CVE-2000-1050       | 1830                            |
| CGI abuses | IMP_MIME_Viewer_htm<br>l class XSS vulnerabilities         |                     |                                 |
| CGI abuses | MRTG mrtg.cgi File<br>Disclosure                           | CAN-2002-0232       | 4017                            |
| CGI abuses | phf                                                        | CVE-1999-0067       | 629                             |
| CGI abuses | WebStores 2000<br>browse_item_details.asp<br>SQL injection |                     | 7766                            |
| CGI abuses | Lotus Notes ?OpenServer<br>Information Disclosure          |                     |                                 |
| CGI abuses | php-proxima file reading                                   |                     |                                 |
| CGI abuses | AN-HTTPd tests CGIs                                        | CVE-1999-0947       | 762                             |
| CGI abuses | ezPublish Directory Cross<br>Site Scripting                |                     | 7616                            |
| CGI abuses | Authentication bypassing in Lotus Domino                   |                     | 4022                            |

464

 $( \bullet )$ 

 $\overline{\textcircled{}}$ 

( )

-

## Appendix E • Nessus Plug-ins

| Family     | Plug-in Name                                                       | CVE ID<br>Number(s) | BugTraq ID<br>Number(s) |
|------------|--------------------------------------------------------------------|---------------------|-------------------------|
| CGI abuses | counter.php file overwrite                                         |                     |                         |
| CGI abuses | cgiforum                                                           | CVE-2000-1171       | 1963                    |
| CGI abuses | Unify eWave ServletExec<br>3.0C file upload                        | CVE-2000-1024       | 1876                    |
| CGI abuses | Super-M Son hServer<br>Directory Traversal                         |                     | 7717                    |
| CGI abuses | Savant original form CGI access                                    | CVE-2000-0521       | 1313                    |
| CGI abuses | NetTools command execution                                         | CVE-2001-0899       |                         |
| CGI abuses | BadBlue Directory<br>Traversal Vulnerability                       |                     | 3913                    |
| CGI abuses | Domino traversal                                                   | CVE-2001-0009       | 2173                    |
| CGI abuses | info2www                                                           | CVE-1999-0266       | 1995                    |
| CGI abuses | Cafe Wordpress SQL injection                                       |                     |                         |
| CGI abuses | Post-Nuke information disclosure                                   |                     |                         |
| CGI abuses | WebChat XSS                                                        |                     | 7190                    |
| CGI abuses | mod_gzip running                                                   |                     |                         |
| CGI abuses | IIS 5.0 Sample App<br>vulnerable to cross-site<br>scripting attack |                     |                         |
| CGI abuses | No 404 check                                                       |                     |                         |
| CGI abuses | Web-ERP Configuration<br>File Remote Access                        |                     | 6996                    |
| CGI abuses | php 4.3.0                                                          | CAN-2003-0097       |                         |
| CGI abuses | axis2400 webcams                                                   |                     | 6987, 6980              |
| CGI abuses | guestbook.pl                                                       | CAN-1999-1053       | 776                     |

 $( \blacklozenge )$ 

۲

 $( \blacklozenge )$ 

| Family     | Plug-in Name                                         | CVE ID<br>Number(s) | BugTraq ID<br>Number(s) |
|------------|------------------------------------------------------|---------------------|-------------------------|
| CGI abuses | N/X Web Content Man-<br>agement code injection       |                     | 6500                    |
| CGI abuses | /perl directory browsable ?                          | CVE-2000-0883       | 1678                    |
| CGI abuses | Basit cms Cross Site<br>Scripting Bugs               |                     | 7139                    |
| CGI abuses | Sambar webserver page-<br>count hole                 | CVE-2001-1010       | 3091                    |
| CGI abuses | Novell Groupwise<br>WebAcc Information<br>Disclosure |                     | 3436                    |
| CGI abuses | phpping code execution                               |                     |                         |
| CGI abuses | icat                                                 | CAN-1999-1069       | 2126                    |
| CGI abuses | Nuked-klan Cross Site<br>Scripting Bugs              |                     | 6916, 6917              |
| CGI abuses | SimpleChat information disclosure                    |                     | 7168                    |
| CGI abuses | Forum51/Board51/<br>News51 Users Disclosure          |                     | 8126, 8127, 8128        |
| CGI abuses | OneOrZero SQL injection                              |                     | 7609, 7611              |
| CGI abuses | Sambar CGIs path disclosure                          |                     |                         |
| CGI abuses | Master Index directory traversal vulnerability       | CVE-2000-0924       | 1772                    |
| CGI abuses | Spyke Flaws                                          |                     |                         |
| CGI abuses | php.cgi                                              | CAN-1999-0238       | 2250                    |
| CGI abuses | Apache::ASP source.asp                               | CVE-2000-0628       | 1457                    |
| CGI abuses | Apache Remote<br>Command Execution<br>via .bat files | CVE-2002-0061       | 4335                    |
| CGI abuses | IIS Service Pack - 404                               |                     |                         |

466

۲

## Appendix E • Nessus Plug-ins

| Family     | Plug-in Name                                    | CVE ID<br>Number(s)             | BugTraq ID<br>Number(s) |
|------------|-------------------------------------------------|---------------------------------|-------------------------|
| CGI abuses | anacondaclip CGI<br>vulnerability               | CVE-2001-0593                   | 2512                    |
| CGI abuses | iXmail arbitrary file<br>upload                 |                                 | 8046, 8048              |
| CGI abuses | sdbsearch.cgi                                   | CVE-2001-1130                   |                         |
| CGI abuses | iiprotect sql injection                         |                                 | 7675                    |
| CGI abuses | Oracle XSQL Sample<br>Application Vulnerability |                                 |                         |
| CGI abuses | mod_gzip format string attack                   |                                 |                         |
| CGI abuses | WordPress code/sql injection                    |                                 | 7785                    |
| CGI abuses | IMP Session Hijacking<br>Bug                    | CVE-2001-0857                   | 3525                    |
| CGI abuses | GroupWise Web Interface<br>'HELP' hole          | CVE-1999-1005,<br>CVE-1999-1006 | 879                     |
| CGI abuses | ColdFusion Vulnerability                        | CAN-1999-0455,<br>CAN-1999-0477 | 115                     |
| CGI abuses | mod_gzip format string attack                   |                                 |                         |
| CGI abuses | msmmask.exe                                     |                                 |                         |
| CGI abuses | ttawebtop                                       | CVE-2001-0805                   | 2890                    |
| CGI abuses | Tomcat's /admin is world readable               | CVE-2000-0672                   | 1548                    |
| CGI abuses | Htmlscript                                      | CVE-1999-0264                   | 2001                    |
| CGI abuses | VChat information disclosure                    |                                 | 7186, 7188              |
| CGI abuses | CgiMail.exe vulnerability                       | CVE-2000-0726                   | 1623                    |
| CGI abuses | GTcatalog code injection                        |                                 | 6998                    |
| CGI abuses | Roxen counter module                            |                                 |                         |

467

-

۲

Appendix E • Nessus Plug-ins

| Family     | Plug-in Name                               | CVE ID<br>Number(s) | BugTraq ID<br>Number(s) |
|------------|--------------------------------------------|---------------------|-------------------------|
| CGI abuses | IIS possible DoS using<br>ExAir's search   | CVE-1999-0449       | 193                     |
| CGI abuses | RedHat 6.0 cachemgr.cgi                    | CVE-1999-0710       | 2059                    |
| CGI abuses | IIS IDA/IDQ Path<br>Disclosure             | CAN-2000-0071       | 1065                    |
| CGI abuses | HSWeb document path                        | CAN-2001-0200       | 2336                    |
| CGI abuses | PCCS-Mysql User/<br>Password Exposure      | CVE-2000-0707       | 1557                    |
| CGI abuses | Apache Tomcat DOS<br>Device Name XSS       |                     | 5194                    |
| CGI abuses | commerce.cgi                               | CAN-2001-0210       | 2361                    |
| CGI abuses | WEB-INF folder<br>accessible               |                     | 5119                    |
| CGI abuses | Oracle 9iAS OWA UTIL access                | CAN-2002-0560       | 4294                    |
| CGI abuses | Oracle XSQLServlet<br>XSQLConfig.xml File  | CAN-2002-0568       | 4290                    |
| CGI abuses | cc_guestbook.pl XSS                        |                     | 7237                    |
| CGI abuses | Apache Directory Listing                   | CVE-2001-0731       | 3009                    |
| CGI abuses | websendmail                                | CVE-1999-0196       | 2077                    |
| CGI abuses | ShowCode possible                          | CAN-1999-0736       | 167                     |
| CGI abuses | smb2www remote command execution           | CAN-2002-1342       | 6313                    |
| CGI abuses | Oracle 9iAS Dynamic<br>Monitoring Services | CAN-2002-0563       | 4293                    |
| CGI abuses | php 4.2.x malformed<br>POST                | CAN-2002-0986       | 5278                    |
| CGI abuses | Apache Tomcat DOS<br>Device Name XSS       |                     | 5194                    |
| CGI abuses | nph-test-cgi                               | CVE-1999-0045       | 686                     |

۲

## Appendix E • Nessus Plug-ins

| Family     | Plug-in Name                                                    | CVE ID<br>Number(s)                                                                   | BugTraq ID<br>Number(s)                        |
|------------|-----------------------------------------------------------------|---------------------------------------------------------------------------------------|------------------------------------------------|
| CGI abuses | Webnews.exe vulner-<br>ability                                  | CVE-2002-0290                                                                         | 4124                                           |
| CGI abuses | Post-Nuke SQL injection                                         |                                                                                       | 7697                                           |
| CGI abuses | Infinity CGI Exploit<br>Scanner                                 |                                                                                       | 7910, 7911, 7913                               |
| CGI abuses | Hidden WWW server name                                          |                                                                                       |                                                |
| CGI abuses | Tomcat 4.x JSP Source<br>Exposure                               |                                                                                       |                                                |
| CGI abuses | PHP-Nuke copying files<br>security vulnerability<br>(admin.php) | CVE-2001-1032                                                                         | 3361                                           |
| CGI abuses | A1Stats Traversal                                               | CAN-2001-0561                                                                         | 2705                                           |
| CGI abuses | ColdFusion Debug Mode                                           |                                                                                       |                                                |
| CGI abuses | CWmail.exe vulnerability                                        | CAN-2002-0273                                                                         | 4093                                           |
| CGI abuses | PayPal Store Front code injection                               |                                                                                       | 8791                                           |
| CGI abuses | osCommerce Cross Site<br>Scripting Bugs                         |                                                                                       | 7156, 7151, 7153,<br>7158, 7155                |
| CGI abuses | StellarDocs Path<br>Disclosure                                  |                                                                                       | 8385                                           |
| CGI abuses | vpopmail.php command execution                                  |                                                                                       | 7063                                           |
| CGI abuses | Mantis Multiple Flaws                                           | CAN-2002-1110,<br>CAN-2002-1111,<br>CAN-2002-1112,<br>CAN-2002-1113,<br>CAN-2002-1114 | 5563, 5565, 5509,<br>5504, 5510, 5514,<br>5515 |
| CGI abuses | Xoops XSS                                                       |                                                                                       | 7356                                           |
| CGI abuses | DCP-Portal Cross Site<br>Scripting Bugs                         |                                                                                       | 7144, 7141                                     |

٢

Appendix E • Nessus Plug-ins

 $( \blacklozenge )$ 

| Family     | Plug-in Name                                            | CVE ID<br>Number(s) | BugTraq ID<br>Number(s) |
|------------|---------------------------------------------------------|---------------------|-------------------------|
| CGI abuses | cgiWebupdate.exe<br>vulnerability                       | CAN-2001-1150       | 3216                    |
| CGI abuses | Basilix includes download                               | CAN-2001-1044       | 2198                    |
| CGI abuses | idq.dll directory traversal                             | CAN-2000-0126       | 968                     |
| CGI abuses | fpcount.exe overflow                                    | CAN-1999-1376       |                         |
| CGI abuses | Codebrws.asp Source<br>Disclosure Vulnerability         | CAN-1999-0739       |                         |
| CGI abuses | Webcart misconfiguration                                | CAN-1999-0610       | 2281                    |
| CGI abuses | miniPortail Cookie Admin<br>Access                      | CAN-2003-0272       |                         |
| CGI abuses | Justice guestbook                                       |                     | 7233, 7234              |
| CGI abuses | Hosting Controller<br>vulnerable ASP pages              | CAN-2002-0466       | 3808                    |
| CGI abuses | FAQManager Arbitrary<br>File Reading Vulnerability      |                     | 3810                    |
| CGI abuses | Kebi Academy Directory<br>Traversal                     |                     | 7125                    |
| CGI abuses | phptonuke directory<br>traversal                        |                     |                         |
| CGI abuses | Buffer overflow in<br>WebSitePro webfind.exe            | CVE-2000-0622       | 1487                    |
| CGI abuses | mod_python handle abuse                                 | CVE-2002-0185       | 4656                    |
| CGI abuses | webgais                                                 | CVE-1999-0176       | 2058                    |
| CGI abuses | GOsa code injection                                     |                     |                         |
| CGI abuses | ShopPlus Arbitrary<br>Command Execution                 | CAN-2001-0992       |                         |
| CGI abuses | Kietu code injection                                    |                     |                         |
| CGI abuses | Pod.Board Forum_<br>Details.PHP Cross Site<br>Scripting |                     | 7933                    |

 $\overline{\textcircled{}}$ 

•

# Appendix E • Nessus Plug-ins

| Family     | Plug-in Name                               | CVE ID<br>Number(s)             | BugTraq ID<br>Number(s)         |
|------------|--------------------------------------------|---------------------------------|---------------------------------|
| CGI abuses | WebAdmin detection                         |                                 |                                 |
| CGI abuses | php < 4.3.3                                |                                 | 8201                            |
| CGI abuses | textcounter.pl                             | CVE-1999-1479                   | 2265                            |
| CGI abuses | Carello detection                          |                                 |                                 |
| CGI abuses | popper_mod                                 | CVE-2002-0513,<br>CAN-2002-0513 | 4412                            |
| CGI abuses | WebActive world read-<br>able log file     | CVE-2000-0642                   | 1497                            |
| CGI abuses | Count.cgi                                  | CVE-1999-0021                   | 128                             |
| CGI abuses | SunSolve CD CGI user input validation      | CAN-2002-0436                   | 4269                            |
| CGI abuses | JWalk server traversal                     |                                 | 7160                            |
| CGI abuses | ASP source using %2e trick                 | CAN-1999-0253                   | 1814                            |
| CGI abuses | TrueGalerie admin access                   |                                 | 7427                            |
| CGI abuses | webcart.cgi                                |                                 | 3453                            |
| CGI abuses | IIS Remote Command<br>Execution            | CVE-2001-0507,<br>CVE-2001-0333 | 2708                            |
| CGI abuses | viralator                                  | CAN-2001-0849                   |                                 |
| CGI abuses | Lotus Domino admini-<br>stration databases | CAN-2000-0021,<br>CAN-2002-0664 | 881                             |
| CGI abuses | bb-hostsvc.sh                              | CVE-2000-0638                   | 1455                            |
| CGI abuses | ScozBook flaws                             |                                 | 7235, 7236                      |
| CGI abuses | Nuked-Klan function execution              |                                 | 6916, 6917, 6697,<br>6699, 6700 |
| CGI abuses | mod_frontpage installed                    | CAN-2002-0427                   | 4251                            |
| CGI abuses | IIS XSS via 404 error                      | CVE-2002-0148,<br>CAN-2002-0150 | 4483                            |
| CGI abuses | SQL injection in phpBB                     |                                 | 7979                            |

 $( \blacklozenge )$ 

9

争

| Family     | Plug-in Name                                                     | CVE ID<br>Number(s)             | BugTraq ID<br>Number(s) |
|------------|------------------------------------------------------------------|---------------------------------|-------------------------|
| CGI abuses | Bugzilla XSS and insecure temporary filenames                    |                                 | 7412                    |
| CGI abuses | Handler                                                          | CVE-1999-0148                   | 380                     |
| CGI abuses | nsiislog.dll DoS                                                 | CAN-2003-0227,<br>CAN-2003-0349 | 8035                    |
| CGI abuses | Web Wiz Site News data-<br>base disclosure                       |                                 |                         |
| CGI abuses | pfdispaly                                                        | CVE-1999-0270                   |                         |
| CGI abuses | Zope Image updating<br>Method                                    | CVE-2000-0062                   | 922                     |
| CGI abuses | Post-Nuke Multiple XSS                                           |                                 | 7898, 7901              |
| CGI abuses | dcforum                                                          | CVE-2001-0436                   | 2728                    |
| CGI abuses | Home Free search.cgi<br>directory traversal                      | CAN-2000-0054                   | 921                     |
| CGI abuses | ctss.idc check                                                   |                                 |                         |
| CGI abuses | CVSWeb detection                                                 |                                 |                         |
| CGI abuses | Cross-Referencing Linux<br>(lxr) file reading                    |                                 | 7062                    |
| CGI abuses | Oracle 9iAS Jsp Source<br>File Reading                           | CAN-2002-0562                   | 4034                    |
| CGI abuses | Basilix webmail dummy request vulnerability                      | CAN-2001-1045                   | 2995                    |
| CGI abuses | mailnews.cgi                                                     | CAN-2001-0271                   | 2391                    |
| CGI abuses | Zope installation path disclose                                  |                                 | 5806                    |
| CGI abuses | Windmail.exe allows any<br>user to execute arbitrary<br>commands | CAN-2000-0242                   | 1073                    |
| CGI abuses | tst.bat CGI vulnerability                                        | CAN-1999-0885                   | 770                     |

## 472

۲

## Appendix E • Nessus Plug-ins

| Family     | Plug-in Name                                                    | CVE ID<br>Number(s) | BugTraq ID<br>Number(s) |
|------------|-----------------------------------------------------------------|---------------------|-------------------------|
| CGI abuses | MacOS X Finder reveals<br>contents of Apache Web<br>directories |                     | 3316                    |
| CGI abuses | Directory Manager's edit_image.php                              | CVE-2001-1020       | 3288                    |
| CGI abuses | mod_ssl wildcard DNS<br>cross site scripting<br>vulnerability   | CAN-2002-1157       | 6029                    |
| CGI abuses | calendar_admin.pl                                               | CVE-2000-0432       | 1215                    |
| CGI abuses | ezPublish config<br>disclosure                                  |                     | 7349, 7347              |
| CGI abuses | ImageFolio Default<br>Password                                  |                     |                         |
| CGI abuses | Netscape FastTrack 'get'                                        | CVE-1999-0239       | 481                     |
| CGI abuses | StockMan Shopping Cart<br>Path disclosure                       |                     |                         |
| CGI abuses | Power Up Information<br>Disclosure                              | CAN-2001-1138       | 3304                    |
| CGI abuses | texi.exe path disclosure                                        | CAN-2002-0266       | 4035                    |
| CGI abuses | Cold Fusion Administra-<br>tion Page Overflow                   | CVE-2000-0538       | 1314                    |
| CGI abuses | spin_client.cgi buffer<br>overrun                               |                     |                         |
| CGI abuses | wwwwais                                                         | CAN-2001-0223       |                         |
| CGI abuses | ServletExec 4.1 ISAPI<br>Physical Path Disclosure               | CVE-2002-0892       | 4793                    |
| CGI abuses | Wordit Logbook                                                  |                     | 7043                    |
| CGI abuses | csSearch.cgi                                                    | CVE-2002-0495       | 4368                    |
| CGI abuses | iXmail SQL injection                                            |                     | 8047                    |
| CGI abuses | netscape publishingXpert<br>2 PSUser problem                    | CVE-2000-1196       |                         |

473

٢

Appendix E • Nessus Plug-ins

(�)

| Family     | Plug-in Name                                        | CVE ID<br>Number(s)                                                                                                    | BugTraq ID<br>Number(s) |
|------------|-----------------------------------------------------|----------------------------------------------------------------------------------------------------|-------------------------|
| CGI abuses | ClearTrust XSS                                      |                                                                                                    | 7108                    |
| CGI abuses | zentrack files reading                              |                                                                                                    |                         |
| CGI abuses | pmachine cross site scripting                       |                                                                                                    | 7980, 7981              |
| CGI abuses | zentrack code injection                             |                                                                                                    |                         |
| CGI abuses | JBoss source disclosure                             |                                                                                                    | 7764                    |
| CGI abuses | Ecartis Username<br>Spoofing                        | CAN-2003-0162                                                                                                    | 6971                    |
| CGI abuses | SunONE Application<br>Server source disclosure      |                                                                                                    |                         |
| CGI abuses | Various dangerous cgi<br>scripts                    | CAN-1999-1072,<br>CAN-2002-0749,<br>CAN-2001-0135,<br>CAN-2002-0955,<br>CAN-2001-0562,<br>CAN-2002-0346,<br>CVE-2000-0923,<br>CVE-2001-0123 |                         |
| CGI abuses | Unprotected SiteScope<br>Service                    |                                                                                                    |                         |
| CGI abuses | RDS / MDAC Vulnerabil-<br>ity (msadcs.dll) located  | CVE-1999-1011                                                                                                    | 529                     |
| CGI abuses | iPlanet Directory Server<br>traversal               | CVE-2000-1075                                                                                                    | 1839                    |
| CGI abuses | vpasswd.cgi                                         |                                                                                                    |                         |
| CGI abuses | Zope DoS                                            | CVE-2000-0483                                                                                                    | 1354                    |
| CGI abuses | Check for dangerous IIS default files               | CAN-1999-0737                                                                                                    |                         |
| CGI abuses | Apache Tomcat Trouble-<br>Shooter Servlet Installed |                                                                                                    | 4575                    |
| CGI abuses | hsx directory traversal                             | CAN-2001-0253                                                                                                    | 2314                    |

۲

## Appendix E • Nessus Plug-ins

|            |                                                    | CVF ID        | BugTrag ID |
|------------|----------------------------------------------------|---------------|------------|
| Family     | Plug-in Name                                       | Number(s)     | Number(s)  |
| CGI abuses | ASP/ASA source using<br>Microsoft Translate f: bug | CVE-2000-0778 | 1578       |
| CGI abuses | myphpPageTool code injection                       |               |            |
| CGI abuses | IIS Global.asa Retrieval                           |               |            |
| CGI abuses | Unpassworded iiprotect administrative interface    |               |            |
| CGI abuses | JRun's viewsource.jsp                              | CVE-2000-0539 | 1386       |
| CGI abuses | ActiveState Perl directory traversal               |               |            |
| CGI abuses | AutomatedShops<br>WebC.cgi installed               |               |            |
| CGI abuses | Mambo Site Server<br>Cookie Validation             |               | 6926       |
| CGI abuses | ActivePerl perlIS.dll<br>Buffer Overflow           | CVE-2001-0815 | 3526       |
| CGI abuses | ASP.NET path disclosure                            |               |            |
| CGI abuses | Bandmin XSS                                        | CAN-2003-0416 | 7729       |
| CGI abuses | IIS possible DoS using ExAir's advsearch           | CVE-1999-0449 | 193        |
| CGI abuses | Roxen Server /%00/ bug                             | CVE-2000-0671 | 1510       |
| CGI abuses | Alchemy Eye HTTP<br>Command Execution              | CAN-2001-0871 | 3599       |
| CGI abuses | myguestbk admin access                             |               | 7213       |
| CGI abuses | Checks for listrec.pl                              | CAN-2001-0997 |            |
| CGI abuses | phpinfo.php                                        |               |            |
| CGI abuses | TMax Soft Jeus Cross Site<br>Scripting             |               | 7969       |
| CGI abuses | ROADS' search.pl                                   | CVE-2001-0215 | 2371       |

475

•

| Family     | Plug-in Name                                                                  | CVE ID<br>Number(s)                               | BugTraq ID<br>Number(s)               |
|------------|-------------------------------------------------------------------------------|---------------------------------------------------|---------------------------------------|
| CGI abuses | ServletExec 4.1 ISAPI<br>File Reading                                         | CAN-2002-0893                                     | 4795                                  |
| CGI abuses | GeekLog SQL vulns                                                             | CAN-2002-0962,<br>CVE-2002-0096,<br>CVE-2002-0097 | 7742, 7744, 6601,<br>6602, 6603, 6604 |
| CGI abuses | Campas                                                                        | CVE-1999-0146                                     | 1975                                  |
| CGI abuses | CSNews.cgi vulnerability                                                      | CVE-2002-0923                                     | 4994                                  |
| CGI abuses | zml.cgi Directory<br>Traversal                                                | CAN-2001-1209                                     | 3759                                  |
| CGI abuses | VirusWall's catinfo<br>overflow                                               | CAN-2001-0432                                     | 2579                                  |
| CGI abuses | Macromedia ColdFusion<br>MX Path Disclosure<br>Vulnerability                  |                                                   | 7443                                  |
| CGI abuses | Invision PowerBoard code injection                                            |                                                   | 6976, 7204                            |
| CGI abuses | processit                                                                     |                                                   |                                       |
| CGI abuses | ideabox code injection                                                        |                                                   | 7488                                  |
| CGI abuses | biztalk server flaws                                                          | CAN-2003-0117,<br>CAN-2003-0118                   | 7469, 7470                            |
| CGI abuses | overflow.cgi detection                                                        |                                                   |                                       |
| CGI abuses | HappyMall Command<br>Execution                                                | CAN-2003-0243                                     |                                       |
| CGI abuses | Bugzilla Detection                                                            |                                                   |                                       |
| CGI abuses | phpMyAdmin arbitrary files reading                                            | CAN-2001-0478                                     | 2642                                  |
| CGI abuses | BLnews code injection                                                         |                                                   | 7677                                  |
| CGI abuses | CGIEmail's CGICso<br>(Send CSO via CGI)<br>Command Execution<br>Vulnerability |                                                   | 6141                                  |

# 476

۲

## Appendix E • Nessus Plug-ins

| Family     | Plug-in Name                                           | CVE ID<br>Number(s)             | BugTraq ID<br>Number(s)         |
|------------|--------------------------------------------------------|---------------------------------|---------------------------------|
| CGI abuses | Savant cgitest.exe buffer overflow                     |                                 |                                 |
| CGI abuses | OmniHTTPd visadmin exploit                             | CAN-1999-0970                   | 1808                            |
| CGI abuses | ArGoSoft Mail Server<br>multiple flaws                 |                                 | 7608, 7610, 5906,<br>5395, 5144 |
| CGI abuses | Faxsurvey                                              | CVE-1999-0262                   | 2056                            |
| CGI abuses | AN HTTPd count.pl file truncation                      |                                 | 7397                            |
| CGI abuses | BadBlue invalid null byte vulnerability                | CAN-2002-1021                   | 5226                            |
| CGI abuses | WebLogic clear-text passwords                          |                                 |                                 |
| CGI abuses | get32.exe vulnerability                                | CAN-1999-0885                   | 770                             |
| CGI abuses | IIS ASP.NET Application<br>Trace Enabled               |                                 |                                 |
| CGI abuses | Tests for Nimda Worm infected HTML files               |                                 |                                 |
| CGI abuses | php4 multiple flaws                                    | CAN-2003-0442                   | 8693, 8696                      |
| CGI abuses | XMB Cross Site Scripting                               | CAN-2002-0316,<br>CAN-2003-0375 | 4944, 8013                      |
| CGI abuses | w3-msql overflow                                       | CVE-2000-0012                   | 898                             |
| CGI abuses | Horde and IMP test disclosure                          |                                 |                                 |
| CGI abuses | EZsite Forum Discloses<br>Passwords to Remote<br>Users |                                 |                                 |
| CGI abuses | directory.php                                          | CAN-2002-0434                   | 4278                            |
| CGI abuses | ping.asp                                               |                                 |                                 |
| CGI abuses | Oracle 9iAS mod_plsql<br>cross site scripting          |                                 |                                 |

477

 $\overline{\bullet}$ 

•

-

Appendix E • Nessus Plug-ins

 $igodoldsymbol{\Theta}$ 

۲

| Family     | Plug-in Name                                                 | CVE ID<br>Number(s) | BugTraq ID<br>Number(s) |
|------------|--------------------------------------------------------------|---------------------|-------------------------|
| CGI abuses | readfile.tcl                                                 |                     |                         |
| CGI abuses | Awol code injection                                          | CVE-2001-1048       | 3387                    |
| CGI abuses | Web mirroring                                                |                     |                         |
| CGI abuses | Mambo Site Server 4.0.10<br>XSS                              |                     | 7135                    |
| CGI abuses | phpWebSite multiple<br>flaws                                 |                     |                         |
| CGI abuses | OmniPro HTTPd 2.08<br>scripts source full dis-<br>closure    |                     | 2788                    |
| CGI abuses | CGIEmail's Cross Site<br>Scripting Vulnerability<br>(cgicso) |                     |                         |
| CGI abuses | IIS perl.exe problem                                         | CAN-1999-0450       | 194                     |
| CGI abuses | Instaboard SQL injection                                     |                     | 7338                    |
| CGI abuses | vBulletin's Calender<br>Command Execution<br>Vulnerability   | CVE-2001-0475       | 2474                    |
| CGI abuses | smb2www installed                                            |                     |                         |
| CGI abuses | PHP Rocket Add-in File<br>Traversal                          | CAN-2001-1204       | 3751                    |
| CGI abuses | sendtemp.pl                                                  | CAN-2001-0272       | 2504                    |
| CGI abuses | IIS 5.0 Sample App<br>reveals physical path of<br>web root   |                     |                         |
| CGI abuses | SWC Overflow                                                 |                     |                         |
| CGI abuses | SilverStream database structure                              |                     |                         |
| CGI abuses | Jakarta Tomcat Path<br>Disclosure                            | CAN-2000-0759       | 1531                    |
| CGI abuses | ASP source using %20<br>trick                                | CAN-2001-1248       | 2975                    |

۲

## Appendix E • Nessus Plug-ins

| Family     | Plug-in Name                                                             | CVE ID<br>Number(s) | BugTraq ID<br>Number(s) |
|------------|--------------------------------------------------------------------------|---------------------|-------------------------|
| CGI abuses | perl interpreter can be launched as a CGI                                | CAN-1999-0509       |                         |
| CGI abuses | lednews XSS                                                              |                     | 7920                    |
| CGI abuses | Siteframe Cross Site<br>Scripting Bugs                                   |                     | 7140, 7143              |
| CGI abuses | newdsn.exe check                                                         | CVE-1999-0191       | 1818                    |
| CGI abuses | ASP source using<br>::\$DATA trick                                       | CVE-1999-0278       | 149                     |
| CGI abuses | htimage.exe overflow                                                     | CAN-2000-0256       | 1117                    |
| CGI abuses | IIS : Directory listing through WebDAV                                   | CVE-2000-0951       | 1756                    |
| CGI abuses | Microsoft Frontpage<br>dvwssr.dll backdoor                               | CVE-2000-0260       | 1109                    |
| CGI abuses | Unknown CGIs arguments torture                                           |                     |                         |
| CGI abuses | mailreader.com directory<br>traversal and arbitrary<br>command execution |                     | 6055, 6058, 5393        |
| CGI abuses | SQLQHit Directory<br>Structure Disclosure                                | CAN-2001-0986       | 3339                    |
| CGI abuses | ColdFusion Path<br>Disclosure                                            | CVE-2002-0576       | 4542                    |
| CGI abuses | Zeus Admin Interface<br>XSS                                              |                     | 7751                    |
| CGI abuses | wrap                                                                     | CVE-1999-0149       | 373                     |
| CGI abuses | ezPublish Cross Site<br>Scripting Bugs                                   | CAN-2003-0310       | 7137, 7138              |
| CGI abuses | Vignette StoryServer<br>Information Disclosure                           | CAN-2002-0385       |                         |
| CGI abuses | Shells in /cgi-bin                                                       | CAN-1999-0509       |                         |

 $( \blacklozenge )$ 

| Family     | Plug-in Name                                                          | CVE ID<br>Number(s) | BugTraq ID<br>Number(s) |
|------------|-----------------------------------------------------------------------|---------------------|-------------------------|
| CGI abuses | E-Shopping Cart Arbitrary<br>Command Execution<br>(WebDiscount)       | CAN-2001-1014       | 3340                    |
| CGI abuses | ndcgi.exe vulnerability                                               | CAN-2001-0922       |                         |
| CGI abuses | PHP Mail Function<br>Header Spoofing<br>Vulnerability                 | CAN-2002-0985       | 5562                    |
| CGI abuses | Rich Media E-Commerce<br>Stores Sensitive Informa-<br>tion Insecurely |                     | 4172                    |
| CGI abuses | Passwordless frontpage installation                                   |                     |                         |
| CGI abuses | myServer 0.4.3 Directory<br>Traversal Vulnerability                   |                     |                         |
| CGI abuses | SquirrelMail's Multiple<br>Flaws                                      |                     | 7952                    |
| CGI abuses | PT News Unauthorized<br>Administrative Access                         |                     | 7394                    |
| CGI abuses | BroadVision Physical<br>Path Disclosure<br>Vulnerability              | CAN-2001-0031       | 2088                    |
| CGI abuses | FastCGI Echo.exe Cross<br>Site Scripting                              |                     |                         |
| CGI abuses | VsSetCookie.exe<br>vulnerability                                      | CAN-2002-0236       | 3784                    |
| CGI abuses | /doc/packages directory browsable ?                                   | CVE-2000-1016       | 1707                    |
| CGI abuses | OfficeScan configuration file disclosure                              |                     | 3438                    |
| CGI abuses | guestbook.cgi                                                         | CVE-1999-0237       | 776                     |
| CGI abuses | php.cgi buffer overrun                                                | CVE-1999-0058       | 712                     |
| CGI abuses | /doc directory browsable ?                                            | CVE-1999-0678       | 318                     |

#### 480

(

۲

## Appendix E • Nessus Plug-ins

| Family     | Plug-in Name                                                      | CVE ID<br>Number(s)             | BugTraq ID<br>Number(s) |
|------------|-------------------------------------------------------------------|---------------------------------|-------------------------|
| CGI abuses | PHPAdsNew code injection                                          | CVE-2001-1054                   | 3392                    |
| CGI abuses | myphpnuke code injection                                          |                                 |                         |
| CGI abuses | Backup CGIs download                                              |                                 |                         |
| CGI abuses | Lotus Domino XSS                                                  | CVE-2001-1161                   | 2962                    |
| CGI abuses | wpoison (nasl version)                                            |                                 |                         |
| CGI abuses | Microsoft's Index server reveals ASP source code                  | CVE-2000-0302,<br>CVE-2000-0097 | 1084                    |
| CGI abuses | IIS XSS via error                                                 |                                 | 5900                    |
| CGI abuses | E-Theni code injection                                            |                                 | 6970                    |
| CGI abuses | AdMentor Login Flaw                                               | CAN-2002-0308                   | 4152                    |
| CGI abuses | DBMan CGI server infor-<br>mation leakage                         | CVE-2000-0381                   | 1178                    |
| CGI abuses | Anti Nessus defenses                                              |                                 |                         |
| CGI abuses | news desk                                                         | CAN-2001-0231                   | 2172                    |
| CGI abuses | bb-hist.sh                                                        | CAN-1999-1462                   | 142                     |
| CGI abuses | BEA WebLogic Scripts<br>Server scripts Source<br>Disclosure       |                                 | 2527                    |
| CGI abuses | Sambar /cgi-bin/mailit.pl<br>installed ?                          |                                 |                         |
| CGI abuses | webchat code injection                                            |                                 | 7000                    |
| CGI abuses | StockMan Shopping Cart<br>Command Execution                       |                                 | 7485                    |
| CGI abuses | PHP.EXE / Apache<br>Win32 Arbitrary File<br>Reading Vulnerability |                                 | 3786                    |
| CGI abuses | /iisadmin is world<br>readable                                    | CAN-1999-1538                   | 189                     |

• (

D

•

| Family     | Plug-in Name                                                   | CVE ID<br>Number(s) | BugTraq ID<br>Number(s) |
|------------|----------------------------------------------------------------|---------------------|-------------------------|
| CGI abuses | Snitz Forums Cmd execution                                     |                     |                         |
| CGI abuses | Oracle 9iAS Java Process<br>Manager                            | CAN-2002-0563       | 4293                    |
| CGI abuses | WebSpeed remote configuration                                  | CVE-2000-0127       | 969                     |
| CGI abuses | mod_survey ENV tags SQL injection                              |                     | 7192                    |
| CGI abuses | XMB SQL Injection                                              |                     | 7406                    |
| CGI abuses | pmachine code injection                                        |                     | 7919                    |
| CGI abuses | Snapstream PVS web directory traversal                         | CVE-2001-1108       | 3100                    |
| CGI abuses | MS Personal Web-<br>Server                                     | CVE-1999-0386       |                         |
| CGI abuses | Domino HTTP server<br>exposes the set up of the<br>filesystem  | CAN-2000-0021       | 881                     |
| CGI abuses | http TRACE XSS attack                                          |                     |                         |
| CGI abuses | Lotus Domino Banner<br>Information Disclosure<br>Vulnerability | CAN-2002-0245       | 4049                    |
| CGI abuses | Resin DOS device path disclosure                               |                     | 5252                    |
| CGI abuses | Sambar default CGI info disclosure                             |                     | 7207, 7208              |
| CGI abuses | PHPay Information<br>Disclosure                                |                     | 7313, 7310, 7309        |
| CGI abuses | Microsoft IIS UNC<br>Mapped Virtual Host<br>Vulnerability      | CVE-2000-0246       | 1081                    |
| CGI abuses | ncbook/book.cgi                                                | CAN-2001-1114       | 3178                    |

4

#### 482

•

(�)

-(
۲

### Appendix E • Nessus Plug-ins

| Family     | Plug-in Name                                                           | CVE ID<br>Number(s)             | BugTraq ID<br>Number(s) |
|------------|------------------------------------------------------------------------|---------------------------------|-------------------------|
| CGI abuses | WF-Chat User Account<br>Disclosure                                     |                                 | 7147                    |
| CGI abuses | ODBC tools check                                                       |                                 |                         |
| CGI abuses | Zeus shows the content of the cgi scripts                              | CVE-2000-0149                   | 977                     |
| CGI abuses | Excite for WebServers                                                  | CVE-1999-0279                   | 2248                    |
| CGI abuses | iPlanet Search Engine File<br>Viewing                                  | CAN-2002-1042                   | 5191                    |
| CGI abuses | Finger cgi                                                             |                                 |                         |
| CGI abuses | Microsoft Frontpage exploits                                           | CAN-2000-0114                   |                         |
| CISCO      | CSCdi36962                                                             |                                 |                         |
| CISCO      | CSCdy03429                                                             | CVE-2002-0813                   | 5328                    |
| CISCO      | CSCdy38035                                                             |                                 |                         |
| CISCO      | ATA-186 password<br>circumvention / recovery                           | CAN-2002-0769                   | 4711                    |
| CISCO      | CSCdz39284,<br>CSCdz41124                                              |                                 | 6904                    |
| CISCO      | CSCdw67458                                                             | CAN-2002-0012,<br>CAN-2002-0013 | 4088                    |
| CISCO      | CSCds66191                                                             | CVE-2001-0041                   | 2072                    |
| CISCO      | CSCdw19195                                                             |                                 |                         |
| CISCO      | CSCdx17916,<br>CSCdx61997                                              |                                 |                         |
| CISCO      | CSCdi34061                                                             | CVE-1999-0162                   |                         |
| CISCO      | CSCdv48261                                                             |                                 |                         |
| CISCO      | CSCea42030                                                             | CAN-2003-0216                   |                         |
| CISCO      | Cisco IOS HTTP Configu-<br>ration Arbitrary Adminis-<br>trative Access | CVE-2001-0537                   | 2936                    |

483

484

 $( \bullet )$ 

Appendix E • Nessus Plug-ins

| Family | Plug-in Name                                  | CVE ID<br>Number(s)                                                                                                    | BugTraq ID<br>Number(s)                        |
|--------|-----------------------------------------------|----------------------------------------------------------------------------------------------------|------------------------------------------------|
| CISCO  | CSCdu81936                                    | CVE-2001-0895                                                                                                    | 3547                                           |
| CISCO  | CSCdu82823                                    |                                                                                                    |                                                |
| CISCO  | CSCdx54675                                    |                                                                                                    |                                                |
| CISCO  | CSCdt46181                                    | CVE-2001-1183                                                                                                    | 3022                                           |
| CISCO  | GSR ICMP unreachable                          | CVE-2001-0861,<br>CVE-2001-0862,<br>CVE-2001-0863,<br>CVE-2001-0864,<br>CVE-2001-0865,<br>CVE-2001-0866,<br>CVE-2001-0867 | 3534, 3535, 3536,<br>3537, 3538, 3539,<br>3540 |
| CISCO  | CSCds07326                                    | CVE-2001-0750                                                                                                    | 2804                                           |
| CISCO  | CSCdt62732                                    | CVE-2001-0429                                                                                                    | 2604                                           |
| CISCO  | Multiple SSH<br>vulnerabilities               | CAN-2001-0572                                                                                                    |                                                |
| CISCO  | CSCdx92043                                    | CAN-2002-1222                                                                                                    | 6823                                           |
| CISCO  | CSCdt93866                                    | CVE-2001-0414                                                                                                    | 2540                                           |
| CISCO  | CSCdx39981                                    |                                                                                                    |                                                |
| CISCO  | CSCdv66718                                    | CAN-2002-1092                                                                                                    |                                                |
| CISCO  | CSCdu15622                                    | CAN-2002-1093                                                                                                    |                                                |
| CISCO  | Cisco Aironet Telnet DoS                      | CVE-2002-0545                                                                                                    | 4461                                           |
| CISCO  | CSCdw50657                                    |                                                                                                    |                                                |
| CISCO  | CSCdt56514                                    |                                                                                                    |                                                |
| CISCO  | cisco 675 http DoS                            |                                                                                                    |                                                |
| CISCO  | CISCO IOS Interface<br>blocked by IPv4 Packet | CAN-2003-0567                                                                                                    | 8211                                           |
| CISCO  | CSCdea77143,<br>CSCdz15393,<br>CSCdt84906     |                                                                                                    |                                                |

۲

### Appendix E • Nessus Plug-ins

| Family                | Plug-in Name                                               | CVE ID<br>Number(s)                                                 | BugTraq ID<br>Number(s) |
|-----------------------|------------------------------------------------------------|---------------------------------------------------------------------|-------------------------|
| CISCO                 | GSR ACL pub                                                | CVE-2000-0700                                                       | 1541                    |
| CISCO                 | Cisco password not set                                     | CAN-1999-0508                                                       |                         |
| CISCO                 | CSCdu35577                                                 |                                                                     |                         |
| CISCO                 | CSCdp35794                                                 | CVE-2000-0700                                                       | 1541                    |
| CISCO                 | CISCO Secure ACS<br>Management Interface<br>Login Overflow | CAN-2003-0210                                                       | 7413                    |
| CISCO                 | CSCdx07754,<br>CSCdx24622,<br>CSCdx24632                   |                                                                     |                         |
| CISCO                 | Cisco Catalyst Web<br>Execution                            | CVE-2000-0945                                                       | 1846                    |
| CISCO                 | CSCdu20643                                                 | CVE-2002-0339                                                       | 4191                    |
| CISCO                 | CSCdw33027                                                 | CVE-2002-1024                                                       | 5114                    |
| CISCO                 | CSCdy26428                                                 | CAN-2002-1222                                                       | 5976                    |
| CISCO                 | CSCds04747                                                 | CAN-2001-0328                                                       | 2682                    |
| CISCO                 | CSCdt65960                                                 | CVE-2001-0757                                                       | 2874                    |
| CISCO                 | CSCdv88230,<br>CSCdw22408                                  |                                                                     |                         |
| CISCO                 | CSCdv85279,<br>CSCdw59394                                  | CVE-2002-1024                                                       | 5114                    |
| CISCO                 | CSCdz60229,<br>CSCdy87221,<br>CSCdu75477                   | CAN-2002-1357,<br>CAN-2002-1358,<br>CAN-2002-1359,<br>CAN-2002-1360 | 6397                    |
| CISCO                 | CSCdp58462                                                 |                                                                     | 6895                    |
| Default Unix Accounts | Unpassworded backdoor<br>account                           | CVE-1999-0502                                                       |                         |
| Default Unix Accounts | Default password<br>(ibmdb2) for db2as                     | CAN-2001-0051                                                       |                         |

۲

Appendix E • Nessus Plug-ins

 $( \blacklozenge )$ 

| Family                | Plug-in Name                              | CVE ID<br>Number(s) | BugTraq ID<br>Number(s) |
|-----------------------|-------------------------------------------|---------------------|-------------------------|
| Default Unix Accounts | Unpassworded hax0r account                | CVE-1999-0502       |                         |
| Default Unix Accounts | Unpassworded jill account                 | CVE-1999-0502       |                         |
| Default Unix Accounts | Unpassworded root account                 | CVE-1999-0502       |                         |
| Default Unix Accounts | Unpassworded toor account                 | CVE-1999-0502       |                         |
| Default Unix Accounts | Unpassworded OutOfBox account             | CVE-1999-0502       |                         |
| Default Unix Accounts | Default password<br>(ibmdb2) for db2fenc1 | CAN-2001-0051       |                         |
| Default Unix Accounts | Unpassworded date account                 | CVE-1999-0502       |                         |
| Default Unix Accounts | Unpassworded sync account                 | CVE-1999-0502       |                         |
| Default Unix Accounts | Unpassworded 4Dgifts account              | CVE-1999-0502       |                         |
| Default Unix Accounts | Unpassworded lp account                   | CVE-1999-0502       |                         |
| Default Unix Accounts | Unpassworded friday account               | CVE-1999-0502       |                         |
| Default Unix Accounts | Default password (lrkr0x)<br>for gamez    | CVE-1999-0502       |                         |
| Default Unix Accounts | Default password (db2as)<br>for db2as     | CAN-2001-0051       |                         |
| Default Unix Accounts | Default password<br>(wh00t!) for root     | CVE-1999-0502       |                         |
| Default Unix Accounts | Unpassworded EZsetup account              | CVE-1999-0502       |                         |
| Default Unix Accounts | Default password<br>(manager) for system  | CVE-1999-0502       |                         |
| Default Unix Accounts | Default password<br>(D13HH[) for root     | CVE-1999-0502       |                         |

 $\overline{\textcircled{}}$ 

•

### Appendix E • Nessus Plug-ins

| Family                | Plug-in Name                                | CVE ID<br>Number(s) | BugTraq ID<br>Number(s) |
|-----------------------|---------------------------------------------|---------------------|-------------------------|
| Default Unix Accounts | Default password<br>(D13hh[) for root       | CVE-1999-0502       |                         |
| Default Unix Accounts | Default password<br>(db2fenc1) for db2fenc1 | CAN-2001-0051       |                         |
| Default Unix Accounts | Default password (satori)<br>for rewt       | CVE-1999-0502       |                         |
| Default Unix Accounts | Unpassworded tutor account                  | CVE-1999-0502       |                         |
| Default Unix Accounts | Default password<br>(db2inst1) for db2inst1 | CAN-2001-0051       |                         |
| Default Unix Accounts | Default password<br>(ibmdb2) for db2inst1   | CAN-2001-0051       |                         |
| Default Unix Accounts | Unpassworded demos account                  | CVE-1999-0502       |                         |
| Default Unix Accounts | Default password (guest)<br>for guest       | CVE-1999-0502       |                         |
| Default Unix Accounts | Default password (wank) for wank            | CVE-1999-0502       |                         |
| Default Unix Accounts | Default password (root)<br>for root         | CVE-1999-0502       |                         |
| Default Unix Accounts | Default password (glftpd)<br>for glftpd     | CVE-1999-0502       |                         |
| Default Unix Accounts | Unpassworded StoogR account                 | CVE-1999-0502       |                         |
| Default Unix Accounts | Unpassworded jack account                   | CVE-1999-0502       |                         |
| Default Unix Accounts | Unpassworded guest account                  | CVE-1999-0502       |                         |
| Denial of Service     | Eicon Diehl LAN ISDN<br>modem DoS           | CAN-1999-1533       | 665                     |
| Denial of Service     | Netscape Enterprise<br>Server DoS           | CVE-1999-0752       | 516                     |

487

 $( \blacklozenge )$ 

•

۲

Appendix E • Nessus Plug-ins

 $( \blacklozenge )$ 

| Family            | Plug-in Name                               | CVE ID<br>Number(s) | BugTraq ID<br>Number(s) |
|-------------------|--------------------------------------------|---------------------|-------------------------|
| Denial of Service | SMB null param count<br>DoS                | CAN-2002-0724       | 5556                    |
| Denial of Service | GoodTech ftpd DoS                          | CAN-2001-0188       | 2270                    |
| Denial of Service | IIS FrontPage DoS                          | CVE-2001-0096       | 2144                    |
| Denial of Service | ping of death                              |                     |                         |
| Denial of Service | DoSable Oracle Web-<br>Cache server        | CAN-2002-0102       | 3760                    |
| Denial of Service | 3com RAS 1500 DoS                          |                     | 7175                    |
| Denial of Service | jolt2                                      | CVE-2000-0482       | 1312                    |
| Denial of Service | mod_jk chunked encoding<br>DoS             |                     | 6320                    |
| Denial of Service | Hyperbomb                                  | CVE-1999-1336       |                         |
| Denial of Service | Linksys Gozila CGI denial of service       |                     |                         |
| Denial of Service | spank.c                                    |                     |                         |
| Denial of Service | Ascend Kill                                | CVE-1999-0060       | 714                     |
| Denial of Service | SLMail denial of service                   | CAN-1999-0231       |                         |
| Denial of Service | WinLogon.exe DoS                           | CVE-2000-0377       | 1331                    |
| Denial of Service | Cisco DoS                                  | CVE-1999-0430       | 705                     |
| Denial of Service | FTP Windows 98 MS/<br>DOS device names DOS |                     |                         |
| Denial of Service | Marconi ASX DoS                            | CAN-2001-0270       | 2400                    |
| Denial of Service | GAMSoft TelSrv 1.4/1.5<br>Overflow         | CVE-2000-0665       | 1478                    |
| Denial of Service | DB2 DOS                                    | CAN-2001-1143       | 3010                    |
| Denial of Service | WINS UDP flood denial                      | CVE-1999-0288       | 298                     |
| Denial of Service | IIS 5.0 WebDav Memory<br>Leakage           |                     | 2736                    |

 $\overline{\textcircled{}}$ 

•

-

### Appendix E • Nessus Plug-ins

| Family            | Plug-in Name                                   | CVE ID<br>Number(s) | BugTraq ID<br>Number(s) |
|-------------------|------------------------------------------------|---------------------|-------------------------|
| Denial of Service | FTP Serv-U 2.5e DoS                            | CVE-2000-0837       |                         |
| Denial of Service | Oracle Web Server denial of Service            | CAN-1999-1068       |                         |
| Denial of Service | D-Link router overflow                         |                     |                         |
| Denial of Service | IIS Malformed Extension<br>Data in URL         | CVE-2000-0408       | 1190                    |
| Denial of Service | Bonk                                           | CAN-1999-0258       |                         |
| Denial of Service | UDP null size going to<br>SNMP DoS             | CVE-2000-0221       | 1009                    |
| Denial of Service | Microsoft Media Server<br>4.1 - DoS            | CVE-2000-0211       | 1000                    |
| Denial of Service | Proxomitron DoS                                |                     | 7954                    |
| Denial of Service | Checkpoint Firewall-1<br>UDP denial of service |                     | 1419                    |
| Denial of Service | Cassandra NNTP Server<br>DoS                   | CVE-2000-0341       | 1156                    |
| Denial of Service | Too long line                                  |                     |                         |
| Denial of Service | Exchange Malformed<br>MIME header              | CVE-2000-1006       | 1869                    |
| Denial of Service | HTTP unfinished line denial                    |                     | 5664                    |
| Denial of Service | BadBlue invalid GET DoS                        | CAN-2002-1023       | 5187                    |
| Denial of Service | Microsoft Frontpage DoS                        | CAN-2000-0709       | 1608                    |
| Denial of Service | NAI PGP Cert Server DoS                        | CAN-2000-0543       | 1343                    |
| Denial of Service | Ken! DoS                                       | CVE-2000-0262       | 1103                    |
| Denial of Service | AnalogX denial of service<br>by long CGI name  | CAN-2000-0473       | 1349                    |
| Denial of Service | MDaemon Worldclient<br>crash                   | CAN-1999-0844       | 823                     |

۲

•

 $\overline{\bullet}$ 

 $( \mathbf{1} )$ 

-

490

Appendix E • Nessus Plug-ins

 $igodoldsymbol{\Theta}$ 

| Family            | Plug-in Name                                | CVE ID<br>Number(s)             | BugTraq ID<br>Number(s) |
|-------------------|---------------------------------------------|---------------------------------|-------------------------|
| Denial of Service | Novell FTP DoS                              |                                 | 7072                    |
| Denial of Service | FTP ServU CWD<br>overflow                   | CVE-1999-0219                   | 269                     |
| Denial of Service | Webseal denial of service                   | CAN-2001-1191                   | 3685                    |
| Denial of Service | BIND9 DoS                                   | CAN-2002-0400                   | 4936                    |
| Denial of Service | WindowsNT DNS flood denial                  | CVE-1999-0275                   |                         |
| Denial of Service | Teardrop                                    | CAN-1999-0015                   | 124                     |
| Denial of Service | Polycom ViaVideo denial of service          |                                 | 5962                    |
| Denial of Service | SLMail:27 denial of service                 | CAN-1999-0231                   |                         |
| Denial of Service | Trend Micro OfficeScan<br>Denial of service | CAN-2000-0203                   | 1013                    |
| Denial of Service | Crash SMC AP                                |                                 |                         |
| Denial of Service | WebSphere Host header overflow              | CAN-2002-1153                   | 5749                    |
| Denial of Service | Mercur WebView Web-<br>Client               | CAN-2000-0239                   | 1056                    |
| Denial of Service | Domino HTTP Denial                          | CVE-2000-0023                   | 881                     |
| Denial of Service | l2tpd DoS                                   |                                 |                         |
| Denial of Service | Xeneo Web Server 2.2.9.0<br>DoS             |                                 |                         |
| Denial of Service | Orange DoS                                  | CAN-2001-0647                   | 2432                    |
| Denial of Service | WebShield                                   | CVE-2000-0738,<br>CAN-2000-1130 | 1589, 1993              |
| Denial of Service | DoSable squid proxy server                  | CVE-2001-0843                   | 3354                    |
| Denial of Service | Dragon FTP overflow                         | CAN-2000-0479                   | 1352                    |

۲

### Appendix E • Nessus Plug-ins

| Family            | Plug-in Name                                    | CVE ID<br>Number(s)                                                                                                    | BugTraq ID<br>Number(s)         |
|-------------------|-------------------------------------------------|----------------------------------------------------------------------------------------------------|---------------------------------|
| Denial of Service | myServer DoS                                    |                                                                                                    | 6359, 7770, 7917,<br>8010, 8120 |
| Denial of Service | NetGear ProSafe VPN<br>Login DoS                |                                                                                                    | 7166                            |
| Denial of Service | Linux 2.1.89 - 2.2.3 : 0<br>length fragment bug | CAN-1999-0431                                                                                                    | 2247                            |
| Denial of Service | SNMP bad length field<br>DoS (2)                | CAN-2002-0012                                                                                                    | 4088                            |
| Denial of Service | HTTP Windows 98 MS/<br>DOS device names DOS     | CVE-2001-0386,<br>CVE-2001-0493,<br>CAN-2001-0391,<br>CVE-2001-0558,<br>CAN-2002-0200,<br>CVE-2000-0168,<br>CAN-2003-0016,<br>CAN-2001-0602 | 2622, 2704, 3929,<br>1043, 2575 |
| Denial of Service | Nestea                                          | CAN-1999-0257                                                                                                    | 7219                            |
| Denial of Service | ICQ Denial of Service attack                    | CAN-2000-0564                                                                                                    | 1463                            |
| Denial of Service | Generic flood                                   |                                                                                                    |                                 |
| Denial of Service | MacOS X Directory<br>Service DoS                |                                                                                                    | 7323                            |
| Denial of Service | WebServer 4D GET<br>Buffer Overflow             |                                                                                                    | 7479                            |
| Denial of Service | Axent Raptor's DoS                              | CVE-1999-0905                                                                                                    | 736                             |
| Denial of Service | Notes MTA denial                                | CAN-1999-0284                                                                                                    |                                 |
| Denial of Service | SNMP bad length field<br>DoS                    | CAN-2002-0013                                                                                                    |                                 |
| Denial of Service | WindowsNT PPTP flood denial                     | CAN-1999-0140                                                                                                    | 2111                            |
| Denial of Service | Linux 2.4 NFSv3 DoS                             | -2228                                                                                                    | 8298                            |
| Denial of Service | RealServer Ramgen crash<br>(ramcrash)           | CVE-2000-0001                                                                                                    | 888                             |

491

۲

| Family            | Plug-in Name                                                 | CVE ID<br>Number(s) | BugTraq ID<br>Number(s) |
|-------------------|--------------------------------------------------------------|---------------------|-------------------------|
| Denial of Service | SalesLogix Eviewer<br>WebApp crash                           | CVE-2000-0278       | 1089                    |
| Denial of Service | LiteServe URL Decoding<br>DoS                                |                     |                         |
| Denial of Service | IIS propfind DoS                                             | CVE-2001-0151       | 2453                    |
| Denial of Service | IPSEC IKE check                                              |                     |                         |
| Denial of Service | Xeneo web server %A<br>DoS                                   | CAN-2002-1248       |                         |
| Denial of Service | NT IIS Malformed HTTP<br>Request Header DoS<br>Vulnerability | CVE-1999-0867       | 579                     |
| Denial of Service | MDaemon crash                                                | CAN-1999-0284       |                         |
| Denial of Service | Sambar web server DOS                                        | CVE-2002-0128       | 3885                    |
| Denial of Service | HTTP method overflow                                         | CAN-2002-1061       | 5319                    |
| Denial of Service | CP syslog overflow                                           |                     | 7159                    |
| Denial of Service | MS RPC Services null pointer reference DoS                   |                     | 6005                    |
| Denial of Service | IIS 'GET//'                                                  | CAN-1999-0229       | 2218                    |
| Denial of Service | Sedum DoS                                                    | CAN-2001-0282       | 2413                    |
| Denial of Service | Savant DoS                                                   |                     | 2468                    |
| Denial of Service | Worldspan gateway DOS                                        | CAN-2002-1029       | 5169                    |
| Denial of Service | Wingate POP3 USER overflow                                   | CVE-1999-0494       |                         |
| Denial of Service | IIS FTP server crash                                         | CVE-1999-0349       | 192                     |
| Denial of Service | MDaemon Webconfig<br>crash                                   | CAN-1999-0844       | 820                     |
| Denial of Service | cisco http DoS                                               | CVE-2000-0380       | 1154                    |
| Denial of Service | Nortel Contivity DoS                                         | CVE-2000-0063       | 938                     |

### 492

۲

### Appendix E • Nessus Plug-ins

| Family            | Plug-in Name                                         | CVE ID<br>Number(s) | BugTraq ID<br>Number(s) |
|-------------------|------------------------------------------------------|---------------------|-------------------------|
| Denial of Service | Jigsaw webserver MS/<br>DOS device DoS               | CAN-2002-1052       | 5258                    |
| Denial of Service | LinkSys EtherFast Router<br>Denial of Service Attack |                     | 8834                    |
| Denial of Service | rfparalyze                                           | CVE-2000-0347       | 1163                    |
| Denial of Service | stream.c                                             | CVE-1999-0770       | 549                     |
| Denial of Service | IIS 5.0 PROPFIND<br>Vulnerability                    | CVE-2001-0151       | 2453                    |
| Denial of Service | Oracle webcache admin<br>interface DoS               | CAN-2002-0386       | 3765                    |
| Denial of Service | Dragon telnet overflow                               | CAN-2000-0480       | 1352                    |
| Denial of Service | Eserv Memory Leaks                                   |                     |                         |
| Denial of Service | RealServer denial of<br>Service                      | CVE-2000-0272       | 1128                    |
| Denial of Service | Novell Border Manager                                | CVE-2000-0152       |                         |
| Denial of Service | AppSocket DoS                                        |                     |                         |
| Denial of Service | Pi3Web Webserver v2.0<br>Denial of Service           | CAN-2003-0276       |                         |
| Denial of Service | HP Instant TopTools DoS                              | CAN-2003-0169       |                         |
| Denial of Service | Quake3 Arena 1.29 f/g<br>DOS                         | CAN-2001-1289       | 3123                    |
| Denial of Service | Firewall/1 UDP port 0<br>DoS                         | CVE-1999-0675       | 576                     |
| Denial of Service | smad                                                 |                     |                         |
| Denial of Service | Desktop Orbiter Remote<br>Reboot                     |                     |                         |
| Denial of Service | OShare                                               | CVE-1999-0357       |                         |
| Denial of Service | Pi3Web Webserver v2.0<br>Buffer Overflow             | CAN-2002-0142       | 3866                    |

 $( \blacklozenge )$ 

|                   |                                            | CVE ID        | BugTraq ID |
|-------------------|--------------------------------------------|---------------|------------|
| Family            | Plug-in Name                               | Number(s)     | Number(s)  |
| Denial of Service | Netscape Enterprise '/'<br>buffer overflow | CVE-2001-0252 | 2282       |
| Denial of Service | Abyss httpd crash                          |               | 7287       |
| Denial of Service | Wingate denial of service                  | CVE-1999-0290 |            |
| Denial of Service | pimp                                       | CVE-1999-0918 | 514        |
| Denial of Service | HotSync Manager Denial of Service attack   | CAN-2000-0058 | 920        |
| Denial of Service | Infinite HTTP request                      |               | 2465       |
| Denial of Service | WinSyslog (DoS)                            |               |            |
| Denial of Service | AnalogX denial of service                  | CVE-2000-0243 | 1076       |
| Denial of Service | Land                                       | CVE-1999-0016 | 2666       |
| Denial of Service | SMTP antivirus scanner<br>DoS              |               | 3027       |
| Denial of Service | Winnuke                                    | CVE-1999-0153 | 2010       |
| Denial of Service | Chameleon SMTPd<br>overflow                | CAN-1999-0261 | 2387       |
| Denial of Service | AnalogX SimpleServer:<br>WWW DoS           | CVE-2002-0968 | 5006       |
| Denial of Service | GroupWise buffer<br>overflow               | CVE-2000-0146 | 972        |
| Denial of Service | Interscan 3.32 SMTP<br>Denial              | CAN-1999-1529 | 787        |
| Denial of Service | rfpoison                                   | CVE-1999-0980 | 754        |
| Denial of Service | CISCO view-source DoS                      | CVE-2000-0984 | 1838       |
| Denial of Service | Imail Host: overflow                       | CVE-2000-0825 | 2011       |
| Denial of Service | FTgate DoS                                 |               |            |
| Denial of Service | MDaemon DELE DoS                           | CAN-2002-1539 | 6053       |
| Denial of Service | Cisco VoIP phones DoS                      | CAN-2002-0882 | 4794       |

### 494

۲

### Appendix E • Nessus Plug-ins

| Family            | Plug-in Name                                         | CVE ID<br>Number(s)                               | BugTraq ID<br>Number(s) |
|-------------------|------------------------------------------------------|---------------------------------------------------|-------------------------|
| Denial of Service | Yahoo Messenger Denial of Service attack             | CAN-2000-0047                                     |                         |
| Denial of Service | DB2 discovery service<br>DOS                         |                                                   |                         |
| Denial of Service | IIS FrontPage ISAPI<br>Denial of Service             | CAN-1999-1376,<br>CVE-2000-0226,<br>CVE-2002-0072 | 4479                    |
| Denial of Service | MDaemon DoS                                          | CAN-1999-0846                                     |                         |
| Denial of Service | Cajun p13x DoS                                       |                                                   |                         |
| Denial of Service | Livingston Portmaster crash                          | CVE-1999-0218                                     | 2225                    |
| Denial of Service | Lotus /./ database lock                              | CVE-2001-0954                                     | 3656                    |
| Denial of Service | + + + ATH0 modem<br>hangup                           | CAN-1999-1228                                     |                         |
| Denial of Service | EMule DoS                                            |                                                   | 7189                    |
| Denial of Service | Argosoft DoS                                         |                                                   |                         |
| Denial of Service | mod_access_referer 1.0.2<br>NULL pointer dereference |                                                   | 7375                    |
| Denial of Service | LabView web server DoS                               | CVE-2002-0748                                     | 4577                    |
| Denial of Service | Shambala web server DoS                              | CAN-2002-0876                                     | 4897                    |
| Denial of Service | iParty                                               | CAN-1999-1566                                     |                         |
| Denial of Service | vxworks ftpd buffer over-<br>flow Denial of Service  |                                                   | 6297, 7480              |
| Denial of Service | Microsoft's SQL TCP/IP denial of service             | CVE-1999-0999                                     | 817                     |
| Denial of Service | Lotus Domino SMTP<br>bounce DoS                      | CAN-2000-1203                                     | 3212                    |
| Denial of Service | SuSE's identd overflow                               | CVE-1999-0746                                     | 587                     |
| Denial of Service | SunKill                                              | CVE-1999-0273                                     |                         |

495

۲

### Appendix E • Nessus Plug-ins

 $( \blacklozenge )$ 

| Family            | Plug-in Name                                                      | CVE ID<br>Number(s)             | BugTraq ID<br>Number(s) |
|-------------------|-------------------------------------------------------------------|---------------------------------|-------------------------|
| Denial of Service | MSDTC denial of service by flooding with nul bytes                | CAN-2002-0224                   | 4006                    |
| Denial of Service | Annex DoS                                                         | CAN-1999-1070                   |                         |
| Denial of Service | Check for RealServer DoS                                          | CVE-2000-0474                   | 1288                    |
| Denial of Service | BlackIce DoS (ping flood)                                         | CVE-2002-0237                   | 4025                    |
| Denial of Service | MAILsweeper Power-<br>Point DoS                                   |                                 | 7562                    |
| Denial of Service | Xerver web server DOS                                             | CAN-2002-0448                   | 4254                    |
| Denial of Service | RPC DCOM Interface<br>DoS                                         | CAN-2003-0605                   | 8234                    |
| Denial of Service | WebSphere Edge caching proxy denial of service                    | CAN-2002-1169                   | 6002                    |
| Denial of Service | HTTP negative Content-<br>Length DoS                              |                                 |                         |
| Denial of Service | pnserver crash                                                    | CAN-1999-0271                   |                         |
| Denial of Service | BFTelnet DoS                                                      | CVE-1999-0904                   | 771                     |
| Denial of Service | Tomcat servlet engine<br>MD/DOS device names<br>denial of service |                                 |                         |
| Denial of Service | Personal Web Sharing overflow                                     |                                 | 84, 2715                |
| Finger abuses     | Solaris finger disclosure                                         |                                 | 3457                    |
| Finger abuses     | akfingerd                                                         |                                 | 6323                    |
| Finger abuses     | Finger redirection check                                          | CAN-1999-0105,<br>CVE-1999-0106 |                         |
| Finger abuses     | Cfinger's search.**@host feature                                  | CVE-1999-0259                   |                         |
| Finger abuses     | cfinger's version                                                 |                                 |                         |
| Finger abuses     | in.fingerd pipe                                                   | CVE-1999-0152                   |                         |

۲

### Appendix E • Nessus Plug-ins

| Family        | Plug-in Name                                                   | CVE ID<br>Number(s)                                                                                     | BugTraq ID<br>Number(s)                                             |
|---------------|----------------------------------------------------------------|----------------------------------------------------------------------------------------------------|---------------------------------------------------------------------|
| Finger abuses | Finger zero at host feature                                    | CAN-1999-0197                                                                                           |                                                                     |
| Finger abuses | FreeBSD 4.1.1 Finger                                           | CVE-2000-0915                                                                                           | 1803                                                                |
| Finger abuses | Finger dot at host feature                                     | CAN-1999-0198                                                                                           |                                                                     |
| Finger abuses | cfingerd format string attack                                  | CAN-1999-0243,<br>CVE-1999-0708,<br>CAN-2001-0609                                                       | 2576                                                                |
| Firewalls     | L2TP detection                                                 |                                                                                                    |                                                                     |
| Firewalls     | RADIUS server detection                                        | CAN-2001-1377,<br>CAN-2000-0321,<br>CAN-2001-0534,<br>CAN-2001-1081,<br>CAN-2001-1376,<br>CAN-2001-1377 | 7892, 5103, 4230,<br>3530, 3529, 2994,<br>2989, 2991, 6261,<br>3532 |
| Firewalls     | CheckPoint Firewall-1<br>Telnet Authentication<br>Detection    |                                                                                                    |                                                                     |
| Firewalls     | Remote host replies to SYN+FIN                                 |                                                                                                    | 7487                                                                |
| Firewalls     | Checkpoint Firewall open<br>Web adminstration                  |                                                                                                    |                                                                     |
| Firewalls     | Usable remote proxy                                            |                                                                                                    |                                                                     |
| Firewalls     | Checkpoint SecuRemote information leakage                      | CVE-2001-1303                                                                                           | 3058                                                                |
| Firewalls     | Checkpoint FW-1 identification                                 |                                                                                                    |                                                                     |
| Firewalls     | icmp timestamp request                                         | CAN-1999-0524                                                                                           |                                                                     |
| Firewalls     | UDP packets with source<br>port of 53 bypass firewall<br>rules |                                                                                                    | 7436                                                                |
| Firewalls     | Kerio personal Firewall<br>buffer overflow                     |                                                                                                    | 7180                                                                |
| Firewalls     | StoneGate client authenti-<br>cation detection                 |                                                                                                    |                                                                     |

۰

D

•

| Family    | Plug-in Name                                             | CVE ID<br>Number(s) | BugTraq ID<br>Number(s) |
|-----------|----------------------------------------------------------|---------------------|-------------------------|
| Firewalls | CheckPoint Firewall-1<br>Web Authentication<br>Detection |                     |                         |
| Firewalls | Passwordless Wingate installed                           | CVE-1999-0291       |                         |
| Firewalls | Source routed packets                                    |                     |                         |
| Firewalls | BenHur Firewall active<br>FTP firewall leak              |                     | 5279                    |
| Firewalls | Proxy accepts gopher://<br>requests                      | CAN-2002-0371       |                         |
| Firewalls | PIX's smtp content filtering                             | CVE-2000-1022       | 1698                    |
| Firewalls | icmp netmask request                                     | CAN-1999-0524       |                         |
| Firewalls | Proxy accepts CONNECT requests                           |                     |                         |
| Firewalls | Raptor Weak ISN                                          | CAN-2002-1463       |                         |
| Firewalls | Proxy accepts POST requests                              |                     |                         |
| Firewalls | Checkpoint SecureRemote detection                        |                     |                         |
| Firewalls | IBM Tivoli Relay<br>Overflow                             |                     | 7154, 7157              |
| Firewalls | Raptor FW version 6.5 detection                          |                     |                         |
| Firewalls | Usable remote proxy on any port                          |                     |                         |
| FTP       | WS_FTP SITE CPWD<br>Buffer Overflow                      | CAN-2002-0826       | 5427                    |
| FTP       | TypSoft FTP STOR/<br>RETR DoS                            | CAN-2001-1156       | 3409                    |
| FTP       | .forward in FTP root                                     |                     |                         |

4

498

•

(�)

-(

۲

### Appendix E • Nessus Plug-ins

| Family | Plug-in Name                               | CVE ID<br>Number(s)                                                 | BugTraq ID<br>Number(s) |
|--------|--------------------------------------------|---------------------------------------------------------------------|-------------------------|
| FTP    | WFTP 2.41 rc11 multiple<br>DoS             | CAN-2000-0647                                                       |                         |
| FTP    | wu-ftpd buffer overflow                    | CVE-1999-0368,<br>CVE-1999-0878,<br>CVE-1999-0879,<br>CVE-1999-0950 | 2242                    |
| FTP    | NiteServer FTP directory traversal         |                                                                     | 6648                    |
| FTP    | SunFTP Buffer Overflow                     | CVE-2000-0856                                                       | 1638                    |
| FTP    | FTP bounce check                           | CVE-1999-0017                                                       |                         |
| FTP    | Windows Administrator<br>NULL FTP password |                                                                     |                         |
| FTP    | SunFTP directory<br>traversal              | CAN-2001-0283                                                       |                         |
| FTP    | Platinum FTP Server                        |                                                                     |                         |
| FTP    | Solaris FTPd tells if a user exists        |                                                                     | 2564                    |
| FTP    | FTP site exec                              | CVE-1999-0080,<br>CVE-1999-0955                                     | 2241                    |
| FTP    | ProFTPd buffer overflow                    | CAN-1999-0911                                                       | 612                     |
| FTP    | War FTP Daemon<br>Directory Traversal      | CVE-2001-0295                                                       | 2444                    |
| FTP    | proftpd 1.2.0preN check                    | CVE-1999-0368                                                       | 2242                    |
| FTP    | CrobFTP format string                      |                                                                     | 7776                    |
| FTP    | BSD ftpd Single Byte<br>Buffer Overflow    | CVE-2001-0053                                                       | 2124                    |
| FTP    | proftpd mod_sql injection                  |                                                                     | 7974                    |
| FTP    | hpux ftpd REST<br>vulnerability            |                                                                     |                         |
| FTP    | FTPd tells if a user exists                |                                                                     |                         |

#### 499

۲

Appendix E • Nessus Plug-ins

(�)

| Family | Plug-in Name                                           | CVE ID<br>Number(s)             | BugTraq ID<br>Number(s) |
|--------|--------------------------------------------------------|---------------------------------|-------------------------|
| FTP    | ST FTP traversal                                       |                                 | 7674                    |
| FTP    | NB1300 router default<br>FTP account                   |                                 | 7359                    |
| FTP    | AIX FTPd buffer<br>overflow                            | CVE-1999-0789                   | 679                     |
| FTP    | Passwordless Zaurus FTP server                         |                                 | 5200                    |
| FTP    | HP-UX ftpd glob()<br>Expansion STAT Buffer<br>Overflow | CAN-2001-0248                   | 2552                    |
| FTP    | hpux ftpd PASS<br>vulnerability                        | CVE-2000-0699                   | 1560                    |
| FTP    | NGC ActiveFTP Denial of Service                        |                                 | 7900                    |
| FTP    | Multiple WarFTPd DoS                                   |                                 | 2698                    |
| FTP    | .rhosts in FTP root                                    |                                 |                         |
| FTP    | Serv-U path disclosure                                 | CAN-2000-0176,<br>CVE-1999-0838 | 1016, 859               |
| FTP    | wu-ftpd SITE NEWER vulnerability                       | CVE-1999-0880                   |                         |
| FTP    | Broker FTP files listing                               | CAN-2001-0450                   | 301                     |
| FTP    | GuildFTPd Directory<br>Traversal                       | CAN-2001-0767                   | 2789                    |
| FTP    | Ftp PASV denial of service                             | CVE-1999-0079                   | 271                     |
| FTP    | Guild FTPd tells if a given file exists                | CVE-2000-0640                   | 1452                    |
| FTP    | proftpd exhaustion attack                              |                                 | 6341                    |
| FTP    | bftpd chown overflow                                   | CAN-2001-0065,<br>CVE-2000-0943 | 2120                    |

۲

### Appendix E • Nessus Plug-ins

| Family | Plug-in Name                                  | CVE ID<br>Number(s)                               | BugTraq ID<br>Number(s) |
|--------|-----------------------------------------------|---------------------------------------------------|-------------------------|
| FTP    | MS FTPd DoS                                   | CVE-2002-0073,<br>CVE-2002-0073                   | 4482                    |
| FTP    | Serv-U Directory traversal                    | CVE-2001-0054                                     | 2052                    |
| FTP    | EFTP installation<br>directory disclosure     | CAN-2001-1109                                     | 3333                    |
| FTP    | ftp 'glob' overflow                           | CAN-2001-0247                                     | 2548                    |
| FTP    | proftpd mkdir buffer<br>overflow              | CAN-1999-0911                                     | 612                     |
| FTP    | Ftp PASV on connect crashes the FTP server    | CVE-1999-0075                                     |                         |
| FTP    | webweaver FTP DoS                             |                                                   | 7425                    |
| FTP    | EFTP tells if a given file exists             | CAN-2001-1109                                     | 3333                    |
| FTP    | Anonymous FTP enabled                         | CAN-1999-0497                                     |                         |
| FTP    | wu-ftpd glob vulner-<br>ability (2)           | CAN-2001-0935                                     |                         |
| FTP    | FTPD glob Heap<br>Corruption                  | CAN-2001-0249,<br>CVE-2001-0550                   | 2550, 3581              |
| FTP    | Generic FTP traversal                         | CVE-2001-0680,<br>CAN-2001-1335,<br>CAN-2001-0582 | 2618, 2786              |
| FTP    | Debian proftpd 1.2.0 runs as root             | CVE-2001-0456                                     |                         |
| FTP    | wu-ftpd fb_realpath() off-<br>by-one overflow | CAN-2003-0466                                     | 8315                    |
| FTP    | War FTP Daemon USER/<br>PASS Overflow         | CVE-1999-0256                                     |                         |
| FTP    | EFTP carriage return DoS                      | CVE-2000-0871                                     | 1677                    |
| FTP    | ftpd strtok() stack<br>overflow               | CAN-2001-0325                                     | 2342                    |
| FTP    | Writeable FTP root                            | CAN-1999-0527                                     |                         |

501

-

۲

Appendix E • Nessus Plug-ins

 $( \blacklozenge )$ 

| Family | Plug-in Name                               | CVE ID<br>Number(s)                                                                                                    | BugTraq ID<br>Number(s)              |
|--------|--------------------------------------------|----------------------------------------------------------------------------------------------------|--------------------------------------|
| FTP    | Linux FTP backdoor                         | CAN-1999-0452                                                                                                    |                                      |
| FTP    | proftpd 1.2.0rc2 format<br>string vuln     | CVE-2001-0318                                                                                                    |                                      |
| FTP    | wu-ftpd PASV format<br>string              | CVE-2001-0187                                                                                                    | 2296                                 |
| FTP    | ftp USER, PASS or HELP<br>overflow         | CAN-2000-0133,<br>CVE-2000-0943,<br>CAN-2002-0126,<br>CVE-2000-0870,<br>CVE-2000-1035,<br>CVE-2000-1194,<br>CAN-2000-1035 | 961, 1858, 3884,<br>7251, 7278, 7307 |
| FTP    | ProFTPd pre6 buffer<br>overflow            | CAN-1999-0911                                                                                                    | 612                                  |
| FTP    | vxworks ftpd buffer<br>overflow            |                                                                                                    | 6297                                 |
| FTP    | FTP Service Allows Any<br>Username         |                                                                                                    |                                      |
| FTP    | bftpd format string vulner-<br>ability     |                                                                                                    |                                      |
| FTP    | VisNetic and Titan FTP<br>Server traversal |                                                                                                    | 7718                                 |
| FTP    | FTP CWD ~root                              | CVE-1999-0082                                                                                                    |                                      |
| FTP    | vftpd buffer overflow                      | CAN-1999-1058                                                                                                    | 818                                  |
| FTP    | War FTP Daemon CWD/<br>MKD Buffer Overflow | CVE-2000-0131                                                                                                    | 966                                  |
| FTP    | PFTP login check                           |                                                                                                    |                                      |
| FTP    | ftp writeable directories                  | CAN-1999-0527                                                                                                    |                                      |
| FTP    | BlackMoon FTP user<br>disclosure           |                                                                                                    |                                      |
| FTP    | ProFTPd ASCII upload overflow              |                                                                                                    | 8679                                 |

۲

### Appendix E • Nessus Plug-ins

| Family                | Plug-in Name                                        | CVE ID<br>Number(s)                                                                                                    | BugTraq ID<br>Number(s) |
|-----------------------|-----------------------------------------------------|----------------------------------------------------------------------------------------------------|-------------------------|
| FTP                   | BSD ftpd setproctitle() format string               | CAN-2000-0574                                                                                                    | 1425                    |
| FTP                   | SmallFTP traversal                                  |                                                                                                    |                         |
| FTP                   | Windows NT ftp 'guest' account                      | CAN-1999-0546                                                                                                    |                         |
| FTP                   | WS FTP overflows                                    | CAN-2001-1021                                                                                                    |                         |
| FTP                   | WFTP login check                                    | CAN-1999-0200                                                                                                    |                         |
| FTP                   | FTP real path                                       | CVE-1999-0201                                                                                                    |                         |
| FTP                   | WFTP RNTO DoS                                       | CAN-2000-0648                                                                                                    | 1456                    |
| FTP                   | wu-ftpd SITE EXEC vulnerability                     | CVE-2000-0573,<br>CVE-1999-0997                                                                                           | 1387, 2240, 726         |
| Gain a shell remotely | /bin/login overflow<br>exploitation                 | CVE-2001-0797                                                                                                    | 3681                    |
| Gain a shell remotely | SSH 3 Allowed-<br>Authentication                    |                                                                                                    | 4810                    |
| Gain a shell remotely | MCMS : Buffer overflow<br>in Profile Service        | CAN-2002-0620,<br>CVE-2002-0621,<br>CVE-2002-0622,<br>CVE-2002-0623,<br>CVE-2002-0050                                     |                         |
| Gain a shell remotely | Multiple vulnerabilities in<br>CUPS                 | CAN-2002-1383,<br>CAN-2002-1366,<br>CAN-2002-1367,<br>CAN-2002-1368,<br>CAN-2002-1384,<br>CAN-2002-1369,<br>CAN-2002-1372 |                         |
| Gain a shell remotely | rsh on finger output                                |                                                                                                    |                         |
| Gain a shell remotely | OpenSSL overflow via<br>invalid certificate passing | CAN-2003-0543,<br>CAN-2003-0544,<br>CAN-2003-0545                                                                         | 8732                    |
| Gain a shell remotely | ipop2d buffer overflow                              | CVE-1999-0920                                                                                                    | 283                     |

( )

| Family                | Plug-in Name                                    | CVE ID<br>Number(s)                                                                   | BugTraq ID<br>Number(s) |
|-----------------------|-------------------------------------------------|---------------------------------------------------------------------------------------|-------------------------|
| Gain a shell remotely | Omron WorldView Wnn<br>Overflow                 | CAN-2000-0704                                                                         | 1603                    |
| Gain a shell remotely | Canna Overflow                                  | CVE-2000-0584                                                                         | 1445                    |
| Gain a shell remotely | MailMax IMAP overflows (2)                      |                                                                                       | 7327                    |
| Gain a shell remotely | iWS shtml overflow                              | CVE-2000-1077                                                                         | 1848                    |
| Gain a shell remotely | Cyrus IMAP pre-login<br>buffer overrun          |                                                                                       |                         |
| Gain a shell remotely | Shell Command Execu-<br>tion Vulnerability      |                                                                                       |                         |
| Gain a shell remotely | libgtop_daemon format string                    | CAN-2001-0927                                                                         |                         |
| Gain a shell remotely | gnocatan multiple buffer<br>overflows           |                                                                                       |                         |
| Gain a shell remotely | shtml.exe overflow                              | CAN-2002-0692                                                                         | 5804                    |
| Gain a shell remotely | SSH Secure-RPC Weak<br>Encrypted Authentication | CVE-2001-0259                                                                         | 2222                    |
| Gain a shell remotely | OpenSSL overflow<br>(generic test)              | CAN-2002-0656,<br>CAN-2002-0655,<br>CAN-2002-0657,<br>CAN-2002-0659,<br>CVE-2001-1141 | 5363                    |
| Gain a shell remotely | tanned format string vulnerability              |                                                                                       | 6553                    |
| Gain a shell remotely | qpopper euidl problem                           | CVE-2000-0320                                                                         | 1133                    |
| Gain a shell remotely | Netscape Enterprise<br>'Accept' buffer overflow | CVE-1999-0751                                                                         | 631                     |
| Gain a shell remotely | OpenSSH 2.5.x -> 2.9.x adv.option               | CVE-2001-0816                                                                         | 3369                    |

### 504

 $\overline{\textcircled{}}$ 

•

-(

### Appendix E • Nessus Plug-ins

| Family                | Plug-in Name                                  | CVE ID<br>Number(s)                                                                   | BugTraq ID<br>Number(s)                                    |
|-----------------------|-----------------------------------------------|---------------------------------------------------------------------------------------|------------------------------------------------------------|
| Gain a shell remotely | PostgreSQL multiple<br>flaws                  | CAN-2002-1402,<br>CAN-2002-1401,<br>CAN-2002-1400,<br>CAN-2002-1397,<br>CAN-2002-1399 | 6610, 6614, 5527,<br>5497, 6615, 6611,<br>6612, 6613, 7075 |
| Gain a shell remotely | MySQL double free()                           | CAN-2003-0073                                                                         | 6718                                                       |
| Gain a shell remotely | CesarFTP multiple overflows                   | CAN-2001-0826                                                                         | 7950, 7946                                                 |
| Gain a shell remotely | BitKeeper remote command execution            |                                                                                       |                                                            |
| Gain a shell remotely | mod_mylo overflow                             |                                                                                       | 8287                                                       |
| Gain a shell remotely | uw-imap buffer overflow<br>after logon        | CAN-2000-0284                                                                         | 1110                                                       |
| Gain a shell remotely | NAI Management Agent<br>overflow              | CVE-2000-0447                                                                         | 1254                                                       |
| Gain a shell remotely | Lotus Domino Vulner-<br>abilities             | CAN-2003-0123,<br>CAN-2001-1311                                                       | 7038, 7039                                                 |
| Gain a shell remotely | qpopper LIST buffer<br>overflow               | CAN-2000-0096                                                                         | 948                                                        |
| Gain a shell remotely | wsmp3d command<br>execution                   | CAN-2003-0338                                                                         |                                                            |
| Gain a shell remotely | LPRng malformed input                         | CVE-2000-0917                                                                         | 1712                                                       |
| Gain a shell remotely | IMAP4rev1 buffer over-<br>flow after logon    | CAN-1999-1224                                                                         |                                                            |
| Gain a shell remotely | Oracle LINK overflow                          | CAN-2003-0222                                                                         | 7453                                                       |
| Gain a shell remotely | iPlanet Application Server<br>Buffer Overflow | CAN-2002-0387                                                                         | 7082                                                       |
| Gain a shell remotely | multiple MySQL flaws                          | CAN-2002-1373,<br>CAN-2002-1374,<br>CAN-2002-1375,<br>CAN-2002-1376                   | 6368, 6370, 6373,<br>6374, 6375                            |

505

 $( \blacklozenge )$ 

9

۲

| Family                | Plug-in Name                                   | CVE ID<br>Number(s)                                                                                     | BugTraq ID<br>Number(s)                        |
|-----------------------|------------------------------------------------|----------------------------------------------------------------------------------------------------|------------------------------------------------|
| Gain a shell remotely | PKCS 1 Version 1.5<br>Session Key Retrieval    | CVE-2001-0361                                                                                           | 2344                                           |
| Gain a shell remotely | FakeBO buffer overflow                         |                                                                                                    |                                                |
| Gain a shell remotely | Batalla Naval Overflow                         |                                                                                                    |                                                |
| Gain a shell remotely | Apache < 2.0.44 DOS<br>device name             | CAN-2003-0016                                                                                           |                                                |
| Gain a shell remotely | Magic WinMail Format string                    | CAN-2003-0391                                                                                           | 7667                                           |
| Gain a shell remotely | MySQL password handler overflaw                | CAN-2003-0780                                                                                           | 8590                                           |
| Gain a shell remotely | SSH Insertion Attack                           | CVE-1999-1085                                                                                           |                                                |
| Gain a shell remotely | IMAP4buffer overflow in the BODY command       | CVE-2002-0379                                                                                           | 4713                                           |
| Gain a shell remotely | rwhois format string<br>attack                 | CAN-2001-0838                                                                                           |                                                |
| Gain a shell remotely | qpopper Qvsnprintf buffer overflow             | CAN-2003-0143                                                                                           | 7058                                           |
| Gain a shell remotely | Apache chunked encoding                        | CVE-2002-0392                                                                                           | 5033                                           |
| Gain a shell remotely | rwhois format string<br>attack (2)             | CAN-2001-0913                                                                                           |                                                |
| Gain a shell remotely | scp File Create/Overwrite                      | CVE-2000-0992                                                                                           | 1742                                           |
| Gain a shell remotely | Kerio WebMail interface<br>flaws               |                                                                                                    | 7966, 7967, 7968                               |
| Gain a shell remotely | Quicktime/Darwin<br>Remote Admin Exploit       | CAN-2003-0050,<br>CAN-2003-0051,<br>CAN-2003-0052,<br>CAN-2003-0053,<br>CAN-2003-0054,<br>CAN-2003-0055 | 6954, 6955, 6956,<br>6957, 6958, 6960,<br>6990 |
| Gain a shell remotely | Gauntlet overflow                              | CVE-2000-0437                                                                                           | 1234                                           |
| Gain a shell remotely | netscape imap buffer over-<br>flow after logon | CVE-2000-0961                                                                                           | 1721                                           |

#### 506

۲

•

-(

### Appendix E • Nessus Plug-ins

| Family                | Plug-in Name                                                | CVE ID<br>Number(s)             | BugTraq ID<br>Number(s) |
|-----------------------|-------------------------------------------------------------|---------------------------------|-------------------------|
| Gain a shell remotely | Oops buffer overflow                                        | CAN-2001-0029                   | 2099                    |
| Gain a shell remotely | SSH Overflow                                                | CVE-1999-0834                   | 843                     |
| Gain a shell remotely | Helix RealServer Buffer<br>Overrun                          | CAN-2003-0725                   |                         |
| Gain a shell remotely | SSH 3.0.0                                                   | CVE-2001-0553                   | 3078                    |
| Gain a shell remotely | Apache-SSL overflow                                         | CVE-2002-0082                   | 4189                    |
| Gain a shell remotely | OpenSSH < 3.0.1                                             | CVE-2002-0083                   | 3560, 4560, 4241        |
| Gain a shell remotely | MDaemon IMAP<br>CREATE overflow                             |                                 | 7446                    |
| Gain a shell remotely | MailMax IMAP overflows                                      | CVE-1999-0404                   | 7326                    |
| Gain a shell remotely | OpenSSH 2.3.1 authen-<br>tication bypass vulner-<br>ability |                                 | 2356                    |
| Gain a shell remotely | SSH Kerberos issue                                          | CVE-2000-0575                   | 1426                    |
| Gain a shell remotely | mod_ntlm overflow /<br>format string bug                    |                                 | 7393, 7388              |
| Gain a shell remotely | rsh with null username                                      | CVE-1999-0180                   |                         |
| Gain a shell remotely | OpenSSH Client Unautho-<br>rized Remote Forwarding          | CVE-2000-1169                   | 1949                    |
| Gain a shell remotely | SSH1 SSH Daemon<br>Logging Failure                          | CAN-2001-0471                   | 2345                    |
| Gain a shell remotely | ActiveSync packet<br>overflow                               |                                 | 7150                    |
| Gain root remotely    | mountd overflow                                             | CVE-1999-0002                   |                         |
| Gain root remotely    | Imap buffer overflow                                        | CVE-1999-0005                   | 130                     |
| Gain root remotely    | Microsoft RPC Interface<br>Buffer Overrun (823980)          | CAN-2003-0352                   | 8205                    |
| Gain root remotely    | Samba trans2open buffer overflow                            | CAN-2003-0201,<br>CAN-2003-0196 | 7294                    |

 $( \blacklozenge )$ 

ŧ

 $( \blacklozenge )$ 

| Family             | Plug-in Name                                   | CVE ID<br>Number(s)                                                 | BugTraq ID<br>Number(s) |
|--------------------|------------------------------------------------|---------------------------------------------------------------------|-------------------------|
| Gain root remotely | INN version check                              | CVE-1999-0705,<br>CVE-1999-0043,<br>CVE-1999-0247                   | 616                     |
| Gain root remotely | Linux nfs-utils xlog() off-<br>by-one overflow | CAN-2003-0252                                                       | 8179                    |
| Gain root remotely | Format string on HTTP method name              |                                                                     |                         |
| Gain root remotely | EFTP buffer overflow                           | CAN-2001-1112                                                       | 3330                    |
| Gain root remotely | SimpleServer remote execution                  |                                                                     | 3112                    |
| Gain root remotely | Alibaba 2.0 buffer<br>overflow                 | CAN-2000-0626                                                       | 1482                    |
| Gain root remotely | BIND iquery overflow                           | CVE-1999-0009                                                       | 134                     |
| Gain root remotely | Too long OPTIONS parameter                     |                                                                     |                         |
| Gain root remotely | OpenSSH < 3.7.1                                | CAN-2003-0693,<br>CAN-2003-0695                                     | 8628                    |
| Gain root remotely | Samba Fragment<br>Reassembly Overflow          | CAN-2003-0085,<br>CAN-2003-0086                                     | 7106, 7107              |
| Gain root remotely | Buffer overflow in<br>Microsoft Telnet         | CVE-2002-0020                                                       | 4061                    |
| Gain root remotely | BrowseGate HTTP<br>headers overflows           | CVE-2000-0908                                                       | 1702                    |
| Gain root remotely | SSH Multiple Vulns                             | CAN-2002-1357,<br>CAN-2002-1358,<br>CAN-2002-1359,<br>CAN-2002-1360 |                         |
| Gain root remotely | Samba Remote Arbitrary<br>File Creation        | CVE-2001-1162                                                       | 2928                    |
| Gain root remotely | MDBMS overflow                                 | CVE-2000-0446                                                       | 1252                    |
| Gain root remotely | lsh overflow                                   |                                                                     | 8655                    |

508

 $( \bullet )$ 

۲

### Appendix E • Nessus Plug-ins

|                    |                                                  | CVF ID                          | BugTrag ID                                                           |
|--------------------|--------------------------------------------------|---------------------------------|----------------------------------------------------------------------|
| Family             | Plug-in Name                                     | Number(s)                       | Number(s)                                                            |
| Gain root remotely | RealServer G2 buffer overrun                     | CAN-1999-0271                   |                                                                      |
| Gain root remotely | Oracle9iAS too long URL                          | CVE-2001-0836                   | 3443                                                                 |
| Gain root remotely | Webalizer Cross Site<br>Scripting Vulnerability  | CAN-2001-0835                   | 3473                                                                 |
| Gain root remotely | Multiple IRC daemons format string attack        |                                 | 8038                                                                 |
| Gain root remotely | Imail's imap buffer<br>overflow                  | CAN-1999-1557                   | 502                                                                  |
| Gain root remotely | l2tpd < 0.68 overflow                            | CVE-2002-0872,<br>CVE-2002-0873 |                                                                      |
| Gain root remotely | HTTP negative Content-<br>Length buffer overflow |                                 |                                                                      |
| Gain root remotely | Solaris lpd remote command execution             |                                 | 3274                                                                 |
| Gain root remotely | Webserver4everyone too<br>long URL               |                                 |                                                                      |
| Gain root remotely | IIS : WebDAV Overflow<br>(MS03-007)              | CAN-2003-0109                   | 7116                                                                 |
| Gain root remotely | dwhttpd format string                            |                                 | 5384                                                                 |
| Gain root remotely | Various pop3 overflows                           | CAN-2002-0799,<br>CVE-1999-0822 | 789, 790, 830,<br>894, 942, 1965,<br>2781, 2811, 4055,<br>4295, 4614 |
| Gain root remotely | IIS buffer overflow                              | CVE-1999-0874                   | 307                                                                  |
| Gain root remotely | OpenSSH < 2.1.1<br>UseLogin feature              | CVE-2000-0525                   | 1334                                                                 |
| Gain root remotely | BIND 4.x resolver overflow                       | CAN-2002-0684                   | 7228                                                                 |
| Gain root remotely | INN version check (2)                            | CVE-2000-0472                   | 1316                                                                 |

509

•

| Family             | Plug-in Name                                            | CVE ID<br>Number(s)                                                 | BugTraq ID<br>Number(s) |
|--------------------|---------------------------------------------------------|---------------------------------------------------------------------|-------------------------|
| Gain root remotely | OpenSSH Channel Code<br>Off by 1                        | CVE-2002-0083                                                       | 4241                    |
| Gain root remotely | Buffer overflow in<br>FreeBSD 2.x lpd                   | CVE-1999-0299                                                       |                         |
| Gain root remotely | OpenSSH UseLogin<br>Environment Variables               | CVE-2001-0872                                                       | 3614                    |
| Gain root remotely | SOCKS4A hostname overflow                               | CAN-2002-1001                                                       | 5138                    |
| Gain root remotely | HTTP 1.0 header overflow                                |                                                                     |                         |
| Gain root remotely | X Font Service Buffer<br>Overflow                       | CAN-2002-1317                                                       |                         |
| Gain root remotely | IIS ASP ISAPI filter<br>Overflow                        | CVE-2002-0079,<br>CAN-2002-0079,<br>CAN-2002-0147,<br>CVE-2002-0149 | 4485                    |
| Gain root remotely | snmpXdmid overflow                                      | CVE-2001-0236                                                       | 2417                    |
| Gain root remotely | PPTP overflow                                           | CAN-2003-0213                                                       | 7316                    |
| Gain root remotely | HTTP version number overflow                            |                                                                     |                         |
| Gain root remotely | rsync modules                                           |                                                                     |                         |
| Gain root remotely | SSH setsid() vulnerability                              |                                                                     |                         |
| Gain root remotely | Microsoft RPC Interface<br>Buffer Overrun<br>(KB824146) | CAN-2003-0715,<br>CAN-2003-0528,<br>CAN-2003-0605                   | 8458                    |
| Gain root remotely | rlogin -froot                                           | CVE-1999-0113                                                       | 458                     |
| Gain root remotely | XMail APOP Overflow                                     | CAN-2000-0841                                                       | 1652                    |
| Gain root remotely | Buffer overflow in AIX<br>lpd                           | CAN-2001-0671                                                       |                         |
| Gain root remotely | TESO in.telnetd buffer overflow                         | CVE-2001-0554                                                       | 3064                    |

### 510

 $\overline{\textcircled{}}$ 

•

-(

### Appendix E • Nessus Plug-ins

| Family             | Plug-in Name                                | CVE ID<br>Number(s)                                                 | BugTraq ID<br>Number(s) |
|--------------------|---------------------------------------------|---------------------------------------------------------------------|-------------------------|
| Gain root remotely | ePolicy orchestrator<br>format string       | CAN-2002-0690                                                       | 7111                    |
| Gain root remotely | Too long authorization                      |                                                                     |                         |
| Gain root remotely | yppasswdd overflow                          | CVE-2001-0779                                                       | 2763                    |
| Gain root remotely | mibiisa overflow                            | CVE-2002-0797,<br>CAN-2002-0796                                     | 4933, 4932              |
| Gain root remotely | IIS .HTR overflow                           | CVE-2002-0364,<br>CAN-2002-0071,<br>CAN-2002-0364                   | 4855                    |
| Gain root remotely | BIND vulnerable to overflows                | CVE-2001-0010,<br>CVE-2001-0011,<br>CVE-2001-0012,<br>CVE-2001-0013 | 2302                    |
| Gain root remotely | Too long POST command                       |                                                                     |                         |
| Gain root remotely | ICEcap default password                     | CVE-2000-0350                                                       | 1216                    |
| Gain root remotely | BIND vulnerable                             | CVE-1999-0833,<br>CVE-1999-0837,<br>CVE-1999-0848,<br>CVE-1999-0849 | 788                     |
| Gain root remotely | SysV /bin/login buffer<br>overflow (telnet) | CVE-2001-0797                                                       | 3681, 7481              |
| Gain root remotely | Delegate overflow                           | CVE-2000-0165                                                       | 808                     |
| Gain root remotely | Knox Arkeia buffer<br>overflow              | CAN-1999-1534                                                       | 661                     |
| Gain root remotely | Netwin's Dmail ETRN<br>overflow             | CVE-2000-0490                                                       | 1297                    |
| Gain root remotely | Samba Unicode Buffer<br>Overflow            | CVE-1999-0182                                                       |                         |
| Gain root remotely | Abyss httpd overflow                        |                                                                     | 8062, 8064              |
| Gain root remotely | ICECast Format String                       | CVE-2001-0197                                                       | 2264                    |
| Gain root remotely | PXE server overflow                         |                                                                     | 7129                    |

( )

9

Þ

٢

•

| Family             | Plug-in Name                                                                            | CVE ID<br>Number(s)                               | BugTraq ID<br>Number(s)               |
|--------------------|-----------------------------------------------------------------------------------------|---------------------------------------------------|---------------------------------------|
| Gain root remotely | NSM format strings vulnerability                                                        |                                                   |                                       |
| Gain root remotely | Buffer overflow in BSD in.lpd                                                           | CVE-2001-0670,<br>CAN-1999-0061                   | 3252                                  |
| Gain root remotely | dtspcd overflow                                                                         | CVE-2001-0803                                     | 3517                                  |
| Gain root remotely | Header overflow against<br>HTTP proxy                                                   | CAN-2002-0133                                     | 3904                                  |
| Gain root remotely | OpenSSH AFS/Kerberos<br>ticket/token passing                                            | CVE-2002-0575,<br>CAN-2002-0575                   | 4560                                  |
| Gain root remotely | NT IIS 5.0 Malformed<br>HTTP Printer Request<br>Header Buffer Overflow<br>Vulnerability | CVE-2001-0241                                     | 2674                                  |
| Gain root remotely | Unreal Engine flaws                                                                     |                                                   | 6770, 6771, 6772,<br>6773, 6774, 6775 |
| Gain root remotely | Rockliffe's MailSite overflow                                                           | CVE-2000-0398                                     | 1244                                  |
| Gain root remotely | pam_smb / pam_ntdom<br>overflow                                                         | CAN-2000-0843                                     | 1666                                  |
| Gain root remotely | OpenLink web config<br>buffer overflow                                                  | CVE-1999-0943                                     |                                       |
| Gain root remotely | MonkeyWeb POST with too much data                                                       | CAN-2003-0218                                     |                                       |
| Gain root remotely | DHCP server overflow /<br>format string bug                                             | CAN-2003-0026,<br>CAN-2002-0702,<br>CAN-2003-0039 | 4701, 6627, 6628                      |
| Gain root remotely | Boozt index.cgi overflow                                                                |                                                   | 6281                                  |
| Gain root remotely | thttpd 2.04 buffer<br>overflow                                                          | CVE-2000-0359                                     | 1248                                  |
| Gain root remotely | Samba Buffer Overflow                                                                   |                                                   | 5587                                  |
| Gain root remotely | rsync array overflow                                                                    | CAN-2002-0048                                     | 3958                                  |
| Gain root remotely | Generic format string                                                                   |                                                   |                                       |

4

### 512

 $\overline{\bullet}$ 

( )

-

۲

•

### Appendix E • Nessus Plug-ins

| Family             | Plug-in Name                                | CVE ID<br>Number(s)                                                                                     | BugTraq ID<br>Number(s)   |
|--------------------|---------------------------------------------|----------------------------------------------------------------------------------------------------|---------------------------|
| Gain root remotely | rpc.nisd overflow                           | CVE-1999-0008                                                                                           | 104                       |
| Gain root remotely | BIND vulnerable to cached RR overflow       | CAN-2002-1219                                                                                           |                           |
| Gain root remotely | irix rpc.passwd overflow                    | CAN-2002-0357                                                                                           | 4939                      |
| Gain root remotely | Portable SSH OpenSSH < 3.7.1p2              | CAN-2003-0786,<br>CAN-2003-0787                                                                         | 8677                      |
| Gain root remotely | uw-imap buffer overflow                     | CVE-1999-0005                                                                                           | 130                       |
| Gain root remotely | IIS ISAPI Overflow                          | CVE-2001-0544,<br>CVE-2001-0545,<br>CVE-2001-0506,<br>CVE-2001-0507,<br>CVE-2001-0508,<br>CVE-2001-0500 | 2690, 3190, 3194,<br>3195 |
| Gain root remotely | IRIX Objectserver                           | CVE-2000-0245                                                                                           | 1079                      |
| Gain root remotely | SSH1 CRC-32 compen-<br>sation attack        | CVE-2001-0144                                                                                           | 2347                      |
| Gain root remotely | remwatch                                    | CAN-1999-0246                                                                                           |                           |
| Gain root remotely | Xitami Web Server buffer overflow           |                                                                                                    |                           |
| Gain root remotely | Samba TNG multiple<br>flaws                 | CAN-2003-0085                                                                                           | 7206, 7106                |
| Gain root remotely | Gnu Cfserv remote buffer overflow           | CAN-2003-0849                                                                                           | 8699                      |
| Gain root remotely | Imail's imonitor buffer overflow            | CVE-1999-1046,<br>CVE-2000-0056                                                                         | 502, 504, 506,<br>914     |
| Gain root remotely | qpopper buffer overflow                     | CVE-1999-0006                                                                                           | 133                       |
| Gain root remotely | sadmind command execution                   | CAN-2003-0722                                                                                           | 8615                      |
| Gain root remotely | rpc.walld format string                     | CVE-2002-0573                                                                                           | 4639                      |
| Gain root remotely | SysV /bin/login buffer<br>overflow (rlogin) | CVE-2001-0797                                                                                           | 3681                      |

( )

ŧ

(

۲

•

| Family             | Plug-in Name                            | CVE ID<br>Number(s)                               | BugTraq ID<br>Number(s)   |
|--------------------|-----------------------------------------|---------------------------------------------------|---------------------------|
| Gain root remotely | Too long URL                            | CVE-2000-0002,<br>CVE-2000-0065,<br>CAN-2001-1250 | 2979, 6994, 7067,<br>7280 |
| Gain root remotely | HTTP User-Agent<br>overflow             | CVE-2001-0836                                     | 3443, 3449, 7054          |
| Gain root remotely | HTTP 1.1 header<br>overflow             |                                                   |                           |
| Gain root remotely | Piranha's RH6.2 default password        | CAN-2000-0248                                     | 1148                      |
| Gain root remotely | SOCKS4 username overflow                |                                                   |                           |
| Gain root remotely | Communigate Pro<br>overflow             | CVE-1999-0865                                     | 860                       |
| Gain root remotely | ntpd overflow                           | CVE-2001-0414                                     | 2540                      |
| Gain root remotely | Avirt gateway insecure telnet proxy     | CAN-2002-0134                                     | 3901                      |
| Gain root remotely | IRCd OperServ Raw Join<br>DoS           |                                                   | 8131                      |
| Gain root remotely | fakeidentd overflow                     |                                                   | 5351                      |
| Gain root remotely | Oracle Application Server<br>Overflow   | CAN-2001-0419                                     | 2569                      |
| Gain root remotely | Netware Perl CGI<br>overflow            | CAN-2003-0562                                     |                           |
| Gain root remotely | ePolicy orchestrator<br>multiple issues | CAN-2003-0148,<br>CAN-2003-0149,<br>CAN-2003-0616 |                           |
| Gain root remotely | HTTP header overflow                    | CVE-2000-0182                                     |                           |
| Gain root remotely | Usermin Session ID<br>Spoofing          | CAN-2003-0101                                     | 6915                      |
| Gain root remotely | klogind overflow                        | CVE-2001-0035                                     |                           |
| Gain root remotely | Xtramail pop3 overflow                  | CAN-1999-1511                                     | 791                       |

4

### 514

 $\overline{\bullet}$ 

( )

-

۲

•

### Appendix E • Nessus Plug-ins

| Family             | Plug-in Name                                                 | CVE ID<br>Number(s)                                                 | BugTraq ID<br>Number(s) |
|--------------------|--------------------------------------------------------------|---------------------------------------------------------------------|-------------------------|
| Gain root remotely | BIND 9 overflow                                              | CAN-2002-0684                                                       |                         |
| Gain root remotely | Netware Perl CGI<br>overflow                                 | CAN-2003-0562                                                       |                         |
| Gain root remotely | iPlanet unauthorized sensitive data retrieval                | CVE-2001-0327                                                       |                         |
| Gain root remotely | iPlanet chunked encoding                                     | CVE-2002-0845                                                       | 5433                    |
| Gain root remotely | SCO i2odialogd buffer overrun                                | CVE-2000-0026                                                       |                         |
| Gain root remotely | IIS FrontPage DoS II                                         | CVE-2001-0341                                                       | 2906                    |
| Gain root remotely | Tinyproxy heap overflow                                      | CVE-2001-0129                                                       | 2217                    |
| Gain root remotely | lpd, dvips and remote command execution                      | CVE-2001-1002                                                       | 3241                    |
| Gain root remotely | cachefsd overflow                                            | CAN-2002-0084,<br>CVE-2002-0033                                     | 4631                    |
| Gain root remotely | Rover pop3 overflow                                          | CVE-2000-0060                                                       | 894                     |
| Gain root remotely | SmartServer pop3<br>overflow                                 |                                                                     | 790                     |
| Gain root remotely | OpenSSH <= 3.3                                               | CVE-2002-0639,<br>CVE-2002-0640,<br>CAN-2002-0639,<br>CAN-2002-0640 | 5093                    |
| Gain root remotely | Buffer overflow in Solaris in.lpd                            | CVE-2001-0353                                                       | 2894                    |
| Gain root remotely | HTTP Cookie overflow                                         |                                                                     |                         |
| Gain root remotely | BIND Buffer overflows in<br>the DNS stub resolver<br>library | CAN-2002-0029                                                       | 6186                    |
| Gain root remotely | vpopmail input validation<br>bug                             | CVE-2000-0583                                                       | 1418                    |
| Gain root remotely | xfstt possible code<br>execution                             | CAN-2003-0581                                                       | 8182                    |

( )

9

Þ

۲

•

| Family             | Plug-in Name                                     | CVE ID<br>Number(s)                               | BugTraq ID<br>Number(s) |
|--------------------|--------------------------------------------------|---------------------------------------------------|-------------------------|
| Gain root remotely | Webmin Session ID<br>Spoofing                    | CAN-2003-0101                                     | 6915                    |
| Gain root remotely | apcupsd overflows                                | CVE-2001-0040,<br>CAN-2003-0098,<br>CAN-2003-0099 | 2070, 6828, 7200        |
| General            | Oracle Web Administra-<br>tion Server Detection  |                                                   |                         |
| General            | SHOUTcast Server DoS detector vulnerability      | CAN-2001-1304                                     |                         |
| General            | Compaq WBEM Server<br>Detection                  |                                                   |                         |
| General            | Amanda client version                            |                                                   |                         |
| General            | SMTP Server type and version                     |                                                   |                         |
| General            | Detect talkd server port<br>and protocol version | CVE-1999-0048                                     |                         |
| General            | Formmail Version Infor-<br>mation Disclosure     | CAN-2001-0357                                     |                         |
| General            | MySQL Server version                             |                                                   |                         |
| General            | clarkconnectd detection                          |                                                   | 6934                    |
| General            | PHP-Nuke sql_debug<br>Information Disclosure     |                                                   | 3906                    |
| General            | Oracle Applications One-<br>Hour Install Detect  |                                                   |                         |
| General            | DCShop exposes sensitive files                   | CAN-2001-0821                                     | 2889                    |
| General            | Access Point detection                           |                                                   |                         |
| General            | robot(s).txt exists on the<br>Web Server         |                                                   |                         |
| General            | HealthD detection                                |                                                   |                         |

4

## 516

 $\overline{\bullet}$ 

( )

-

۲

### Appendix E • Nessus Plug-ins

| Family  | Plug-in Name                                                 | CVE ID<br>Number(s) | BugTraq ID<br>Number(s) |
|---------|--------------------------------------------------------------|---------------------|-------------------------|
| General | Oracle Jserv Executes out-<br>side of doc_root               | CAN-2001-0307       |                         |
| General | WWW fingerprinting                                           |                     |                         |
| General | News Server type and version                                 |                     |                         |
| General | LinuxConf grants network access                              | CAN-2000-0017       |                         |
| General | Enhydra Multiserver<br>Default Password                      |                     |                         |
| General | A CVS pserver is running                                     |                     |                         |
| General | Determine which version<br>of BIND name daemon is<br>running |                     |                         |
| General | F5 Device Default<br>Support Password                        |                     |                         |
| General | WhatsUp Gold Default<br>Admin Account                        |                     |                         |
| General | Kerberos IV crypto-<br>graphic weaknesses                    | CAN-2003-0138       | 7113                    |
| General | Mediahouse Statistics<br>Web Server Detect                   | CVE-2000-0776       | 1568                    |
| General | SHOUTcast Server log-<br>files XSS                           |                     |                         |
| General | FTP Server type and version                                  |                     |                         |
| General | Ultraseek Web Server<br>Detect                               |                     |                         |
| General | IRC daemon identification                                    |                     |                         |
| General | Network Chemistry Wire-<br>less Sensor Detection             |                     |                         |
| General | DNS AXFR                                                     | CAN-1999-0532       |                         |

 $( \bullet )$ 

Appendix E • Nessus Plug-ins

|         |                                                 |                                                   | Bu a Tro a ID    |
|---------|-------------------------------------------------|---------------------------------------------------|------------------|
| Family  | Plug-in Name                                    | Number(s)                                         | Number(s)        |
| General | Determine if Bind 9 is running                  |                                                   |                  |
| General | SSH protocol version 1<br>enabled               |                                                   |                  |
| General | TTL Anomaly detection                           |                                                   |                  |
| General | HTTP Server type and version                    |                                                   |                  |
| General | Linksys Router Default<br>Password              |                                                   |                  |
| General | Cobalt Web Administra-<br>tion Server Detection |                                                   |                  |
| General | BIND vulnerable to DNS storm                    | CAN-2002-1221,<br>CAN-2002-1219,<br>CAN-2002-1220 | 6159, 6160, 6161 |
| General | Amanda Index Server version                     |                                                   |                  |
| General | NetGear Router Default<br>Password              |                                                   |                  |
| General | Relative IP Identification number change        |                                                   |                  |
| General | Useable remote name server                      | CVE-1999-0024                                     | 678              |
| General | POP3 Server type and version                    |                                                   |                  |
| General | SSL ciphers                                     |                                                   |                  |
| General | UDDI detection                                  |                                                   |                  |
| General | DNS Server Detection                            |                                                   |                  |
| General | vqServer administrative port                    | CVE-2000-0766                                     | 1610             |
| General | SiteScope Web Manageg-<br>ment Server Detect    |                                                   |                  |
۲

### Appendix E • Nessus Plug-ins

| Family  | Plug-in Name                                                | CVE ID<br>Number(s)             | BugTraq ID<br>Number(s) |
|---------|-------------------------------------------------------------|---------------------------------|-------------------------|
| General | A Nessus Daemon is running                                  |                                 |                         |
| General | Unconfigured web server                                     |                                 |                         |
| General | S-HTTP detection                                            |                                 |                         |
| General | AOLserver Default<br>Password                               |                                 |                         |
| General | a tftpd server is running                                   |                                 |                         |
| General | Detect Server type and version via Telnet                   |                                 |                         |
| General | OS fingerprint                                              | CAN-1999-0454                   |                         |
| General | NetCharts Server Default<br>Password                        |                                 |                         |
| General | Shopping Cart Arbitrary<br>Command Execution<br>(Hassan)    | CAN-2001-0985                   | 3308                    |
| General | SiteScope Web Adminis-<br>tration Server Detection          |                                 |                         |
| General | Compaq Web-based<br>Management Login                        |                                 |                         |
| General | Compaq Web Based<br>Management Agent Proxy<br>Vulnerability |                                 |                         |
| General | Detect SWAT server port                                     | CVE-2000-0935                   | 1872                    |
| General | Misc information on News server                             |                                 |                         |
| General | SCO OpenServer multi-<br>ple vulnerabilities                | CAN-2002-0164,<br>CAN-2002-0158 | 4396                    |
| General | McAfee myCIO detection                                      |                                 |                         |
| General | WebDAV enabled                                              |                                 |                         |
| General | NTP read variables                                          |                                 |                         |

۲

Appendix E • Nessus Plug-ins

 $( \blacklozenge )$ 

| Family  | Plug-in Name                                               | CVE ID<br>Number(s) | BugTraq ID<br>Number(s) |
|---------|------------------------------------------------------------|---------------------|-------------------------|
| General | Detect presence of PGP-<br>Net server and its version      |                     |                         |
| General | Sun JavaServer Default<br>Admin Password                   |                     |                         |
| General | redhat Interchange                                         |                     | 5453                    |
| General | WorldClient for Mdaemon<br>Server Detection                |                     |                         |
| General | Predictable TCP sequence number                            | CVE-1999-0077       |                         |
| General | Apache Tomcat Default<br>Accounts                          |                     |                         |
| General | AFS client version                                         |                     |                         |
| General | Unprotected Netware<br>Management Portal                   |                     |                         |
| General | SWAT allows user names<br>to be obtained by brute<br>force | CVE-2000-0938       |                         |
| General | CVS pserver double free()<br>bug                           | CAN-2003-0015       | 6650                    |
| General | HTTP version spoken                                        |                     |                         |
| General | Apache Auth Module<br>SQL Insertion Attack                 | CAN-2001-1379       | 3253                    |
| General | RTSP Server type and version                               |                     |                         |
| General | VisualRoute Web Server<br>Detection                        |                     |                         |
| General | Tripwire for Webpages Detection                            |                     |                         |
| General | Microsoft Exchange<br>Public Folders Informa-<br>tion Leak | CVE-2001-0660       | 3301                    |

۲

### Appendix E • Nessus Plug-ins

| Family  | Plug-in Name                                              | CVE ID<br>Number(s)                                                                   | BugTraq ID<br>Number(s)         |
|---------|-----------------------------------------------------------|---------------------------------------------------------------------------------------|---------------------------------|
| General | Detect the presence of<br>Napster                         |                                                                                       |                                 |
| General | Cisco IDS Device<br>Manager Detection                     |                                                                                       |                                 |
| General | NetInfo daemon                                            |                                                                                       |                                 |
| General | Notes detection                                           |                                                                                       |                                 |
| General | DHCP server info gathering                                |                                                                                       |                                 |
| General | SSH protocol versions supported                           |                                                                                       |                                 |
| General | IRCXPro Default Admin password                            |                                                                                       |                                 |
| General | Sun Cobalt Adaptive Fire-<br>wall Detection               |                                                                                       |                                 |
| General | Delta UPS Daemon<br>Detection                             |                                                                                       |                                 |
| General | iPlanet Application Server<br>Detection                   |                                                                                       |                                 |
| General | Dropbear SSH server for-<br>mat string vulnerability      |                                                                                       | 8439                            |
| General | Leafnode denials of service                               |                                                                                       | 6490                            |
| General | Standard & Poors detection                                | CAN-2000-0109                                                                         | 1080                            |
| General | apenisd detection                                         |                                                                                       |                                 |
| General | Netscape Enterprise<br>Default Administrative<br>Password |                                                                                       |                                 |
| General | Kerberos 5 issues                                         | CAN-2003-0072,<br>CAN-2003-0082,<br>CAN-2003-0059,<br>CAN-2003-0060,<br>CAN-2002-0036 | 7184, 7185, 6714,<br>6713, 6712 |

# 521

٢

Appendix E • Nessus Plug-ins

 $( \blacklozenge )$ 

| Family  | Plug-in Name                                             | CVE ID<br>Number(s)                                                 | BugTraq ID<br>Number(s) |
|---------|----------------------------------------------------------|---------------------------------------------------------------------|-------------------------|
| General | Public CVS pserver                                       |                                                                     |                         |
| General | Obtain /etc/passwd using<br>NetInfo                      |                                                                     | 2953                    |
| General | HTTP TRACE                                               |                                                                     |                         |
| General | IMAP Banner                                              |                                                                     |                         |
| General | Private IP address leaked in HTTP headers                | CAN-2000-0649                                                       | 1499                    |
| General | SSH Server type and version                              |                                                                     |                         |
| General | The remote BIND has dynamic updates enabled              |                                                                     |                         |
| Misc.   | Brute force login (Hydra)                                | CAN-1999-0502,<br>CAN-1999-0505,<br>CAN-1999-0516,<br>CAN-1999-0518 |                         |
| Misc.   | Identifies unknown services with 'HELP'                  |                                                                     |                         |
| Misc.   | Citrix published applications                            |                                                                     | 5817                    |
| Misc.   | BGP detection                                            |                                                                     |                         |
| Misc.   | SheerDNS directory traversal                             |                                                                     | 7336, 7335              |
| Misc.   | Nortel Networks pass-<br>wordless router (user<br>level) |                                                                     |                         |
| Misc.   | AppleShare IP Server status query                        |                                                                     |                         |
| Misc.   | WebLogic Server host-<br>name disclosure                 |                                                                     | 7257                    |
| Misc.   | Netgear ProSafe Router<br>password disclosure            |                                                                     | 7270, 7267              |

۲

### Appendix E • Nessus Plug-ins

| Family | Plug-in Name                                       | CVE ID<br>Number(s) | BugTraq ID<br>Number(s) |
|--------|----------------------------------------------------|---------------------|-------------------------|
| Misc.  | Proxy Web Server Cross<br>Site Scripting           |                     | 7596                    |
| Misc.  | Passwordless HP LaserJet                           | CAN-1999-1061       |                         |
| Misc.  | PPTP detection and versioning                      |                     |                         |
| Misc.  | Apache < 2.0.45                                    | CAN-2003-0132       | 7254, 7255              |
| Misc.  | Motorola Vanguard with<br>No Password              |                     |                         |
| Misc.  | IPSwitch IMail SMTP<br>Buffer Overflow             |                     | 2651                    |
| Misc.  | Oracle tnslsnr security                            |                     |                         |
| Misc.  | OSPF detection                                     |                     |                         |
| Misc.  | Netscape /.perf accessible                         |                     |                         |
| Misc.  | Directory Scanner                                  |                     |                         |
| Misc.  | Shiva LanRover Blank<br>Password                   |                     |                         |
| Misc.  | Axis Camera Default<br>Password                    |                     |                         |
| Misc.  | SOCKS server detection                             |                     |                         |
| Misc.  | Airport Administrative<br>Port                     | CAN-2003-0270       |                         |
| Misc.  | TinyWeb 1.9                                        |                     | 8810                    |
| Misc.  | Passwordless Alcatel<br>ADSL Modem                 |                     |                         |
| Misc.  | URLScan Detection                                  |                     |                         |
| Misc.  | EGP detection                                      |                     |                         |
| Misc.  | icmp leak                                          |                     |                         |
| Misc.  | Apache UserDir Sensitive<br>Information Disclosure | CAN-2001-1013       | 3335                    |

523

-

٢

Appendix E • Nessus Plug-ins

| Family | Plug-in Name                            | CVE ID<br>Number(s)                               | BugTraq ID<br>Number(s) |
|--------|-----------------------------------------|---------------------------------------------------|-------------------------|
| Misc.  | OpenSSL password interception           | CAN-2003-0078,<br>CAN-2003-0131,<br>CVE-1999-0428 | 6884, 7148              |
| Misc.  | Nortel/Bay Networks<br>default password |                                                   |                         |
| Misc.  | Apache < 1.3.28                         | CAN-2003-0460,<br>CAN-2002-0061                   | 8226                    |
| Misc.  | QMTP                                    |                                                   |                         |
| Misc.  | Tektronix /ncl_items.html               | CAN-1999-1508                                     | 806                     |
| Misc.  | xtel detection                          |                                                   |                         |
| Misc.  | TCP Chorusing                           | CAN-1999-1201                                     | 225                     |
| Misc.  | Apache /server-status accessible        |                                                   |                         |
| Misc.  | Default password router<br>Zyxel        | CAN-1999-0571                                     | 3161                    |
| Misc.  | Pocsag password                         | CVE-2000-0225                                     | 1032                    |
| Misc.  | RIP detection                           |                                                   |                         |
| Misc.  | Oracle tnslsnr version query            | CVE-2000-0818                                     | 1853                    |
| Misc.  | Linksys Router default password         |                                                   |                         |
| Misc.  | Cisco 675 passwordless router           | CVE-1999-0889                                     |                         |
| Misc.  | Cayman DSL router one char login        |                                                   | 3017                    |
| Misc.  | ShareMailPro Username<br>Identification |                                                   | 7658                    |
| Misc.  | Unknown services banners                |                                                   |                         |
| Misc.  | Apache < 2.0.46                         | CAN-2003-0245,<br>CAN-2003-0189                   | 7723, 7725              |

۲

### Appendix E • Nessus Plug-ins

| Family | Plug-in Name                                               | CVE ID<br>Number(s)                               | BugTraq ID<br>Number(s)   |
|--------|------------------------------------------------------------|---------------------------------------------------|---------------------------|
| Misc.  | Apache < 2.0.48                                            | CVE-2002-0061                                     |                           |
| Misc.  | Apache < 1.3.27                                            | CAN-2002-0839,<br>CAN-2002-0840,<br>CAN-2002-0843 | 5847, 5884, 5995,<br>5996 |
| Misc.  | Alcatel PABX 4400<br>detection                             |                                                   |                           |
| Misc.  | Netscape Messenging<br>Server User List                    | CVE-2000-0960                                     | 1787                      |
| Misc.  | Portable OpenSSH PAM timing attack                         | CAN-2003-0190                                     | 7482, 7467, 7342          |
| Misc.  | Etherleak                                                  | CAN-2003-0001                                     | 6535                      |
| Misc.  | RealServer Memory<br>Content Disclosure                    | CVE-2000-1181                                     | 1957                      |
| Misc.  | Shiva Integrator Default<br>Password                       |                                                   |                           |
| Misc.  | LCDproc server detection                                   |                                                   |                           |
| Misc.  | List of printers is available through CUPS                 |                                                   |                           |
| Misc.  | OpenSSH Reverse DNS<br>Lookup bypass                       | CAN-2003-0386                                     | 7831                      |
| Misc.  | Nortel/Bay Networks/<br>Xylogics Annex default<br>password |                                                   |                           |
| Misc.  | Cabletron Web View<br>Administrative Access                |                                                   |                           |
| Misc.  | XTramail control denial                                    | CAN-1999-1511                                     | 791                       |
| Misc.  | 3Com Superstack II<br>switch with default<br>password      |                                                   |                           |
| Misc.  | Apache < 2.0.46 on OS/2                                    | CAN-2003-0134                                     | 7332                      |
| Misc.  | AirConnect Default<br>Password                             |                                                   |                           |

۲

Appendix E • Nessus Plug-ins

争

| Family | Plug-in Name                                 | CVE ID<br>Number(s)             | BugTraq ID<br>Number(s) |
|--------|----------------------------------------------|---------------------------------|-------------------------|
| Misc.  | X Server                                     | CVE-1999-0526                   |                         |
| Misc.  | 12Planet Chat Server<br>ClearText Password   |                                 | 7354                    |
| Misc.  | hp jetdirect vulnerabilities                 |                                 | 7070                    |
| Misc.  | Apache /server-info<br>accessible            |                                 |                         |
| Misc.  | Kerberos PingPong attack                     | CVE-1999-0103                   |                         |
| Misc.  | Sambar Transmits Pass-<br>words in PlainText |                                 |                         |
| Misc.  | RedHat 6.2 inetd                             | CVE-2001-0309                   | 2395                    |
| Misc.  | BIND vulnerable to ZXFR bug                  | CVE-2000-0887                   | 1923                    |
| Misc.  | Webserver 4D Cleartext<br>Passwords          |                                 |                         |
| Misc.  | WebLogic Certificates<br>Spoofing            |                                 |                         |
| Misc.  | Traceroute                                   |                                 |                         |
| Misc.  | Nortel Baystack switch password test         |                                 |                         |
| Misc.  | HP LaserJet display hack                     |                                 |                         |
| Misc.  | RIP poisoning                                |                                 |                         |
| Misc.  | Tomcat /status informa-<br>tion disclosure   |                                 |                         |
| Misc.  | qpopper options buffer overflow              | CVE-2001-1046                   | 2811                    |
| Misc.  | Apache < 2.0.43                              | CAN-2002-1156,<br>CAN-2003-0083 | 6065                    |
| Misc.  | 12Planet Chat Server Path<br>Disclosure      |                                 | 7355                    |
| Misc.  | 3Com hub                                     |                                 |                         |

۲

### Appendix E • Nessus Plug-ins

| Family  | Plug-in Name                                                       | CVE ID<br>Number(s)                               | BugTraq ID<br>Number(s)   |
|---------|--------------------------------------------------------------------|---------------------------------------------------|---------------------------|
| Misc.   | irix performance copilot                                           | CVE-2000-0283,<br>CVE-2000-1193                   | 1106, 4642                |
| Misc.   | Apache < 2.0.47                                                    | CAN-2003-0192,<br>CAN-2003-0253,<br>CAN-2003-0254 | 8134, 8135, 8137,<br>8138 |
| Misc.   | LCDproc buffer overflow                                            | CAN-2000-0295                                     | 1131                      |
| Misc.   | Alcatel ADSL modem with firewalling off                            |                                                   | 2568                      |
| Misc.   | xtelw detection                                                    |                                                   |                           |
| Misc.   | Check open ports                                                   |                                                   |                           |
| Misc.   | Web Server Cross Site<br>Scripting                                 |                                                   | 5305, 7353, 7344,<br>8037 |
| Misc.   | Nortel Networks pass-<br>wordless router (manager<br>level)        |                                                   |                           |
| Misc.   | Find if IIS server allows<br>BASIC and/or NTLM<br>authentication   | CAN-2002-0419                                     |                           |
| Misc.   | Passwordless Cayman<br>DSL router                                  | CAN-1999-0508                                     |                           |
| Misc.   | HP LaserJet direct print                                           | CAN-1999-1062                                     |                           |
| Misc.   | Services                                                           |                                                   |                           |
| Misc.   | NAI Management Agent<br>leaks info                                 | CVE-2000-0448                                     | 1253                      |
| Netware | Novell NetWare HTTP<br>POST Perl Code Execu-<br>tion Vulnerability | CAN-2002-1436,<br>CAN-2002-1437,<br>CAN-2002-1438 | 5520                      |
| Netware | Netware NDS Object<br>Enumeration                                  |                                                   |                           |
| NIS     | bootparamd service                                                 | CAN-1999-0647                                     |                           |
| NIS     | NIS server                                                         | CAN-1999-0620                                     |                           |

 $igodoldsymbol{\Theta}$ 

 $\bullet$ 

•

| Family                       | Plug-in Name                                 | CVE ID<br>Number(s)                                                                                                    | BugTraq ID<br>Number(s)                                    |
|------------------------------|----------------------------------------------|----------------------------------------------------------------------------------------------------|------------------------------------------------------------|
| Peer-To-Peer File<br>Sharing | Web Server hosting copy-<br>righted material |                                                                                                    |                                                            |
| Peer-To-Peer File<br>Sharing | WinMX P2P check                              |                                                                                                    |                                                            |
| Peer-To-Peer File<br>Sharing | Trillian is installed                        |                                                                                                    | 5677, 5733, 5755,<br>5765, 5769, 5775,<br>5776, 5777, 5783 |
| Peer-To-Peer File<br>Sharing | mldonkey telnet                              |                                                                                                    |                                                            |
| Peer-To-Peer File<br>Sharing | mldonkey www                                 |                                                                                                    |                                                            |
| Peer-To-Peer File<br>Sharing | Kazaa is installed                           | CAN-2002-0314,<br>CAN-2002-0315                                                                                                    | 3135, 4121, 4122,<br>5317, 6435, 6747                      |
| Peer-To-Peer File<br>Sharing | eDonkey detection                            |                                                                                                    |                                                            |
| Peer-To-Peer File<br>Sharing | ICQ is installed                             | CAN-1999-1418,<br>CAN-1999-1440,<br>CAN-2000-0046,<br>CAN-2000-0564,<br>CVE-2000-0552,<br>CAN-2001-0367,<br>CVE-2002-0028,<br>CAN-2001-1305 |                                                            |
| Peer-To-Peer File<br>Sharing | SMB share hosting copy-<br>righted material  |                                                                                                    |                                                            |
| Peer-To-Peer File<br>Sharing | LimeWire is installed                        |                                                                                                    |                                                            |
| Peer-To-Peer File<br>Sharing | shareaza P2P check                           |                                                                                                    |                                                            |
| Peer-To-Peer File<br>Sharing | WinMX is installed                           |                                                                                                    |                                                            |
| Peer-To-Peer File<br>Sharing | Gnutella servent detection                   |                                                                                                    |                                                            |

4

#### 528

•

(�)

.

۲

### Appendix E • Nessus Plug-ins

| Family                       | Plug-in Name                                 | CVE ID<br>Number(s)                               | BugTraq ID<br>Number(s) |
|------------------------------|----------------------------------------------|---------------------------------------------------|-------------------------|
| Peer-To-Peer File<br>Sharing | Kazaa / Morpheus Client<br>Detection         |                                                   |                         |
| Peer-To-Peer File<br>Sharing | FTP server hosting copy-<br>righted material |                                                   |                         |
| Peer-To-Peer File<br>Sharing | Overnet P2P check                            |                                                   |                         |
| Peer-To-Peer File<br>Sharing | XoloX is installed                           |                                                   |                         |
| Peer-To-Peer File<br>Sharing | Kazaa P2P check                              | CAN-2003-0397                                     |                         |
| Port scanners                | Exclude toplevel domain wildcard host        |                                                   |                         |
| Port scanners                | Ping the remote host                         |                                                   |                         |
| Port scanners                | SYN Scan                                     |                                                   |                         |
| Port scanners                | scan for LaBrea tarpitted hosts              |                                                   |                         |
| Port scanners                | tcp connect() scan                           |                                                   |                         |
| Remote file access           | MySQL various flaws                          | CVE-2000-0045,<br>CAN-2001-1275,<br>CVE-2001-0407 | 2380, 2522              |
| Remote file access           | 3com RAS 1500 configu-<br>ration disclosure  |                                                   | 7176                    |
| Remote file access           | thttpd directory traversal thru Host:        | CAN-2002-1562                                     |                         |
| Remote file access           | McAfee myCIO Directory<br>Traversal          | CVE-2001-1144                                     | 3020                    |
| Remote file access           | TFTP get file                                | CAN-1999-0498                                     |                         |
| Remote file access           | WebLogic Server DoS                          | CAN-2001-0098                                     | 2138                    |
| Remote file access           | FileMakerPro Detection                       |                                                   | 7315                    |
| Remote file access           | Check for Apache<br>Multiple / vulnerability | CVE-2000-0505                                     | 1284                    |

٢

Appendix E • Nessus Plug-ins

| Family             | Plug-in Name                                        | CVE ID<br>Number(s)                               | BugTraq ID<br>Number(s) |
|--------------------|-----------------------------------------------------|---------------------------------------------------|-------------------------|
| Remote file access | WebSite 1.0 buffer overflow                         | CVE-1999-0178                                     | 2078                    |
| Remote file access | Office files list                                   |                                                   |                         |
| Remote file access | sawmill password                                    | CAN-2000-0589                                     | 1403                    |
| Remote file access | MySQL mysqld Privilege<br>Escalation Vulnerability  | CAN-2003-0150                                     | 7052                    |
| Remote file access | thttpd ssi file retrieval                           | CVE-2000-0900                                     | 1737                    |
| Remote file access | ipop2d reads arbitrary files                        |                                                   | 1484                    |
| Remote file access | Anaconda remote file<br>retrieval                   | CVE-2000-0975                                     | 2338                    |
| Remote file access | NFS cd                                              | CVE-1999-0166                                     |                         |
| Remote file access | BadBlue Remote Admin-<br>istrative Interface Access |                                                   |                         |
| Remote file access | MultiTech Proxy Server<br>Default Password          |                                                   | 7203                    |
| Remote file access | NFS export                                          | CAN-1999-0554,<br>CAN-1999-0548                   |                         |
| Remote file access | Sambar Default Accounts                             |                                                   |                         |
| Remote file access | eXtropia Web Store<br>remote file retrieval         | CVE-2000-1005                                     | 1774                    |
| Remote file access | Web Shopper remote file retrieval                   | CVE-2000-0922                                     | 1776                    |
| Remote file access | Boa file retrieval                                  | CVE-2000-0920                                     | 1770                    |
| Remote file access | Eserv traversal                                     | CAN-1999-1509                                     | 773                     |
| Remote file access | Lotus Domino 6.0 vulner-<br>abilities               |                                                   | 6870, 6871              |
| Remote file access | Mountable NFS shares                                | CVE-1999-0170,<br>CVE-1999-0211,<br>CAN-1999-0554 |                         |

 $\overline{\textcircled{}}$ 

•

### Appendix E • Nessus Plug-ins

| Family             | Plug-in Name                                              | CVE ID<br>Number(s)             | BugTraq ID<br>Number(s) |
|--------------------|-----------------------------------------------------------|---------------------------------|-------------------------|
| Remote file access | thttpd flaw                                               | CAN-1999-1457                   |                         |
| Remote file access | Misconfigured Gnutella                                    |                                 |                         |
| Remote file access | AliBaba path climbing                                     | CAN-1999-0776                   | 270                     |
| Remote file access | Atrium Mercur Mailserver                                  | CVE-2000-0318                   | 1144                    |
| Remote file access | MetaInfo servers                                          |                                 | 110                     |
| Remote file access | Unpassworded MySQL                                        |                                 |                         |
| Remote file access | MySQLs accepts any password                               | CVE-2000-0148                   | 975                     |
| Remote file access | Apache < 2.0.44 file read-<br>ing on Win32                | CAN-2003-0017                   |                         |
| Remote file access | WebLogic Server /%00/<br>bug                              |                                 | 2513                    |
| Remote file access | The ACC router shows configuration without authentication | CVE-1999-0383                   | 183                     |
| Remote file access | Test Microsoft IIS Source<br>Fragment Disclosure          | CVE-2000-0457,<br>CVE-2000-0630 | 1193, 1488              |
| Remote file access | Netscape Enterprise<br>INDEX request problem              | CAN-2001-0250                   | 2285                    |
| Remote file access | NFS fsirand                                               | CVE-1999-0167                   |                         |
| Remote file access | LDAP allows anonymous binds                               | CVE-1999-0385                   | 503                     |
| Remote file access | Unpassworded<br>PostgreSQL                                |                                 |                         |
| Remote file access | iPlanet Certificate<br>Management Traversal               | CVE-2000-1075                   | 1839                    |
| Remote file access | Linux TFTP get file                                       | CVE-1999-0183                   |                         |
| Remote file access | The remote portmapper forwards NFS requests               | CVE-1999-0168                   |                         |
| Remote file access | vqServer web traversal vulnerability                      | CVE-2000-0240                   | 1067                    |

 $( \blacklozenge )$ 

9

 $( \bullet )$ 

Appendix E • Nessus Plug-ins

| Family             | Plug-in Name                                             | CVE ID<br>Number(s) | BugTraq ID<br>Number(s) |
|--------------------|----------------------------------------------------------|---------------------|-------------------------|
| Remote file access | Informix traversal                                       | CAN-2001-0924       | 3575                    |
| Remote file access | sawmill allows the reading of the first line of any file | CVE-2000-0588       | 1402                    |
| Remote file access | CommunigatePro<br>Hijacking                              |                     |                         |
| Remote file access | FTPGate traversal                                        |                     |                         |
| Remote file access | mod_auth_any command execution                           | CAN-2003-0084       | 7448                    |
| Remote file access | BadBlue Administrative<br>Actions Vulnerability          |                     | 7387                    |
| Remote file access | NetBeans Java IDE                                        | CAN-1999-1527       | 816                     |
| Remote file access | LocalWeb2000 remote read                                 | CVE-2001-0189       | 2268, 4820, 7947        |
| Remote file access | Insecure Napster clone                                   | CAN-2000-0412       | 1186                    |
| Remote file access | iChat                                                    | CVE-1999-0897       |                         |
| Remote file access | Test HTTP dangerous methods                              |                     |                         |
| Remote file access | Eserv Directory Index                                    |                     | 7669                    |
| Remote file access | LDAP allows null bases                                   |                     |                         |
| Remote file access | Lotus Domino ?open<br>Vulnerability                      |                     |                         |
| RPC                | rexd service                                             | CVE-1999-0627       | 37                      |
| RPC                | keyserv service                                          |                     |                         |
| RPC                | sadmin service                                           | CVE-1999-0977       | 866, 8615               |
| RPC                | ypxfrd service                                           |                     |                         |
| RPC                | rstatd service                                           | CAN-1999-0624       |                         |
| RPC                | etherstatd service                                       |                     |                         |
| RPC                | rquotad service                                          | CAN-1999-0625       |                         |

۲

### Appendix E • Nessus Plug-ins

| Family | Plug-in Name                               | CVE ID<br>Number(s)                               | BugTraq ID<br>Number(s) |
|--------|--------------------------------------------|---------------------------------------------------|-------------------------|
| RPC    | statd service                              | CVE-1999-0018,<br>CVE-1999-0019,<br>CVE-1999-0493 | 127, 450                |
| RPC    | ypbind service                             | CVE-1999-0312                                     | 52                      |
| RPC    | statmon service                            |                                                   |                         |
| RPC    | X25 service                                | CAN-1999-0648                                     |                         |
| RPC    | rje mapper service                         |                                                   |                         |
| RPC    | sprayd service                             | CAN-1999-0613                                     |                         |
| RPC    | amd service                                | CVE-1999-0704                                     | 614                     |
| RPC    | automountd service                         | CVE-1999-0210,<br>CVE-1999-0704                   | 235, 614                |
| RPC    | format string attack<br>against statd      | CVE-2000-0666,<br>CAN-2000-0800                   | 1480                    |
| RPC    | fam service                                | CVE-1999-0059                                     | 353                     |
| RPC    | snmp service                               | CAN-1999-0615                                     |                         |
| RPC    | walld service                              | CVE-1999-0181                                     |                         |
| RPC    | Sun portmap xdrmem_<br>getbytes() overflow | CAN-2003-0028                                     | 7123                    |
| RPC    | tooltalk format string                     | CAN-2002-0677,<br>CVE-2001-0717,<br>CVE-2002-0679 | 3382                    |
| RPC    | dmisd service                              | CVE-2002-0391                                     | 5356                    |
| RPC    | nlockmgr service                           | CVE-2000-0508                                     | 1372                    |
| RPC    | showfhd service                            |                                                   |                         |
| RPC    | database service                           |                                                   |                         |
| RPC    | alis service                               |                                                   |                         |
| RPC    | rusersd service                            | CVE-1999-0626                                     |                         |
| RPC    | nfsd service                               | CVE-1999-0832,<br>CAN-2002-0830                   | 782                     |

533

 $\overline{\bullet}$ 

 $( \mathbf{1} )$ 

-

Appendix E • Nessus Plug-ins

 $igodoldsymbol{\Theta}$ 

۲

| Family   | Plug-in Name           | CVE ID<br>Number(s)             | BugTraq ID<br>Number(s) |
|----------|------------------------|---------------------------------|-------------------------|
| RPC      | rpcinfo -p             |                                 |                         |
| RPC      | llockmgr service       |                                 |                         |
| RPC      | tooltalk service       | CVE-1999-0003,<br>CVE-1999-0693 | 122                     |
| RPC      | yppasswd service       |                                 |                         |
| RPC      | rusersd output         | CVE-1999-0626                   |                         |
| RPC      | ypupdated service      | CVE-1999-0208                   |                         |
| RPC      | Sun rpc.cmsd overflow  | CVE-2002-0391                   | 5356                    |
| RPC      | sunlink mapper service |                                 |                         |
| RPC      | 3270 mapper service    |                                 |                         |
| RPC      | Kcms Profile Server    | CVE-2001-0595                   | 2605                    |
| RPC      | selection service      |                                 |                         |
| RPC      | nibindd is running     |                                 |                         |
| RPC      | nsed service           |                                 |                         |
| RPC      | RPC portmapper         | CAN-1999-0632,<br>CVE-1999-0189 | 205                     |
| RPC      | tfsd service           |                                 |                         |
| RPC      | sched service          |                                 |                         |
| RPC      | nsemntd service        |                                 |                         |
| Settings | SMTP settings          |                                 |                         |
| Settings | SMB Scope              |                                 |                         |
| Settings | Libwhisker options     |                                 |                         |
| Settings | NIDS evasion           |                                 |                         |
| Settings | Login configurations   |                                 |                         |
| Settings | cgibin() in the KB     |                                 |                         |
| Settings | HTTP NIDS evasion      |                                 |                         |

۲

### Appendix E • Nessus Plug-ins

| Family        | Plug-in Name                                                                 | CVE ID<br>Number(s)             | BugTraq ID<br>Number(s) |
|---------------|------------------------------------------------------------------------------|---------------------------------|-------------------------|
| Settings      | HTTP login page                                                              |                                 |                         |
| SMTP problems | Sendmail ETRN<br>command DOS                                                 | CVE-1999-1109                   |                         |
| SMTP problems | TFS SMTP 3.2 MAIL<br>FROM overflow                                           | CAN-1999-1516                   |                         |
| SMTP problems | Sendmail 8.8.8 to 8.12.7<br>Double Pipe Access Vali-<br>dation Vulnerability | CAN-2002-1165                   | 5845                    |
| SMTP problems | Imate HELO overflow                                                          | CVE-2000-0507                   | 1286                    |
| SMTP problems | Sendmail Parsing<br>Redirection DOS                                          | CVE-1999-0393                   |                         |
| SMTP problems | Sendmail Local Starvation and Overflow                                       | CVE-1999-0131                   | 717                     |
| SMTP problems | SMTP too long line                                                           |                                 |                         |
| SMTP problems | Xtramail MTA 'HELO'<br>denial                                                | CAN-1999-1511                   | 791                     |
| SMTP problems | Sendmail remote header<br>buffer overflow                                    | CAN-2002-1337,<br>CVE-2001-1349 | 6991                    |
| SMTP problems | Sendmail mailing to programs                                                 | CAN-1999-0163                   |                         |
| SMTP problems | eXtremail format strings                                                     | CAN-2001-1078                   | 2908                    |
| SMTP problems | MS SMTP DoS                                                                  | CVE-2002-0055                   | 4204                    |
| SMTP problems | Sendmail's from piped program                                                | CVE-1999-0203                   | 2308                    |
| SMTP problems | Sendmail 'decode' flaw                                                       | CVE-1999-0096                   |                         |
| SMTP problems | Sendmail 8.11 local overflow                                                 | CVE-2001-0653                   | 3163                    |
| SMTP problems | Generic SMTP overflows                                                       |                                 |                         |
| SMTP problems | Lotus MAIL FROM overflow                                                     | CVE-2000-0452                   | 1229                    |

535

۲

Appendix E • Nessus Plug-ins

争

| Family        | Plug-in Name                                      | CVE ID<br>Number(s)             | BugTraq ID<br>Number(s) |
|---------------|---------------------------------------------------|---------------------------------|-------------------------|
| SMTP problems | Sendmail 8.7.*/8.8.* local overflow               | CVE-1999-0130                   | 716                     |
| SMTP problems | Sendmail Group Permis-<br>sions Vulnerability     | CVE-1999-0129                   | 715                     |
| SMTP problems | MS SMTP Authorization bypass                      | CVE-2002-0054                   | 4205                    |
| SMTP problems | Sendmail mime overflow                            | CVE-1999-0206                   |                         |
| SMTP problems | Sendmail long debug local overflow                | CVE-1999-1309                   |                         |
| SMTP problems | Buffer Overrun in<br>ITHouse Mail Server<br>v1.04 | CVE-2000-0488                   | 1285                    |
| SMTP problems | smtpscan                                          |                                 |                         |
| SMTP problems | Postfix Multiple<br>Vulnerabilities               | CAN-2003-0540,<br>CAN-2003-0468 | 8361, 8362              |
| SMTP problems | Lotus Domino SMTP<br>overflow                     | CVE-2000-1047                   | 1905                    |
| SMTP problems | Sendmail 8.6.9 ident                              | CVE-1999-0204                   | 2311                    |
| SMTP problems | poprelayd & sendmail<br>authentication problem    | CVE-2001-1075                   | 2986                    |
| SMTP problems | SLMail MTA 'HELO'<br>denial                       | CAN-1999-0284                   |                         |
| SMTP problems | Sendmail -bt option                               |                                 |                         |
| SMTP problems | ISMail overflow                                   |                                 |                         |
| SMTP problems | Exchange XEXCH50<br>Remote Buffer Overflow        | CAN-2003-0714                   | 8838                    |
| SMTP problems | Sendmail buffer overflow due to type conversion   | CAN-2003-0161                   | 7230                    |
| SMTP problems | Sendmail DNS Map TXT record overflow              | CVE-2002-0906                   | 5122                    |
| SMTP problems | Sendmail mailing to files                         |                                 |                         |

۲

### Appendix E • Nessus Plug-ins

| Family        | Plug-in Name                                                   | CVE ID<br>Number(s) | BugTraq ID<br>Number(s) |
|---------------|----------------------------------------------------------------|---------------------|-------------------------|
| SMTP problems | Exim Heap Overflow                                             | CAN-2003-0743       | 8518                    |
| SMTP problems | Sendmail redirection check                                     |                     |                         |
| SMTP problems | HELO overflow                                                  | CAN-1999-0098       |                         |
| SMTP problems | Sendmail prescan()<br>overflow                                 | CAN-2003-0694       | 8641                    |
| SMTP problems | SMTP Authentication<br>Error                                   | CVE-2001-0504       | 2988                    |
| SMTP problems | Sendmail mail.local DOS                                        | CVE-2000-0319       | 1146                    |
| SMTP problems | SLMail SMTP overflows                                          |                     |                         |
| SMTP problems | BaSoMail SMTP Com-<br>mand HELO overflow                       |                     | 7726                    |
| SMTP problems | EXPN and VRFY commands                                         | CAN-1999-0531       |                         |
| SMTP problems | Sendmail custom configuration file                             | CAN-2001-0713       | 3377                    |
| SMTP problems | Cmail's MAIL FROM overflow                                     | CAN-1999-1521       | 633                     |
| SMTP problems | IMC SMTP EHLO Buffer<br>Overrun                                | CVE-2002-0698       | 5306                    |
| SMTP problems | Sendmail Forward File<br>Privilege Escalation<br>Vulnerability |                     | 7033                    |
| SMTP problems | Sendmail 8.8.3 and<br>8.8.4 mime conversion<br>overflow        | CVE-1999-0047       | 685                     |
| SMTP problems | Sendmail queue manipula-<br>tion & destruction                 | CAN-2001-0714       | 3378                    |
| SMTP problems | Mail relaying (thorough test)                                  |                     |                         |
| SMTP problems | Sendmail DEBUG                                                 | CVE-1999-0095       | 1                       |

¢

 $\bullet$ 

•

| Family        | Plug-in Name                                   | CVE ID<br>Number(s)                                                 | BugTraq ID<br>Number(s)  |
|---------------|------------------------------------------------|---------------------------------------------------------------------|--------------------------|
| SMTP problems | NTMail3 spam feature                           | CVE-1999-0819                                                       |                          |
| SMTP problems | CSM Mail server MTA<br>'HELO' denial           | CVE-2000-0042                                                       | 895                      |
| SMTP problems | EXPN overflow                                  |                                                                     | 2412                     |
| SMTP problems | Mail relaying                                  | CAN-1999-0512,<br>CAN-2002-1278,<br>CAN-2003-0285                   | 8196                     |
| SMTP problems | Sendmail debug mode<br>leak                    | CAN-2001-0715                                                       | 3898                     |
| SNMP          | Obtain processes list via<br>SNMP              |                                                                     |                          |
| SNMP          | SNMP VACM                                      |                                                                     | 2427                     |
| SNMP          | Discover HP JetDirect<br>EWS Password via SNMP | CAN-2002-1048                                                       | 7001                     |
| SNMP          | Enumerate Lanman shares via SNMP               | CAN-1999-0499                                                       |                          |
| SNMP          | Default community names of the SNMP Agent      | CAN-1999-0517,<br>CAN-1999-0186,<br>CAN-1999-0254,<br>CAN-1999-0516 | 177, 7081, 7212,<br>7317 |
| SNMP          | Obtain OS type via SNMP                        |                                                                     |                          |
| SNMP          | Obtain network interfaces<br>list via SNMP     |                                                                     |                          |
| SNMP          | Enumerate Lanman users via SNMP                |                                                                     |                          |
| SNMP          | Enumerate Lanman<br>services via SNMP          |                                                                     |                          |
| SNMP          | D-Link DSL Broadband<br>Modem                  |                                                                     | 7212                     |
| SNMP          | An SNMP Agent is running                       |                                                                     |                          |

4

 $\overline{\bullet}$ 

( )

.

۲

•

### Appendix E • Nessus Plug-ins

| Family           | Plug-in Name                                    | CVE ID<br>Number(s)             | BugTraq ID<br>Number(s) |
|------------------|-------------------------------------------------|---------------------------------|-------------------------|
| SNMP             | Obtain Cisco type via<br>SNMP                   |                                 |                         |
| Useless services | X Display Manager Con-<br>trol Protocol (XDMCP) |                                 |                         |
| Useless services | rexecd                                          | CAN-1999-0618                   |                         |
| Useless services | Systat                                          | CVE-1999-0103                   |                         |
| Useless services | rsh                                             | CAN-1999-0651                   |                         |
| Useless services | Finger                                          | CVE-1999-0612                   |                         |
| Useless services | Telnet                                          | CAN-1999-0619                   |                         |
| Useless services | Echo port open                                  | CVE-1999-0103,<br>CAN-1999-0635 |                         |
| Useless services | Check for Webmin                                |                                 |                         |
| Useless services | rlogin                                          | CAN-1999-0651                   |                         |
| Useless services | Chargen                                         | CVE-1999-0103                   |                         |
| Useless services | Quote of the day                                | CVE-1999-0103                   |                         |
| Useless services | GameSpy detection                               |                                 | 6636                    |
| Useless services | Identd enabled                                  | CAN-1999-0629                   |                         |
| Useless services | Check for a Citrix server                       |                                 | 7276                    |
| Useless services | Windows Terminal<br>Service Enabled             | CAN-2001-0540                   | 7258                    |
| Useless services | netstat                                         | CAN-1999-0650                   |                         |
| Useless services | Daytime                                         | CVE-1999-0103                   |                         |
| Useless services | Writesrv                                        |                                 |                         |
| Useless services | Discard port open                               | CAN-1999-0636                   |                         |
| Useless services | xtux server detection                           | CVE-2002-0431                   | 4260                    |
| Windows          | SMB Registry : SQL7<br>Patches                  | CVE-2002-0642                   | 5205                    |

539

 $( \blacklozenge )$ 

9

 $igodoldsymbol{\Theta}$ 

۲

| Family  | Plug-in Name                                                                 | CVE ID<br>Number(s)                                                                                                    | BugTraq ID<br>Number(s)               |
|---------|------------------------------------------------------------------------------|----------------------------------------------------------------------------------------------------|---------------------------------------|
| Windows | Multiple ICQ Vulner-<br>abilities                                            | CAN-2003-0235,<br>CAN-2003-0236,<br>CAN-2003-0237,<br>CAN-2003-0238,<br>CAN-2003-0239                                                       | 7461, 7462, 7463,<br>7464, 7465, 7466 |
| Windows | Visual Basic for Applica-<br>tion Overflow                                   | CAN-2003-0347                                                                                                    | 8534                                  |
| Windows | Domain account lockout vulnerability                                         |                                                                                                    | 1973                                  |
| Windows | Certificate Validation<br>Flaw Could Enable Iden-<br>tity Spoofing (Q328145) | CAN-2002-1183,<br>CAN-2002-0862                                                                                                    | 5410                                  |
| Windows | DirectX MIDI Overflow<br>(819696)                                            | CAN-2003-0346                                                                                                    | 7370                                  |
| Windows | Cumulative Patch for<br>Internet Information<br>Services (Q327696)           | CVE-2002-0147,<br>CVE-2002-0149,<br>CVE-2002-0150,<br>CAN-2002-0224,<br>CAN-2002-0869,<br>CAN-2002-1182,<br>CAN-2002-1180,<br>CAN-2002-1181 | 4474                                  |
| Windows | SMB get domain SID                                                           | CVE-2000-1200                                                                                                    | 959                                   |
| Windows | CuteFTP multiple flaws                                                       |                                                                                                    | 6786, 6642                            |
| Windows | RPC Endpoint Mapper<br>can Cause RPC Service to<br>Fail                      | CVE-2001-0662                                                                                                    | 3313                                  |
| Windows | SMB Registry : is the remote host a PDC/BDC                                  | CAN-1999-0659                                                                                                    |                                       |
| Windows | Buffer Overrun in Mes-<br>senger Service (828035)                            | CAN-2003-0717                                                                                                    | 8826                                  |
| Windows | scan for UPNP hosts                                                          | CVE-2001-0876                                                                                                    | 3723                                  |
| Windows | Incomplete TCP/IP packet vulnerability                                       | CAN-2000-1039                                                                                                    | 2022                                  |

### 540

 $\overline{\bullet}$ 

 $( \mathbf{1} )$ 

-

( )

### Appendix E • Nessus Plug-ins

| Family  | Plug-in Name                                          | CVE ID<br>Number(s) | BugTraq ID<br>Number(s) |
|---------|-------------------------------------------------------|---------------------|-------------------------|
| Windows | WinAMP3 buffer<br>overflow                            |                     | 6515                    |
| Windows | Opening Group Policy<br>Files (Q318089)               | CVE-2002-0051       | 4438                    |
| Windows | SMB Registry : Classic<br>Logon Screen                |                     |                         |
| Windows | NetBIOS Name Server<br>Protocol Spoofing patch        | CVE-2000-0673       | 1514                    |
| Windows | Possible RPC Interface compromise                     | CAN-2003-0528       |                         |
| Windows | Buffer overrun in NT<br>kernel message handling       | CAN-2003-0112       | 7370                    |
| Windows | SMB Registry : Do not show the last user name         |                     |                         |
| Windows | Telnet Client NTLM<br>Authentication<br>Vulnerability | CVE-2000-0834       | 1683                    |
| Windows | Flaw in Windows<br>Function may allow DoS<br>(823803) | CAN-2003-0525       |                         |
| Windows | SmartFTP Overflow                                     |                     |                         |
| Windows | Flaw in message handling through utility mgr          | CAN-2003-0350       | 8205                    |
| Windows | The ScriptLogic service is running                    |                     | 7477, 7575              |
| Windows | Relative Shell Path patch                             | CVE-2000-0663       | 1507                    |
| Windows | Quicktime player buffer overflow                      | CAN-2003-0168       | 7247                    |
| Windows | SMB accessible registry                               | CAN-1999-0562       |                         |
| Windows | SMB NativeLanMan                                      |                     |                         |
| Windows | scan for UPNP/Tcp hosts                               |                     |                         |

Þ

 $\bullet$ 

| Family  | Plug-in Name                                                                                       | CVE ID<br>Number(s)                                                                                                    | BugTraq ID<br>Number(s)        |
|---------|----------------------------------------------------------------------------------------------------|----------------------------------------------------------------------------------------------------|--------------------------------|
| Windows | XML Core Services patch (Q318203)                                                                  | CVE-2002-0057                                                                                                    | 3699                           |
| Windows | Windows Messenger is installed                                                                     | CAN-1999-1484,<br>CAN-2002-0228,<br>CAN-2002-0472                                                                                           | 668, 4028, 4316,<br>4675, 4827 |
| Windows | Using NetBIOS to retrieve<br>information from a Win-<br>dows host                                  | CAN-1999-0621                                                                                                    |                                |
| Windows | Blackmoon FTP stores<br>passwords in cleartext                                                     | CAN-2003-0342                                                                                                    | 7646                           |
| Windows | Unchecked buffer in<br>Windows Shell                                                               | CVE-2002-0070                                                                                                    | 4248                           |
| Windows | Vulnerability in Authenti-<br>code Verification Could<br>Allow Remote Code Exe-<br>cution (823182) | CAN-2003-0660                                                                                                    |                                |
| Windows | Drag And Zip Overflow                                                                              |                                                                                                    |                                |
| Windows | SMB use domain SID to enumerate users                                                              | CVE-2000-1200                                                                                                    | 959                            |
| Windows | Microsoft's SQL<br>Overflows                                                                       | CAN-2002-1137,<br>CAN-2002-1138,<br>CAN-2002-0649,<br>CVE-2002-0650,<br>CAN-2002-1145,<br>CAN-2002-0644,<br>CAN-2002-0645,<br>CAN-2002-0721 | 5310, 5311                     |
| Windows | Flaw in SMB Signing<br>Could Enable Group<br>Policy to be Modified<br>(329170)                     | CAN-2002-1256                                                                                                    |                                |
| Windows | SMB Registry : Winlogon caches passwords                                                           |                                                                                                    |                                |
| Windows | Flaw in RPC Endpoint<br>Mapper (MS03-010)                                                          | CAN-2002-1561                                                                                                    |                                |

### 542

 $\overline{\bullet}$ 

 $( \mathbf{1} )$ 

-

۲

### Appendix E • Nessus Plug-ins

| Family  | Plug-in Name                                                             | CVE ID<br>Number(s)                           | BugTraq ID<br>Number(s) |
|---------|--------------------------------------------------------------------------|-----------------------------------------------|-------------------------|
| Windows | Unchecked Buffer in XP<br>upnp                                           | CVE-2001-0876                                 | 3723                    |
| Windows | SMB on port 445                                                          |                                               |                         |
| Windows | SMB log in as users                                                      | CAN-1999-0504,<br>CAN-1999-0506               |                         |
| Windows | FlashFXP Overflow                                                        |                                               | 7857, 7859              |
| Windows | DrWeb Folder Name<br>Overflow                                            |                                               | 7022                    |
| Windows | SMB Windows9x pass-<br>word verification<br>vulnerability                | CVE-2000-0979                                 | 1780                    |
| Windows | Unprotected PC Any-<br>where Service                                     |                                               |                         |
| Windows | Cumulative Patch for<br>Internet Information<br>Services (Q11114)        | CAN-2003-0224,<br>CAN-2003-0225,<br>2003-0226 | 7731, 7735, 7733        |
| Windows | SMB Registry : permis-<br>sions of keys that can lead<br>to admin        | CAN-1999-0589                                 |                         |
| Windows | Malformed RPC Packet patch                                               | CAN-2000-0544                                 | 1304                    |
| Windows | IrDA access violation patch                                              | CVE-2001-0659                                 | 3215                    |
| Windows | CesarFTP stores pass-<br>words in cleartext                              | CAN-2003-0329                                 |                         |
| Windows | IRCXPro Clear Text<br>Passwords                                          |                                               | 7792                    |
| Windows | Unchecked buffer in<br>Locate Service                                    | CAN-2003-0003                                 |                         |
| Windows | Buffer Overflow in<br>Windows Troubleshooter<br>ActiveX Control (826232) | CAN-2003-0661                                 |                         |

( )

| Family  | Plug-in Name                                                                        | CVE ID<br>Number(s)                                                                   | BugTraq ID<br>Number(s)                                    |
|---------|-------------------------------------------------------------------------------------|---------------------------------------------------------------------------------------|------------------------------------------------------------|
| Windows | Yahoo!Messenger is installed                                                        | CAN-2002-0320,<br>CAN-2002-0321,<br>CAN-2002-0031,<br>CVE-2002-0032,<br>CAN-2002-0322 | 2299, 4162, 4163,<br>4164, 4173, 4837,<br>4838, 5579, 6121 |
| Windows | Buffer overrun in<br>Windows Shell (821557)                                         | CAN-2003-0351                                                                         |                                                            |
| Windows | Unchecked Buffer in<br>PPTP Implementation<br>Could Enable DOS<br>Attacks (Q329834) | CAN-2002-1214                                                                         |                                                            |
| Windows | SMB Registry : permis-<br>sions of winlogon                                         | CAN-1999-0589                                                                         |                                                            |
| Windows | Flaw in Certificate Enroll-<br>ment Control (Q323172)                               | CAN-2002-0699                                                                         |                                                            |
| Windows | Local Security Policy<br>Corruption                                                 | CVE-2000-0771                                                                         | 1613                                                       |
| Windows | Buffer overrun in RPC<br>Interface (823980)                                         | CAN-2003-0352                                                                         |                                                            |
| Windows | IE VBScript Handling patch (Q318089)                                                | CVE-2002-0052                                                                         | 4158                                                       |
| Windows | NT IP fragment reassem-<br>bly patch not applied<br>(jolt2)                         | CVE-2000-0305                                                                         | 1236                                                       |
| Windows | PFTP clear-text passwords                                                           |                                                                                       |                                                            |
| Windows | SMB log in                                                                          | CAN-1999-0504,<br>CAN-1999-0506,<br>CVE-2000-0222,<br>CAN-1999-0505,<br>CAN-2002-1117 | 490                                                        |
| Windows | Opera remote heap cor-<br>ruption vulnerability                                     |                                                                                       | 7450                                                       |
| Windows | Word can lead to Script execution on mail reply                                     | CVE-2002-1056                                                                         | 4397                                                       |

## 544

۲

### Appendix E • Nessus Plug-ins

| Family  | Plug-in Name                                                  | CVE ID<br>Number(s)                               | BugTraq ID<br>Number(s) |
|---------|---------------------------------------------------------------|---------------------------------------------------|-------------------------|
| Windows | The remote host is infected by a virus                        |                                                   |                         |
| Windows | SMB Registry : No dial in                                     |                                                   |                         |
| Windows | The alerter service is running                                | CAN-1999-0630                                     |                         |
| Windows | NTLMSSP Privilege<br>Escalation                               | CVE-2001-0016                                     | 2348                    |
| Windows | Microsoft ISA Server<br>DNS - Denial Of Service<br>(MS03-009) | CAN-2003-0011                                     | 7145                    |
| Windows | Cumulative patch for<br>Windows Media Player                  | CVE-2002-0372,<br>CVE-2002-0373,<br>CAN-2002-0615 | 5107, 5109, 5110        |
| Windows | Malformed PPTP Packet<br>Stream vulnerability                 | CVE-2001-0017                                     | 2368                    |
| Windows | CA Unicenter's Transport<br>Service is running                |                                                   |                         |
| Windows | Microsoft ISA Server<br>Winsock Proxy DoS<br>(MS03-012)       | CAN-2003-0110                                     | 7314                    |
| Windows | SMB Registry : permis-<br>sions of WinVNC's key               | CVE-2000-1164                                     | 1961                    |
| Windows | Cumulative VM update                                          | CAN-2002-0058,<br>CVE-2002-0078                   | 4228, 4392              |
| Windows | Unchecked buffer in<br>ASP.NET worker process                 | CVE-2002-0369                                     | 4958                    |
| Windows | Unchecked Buffer in XP<br>Redirector (Q810577)                | CAN-2003-0004                                     |                         |
| Windows | SMB Registry : permis-<br>sions of HKLM                       | CAN-1999-0589                                     |                         |
| Windows | NT ResetBrowser frame<br>& HostAnnouncement<br>flood patc     | CVE-2000-0404                                     | 1262                    |

•

| Family  | Plug-in Name                                                            | CVE ID<br>Number(s)                                              | BugTraq ID<br>Number(s)                                             |
|---------|-------------------------------------------------------------------------|------------------------------------------------------------------|---------------------------------------------------------------------|
| Windows | Windows Media Player<br>Library Access                                  | CAN-2003-0348                                                    | 8034                                                                |
| Windows | Windows Debugger flaw<br>can Lead to Elevated Priv-<br>ileges (Q320206) | CVE-2002-0367                                                    | 4287                                                                |
| Windows | Unchecked buffer in<br>MDAC Function                                    | CVE-2002-0695,<br>CVE-2003-0353,<br>2002-0695, CAN-<br>2003-0353 | 5372                                                                |
| Windows | Multiple flaws in the<br>Opera web browser                              |                                                                  | 7056, 6962, 6811,<br>6814, 6754, 6755,<br>6756, 6757, 6759,<br>6218 |
| Windows | Buffer Overrun in Mes-<br>senger Service (real test)                    | CAN-2003-0717                                                    | 8826                                                                |
| Windows | SMB get host SID                                                        | CVE-2000-1200                                                    | 959                                                                 |
| Windows | Windows Network Man-<br>ager Privilege Elevation<br>(Q326886)           | CVE-2002-0720                                                    | 5480                                                                |
| Windows | Microsoft SQL TCP/IP<br>listener is running                             | CAN-1999-0652                                                    |                                                                     |
| Windows | Windows RAS overflow<br>(Q318138)                                       | CVE-2002-0366                                                    | 4852                                                                |
| Windows | Detect CIS ports                                                        |                                                                  |                                                                     |
| Windows | Webserver file request parsing                                          | CVE-2000-0886                                                    | 1912                                                                |
| Windows | RealPlayer PNG deflate heap corruption                                  | CAN-2003-0141                                                    | 7177                                                                |
| Windows | Unchecked Buffer in<br>Windows Help(Q323255)                            | CAN-2002-0693,<br>CAN-2002-0694                                  |                                                                     |
| Windows | Flaw in WinXP Help<br>center could enable file<br>deletion              | CAN-2002-0974                                                    | 5478                                                                |

546

 $( \bullet )$ 

۲

### Appendix E • Nessus Plug-ins

| Family  | Plug-in Name                                                               | CVE ID<br>Number(s)                                                 | BugTraq ID<br>Number(s) |
|---------|----------------------------------------------------------------------------|---------------------------------------------------------------------|-------------------------|
| Windows | Unchecked buffer in<br>Network Share Provider<br>(Q326830)                 | CAN-2002-0724                                                       | 5556                    |
| Windows | Gator/GAIN Spyware<br>Installed                                            |                                                                     |                         |
| Windows | WM_TIMER Message<br>Handler Privilege Eleva-<br>tion (Q328310)             | CAN-2002-1230                                                       | 5927                    |
| Windows | Java Media Framework<br>(JMF) Vulnerability                                |                                                                     |                         |
| Windows | ARCserve hidden share                                                      | CAN-2001-0960                                                       | 3343                    |
| Windows | SMB Registry : permis-<br>sions of the SNMP key                            | CAN-2001-0046                                                       | 2066                    |
| Windows | Cumulative patches for<br>Excel and Word for<br>Windows                    | CVE-2002-0616,<br>CVE-2002-0617,<br>CVE-2002-0618,<br>CVE-2002-0619 | 4821                    |
| Windows | SMB Registry : permis-<br>sions of the Microsoft<br>Transaction Server key | CAN-2001-0047                                                       | 2065                    |
| Windows | scriptlogic logging share                                                  |                                                                     | 7476                    |
| Windows | NetBIOS Name Service<br>Reply Information<br>Leakage                       | CAN-2003-0661                                                       | 8532                    |
| Windows | SMB log in with W32/<br>Deloder passwords                                  |                                                                     |                         |
| Windows | DCE Services<br>Enumeration                                                |                                                                     |                         |
| Windows | Flaw in Microsoft VM (816093)                                              | CAN-2003-0111                                                       |                         |

547

争

•

| Family  | Plug-in Name                                                               | CVE ID<br>Number(s)                                                                                                    | BugTraq ID<br>Number(s)   |
|---------|----------------------------------------------------------------------------|----------------------------------------------------------------------------------------------------|---------------------------|
| Windows | Microsoft's SQL Version<br>Query                                           | CAN-2000-1081,<br>CVE-2000-0202,<br>CVE-2000-0485,<br>CAN-2000-1087,<br>CAN-2000-1088,<br>CAN-2002-0982,<br>CAN-2001-0542,<br>CVE-2001-0344 | 4135, 4847, 5014,<br>5205 |
| Windows | Opera web browser HREF overflow                                            | CAN-2003-0870                                                                                                    |                           |
| Windows | Microsoft's SQL Hello<br>Overflow                                          | CAN-2002-1123                                                                                                    | 5411                      |
| Windows | SMB shares enumeration                                                     |                                                                                                    |                           |
| Windows | SMB Registry : value of SFCDisable                                         |                                                                                                    |                           |
| Windows | Gupta SQLBase<br>EXECUTE buffer<br>overflow                                |                                                                                                    | 6808                      |
| Windows | Buffer Overrun In HTML<br>Converter Could Allow<br>Code Execution (823559) | CAN-2003-0469                                                                                                    |                           |
| Windows | Unchecked Buffer in ntdll.dll (Q815021)                                    | CAN-2003-0109                                                                                                    | 7116                      |
| Windows | SMB enum services                                                          |                                                                                                    |                           |
| Windows | Cumulative Patch for MS<br>SQL Server (815495)                             | CAN-2003-0230,<br>CAN-2003-0231,<br>CAN-2003-0232                                                                                           | 8274, 8275, 8276          |
| Windows | Windows Media Player<br>Skin Download Overflow                             | CAN-2003-0228                                                                                                    |                           |

### 548

۲

### Appendix E • Nessus Plug-ins

| Family  | Plug-in Name                                                                  | CVE ID<br>Number(s)                                                                                                    | BugTraq ID<br>Number(s) |
|---------|-------------------------------------------------------------------------------|----------------------------------------------------------------------------------------------------|-------------------------|
| Windows | IE 5.01 5.5 6.0 Cumula-<br>tive patch                                         | CAN-2003-0838,<br>CAN-2003-0809,<br>CAN-2003-0530,<br>CAN-2003-0531,<br>CAN-2003-0113,<br>CAN-2003-0114,<br>CAN-2003-0115,<br>CAN-2003-0116 | 3578, 8556, 8565        |
| Windows | Microsoft's SQL version less than or equal to 7                               | CAN-2000-0199                                                                                                    | 1055                    |
| Windows | SMB Registry :<br>Autologon                                                   |                                                                                                    |                         |
| Windows | Unchecked buffer in SQLXML                                                    | CVE-2002-0186,<br>CVE-2002-0187,<br>CAN-2002-0186,<br>CAN-2002-0187                                                                         | 5004, 5005              |
| Windows | MS SQL7.0 Service Pack<br>may leave passwords on<br>system                    | CVE-2000-0402                                                                                                    | 1281                    |
| Windows | SMB Registry : permis-<br>sions of Schedule                                   | CAN-1999-0589                                                                                                    |                         |
| Windows | Unchecked Buffer in<br>XP Shell Could Enable<br>System Compromise<br>(329390) | CAN-2002-1327                                                                                                    |                         |
| Windows | Still Image Service Privi-<br>lege Escalation patch                           | CVE-2000-0851                                                                                                    | 1651                    |
| Windows | SMB Registry : permis-<br>sions of the RAS key                                | CAN-2001-0045                                                                                                    | 2064                    |
| Windows | Word Macros may run automatically                                             | CAN-2003-0664,<br>CAN-1999-0354                                                                                                    | 8533                    |
| Windows | MS SQL Installation<br>may leave passwords on<br>system                       | CAN-2002-0643                                                                                                    |                         |

### 549

争

| Family  | Plug-in Name                                                     | CVE ID<br>Number(s)             | BugTraq ID<br>Number(s) |
|---------|------------------------------------------------------------------|---------------------------------|-------------------------|
| Windows | DBTools DBManager<br>Information Disclosure                      |                                 | 7040                    |
| Windows | Winreg registry key write-<br>able by non-admins                 | CVE-2002-0049                   | 4053                    |
| Windows | Citrix redirection bug                                           |                                 |                         |
| Windows | Microsoft's SQL Blank<br>Password                                | CAN-2000-1209                   | 1281                    |
| Windows | Buffer Overrun in the<br>ListBox and in the<br>ComboBox (824141) | CAN-2003-0659                   |                         |
| Windows | SMB Request Handler<br>Buffer Overflow                           | CAN-2003-0345                   | 8152                    |
| Windows | Malformed request to index server                                | CVE-2001-0244,<br>CVE-2001-0245 | 2709                    |
| Windows | Winsock Mutex<br>vulnerability                                   | CVE-2001-0006                   | 2303                    |
| Windows | CA Unicenter's File<br>Transfer Service is<br>running            |                                 |                         |
| Windows | Trusting domains bad verification                                | CVE-2002-0018                   | 3997                    |
| Windows | SMB Registry : XP<br>Service Pack version                        | CAN-1999-0662                   |                         |
| Windows | Security issues in the<br>remote version of Flash-<br>Player     |                                 | 7005                    |
| Windows | Flaw in Windows Script<br>Engine (Q814078)                       | CAN-2003-0010                   | 7146                    |
| Windows | SMB Registry : NT4<br>Service Pack version                       | CAN-1999-0662                   |                         |
| Windows | SMB LanMan Pipe Server browse listing                            |                                 |                         |

550

۲

### Appendix E • Nessus Plug-ins

| Family  | Plug-in Name                                                   | CVE ID<br>Number(s)             | BugTraq ID<br>Number(s)   |
|---------|----------------------------------------------------------------|---------------------------------|---------------------------|
| Windows | Service Control Manager<br>Named Pipe Imperson-<br>ation patch | CVE-2000-0737                   | 1535                      |
| Windows | SMB Registry : Win2k<br>Service Pack version                   | CAN-1999-0662                   | 7930, 8090, 8128,<br>8154 |
| Windows | LPC and LPC Ports<br>Vulnerabilities patch                     |                                 | 1743                      |
| Windows | AOL Instant Messenger is<br>Installed                          |                                 |                           |
| Windows | MUP overlong request<br>kernel overflow Patch<br>(Q311967)     | CVE-2002-0151                   | 4426                      |
| Windows | Malformed request to domain controller                         | CVE-2001-0502                   | 2929                      |
| Windows | The messenger service is running                               | CAN-1999-0630                   |                           |
| Windows | SMB shares access                                              | CAN-1999-0519,<br>CAN-1999-0520 | 8026                      |
| Windows | SMB fully accessible registry                                  |                                 |                           |
| Windows | SMB use host SID to enumerate local users                      | CVE-2000-1200                   | 959                       |
| Windows | FTP Voyager Overflow                                           |                                 | 7862                      |
| Windows | Exchange 2000 Exhaust<br>CPU Resources<br>(Q320436)            | CAN-2002-0368                   |                           |
| Windows | The remote host is infected by msblast.exe                     |                                 |                           |
| Windows | Checks for MS HOTFIX for snmp buffer overruns                  | CAN-2002-0053                   |                           |

 $( \blacklozenge )$ 

| Family                       | Plug-in Name                                                            | CVE ID<br>Number(s)                                                 | BugTraq ID<br>Number(s) |
|------------------------------|-------------------------------------------------------------------------|---------------------------------------------------------------------|-------------------------|
| Windows                      | Flaw in Microsoft VM<br>Could Allow Code Execu-<br>tion (810030)        | CAN-2002-1257,<br>CAN-2002-1258,<br>CAN-2002-1183,<br>CAN-2002-0862 |                         |
| Windows                      | Microsoft RDP flaws<br>could allow sniffing and<br>DOS(Q324380)         | CAN-2002-0863                                                       | 5410                    |
| Windows                      | Microsoft's SQL Server<br>Brute Force                                   |                                                                     |                         |
| Windows                      | SMB Registry : missing winreg                                           |                                                                     |                         |
| Windows                      | Detect the HTTP RPC endpoint mapper                                     |                                                                     |                         |
| Windows                      | SMB Registry : permis-<br>sions of keys that can<br>change common paths | CAN-1999-0589                                                       |                         |
| Windows                      | LeapFTP Overflow                                                        |                                                                     |                         |
| Windows                      | Microsoft Shlwapi.dll<br>Malformed HTML form<br>tag DoS                 |                                                                     | 7402                    |
| Windows                      | Unchecked Buffer in<br>Decompression Func-<br>tions(Q329048)            | CAN-2002-0370,<br>CAN-2002-1139                                     |                         |
| Windows                      | Microsoft's SQL UDP<br>Info Query                                       |                                                                     |                         |
| Windows : User<br>management | Local users information :<br>Never changed password                     |                                                                     |                         |
| Windows : User<br>management | Users in the 'Backup<br>Operator' group                                 |                                                                     |                         |
| Windows : User<br>management | Obtains the lists of users groups                                       |                                                                     |                         |
| Windows : User<br>management | Users information : auto-<br>matically disabled<br>accounts             |                                                                     |                         |

552

-

۲

### Appendix E • Nessus Plug-ins

| Familia                        | Diversity Name                                                  | CVE ID    | BugTraq ID |
|--------------------------------|-----------------------------------------------------------------|-----------|------------|
| Family                         | Plug-In Name                                                    | Number(s) | Number(s)  |
| Windows : User<br>management   | Local users information :<br>automatically disabled<br>accounts |           |            |
| Windows : User<br>management   | Guest belongs to a group                                        |           |            |
| Windows : User<br>management   | Local users information :<br>User has never logged on           |           |            |
| Windows : User<br>management   | Users information : Pass-<br>words never expires                |           |            |
| Windows : User<br>management   | Local users information : disabled accounts                     |           |            |
| Windows : User man-<br>agement | Obtains local user information                                  |           |            |
| Windows : User<br>management   | Users in the Admin group                                        |           |            |
| Windows : User<br>management   | Users in the 'Replicator' group                                 |           |            |
| Windows : User<br>management   | Local users information :<br>Can't change password              |           |            |
| Windows : User<br>management   | Users in the 'Print<br>Operator' group                          |           |            |
| Windows : User<br>management   | Users information : dis-<br>abled accounts                      |           |            |
| Windows : User<br>management   | Users in the 'System<br>Operator' group                         |           |            |
| Windows : User<br>management   | Users information : Can't change password                       |           |            |
| Windows : User<br>management   | Local users information :<br>Passwords never expires            |           |            |
| Windows : User<br>management   | Users in the Domain<br>Admin group                              |           |            |

553

| Family                       | Plug-in Name                                 | CVE ID<br>Number(s) | BugTraq ID<br>Number(s) |
|------------------------------|----------------------------------------------|---------------------|-------------------------|
| Windows : User<br>management | Users information : User has never logged in |                     |                         |
| Windows : User<br>management | Obtains the lists of users aliases           |                     |                         |
| Windows : User<br>management | Obtains user information                     |                     |                         |
| Windows : User<br>management | Users information : Never changed password   |                     |                         |
| Windows : User<br>management | Users in the 'Account<br>Operator' group     |                     |                         |
•

# References

#### Web Sites

ACID: http://acidlab.sourceforge.net AirSnort: http://airsnort.shmoo.com Bastille Linux: www.bastille-linux.org CERT: www.cert.org Ethereal: www.ethereal.com FBI: www.fbi.gov Foundstone: www.foundstone.com FreeS/WAN www.freeswan.org GNU Project www.gnu.org GPG www.gnupg.org John the Ripper: www.openwall.com/john Iptables: www.netfilter.org Kismet Wireless: www.kismetwireless.net lsof: http://freshmeat.net/projects/lsof NCC: www.netsecuritysvcs.com/ncc Nessus: www.nessus.org NessusWX: nessuswx.nessus.org NetStumbler: www.netstumbler.com Nlog: www.secureaustin.com/nlog

References

Nmap: www.insecure.org/nmap NPI Website, Open Source Windows Forensics Tools: www.opensourceforensics.org/tools/ windows.html OpenSSH: www.openssh.org PGP: www.pgp.com PuTTY: www.chiark.greenend.org.uk/~sgtatham/putty Sam Spade for Windows: www.samspade.org/ssw Sleuth Kit: www.sleuthkit.org SmoothWall Express: www.smoothwall.org Snort: www.snort.org Snort Webmin Module: http://msbnetworks.net/snort SourceForge: www.sourceforge.net StumbVerter: www.sonar-security.com Swatch: swatch.sourceforge.net Tcpdump, Windump: www.tcpdump.org Tripwire: www.tripwire.org

#### **Books and Articles**

Turtle Firewall: www.turtlefirewall.com

- Caswell, Brian, Jay Beale, James C. Foster, and Jeffrey Posluns. 2003. Snort 2.0 Intrusion Detection. Rockland, MA: Syngress.
- Cisco Internetwork Basics: www.idevelopment.info/data/Networking/Networking\_ Basics/BASICS\_Understanding\_OSI\_Model.shtml
- Drummond, Richard. 1993. *Data Communications for the Office*. New York: Bantam Professional Books.
- EMACS quick reference: http://seamons.com/emacs/
- Hafner, Katie and John Markoff. 1991. Cyberpunk: Outlaws and Hackers on the Computer Frontier. New York: Simon and Schuster.
- Introduction to Cryptography, Network Associates: www.pgpi.org/doc/pgpintro/
- Krutz, Ronald L.and Russell Dean Vines. 2001. *The CISSP Prep Guide*. New York: John Wiley & Sons.
- Lammle, Todd. 2003. CCNA Cisco Certified Network Associate Study Guide, Fourth Edition. Location: San Francisco: Sybex.
- Levy, Steven. 2002. Crypto: How the Code Rebels Beat the Government Saving Privacy in the Digital Age. New York: Penguin Putnam Inc.

#### **Books and Articles**

- Marcus, J. Scott. 1999. *Designing Wide Area Networks and Internetworks: A Practical Guide*. Boston: Addison-Wesley.
- The OSI Model: www.wdsd.org/strut/OSI/osimodel.html
- Scambray, Joel, Stuart McClure, and George Kurtz. 2001. *Hacking Exposed*, Second Edition. New York: McGraw Hill.
- Schneier, Bruce. 1995. *Applied Cryptography: Protocols, Algorithms, and Source Code in* C, Second Edition. Hoboken, NJ: John Wiley & Sons.
- Schultz, E. Eugene. 2000. Windows NT/2000 Network Security. New York: MacMillan Technical Publishing.
- Singh, Simon. 2000. The Code Book: The Science of Secrecy from Ancient Egypt to Quantum Cryptography. London: Anchor Books.
- Smith, Richard E. 2001. Authentication: From Passwords to Public Keys. Boston: Addison-Wesley.
- Stanger, James, Patrick T. Lane, and Edgar Danielyan. 2001. *Hackproofing Linux*. Rockland, MA: Syngress.
- Torvalds, Linus and David Diamond. 2002. Just for Fun: The Story of an Accidental Revolutionary. New York: HarperBusiness.

Howlett\_ref.fm Page 558 Friday, June 25, 2004 1:59 PM

 $( \blacklozenge )$ 

 $( \blacklozenge )$ 

3Com, 165 100 percent outsourced IT, 20 802.11 wireless standards, 318 802.11i, 347

#### Α

ACID (Analysis Console for Intrusion Databases), 2, 201, 246 ADOdb, 247 analyzing alert data, 255 archiving alerts, 258 ARIN lookup, 256 carefully using names, 259 categorizing alerts, 253 common IP destination addresses, 255 configuration page, 251 configuring, 250-251 daily use, 256-257 GD, 248 graphing data, 257-258 information on alert types, 253-254 installing, 249-250 introduction to using, 251-252 IP source address, 255-256 JpGraph, 247-248 main page, 251 narrowing search criteria, 252 overall statistics on database, 251-252 PHPLOT, 247 reverse DNS lookup, 255-256 Sam Spade search, 256 sensitive data, 254 service being attacked most, 256 Snort sensors, 248 sorting alerts, 254 SQL databases, 247 statistics on AG (alert group), 252 summary information on database AG (alert group), 252 tuning and managing NIDS, 253-254 variables for configuring, 250-251 Web servers, 247 ACID database, maintaining, 258 acid\_conf.php file, 250 Ad-hoc mode, 317

Adleman, Leonard, 282 ADOdb, 247 ADOdb Web site, 247 AeroSniff, 335 AES, 284 Afind utility, 376 AH (Authentication Header), 285-286 AirCERT, 247 Airjack, 343 AirSnort, 335, 346 Anomalous IDS (intrusion detection system), 194-195 Anonymous Internet access, 320 Antennas, 324 Anti-virus software, 7, 12 AP (access point), 317-319 Apache Web servers, xi, 22, 244-245 NCC (Nessus Command Center), 267 PHP, 261 Apache Web site, 244 AppleTalk, 164 Application layer, 57, 121-122 Application ports, 2 Applications exposing systems to vulnerability, 121 getting data, 57 on high port numbers, 90 port numbers, 88-89 testing for security holes, 122 Arcnet, 164 ARIN lookup, 256 Armed forces, 352 ARP (Address Resolution Protocol), 59, 166 Asymmetric cryptography, 281-282 AT&T, 13 Attacks coming through firewalls, 194 filing criminal charges, 350-351 repeated evidence of, 355 Authentication, 284 /autopsy directory, 369 Autopsy Forensic Browser, 368-370 Auto-rooters, 9 Availability, 5 Awk, 13

## В

Back Orifice, 95 Back Orifice 2000, 95 Backups baseline database, 230 current and vulnerability scanning, 158-159 Bandwidth, 7-8 Baseline database, 230 Bastille, 29-30 Bastille Linux, 2, 27-30 Bastille Web site, 28 BBSs (Bulletin Board Systems), 13 Beacon broadcasts, 321 Beale, Jay, 28 Bell Labs, 13 Binary files, replacing with trojanized versions, 226-227 BIND (Berkley Internet Naming Domain), xi security holes, 126 version of, 116 Bindinfo file, 116 Bison scripting language, 168 Bit-wise copy, 366 Blaster worm, 6 Blowfish, 284 Bounce Scan, 105 Breadth, 346 Break-ins, 3 Broadband, 7-8 Broadcast traffic, 165-166 Brute force attacks, 130, 283 Brute force login, 141 BSD license, 13, 21, 23 BSD license Web site, 23 BSD mailing list archive, 382 BSD UNIX, xi BSDI, 23 BSSID (Basic Station System ID), 318 Buffer overflow, 89-90, 124, 128, 130 Bug finder/beta tester, 385 Business information security risks, 9-12 Business processes and firewalls, 60-61

#### С

Carrier, Brian, 368 Center for Internet Security Web site, 45 CERT (Computer Emergency Response Team), 6, 247 CERT Web site, 247 CertServer Web site, 298 CGI directory, 114

CGI programs and Nessus, 133 CGI scripts, default location for, 144 Cgi-bin directory, 117 Chain of trust, 299 Chains, 64 chargen service, 129 Chat rooms, 19 Cheswick, Bill, 125 chmod command, 67 Chrooted jail, 29 C.I.A., 4 Cisco Aeronet wireless cards, 335 Cisco routers, 124 Civic action, 352 Class action suits, 10 Cloud Nine Communications, 10 Code permission to release as open source, 265 viewing, 18 Code Red worm, 5, 9-10, 123, 196 ColdFusion, 126 Commercial software products, 16-18 Communications encrypting all, 43 securing important, 3 Compile-time parameters, 98 Compiling from source code, 97-98 comp.os.linux.advocacy newsgroup, 382 comp.os.unix.bsd.freebsd.misc newsgroup, 382 comp.os.unix.bsd.openbsd.misc newsgroup, 382 comp.sci.opensource newsgroup, 382 Computer crimes, 5-9, 194 Computer forensics careers, 351-352 Confidentiality, 4-5 Connection, setting up and closing down, 57 Copyright violations, 11 Coroner's Toolkit, 3, 356, 368 Corporate secrets and data disclosure, 11 Cost of open source software, 15 CPAN (Comprehensive Perl Archive Network) system, 237 CSI (Computer Security Institute), 5-7 Curses toolkit, 28 Custom applications and vulnerability scanning, 160 Customer lists, 11 Cypherspace Web site, 287

### D

DALnet, 13 Danyliw, Roman, 247

Data encryption, 279 format readable by receiving party, 57 managing with databases and Web servers, 241-264 Data link layer, 55-56, 164 Data loss, 9 Databases administrative activity, 200 baseline attributes of files, 226-227 external access into, 126 hackers, 126 intrusion detection data, 247 managing security data, 241-264 daytime service, 129 dd, 293, 365-368, 372 DDOS (distributed denial of service) attack, 7-8 Decrypt file, 345 Decrypting files, 299 Deep Throat, 95 Department of Homeland Security, 352 DES (Data Encryption Standard), 283 Destination machine dropping packets, 31 DHCP broadcast traffic, 165 Dial-up connections, 7 Diffie, Whitfield, 281 dig command, 37-39 Digital certificates, 284-285 Disaster Recovery Plan, 9 discard service, 129 Discussion groups, 385-386 D-Link wireless cards, 335 DMZ interface, 60 DMZ (Demilitarized Zone) segment, 74 DNS (Domain Name Servers), 58 responsible for domain name, 37 security holes, 126 DNS cache poisoning, 126 DNS lookup request and ping (Packet Internet Groper), 31 DNS servers, 126, 129 Documenting security activities, 60 Domains, 37-39 DoS (Denial of Service) attacks, 10, 131 -dport statements, 68 -dports flag, 68 Drivers, installing, 335-337

### Ε

Early warning system, 2 Easy CD creator, 78 echo replies (ping responses), 60 Echo Reply ICMP message, 31 Echo Request ICMP message, 31 echo service, 129 Education and open source software, 18-19 Electronic Freedom Foundation, 306 Ellis, James, 281 EMACS, 66, 113-114 EMACS home page, 114 EMACS Quick Reference, 114 Embarrassment, 10 Employee policy issues, 12 Encrypted files, 3 Encrypting files all communications, 43 GnuPG (GNU Privacy Guard), 298 PGP (Pretty Good Privacy), 291-292 Encryption, 57 asymmetric cryptography, 281-282 data, 279 FreeS/WAN, 306-312 GnuPG (GNU Privacy Guard), 295-301 OpenSSH, 301-305 PKE (public key encryption), 281-282 protocols, 280 Public Key cryptography, 281 reversing process, 293 shared secret, 281 symmetric cryptography, 281 types of, 281-282 VPNs (Virtual Private Networks), 305 Encryption algorithms, 283-284 Encryption applications, 284-286 Encryption protocols, 285-286 Encryption software, 287-295 Ephemeral port numbers, 88-89 ESP packets, 309 /etc/freeswan/ipsec.conf file, 310 /etc/pcmcia/config.opts directory, 336 /etc/ssh directory, 303 /etc/ssh file, 303 Ethereal, 2, 309 application server troubleshooting, 190 benefits, 183-184 capture options, 188 compiling, 185 display options, 189-190 graphical interface, 183 GTK development libraries, 184 information about packets, 185, 187 libpcap libraries, 184 Linux installation, 184-185 network optimization, 190

#### Howlett\_index.fm Page 562 Thursday, June 24, 2004 3:47 PM

#### 562

Ethereal, (continued) packet contents, 187 packet stream data, 185-187 RPM packages, 184 saving output, 190 starting capture session, 187-189 tools, 189-190 usage, 185–187 Windows installation, 185 Ethereal Web site, 185 Ethernet, 164–166 Ethernet card, 165 Ethernet networks, 165-166 Ethernet sniffers, 164 Evidence file, 366 Exchange security problems, 125 Expect, 13 Extendibility, 15

#### F

Factoring large prime numbers, 282 Farmer, Dan, 368 Fault-tolerant network, 57 FBI Web site, 350 FBI's NIPC (National Infrastructure Protection Center), 5 Federal law enforcement, 352 Files access time listing, 376 checking integrity, 231 database of baseline attributes, 226-227 decrypting, 299 encrypted, 3 GnuPG (GNU Privacy Guard), 298-299 listing attributes, 377-378 PGP encryption, 291-292 securing important, 3 signing with public key, 292-293 wiping from hard disk, 293 Filters and firewalls, 60 FIN packet, 59 FIN Scan, 104 FIN/ACK packet, 59 finger, 39-41, 129 exploiting bug in, 124 Sam Spade for Windows, 48 security holes, 39 sending without username, 40 Firewall server, configuring securely, 2 Firewalls, 1, 12, 53-54 "allow all" statement, 62 attacks coming through, 194

#### attacks from within, 125 blocking offending IP addresses, 3 business processes, 60-61 "deny all" statement, 62 disallowing SYN packets, 59 DMZ interface, 60 double-checking rules, 194 echo replies (ping responses), 60 eliminating existing rules, 67 filters, 60 higher end, 54 ICMP-type packets, 60 implementing and testing, 61 interfaces, 59 Linux built-in, 59 low-end consumer-grade, 54 lptables, 62-70 lptables creation, 66-70 NAT, 309 Nessus server outside of, 159 reviewing and testing, 61 rules, 61-62 running Web server on, 71 shell scripts, 66-67 SmoothWall Express, 75-86 tprivate interface, 59 traffic on port 80, 89 trusted interface, 59 Turtle Firewall, 71-75 vendors, 54 vulnerable to attack, 2 vulnerable to normal OS-level exploits, 125 WAN interface, 59-60 weaknesses in, 124-125 Web server, 125 Windows XP. 86 Windows-based, 86 Firewall-wizards mailing list, 70 Flex scripting language, 168 Flush command, 67 Forensic analysis, 356-357 Forensic analysis tools dd, 366-368 The Forensic Toolkit, 375-379

Fport, 357-360

368-374

Forensic evidence, copies of, 365

The Forensic Toolkit, 375-379

The Sleuth Kit/Autopsy Forensic Browser,

lsof, 360-363

Forensic data, 354-355

Forensic tools, 349-352

FORWARD chain, 67 Fport, 357-360 Franklin, Ben, 161 Free Software Foundation, xi, 13, 21 Free Software Foundation Web site, 384 FreeBSD, 23 FreeS/WAN, 306 installing, 307-308 IPsec, 308 Linux, 307 OE (Opportunistic Encryption) mode, 308 opportunistic encryption, 307, 311-312 parameters, 309 peer-to-peer mode, 308-310 road warrior mode, 308, 310-311 starting, 307-308 usage, 308–312 FreeS/WAN Web site, 306 Freshmeat Web site, 265, 383-384 Frigido, Andrea, 71 FTP and sudden surge in traffic, 194 FTP servers, write access to anonymous users, 142

### G

GCC (Gnu C Compiler), 21 Gcc (Gnu C Compiler), 13, 98 GD, 248 GD Web site, 248 Gencases file, 345 get\_port\_state() NASL function, 157 Gilmore, John, 306 GNOME, 27 GNU GPL (General Public License), 21-23 GnuPG (GNU Privacy Guard), 295 basic information of key, 300 chain of trust, 299 decrypting files, 299 encrypting files, 298 files, 298 GPL license, 296 installing, 296-297 key edit mode, 300 managing key trusts, 300-301 OpenPGP standard, 296 pass-phrases, 297 printing fingerprint of key, 300 public-private key pair creation, 297 publishing public keys, 298 revocation certificate, 297-298 signing files, 299 signing keys, 300

simple symmetric cryptography, 298 web of trust model, 299 GnuPGreenware, 288 Google, 129 GPL (General Public License), 13, 15, 22–23, 277 GPL Web site, 23 GPS Clock Web site, 355 GPSDrive, 343 GPSDrive Web site, 343 GPSMAP, 343 grep, piping ps command into, 42 GTK (Gimp Tool Kit), 135 GTK Web site, 135

#### Н

Hack 'a' Tack, 95 Hackers, 7 altering certain system files, 26 automated and random attacks, 9 bandwidth. 8 blank or weak passwords, 128 brute force hacking, 130 buffer overflow, 89-90, 124, 130 civil action, 352 databases, 126 DNS cache poisoning, 126 DNS servers, 126 DoS (Denial of Service) attacks, 10, 131 finding passwords, 302 finding tools on Internet, 130 Hacker Ethics code, 8 idle or unused accounts, 127 information about users, 40 information leaks, 129-130 log-on habits and schedule, 40 mail servers, 125 manufacturer default accounts, 127-128 mass Web site defacement binges, 10 multiple entries into system, 123-124 NetBIOS null sessions, 130 point-and-click hacking tools or scripts, 8 port scan, 130 published and known security holes, 122-123 replacing binary files with Trojanized versions, 226-227 router or firewall weaknesses, 124-125 Script Kiddies, 8-9 sites with dedicated broadband access, 7 snmpwalk, 128 social engineering attack, 130 storage lockers, 8

#### Howlett\_index.fm Page 564 Thursday, June 24, 2004 3:47 PM

#### 564

Hackers (continued) storing tools and other ill-gotten loot, 8 tracking down source or location of, 32 Trojan horses, 94 uncommon ports, 90 unneeded services, 128-129 unsecured computers, 11 user and file management, 126-127 vulnerability scanner, 130 Web servers, 125 whois information, 130 zombies, 8 Hard disks hidden data streams, 377 wiping files from, 293 Hardening Linux, 28-30 security tool system, 27-44 Windows, 45-51 Hardware NIDS requirements, 204 Snort, 203 Snort for Windows, 220-221 standard default logins and user accounts, 127 wireless LANs, 323-324 Hash file, 373 Hashes, 284, 356-357 Healthcare, 11 Hellman, Martin, 281 Hermes chipsets, 323, 335 Hewlett-Packard, 11 Hfind utility, 376-377 Hidden files and Windows, 376-377 HIPAA (Health Insurance Portability and Accountability Act of 1996), 11 Host unreachable ICMP message, 31 Host-based intrusion detection, 225-231 Hosts, 143-145, 148 HP Open View, 199 /htdocs/www.acid directory, 250 /html directory, 114 HTTP login forms, 141 httpd process, 235 Hunt utility, 378-379 Hybrid cryptosystem, 289 Hydra, 133, 141

#### I

IANA (Internet Assigned Numbers Authority), 87–88 IANA Web site, 88

IBM, 20 ICMP (Internet Control Message Protocol), 31 ICMP-type packets and firewalls, 60 .ida buffer overflow, 196-198 Identity theft, 10 Idle Scan, 105 IDS (intrusion detection system), 193 ACID (Analysis Console for Intrusion Detection), 201 analysis tools, 201 anomalous, 194-195 categories of alerts, 200 defining attacks, 193 exempting hosts from examination, 200 false positives, 201 Kismet, 343-344 proper system configuration, 200-201 Snort, 201-216 Snort for Windows, 217-221 Snort Webmin Interface, 216-217 tuning, 201 IEEE (International Electrical and Electronic Engineers), 165 IIS (Internet Information Server) and cmd.exe attack, 196 IIS Web server, 196-198 Illicit services, 95-96 Implementing secure wireless solution, 3 Incident response plan, 353-354 Incoming connections, blocking, 1 Information leaks, 129-130 Information security (info-security) availability, 5 business risks, 9-12 C.I.A., 4 confidentiality, 4-5 ignoring, 6 integrity, 5 Infrastructure mode, 317 Inline Snort, 202 INN, xi Installer.sh file, 112 Instant messengers, 12 Integrity, 5 Interdependence, 16 Internal files, securing, 3 Internal investigations, 352 Internet, 123 anonymous access, 320 broadband connections, 7-8

computer crimes, 7

hackers, 7 open source software, 13-14 plain text, 279 private address ranges, 70 InternetMovies.com, 11 Internic, 36 Intrusion detection, host-based, 225 Intrusion detection systems, 12 Investigating break-ins, 3-4 IP addresses, 56, 58 formats, 100-101 port scan, 130 space problem, 170 structure, 100, 102 traceroute (UNIX), 32-35 IP masquerading and lptables, 70 IP networks, 100, 102 IP protocols encrypting and verifying packets, 285 identifying version, 170-171 Snort, 222 IPBlock, 48 IPC (Inter-Process Communication) share, 127 Ipchains, 59, 63-64 Ipfwadm, 59, 63 IPS (Intrusion Prevention Systems), 195-196 IPsec. 306-307 AH (Authentication Header), 285-286 ESP packets, 309 FreeS/WAN, 308 transport mode, 286 tunnel mode, 286 VPN tunnel and encryption, 84-85 ipsec.conf file, 308, 311 IPv4 (IP version 4), 170, 285 IPv4 packets, 171 IPv6 (IP version 6), 170-171, 285 IPX/SPX, 57 ISAPI (Internet Server API), 196 ISC Web site, 355 ISO (International Standards Organizations), 54 .iso image file, 78 ISP complaints, 352

#### J

Java Nessus Report Manager, 259 John the Ripper, 312–314 Joining open source movement, 384–387 JpGraph, 247–248 JpGraph Web site, 247

#### Κ

Kazaa, 12 KDE. 27 Key rings, 290-291 Keyserver Web site, 298 Kismet, 328 capture session statistics, 341 configuration switches, 337-338 GPS support, 343 GPSMAP, 343 Hermes chipsets, 335 IDS, 343-344 installing, 337-338 interface settings, 340 key commands, 341-342 logging and interface options, 339 Network List section, 340-341 Prism II chipsets, 335 scrolling view of events, 341 wireless usage, 340-342 Kismet Wireless, 184, 334-344 kismet.conf file, 338, 344 kismet ui.conf file, 338 Knowledge Base, 148

#### L

L2TP (Layer Two Tunneling Protocol), 286 LANalyser, 184 Latency, 31 LEAP, 345, 347 Least privilege, 126-127 Lex, 168 Liability, 10-11 libnasl file, 136 Libpcap libraries, 135, 168, 184, 203 Libpcap Web site, 135 Linksys wireless cards, 335 Linux, xi, 14, 22 AeroSniff, 335 AirSnort, 335, 344-346 built-in firewalls, 59 case sensitivity, 29 dd, 366-368 DMZ interface, 60 Ethereal installation, 184-185 FreeS/WAN, 307 Gcc (Gnu C Compiler), 98 GPSDrive, 343 hardening, 27-44 Ipchains, 59

#### Howlett\_index.fm Page 566 Thursday, June 24, 2004 3:47 PM

566

Linux (continued) Ipfwadm, 59 Kismet Wireless, 334-344 lptables, 59, 63 lsof, 360-363 NCC (Nessus Command Center), 267 Nessus installation, 135-136 Nmap installation, 97-99 Prism2Dump, 335 RPM for Perl modules, 237 RPM (RedHat Package Manager) format, xvi scanning commands, 364 tools, xvi tprivate interface, 59 trusted interface, 59 /var/log directory, 234 VPNs (Virtual Private Networks), 306 WAN interface, 59-60 Webmin service, 71 WEPcrack, 335 wireless drivers, 335 wlan-ng drivers, 336 Linux messages file, 234-235 Linux-WLAN Web site, 336 Local law enforcement, 351 Log files, 234 failed login attempts, 235 monitoring, 3, 236-241 reviewing, 363-365 security information, 235 UNIX, 363-364 Windows, 363 Log2db.pl script, 114 Logic errors, 160 Logins configurations, 141 failed attempts, 235 Loss of customers, 10 Loss of productivity, 12 lptables, 59, 62 accepting fragmented packets, 67 command line, 63 commands, 64-65 current rule set, 63 "deny all" statement, 67 domain as only allowable port, 69 dropped packets, 69 eliminating existing rules, 67 firewall creation, 66-70 flushing other chains, 67 HTTP and Web traffic, 68

#### ICMP packets, 69 incoming connections only on certain ports, 68 incoming traffic based on inside connections, 68 installing, 63-64 IP masquerading, 70 NAT (Network Address Translation), 70 port scans, 93 preventing users from protocol use, 68-69 scripts, 63 setting up logging, 69 smurf attack, 68 specifications, 65-66 spoofing, 67-68 tables, 64-66 UDP packets, 69 usage, 64-66

#### М

lsof (LiSt Open Files), 360-363

-m multiport, 68 MAC (Media Access Control) addresses, 55-56, 166 BSSID (Basic Station System ID), 318 hosts, 145 MAC Addresses Web site, 56 Mail servers hackers, 125 security holes, 2 Mail system testing, 142 Mailing lists, 19, 386 open source software, 382 support, 17 Major Domo, xi, 386 Make install command, 98 Makefile, 98 Malicious software, 9 Malware, 9 Managing key trusts, 300-301 Mandrake Linux **EMACS**, 113 tools, xvi Manufacturer default accounts, 127-128 MapPoint, 324, 331-333 MASQUERADE flag, 70 MD5 hashing algorithm, 284, 356-357 Merkle, Ralph, 281 Metcalfe, Bob, 165 Microsoft RPC (Remote Procedure Call) vulnerabilities, 6 MINIX, 13-14 Monitoring log files, 236-241 Morris, Robert, 124

Morris worm, 124 MySQL, 207 commands, 243-244 configuring Snort for, 248-249 /etc/ld.so.conf file, 242 install script, 242 locking down, 243 NCC (Nessus Command Center), 267 NPI (Nessus PHP Interface), 259 ownership and file permissions, 242 /scripts directory, 242 security, 243 starting as daemon, 243 user and group, 242 user name and password, 243 MySQL databases, 220 admin user, 243 NPI (Nessus PHP Interface), 260 MySQL server, 242-243, 261 MySQL Web site, 242

#### Ν

Napster, 12 NASA Web site, 355 NASL (Nessus Attack Scripting Language), 15, 133, 156-158 NAT (Network Address Translation), 70, 309 National Security Agency Web site, 45 .nbe format, 260 NCC (Nessus Command Center), 2-3, 145, 265 adding targets, 274-276 adding users, 273 admin user and password combination, 271 Apache, 267 automating scans, 266 database interface for Nessus results, 266-267 database schema with tables, 269 GPL, 277 group administrators option, 273 group management feature, 273 installing, 270-272 Linux, 267 logical layout, 269 login page, 272 main screen, 272 management platform for Nessus scanning, 266 managing users, target files, and schedules, 273 modular and expandable, 272-273 MySQL, 267, 270 Nessus interface, 266 Nessus server and client, 270

Perl, 267, 270 PHP-compliant Web server, 270 platforms, 267 project elements, 268 Schedule Management screen, 276 scheduling database, 266 scheduling scan, 276-277 Sourceforge page, 269 symbolic link, 271 system administrator option, 273 Target Management screen, 274 usage, 272-273 User Management screen, 273 user name and password, 273 Web interface for setting Nessus options, 267 Web site, 269 Nero, 78 NesQuick, 259 Nessus, 2, 131 auto-install script, 135-136 auto-installer script remotely running, 135 automatic scheduled scan of network, 145 avoiding pattern-matching NIDS, 143 brute force login, 141 certificate for SSL communications, 137 CGI programs, 133 CGI scripts default location, 144 client-server architecture, 132-133 database creation, 262 documentation, 135 exporting scans into NIP, 263 extensive install process, 135 flexibility, 138 Ftp writable directories, 142 hosts by MAC address, 145 HTML, 134 Hydra, 133 integration with other tools, 133 KB (Knowledge Base) tab, 147-149 Knowledge Base, 134, 147-149 LaTeX, 134 Linux installation, 135-136 listing previously run sessions, 147 login, 141 login page, 138 mailing lists, 134-135 medium- to large-size networks, 259 multiple report formats, 134 NASL (Nessus Attack Scripting Language), 15, 133

new hosts, 148

Nessus (continued) NIDS (Network Intrusion Detection System), 142-143, 199 Nikto, 133 Nmap, 133, 140 NNTP (Network News) server, 142 number of simultaneous tests, 143-144 open source project, 133 ping remote host, 140-141 plain text, 134 Plugins tab, 139 port range, 143 port scanner, 133, 145 Preferences tab, 139 prerequisites, 135 reading targets from file, 146 record of targets and settings, 146 retesting hosts, 148 reusing Knowledge Base, 148 reverse DNS lookup, 144 robust support network, 134-135 sample scanning configurations, 155-156 saving sessions without data, 147 Scan Options tab, 143-145 scanning without being connected to client, 145 security scan data and database reports, 3 server-side options, 139-143 setting up, 137 smart testing, 133-134 SMTP settings, 142 status of scan, 148-149 Target Selection tab, 145-147 testing, 142 testing every host, 148 testing on every host, 144 testing SSL services, 141 two different parts generating data, 260 UID (User ID numbers) range, 141 unsafe checks, 144-145 unscanned ports as closed, 143 user accounts, 137 User tab, 147 user-created scripts, 156-158 vulnerability tests depth, 132 Web mirroring, 142 Whisker, 133, 142 Windows domain test, 142 XML, 134 zone file for domain, 146 Nessus mailing list, 134

Nessus server logging into, 138 outside firewall, 159 users, 147 Nessus Web site, 158 nessus-announce mailing list, 134 Nessus-core file, 136 nessus-cvs mailing list, 134 nessusd daemon, 42 nessus-devel mailing list, 134 Nessus-libraries file, 136 nessus-php directory, 262 Nessus-php index file, 263 nessusphp.inc file, 262 Nessus-plug-ins file, 136 Nessus.rc text file, 150 NessusWX, 149 client-side settings, 150-151 Comments tab, 152 installing, 150 interface, 150 MySQL support, 150 Options tab, 152 PDF files, 150 Plugins tab, 152 Port scan tab, 152 report manipulation, 150 reporting formats, 150 reports, 154 scan configurations (sessions), 151 Scan Status screen, 153-154 server-controlled settings, 150 session profile, 151-154 Session Properties window, 152 user interface, 150 Net Security SVCS Web site, 269 NetBEUI, 57 NetBIOS, 57, 130 NetBSD, 23 NetBus, 95 netfilter.org Web site, 63 NetIQ, 234 Netmasks, 100, 102 NetPatrol, 234 Netscape, 283 NetScreen, 54 NetStumbler, 20, 184, 323 converting output to MapPoint, 331-333 data fields, 326-327 installing, 325 listing access points, 325

networks detected, 326, 328 options, 329 polling for access points, 328 saving sessions, 331 signal graph, 328 usage, 325-328 wireless network card status, 328 NetStumbler Web site, 322 Network architecture application layer, 57 data link layer, 55-56 network layer, 56 OSI Reference Model, 54-57 physical layer, 55 presentation layer, 57 session layer, 57 transport layer, 56-57 Network card and promiscuous mode, 168 Network interface hardware, 55-56 Network layer, 56 Network protocols, 57 Network sniffers, 2, 61, 163-164 baseline for network, 167 Ethereal, 183-191 getting permission for, 166 network topology, 166-167 ports, 166-167 routers, 166 Tcpdump, 167-181 tight search criteria, 167 WinDump, 181-182 Network Solutions, 36 Network Solutions Web site, 37 Network unreachable ICMP message, 31 Network use policy, 60 Network Worms, 94 Networks accounts with blank passwords, 128 baseline, 2, 167 checking external exposure, 119 communication with secondary identification, 56 dropping packets, 31 fault-tolerant, 57 information about, 31 inventory of, 93-94 mapping needed services, 61 monitoring system activity, 199 NIDS placement, 210-211 plain text inter-system communications, 43 scanning from inside and out, 2 scanning with permission, 158

#### topology, 166-167 tracking troublemakers, 36-37 watching for suspicious activity, 2 Network/server optimization, 94 Newsgroups, 381-382 NeWT, 150 NICs (network interface cards), 318, 335-337 NIDS (Network Intrusion Detection System), 2, 142-143, 163, 194 attacks and suspicious activity from internal sources, 194 cmd.exe attack, 196 database authentication activity, 200 false positives, 198-200 hardware requirements, 204 .ida buffer overflow, 196-198 long authentication strings, 199-200 Nessus, 199 network monitoring system activity, 199 network vulnerability scanning/port scanners, 199 Nmap, 199 placement of, 210-211 signatures, 196-198 sorting and interpreting data, 2 Trojan horse or worm-like behavior, 199 tuning and managing with ACID, 253-254 user activity, 199 Nikto, 133 Nimda worm, 9-10, 123, 196, 199 NIST (National Institute of Standards and Technology), 284 Nlog, 94 add-ons, 115-116 CGI directory, 114 checking external network exposure, 119 hunting for illicit/unknown Web servers, 118 installing, 112, 114 organizing and analyzing output, 112-117 scanning for least common services, 117-118 scanning for servers running on desktops, 118-119 Trojan horses, 119 usage, 114-115 user-created extensions, 116-117 viewing database file, 114-115 Nlog directory, 112 Nlog Web site, 112 Nlog-bind.pl file, 117 Nlog-bind.pl script, 116

Nlog-config.ph file, 117

#### Howlett\_index.fm Page 570 Thursday, June 24, 2004 3:47 PM

570

Nlog-dns.pl file, 116 Nlog-finger.pl file, 116 Nlog.html file, 114 Nlog-rpc.pl file, 116 Nlog-search.pl file, 117 Nlog-smb.pl file, 116 Nmap, 2, 96, 135 Bounce Scan, 105 carefully selecting scan location, 110 checking external network exposure, 119 code, 97 color coding ports, 111 command line interface, 97, 103 compiling from source, 98 downloading files, 97 ease of use, 97 FIN Scan, 104 Idle Scan, 105 illicit/unknown Web servers, 118 IP addresses formats, 100-101 least common services, 117-118 Linux installation, 97-99 log file, 114 miscellaneous options, 107-109 Nessus, 133, 140 network discovery options, 106 NIDS (Network Intrusion Detection System), 199 NULL Scan, 104 options, 96-97 output, 110-112 PingSweep scan, 104 regularly running scans, 110 RPC Scan, 105 running as service, 107, 110 saved logs formats, 112 scan types, 103 scanning networks, 100 starting graphical client, 99 SYN scan, 103 TCP Connect scan, 103 timing, 106-107, 110 Trojan horses, 119 UDP Scan, 104 Windows installation, 99-100 Windows Scan, 105 XMAS Scan, 104 X-Windows, 97 NMapWin, 99-100 NMS (Network Monitoring System), 199 NNTP (Network News) server, 142

Norton, 293 Norton Ghost, 365, 372 NPI (Nessus PHP Interface), 259 analyzing Nessus data, 263-264 dataflow, 269 directory for files, 262 flow of data, 260 importing Nessus scans, 263 installing, 261-263 logical parts, 260 manipulating scan data, 264 MySQL, 259-261 .nbe format, 260, 263 .nsr format, 263 PHP, 259 PHP-enabled Web server, 260 queries, 263-264 usage, 263-264 Nslookup, 47 nsr script, 262-263 nsr-php script, 261-262 NTP (Network Time Protocol), 355 NULL Scan, 104

#### 0

OE (Opportunistic Encryption) mode, 308 Official name registrars, 36 One-way functions, 282 Open ports and security, 2 Open Source Initiative Web site, 384 Open source movement bug finder/beta tester, 385 discussion groups and supporting other users, 385-386 joining, 384-387 providing resources to project, 386-387 Open source operating systems, 27 Open source projects, 264 broader need for, 265 NCC (Nessus Command Center), 266-277 patronizing companies supporting open source products, 387 permission to release code as open source, 265 providing resources to, 386-387 Open source security tools, xix-xxi Open source software, xi, 12 100 percent outsourced IT, 20 advantages, 15-19 BSD license, 13, 21, 23 chat rooms, 19 cost, 15

documentation, 18 education, 18-19 extendibility, 15 GPL (General Public License), 13, 15, 21-23 hashes, 284 history, 13-14 interdependence, 16 Internet, 13-14 licenses, 21-23 Linux, 14 mailing lists, 19, 382 not fitting needs, 19-20 patches, 16 product life span, 18 reputation, 19 resources, 381-384 restrictive corporate IT standards, 20 scripting languages, 15 security, 4, 15-16 security software company, 19-20 support, 16-18 UNIX, 13 viewing code, 18 Web sites, 382-384 Windows, 20-21 OpenBSD, 23 OpenSSH, 301-305 OpenSSH Client, 43-44 OpenSSH server, 302-304 OpenSSL, 135 OpenView, 234 Operating system tools Bastille Linux, 28 dig, 37-39 finger, 39-41 OpenSSH Client, 43-44 ping (Packet Internet Groper), 30-32 ps, 41-42 traceroute (UNIX), 32-37 tracert (Windows), 32-37 whois, 35-37 Opportunistic encryption, 307, 311-312 Oracle, 207 ORiNOCO wireless cards, 335-336 OS (operating system), 25 attacks on, 26 hardening, 27-44 identifying, 31 securing, 27 security features, 26 OSI Reference Model, 54-57, 121-122

#### Ρ

Packets, 58 delivery address for, 170 latency, 31 logging, 205 moving between points, 56-57 number of hops before dying, 32 suspicious, 205-206 virtual path, 32 Pass-phrases, 289, 297 Password crackers, 312-314 Password files, testing, 312-314 Password hash file, 314 Passwords, 7, 127-128, 141 Patches, 16, 124 pcap library, 168 PCMCIA drivers, 335 Peer-to-peer file transfer software, 95-96 Peer-to-peer mode, 308-310 Perl NCC (Nessus Command Center), 267 Swatch, 237 Perl Curses and TK modules, 28 PGP (Pretty Good Privacy), 3 adding keys to public key ring, 291 chain of trust, 299 Decrypt/Verify function, 293 deleting, 290 Encrypt and Sign function, 293 Encrypt function, 291-292 encrypting files, 291-292 features, 288 Freespace Wipe, 293 generating public/private key pair, 289 hybrid cryptosystem, 289 improper use of, 289 installing, 289 key pairs creating and revoking, 291 key rings, 290-291 options, 293-295 pass-phrase, 289-290, 292 PGP Options dialog box, 293-295 PGPKeys section, 290-291 PGPMail, 290 pouring file, 290 private key, 290 reversing PGP encryption process, 293 securing file, 290 shared secret encryption, 292 Sign function, 292-293 web of trust model, 299

#### Howlett\_index.fm Page 572 Thursday, June 24, 2004 3:47 PM

572

PGP (continued) Wipe function, 293 wiping original file, 292 PGP Freeware, 288, 290 PGP Web site, 298 PGPMail, 290 PHP Apache Web server, 261 buffer overflows, 126 color graphs, 247-248 httpd.conf configuration file, 246 manipulation libraries, 248 NPI (Nessus PHP Interface), 259 setting up, 245-246 Web-based applications, 245 PHP Web site, 246 PHP-enabled Web server, 260 PHPLOT, 247 Physical layer, 55, 164 Physical media, 55 Physical threat, 7 Pico, 113 ping (Packet Internet Groper), 30-32 Sam Spade for Windows, 47 Windows, 45 PingSweep scan, 104 PKE (public key encryption), 281-283, 289 Plain text, 279 Plugging holes, 2 Plug-ins, 139 plug-ins-writers mailing list, 134 Port 80, 89 Port forwarding, 304-305 Port numbers, 88-89 TCP headers, 172 Trojan horses, 94 Port scan, 130 Port scanners, 61 differences between, 90 identifying operating system, 91-92 network inventory, 93-94 network/server optimization, 94 Nlog, 112-117 Nmap, 96-112 overview, 90-92 spyware, Trojan horses, and network worms, 94 TCP fingerprinting, 91-92 unauthorized or illicit services, 95-96 when to use, 93 Port scans, 93

#### Ports

network sniffing, 166-167 scanning. See port scanners unscanned as closed, 143 verifying suspicious open, 110-111 PostgreSQL, 207 Presentation layer, 57 Primitives, 175 Prism II chipsets, 323, 335 Prism2Dump, 335 Private keys, managing, 290-291 Private line connections, 7 Processes, listing, 41-42, 45 Product life span, 18 Promiscuous mode, 168 Property masks, 228 Protocols and encryption, 280 ps command, 41-42 Public Key cryptography, 281, 302 Public key servers, 298 Public keys managing, 290-291 publishing, 298 signing files with, 292-293 validating, 291 Public servers, 2 Public-private key pair, 297 Publishing public keys, 298 PuTTY, 49-51 Pwlib, 28 Python, 13

### Q

qotd (quote of the day) service, 129

#### R

RangeLan wireless cards, 335 RC4, RC5, and RC6, 284 RedHat Linux, 14, 26, 28 Remote host, pinging, 140–141 Remote systems information on users, 40 securely logging into, 43–44 Remote terminal access, 302 Reputation, 19 Resources for open source software, 381–384 Restrictive corporate IT standards, 20 Reverse DNS lookup, 144, 255–256 Revocation certificate, 297–298 revoke.asc file, 298 RFC Editor Web site, 170

Rijndael, 284 Rivest, Ronald, 282, 284 Road Warrior mode, 308, 310–311 Roesch, Martin, 202 Roots Web mailing list, 382 Routers finger, 39 network sniffing, 166 Telnet, 125 weaknesses in, 124–125 RPC Scan, 105 RPM (RedHat Package Manager) format, xvi RPMFind Web site, 237, 335 RSA, 282–283

## S

sa account, 128 Sam Spade for Windows, 47-48 ACID (Analysis Console for Intrusion Databases), 256 installing, 46 PuTTY, 49-51 testing IP address or hostname, 46 Samba and potential security holes, 30 Samspade.org Web site, 46 Schneier, Bruce, 284 SCP, 302 Script Kiddies, 8-9 Scripting languages, 15 Search engines, 129-130 Secure wireless solution, implementing, 3 Securely logging into remote systems, 43-44 Securing files, 290 important files and communications, 3 perimeter, 1-2 Security, xi-xii early warning system, 2 hardware and software, 12 height cost of, 12 implementing secure wireless solution, 3 important files and communications, 3 investigating break-ins, 3-4 management system for security data, 2-3 MySQL, 243 open source software, 4, 15-16 plugging holes, 2 securing perimeter, 1-2 unauthorized or illicit services, 95-96 Security holes BIND (Berkley Internet Naming Domain), 126 buffer overflow, 89-90

identifying, 122-131 logic errors, 160 major Internet outages, 123 not enough time or staff, 123 patches, 16, 123 potential, 161 published and known, 122-123 unaware of problem, 123 Web servers, 125 Windows, 16 Security policies for employees, 160-161 Security software company, 19-20 Security tool system, hardening, 27-44 Sed, 13 Sendmail, xi, 22, 125 Servers investigating break-ins, 3 message logs, 234 port scanning, 94 rebooting at strange times, 235 running on desktop, 118-119 time syncing, 354-355 Services account and password for, 141 attacked most, 256 brute force login, 141 illicit, 95-96 listing running, 94 mapping out needed, 61 running Nmap as, 107, 109 running Snort as, 215-216 searching for, 42 turning off, 45 unauthorized, 95-96 unknown running, 42 unneeded, 128-129 Session layer, 57 Session profile, 151-154 Sessions, logging, 50 Sfind utility, 377 SFTP, 302 SGI Web site, 355 Shamir, Adi, 282 Shared secret encryption, 281 Shell scripts, 66-67 Shells, 67 Shmoo Web site, 322, 336 SID (Security ID), 142 Signatures, 193, 196 signed.doc file, 299 Signing files and GnuPG (GNU Privacy Guard), 299-300

Simovits Web site, 359-360 Simple symmetric cryptography, 298 Slash notation, 100, 102 Slashdot Web site, 383 The Sleuth Kit/Autopsy Forensic Browser, 356 adding hosts, 371-372 adding images, 372-373 analysis types, 374 analyzing data, 374 Autopsy Forensic Browser, 369 Case Gallery, 371 creating and logging into case, 370-371 evidence locker, 369 features, 369 hash file, 373 installing, 369 usage, 369-370 SmoothWall Corporate Server, 75, 78 SmoothWall Express, 75 additional applications, 85-86 additional connection types support, 77 admin default user name, 80 auto-detecting NICs (network interface cards), 79 bootable CD-ROM disk, 78 dedicated machine, 77 DHCP client and server, 76-77, 79 graphs and reports, 77 hardware requirements, 77 hostname, 79 installing, 78-80 intrusion detection, 77 opening screen, 80 passwords, 80 patches, 83 setting up network types, 79 setup mode, 79 shutting down, 83 versus SmoothWall Corporate, 78 SSH and Web access to firewall, 77 VPN support, 76 Web caching server, 77 Web interface user account, 80 Web proxy server, 77 zones, 79 SmoothWall firewall, 80-81, 83-84 SmoothWall Web site, 78 SMTP, 142 Smurf attack, 68 SNA, 57

Sniffer, 184

Sniffer Pro, 184 SNMP (Simple Network Management Protocol), 127 - 128snmpwalk, 128 Snort, 2, 15, 201, 343 alert header, 222 alert modes, 206-207 alert options, 222-223 anomalous activity detection, 202 command line, 203 configuring for maximum performance, 207 - 209customizing rule sets, 209 database output, 207, 209 decoders and preprocessors, 208 default snort.conf configuration file, 205 disabling rules, 211-215 features, 203 hardware, 203 home network, 207 IDS mode, 203 installing, 203 internal servers setup, 208 intrusion detection mode, 205-206 IP protocols, 222 logging packets, 205 logging suspicious packets, 205-206 MySOL, 248-249 open source and portable, 203 output modules configuration, 208-209 packet logging mode, 203-205 packet sniffer mode, 203-204 resources, 202 rule classes file names, 211-215 running, 203 sample custom rules, 224-225 securing database, 254 as service, 215-216 signature-based, 202 SMB output option, 206 snort.conf configuration file, 207-209, 248 Space module, 202 Syslog output option, 207, 209 Unified output module, 209 using names carefully, 259 /var/log/snort directory, 205 writing custom rules, 221-225 Snort for Windows, 217-221 Snort Web site, 221

Snort Webmin Interface, 216–217 Social engineering attack, 130

Software and wireless LANs, 323-324 SonicWALL, 54, 347 Source code compiling from, 97-98 modifications, 22 Sourceforge Web site, 237, 265, 382-383 Space module, 202 Spoofing, 67-68 Spyware, 94 SQL databases, 247 SQL servers, 128 SQL Slammer worm, 123-124, 126, 128 SSH (secure shell), 43-44, 302 SSH client and Windows, 50-51 SSH server, 302-304 sshd process, 302 sshd\_config file, 303 SSID (Station Set Identifier), 318-321 SSL (Secure Socket Layer), 286, 302 SSL services, testing, 141 Stacheldraht, 95 Stallman, Richard, 13 State, 59 Storage lockers, 8 StumbVerter, 331-333 Sub7, 95 Support, 16-16 Supporting other users, 385–386 Swatch (Simple Watcher or Syslog Watcher), 3 action statements, 240-241 bad logins, 236 command options, 238 configuration file, 239-241 configuring, 238-239 as daemon or as cron job, 236 Date::Calc Perl module, 237 Date::Format Perl module, 237 Date::HiRes Perl module, 237 default config file, 238 FTP, SSH, or Telnet usage, 237 installing, 237-238 log file options, 239 Perl, 237 running, 238-239 scanning UNIX messages file, 239 Snort or Nessus messages, 236 swatchrc file, 239-241 swatchrc.monitor, 239 swatchrc.personal file, 239 system crashes, 236 system reboots, 236

text editor usage, 237 watchfor statement, 240 Symmetric cryptography, 281, 302 SYN packet, 59 SYN scan, 103 -syn statement, 68 SYN/ACK packet, 59 Syslog server, 207 System files, modifications to, 2257 System V, 13 Systems, listing processes, 41–42

Т

Tables, 64-66 Tampering with records, 12 tar-zxvf command, 112 Targets, 274-276 TCB (Trusted Computing Base), 25 TCP (Transmission Control Protocol), 56-57 establishing session, 172 three-way handshake, 59 TCP Connect scan, 103 TCP fingerprinting, 91-92 TCP Flags, 172-173 -tcp flags, 68 TCP headers, 172-173 Tcpdump, 167, 309 allowable primitive combinations, 176-179 comments, 170 destination address, 170 example, 169 examples, 180-181 expressions, 175-179 installing, 168 options, 173-175 parts of IP stack, 173 ported over to Windows platform, 181-182 primitives, 175 qualifiers, 176 running, 169-170 source IP address of packet, 170 TCP sequence number, 173 TCP/IP packet headers, 170-175 timestamp, 170, 173 Tcpdump Web site, 168 TCP/IP ARP (Address Resolution Protocol) request, 59 becoming standard, 57-58 communication phases between network nodes, 58-59 communications having state, 59

#### Howlett\_index.fm Page 576 Thursday, June 24, 2004 3:47 PM

#### 576

TCP/IP (continued) fault-tolerant network, 57 headers, 170-175 IP address, 58 packets, 58 TCP three-way handshake, 59 TCP/IP networks, 56 TCP/IP packet, layout of, 170 TCP/UDP port numbers, 87 Telnet, 302 routers, 125 scanning ports, 90-91 Terminal program, 43 Text editors, 112-114 Time, 48 Token Ring, 164 Tools Mandrake Linux 9.1, xvi RPM (RedHat Package Manager) format, xvi searching Web for, 265 Windows 2000 Pro, xvi Windows XP Pro, xvi Torvalds, Linus, xi, 14 Tprivate interface, 59 Trace and Sam Spade for Windows, 48 traceroute (UNIX), 32-37 tracert (Windows), 32-37 Traffic signatures, 193 Transport layer, 56-57 Transport mode, 286 Trin00, 95 Trinity, 95 TripleDES, 283-284 Tripwire baseline attributes database, 226-227 commercial and open source versions, 226 configuring, 227-230 cron job, 231 /etc/tripwire directory, 227 file integrity, 231 ignore flags, 229 initializing baseline database, 230 installing, 227 license agreement, 227 policy file, 227-231 property masks, 228 RPMs, 227 site and local pass phrases, 227 template property masks, 229 updating database, 231

#### Trojan horses, 9, 94-95 database of, 359 NIDS (Network Intrusion Detection System), 199 nlog, 119 nmap, 119 port numbers, 94 uncommon ports, 90 Trusted interface, 59 Trusted zone, 73 TTL (Time to Live) setting, 32 Tunnel mode, 286 Turbo Linux, 14 Turtle Firewall, 1, 63-64, 71-75 Turtle Firewall Web site, 72 twagent, 226

#### U

UDP (User Datagram Protocol), 57 UDP Scan. 104 UIDs (User ID), 141 Unauthorized services, 95-96 Universities, 13 University of California at Berkley, 13 **UNIX**, 14 C compiler built in, 97 case sensitivity, 29 dd, 365-368 Ethereal, 183-191 John the Ripper, 313 log files, 363-364 lsof, 360-363 Open Source software, 13 scanning commands, 364 The Sleuth Kit/Autopsy Forensic Browser, 368-374 Snort, 201-216 text editors, 113-114 tools, xvi universities, 13 unixODBC, 207 Unsafe checks, 144-145 Untrusted zone, 73 USENET, 13 USENET newsgroups, 381-382 /user/local/etc directory, 338 Users adding to NCC, 273 least privilege, 126-127 listing logged-on, 40-41

Nessus server, 147 remote system information about, 40 SUID (Security ID), 142 /usr/local/bin directory, 303 /usr/local/etc/ssh directory, 303

#### V

/var/log directory, 234 Verification and hashes, 284 VeriSign, 36, 285 vi, 66, 113 VIA Web site, 355 Viruses, 9 Vogt, Jens, 99 VPN encryption, 347 VPN tunnel, 84-85 VPNs (Virtual Private Networks), 2, 305 Linux, 306 SmoothWall firewall, 83-85 Vulnerability scanners, 12 attacks in progress or already happened, 161 current backups and, 158-159 custom applications, 160 excessive scanning, 159 hackers, 130 location of Nessus server, 159 logic errors, 160 minimal impact on other employees, 159 Nessus, 131-141 NessusWX, 149-154 scanning with permission, 158 security policies for employees, 160-161 testing applications for security holes, 122 undiscovered vulnerabilities, 160

#### W

WAN interface, 59-60 War dialing, 321 War driving, 321-322 Web login strings, 199-200 searching for tools on, 265 Web of trust, 291, 299 Web servers ACID (Analysis Console for Intrusion Databases), 247 allowing dangerous commands, 142 alternate ports, 118 buffer overflow, 130 bugs, 125 firewalls, 125 hackers, 125

hunting for unknown/illicit, 118 managing security data, 241-264 NetBIOS null sessions, 130 security holes, 2, 125 testing integrity, 142 Web sites, 7-8 open source software, 382-384 whois information, 130 Web-based applications, 245 Webmin interface, 72 Webmin RPM, 63-64 Webmin Snort, 218-219 Webmin Web site, 63 Well-known port numbers, 88 WEP (Wired Equivalent Privacy), 319-321, 344, 346 WEPCrack, 335, 344 WhatsUp Gold, 199 Whisker, 133, 142 Whois, 35-37, 48 Wi-Fi, 316-319 Windows, 26 broadcast traffic, 165 default guest account, 127 Ethereal, 183-191 exposing network configuration information, 129 The Forensic Toolkit, 375-379 Fport, 357-360 guides for, 45 hardening, 45-51 hidden files, 376-377 installing Ethereal, 185 installing Nmap, 99-100 IPC (Inter-Process Communication) share, 127 John the Ripper, 313 listing processes running, 45 log files, 363 NessusWX, 149-154 NetStumbler, 324-331 network-aware services, 45 Norton Ghost, 365 NULL session capabilities, 378-379 open source software, 20-21 ping, 45 poor security by default, 127 Sam Spade for Windows, 46-49 security holes, 16 Services window, 45 Snort for Windows, 217-221 SSH client, 50-51 StumbVerter, 331-333

Windows (continued) traceroute, 45 WinDump, 181-182 Windows 2000 Pro, xvi Windows Scan, 105 Windows Small Business Server 2000, 26 Windows XP firewalls, 86 insecurities, 26 Windows XP Pro, xvi Windows-based firewalls, 86 WinDump, 181–182 WinDump-specific commands, 182 WinPcap, 100 WinPcap libraries, 168, 185, 220 Wireless cards, 323 Wireless LANs 802-11-specific vulnerabilities, 320-321 access to wireless PCs, 320 accessing with wireless access point, 320 AirSnort, 344–346 anonymous Internet access, 320 antennas, 324 auditing perimeter, 347 beacon broadcasts, 321 dangers, 319-321 default SSIDs, 320-321 eavesdropping, 319-320 external antenna, 330 hardware, 323-324 improved encryption protocol, 347 informing others of access to, 330 Kismet Wireless, 334-344 moving access points, 347-348 NetStumbler, 324-331 optimal conditions for auditing, 330 overview, 316-319 permission to access, 329 properly configuring, 348

security perimeter, 316 software, 323-324 StumbVerter, 331-333 training staff about, 348 treating as untrusted, 347 unencrypted communications, 321 unsecured, 322 VPN encryption, 347 war dialing, 321 war driving, 321 WEP (Wired Equivalent Privacy), 319-321, 346 Wi-Fi, 316-317 wireless cards, 323 wireless perimeter, 329-330 Wireless network node, 318 Wireless networks security assessment, 322 testing security, 3 Wireless PCs, access to, 320 wlan-ng drivers, 336 Worms, 6, 9 accounts with blank passwords, 128 NIDS (Network Intrusion Detection System), 199 wtmp, 3 /www subdirectory, 262 /www/htdocs directory, 249 Х

XMAS Scan, 104 X-Windows, 27, 29

#### Y

Ζ

Yacc, 168

Zimmerman, Phil, 286–287 Zombies, 8